# User Guide Power Reporting

Version 1.0

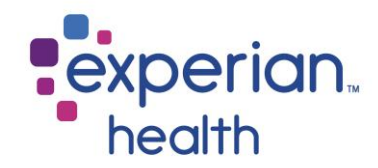

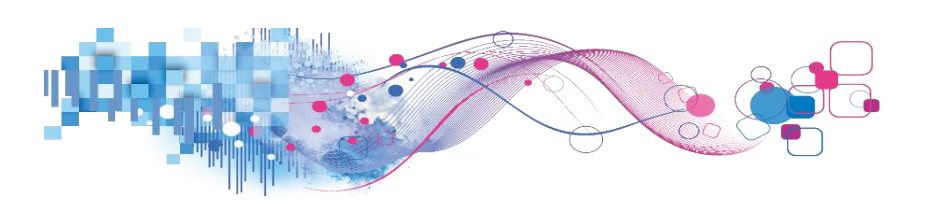

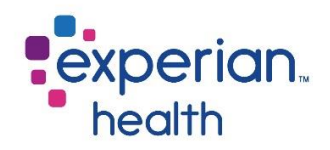

# Contents

| Power I    | Reporting Navigation                 | 7 |
|------------|--------------------------------------|---|
| Fil        | tering Options                       | 7 |
| So         | rting Columns                        | 8 |
| Ex         | porting Data                         | 8 |
| Op         | otions                               | 8 |
| Sa         | ving a Custom View1                  | 0 |
| M          | anaging a Custom View1               | 1 |
| Do         | ownloading a Dashboard/Report1       | 1 |
| Со         | over Pages1                          | 3 |
| Eligibilit | ty Dashboard1                        | 4 |
| Eli        | gibility Cover Page1                 | 4 |
| Eli        | gibility Summary1                    | 5 |
| Re         | sponse Summaries2                    | 0 |
| Eli        | gibility by Group2                   | 3 |
| Da         | ite Summary2                         | 6 |
| Lo         | okup by Date Dashboard2              | 9 |
| Lo         | okup by PAN3                         | 2 |
| De         | efinitions3                          | 2 |
| Eligibilit | ty Errors Dashboard3                 | 4 |
| Eli        | gibility Errors Dashboard – Summary3 | 5 |
| Eli        | gibility Errors Dashboard – Details3 | 9 |

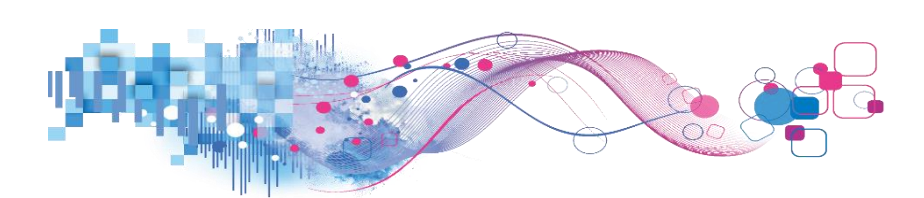

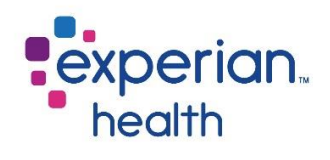

| Registration QA Dashboard                        | 41 |
|--------------------------------------------------|----|
| RQA Alert Blast Cover Page                       | 41 |
| Blast Summary                                    | 41 |
| Blast Detail                                     | 47 |
| RQA Alerts Fired and Alert Resolution Dashboard  | 51 |
| RQA Alerts Fired and Alert Resolution Cover Page | 51 |
| RQA Alerts Fired – Summary                       | 52 |
| RQA Alerts Fired – Tabular                       | 56 |
| RQA Alert Resolution – Summary                   | 59 |
| RQA Alert Resolution                             | 63 |
| RQA Alerts – Detail                              | 67 |
| RQA Scorecard                                    | 68 |
| RQA Cover Page                                   | 68 |
| RQA Scorecard Summary                            | 69 |
| RQA Scorecard                                    | 74 |
| RQA User Dashboard                               | 77 |
| RQA Scorecard Account Details Report             | 81 |
| RQA 12 Month Scorecard Summary                   | 84 |
| RQA 12 Month Scorecard                           | 88 |
| RQA 12 Month Dept Dashboard                      | 90 |
| RQA 12 Month User Dashboard                      | 93 |
| Coverage Discovery Dashboard                     | 96 |
| Coverage Discovery Cover Page                    | 96 |
| Summary – Total                                  | 96 |

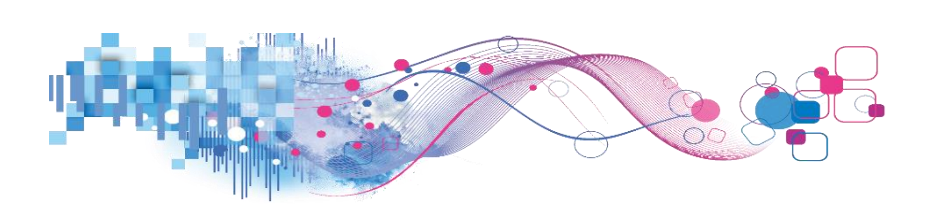

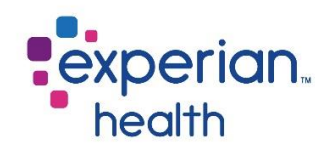

|       | Summary – Unique                |     |
|-------|---------------------------------|-----|
|       | Tabular                         |     |
| Med   | ical Necessity Dashboard        | 108 |
|       | Medical Necessity Cover Page    |     |
|       | Medical Necessity - Summary     |     |
|       | Medical Necessity - Trending    | 114 |
|       | Medical Necessity - Details     | 116 |
| Notio | ce of Admission (NOA) Dashboard | 118 |
|       | Notice of Admission Cover Page  | 118 |
|       | NOA – Summary                   | 119 |
|       | NOA – Tabular                   | 122 |
|       | NOA – Details                   | 126 |
| PE Co | ollections Dashboard            | 128 |
|       | PE Collection Cover Page        |     |
|       | PE Collection Report – Summary  | 129 |
|       | PE Collection Report – Trending | 132 |
|       | PE Collection Report – Detail   | 136 |
| Payn  | nentSafe Dashboard              | 140 |
|       | PaymentSafe Cover Page          | 140 |
|       | PaymentSafe Summary             | 141 |
|       | PaymentSafe Trend               | 145 |
|       | Collections Drill Down          | 148 |
|       | PaymentSafe Details             | 151 |

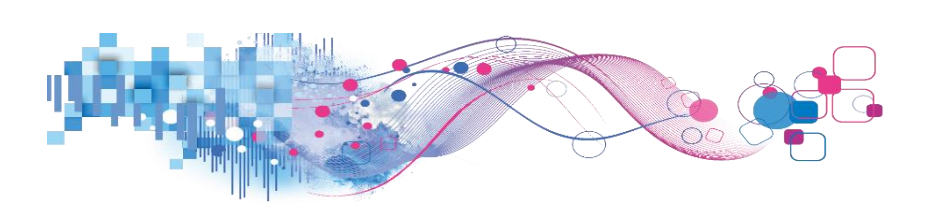

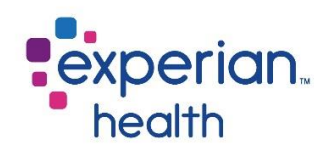

| Payment Plans Dashboard154                    |
|-----------------------------------------------|
| Payment Plans Cover Page154                   |
| Payment Plans Dashboard155                    |
| Eligibility Errors Dashboard – Definitions159 |
| Authorizations Dashboard160                   |
| Authorizations Cover Page160                  |
| AUTH - Summary161                             |
| AUTH - Tabular167                             |
| AUTH - Details171                             |
| Authorizations Encounter Status Dashboard175  |
| Users                                         |
| Details                                       |

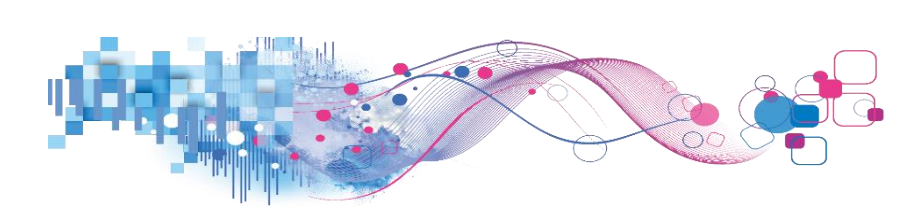

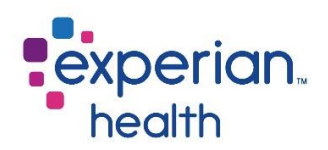

# User Guide Power Reporting

The Power Reporting Portal is a platform that allows users to access reports for multiple Experian Health products on-demand in an easy-to-read, user-friendly format. Reports may be accessed at any time, except for during our scheduled system maintenance window.

The following user guide will cover the standard reports available in the reporting platform.

Please keep in mind that the reports accessible on an individual user basis will vary according to the products implemented at an individual facility. Custom reports will also be accessible via the Power Reporting Portal.

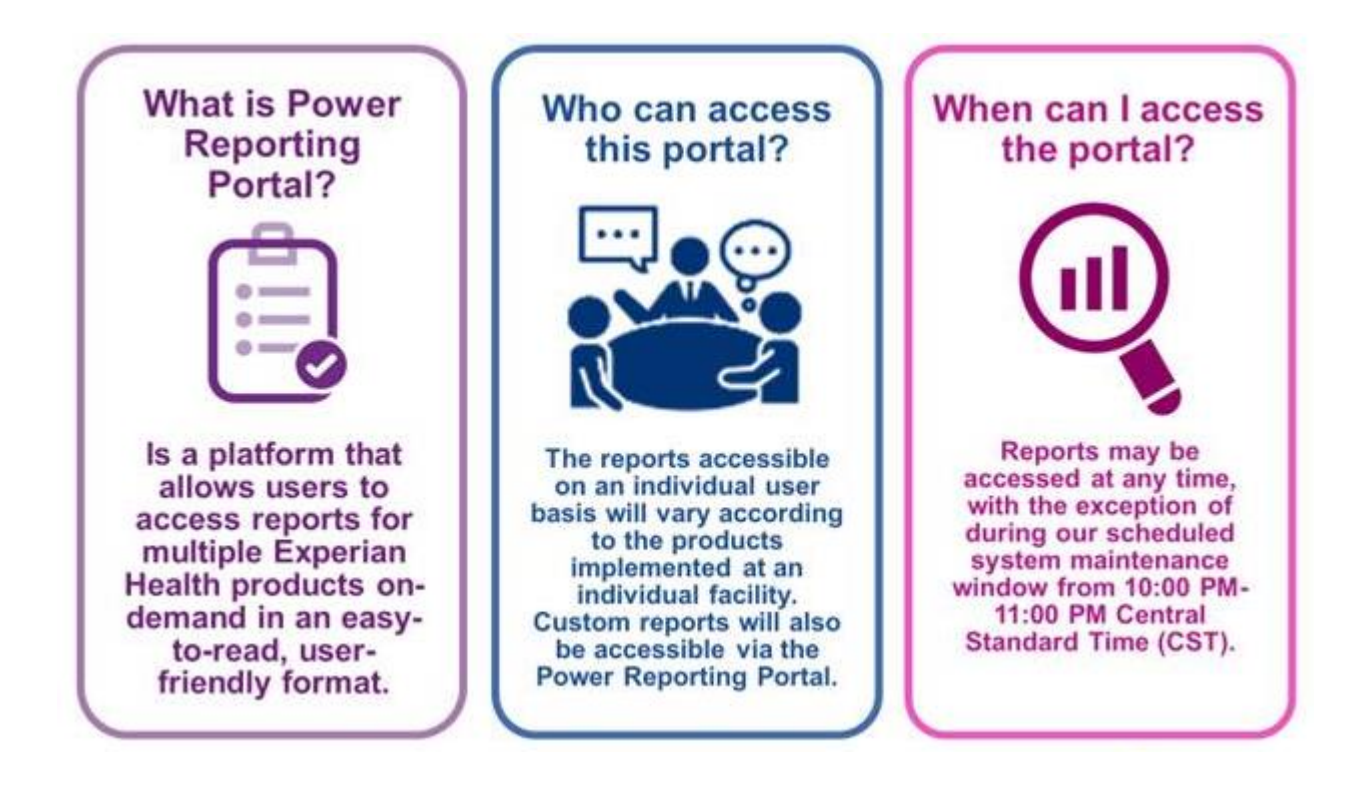

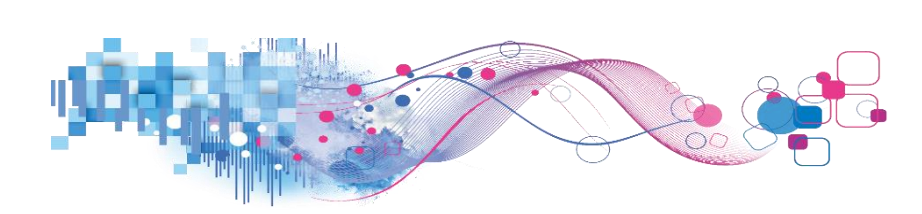

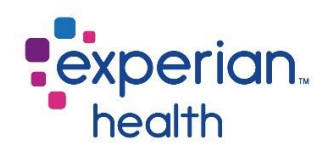

# **Power Reporting Navigation**

## **Filtering Options**

Navigation is intuitive and user friendly. There are different options you may use to filter the dashboard/reports. The criteria that can be filtered depends on which dashboard or report is being viewed.

- Using the filter criteria box
- Hovering over a section of a graph

| Transaction Date     | Trending Date Interval |                                                                      |
|----------------------|------------------------|----------------------------------------------------------------------|
| 10/29/2019 1/29/2020 | Week 🔻                 |                                                                      |
| 0 D                  |                        |                                                                      |
| Client               | Date Range             | Use the different drep down manus, cliders and free tout fields to   |
|                      | 10/29/2019 1/29/2020   | Use the different drop-down menus, sliders and free text fields to   |
|                      | D D                    | select specific criteria that you would like to view in your report. |
| Dept Name            |                        |                                                                      |
| (AII) •              | Client Name            |                                                                      |
|                      |                        |                                                                      |
| User Name            | (AII) *                |                                                                      |
| (AII) 🔻              | Eacility Name          |                                                                      |
|                      |                        |                                                                      |
| Hospital Service     | (AII)                  |                                                                      |
| •                    | User Name              |                                                                      |
| Detiont Class        |                        |                                                                      |
| Patient Class        | (AII)                  |                                                                      |
| 0 *                  | Davor Namo             |                                                                      |
| Patient Type         |                        |                                                                      |
| •                    | (All)                  |                                                                      |
|                      | Work Flow Status       |                                                                      |
| Physician            |                        |                                                                      |
| (AII) •              | (ru)                   |                                                                      |
|                      | Auth Status            |                                                                      |
| Primary Insurance    | (AII) •                |                                                                      |
| (AII) •              | (111)                  |                                                                      |
|                      | Ordering Physician     |                                                                      |
|                      | (AII) •                |                                                                      |
| Grouping Selection   | (                      |                                                                      |
| Department •         |                        |                                                                      |
|                      |                        |                                                                      |
| Select Comparison    |                        |                                                                      |
| MCN Screened 🔻       |                        |                                                                      |
|                      |                        |                                                                      |

Filter Criteria Box – this may be displayed on the left-hand side or along the top of the report.

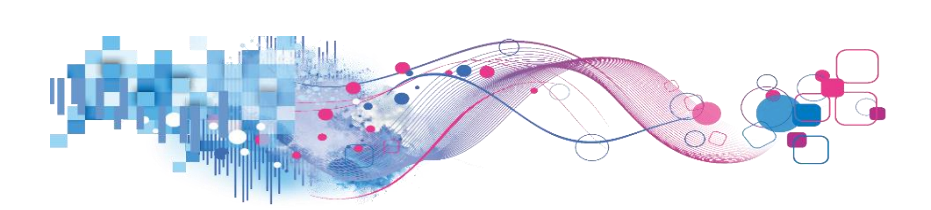

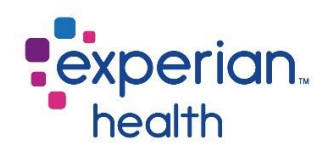

## **Sorting Columns**

Columns can be sorted in ascending or descending order by using the sort icons.

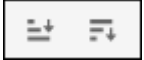

#### **Exporting Data**

Most data fields within the dashboards can be exported using the **View Data** icon.

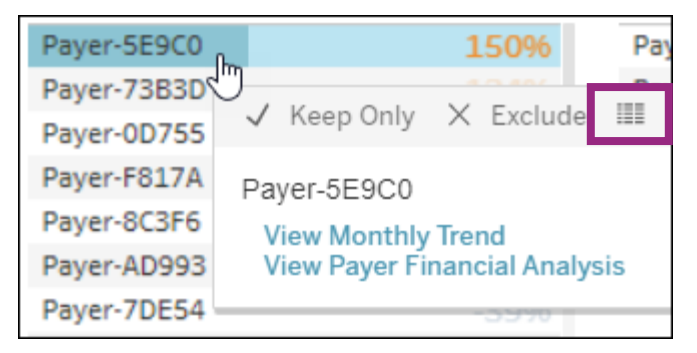

#### Click the **Download all rows as a text file** link.

|   | Summary                       |                                                 |                                  |                                     |                                 |
|---|-------------------------------|-------------------------------------------------|----------------------------------|-------------------------------------|---------------------------------|
|   | Showing first<br>Download all | 1 rows.<br>rows as a text file<br>with Denials) | ACC(MSR-All Remits with Denials) | SUM(Movers-All Remits with Denials) | SUM(MS-All Remits with Denials) |
| I | Paver-5E9C0                   | 25                                              | 10                               | 150%                                | 1                               |
|   |                               |                                                 |                                  |                                     |                                 |

The excel spreadsheet is created and can be opened by clicking on **Open**.

|                      | Open<br>Always open files of this type |
|----------------------|----------------------------------------|
|                      | Show in folder                         |
|                      | Cancel                                 |
| MS-All_Remits_witcsv | ~                                      |

|   | А         | В         | С         | D        | E         | F           | G       |
|---|-----------|-----------|-----------|----------|-----------|-------------|---------|
|   | Payer     | MMC-All F | MSR-All R | Movers-A | MS-All Re | mits with [ | Denials |
|   | Payer-5E9 | 25        | 10        | 150%     | 1         |             |         |
| ſ |           |           |           |          |           |             |         |

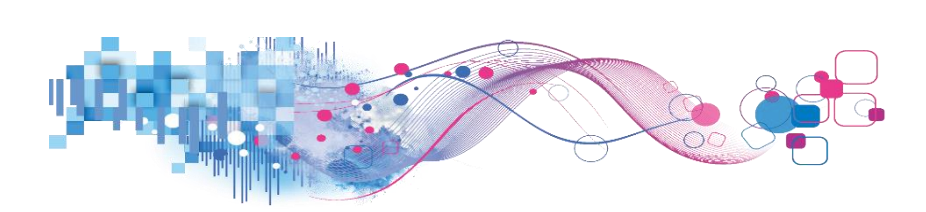

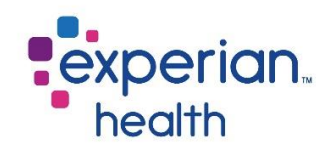

# Options

Users have multiple options across the top of each report to help them work with the report data. These options can be found at the top of all reports across the Power Reporting Portal.

| Rev Cycle Analytics - Eligibility - Registration Quality Assurance<br>Training & News -                                                                                                    | <ul> <li>Medical Necessity - PatientTrack</li> </ul>                                                                         | <ul> <li>Coverage Discovery - Claims -</li> </ul>                                                                                                    | Authorizations -                                                                                                    | Contract Management -                                                                                                    | Notice of Admission -                                                                                  | Patient Estimates -                                                        | Patient Financial Clearance -                         | PaymentSafe -         |
|----------------------------------------------------------------------------------------------------|----------------------------------------------------------------------------------------------------|----------------------------------------------------------------------------------------------------|----------------------------------------------------------------------------------------------------|----------------------------------------------------------------------------------------------------|----------------------------------------------------------------------------------------------------|----------------------------------------------------------------------------|-------------------------------------------------------|-----------------------|
| $\leftarrow$ Undo $\rightarrow$ Redo $\mid\leftarrow$ Revert $\begin{array}{c} \begin{array}{c} \begin{array}{c} \\ \begin{array}{c} \end{array} \end{array}$ Refresh $\begin{array}{c} \begin{array}{c} \\ \end{array} \end{array}$ Pause | Cover Page Summary Trending Detail                                                                                           |                                                                                                    |                                                                                                    |                                                                                                    |                                                                                                    |                                                                            |                                                       | ျ၊ View: Original ထို |
|                                                                                                    |                                                                                                    | Medica                                                                                                    | health                                                                                                    | ian.<br>1<br>7 Dashboard                                                                                                    | I                                                                                                    |                                                                            |                                                       |                       |
|                                                                                                    | Experian Health Medical Necessity tri<br>extensive management reporting to b<br>reg<br>The report is only showing those acce | ggers issues and alerts based on M<br>etter educate clinicians on coding p<br>istration and order entry systems,<br>unts where an alert was fired indicu-<br>and if<br>Report i | dicare and commerci<br>actices. Integrating :<br>nd updates automati<br>ting a medical neces:<br>an ABN was required<br>ata is limited to the l | al payer rules, eliminati<br>seamlessly within existi<br>ically and continuously f<br>sity transaction was req<br>and performed.<br>ast three months. | ng reliance on manual a<br>ng workflow practices,<br>rom your charge maste<br>uired. It will then show | nd paper processes.<br>the solution interfac<br>r.<br>if a corresponding m | t also provides<br>ss directly with<br>ad nec was run |                       |

At the top of each dashboard, there are some icons that can be used to revert, print or save.

| $\leftarrow$ Undo | ightarrow Redo | $\leftarrow$ Revert | 🔒 Refresh | C Pause | III Original View | Download |
|-------------------|----------------|---------------------|-----------|---------|-------------------|----------|
|                   |                | ······              |           | J       | L                 | لــــــ  |
|                   |                | I I                 |           |         |                   | I        |

Upper left-side

**Upper right-side** 

| lcon      | Definition                                                                                                    |
|-----------|----------------------------------------------------------------------------------------------------|
| Undo      | Reverses the most recent action in the workbook. You can undo an unlimited number of times, back to the last time you opened the workbook, even after you have saved. |
| Redo      | Repeats the last action you reversed with the <b>Undo</b> button. You can redo an unlimited number of times.                                                          |
| Revert    | Reverts the dashboard back to its original view.                                                                                                    |
| Pause     | Controls whether the reporting platform updates the view when changes are made.                                                                                       |
| View Icon | Either displays the 'Original' view or a saved view.                                                                                                    |
| Download  | Dashboards can be saved in various formats.                                                                                                    |

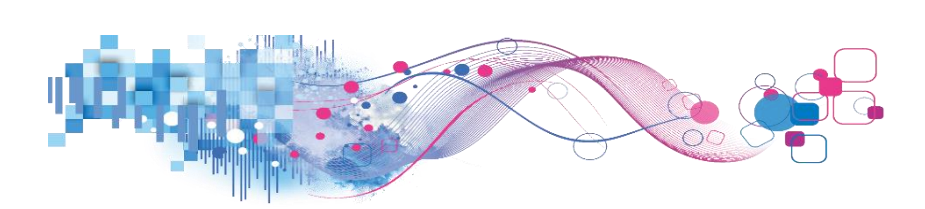

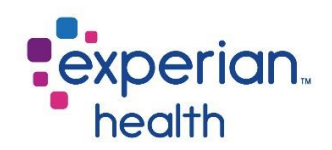

#### Saving a Custom View

Save a view with your groupings and filters set so that you can view it again, in this format, in the future. These can be set for any monthly or weekly reports that may need viewed.

Click on the **View** icon and a pop-up box appears.

| III View: Original $\alpha_0^0$ Sh | nare 🖵 Download   |
|------------------------------------|-------------------|
| Custom Views                       | ×                 |
| Gustom views                       | ^                 |
| Save Custom View                   |                   |
| Name this view                     |                   |
| weekiy summary                     |                   |
|                                    | visible to others |
|                                    | Save              |
| My Views                           |                   |
|                                    |                   |
| Nothing say                        | ied vet           |
| Nothing Sav                        | icu yer           |
|                                    |                   |
| Other Views                        |                   |
| II Original (default)              | EHC-Theo Wreesman |
| Custom Views                       | $\sim$            |
| Gustonii views                     | ^                 |
| Save Custom View                   |                   |
| Name this view                     |                   |
| Weekly Summary                     | ×                 |
| Make it my default Make            | visible to others |
|                                    | Save              |
| My Views                           |                   |
|                                    |                   |
| Weekly Summary                     |                   |
| Other Views                        |                   |
| II Original (default)              | EHC-Theo Wreesman |
|                                    | Manage Views      |
|                                    | /                 |

Name the custom view.

Decide if you want it to be the default. If you do, **check** the designated box.

If you do not, it will be available under 'My Views' when you click on the View icon.

You can also choose to make this view visible to others by checking the appropriate box.

Click Save.

Notice the custom view is displayed under 'My Views'.

If you wish to view the dashboard/report in its original format, click on **Original (default)**.

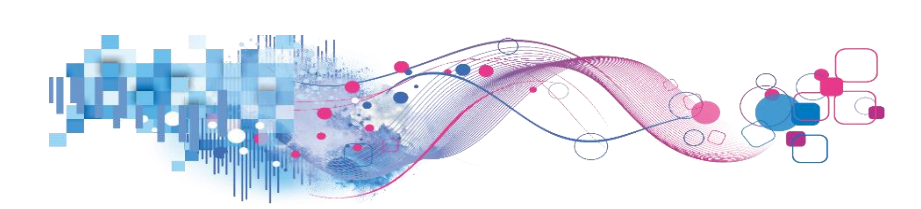

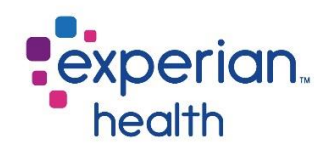

#### Managing a Custom View

Custom views can be made public or private. Views that you would like others to be able to access should be public and views that only you should view should be made private. *By default, a custom view is marked private and needs to be changed if it should be public.* 

Click on Manage Views to manage any of your customs views that have been set up.

| Custom Views          | ×                         |
|-----------------------|---------------------------|
| Save Custom View      |                           |
| Name this view        |                           |
| Weekly Summary        | ×                         |
| Make it my default    | Make visible to others    |
|                       | Save                      |
| My Views              |                           |
| Weekly Summary        |                           |
| Other Views           |                           |
| II Original (default) | EHC-Theo Wreesman         |
|                       | Manage Views $ ightarrow$ |

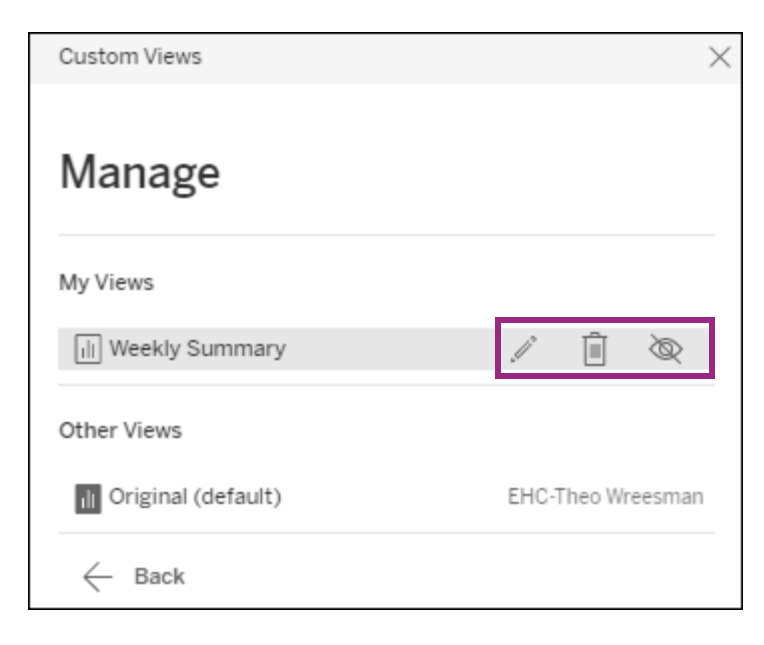

Click on:

**Pencil** – to edit the view.

Trashcan – to delete the view.

**Eye** – open is public, line through eye is private. Click on it the eye to change it.

Click on **Back** once changes have been made.

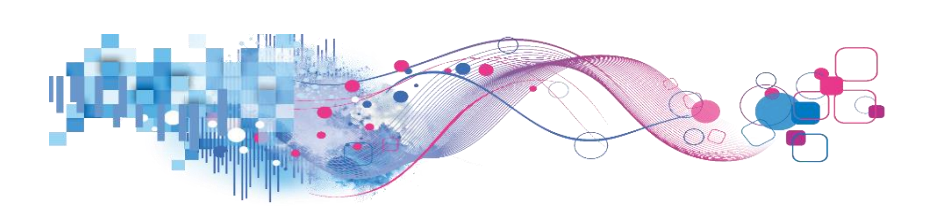

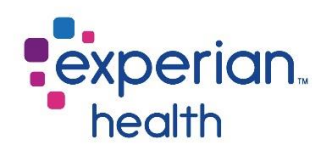

#### **Downloading a Dashboard/Report**

A dashboard/report can be exported to various formats to be printed or saved.

Click on the **Download** icon and a pop-up box displays.

| ll View: Original α <sub>0</sub> <sup>0</sup> Share □ | Download       |
|-------------------------------------------------------|----------------|
| Download                                              | $\times$       |
| Select your file format.                              | So<br>da<br>av |
| Data Crosstab                                         |                |
| PDF                                                   |                |
| Tableau Workbook                                      |                |

Some of these options may not be available on all dashboards – they will be grayed out if they are not available.

In order for the data or crosstab download functionality to work, you need to inform it what data you want to download by selecting that specific data element. If you are interested in downloading all data contained in that view, click on the middle of that view without clicking on specific information before selecting the download option.

Selecting the Crosstab option will allow you to extract the whole dataset into an Excel document. Once you select the Crosstab option, you will be given a popup window with 2 options, Download and Cancel. Select Download. Another popup window will appear with the option to Open With or Save file. The Open With option allows you to open the Crosstab file with an application of your choosing. Microsoft Excel is the default option which is a good application to work with CSV (Comma-separated Values) file which is the format of the Crosstab file. You can also choose the Save File option and save the CSV file to your computer.

Both the PDF and the Image options will give you only the view of the dashboard that you see on the screen. The dashboard is what you are seeing on the screen consisting of Tables, Menus and/or graphs. The drawback is that it only shows what is on the screen. If the data is larger than the screen and you have to scroll to see it all, the PDF and Image will only show what you are seeing and not the whole dataset.

• Current functionality in combination with PDF for distribution. There are several options with this. You can print just this dashboard, the sheets that make that dashboard or all the sheets in the workbook. Once you have made your selections for layout, paper size and content. Click on export and it will create the pdf for you. One thing to highlight is to use the paper size "Unspecified". This is a nice option because it will print one long page for viewing on the pc and makes a better PDF to email to others.

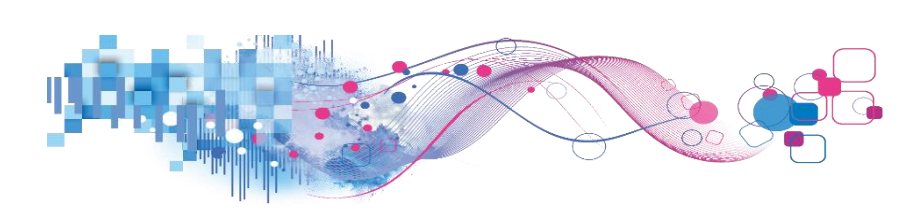

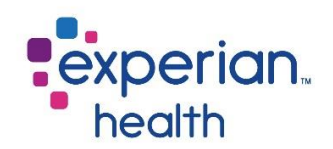

#### **Cover Pages**

Products and individual reports may contain a **cover page**, which provides a brief description of the product or report, as well as additional helpful information for using the report, such as definitions for different terms that you may encounter.

Tabs are arranged to provide summary information initially and more detailed information as you navigate through each tab from left to right.

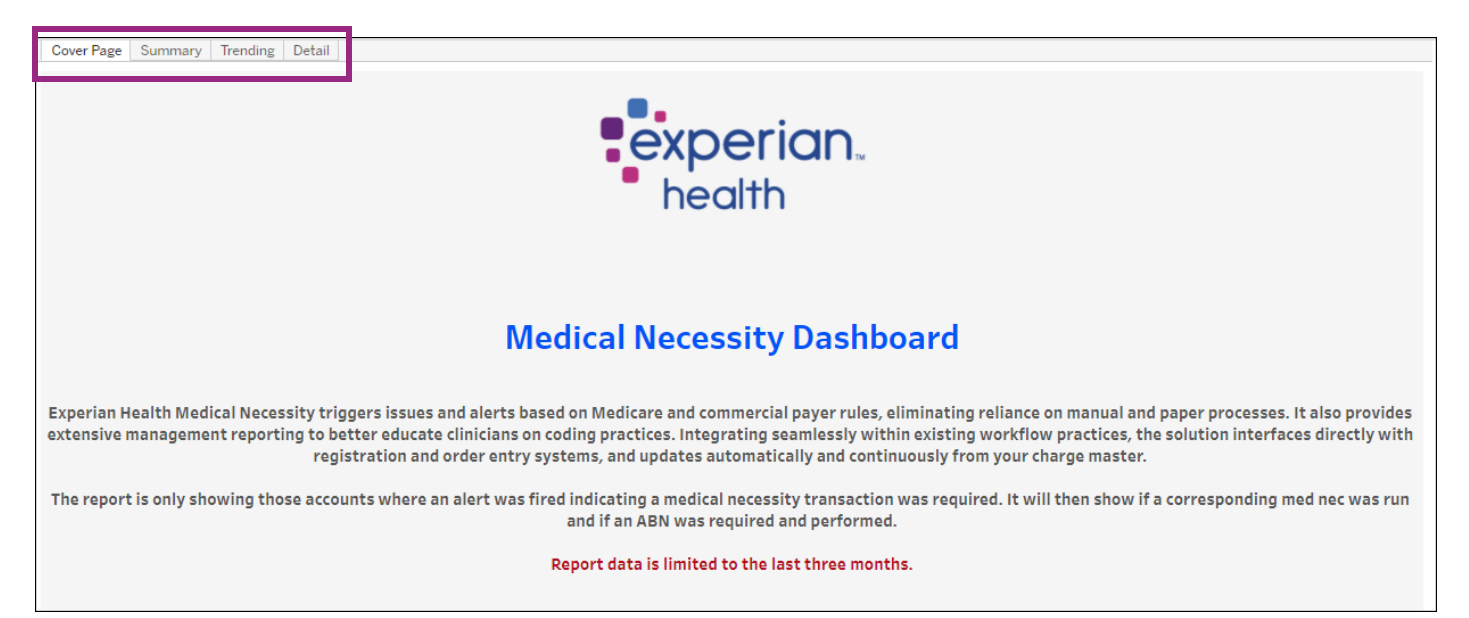

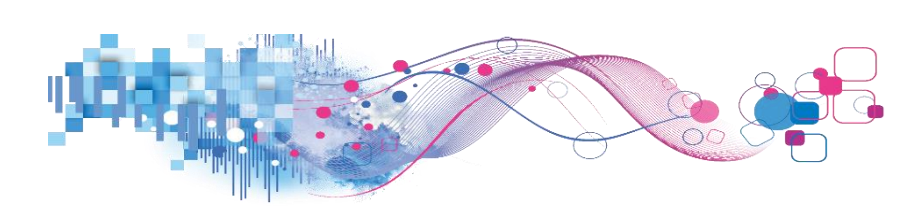

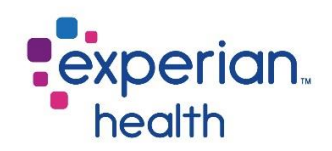

# **Eligibility Dashboard**

The Eligibility dashboard empowers users to improve eligibility search efficiencies by identifying positive and negative patterns for further opportunity exploration. It is designed to give a high-level overview of eligibility verification transactions and trending by facility, department, payer, product or user levels. Report users can then further explore their data story by drilling down into the detailed views displaying transaction information.

#### **Eligibility Cover Page**

The cover page provides a brief description of the product and some helpful hints while using the dashboard.

| Cover Page | Eligibility Summary Response Summaries Eligibility by Group Date Summary Lookup by Date Lookup by PAN Definitions                                                                                                    |
|------------|----------------------------------------------------------------------------------------------------|
|            | experian.<br>health                                                                                                    |
|            | Eligibility Dashboard                                                                                                    |
|            | Expected report refresh is daily at 9:30 Central Time.                                                                                                    |
|            |                                                                                                    |
|            | The <b>Eligibility Dashboard</b> empowers users to improve eligibility search efficiencies by identifying positive and negative patterns for further opportunity exploration. It is designed to give a high-level overview of eligibility verification transactions and trending by facility, department, payer, product or user levels. Report users can then further explore their data story by drilling into the detailed views displaying transaction information in a tabular form or through two lookup views.                       |
|            | The <b>Eligibility Dashboard</b> includes the prior 12 months of eligibility verification data at the week and month level and 3 months at the daily level.<br>Week and month are summarized to the first date of the week and month respectively.                                                                                                    |
|            | The Lookup by Date tab allows users to pull up to seven days' worth of data at a time, within the last six months. The Lookup by Pan tab is useful for finding information on a specific patient, via the patient's Patient Account Number (PAN). Simply input a PAN for a patient into the search bar, and the patient's transaction history will come up. No data will appear until a PAN is entered. Additionally, the input can include the '*' character to be used as a wildcard.                                                     |
|            | The <b>Eligibility Dashboard</b> can be used to track overall utilization and identify changes in payer response patterns. With it an organization can better explore opportunities to improve active response rates and decrease search errors driven by internal department patterns, user behavior, interface build, batch configurations, payer downtimes, etc.                                                                                                    |
|            | <ul> <li>Example Audiences:</li> <li>Access leadership to identify department trends and user behavior that can be reviewed and improved for more accurate eligibility utilization.</li> <li>EDI process improvement professionals focused on supporting and improving benefit accuracy, eligibility batch automation, and interfaces.</li> <li>Denial specialists exploring Eligibility trends that may be resulting in downstream denials.</li> <li>Revenue Cycle Executive leadership for overall volume and usage summaries.</li> </ul> |

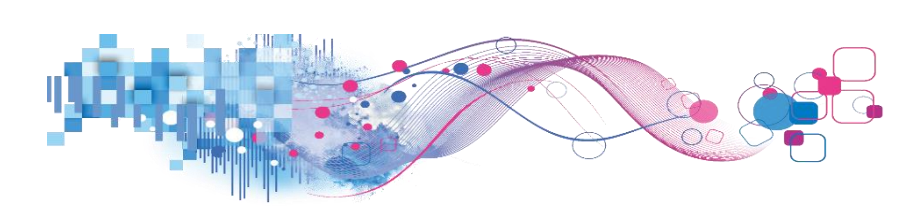

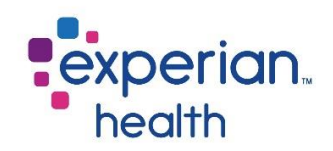

# **Eligibility Summary**

The Summary Dashboard provides a summary of eligibility transactions by response category and response category trending.

| Eligibility Dashboard: - eCn/ Dates included: Week begining 9/2/2019 through end of week begining 9/2/2020 Koek begining 9/2/2020 Koek begining 9/2/2                                                                                                    | Cover Page Eligibility Sum               | nmary Respon                                                                                                    | se Summaries       | Eligibility by | Group Date | e Summary 🛛 L | ookup by Date | e Lookup by I | PAN Definitio   | ons      |              |                   |             |          |
|----------------------------------------------------------------------------------------------------|------------------------------------------|----------------------------------------------------------------------------------------------------|--------------------|----------------|------------|---------------|---------------|---------------|-----------------|----------|--------------|-------------------|-------------|----------|
| Detes included: Week begining 9/22/19 through end of week begining 9/21/202     Report last updated: 9/28/2020 4:54:04 PM     Player     Second Category     Coverage     Reports Category     Tending     Tending     Report last updated: 9/28/2020 4:54:04 PM     Report     Second Category     Report     Report                                                                                                    | Eligibility Da                           | ashboa                                                                                                    | ard:               |                |            | - eCn         | /             |               |                 |          |              |                   | ex          | perian.  |
| Charl Solope<br>Response Category<br>Charl Values<br>Charl Values<br>Charl Value | <ol> <li>Dates included: Week</li> </ol> | Dates included: Week begining 9/2/2019 through end of week begining 9/21/2020 Report last updated: 9/28/2020 4:54:04 PM |                    |                |            |               |               |               |                 |          |              |                   |             |          |
| Personne Category All TX Active % Active Inactive % Inactive % Inactive % Coverage % Coverage % Coverage % Search Error % Search Error % System Error % System Error % Other % Other   Date Interval 10,931/245 6,551,674 63.6% 342,954 3.1% 595,377 5.4% 788,194 7.2% 1,532,587 14.02% 720,459 6.6%   Date Range 912/12020 250K- 250K-<                                                                                                    | Chart Group                              | hart Group Eligibility Transactions by Response Category                                                                |                    |                |            |               |               |               |                 |          |              |                   |             |          |
| Chat Values All TX Active % Active Inactive % Inactive Coverage % Coverage % Coverage % Coverage % Search Payer % Search Payer % Payer % Other % Other   Date Interval 10,331,245 6,951,674 63.6% 342,954 3.1% 595,377 5.4% 788,194 7.2% 1,532,587 14.02% 720,459 6.6%   Viese Payer % Date Payer % Date 10,31,245 6,951,674 63.6% 342,954 3.1% 595,377 5.4% 788,194 7.2% 1,532,587 14.02% 720,459 6.6%   Viese Payer % Date \$21/200 \$21/200 \$21/200 \$21/200 \$21/200 \$21/200 \$20/70 720,459 6.6%   Date Range \$22/200 \$21/200 \$21/200 \$20/70 \$20/70 \$20/70 \$20/70 \$20/70 \$20/70 \$20/70   Payer \$20/70 \$20/70                                                                                                    | Response Category 🔹                      | - inglishing                                                                                                    | nunouou            | one sy n       | oponoo     | eatogory      |               |               |                 |          |              |                   |             |          |
| Tests         •         Note found         Note found         Note found         Error         System Error         System Error </td <td>Chart Values</td> <td></td> <td>Active</td> <td>% Active</td> <td>Inactive</td> <td>% Inactive</td> <td>Coverage</td> <td>% Coverage</td> <td>Search Error</td> <td>% Search</td> <td>Payer</td> <td>% Payer</td> <td>Other</td> <td>% Other</td>                                                                                                    | Chart Values                             |                                                                                                    | Active             | % Active       | Inactive   | % Inactive    | Coverage      | % Coverage    | Search Error    | % Search | Payer        | % Payer           | Other       | % Other  |
| Date Interval         10,931,245         6,951,674         63.6%         342,954         3.1%         595,377         5.4%         788,194         7.2%         1,532,587         14.02%         720,459         6.6%           Week           Vieek         •         •         •         •         •         •         •         •         •         •         •         •         •         •         •         •         •         •         •         •         •         •         •         •         •         •         •         •         •         •         •         •         •         •         •         •         •         •         •         •         •         •         •         •         •         •         •         •         •         •         •         •         •         •         •         •         •         •         •         •         •         •         •         •         •         •         •         •         •         •         •         •         •         •         •         •         •         •         •         •         •         •         •         • </td <td>Totals 🔹</td> <td></td> <td></td> <td></td> <td></td> <td></td> <td>Not Found</td> <td>Not Found</td> <td></td> <td>Error</td> <td>System Error</td> <td>System Error</td> <td></td> <td></td>                                                                                                    | Totals 🔹                                 |                                                                                                    |                    |                |            |               | Not Found     | Not Found     |                 | Error    | System Error | System Error      |             |          |
| Week   Response Category Trending   Date Range   9/2/2019   9/2/2019   9/2/2019   9/2/2019   9/2/2019   9/2/2019   9/2/2019   9/2/2019   9/2/2019   9/2/2019   9/2/2019   9/2/2019   9/2/2019   9/2/2019   9/2/2019   9/2/2019   9/2/2019   9/2/2019   9/2/2019   9/2/2019   9/2/2019   9/2/2019   9/2/2019   9/2/2019   9/2/2019   9/2/2019   9/2/2019   9/2/2019   9/2/2019   9/2/2019   9/2/2019   9/2/2019   9/2/2019   9/2/2019   9/2/2019   9/2/2019   9/2/2019   9/2/2019   9/2/2019   9/2/2019   9/2/2019   9/2/2019   9/2/2019   9/2/2019   9/2/2019   9/2/2019   9/2/2019   9/2/2019   9/2/2019   9/2/2019   9/2/2019   9/2/2019   9/2/2019   9/2/2019   9/2/2019   9/2/2019   9/2/2019   9/2/2019   9/2/2019   9/2/2019   9/2/2019   9/2/2019   9/2/2019   9/2/2019   9/2/2019   9/2/2019   9/2/2019                                                                                                    | Date Interval                            | 10,931,245                                                                                                    | 6,951,674          | 63.6%          | 342,954    | 3.1%          | 595,377       | 5.4%          | 788,194         | 7.2%     | 1,532,587    | 14.02%            | 720,459     | 6.6%     |
| Date Range         9/2/2019       9/21/2020         C       250K-         Facility Name         [Ali)       200K-         Department         (Ali)       10K-         Payer         (Ali)       00K-         Product Category       50K-         (Ali)       0         (Ali)       0         Product Category       60K-         (Ali)       0         (Ali)       0         (Ali)                                                                                                    | Week 💌                                   | Response                                                                                                    | Category           | / Trending     | n e        |               |               |               |                 |          |              |                   |             |          |
| 8/2/2019       9/21/2020         C                                                                                                    | Date Range                               |                                                                                                    | , earoger)         |                | 9          |               |               |               |                 |          |              |                   |             |          |
| 250K-       20K-         Facility Name       20K-         [All]       20K-         Department       15K-         [All]       10K-         Product Category       50K-         [All]       50K-         Product Category       50K-         [All]       0907/19         6907/19       69:07/19         109:07/19       69:07/19         109:07/19       69:07/19         [All]       Coverage Not Found         Response       Inactive         [All]       Coverage Not Found         [All]       Inactive                                                                                                    | 9/2/2019 9/21/2020                       |                                                                                                    |                    |                |            |               |               |               |                 |          |              |                   | ٨           |          |
| Facility Name       200K         (A1)       •         (A2)       150K         Payer       100K         (A1)       •         (A1)       •         Product Category       50K         (A1)       •         •       •         •       •         •       •         •       •         •       •         •       •         •       •         •       •         •       •         •       •         •       •         •       •         •       •         •       •         •       •         •       •         •       •         •       •         •       •         •       •         •       •         •       •         •       •         •       •         •       •         •       •         •       •         •       •         •       •                                                                                                    | 0D                                       | 250K-                                                                                                    |                    |                |            |               |               |               |                 |          |              | •                 |             |          |
| [Aii)       •         Department       150K-         [Aii)       •         Payer       100K-         [Aii)       •         Product Category       50K-         [Aii)       •         Product       06K-         06K-       •         •       06K-         •       06K-         • <t< td=""><td>Facility Name</td><td></td><td></td><td></td><td></td><td></td><td></td><td></td><td></td><td></td><td>/</td><td><math>\Lambda \Lambda</math></td><td></td><td></td></t<>                                                                                                    | Facility Name                            |                                                                                                    |                    |                |            |               |               |               |                 |          | /            | $\Lambda \Lambda$ |             |          |
| Department           (All)           10K-           Product Category           (All)           Froduct           (All)           (All)           •           •           •           •           •           •           •           •           •           •           •           •           •           •           •           •           •           •           •           •           •           •           •           •           •           •           •           •           •           •           •           •           •           •           •           •           •           •           •           •           •           •           •           • <t< td=""><td>(All) •</td><td>200K-</td><td></td><td></td><td></td><td></td><td></td><td></td><td></td><td></td><td><math>\wedge</math> /</td><td>( )</td><td>_ / \</td><td><math>\wedge</math></td></t<>                                                                                                    | (All) •                                  | 200K-                                                                                                    |                    |                |            |               |               |               |                 |          | $\wedge$ /   | ( )               | _ / \       | $\wedge$ |
| (All)       •         Payer       100K-         (All)       •         Product Category       50K-         (All)       •         Product Category       50K-         (All)       •         Product       •         (All)       •         •       •         •       •         •       •         •       •         •       •         •       •         •       •         •       •         •       •         •       •         •       •         •       •         •       •         •       •         •       •         •       •         •       •         •       •         •       •         •       •         •       •         •       •         •       •         •       •         •       •         •       •         •       •         •       •                                                                                                    | Department                               |                                                                                                    |                    |                |            |               |               |               |                 |          |              |                   |             |          |
| Payer         100K-           [Aii]         •           Product Category         50K-           [Aii]         •           Product         0K           [Aii]         •           Product         •           [Aii]         •           •         •           •         •           •         •           •         •           •         •           •         •           •         •           •         •           •         •           •         •           •         •           •         •           •         •           •         •           •         •           •         •           •         •           •         •           •         •           •         •           •         •           •         •           •         •           •         •           •         •           •         •           •         •                                                                                                    | (All)                                    | 150K-                                                                                                    |                    |                |            |               |               |               |                 |          |              |                   |             |          |
| Instruct       Instruct         Instruct       Instruct         Instruct       Instruct         Instruct       Instruct         Instruct       Instruct         Instruct       Instruct         Instruct       Instruct         Instruct       Instruct         Instruct       Instruct         Instruct       Instruct         Instruct       Instruct                                                                                                    | Daver                                    |                                                                                                    |                    |                | •          | $\wedge$      |               | $^{\prime}$   | $\sim$          |          | /            |                   |             |          |
| Product Category         50K-           Product         0K           Very Category         0K           Very Category         0K           Very Category         0K           Very Category         0K           Very Category         0K           Very Category         0K           Very Category         0K           Coverage Not Found         0K           Response         Inactive           Inactive         Inactive                                                                                                    | (All)                                    | 100K-                                                                                                    |                    |                | $\sim$     |               | 4             |               | $/ \setminus /$ | $\frown$ | /            |                   |             |          |
| Product Category       50K-         (All)       •         Product       •         (All)       •         (All)       •         (All)       •         (All)       •         (All)       •         (All)       •         •       00/07/15         •       00/07/15         •       01/01/15         •       01/01/15         •       01/01/15         •       Coverage Not Found         Response       Inactive         Inactive       Inactive                                                                                                    |                                          |                                                                                                    | -                  |                |            | $\checkmark$  |               |               |                 |          |              |                   |             |          |
| Italij         OK           Product         06           (All)         06/07/19           09/07/19         09/07/19           1         09/07/19           1         09/07/19           1         09/07/19           1         09/07/19           1         09/07/19           1         09/07/19           1         09/07/19           1         09/07/19           1         09/07/19           1         09/07/19           1         09/07/19           1         09/07/19           1         09/07/19           1         09/07/19           1         09/07/19           1         09/07/19           09/07/19         09/07/19           09/07/19         09/07/19           09/07/19         09/07/19           09/07/19         09/07/19           0         00/07/19           0         00/07/19           0         00/07/19           0         00/07/19           0         00/07/19           0         00/07/19           0         00/07/19           0                                                                                                    | Product Category                         | 50K-                                                                                                    |                    |                |            |               | $\wedge$      |               |                 |          |              | $\sim$            | $\sim \sim$ | $\sim$   |
| Product         OK           (All)         •           (All)         •           09/07/19         09/07/19           109/07/19         09/07/19           Response Category         Active           (All)         •           Coverage Not Found         Inactive           Inactive         •                                                                                                    | (All)                                    |                                                                                                    |                    | $\sim$         | ~          | $\sim$        |               |               |                 |          |              |                   |             | -        |
| (All)                ogi07/19             ogi28/19             10/19/19             11/30/19             12/21/19             01/11/20             02/01/20             02/22/20             03/14/20             04/04/20             04/25/20             05/16/20             06/06/20             06/27/20             07/18/20             08/08/20             08/29/20             09/19/20            (All)                Coverage Not Found            Response              Inactive               Inactive                                                                                                    | Product                                  | 0K                                                                                                    |                    |                |            |               |               |               |                 |          |              |                   |             |          |
| Response Category     Active       (All)     Coverage Not Found       Response     Inactive       Inactive     Coverage Not Found                                                                                                    | (All) •                                  | 🕘 🕐 🖞 🖞 🕐 🕐 🕐 🕹 🕐 🕐 🕹 🕹 🕹 🕹 🕹 🕹 🕹 🕹 🕹 🕹 🕹 🕹 🕹                                                                           |                    |                |            |               |               |               |                 |          |              |                   |             |          |
| (All)     Active       Coverage Not Found       Response       Inactive                                                                                                    | Response Category                        |                                                                                                    |                    |                |            |               |               |               |                 |          |              |                   |             |          |
| Response Inactive                                                                                                    | (All) •                                  | Active                                                                                                    |                    |                |            |               |               |               |                 |          |              |                   |             |          |
| Can . Other                                                                                                    | Response                                 | Inactive                                                                                                    | Coverage rou round |                |            |               |               |               |                 |          |              |                   |             |          |
|                                                                                                    | (All) •                                  | Other                                                                                                    |                    |                |            |               |               |               |                 |          |              |                   |             |          |
| Payer System Error                                                                                                    | U No                                     | Payer System                                                                                                    | Error              |                |            |               |               |               |                 |          |              |                   |             |          |
| User Name Search Error                                                                                                    |                                          | Search Error                                                                                                    |                    |                |            |               |               |               |                 |          |              |                   |             |          |
|                                                                                                    | (NII) *                                  |                                                                                                    |                    |                |            |               |               |               |                 |          |              |                   |             |          |

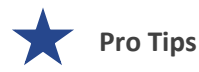

Filter criteria populated in the filter on the Summary tab carries through to the Tabular and Detail tabs.

A good rule of thumb – Find something that needs investigating on the Summary tab and use the detailed tabs to dig deeper into the issue.

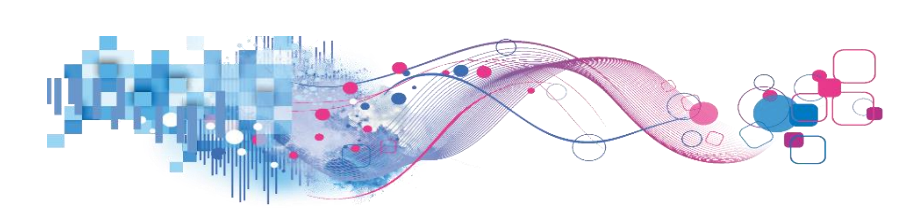

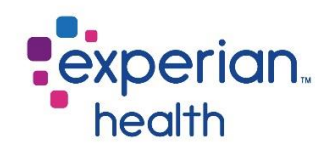

Filter Criteria box includes:

| Chart Group<br>Response Category | Chart Group          | Choose to view data grouped by Product, Product Category, Response<br>Category or Response Category – Weekday.                                                 |
|----------------------------------|----------------------|----------------------------------------------------------------------------------------------------|
| Chart Values<br>Totals 🔻         | Chart Values         | Choose to view data as totals or percentages.                                                                                                    |
| Date Interval<br>Week 🔹          | Date Interval        | Choose to view data by Month, Week or Day.                                                                                                    |
| Date Range                       | Date Range           | Adjust the slider to capture desired date range.                                                                                                    |
| Facility Name                    | Facility Name        | Choose to view data from all facilities or select specific facilities to view. Ability to enter specific, free-form text is also available within this filter. |
| Department (All)                 | Department           | Choose to view data from all departments or select specific departments to view.                                                                               |
| (All)   Product Category         | Payer                | Choose to view data from all payers or select specific payers to view.<br>Ability to enter specific, free-form text is also available within this filter.      |
| (All)  Product (All)             | Product<br>Category  | Choose to view all data from eCare NEXT, OneSource, and UnMapped or select a specific category to view.                                                        |
| Response Category (All)          | Response<br>Category | Choose to view all response categories or select a specific response category to view.                                                                         |
| Response (All)                   | Response             | Choose to view data from all responses or select specific responses to view.                                                                                   |
| (All)                            | User Name            | Choose to view data from all users or select specific users to view.                                                                                           |

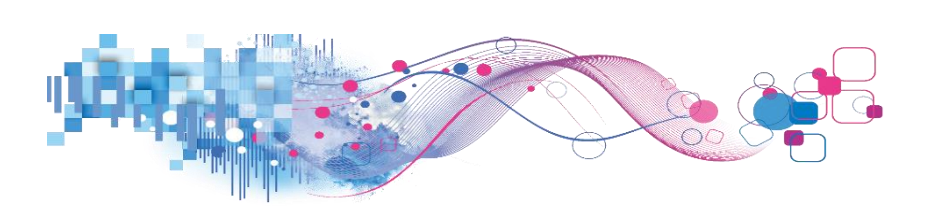

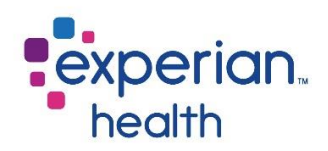

**Hover** over a data point within the Response Category Trending graph to display a pop-up with condensed details about the eligibility category.

You can choose to keep only this data or exclude this data from the results.

This data can be downloaded by clicking on the View Data icon (see pg. 8)

Click on the **Date Summary** link to be taken to the Date Summary tab.

This detail can also be viewed by using the corresponding tab 'Date Summary' at the top of the dashboard.

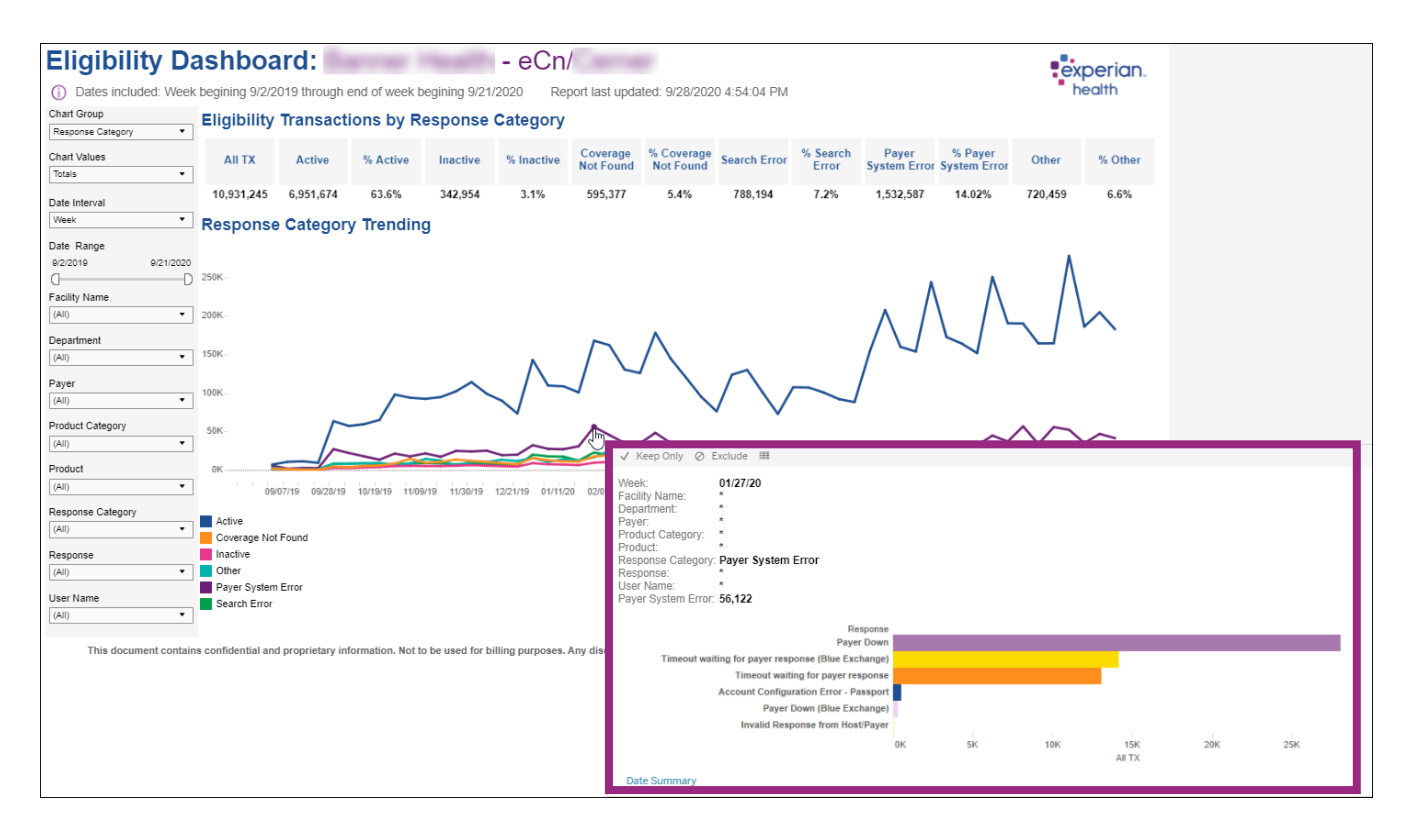

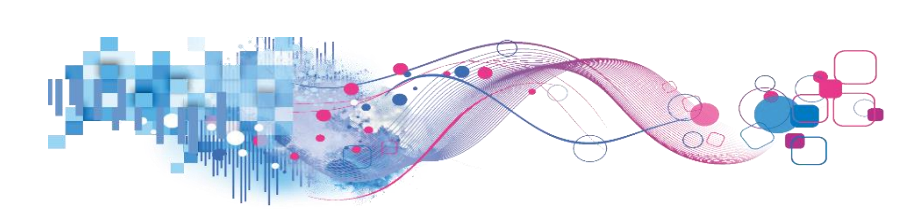

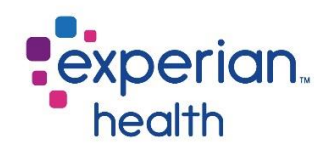

#### **Example**: Filters are set to display at day intervals.

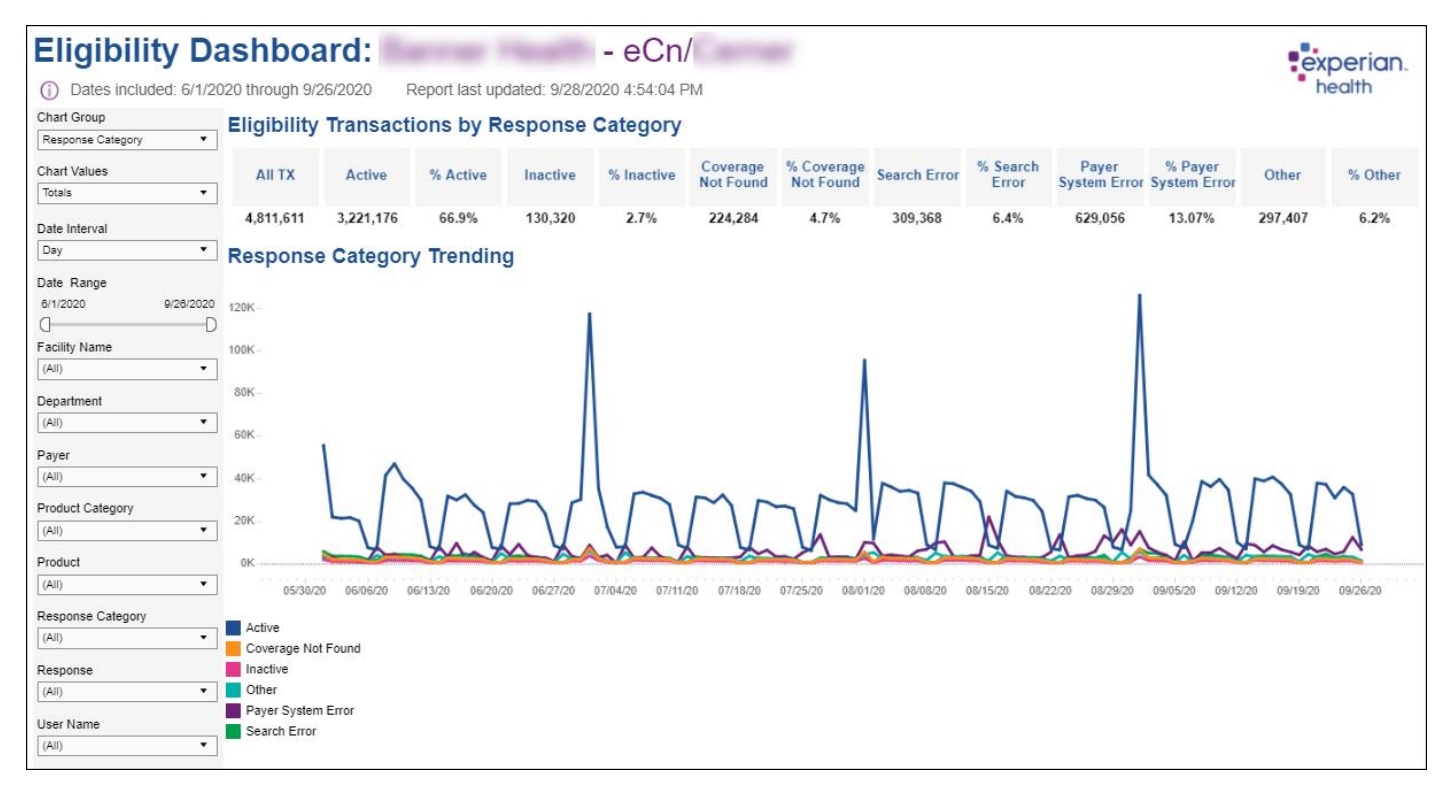

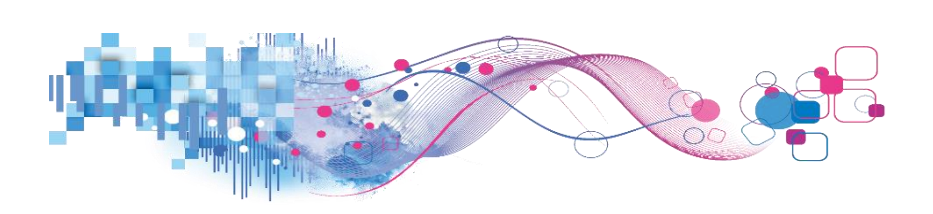

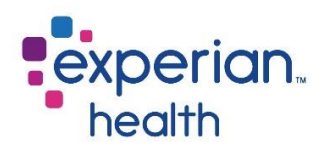

**Example:** Filters are set to group by Response Category – Weekday at weekly intervals from the month of September.

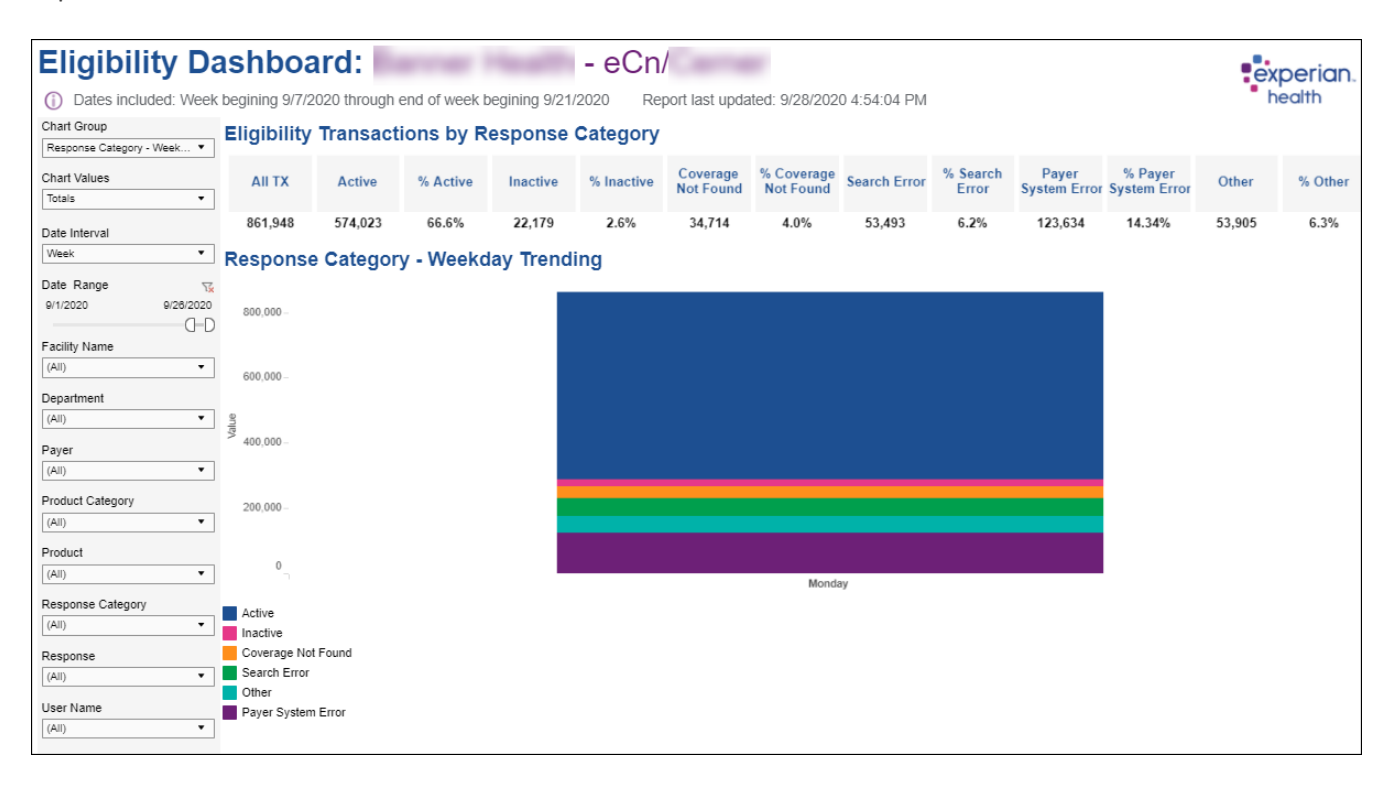

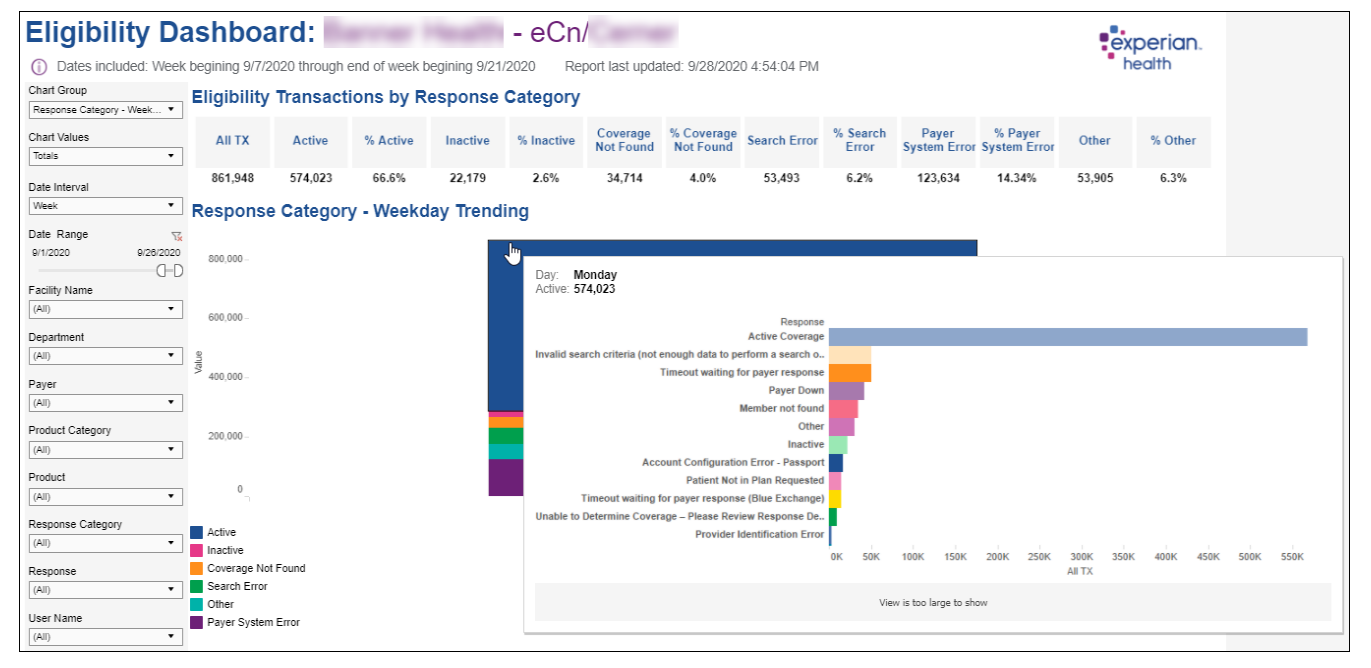

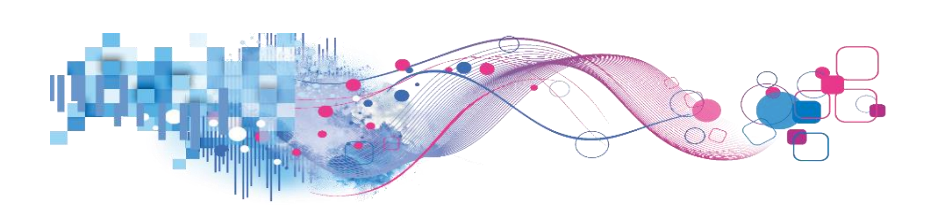

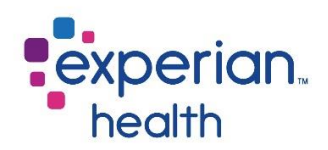

# **Response Summaries**

The Response Summary displays the same information in a spreadsheet type format.

| Eligibility Da            | ashboard:                    |           | . 1944      | -         | eCn        | /                     |                       |                 |                   |                 |                            |       |         |           | erian. |
|---------------------------|------------------------------|-----------|-------------|-----------|------------|-----------------------|-----------------------|-----------------|-------------------|-----------------|----------------------------|-------|---------|-----------|--------|
| Dates included: Week      | begining 9/7/2020 through    | end of we | eek beginin | g 9/21/20 | 20 Re      | port last up          | dated: 9/28           | /2020 4:5       | 4:04 PM           |                 |                            |       |         | he he     | alth   |
| Response Group<br>Payer 🔻 | Response Summa               | ry        |             |           |            |                       |                       |                 |                   | 0               | 01 Devee                   |       |         |           |        |
| Date Interval             | Response Group               | Active    | % Active    | Inactive  | % Inactive | Coverage<br>Not Found | Coverage<br>Not Found | Search<br>Error | % Search<br>Error | System<br>Error | % Payer<br>System<br>Error | Other | % Other | Web Ratio | All TX |
| week .                    | AARP                         | 13,395    | 90.9%       | 232       | 1.6%       | 0                     | 0.0%                  | 1,029           | 7.0%              | 78              | 0.5%                       | 9     | 0.1%    | 0%        | 14,743 |
| Date Range                | Acclaim TPA                  | 0         | 0.0%        | 0         | 0.0%       | 0                     | 0.0%                  | 5               | 100.0%            | 0               | 0.0%                       | 0     | 0.0%    | 0%        | 5      |
| 9/1/2020 9/26/2020        | Administrative Concepts      | 35        | 39.3%       | 7         | 7.9%       | 36                    | 40.4%                 | 0               | 0.0%              | 6               | 6.7%                       | 5     | 5.6%    | 2%        | 89     |
| 0-D                       | Administrative Services Inc. | 0         | 0.0%        | 0         | 0.0%       | 0                     | 0.0%                  | 4               | 100.0%            | 0               | 0.0%                       | 0     | 0.0%    | 0%        | 4      |
| Facility Name             | Advantage by Bridgeway He    | 744       | 78.3%       | 19        | 2.0%       | 0                     | 0.0%                  | 14              | 1.5%              | 168             | 17.7%                      | 5     | 0.5%    | 0%        | 950    |
| (All)                     | Advantage by Managed Hea     | 0         | 0.0%        | 0         | 0.0%       | 0                     | 0.0%                  | 1               | 100.0%            | 0               | 0.0%                       | 0     | 0.0%    | 0%        | 1      |
|                           | Advantra Freedom             | 0         | 0.0%        | 0         | 0.0%       | 0                     | 0.0%                  | 13              | 100.0%            | 0               | 0.0%                       | 0     | 0.0%    | 0%        | 13     |
| Department                | Aetna                        | 53,195    | 80.9%       | 2,022     | 3.1%       | 8                     | 0.0%                  | 4,800           | 7.3%              | 4,800           | 7.3%                       | 899   | 1.4%    | 0%        | 65,724 |
| (All) •                   | Aetna Better Health (FL)     | 0         | 0.0%        | 0         | 0.0%       | 0                     | 0.0%                  | 1               | 100.0%            | 0               | 0.0%                       | 0     | 0.0%    | 0%        | 1      |
| Payer                     | Aetna Better Health (KY)     | 0         | 0.0%        | 0         | 0.0%       | 0                     | 0.0%                  | 1               | 100.0%            | 0               | 0.0%                       | 0     | 0.0%    | 0%        | 1      |
| (All)                     | Aetna Better Health (PA)     | 1         | 100.0%      | 0         | 0.0%       | 0                     | 0.0%                  | 0               | 0.0%              | 0               | 0.0%                       | 0     | 0.0%    | 0%        | 1      |
|                           | Aetna Long Term Care         | 0         | 0.0%        | 0         | 0.0%       | 0                     | 0.0%                  | 1               | 100.0%            | 0               | 0.0%                       | 0     | 0.0%    | 100%      | 1      |
| Product Category          | Aetna Retiree Medical Plan   | 0         | 0.0%        | 0         | 0.0%       | 3                     | 27.3%                 | 8               | 72.7%             | 0               | 0.0%                       | 0     | 0.0%    | 27%       | 11     |
| (All) •                   | Aetna Senior Supplemental    | 1,829     | 81.8%       | 35        | 1.6%       | 12                    | 0.5%                  | 272             | 12.2%             | 85              | 3.8%                       | 2     | 0.1%    | 0%        | 2,235  |
| Braduat                   | AFLAC                        | 2         | 3.3%        | 0         | 0.0%       | 0                     | 0.0%                  | 42              | 70.0%             | 16              | 26.7%                      | 0     | 0.0%    | 0%        | 60     |
| Product                   | AFLAC Medicare Supplement    | 15        | 78.9%       | 0         | 0.0%       | 0                     | 0.0%                  | 1               | 5.3%              | 3               | 15.8%                      | 0     | 0.0%    | 0%        | 19     |
| (All)                     | All Savers                   | 253       | 81.4%       | 12        | 3.9%       | 0                     | 0.0%                  | 29              | 9.3%              | 17              | 5.5%                       | 0     | 0.0%    | 0%        | 311    |
| Response Category         | Allegiance                   | 15        | 48.4%       | 0         | 0.0%       | 0                     | 0.0%                  | 5               | 16.1%             | 0               | 0.0%                       | 11    | 35.5%   | 0%        | 31     |
| (All) -                   | Alliant Health Plans         | 0         | 0.0%        | 0         | 0.0%       | 0                     | 0.0%                  | 9               | 100.0%            | 0               | 0.0%                       | 0     | 0.0%    | 0%        | 9      |
|                           | Allied Benefit Systems       | 73        | 40.6%       | 7         | 3.9%       | 85                    | 47.2%                 | 0               | 0.0%              | 5               | 2.8%                       | 10    | 5.6%    | 1%        | 180    |
| Response                  | AllWell (AR)                 | 10        | 58.8%       | 1         | 5.9%       | 0                     | 0.0%                  | 3               | 17.6%             | 1               | 5.9%                       | 2     | 11.8%   | 35%       | 17     |
| (All) •                   | AllWell (GA)                 | 1         | 100.0%      | 0         | 0.0%       | 0                     | 0.0%                  | 0               | 0.0%              | 0               | 0.0%                       | 0     | 0.0%    | 0%        | 1      |
| Liser Name                | Allwell (SC)                 | 0         | 0.0%        | 1         | 100.0%     | 0                     | 0.0%                  | 0               | 0.0%              | 0               | 0.0%                       | 0     | 0.0%    | 0%        | 1      |
|                           | Ambetter of Arkansas         | 41        | 91.1%       | 3         | 6.7%       | 0                     | 0.0%                  | 1               | 2.2%              | 0               | 0.0%                       | 0     | 0.0%    | 0%        | 45     |
| (~)                       | Ambetter of Illinois         | 3         | 75.0%       | 1         | 25.0%      | 0                     | 0.0%                  | 0               | 0.0%              | 0               | 0.0%                       | 0     | 0.0%    | 0%        | 4      |
|                           | AmeriBen                     | 1,130     | 72.2%       | 23        | 1.5%       | 80                    | 5.1%                  | 283             | 18.1%             | 45              | 2.9%                       | 5     | 0.3%    | 1%        | 1,566  |
|                           | American Family Insurance    | 3         | 16.7%       | 0         | 0.0%       | 11                    | 61.1%                 | 4               | 22.2%             | 0               | 0.0%                       | 0     | 0.0%    | 0%        | 18     |
|                           | American Income Life Insur.  | 0         | 0.0%        | 0         | 0.0%       | 0                     | 0.0%                  | 1               | 100.0%            | 0               | 0.0%                       | 0     | 0.0%    | 0%        | 1      |

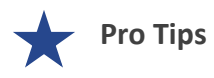

Remember the filter criteria set on the Summary tab follows through to this tab. This filter criteria can be changed using the filter box on the left.

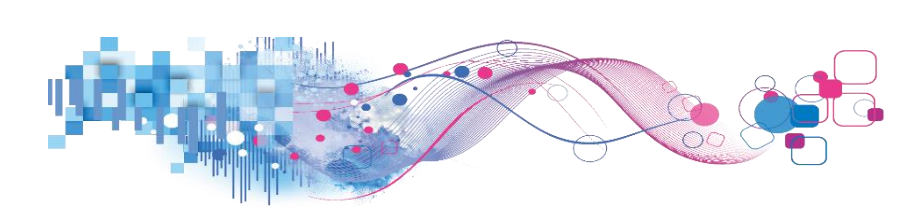

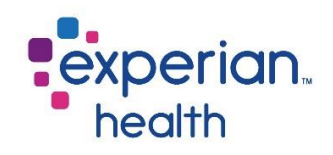

Filter Criteria box includes:

| Response Group    |          |               |                                                                                 |
|-------------------|----------|---------------|---------------------------------------------------------------------------------|
| Payer             | •        | Response      | Choose to view data grouped by Department, Facility, Payer Product,             |
| Date Interval     |          | Group         | Product Category, Response Category or User.                                    |
| Week              | •        | Date Interval | Choose to view data by Month, Week or Day.                                      |
| Date Range        |          |               |                                                                                 |
| 9/1/2020 9        | /26/2020 | Date Range    | Adjust the slider to capture desired date range.                                |
| Facility Name     | - CHD    | Facility Name | Choose to view data from all facilities or select specific facilities to        |
| (All)             | •        |               | view. Ability to enter specific, free-form text is also available within        |
| Department        |          |               | this filter.                                                                    |
| (All)             | •        | Department    | Choose to view data from all departments or select specific                     |
| Payer             |          |               | departments to view.                                                            |
| (All)             | •        |               |                                                                                 |
| Product Category  |          | Payer         | Ability to enter specific, free-form text is also available within this filter. |
| (All)             | •        |               |                                                                                 |
| Product           |          | Product       | Choose to view all data from eCare NEXT, OneSource, and UnMapped                |
| (All)             | •        | Category      | or select a specific category to view.                                          |
| Response Category |          | Droduct       | Chaosa ta viave data from all platforms or salast a specific platform to        |
| (All)             | •        | Product       | view.                                                                           |
| Response          |          |               |                                                                                 |
| (AII)             | •        | Response      | Choose to view all response categories or select a specific response            |
| User Name         |          | Category      | category to view.                                                               |
| (All)             | •        | Response      | Choose to view data from all responses or select specific responses to view.    |
|                   |          | User Name     | Choose to view data from all users or select specific users to view.            |

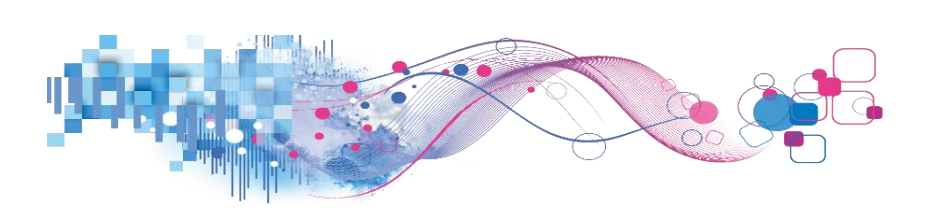

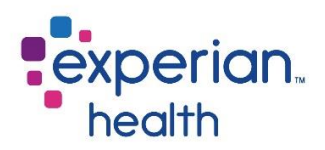

**Hover** over a data point to display a pop-up with details including the Response Group and the % Active.

You can choose to keep only this data or exclude this data from the results.

This data can be downloaded by clicking on the View Data icon (see pg. 8)

Click on the link **Date Summary** to display the data in greater detail.

| Response Summary             |        |          |                                       |                             |                       |                            |                 |                   |                          |                            |       |         |           |        |
|------------------------------|--------|----------|---------------------------------------|-----------------------------|-----------------------|----------------------------|-----------------|-------------------|--------------------------|----------------------------|-------|---------|-----------|--------|
| Response Group               | Active | % Active | Inactive                              | % Inactive                  | Coverage<br>Not Found | %<br>Coverage<br>Not Found | Search<br>Error | % Search<br>Error | Payer<br>System<br>Error | % Payer<br>System<br>Error | Other | % Other | Web Ratio | All TX |
| AARP                         | 13,395 |          | (een Only                             | <ol> <li>Exclude</li> </ol> |                       | 0.0%                       | 1,029           | 7.0%              | 78                       | 0.5%                       | 9     | 0.1%    | 0%        | 14,743 |
| Acclaim TPA                  | 0      | 5        | (cep only                             | O Exclude                   | 0                     | 0.0%                       | 5               | 100.0%            | 0                        | 0.0%                       | 0     | 0.0%    | 0%        | 5      |
| Administrative Concepts      | 35     | Res      | Response Group: AAI<br>% Active: 90.9 |                             | 36                    | 40.4%                      | 0               | 0.0%              | 6                        | 6.7%                       | 5     | 5.6%    | 2%        | 89     |
| Administrative Services Inc. | 0      | % A      |                                       |                             | 0                     | 0.0%                       | 4               | 100.0%            | 0                        | 0.0%                       | 0     | 0.0%    | 0%        | 4      |
| Advantage by Bridgeway He    | 744    | Da       | te Summary                            | /                           | 0                     | 0.0%                       | 14              | 1.5%              | 168                      | 17.7%                      | 5     | 0.5%    | 0%        | 950    |
| Advantage by Managed Hea     | 0      | 0.070    | 0                                     | 0.076                       | 0                     | 0.0%                       | 1               | 100.0%            | 0                        | 0.0%                       | 0     | 0.0%    | 0%        | 1      |
| Advantra Freedom             | 0      | 0.0%     | 0                                     | 0.0%                        | 0                     | 0.0%                       | 13              | 100.0%            | 0                        | 0.0%                       | 0     | 0.0%    | 0%        | 13     |
| Aetna                        | 53,195 | 80.9%    |                                       | 3.1%                        | 8                     | 0.0%                       | 4,800           | 7.3%              | 4,800                    | 7.3%                       | 899   | 1.4%    | 0%        | 65,724 |
| Aetna Better Health (FL)     | 0      | 0.0%     | 0                                     | 0.0%                        | 0                     | 0.0%                       | 1               | 100.0%            | 0                        | 0.0%                       | 0     | 0.0%    | 0%        | 1      |
| Aetna Better Health (KY)     | 0      | 0.0%     | 0                                     | 0.0%                        | 0                     | 0.0%                       | 1               | 100.0%            | 0                        | 0.0%                       | 0     | 0.0%    | 0%        | 1      |

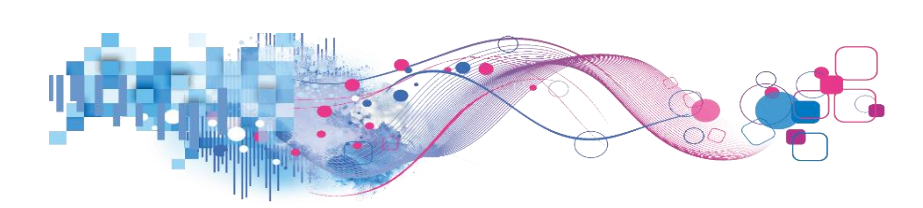

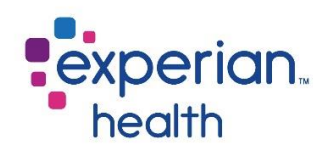

# **Eligibility by Group**

This dashboard displays eligibility by payer and trending for response category eligibility.

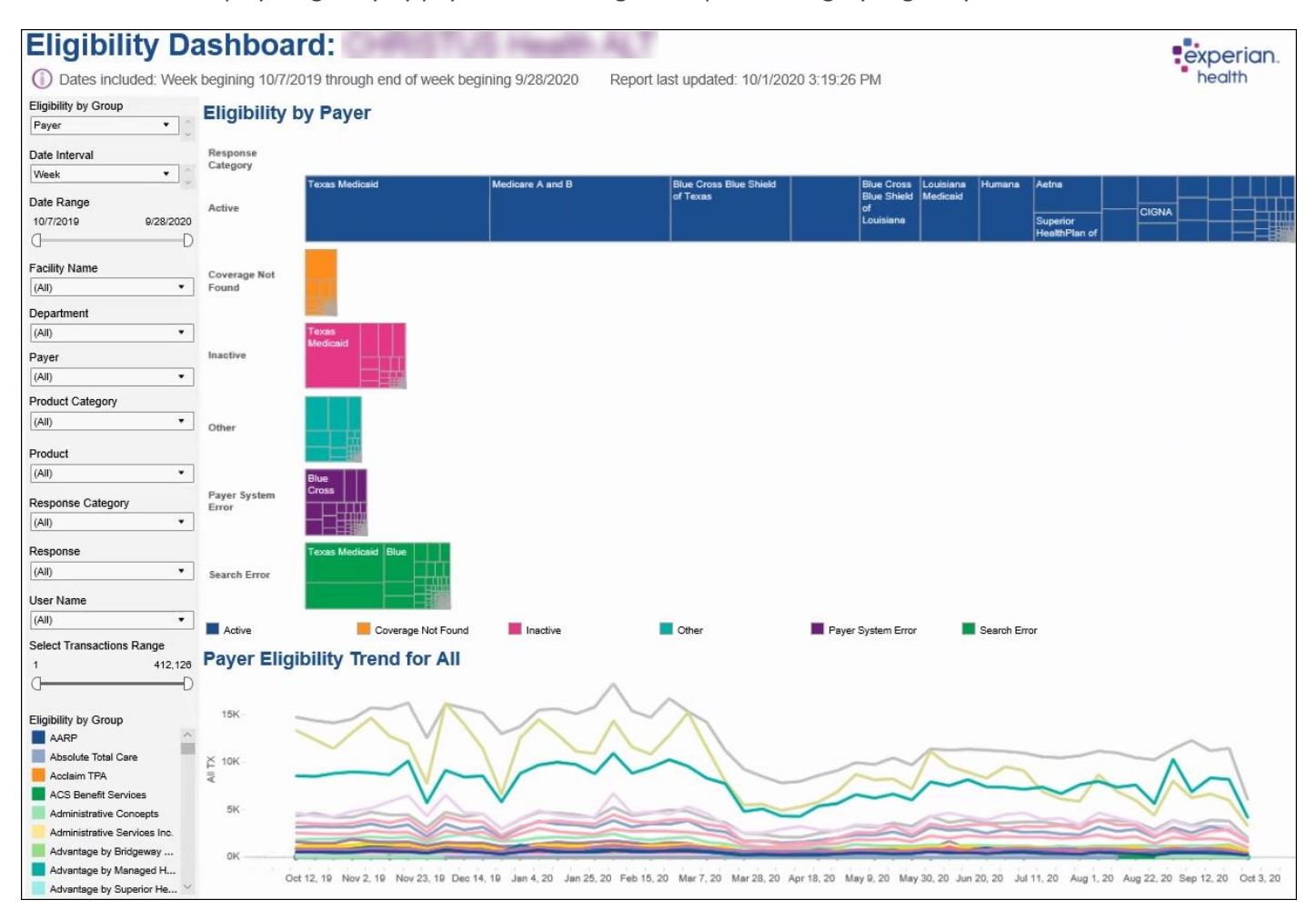

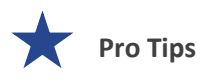

Filter criteria populated in the filter on the Summary tab carries through to the Details tab.

A good rule of thumb – Find something that needs investigating on the Summary tab and use the detailed tabs to dig deeper into the issue.

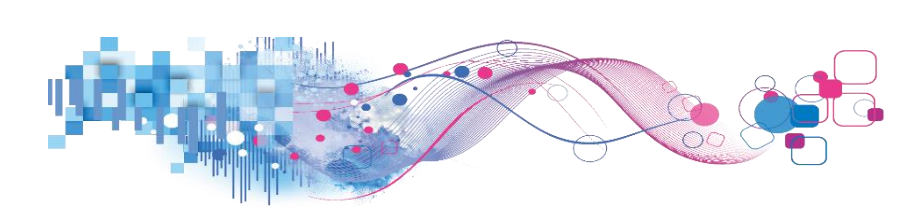

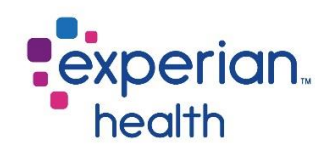

Filter Criteria box includes:

| Eligibility by Group Payer  Date Interval | Eligibility by<br>Group | Choose to view data grouped by Department, Facility, Payer Product, Product Category, Response Category or User. |
|-------------------------------------------|-------------------------|----------------------------------------------------------------------------------------------------|
| Week 💌                                    |                         |                                                                                                    |
| Date Range                                | Date Interval           | Choose to view data by Month, Week or Day.                                                                       |
| 9/2/2019 9/28/2020                        |                         |                                                                                                    |
| 0D                                        | Date Range              | Adjust the slider to capture desired date range.                                                                 |
| Facility Name                             |                         |                                                                                                    |
| (All) 🔻                                   | Facility Name           | Choose to view data from all facilities or select specific facilities to                                         |
| Department                                |                         | view. Ability to enter specific, free-form text is also available within                                         |
| (All) •                                   |                         | this filter.                                                                                                    |
| Payer                                     |                         |                                                                                                    |
| (All) 🔻                                   | Department              | Choose to view data from all departments or select specific                                                      |
| Product Category                          |                         | departments to view.                                                                                             |
| (All) •                                   |                         |                                                                                                    |
| Product                                   | Payer                   | Choose to view data from all payers or select specific payers to view.                                           |
| (All) 🔻                                   |                         | Ability to enter specific, free-form text is also available within this filter.                                  |
| Response Category                         |                         |                                                                                                    |
| (All) 🔻                                   | Product                 | Choose to view all data from eCare NEXT, OneSource, and UnMapped                                                 |
| Response                                  | Category                | or select a specific category to view.                                                                           |
| (All) •                                   |                         |                                                                                                    |
| User Name                                 | Product                 | Choose to view data from all platforms or select a specific platform to                                          |
| (All) •                                   |                         | view.                                                                                                    |
| Select Transactions Range                 |                         |                                                                                                    |
| 1 1,322,284                               | Response                | Choose to view all response categories or select a specific response                                             |
| 0D                                        | Category                | category to view.                                                                                                |
| Elizibility by Group                      |                         |                                                                                                    |
| AARP                                      | Response                | Choose to view data from all responses or select specific responses to                                           |
| Absolute Total Care                       |                         | view.                                                                                                    |
| Acclaim TPA                               |                         |                                                                                                    |
| ACS Benefit Services                      | User Name               | Choose to view data from all users or select specific users to view.                                             |
| Administrative Services Inc.              |                         |                                                                                                    |
| Advantage by Bridgeway                    | Select                  | Adjust the slider to view a specified transaction range.                                                         |
| Advantage by Managed H                    | Transactions            |                                                                                                    |
| Response Category                         | Range                   |                                                                                                    |
| Inactive                                  |                         |                                                                                                    |
| Coverage Not Found                        | Eligibility by          | Color legend for Eligibility by Group. This color legend changes based                                           |
| Search Error                              | Group Legend            | on how the filter criteria is set for aroupina.                                                                  |
| Other<br>Raver System Error               |                         |                                                                                                    |
| Fayer System Ellor                        | Response                | Color legend for Response Category.                                                                              |
|                                           | Category Legend         |                                                                                                    |
|                                           |                         |                                                                                                    |

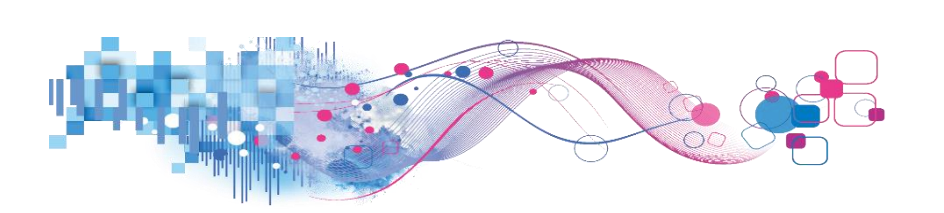

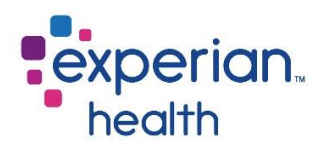

**Hover** over a data point (box graph) to display a pop-up with details about the response.

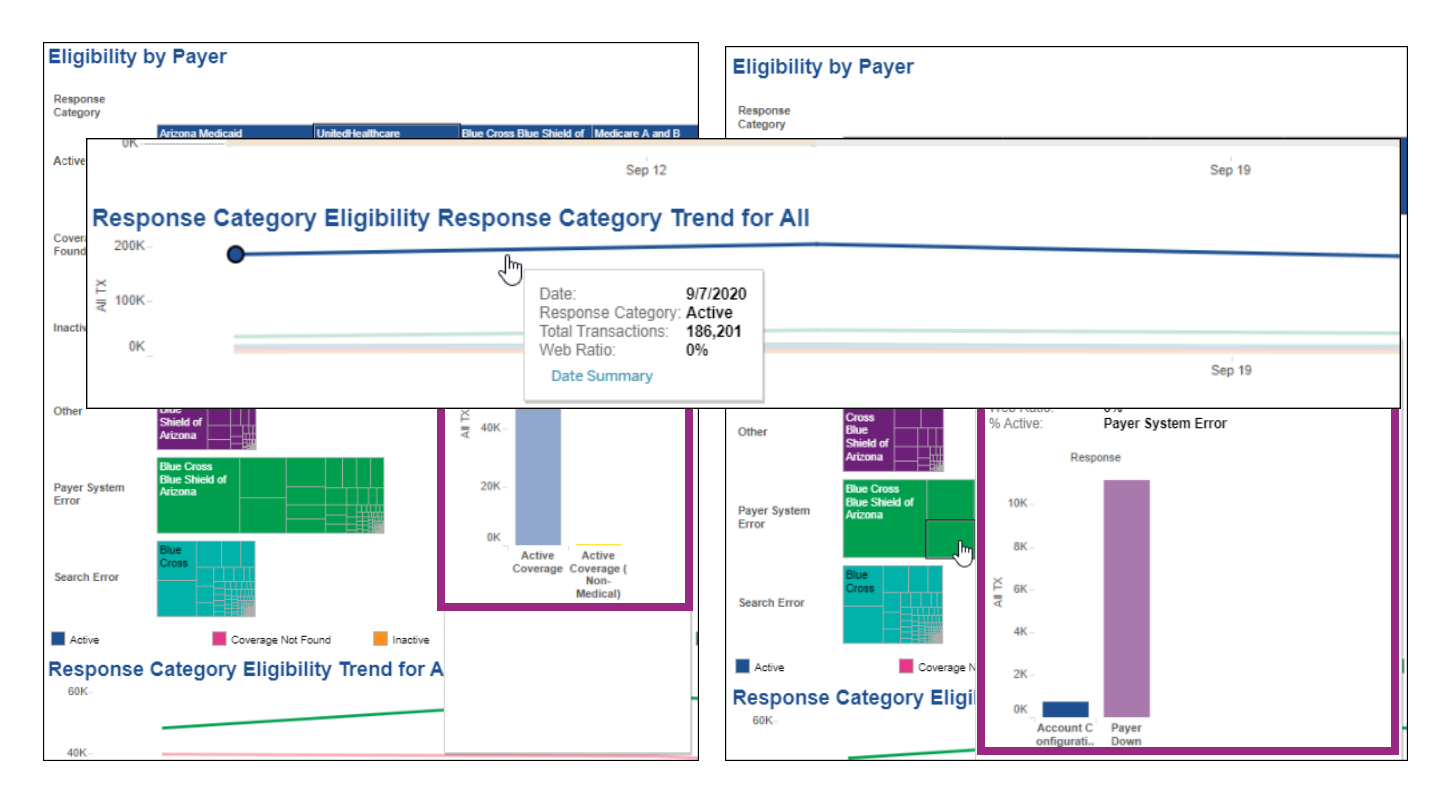

**Hover** and **Select** a data point within the bottom two graphs for a link to the Date Summary tab for greater details.

| Response      | Category Eligibility Trend for All                                                              |        |
|---------------|-------------------------------------------------------------------------------------------------|--------|
| 40K-          | O [m                                                                                            |        |
| ŽL I₹<br>20K- | Facility Name: Arizona Medicaid<br>Date: 9/7/2020<br>Total Transactions: 39,781<br>Date Summary |        |
| 0K            | Sep 12                                                                                          | Sep 19 |

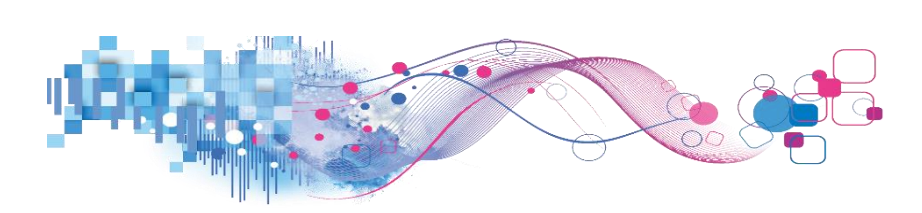

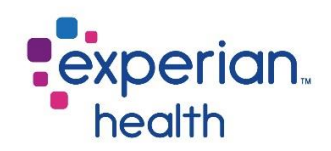

# Date Summary

The Date Summary dashboard displays all the data that has been seen in the previous tabs but in a tabular format.

| Eligibility Da     | begining 9/ | Dard:            | end of weel | begining 9/2                 | - eCr                        | ר/<br>eport last | updated: 9/2 | 28/2020 <mark>4:5</mark> 4 | :04 PM   |           |              |       | exp   | erian.<br>alth |
|--------------------|-------------|------------------|-------------|------------------------------|------------------------------|------------------|--------------|----------------------------|----------|-----------|--------------|-------|-------|----------------|
| Rows for Detail    | Trading     | Facility Name    | Department  | User Name                    | Paver                        | Product          | Date         | Active                     | Inactive | Coverage  | Search Error | Payer | Other | All TX         |
| 1,000              | Partner     | , and the second | Coparation  |                              |                              | , include        | Cato         |                            |          | Not Found |              | Error |       |                |
| Date Interval      |             |                  |             |                              | Aetna                        | eCare NEX.       | 9/21/2020    | 2                          | 0        | 0         | 0            | 0     | 0     | 2              |
| Week •             |             |                  |             |                              | Aetna Senior.                | eCare NEX.       | 9/21/2020    | 1                          | 0        | 0         | 0            | 0     | 0     | 1              |
| Date Rance         |             |                  |             |                              | Arizona                      | eCare            | 9/7/2020     | 1                          | 0        | 0         | 0            | 0     | 0     | 1              |
| 9/1/2020 9/26/2020 |             |                  |             |                              | mourcard                     | IntelliSource    | 9/21/2020    | 0                          | 0        | 1         | 0            | 0     | 0     | 1              |
| (-D                |             |                  |             |                              | Arizona Phy.                 | eCare NEX.       | 9/7/2020     | 1                          | 0        | 0         | 0            | 0     | 0     | 1              |
| C. T. N.           |             |                  |             |                              | Blue Cross<br>Blue Shield of | eCare<br>NEXT/   | 9/7/2020     | 3                          | 0        | 0         | 0            | 0     | 1     | 4              |
| Fadility Name      |             |                  |             |                              | Arizona                      | IntelliSource    | 9/14/2020    | 6                          | 0        | 0         | 0            | 1     | 0     | 7              |
| (Al)               |             |                  |             |                              | Gilsbar                      | eCare NEX.       | 9/14/2020    | 1                          | 0        | 0         | 0            | 0     | 0     | 1              |
| Department         |             |                  |             |                              | Humana                       | eCare NEX.       | 9/21/2020    | 2                          | 0        | 3         | 0            | 0     | 1     | 6              |
| (All) •            |             |                  |             |                              | Medicare A                   | eCare<br>NEXT/   | 9/14/2020    | 2                          | 0        | 0         | 0            | 0     | 0     | 2              |
|                    |             |                  |             |                              | bild D                       | IntelliSource    | 9/21/2020    | 2                          | 0        | 0         | 0            | 0     | 0     | 2              |
| Payer              |             |                  |             |                              | Mercy Care                   | eCare NEX.       | 9/14/2020    | 1                          | 0        | 0         | 0            | 0     | 0     | 1              |
| (Al) •             |             |                  |             |                              | TRICARE Fo.                  | eCare NEX.       | 9/7/2020     | 1                          | 0        | 0         | 0            | 1     | 0     | 2              |
| Product Category   |             |                  |             |                              | UnitedHealth                 | eCare NEX.       | 9/7/2020     | 1                          | 0        | 0         | 0            | 0     | 0     | 1              |
| (All)              |             |                  |             |                              | Arizona Medi                 | eCare NEX.       | 9/21/2020    | 1                          | 0        | 0         | 0            | 0     | 0     | 1              |
| (v =)              |             |                  |             |                              | Medicare A                   | eCare NEX.       | 9/21/2020    | 1                          | 0        | 0         | 0            | 0     | 0     | 1              |
| Product            |             |                  |             |                              | Mercy Care                   | eCare NEX.       | 9/21/2020    | 1                          | 0        | 0         | 0            | 0     | 0     | 1              |
| (Al) •             |             |                  |             | A CONTRACTOR OF THE OWNER OF | Arizona Medi.                | eCare NEX.       | 9/7/2020     | 2                          | 0        | 0         | 0            | 0     | 0     | 2              |
| Deserves Category  |             |                  |             |                              | Blue Cross B.                | eCare NEX.       | 9/7/2020     | 1                          | 0        | 0         | 0            | 0     | 0     | 1              |
| Response Category  |             |                  |             |                              | CIGNA                        | eCare NEX.       | 9/7/2020     | 1                          | 0        | 0         | 0            | 0     | 0     | 1              |
| (Al)               |             |                  |             |                              | Gilsbar                      | eCare NEX.       | 9/7/2020     | 0                          | 0        | 0         | 0            | 2     | 0     | 2              |
| Response           |             |                  |             |                              | Magellan Co.                 | eCare NEX.       | 9/14/2020    | 0                          | 0        | 0         | 0            | 1     | 0     | 1              |
| (All) •            |             |                  |             |                              | Medicare A                   | eCare NEX.       | 9/14/2020    | 1                          | 0        | 0         | 0            | 0     | 0     | 1              |
|                    |             |                  |             |                              | UnitedHealth                 | eCare<br>NEXT/   | 9/7/2020     | 0                          | 0        | 1         | 0            | 0     | 0     | 1              |
| User Name          |             |                  |             |                              |                              | IntelliSource    | 9/14/2020    | 1                          | 0        | 0         | 0            | 0     | 1     | 2              |
| (Al) •             |             |                  |             |                              | AARP                         | eCare<br>NEXT/   | 9/14/2020    | 2                          | 0        | 0         | 0            | 0     | 0     | 2              |
|                    |             |                  |             |                              |                              | IntelliSource    | 9/21/2020    | 3                          | 0        | 0         | 0            | 0     | 0     | 3              |
|                    |             |                  |             |                              | Aetna                        | eCare<br>NEXT/   | 9/7/2020     | 2                          | 0        | 0         | 0            | 0     | 0     | 2              |
|                    |             |                  |             |                              |                              | IntelliSource    | 9/14/2020    | 7                          | 0        | 0         | 4            | 0     | 0     | 11             |
|                    |             |                  |             |                              |                              |                  | 9/21/2020    | 15                         | 0        | 0         | 2            | 0     | 0     | 17             |
|                    |             |                  |             |                              | Aetna Senior                 | eCare NEX.       | 9/14/2020    | 2                          | 0        | 0         | 0            | 0     | 0     | 2              |
|                    |             |                  |             |                              | Arizona                      | eCare<br>NEXT/   | 9/7/2020     | 3                          | 5        | 1         | 0            | 0     | 0     | 9              |
|                    |             |                  |             |                              | . With the data              | IntelliSource    | 9/14/2020    | 2                          | 1        | 8         | 0            | 0     | 0     | 11             |
|                    |             |                  |             |                              |                              |                  | 9/21/2020    | 10                         | 2        | 3         | 0            | 0     | 0     | 15             |
|                    |             |                  |             |                              | Arizona Phy.                 | eCare NEX.       | 9/21/2020    | 1                          | 0        | 0         | 0            | 0     | 0     | 1              |
|                    |             |                  |             |                              | BCBS LA M.                   | eCare NEX.       | 9/14/2020    | 0                          | 0        | 0         | 3            | 0     | 0     | 3              |
|                    |             |                  |             |                              | Blue Cross<br>Blue Shield of | eCare<br>NEXT/   | 9/7/2020     | 4                          | 0        | 0         | 0            | 0     | 0     | 4              |
|                    |             |                  |             |                              | Arizona                      | IntelliSource    | 9/14/2020    | 10                         | 0        | 0         | 4            | 0     | 0     | 14             |
|                    |             |                  |             |                              |                              |                  | 9/21/2020    | 9                          | 1        | 0         | 1            | 14    | 0     | 25             |

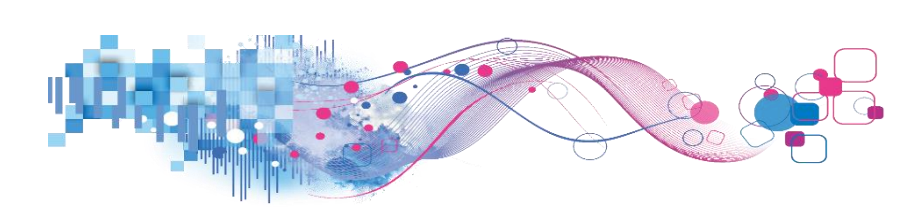

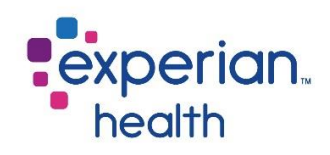

Filter Criteria box includes:

| Rows for Detail                   |                      |                                                                                                    |
|-----------------------------------|----------------------|----------------------------------------------------------------------------------------------------|
| 1,000                             | Rows for Detail      | Adjust the number of rows that can be viewed.                                                                                                    |
| Date Interval<br>Week •           | Date Interval        | Choose to view data by Month, Week or Day.                                                                                                    |
| Date Range<br>9/2/2019 9/28/2020  | Date Range           | Adjust the slider to capture desired date range.                                                                                                    |
| C D Facility Name (All)           | Facility Name        | Choose to view data from all facilities or select specific facilities to view. <i>Ability to enter specific, free-form text is also available within this filter.</i> |
| All)                              | Department           | Choose to view data from all departments or select specific departments to view.                                                                                      |
| (All)   Product Category (All)    | Payer                | Choose to view data from all payers or select specific payers to view.<br>Ability to enter specific, free-form text is also available within this filter.             |
| Product (All)                     | Product<br>Category  | Choose to view all data from eCare NEXT, OneSource, and UnMapped or select a specific category to view.                                                               |
| Response Category (All)  Response | Product              | Choose to view data from all platforms or select a specific platform to view.                                                                                         |
| (All)  User Name                  | Response<br>Category | Choose to view all response categories or select a specific response category to view.                                                                                |
| (~~)                              | Response             | Choose to view data from all responses or select specific responses to view.                                                                                          |
|                                   | User Name            | Choose to view data from all users or select specific users to view.                                                                                                  |

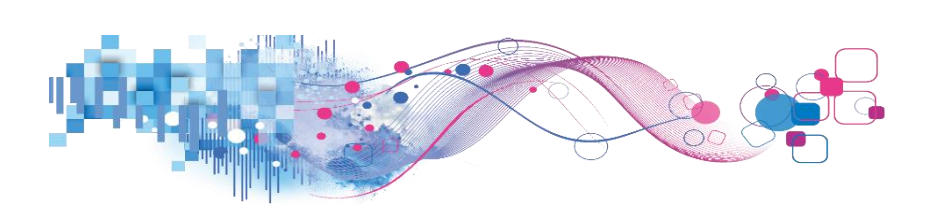

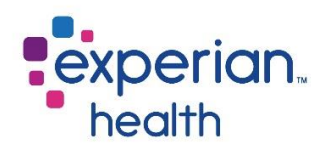

**Hover** over a data point to display a pop-up with greater details.

| Trading<br>Partner | Facility Name  | Department User Name | Payer                        | Product       | Date      | Active | Inactive                                                           | Coverag<br>Not Foun | je Search<br>id Error                         | Payer<br>System<br>Error | Other | All TX |
|--------------------|----------------|----------------------|------------------------------|---------------|-----------|--------|--------------------------------------------------------------------|---------------------|-----------------------------------------------|--------------------------|-------|--------|
|                    |                |                      | Arizona Medi                 | eCare NEX.    | 6/15/2020 | N 2    | 0                                                                  |                     | 1 0                                           | 0                        | 0     | 3      |
|                    | Medical Center | Medical Center       | Blue Cross B.                | eCare NEX.    | 6/15/2020 | 13-    |                                                                    |                     | • •                                           | **                       | •     | 20     |
|                    |                |                      | CIGNA                        | eCare NEX.    | 6/15/2020 |        | Week:<br>Facility Name:<br>Department:                             |                     | 6/15/2020<br>Medical Center<br>Medical Center |                          |       | 1      |
|                    |                |                      | Medicare A                   | eCare NEX.    | 6/15/2020 |        |                                                                    |                     |                                               |                          |       | 3      |
|                    |                |                      | Mercy Care                   | eCare NEX.    | 6/15/2020 |        | Payer Name:<br>Product Category:<br>Product:<br>Response Category: | A                   | Arizona Medicaid                              |                          | 1     |        |
|                    |                |                      | UnitedHealth                 | eCare NEX.    | 6/15/2020 |        |                                                                    | egory: eQ           | eCare NEXT                                    |                          |       | 3      |
|                    |                |                      | Aetna                        | eCare NEX.    | 8/24/2020 |        |                                                                    | ategory: *          |                                               |                          | 1     |        |
|                    |                |                      | Arizona Medi                 | Patient Esti. | 8/24/2020 |        | Response:<br>User:<br>Active:                                      |                     | *                                             |                          |       | 1      |
|                    |                |                      |                              | eCare NEX.    | 8/24/2020 |        |                                                                    |                     | 2                                             |                          |       | 3      |
|                    |                |                      | Blue Cross<br>Blue Shield of | eCare NEX.    | 8/24/2020 |        |                                                                    |                     |                                               |                          |       | 5      |

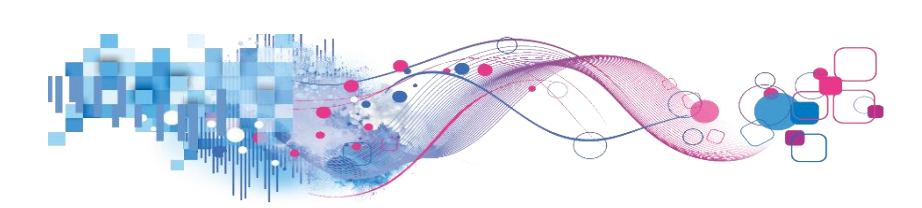

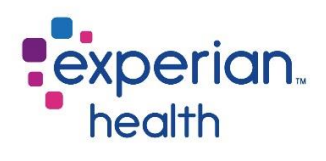

# Lookup by Date Dashboard

The Lookup by Date dashboard displays data in a tabular format.

| Lookup by Da              | ite:                     | - eC                 | Cn/               |            |                    |       |                             |                                                                                                    | exp             | erian.      |
|---------------------------|--------------------------|----------------------|-------------------|------------|--------------------|-------|-----------------------------|----------------------------------------------------------------------------------------------------|-----------------|-------------|
| Dates Included: 9/27/2020 | 0 through 9/28/2020 Repo | rt Last Updated: 9/2 | 29/2020 5:29:33 F | PM         |                    |       |                             |                                                                                                    | • he            | alth        |
| Rows for Detail           |                          |                      |                   | Trans      |                    | Trans | and the second second       | and the second second second second second second second second second second second second second second second | Patient Account | -           |
| 1,000                     | Facility Name            | Department Name      | User Name         | Date       | Payer Name         | Туре  | Product                     | Response Type                                                                                                    | Number          | Trans Count |
| End Date                  | Medical Center           | Sector Sector        |                   | 9/28/2020  | Null               | Null  | eCare NEXT/IntelliSo.       | Inactive                                                                                                    |                 | 1           |
| 9/29/2020                 |                          | Medical Center       | Med User          |            | Aetna              | Elig  | eCare<br>NEXT/IntelliSource | Active Coverage                                                                                                  |                 | 1           |
| # of Days Prior           |                          |                      |                   |            | Blue Cross Blue    | Elig  | eCare                       | Active Coverage                                                                                                  |                 | 1           |
| 1                         |                          |                      |                   |            | Shield of Arizona  |       | NEXT/IntelliSource          | Invalid search criteria (_                                                                                       |                 | 1           |
| 0                         |                          |                      |                   |            |                    |       |                             | Timeout waiting for pay.                                                                                         |                 | 1           |
| Transactions w/o PAN      |                          |                      |                   |            | UnitedHealthcare   | Elig  | eCare NEXT/IntelliSo.       | Active Coverage                                                                                                  |                 | 1           |
| Bath                      |                          | ED Registration      |                   | 9/28/2020  | Null               | Null  | eCare NEXT/IntelliSo.       | Inactive                                                                                                    |                 | 1           |
| Dur                       |                          |                      |                   |            | Blue Cross Blue    | Elig  | eCare                       | Patient Not in Plan Re.                                                                                          |                 | 1           |
| Facility Name             |                          |                      |                   |            | Shield of Arizona  |       | NEXT/IntelliSource          | Timeout waiting for pay.                                                                                         |                 | 1           |
| (All)                     | 1                        |                      |                   |            | UnitedHealthcare   | Elig  | Coverage Discovery          | Inactive                                                                                                    |                 | 1           |
|                           |                          |                      |                   | 9/28/2020  | Arizona Medicaid   | Elig  | eCare NEXT/IntelliSo.       | Active Coverage                                                                                                  |                 | 1           |
| Department Name           |                          | Pre Service          |                   | 9/28/2020  | USAA Life Insuran  | Elig  | eCare NEXT/IntelliSo.       | Invalid search criteria (                                                                                        |                 | 1           |
| (Al) •                    |                          |                      |                   | 9/28/2020  | TRICARE West       | Elig  | Patient Estimate            | Active Coverage                                                                                                  |                 | 1           |
|                           |                          |                      |                   | 9/28/2020  | Arizona Medicaid   | Elig  | eCare NEXT/IntelliSo.       | Active Coverage                                                                                                  |                 | 1           |
| User Name                 | Memorial Hospital        | Mamaziat Macadal     |                   | 9/28/2020  | 020 Null           | Null  | eCare NEXT/IntelliSo.       | Inactive                                                                                                    |                 | 1           |
| (ILA)                     |                          | Memorial Hospital    |                   |            | Blue Cross Blue    | Elig  | eCare                       | Active Coverage                                                                                                  |                 | 1           |
|                           |                          |                      |                   |            | Smeld of Anzona    |       | NEA MinielisSource          | Payer Down                                                                                                    |                 | 1           |
| Payer Name:               |                          |                      |                   |            |                    |       |                             | Timeout waiting for                                                                                              |                 | 1           |
| (All) •                   |                          |                      |                   |            |                    |       |                             | payer response                                                                                                   |                 | 1           |
| President                 |                          |                      |                   |            |                    |       |                             |                                                                                                    |                 | 2           |
|                           |                          |                      |                   |            |                    |       |                             |                                                                                                    |                 | 1           |
| (All)                     |                          |                      |                   | 9/28/2020  | Arizona Medicaid   | Elig  | eCare NEXT/IntelliSo.       | Active Coverage                                                                                                  |                 | 1           |
|                           |                          | ED Registration      |                   | 9/28/2020  | University Physici | Elig  | eCare NEXT/IntelliSo.       | Active Coverage                                                                                                  |                 | 1           |
|                           |                          |                      |                   | 9/28/2020  | Null               | Null  | eCare NEXT/IntelliSo.       | Inactive                                                                                                    |                 | 1           |
|                           |                          |                      |                   | 9/28/2020  | Blue Cross Blue S. | Elig  | ecare NEXT/IntelliSo.       | Payer Down                                                                                                    |                 | 1           |
|                           |                          |                      |                   | 9/28/2020  | Blue Cross Blue S. | Elig  | ecare NEXT/IntelliSo.       | Limeout waiting for pay.                                                                                         |                 |             |
|                           |                          | Main Admitting       |                   | nine/horse | Medicare A and B   | Elig  | eCare NEXT/IntelliSo.       | Active Coverage                                                                                                  |                 | 1           |
|                           |                          | main Admitting       |                   | 9/28/2020  | BIDE CLOSS BIDE S. | Elig  | ecare NEXT/IntelliSo.       | Active Coverses                                                                                                  |                 | -           |
|                           |                          | Pre Servicë          |                   | 9/28/2020  | CIGNA              | Elia  | Patient Estimate            | Active Coverage                                                                                                  |                 | 1           |

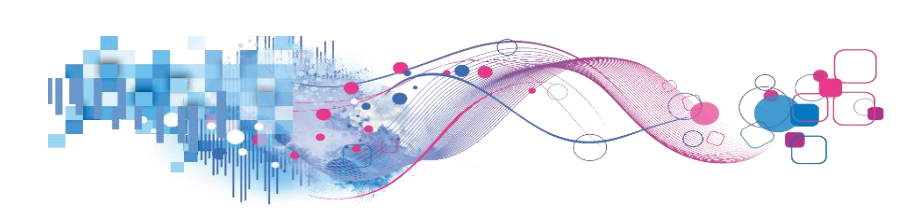

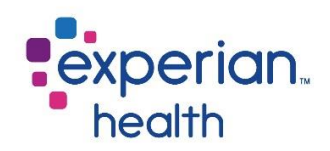

Filter Criteria box includes:

| Rows for Detail 1,000           | Rows for Detail         | Adjust the number of rows that can be viewed.                                                                                                    |
|---------------------------------|-------------------------|----------------------------------------------------------------------------------------------------|
| End Date<br>9/29/2020           | End Date                | Enter the end date of the results wanted to view.                                                                                                    |
| # of Days Prior                 | # of Days Prior         | Adjust the slider from 1 to 7 days prior.                                                                                                    |
| O Transactions w/o PAN          | Transactions<br>w/o PAN | Choose to Yes, No or Both.                                                                                                    |
| Facility Name (All)             | Facility Name           | Choose to view data from all facilities or select specific facilities to view. Ability to enter specific, free-form text is also available within this filter. |
| Department Name (All) User Name | Department<br>Name      | Choose to view data from all departments or select specific departments to view.                                                                               |
| (All) •                         | User Name               | Choose to view data from all users or select specific users to view.                                                                                           |
| Payer Name:<br>(All)            | Payer Name              | Choose to view data from all payers or select specific payers to view.                                                                                         |
| Product<br>(All)                | Product                 | Choose to view data from all platforms or select a specific platform to view.                                                                                  |

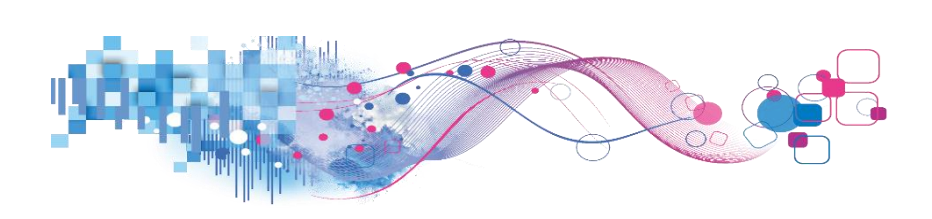

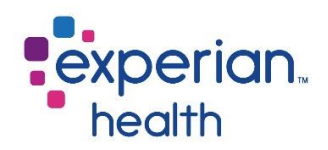

Hover and Select a data point to display a pop-up with greater details.

You can choose to keep only this data or exclude this data from the results.

This data can be downloaded by clicking on the View Data icon (see pg. 8)

|          | Facility Name          | Department Name  | User Name | Trans<br>Date | Payer Name                           | Trans<br>Type | Product                     | Response Type                         | Patient Account<br>Number | Trans Count                 |         |
|----------|------------------------|------------------|-----------|---------------|--------------------------------------|---------------|-----------------------------|---------------------------------------|---------------------------|-----------------------------|---------|
| Banner - | Baywood Medical Center | Banner - Baywood |           | 9/27/2020     | Blue Cross Blue S                    | Elig          | eCare NEXT/IntelliSo.       | Other                                 |                           |                             |         |
| (118051) |                        | Medical Center   |           | 9/23/2020     | Null                                 | Null          | eCare NEXT/IntelliSo.       | Active Coverage                       |                           |                             |         |
|          |                        |                  | Med User  | 9/26/2020     | Blue Cross Blue<br>Shield of Arizona | Elig          | eCare<br>NEXT/IntelliSource | Timeout waiting for<br>payer response |                           |                             |         |
|          |                        |                  |           | 9/27/2020     | Blue Cross Blue S.                   | Elig          | eCare NEXT/IntelliSo.       | Other                                 |                           | 2                           |         |
|          |                        | ED Registration  |           | 9/28/2020     | Arizona Medicaid                     | Elig          | eCare NEXT/IntelliSo.       | Active Coverage                       |                           |                             |         |
|          |                        |                  |           | 9/26/2020     | Blue Cross Blue S.                   | Elig          | eCare NEXT/IntelliSo.       | Other                                 | ✓ Keep Only               | Exclude III                 |         |
|          |                        |                  |           | 9/24/2020     | Null                                 | Null          | eCare NEXT/IntelliSo.       | Inactive                              | Too Market Market         |                             | Cantas  |
|          |                        |                  |           | 9/27/2020     | Blue Cross Blue S                    | Elig          | eCare NEXT/IntelliSo.       | Timeout waiting for pay               | Department Na             | me: Medical<br>Medical      | Center  |
|          |                        |                  |           | 9/23/2020     | Arizona Medicaid                     | Elig          | eCare NEXT/IntelliSo.       | Active Coverage                       | User Name:                | Med User                    |         |
|          |                        |                  |           |               | Care1st Health Pl                    | Elig          | eCare NEXT/IntelliSo.       | Active Coverage                       | Paver Name:               | Blue Cross Blue Shield of A | Arizona |
|          |                        |                  |           | 9/25/2020     | UnitedHealthcare                     | Elig          | Coverage Discovery          | Member not found                      | Trans Type:               | Elig                        |         |
|          |                        |                  |           | 9/28/2020     | CIGNA                                | Elig          | Coverage Discovery          | Member not found                      | Response Type             | eCare NEXT/IntelliSource    |         |
|          |                        |                  |           | 9/25/2020     | Arizona Medicaid                     | Elig          | eCare NEXT/IntelliSo.       | Member not found                      | Patient Account           |                             |         |
|          |                        | Main Admitting   |           | 9/24/2020     | Arizona Medicaid                     | Elig          | eCare NEXT/IntelliSo.       | Active Coverage                       | Trans Count:              | 2                           |         |

**Example**: Filters are set with an end date of 9/29/20, # of days prior is set to 7 and the payer is set to AARP.

| Rows for Detail      |                             |                 |              | Trane     |            | Trane |                       |                           | Patient Account |             |
|----------------------|-----------------------------|-----------------|--------------|-----------|------------|-------|-----------------------|---------------------------|-----------------|-------------|
| 1,000                | Facility Name               | Department Name | User Name    | Date      | Payer Name | Туре  | Product               | Response Type             | Number          | Trans Count |
| End Date             | Medical Cent.               |                 |              | 9/24/2020 | AARP       | Elig  | eCare NEXT/IntelliSo  | Active Coverage           |                 | 1           |
| 9/29/2020            | - University Medical Center | Main Admitting  |              | 9/25/2020 | AARP       | Elig  | eCare NEXT/IntelliSo. | Active Coverage           |                 | 1           |
|                      |                             |                 | Generic User | 9/22/2020 | AARP       | Elig  | eCare NEXT/IntelliSo. | Active Coverage           |                 | 1           |
| # of Days Prior      |                             |                 | Generic User | 9/24/2020 | AARP       | Elig  | eCare NEXT/IntelliSo  | Active Coverage           |                 | 1           |
| 7                    |                             |                 |              | 9/23/2020 | AARP       | Elig  | eCare NEXT/IntelliSo  | Active Coverage           |                 | 1           |
| 0                    |                             |                 | Default User | 9/25/2020 | AARP       | Elig  | eCare NEXT/IntelliSo  | Invalid search criteria ( |                 | 1           |
| Transactions w/o PAN | Grand Total                 |                 |              |           |            |       |                       |                           |                 | 6           |
| Both 👻               |                             |                 |              |           |            |       |                       |                           |                 |             |
|                      |                             |                 |              |           |            |       |                       |                           |                 |             |
| Facility Name        |                             |                 |              |           |            |       |                       |                           |                 |             |
| (AJI) •              |                             |                 |              |           |            |       |                       |                           |                 |             |
|                      |                             |                 |              |           |            |       |                       |                           |                 |             |
| Department Name      |                             |                 |              |           |            |       |                       |                           |                 |             |
| (All)                |                             |                 |              |           |            |       |                       |                           |                 |             |
|                      |                             |                 |              |           |            |       |                       |                           |                 |             |
| User Name            |                             |                 |              |           |            |       |                       |                           |                 |             |
| (AJI) 💌              |                             |                 |              |           |            |       |                       |                           |                 |             |
|                      |                             |                 |              |           |            |       |                       |                           |                 |             |
| Payer Name: 🏹 🔻      |                             |                 |              |           |            |       |                       |                           |                 |             |
| AARP 🔻               |                             |                 |              |           |            |       |                       |                           |                 |             |
| Product              |                             |                 |              |           |            |       |                       |                           |                 |             |
|                      |                             |                 |              |           |            |       |                       |                           |                 |             |
| (All)                |                             |                 |              |           |            |       |                       |                           |                 |             |

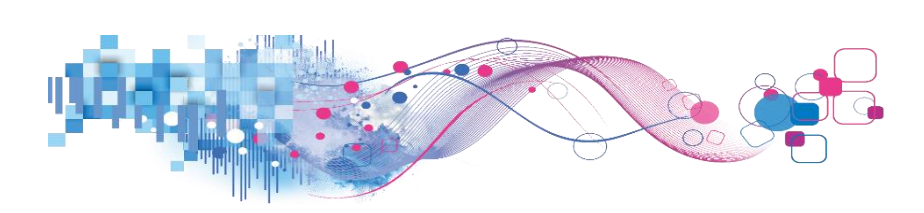

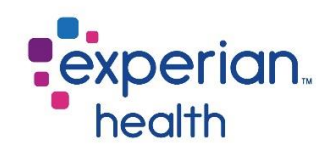

# Lookup by PAN

The Lookup by PAN tab allows a user to search by a specific patient account number (PAN), allowing the user to view data for all encounters under this account number.

| Lookup by PAN:     Dates Included: 10/26/2020 through 10/27/2020 Re Enter PAN. Results will include any Account Number containing enter 748 |                               |                 | Report Last Updated: 10/<br>tered text. Only numbers an | 28/2020 1:58:18 PM<br>d letters will be used fo | /I<br>r searches. Spe | cial characters     | is case insensitive. | experian.<br>health          |                           |             |
|----------------------------------------------------------------------------------------------------|-------------------------------|-----------------|---------------------------------------------------------|-------------------------------------------------|-----------------------|---------------------|----------------------|------------------------------|---------------------------|-------------|
|                                                                                                    | Facility Name                 | Department Name | User Name                                               | Payer Name                                      | Transaction<br>Date   | Transaction<br>Type | Interface            | Response Type                | Patient Account<br>Number | Trans Count |
| Regional                                                                                                    | the state of the state of the | Batch File - CD | BF User – DO NOT EDIT –<br>CD                           | Aetna                                           | 10/27/2020            | Elig                | Coverage Discovery   | Invalid search criteria (no. |                           | 2           |
|                                                                                                    |                               |                 |                                                         | Blue Cross Blue Shiel.                          | 10/27/2020            | Elig                | Coverage Discovery   | Active Coverage              |                           | 1           |
|                                                                                                    |                               |                 |                                                         | Blue Cross Blue Shiel.                          | 10/27/2020            | Elig                | Coverage Discovery   | Active Coverage              |                           | 1           |
|                                                                                                    |                               |                 |                                                         | Blue Cross Blue Shiel.                          | 10/27/2020            | Elig                | Coverage Discovery   | Active Coverage              |                           | 1           |
|                                                                                                    |                               |                 |                                                         | CIGNA                                           | 10/27/2020            | Elig                | Coverage Discovery   | Member not found             |                           | 2           |
|                                                                                                    |                               |                 |                                                         | Humana                                          | 10/27/2020            | Elig                | Coverage Discovery - | Invalid search criteria (no. |                           | 1           |
|                                                                                                    |                               |                 |                                                         |                                                 |                       |                     | Batch                | Member not found             |                           | 1           |
|                                                                                                    |                               |                 |                                                         | Medicare A and B                                | 10/27/2020            | Elig                | Coverage Discovery - | Active Coverage              |                           | 1           |
|                                                                                                    |                               |                 |                                                         |                                                 |                       |                     | Batch                | Invalid search criteria (no. |                           | 1           |
|                                                                                                    |                               |                 |                                                         | TennCare                                        | 10/27/2020            | Elig                | Coverage Discovery   | Unable to Determine Cov.     |                           | 1           |
|                                                                                                    |                               |                 |                                                         | UnitedHealthcare                                | 10/27/2020            | Elig                | Coverage Discovery   | Patient Not in Plan Requ.    |                           | 1           |
|                                                                                                    |                               | PCS**           | Generic User Regional On.                               | Medicare A and B                                | 10/26/2020            | Elig                | eCare NEXT/IntelliSo | Active Coverage              |                           | 1           |
| Grand Tot                                                                                                    | al                            |                 |                                                         |                                                 |                       |                     |                      |                              |                           | 14          |

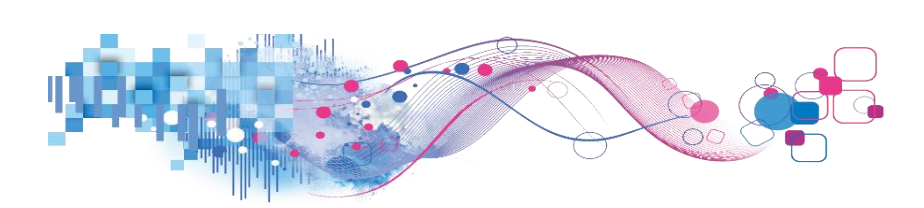

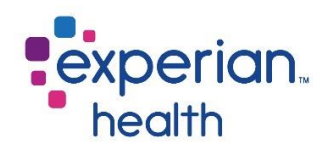

# Definitions

This tab displays definitions of the commonly used lingo and abbreviations throughout this dashboard.

| Cover Page Elig                              | ibility Summary Response Summaries Eligibility by Group Date Summary Lookup by Date Lookup                  | by PAN De    | finitions                                                                |                           |
|----------------------------------------------|----------------------------------------------------------------------------------------------------|--------------|--------------------------------------------------------------------------|---------------------------|
|                                              | ty Dashboard: - eCn/                                                                                        | 2020 4-54-0  | 4.044                                                                    | experian.                 |
| U Dates includ                               | ed. week begining 9/1/2020 through end of week begining 9/21/2020 Report last updated. 9/28/                | 2020 4.54.04 | 4 PM                                                                     | neann                     |
| Patient Account Num<br>Web ratio is the numb | pers are displayed when provided in lookup tabs<br>er of transactions listed as web in onsource vs. non-web |              |                                                                          |                           |
| Product Catego                               |                                                                                                    | Response     | Category                                                                 |                           |
| Product Category                             | Product                                                                                                    | Response     |                                                                          |                           |
| Batch                                        | File Batch                                                                                                  | Category     | Response                                                                 |                           |
|                                              | File Batch Self Pay                                                                                         | Active       | Active Coverage                                                          |                           |
|                                              | MPV - File Batch                                                                                            |              | Active Coverage (Mental Health)                                          |                           |
|                                              | Online Batch                                                                                                |              | Active Coverage (Non-Medical)                                            |                           |
|                                              | Product Source - Nebo Batch                                                                                 |              | Member Is Eligible for Medicare Part A                                   |                           |
|                                              | SA - Batch                                                                                                  |              | Member Is Eligible for Medicare Part B                                   |                           |
| eCare NEXT                                   | eCare NEXT/InfeliSource                                                                                     |              | Multiple Coverages                                                       |                           |
|                                              | IntelliSource – Medical Necessity                                                                           |              | Recipient is Eligible - Medicare Advantage                               |                           |
| EDI                                          | EDI                                                                                                    | Coverage Not | Member not found                                                         |                           |
|                                              | MPV - EDI                                                                                                   | Found        | Subscriber found / Patient not found                                     |                           |
|                                              | Product Source - Nebo EDI                                                                                   | Inactive     | Inactive                                                                 |                           |
| OneSource                                    | MPV - Web                                                                                                   | Other        | Duplicate IDs Found                                                      |                           |
|                                              | SA - Web                                                                                                    |              | Not Set                                                                  |                           |
|                                              | Web                                                                                                    |              | Other                                                                    |                           |
| Other                                        | Claim Status Productivity Center                                                                            |              | Patient Not in Plan Requested                                            |                           |
|                                              | ClaimSource                                                                                                 |              | Unable to Determine Coverage - Please Review Response Details            |                           |
|                                              | EDI Rest Service                                                                                            | Payer System | Account Configuration Error - Passport                                   |                           |
|                                              | MIME Web Service                                                                                            | Entor        | Invalid Response from Host/Payer                                         |                           |
|                                              | Nebo Claims                                                                                                 |              | Payer Down                                                               |                           |
|                                              | Product Source - Nebo CMS                                                                                   |              | Payer Down (Blue Exchange)                                               |                           |
|                                              | Product Source - Nebo Integrated                                                                            |              | Timeout waiting for payer response                                       |                           |
|                                              | Product Source - Nebo Payment Estimator                                                                     |              | Timeout waiting for payer response (Blue Exchange)                       |                           |
|                                              | Product Source - Nebo Web                                                                                   | Search Error | Invalid search criteria (not enough data to perform a search or the data | a provided was not valid) |
|                                              | Product Source - Nebo Work List                                                                             |              | Missing Search Criteria                                                  |                           |
|                                              | SA - API                                                                                                    |              | Provider Identification Error                                            |                           |
| Unmapped                                     | Fax Transactions - Page Counts                                                                              |              | Required Application Data Missing                                        |                           |
|                                              | ID - UIM - Data Analysis                                                                                    |              |                                                                          |                           |

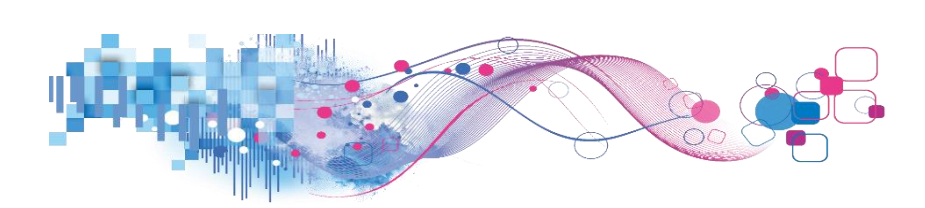

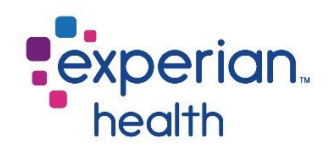

# **Eligibility Errors Dashboard**

AAA error segments are utilized to indicate insufficient or invalid information in the 270 Eligibility Request.

The AAA segment contains the reason for the rejection or why there is no eligibility information for the Subscriber in the response.

This dashboard shows the unique number of Eligibility transactions with AAA segment errors returned by the payer.

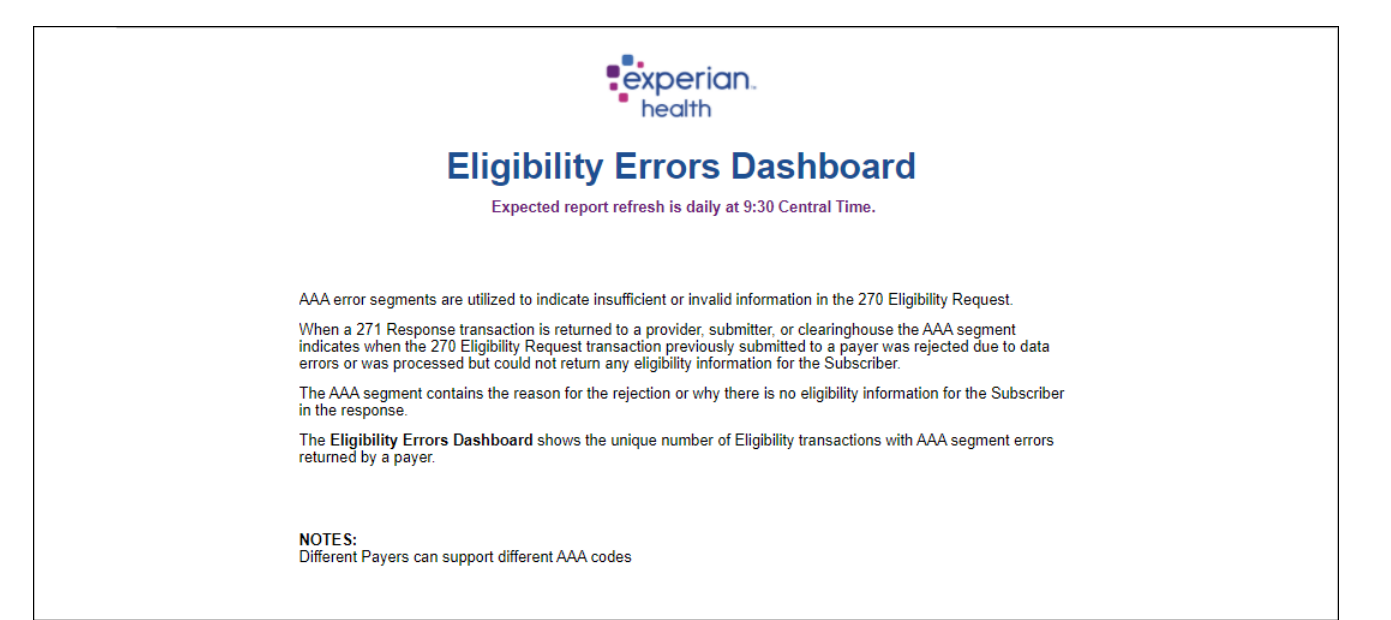

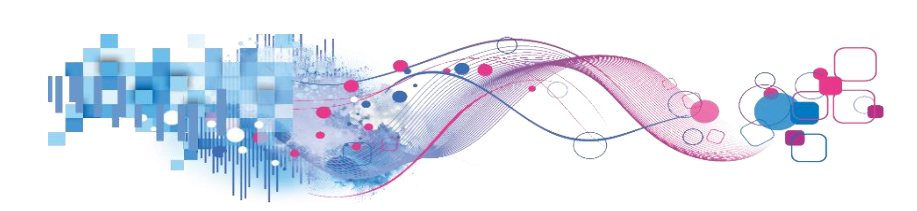

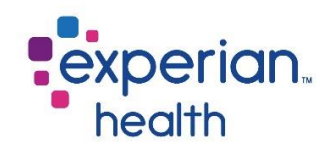

# **Eligibility Errors Dashboard – Summary**

This Summary dashboard displays transaction summary by payer, a visual comparison of reject responses and a breakdown of the top 10 payers by reject reason.

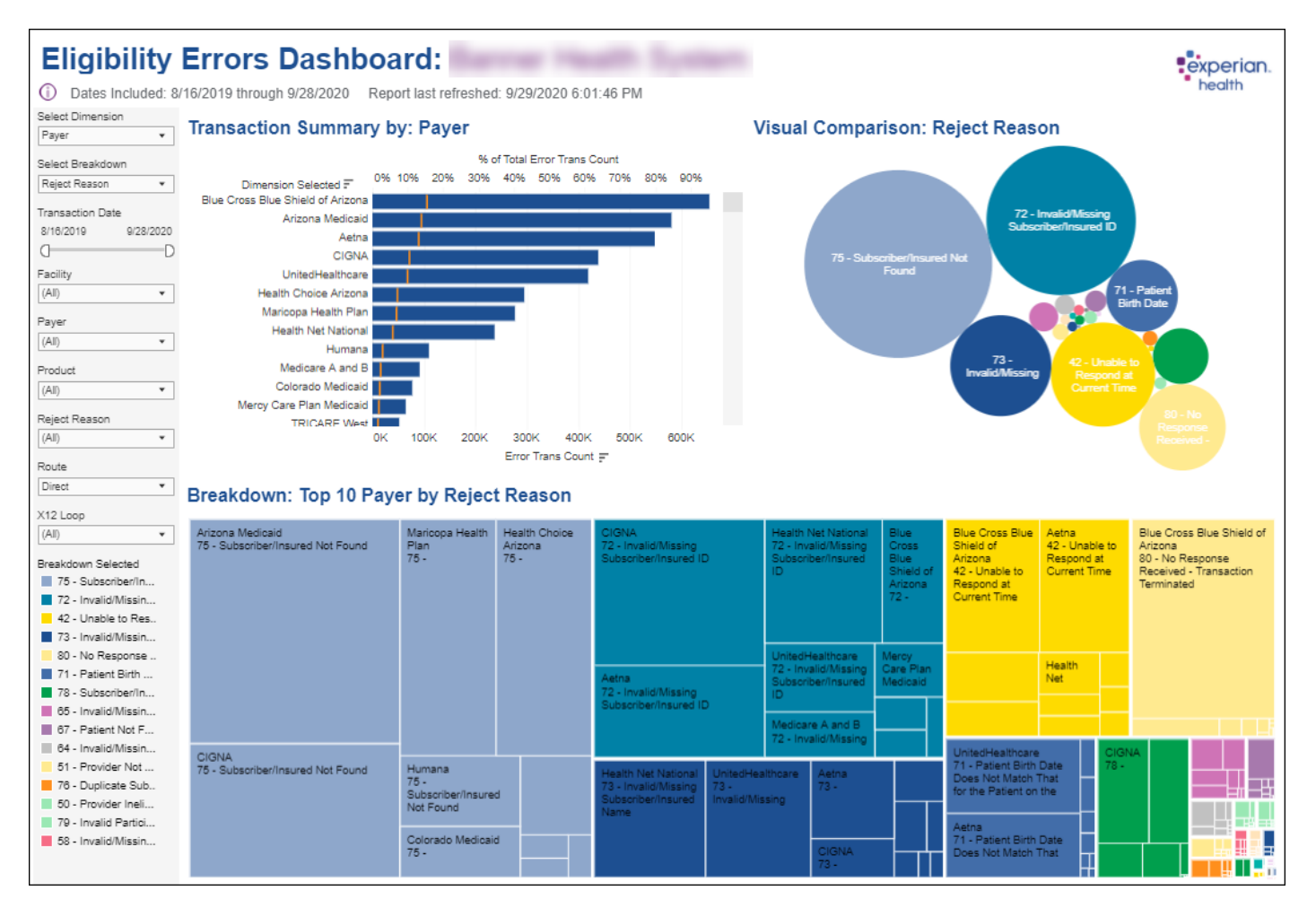

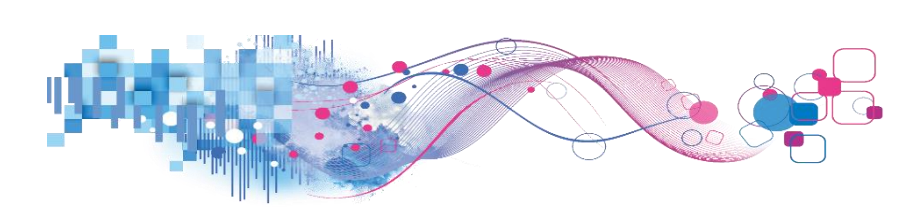

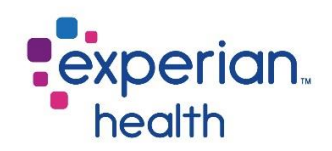

#### Filter Criteria box includes:

| Select Dimension                                              |                       |                                                                                                    |
|---------------------------------------------------------------|-----------------------|----------------------------------------------------------------------------------------------------|
| Payer •                                                       | Select Dimension      | Select a dimension to display in the data graphs; Facility, Payer,<br>Product, Reject Reason or X12 Loop.                                                      |
| Reject Breakdown                                              | Select Breakdown      | Select a breakdown to display in the data graphs; Facility, Payer,                                                                                             |
| 8/18/2019 9/28/2020                                           |                       | Produci, Reject Reason of X12 Loop.                                                                                                    |
| 0 D                                                           | Transaction Date      | Adjust the slider to view different timeframes.                                                                                                    |
| Pacility<br>(Al) •<br>Payer<br>(Al) •                         | Facility              | Choose to view data from all facilities or select specific facilities to view. Ability to enter specific, free-form text is also available within this filter. |
| Product<br>(All)                                              | Payer                 | Choose to view data from all payers or select specific payers to view.                                                                                         |
| Reject Reason (All)                                           | Product               | Choose to view data from all platforms or select a specific platform to view.                                                                                  |
| Route Direct X12 Loop                                         | Reject Reason         | Choose to view all reject reasons or select specific reject reasons to view.                                                                                   |
| (All)                                                         | Route                 | Choose a route to view.                                                                                                    |
| 75 - Subscriber/In<br>72 - Invalid/Missin                     | X12 Loop              | Choose an X12 Loop to view.                                                                                                    |
| 42 - Unable to Res<br>73 - Invalid/Missin<br>80 - No Response | Breakdown<br>Selected | Color legend for the Breakdown selected. This color legend changes based on how the filter criteria is set for breakdown.                                      |
| 71 - Patient Birth<br>78 - Subscriber/In                      |                       |                                                                                                    |

 65 - Invalid/Missin...

 67 - Patient Not F...

 64 - Invalid/Missin...

 51 - Provider Not ...

 76 - Duplicate Sub...

 50 - Provider Ineli...

 79 - Invalid Partici...

 58 - Invalid/Missin...
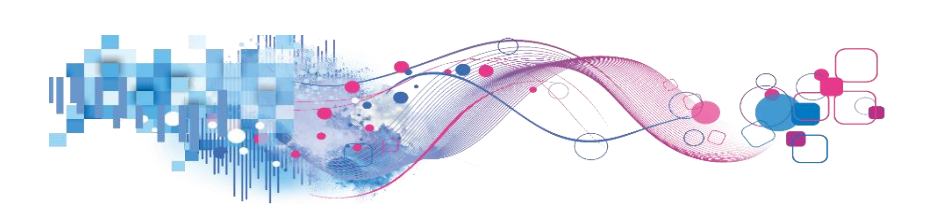

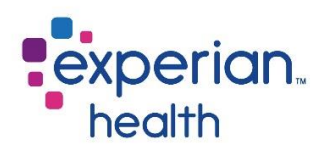

Hover and Select a data point to display a pop-up with greater details.

You can choose to keep only this data or exclude this data from the results. This data can be downloaded by clicking on the View Data icon (see pg. 8) Click on **Filter this page for this selection** to view details about this selection. Click on **Go to Details** for this selection to be taken to the Details tab.

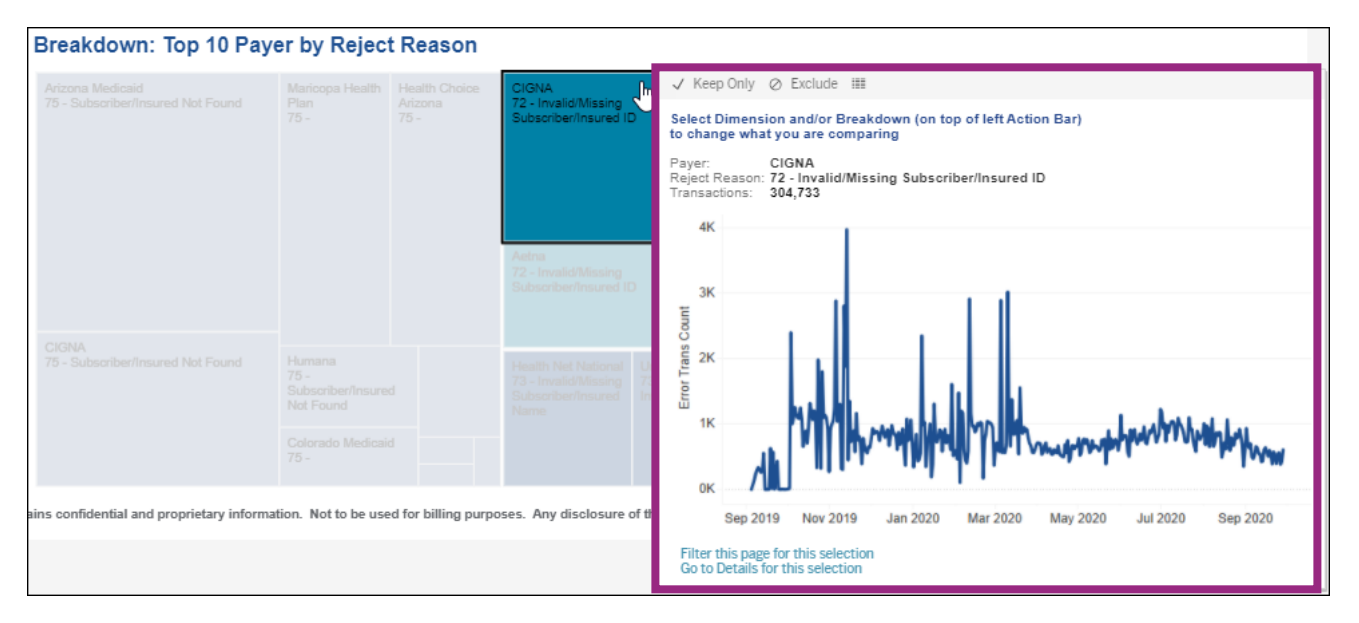

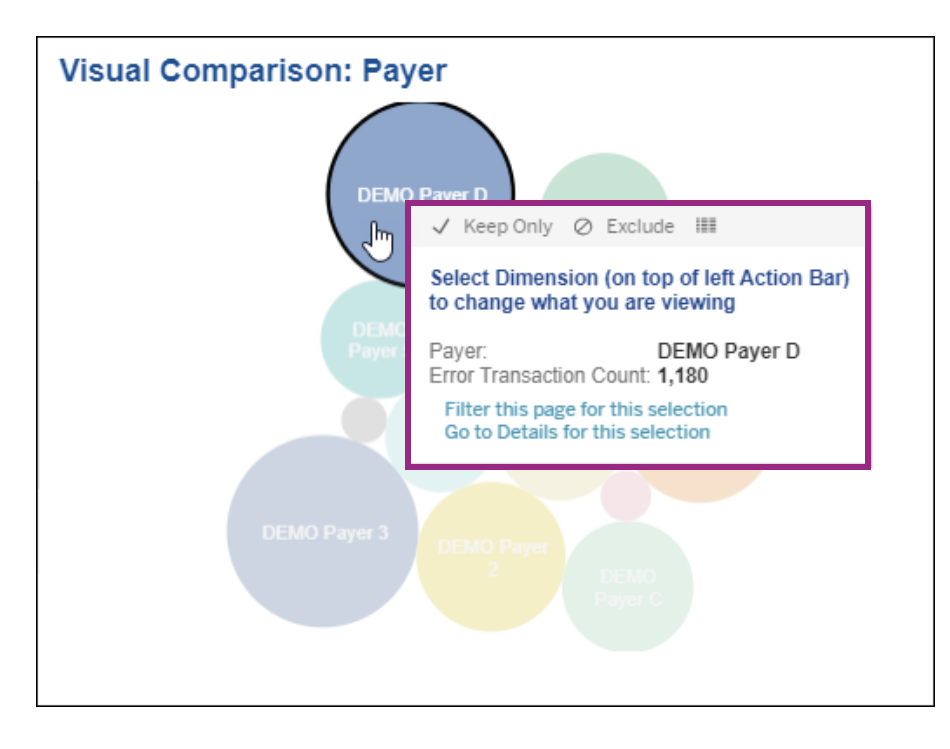

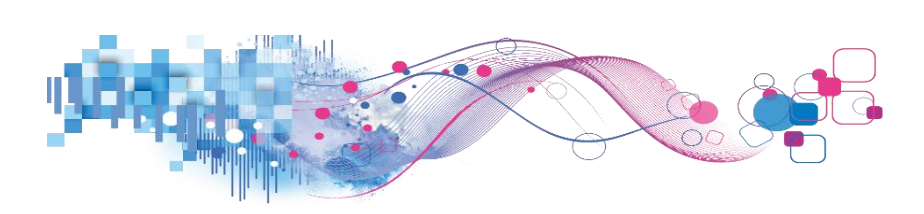

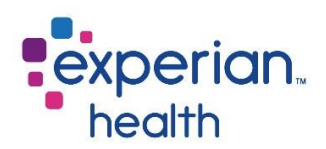

**Example**: Filters are set with a dimension of Reject Reason, breakdown is Reject Reason for the past 3 months.

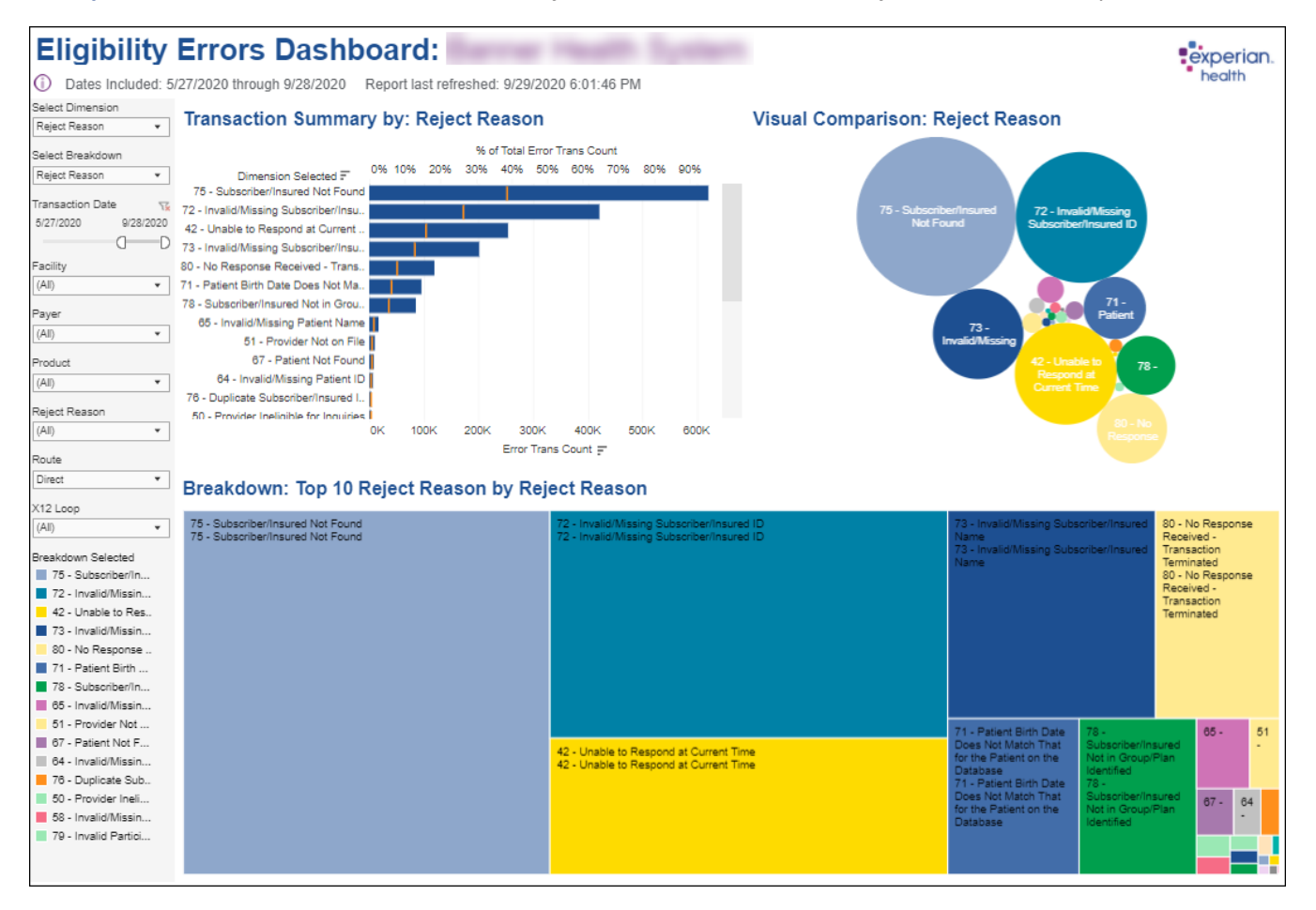

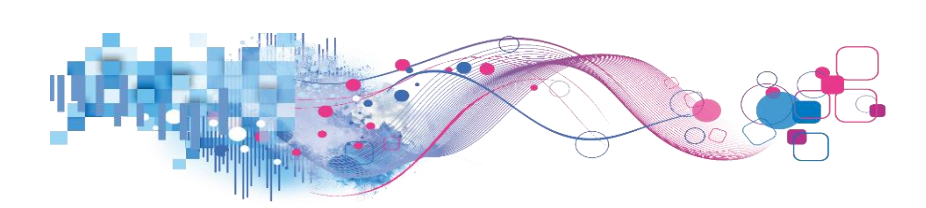

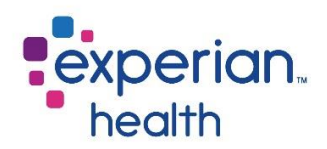

# Eligibility Errors Dashboard – Details

The Details tab displays the details of the facility, reject reason and transaction date in tabular format.

| Cover Page Summar   | y Details Definitions   |                                     |                  |                         |
|---------------------|-------------------------|-------------------------------------|------------------|-------------------------|
| Eligibility         | Errors Da               | shboard:                            |                  |                         |
| ① Dates Included:   | 5/23/2020 through 9/28/ | 2020 Report last refreshed: 9/29/20 | 20 6:01:46 PM    | health                  |
| Transaction Date    |                         |                                     |                  |                         |
| 5/23/2020 9/28/2020 | Facility R              | eject Reason                        | Transaction Date | Error Transaction Count |
| D                   | )                       |                                     |                  |                         |
| Facility            | Medical Center          | - Required Application Data Missing | 5/24/2020        | 1                       |
| (All)               |                         |                                     | 5/25/2020        | 1                       |
|                     | ]                       |                                     | 5/26/2020        | 1                       |
| Payer               |                         |                                     | 6/1/2020         | 3                       |
| (All) 🔻             | ]                       |                                     | 6/10/2020        |                         |
| Product             |                         |                                     | 6/16/2020        | 1                       |
| (All)               | 1                       |                                     | 6/22/2020        | 2                       |
| (ray -              | ]                       |                                     | 7/10/2020        | 2                       |
| Reject Reason       |                         |                                     | 7/11/2020        | 1                       |
| (All) 🔹             | ]                       |                                     | 7/14/2020        |                         |
|                     |                         |                                     | 7/21/2020        | 1                       |
| X12 Loop            | 1                       |                                     | 7/24/2020        | 1                       |
| (All) •             | ]                       |                                     | 7/31/2020        | 1                       |
|                     |                         |                                     | 8/2/2020         | 3                       |
|                     |                         |                                     | 8/3/2020         | 2                       |
|                     |                         |                                     | 8/6/2020         | 1                       |
|                     |                         |                                     | 8/8/2020         | 3                       |
|                     |                         |                                     | 8/9/2020         | 1                       |
|                     |                         |                                     | 8/22/2020        | 1                       |
|                     |                         |                                     | 8/23/2020        | 1                       |
|                     |                         |                                     | 8/24/2020        | 1                       |
|                     |                         |                                     | 8/25/2020        | 1                       |
|                     |                         |                                     | 8/26/2020        | 1                       |
|                     |                         |                                     | 8/27/2020        | 1                       |
|                     |                         |                                     | 8/28/2020        | 1                       |
|                     |                         |                                     | 8/29/2020        | 1                       |
|                     |                         |                                     | 9/1/2020         | 3                       |
|                     |                         |                                     | 9/2/2020         | 1                       |
|                     |                         |                                     | 9/4/2020         | 1                       |
|                     |                         |                                     | 9/6/2020         | 2                       |
|                     |                         |                                     | 9/8/2020         | 1                       |
|                     |                         |                                     | 9/9/2020         | 2                       |
|                     |                         |                                     | 9/10/2020        | 2                       |
|                     |                         |                                     | 9/12/2020        | 2                       |
|                     |                         |                                     | 9/14/2020        | 1                       |
|                     |                         |                                     | 9/16/2020        | 2                       |
|                     |                         |                                     | 9/25/2020        | 1                       |
|                     |                         |                                     | 9/28/2020        | 1                       |
|                     | 42                      | - Unable to Respond at Current Time | 5/23/2020        | 22                      |
|                     |                         |                                     | 5/24/2020        | 12                      |

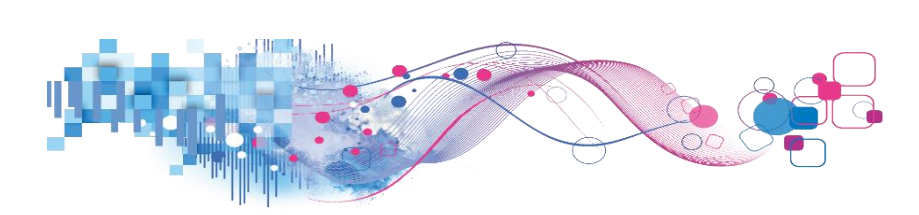

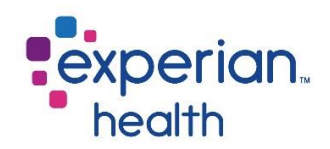

| Transaction Date    |                  |                                                                          |
|---------------------|------------------|--------------------------------------------------------------------------|
| 5/27/2020 9/28/2020 | Transaction Date | Adjust the slider to view different timeframes.                          |
| D                   |                  |                                                                          |
| Facility            | Facility         | Choose to view data from all facilities or select specific facilities to |
| (All) •             |                  | view. Ability to enter specific, free-form text is also available within |
| Payer               |                  | this filter.                                                             |
| (All) •             |                  |                                                                          |
| 1 r                 | Payer            | Choose to view data from all payers or select specific payers to view.   |
| Product             |                  |                                                                          |
| (All) •             | Product          | Choose to view data from all platforms or select a specific platform to  |
| Reject Reason       |                  | view.                                                                    |
| (All) 🔻             |                  |                                                                          |
| ¥121.000            | Reject Reason    | Choose to view all reject reasons or select specific reject reasons to   |
|                     |                  | view.                                                                    |
| (Aii)               |                  |                                                                          |
|                     | X12 Loop         | Choose an X12 Loop to view.                                              |

Hover and Select a data point to display a pop-up with greater details.

You can choose to keep only this data or exclude this data from the results.

This data can be downloaded by clicking on the View Data icon (see pg. 8)

| Facility       | Reject Reason                          | Transaction Date | Error Transaction | Count                               |                                        |
|----------------|----------------------------------------|------------------|-------------------|-------------------------------------|----------------------------------------|
| Second Second  | 15 - Required Application Data Missing | 12/27/2019       |                   | 1                                   |                                        |
| Medical Center |                                        | 12/30/2019       | N                 | ✓ Keep Only Ø Excl.                 | ude III                                |
|                |                                        | 1/5/2020         |                   | 4 receipting () and                 |                                        |
|                |                                        | 1/6/2020         |                   | Facility:                           | Medical Center                         |
|                |                                        | 1/16/2020        |                   | Reject Reason:<br>Transaction Date: | 15 - Required Application Data Missing |
|                |                                        | 1/19/2020        |                   | Error Transaction Count             | : 1                                    |
|                |                                        | 1/20/2020        |                   |                                     |                                        |

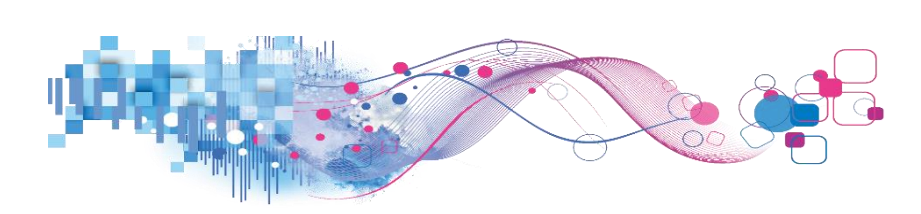

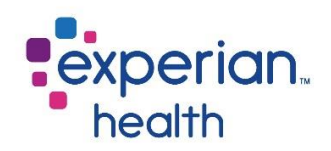

# **Registration QA Dashboard**

Experian Health Patients Registration QA (RQA) is in integrated solution that flags registration errors for correction prior to discharge and billing. RQA triggers alerts to notify users of potential registration errors that require their attention.

Users are encouraged to make the requested change in the registration system whenever possible. RQA is a valuable staff development tool that allows managers to track performance on all accounts through sophisticated reporting and assign responsibility without continual oversight.

### **RQA Alert Blast Cover Page**

This report shows users all open actionable alerts for the past five (5) days.

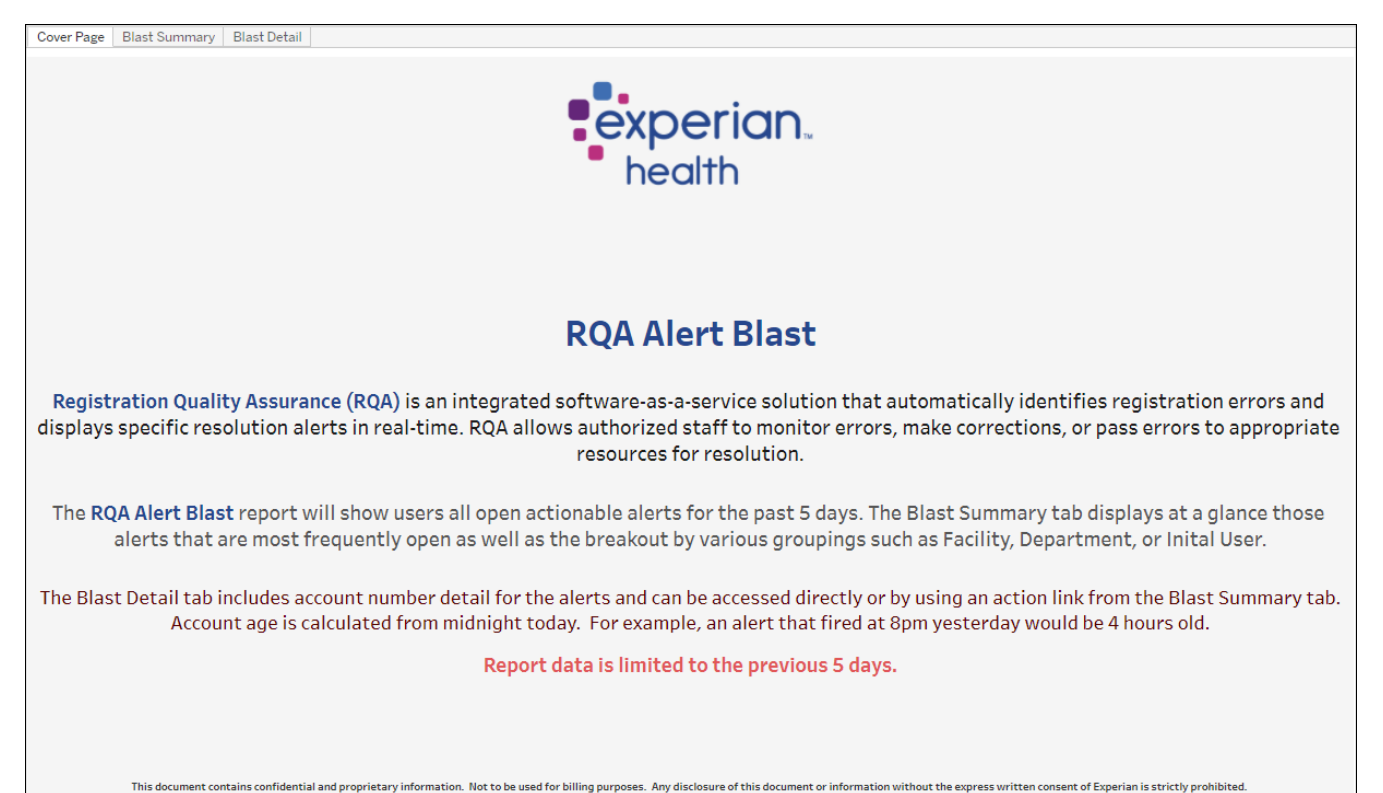

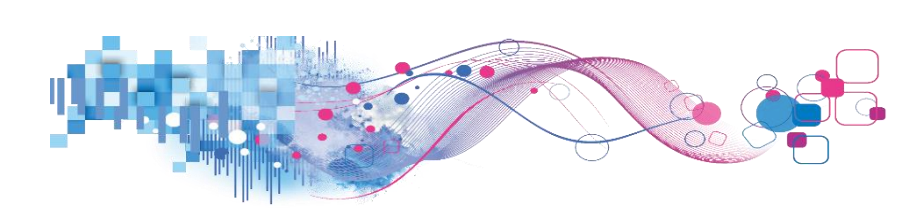

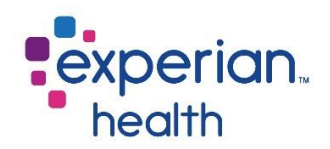

### **Blast Summary**

The Blast Summary displays a summary of alert messages. These messages can be grouped by different criteria in order to focus in on what you are looking for.

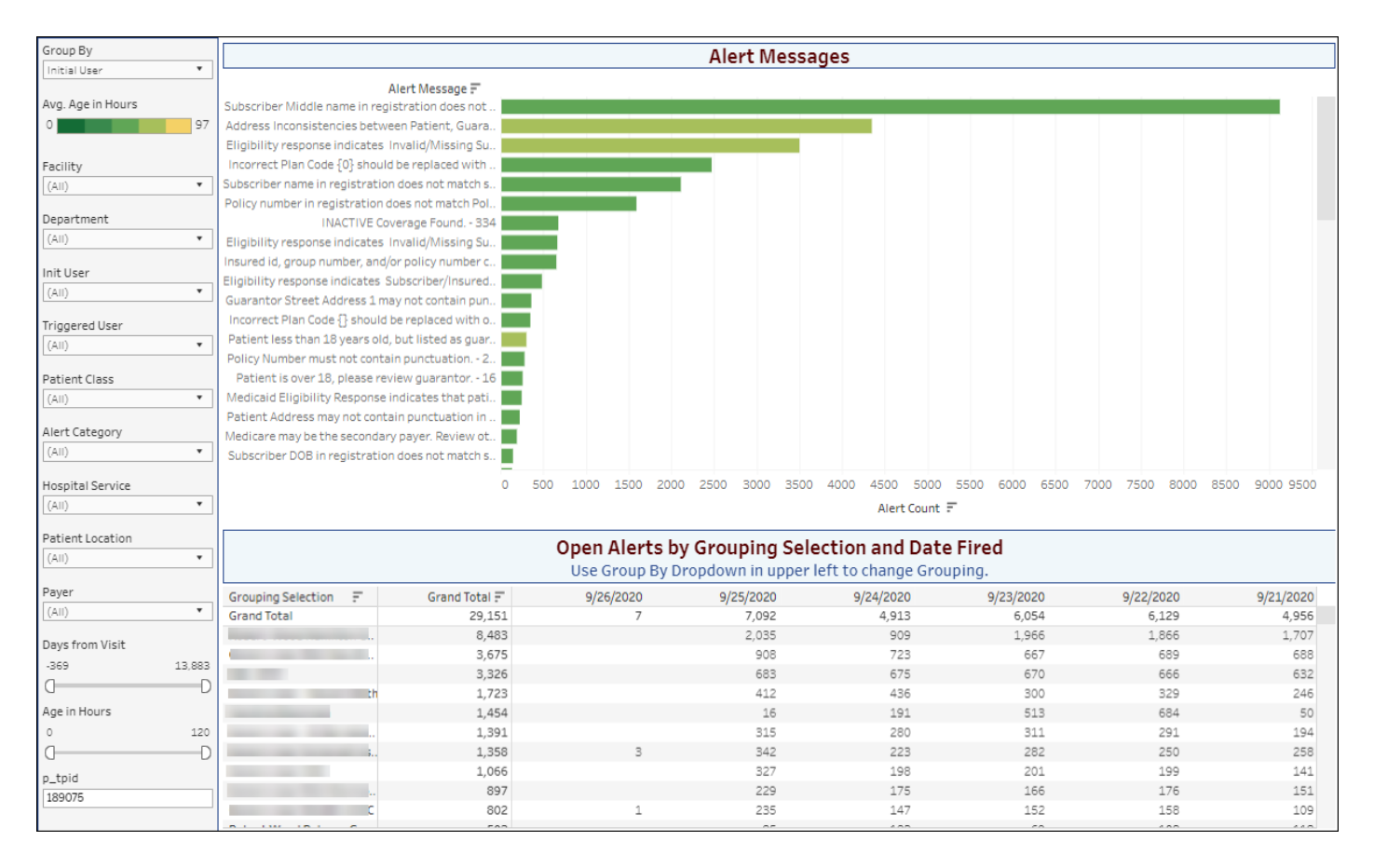

| Group By         |   |
|------------------|---|
| Hospital Service | • |
| Facility         |   |
| Department       |   |
| Initial User     |   |
| Patient Class    |   |
| Hospital Service |   |
| Patient Location |   |
| Payer            |   |
| Triggered User   |   |

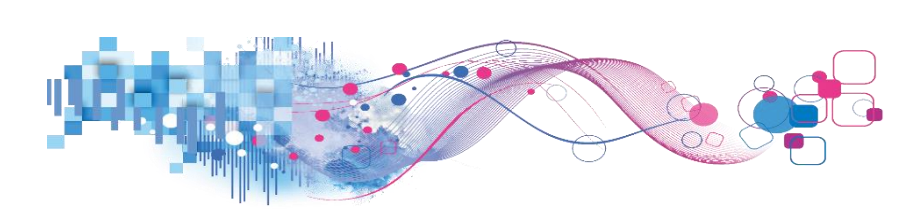

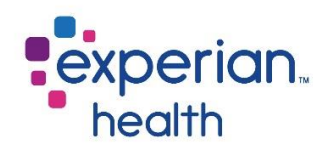

| Group By<br>Initial User •<br>Avg. Age in Hours                            | Group By                    | Group results by Facility, Department, Initial User, Patient Class,<br>Hospital Service, Patient Location, Payer or Triggered User.                                                                                                    |
|----------------------------------------------------------------------------|-----------------------------|----------------------------------------------------------------------------------------------------|
| Facility                                                                   | Avg. Age in Hours<br>Legend | Color legend for Average Age in Hours for each alert message.                                                                                                    |
| Department (Multiple values)                                               | Facility                    | Choose to view data from all facilities or select specific facilities to view.                                                                                                    |
| (All)  Triggered User (All) (All)                                          | Department                  | Choose to view data from all departments or select specific departments to view.                                                                                                    |
| Patient Class (All)  Alert Category                                        | Init User                   | Choose to view data of all initial users or select specific initial users to view.                                                                                                    |
| (All)   Hospital Service (All)  Patient Location (All)  Payer (All)  (All) | Triggered User              | A Triggered User is the actual user coming in from the ADT feed. In<br>most cases, the Initial User and the Triggered User will be the same<br>person.<br>Choose to view data of all triggered users or select specific triggered<br>users to view. |
| Days from Visit<br>-28 16<br>Age in Hours                                  | Patient Class               | Choose to view data from all patient classes or select specific patient classes to view.                                                                                                    |
| 9 116<br>OD<br>p_tpid<br>189075,189366                                     | Alert Category              | Choose to view all alert categories or select specific alert categories to view.                                                                                                    |
|                                                                            | Hospital Service            | Choose to view data from all hospital services or select specific hospital services to view.                                                                                                    |
|                                                                            | Patient Location            | Choose to view data from all patient types or select specific patient types to view.                                                                                                    |
|                                                                            | Payer                       | Choose to view data from all operators or select specific operators to view.                                                                                                    |
|                                                                            | Days from Visit             | Use the slider to adjust the Days from Visit to view.                                                                                                    |
|                                                                            | Age in Hours                | Use the slider to adjust the Age in Hours to view.                                                                                                    |

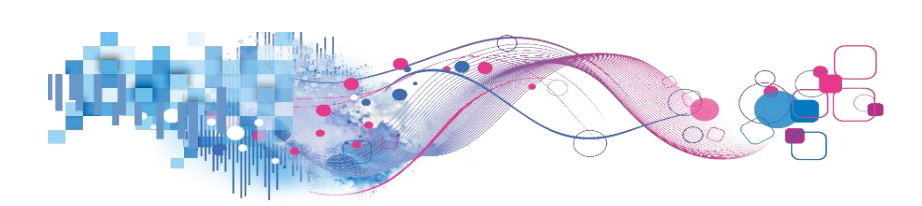

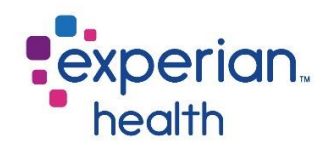

**Hover** over an alert message to display a pop-up with details including the Alert Message, Average Age in Hours and Alert Count.

**Select** an Alert Message to view the Open Alerts by Grouping Selection and the date that specific alert was fired.

| Group By          | Facility                                                                                                    |                             |            |                            |                           |                             |                  |               |  |  |  |
|-------------------|----------------------------------------------------------------------------------------------------|-----------------------------|------------|----------------------------|---------------------------|-----------------------------|------------------|---------------|--|--|--|
| Initial User 💌    | Alert Messages                                                                                                 |                             |            |                            |                           |                             |                  |               |  |  |  |
|                   |                                                                                                    | Alert Message 🗐             |            |                            |                           |                             |                  |               |  |  |  |
| Avg. Age in Hours | Subscriber Middle name                                                                                         | in registration does not    |            |                            |                           |                             |                  |               |  |  |  |
| 0 97              | Address Inconsistencies                                                                                        | s between Patient, Guara    |            |                            |                           |                             |                  |               |  |  |  |
|                   | Eligibility response indi                                                                                      | cates Invalid/Missing Su.   |            |                            |                           |                             |                  |               |  |  |  |
| Facility          | Incorrect Plan Code {0}                                                                                        | should be replaced with     |            |                            |                           |                             |                  |               |  |  |  |
| (AII) •           | Subscriber name in regis                                                                                       | tration does not match s    |            |                            |                           |                             |                  |               |  |  |  |
| 0.07              | Policy number in registr                                                                                       | ation does not match Pol    |            | (and Oaltha Q. Santada III |                           |                             |                  |               |  |  |  |
| Department        | INACT                                                                                                    | IVE Coverage Found 334      | ~ ~        | keep Only 🖉 Exclude IIII   |                           |                             |                  |               |  |  |  |
| (AII) •           | Eligibility response indi                                                                                      | cates Invalid/Missing Su.   | Aler       | Message Policy numb        | er in registration does n | ot match Policy number in ( | eliaibility - 52 |               |  |  |  |
|                   | Insured id, group numbe                                                                                        | er, and/or policy number c  | Avg        | Age in Hours: 54           |                           |                             | englonity. Se    |               |  |  |  |
| Init User         | Eligibility response indic                                                                                     | ates Subscriber/Insured.    | Aler       | t Count: 1,590             |                           |                             |                  |               |  |  |  |
| (AII) •           | Guarantor Street Addre                                                                                         | ss 1 may not contain pun    | Go         | to Detail Sheet            |                           |                             |                  |               |  |  |  |
| Triccored Licer   | Incorrect Plan Code {} s                                                                                       | should be replaced with o   |            |                            |                           |                             |                  |               |  |  |  |
| (Au)              | Patient less than 18 yea                                                                                       | ars old, but listed as guar |            |                            |                           |                             |                  |               |  |  |  |
| (All)             | Policy Number must not                                                                                         | t contain punctuation 2     |            |                            |                           |                             |                  |               |  |  |  |
| Patient Class     | Patient is over 18, ple                                                                                        | ase review guarantor 16     |            |                            |                           |                             |                  |               |  |  |  |
| (All) •           | Medicaid Eligibility Res                                                                                       | ponse indicates that pati   |            |                            |                           |                             |                  |               |  |  |  |
|                   | Patient Address may no                                                                                         | t contain punctuation in    |            |                            |                           |                             |                  |               |  |  |  |
| Alert Category    | Medicare may be the set                                                                                        | condary payer. Review ot    |            |                            |                           |                             |                  |               |  |  |  |
| (AII) •           | Subscriber DOB in regis                                                                                        | tration does not match s    |            |                            |                           |                             |                  |               |  |  |  |
|                   |                                                                                                    |                             |            |                            |                           |                             |                  |               |  |  |  |
| Hospital Service  |                                                                                                    | 0                           | 500 1000 1 | 00 2000 2500 3000          | 3500 4000 4500 50         | 00 5500 6000 6500           | 7000 7500 8000 8 | 500 9000 9500 |  |  |  |
| (AII) *           |                                                                                                    |                             |            |                            | Alert Cou                 | int 🗐                       |                  |               |  |  |  |
| Patient Location  |                                                                                                    |                             |            |                            |                           |                             |                  |               |  |  |  |
|                   |                                                                                                    |                             | Open Al    | erts by Grouping           | Selection and Da          | ate Fired                   |                  |               |  |  |  |
|                   |                                                                                                    |                             | Use Gro    | up By Dropdown in up       | per left to change G      | rouping.                    |                  |               |  |  |  |
| Payer             | Grouping Selection                                                                                             | Grand Total F               | 9/26/20    | 9/25/2020                  | 9/24/2020                 | 9/23/2020                   | 9/22/2020        | 9/21/2020     |  |  |  |
| (AII) •           | Grand Total                                                                                                    | 1,590                       |            | 2 445                      | 308                       | 311                         | 278              | 246           |  |  |  |
|                   |                                                                                                    | 281                         |            | 58                         | 61                        | 56                          | 55               | 51            |  |  |  |
| Days from Visit   | the second second                                                                                              | 279                         |            | 64                         | 52                        | 58                          | 61               | 44            |  |  |  |
| -369 13,883       | and the second second                                                                                          | 253                         |            | 53                         | 58                        | 64                          | 43               | 35            |  |  |  |
| d D               | and the second                                                                                                 | . 135                       |            | 29                         | 33                        | 22                          | 21               | 30            |  |  |  |
| Age in Hours      | The second second second second second second second second second second second second second second second s | 103                         |            | 82                         | 1                         | 16                          | 4                |               |  |  |  |
| 0 120             |                                                                                                    |                             |            | 2 23                       | 13                        | 21                          | 18               | 19            |  |  |  |
| 0D                | (                                                                                                    | 50                          |            | 13                         | 7                         | 12                          | 8                | 10            |  |  |  |
| a daid            |                                                                                                    | 1 45                        |            | 8                          | 12                        | 5                           | 13               | 7             |  |  |  |
| 190075            |                                                                                                    | 39                          |            | 8                          | 8                         | 6                           | 10               | 7             |  |  |  |
| 103010            |                                                                                                    | 29                          |            | 11                         | 14                        | 3                           | 1                |               |  |  |  |
|                   | T 1 0 1                                                                                                    |                             |            |                            |                           | -                           | -                | -             |  |  |  |

You can choose to keep only this data or exclude this data from the results.

This data can be downloaded by clicking on the View Data icon (see pg. 8)

Click on the link 'Go to Detail Sheet' to display the data in greater detail.

*This detail can also be viewed by using the corresponding tab 'Blast Detail' at the top of the dashboard.* 

| $\checkmark$ | Keep Only                | $\oslash$ | Exclude       |     |                                                                 |
|--------------|--------------------------|-----------|---------------|-----|-----------------------------------------------------------------|
| Aler         | rt Message               | £         | Policy n      | umb | er in registration does not match Policy number in eligibility. |
| Avg<br>Aler  | . Age in Ho<br>rt Count: | urs       | : 54<br>1,590 |     |                                                                 |
| Go           | to Detail S              | hee       | t             |     |                                                                 |

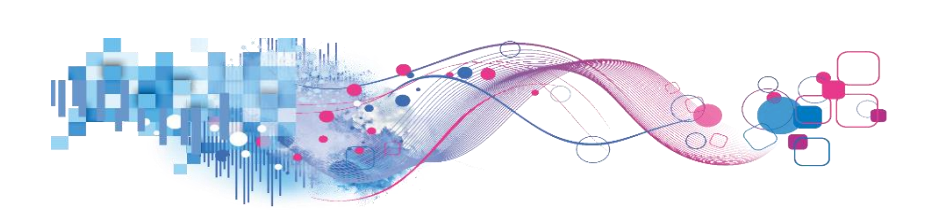

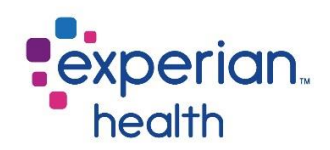

**Example**: Filters are set to display grouped by Department and Days from Visit has been adjusted to display messages 2,063 days from visit.

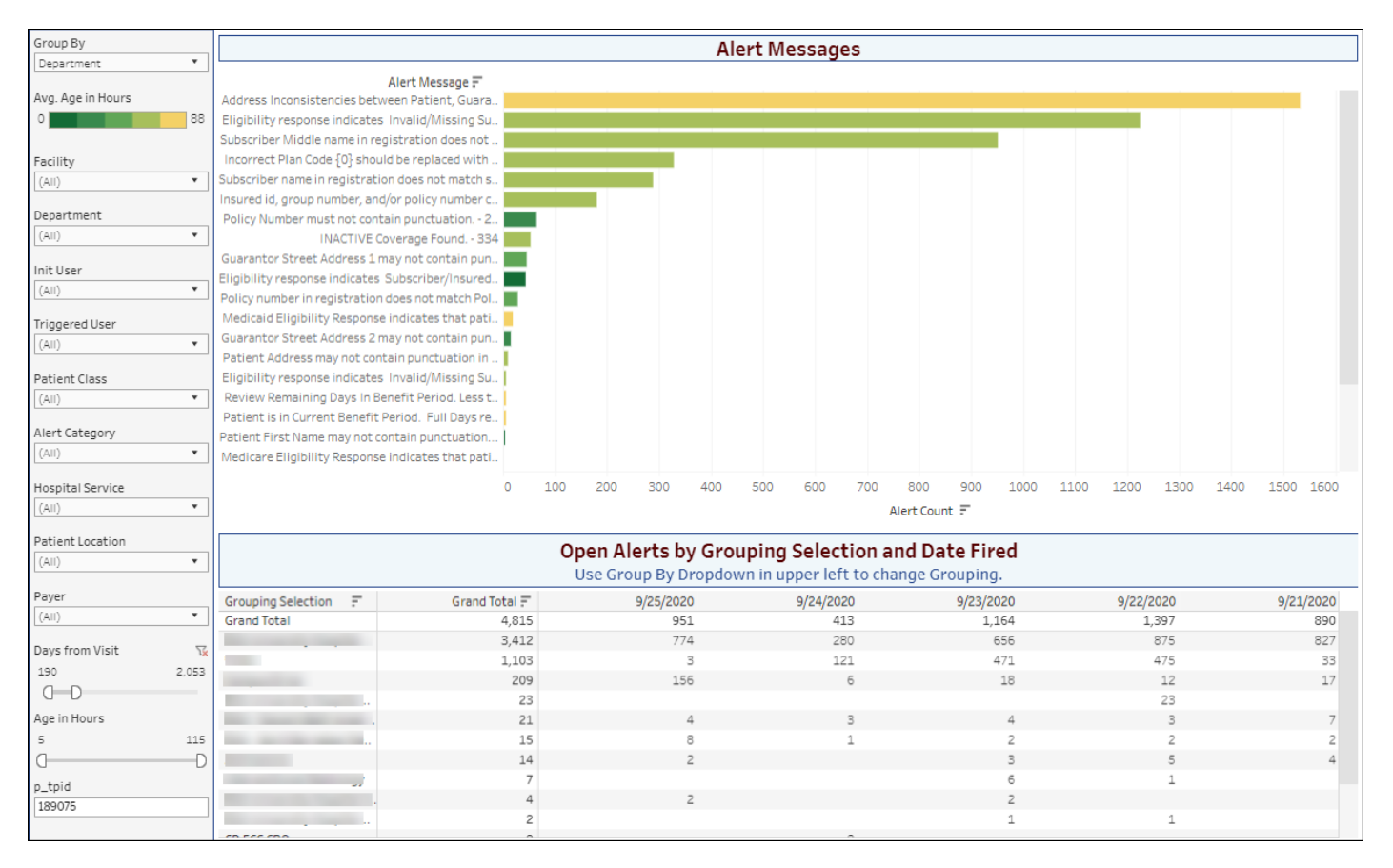

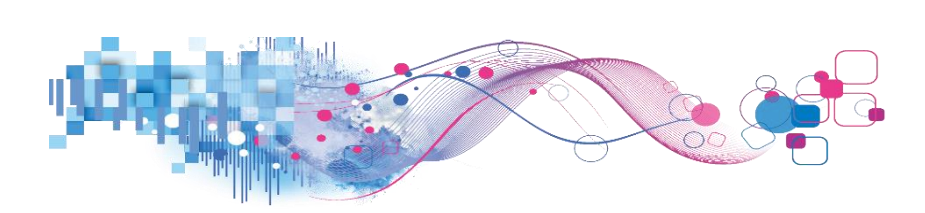

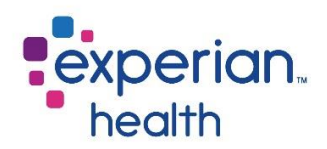

### **Example**: Filters are set to display data grouped by Department and Alert Category is set to Insurance.

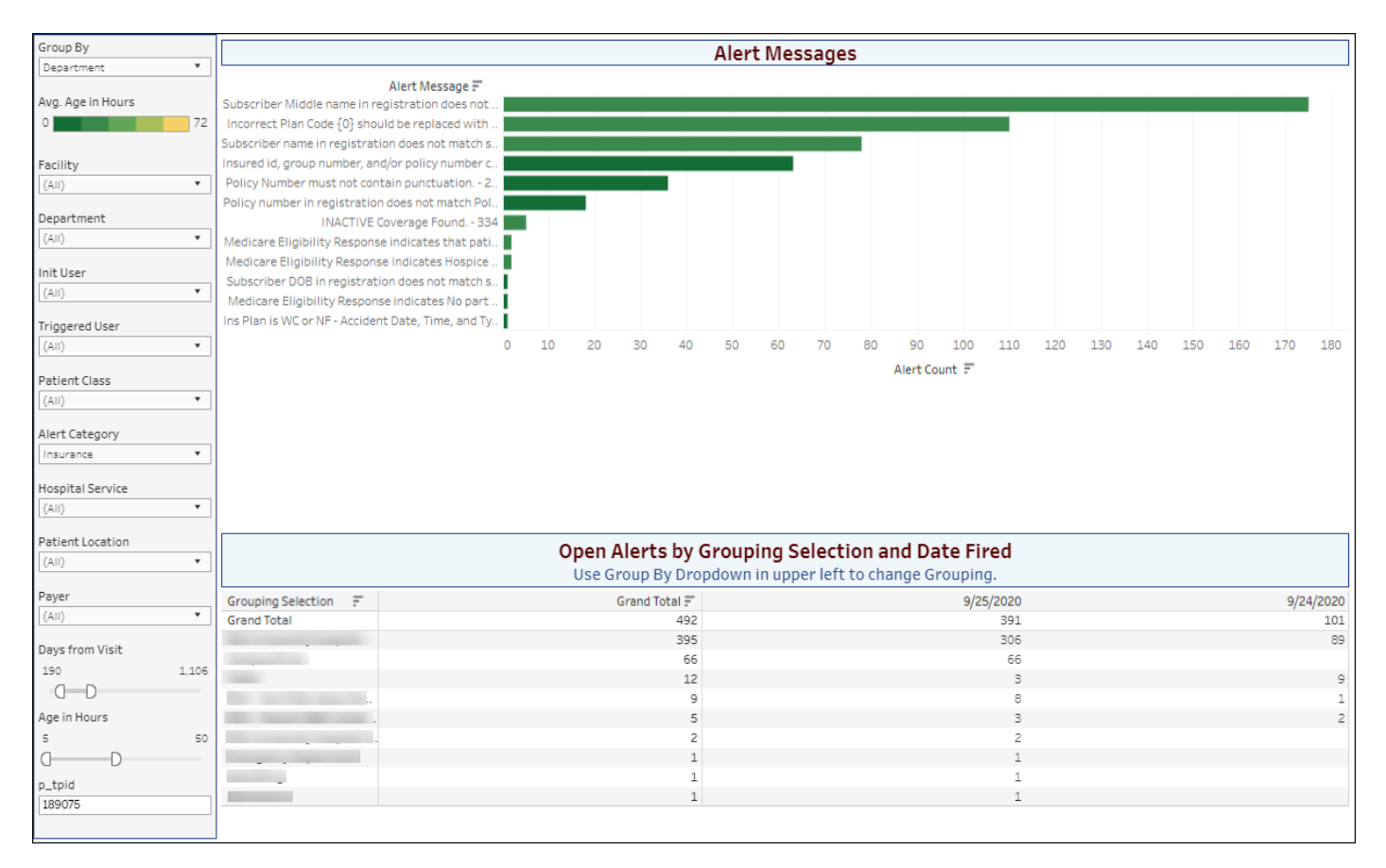

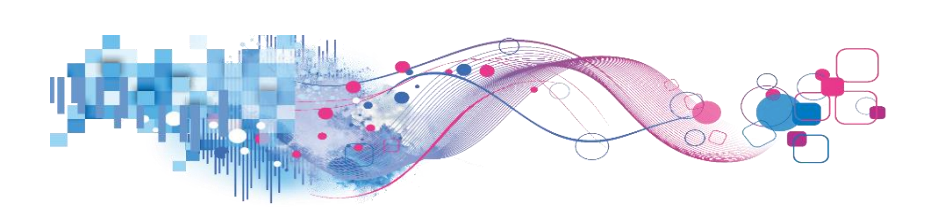

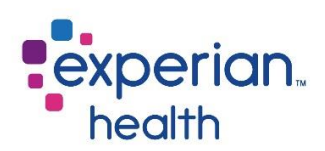

### **Blast Detail**

The Blast Detail report displays the details of each alert message.

| Facility         | Blast Detail                          |           |                   |                |                 |                   |                                                                             |                     |            |                 |                       |
|------------------|---------------------------------------|-----------|-------------------|----------------|-----------------|-------------------|-----------------------------------------------------------------------------|---------------------|------------|-----------------|-----------------------|
| Department       | •                                     | Init User | Triggered<br>User | Account Number | Payer           | Alert<br>Category | Alert Message                                                               | Hospital<br>Service | Visit Date | Age in<br>Hours | Days<br>from<br>Visit |
|                  |                                       | -         |                   |                | WORKERS COMP    | Demograph.        | Address Inconsistencies between Patient, Guarantor and Subscriber - 336     | 000                 | 2005-02-25 | 104             | 5,692                 |
| Init User        |                                       | -         |                   |                | OXFORD HEALTH . | Demograph.        | Address Inconsistencies between Patient, Guarantor and Subscriber - 336     | REH                 | 2005-08-08 | 104             | 5,528                 |
| (AII)            | •                                     |           |                   |                | SELF PAY        | Demograph.        | Address Inconsistencies between Patient, Guarantor and Subscriber - 336     | OPD                 | 2006-01-27 | 104             | 5,356                 |
| Trippened Upon   |                                       |           |                   |                |                 | Eligibility       | Eligibility response indicates Invalid/Missing Subscriber/Insured ID 698    | OPD                 | 2006-01-27 | 104             | 5,356                 |
| Inggered User    | -                                     |           |                   |                | SELF PAY        | Demograph.        | Address Inconsistencies between Patient, Guarantor and Subscriber - 336     | OPD                 | 2006-01-27 | 104             | 5,356                 |
| (AII)            | •                                     |           |                   |                |                 | Eligibility       | Eligibility response indicates Invalid/Missing Subscriber/Insured ID 698    | OPD                 | 2006-01-27 | 104             | 5,356                 |
| Patient Class    |                                       |           |                   |                | SELF PAY        | Demograph.        | Address Inconsistencies between Patient, Guarantor and Subscriber - 336     | OPD                 | 2006-02-09 | 104             | 5,343                 |
| (All)            | •                                     |           |                   |                |                 | Eligibility       | Eligibility response indicates Invalid/Missing Subscriber/Insured ID 698    | OPD                 | 2006-02-09 | 104             | 5,343                 |
|                  |                                       |           |                   |                | SELF PAY        | Demograph.        | Address Inconsistencies between Patient, Guarantor and Subscriber - 336     | OPD                 | 2006-02-17 | 104             | 5,335                 |
| Alert Category   |                                       |           |                   |                |                 | Eligibility       | Eligibility response indicates Invalid/Missing Subscriber/Insured ID 698    | OPD                 | 2006-02-17 | 104             | 5,335                 |
| (All)            | •                                     |           |                   | 2              | SELF PAY        | Demograph.        | Address Inconsistencies between Patient, Guarantor and Subscriber - 336     | OPD                 | 2006-03-07 | 104             | 5,317                 |
|                  | · · · · · · · · · · · · · · · · · · · |           |                   |                |                 | Eligibility       | Eligibility response indicates Invalid/Missing Subscriber/Insured ID 698    | OPD                 | 2006-03-07 | 104             | 5,317                 |
| Hospital Service |                                       |           |                   |                | SELF PAY        | Demograph.        | Address Inconsistencies between Patient, Guarantor and Subscriber - 336     | SDS                 | 2006-03-14 | 104             | 5,310                 |
| (All)            | •                                     |           |                   |                |                 | Eligibility       | Eligibility response indicates Invalid/Missing Subscriber/Insured ID 698    | SDS                 | 2006-03-14 | 104             | 5,310                 |
| Datiantica       |                                       |           |                   |                | NJ MEDICAID     | Demograph.        | Address Inconsistencies between Patient, Guarantor and Subscriber - 336     | OPD                 | 2006-03-31 | 104             | 5,293                 |
|                  |                                       |           |                   |                |                 | Insurance         | Subscriber Middle name in registration does not match Middle name in eligi. | OPD                 | 2006-03-31 | 104             | 5,293                 |
| (An)             |                                       |           |                   |                | NEW YORK        | Demograph.        | Address Inconsistencies between Patient, Guarantor and Subscriber - 336     | OPD                 | 2006-04-18 | 104             | 5,275                 |
| Payer            |                                       |           |                   |                | MEDICAID        | Insurance         | Subscriber Middle name in registration does not match Middle name in eligi. | OPD                 | 2006-04-18 | 104             | 5,275                 |
| (AII)            | •                                     |           |                   |                | NJ MEDICAID     | Demograph.        | Address Inconsistencies between Patient, Guarantor and Subscriber - 336     | OPD                 | 2006-04-28 | 104             | 5,265                 |
|                  |                                       |           |                   |                |                 | Insurance         | Subscriber Middle name in registration does not match Middle name in eligi. | OPD                 | 2006-04-28 | 104             | 5,265                 |
| Account Number   |                                       |           |                   |                | NJ MEDICAID     | Demograph.        | Address Inconsistencies between Patient, Guarantor and Subscriber - 336     | OBV                 | 2006-05-13 | 104             | 5,250                 |
|                  |                                       |           |                   |                |                 | Insurance         | Subscriber Middle name in registration does not match Middle name in eligi. | OBV                 | 2006-05-13 | 104             | 5,250                 |
|                  |                                       |           |                   |                | SELF PAY        | Demograph.        | Address Inconsistencies between Patient, Guarantor and Subscriber - 336     | OPD                 | 2013-09-23 | 104             | 2,560                 |
| Age Color        |                                       |           |                   |                |                 | Eligibility       | Eligibility response indicates Invalid/Missing Subscriber/Insured ID 698    | OPD                 | 2013-09-23 | 104             | 2,560                 |
| 24-72 Hours      |                                       |           |                   |                | COMMERCIAL OT.  | Demograph.        | Address Inconsistencies between Patient, Guarantor and Subscriber - 336     | OPD                 | 2013-10-01 | 104             | 2,552                 |
| Over 72 Hours    |                                       |           |                   |                | SELF PAY        | Demograph.        | Address Inconsistencies between Patient, Guarantor and Subscriber - 336     | OPD                 | 2013-10-01 | 104             | 2,552                 |
| Within 24 Hours  |                                       |           |                   |                |                 | Eligibility       | Eligibility response indicates Invalid/Missing Subscriber/Insured ID 698    | OPD                 | 2013-10-01 | 104             | 2,552                 |
| Age in Hours     |                                       |           |                   |                | SELF PAY        | Eligibility       | Eligibility response indicates Invalid/Missing Subscriber/Insured ID 698    | OPD                 | 2011-07-15 | 64              | 3,361                 |
| 5                | 120                                   |           |                   | 1              | SELF PAY        | Eligibility       | Eligibility response indicates Invalid/Missing Subscriber/Insured ID 698    | OPD                 | 2011-07-19 | 64              | 3,357                 |
| 0                | D                                     |           |                   | F              | NJ MEDICAID     | Eligibility       | Eligibility response indicates Invalid/Missing Subscriber/Insured ID 698    | SDM                 | 2011-10-25 | 107             | 3,259                 |
| Days from Visit  |                                       |           |                   |                | NJ MEDICAID     | Eligibility       | Eligibility response indicates Invalid/Missing Subscriber/Insured ID 698    | SDM                 | 2012-01-31 | 107             | 3,161                 |
| 100              | 12 003                                |           |                   |                | HORIZON NJ HEA. | Insurance         | Subscriber Middle name in registration does not match Middle name in eligi. | RON                 | 2012-02-27 | 107             | 3,134                 |
| 0                | 15,003                                |           |                   |                | NJ MEDICAID     | Eligibility       | Eligibility response indicates Invalid/Missing Subscriber/Insured ID 698    | RON                 | 2012-02-27 | 107             | 3,134                 |
| U                | 0                                     |           |                   |                | HORIZON NJ HEA. | Insurance         | Subscriber Middle name in registration does not match Middle name in eligi. | OPD                 | 2012-02-29 | 107             | 3,132                 |
|                  |                                       |           |                   |                | NJ MEDICAID     | Eligibility       | Eligibility response indicates Invalid/Missing Subscriber/Insured ID 698    | OPD                 | 2012-02-29 | 107             | 3,132                 |
|                  |                                       |           |                   |                | HORIZON NJ HEA. | Insurance         | Subscriber Middle name in registration does not match Middle name in eligi. | SUR                 | 2012-04-02 | 107             | 3,099                 |

Data columns included in this report:

| Initial User   | Alert Message    |
|----------------|------------------|
| Triggered User | Hospital Service |
| Account Number | Visit Date       |
| Payer          | Age in Hours     |
| Alert Category | Days from Visit  |

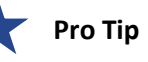

Remember the filter criteria set on the Summary tab follows through to this tab. This filter criteria can be changed using the filter box on the left.

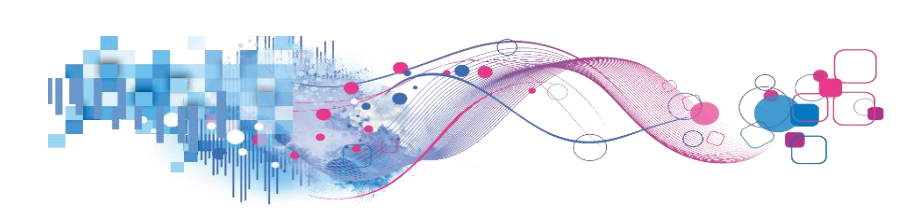

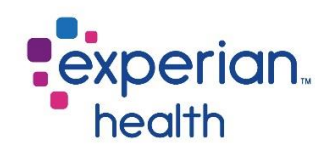

| Facility (All)  Department (All)  (All)                                    | Facility         | Group results by Facility Name, Department, Operator, Payer, Benefit<br>Category, Patient Class, Hospital Service, Patient Type or Procedure<br>Code.                                                                                               |
|----------------------------------------------------------------------------|------------------|----------------------------------------------------------------------------------------------------|
| Init User<br>(All)                                                         | Department       | Choose to view data from all departments or select specific departments to view.                                                                                                    |
| Triggered User       (All)       Patient Class                             | Init User        | Choose to view data of all initial users or select specific initial users to view.                                                                                                    |
| (AII)  Alert Category  (AII) (AII) Hospital Service (AII) Patient Location | Triggered User   | A Triggered User is the actual user coming in from the ADT feed. In<br>most cases, the Initial User and the Triggered User will be the same<br>person.<br>Choose to view data of all triggered users or select specific triggered<br>users to view. |
| Payer                                                                      | Patient Class    | Choose to view data from all patient classes or select specific patient classes to view.                                                                                                    |
| Account Number                                                             | Alert Category   | Choose to view all alert categories or select specific alert categories to view.                                                                                                    |
| Age Color<br>24-72 Hours<br>Over 72 Hours                                  | Hospital Service | Choose to view data from all hospital services or select specific hospital services to view.                                                                                                    |
| Age in Hours 5 120                                                         | Patient Location | Choose to view data from all patient types or select specific patient types to view.                                                                                                    |
| Days from Visit                                                            | Payer            | Choose to view data from all payers or select specific payers to view.                                                                                                    |
| 0 D                                                                        | Account Number   | Enter a specific account number to view.                                                                                                    |
|                                                                            | Age Color Legend | Color legend for Age Color.                                                                                                    |
|                                                                            | Age in Hours     | Use the slider to adjust the Age in Hours to view.                                                                                                    |
|                                                                            | Days from Visit  | Use the slider to adjust the Days from Visit to view.                                                                                                    |

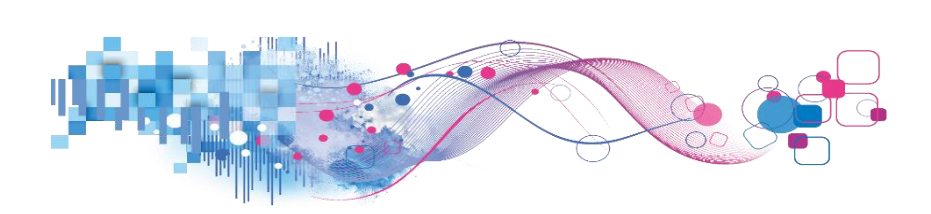

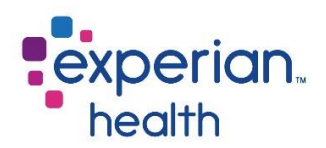

### **Example:** Filters are set to display data from all facilities and departments with an alert category of Eligibility.

| Facility         |        |                   | Blast Detail      |                |                 |                   |                                                                             |                     |            |                 |                       |  |  |  |
|------------------|--------|-------------------|-------------------|----------------|-----------------|-------------------|-----------------------------------------------------------------------------|---------------------|------------|-----------------|-----------------------|--|--|--|
| (AII)            | •      |                   |                   |                |                 |                   |                                                                             |                     |            | 1               |                       |  |  |  |
| Department       |        | Init User         | Triggered<br>User | Account Number | Payer           | Alert<br>Category | Alert Message                                                               | Hospital<br>Service | Visit Date | Age in<br>Hours | Days<br>from<br>Visit |  |  |  |
| (All)            |        |                   |                   |                |                 | -                 |                                                                             |                     |            |                 | VISIC                 |  |  |  |
| Init User        |        |                   |                   |                | SELF PAY        | Eligibility       | Eligibility response indicates Invalid/Missing Subscriber/Insured ID 698    | OPD                 | 2006-01-27 | 104             | 5,356                 |  |  |  |
| (All)            | *      |                   |                   |                | SELF PAY        | Eligibility       | Eligibility response indicates Invalid/Missing Subscriber/Insured ID 698    | OPD                 | 2006-01-27 | 104             | 5,356                 |  |  |  |
| 0.007            |        |                   |                   |                | SELF PAY        | Eligibility       | Eligibility response indicates Invalid/Missing Subscriber/Insured ID 698    | OPD                 | 2006-02-09 | 104             | 5,343                 |  |  |  |
| Triggered User   |        |                   |                   |                | SELF PAY        | Eligibility       | Eligibility response indicates Invalid/Missing Subscriber/Insured ID 698    | OPD                 | 2006-02-17 | 104             | 5,335                 |  |  |  |
| (All)            | •      |                   |                   |                | SELF PAY        | Eligibility       | Eligibility response indicates Invalid/Missing Subscriber/Insured ID 698    | OPD                 | 2006-03-07 | 104             | 5,317                 |  |  |  |
|                  |        |                   |                   |                | SELF PAY        | Eligibility       | Eligibility response indicates Invalid/Missing Subscriber/Insured ID 698    | SDS                 | 2006-03-14 | 104             | 5,310                 |  |  |  |
| Patient Class    |        |                   |                   |                | SELF PAY        | Eligibility       | Eligibility response indicates Invalid/Missing Subscriber/Insured ID 698    | OPD                 | 2013-09-23 | 104             | 2,560                 |  |  |  |
| (All)            | •      |                   |                   |                | SELF PAY        | Eligibility       | Eligibility response indicates Invalid/Missing Subscriber/Insured ID 698    | OPD                 | 2013-10-01 | 104             | 2,552                 |  |  |  |
|                  | 100    |                   |                   |                | SELF PAY        | Eligibility       | Eligibility response indicates Invalid/Missing Subscriber/Insured ID 698    | OPD                 | 2011-07-15 | 64              | 3,361                 |  |  |  |
| Alert Category   | 7× *   | a subscription of |                   |                | SELF PAY        | Eligibility       | Eligibility response indicates Invalid/Missing Subscriber/Insured ID 698    | OPD                 | 2011-07-19 | 64              | 3,357                 |  |  |  |
| Eligibility      | •      |                   |                   |                | NJ MEDICAID     | Eligibility       | Eligibility response indicates Invalid/Missing Subscriber/Insured ID 698    | SDM                 | 2011-10-25 | 107             | 3,259                 |  |  |  |
|                  |        |                   |                   |                | NJMEDICAID      | Eligibility       | Eligibility response indicates Invalid/Missing Subscriber/Insured ID 698    | SDM                 | 2012-01-31 | 107             | 3,161                 |  |  |  |
| Hospital Service |        |                   |                   |                | NJ MEDICAID     | Eligibility       | Eligibility response indicates Invalid/Missing Subscriber/Insured ID 698    | RON                 | 2012-02-27 | 107             | 3,134                 |  |  |  |
| (AII)            | •      |                   |                   |                | NJ MEDICAID     | Eligibility       | Eligibility response indicates Invalid/Missing Subscriber/Insured ID 698    | OPD                 | 2012-02-29 | 107             | 3,132                 |  |  |  |
| D-tipat Location |        |                   |                   |                | NJ MEDICAID     | Eligibility       | Eligibility response indicates Invalid/Missing Subscriber/Insured ID 698    | SUR                 | 2012-04-02 | 107             | 3,099                 |  |  |  |
| Patient Location |        |                   |                   |                | NJMEDICAID      | Eligibility       | Eligibility response indicates Invalid/Missing Subscriber/Insured ID 698    | OPD                 | 2012-06-15 | 107             | 3,025                 |  |  |  |
| (All)            |        |                   |                   | 1              | NJ MEDICAID     | Eligibility       | Eligibility response indicates Invalid/Missing Subscriber/Insured ID 698    | SDS                 | 2012-07-02 | 107             | 3,008                 |  |  |  |
| Paver            |        |                   |                   |                | MEDICARE OUTP.  | Eligibility       | Eligibility response indicates Invalid/Missing Subscriber/Insured ID 698    | OPD                 | 2005-12-19 | 8               | 5,395                 |  |  |  |
| (All)            | •      |                   |                   |                | MEDICARE OUTP.  | Eligibility       | Eligibility response indicates Invalid/Missing Subscriber/Insured ID 698    | SDM                 | 2005-12-21 | 8               | 5,393                 |  |  |  |
| 0.00             |        |                   |                   |                | MEDICARE OUTP.  | Eligibility       | Eligibility response indicates Invalid/Missing Subscriber/Insured ID 698    | CHO                 | 2006-01-09 | 8               | 5,374                 |  |  |  |
| Account Number   |        |                   |                   |                | MEDICARE OUTP.  | Eligibility       | Eligibility response indicates Invalid/Missing Subscriber/Insured ID 698    | СНО                 | 2006-01-10 | 8               | 5,373                 |  |  |  |
|                  |        |                   |                   |                | MEDICARE OUTP.  | Eligibility       | Eligibility response indicates Invalid/Missing Subscriber/Insured ID 698    | CHO                 | 2006-02-09 | 8               | 5,343                 |  |  |  |
|                  |        |                   |                   |                | MEDICARE OUTP.  | Eligibility       | Eligibility response indicates Invalid/Missing Subscriber/Insured ID 698    | СНО                 | 2006-02-10 | 8               | 5,342                 |  |  |  |
| Age Color        |        |                   |                   |                | MEDICARE OUTP.  | Eligibility       | Elipibility response indicates Invalid/Missing Subscriber/Insured ID 698    | CHO                 | 2006-03-02 | 8               | 5.322                 |  |  |  |
| 24-72 Hours      |        |                   |                   |                | MEDICARE OUTP.  | Eligibility       | Elicibility response indicates Invalid/Missing Subscriber/Insured ID 698    | СНО                 | 2006-03-03 | 8               | 5.321                 |  |  |  |
| Over 72 Hours    |        |                   |                   |                | MEDICARE OUTP.  | Fligibility       | Flipibility response indicates Invalid/Missing Subscriber/Insured ID 698    | CHO                 | 2006-03-30 | 8               | 5.294                 |  |  |  |
| Within 24 Hours  |        |                   |                   |                | MEDICARE OUTP   | Eligibility       | Eligibility response indicates Invalid/Missing Subscriber/Insured ID - 698  | CHO                 | 2006-03-31 | 8               | 5 293                 |  |  |  |
| Age in Hours     |        |                   |                   |                | MEDICARE OUTP.  | Fligibility       | Eligibility response indicates Invalid/Missing Subscriber/Insured ID - 698  | CHO                 | 2006-04-24 | 8               | 5 269                 |  |  |  |
| 0                | 120    |                   |                   |                | MEDICARE OUTP   | Fligibility       | Eligibility response indicates Invalid/Missing Subscriber/Insured ID - 698  | СНО                 | 2006-04-25 | 8               | 5 268                 |  |  |  |
| à                | D      |                   |                   | -              | MEDICARE OUTP   | Flightlity        | Eligibility response indicates (nyalid/Missing Subscriber/Insured ID - 698  | CHO                 | 2006-05-15 | 8               | 5 248                 |  |  |  |
| U                | U      |                   |                   |                | MEDICARE OUTP   | Elicibility       | Elipihility response indicates Invalid/Missing Subscriber/Insured ID + 698  | CHO                 | 2006-05-16 | 8               | 5 247                 |  |  |  |
| Days from Visit  |        |                   |                   |                | MEDICARE OUTP   | Eligibility       | Eligibility response indicates Invalid/Missing Subscribes/Insured ID - 698  | OPD                 | 2006-06-05 |                 | 5 227                 |  |  |  |
| 19               | 13,883 |                   |                   |                | MEDICARE OUTPIN | Eligibility       | Eligibility response moreaves invalid/Missing Subscriber/Insured ID - 600   | SDM                 | 2006-00-03 | 0               | 5,557                 |  |  |  |
| 0                | D      |                   |                   |                | MEDICARE OUTP.  | Eligibility       | Eligibility response indicates invalid/Missing Subscriber/Insured ID - 020  | 000                 | 2006-03-16 |                 | 5,122                 |  |  |  |
|                  |        |                   |                   |                | MEDICARE OUTP.  | Climitation       | Eligibility response indicates invalid/Missing Subscriber/Insured ID, 4020  | OPD                 | 2008-12-05 | •<br>•          | 5,044                 |  |  |  |
|                  |        |                   |                   | 100001000      | MEDICARE OUTP.  | Eligibility       | Eligibility response indicates invalid/Missing Subscriber/Insured ID 698    | OPD                 | 2007-06-04 | 8               | 4,863                 |  |  |  |
|                  |        |                   |                   |                | MEDICARE OUTP,  | Eligibility       | Eligibility response indicates Invalid/Missing Subscriber/Insured ID, - 698 | OPD                 | 2006-11-19 | 8               | 5,060                 |  |  |  |

**Hover** over a data field in the Age in Hours or Days from Visit columns to display a pop-up window with a condensed view of the details.

|           |                   |                |             |                   | Blast Detail                                                             |                     |                                                                                                    |
|-----------|-------------------|----------------|-------------|-------------------|--------------------------------------------------------------------------|---------------------|----------------------------------------------------------------------------------------------------|
| Init User | Triggered<br>User | Account Number | Payer       | Alert<br>Category | Alert Message                                                            | Hospital<br>Service | Visit Date Age in Days<br>Hours Visit                                                                          |
| **        |                   |                | SELF PAY    | Eligibility       | Eligibility response indicates Invalid/Missing Subscriber/Insured ID 698 | OPD                 | 2006-01-27 104 5,356                                                                                           |
|           |                   |                | SELF PAY    | Eligibility       | Eligibility response indicates Invalid/Missing Subscriber/Insured ID 698 | OPD                 | ······································                                                                         |
|           |                   |                | SELF PAY    | Eligibility       | Eligibility response indicates Invalid/Missing Subscriber/Insured ID 698 | OPD                 | Facility:                                                                                                    |
|           |                   |                | SELF PAY    | Eligibility       | Eligibility response indicates Invalid/Missing Subscriber/Insured ID 698 | OPD                 | Department: Campus Drive                                                                                       |
|           |                   |                | SELF PAY    | Eligibility       | Eligibility response indicates Invalid/Missing Subscriber/Insured ID 698 | OPD                 | Initial User:                                                                                                  |
|           |                   |                | SELF PAY    | Eligibility       | Eligibility response indicates Invalid/Missing Subscriber/Insured ID 698 | SDS                 | Iriggered User: .<br>Alast Massage: Elizibility researce indicates Javalid/Missign Subseriber/Jasured ID - 699 |
|           |                   |                | SELF PAY    | Eligibility       | Eligibility response indicates Invalid/Missing Subscriber/Insured ID 698 | OPD                 | Alert Category: Eligibility                                                                                    |
|           |                   |                | SELF PAY    | Eligibility       | Eligibility response indicates Invalid/Missing Subscriber/Insured ID 698 | OPD                 | Paver: SELE PAY                                                                                                |
|           |                   |                | SELF PAY    | Eligibility       | Eligibility response indicates Invalid/Missing Subscriber/Insured ID 698 | OPD                 | Account Number:                                                                                                |
|           |                   | 1              | SELF PAY    | Eligibility       | Eligibility response indicates Invalid/Missing Subscriber/Insured ID 698 | OPD                 | Visit Date: 2006-01-27                                                                                         |
|           |                   |                | NJMEDICAID  | Eligibility       | Eligibility response indicates Invalid/Missing Subscriber/Insured ID 698 | SDM                 | Alert Date: 9/21/2020                                                                                          |
|           |                   | ,              | NJ MEDICAID | Eligibility       | Eligibility response indicates Invalid/Missing Subscriber/Insured ID 698 | SDM                 | Patient Class: 0                                                                                               |
|           |                   |                | NJMEDICAID  | Eligibility       | Eligibility response indicates Invalid/Missing Subscriber/Insured ID 698 | RON                 | Hospital Service: OPD                                                                                          |
|           |                   | 1              | NJ MEDICAID | Eligibility       | Eligibility response indicates Invalid/Missing Subscriber/Insured ID 698 | OPD                 | Patient Location: UPU                                                                                          |
| 20        |                   | r.,            | NJ MEDICAID | Eligibility       | Eligibility response indicates Invalid/Missing Subscriber/Insured ID 698 | SUR                 | 2012-04-02 107 3,099                                                                                           |

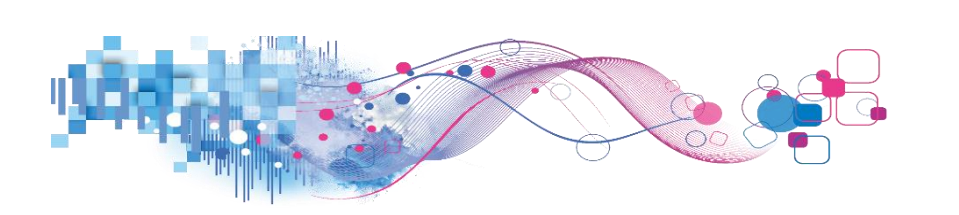

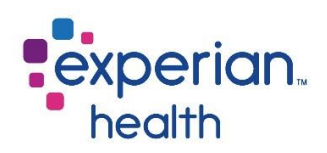

**Example:** Filters are set to display data on all details that are at 40 hours and under for Age in Hours and under 1,670 Days from Visit.

| Facility         |       | •              |           |                |                  |             | Riast Detail                                                                  |          |            |                 |              |  |  |
|------------------|-------|----------------|-----------|----------------|------------------|-------------|-------------------------------------------------------------------------------|----------|------------|-----------------|--------------|--|--|
| (All) •          |       |                |           |                |                  |             |                                                                               |          |            |                 |              |  |  |
| Department       |       | Init User      | Triggered | Account Number | Payer            | Alert       | Alert Message                                                                 | Hospital | Visit Date | Age in<br>Hours | Days<br>from |  |  |
| (All)            | •     |                | 030       |                |                  | category    |                                                                               | Service  |            | riour s         | Visit        |  |  |
|                  |       |                |           |                | HORIZ HMO POS    | Insurance   | Subscriber Middle name in registration does not match Middle name in eligi.   | ONC      | 2020-09-01 | 11              | 25           |  |  |
| Init User        |       | for the second |           |                | MEDICARE PART A  | Eligibility | Eligibility response indicates Invalid/Missing Subscriber/Insured ID 698      | MED      | 2017-05-06 | 8               | 1,239        |  |  |
| (All)            |       |                |           |                | MEDICARE OUTP.   | Eligibility | Eligibility response indicates Invalid/Missing Subscriber/Insured ID 698      | OPD      | 2017-06-29 | 8               | 1,185        |  |  |
| Triggered User   |       |                |           |                | MEDICARE-ELIG    | Eligibility | Eligibility response indicates Invalid/Missing Subscriber/Insured ID 698      | MED      | 2020-07-28 | 10              | 60           |  |  |
| (an)             | •     |                |           |                | MEDICARE-ELIG    | Eligibility | Eligibility response indicates Invalid/Missing Subscriber/Insured ID 698      | MED      | 2020-07-28 | 10              | 60           |  |  |
| 0.00             |       |                |           |                | AARP             | Insurance   | Subscriber Middle name in registration does not match Middle name in eligi    | MED      | 2020-08-06 | 13              | 51           |  |  |
| Patient Class    |       |                |           |                | BLUE CROSS M C   | Insurance   | Insured id, group number, and/or policy number can only contain alpha and/    | MED      | 2020-08-18 | 6               | 39           |  |  |
| (All)            | •     |                |           |                | HORIZON OMNIA    | Insurance   | Subscriber Middle name in registration does not match Middle name in eligi.   | MED      | 2020-08-21 | 11              | 36           |  |  |
|                  |       |                |           | Э              | HORIZON NJ HEA   | Demograph.  | Patient less than 18 years old, but listed as guarantor 443                   | MED      | 2020-08-17 | 12              | 40           |  |  |
| Alert Category   |       |                |           | ,              | UHC COMMUNIT     | Insurance   | Incorrect Plan Code {0} should be replaced with one of the following: {1}     | MED      | 2020-08-15 | 35              | 42           |  |  |
| (AII)            | •     |                |           |                | CIGNA MANAGED    | Insurance   | Subscriber Middle name in registration does not match Middle name in eligi    | MED      | 2020-08-17 | 32              | 40           |  |  |
|                  |       |                |           |                | CARE             |             | Subscriber name in registration does not match subscriber name in eligibilit. | MED      | 2020-08-17 | 32              | 40           |  |  |
| Hospital Service |       |                |           |                | HORIZON OTHER    | Eligibility | Eligibility response indicates Invalid/Missing Patient ID 693                 | THY      | 2020-08-01 | 10              | 56           |  |  |
| (Ail)            | •     |                |           |                | PPO              | Insurance   | Subscriber Middle name in registration does not match Middle name in eligi    | THY      | 2020-08-01 | 10              | 56           |  |  |
| Patient Location |       |                |           |                | HORIZON BLUE C   | Insurance   | Subscriber Middle name in registration does not match Middle name in eligi    | PSYR     | 2020-09-01 | 12              | 25           |  |  |
| (All)            |       |                |           |                | MEDICAID NEW J.  | Insurance   | Medicaid Eligibility Response indicates that coverage is HMO. Please use a    | PSYR     | 2020-09-01 | 13              | 25           |  |  |
| 1007             |       |                | )         |                | MEDICAID NEW     | Insurance   | Incorrect Plan Code {0} should be replaced with one of the following: {1}     | XXXO     | 2020-08-28 | 33              | 29           |  |  |
| Payer            |       |                |           |                | JERSEY MDD00     |             | Medicaid Eligibility Response indicates Managed Medicaid Coverage - use t.    | XXXO     | 2020-08-28 | 33              | 29           |  |  |
| (All)            | •     |                |           | 3              | AETNA BETTER     | Eligibility | Eligibility response indicates Subscriber/Insured not found 701               | ONC      | 2020-09-03 | 16              | 23           |  |  |
|                  |       |                |           |                | HLTH             | Insurance   | Subscriber Middle name in registration does not match Middle name in eligi    | ONC      | 2020-09-03 | 16              | 23           |  |  |
| Account Number   |       |                |           |                |                  |             | Subscriber name in registration does not match subscriber name in eligibilit. | ONC      | 2020-09-03 | 16              | 23           |  |  |
|                  |       |                |           | 7 L            | MEDICAID UNITED  | Insurance   | Subscriber Middle name in registration does not match Middle name in eligi    |          | 2019-06-10 | 16              | 474          |  |  |
|                  |       |                |           |                | HORIZON OTHER    | Eligibility | Eligibility response indicates Invalid/Missing Subscriber/Insured ID 698      | OBS      | 2020-01-21 | 34              | 249          |  |  |
| Age Color        |       |                |           |                | MEDICAID NEW J   | Insurance   | INACTIVE Coverage Found 334                                                   | MED      | 2020-02-22 | 12              | 217          |  |  |
| 24-72 Hours      |       |                |           | 5              | UNITED HEALTH    | Insurance   | INACTIVE Coverage Found 334                                                   | FTC      | 2020-06-01 | 15              | 117          |  |  |
| Within 24 Hours  |       |                |           |                | HMO              |             | Subscriber Middle name in registration does not match Middle name in eligi    | FTC      | 2020-06-01 | 15              | 117          |  |  |
| Age in Hours     | 75    |                |           |                | MEDICAID NEW J.  | Insurance   | Subscriber name in registration does not match subscriber name in eligibilit. | NUR      | 2020-03-29 | 9               | 181          |  |  |
| 0                | 40    |                |           |                | EMBLEM HEALTH.   | Eligibility | Eligibility response indicates Invalid/Missing Subscriber/Insured ID 698      | CAR      | 2020-05-21 | 37              | 128          |  |  |
| 0D               |       |                |           |                | MEDICAID HORIZ . | Insurance   | Subscriber Middle name in registration does not match Middle name in eligi    | PHC      | 2020-06-29 | 13              | 89           |  |  |
| Dave from Visit  |       |                |           |                | MEDICAID NEW J   | Insurance   | Subscriber Middle name in registration does not match Middle name in eligi    | DSU      | 2020-07-16 | 40              | 72           |  |  |
| 10               | 1 570 |                |           |                | MEDICARE AETNA   | Insurance   | Subscriber Middle name in registration does not match Middle name in eligi    | ONC      | 2020-09-01 | 16              | 25           |  |  |
| <u> </u>         | 1,570 |                |           |                | MEDICAID NEW     | Insurance   | Policy number in registration does not match Policy number in eligibility 52  | NEI      | 2020-07-29 | 34              | 59           |  |  |
| 0-0              |       |                |           |                | JERS             |             | Subscriber DOB in registration does not match subscriber DOB returned in e.   | NEI      | 2020-07-29 | 34              | 59           |  |  |
|                  |       |                |           |                |                  |             | Subscriber Middle name in registration does not match Middle name in eligi.   | NEI      | 2020-07-29 | 34              | 59           |  |  |
|                  |       |                |           |                |                  |             | Subscriber name in registration does not match subscriber name in eligibilit. | NEI      | 2020-07-29 | 34              | 59           |  |  |
|                  |       |                |           |                | MEDICAID NEW J.  | Insurance   | Subscriber Middle name in registration does not match Middle name in eligi    | MNT      | 2020-09-04 | 38              | 22           |  |  |

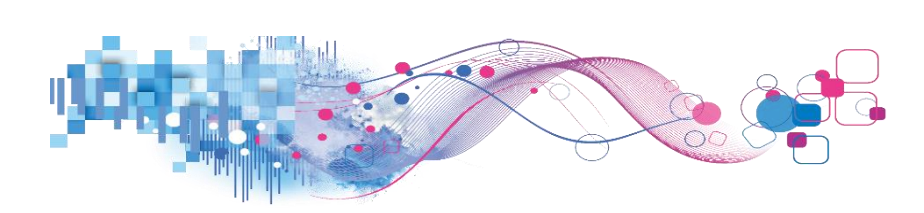

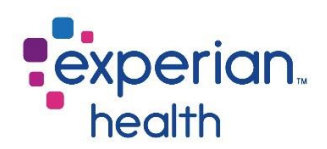

# **RQA Alerts Fired and Alert Resolution Dashboard**

When an element of a patient account or registration meets a specified criteria, an alert is fired. This alert informs the user that there may be a concern about a part of the registration that requires their attention. When the user takes an action to fix the alert, the alert is considered resolved. These reports provide details on the alerts fired and resolved at a facility.

The RQA Alerts Fired reports provide users with quick and actionable information regarding recently fired alerts. The RQA Alert Resolution reports provide users with information about how alerts were resolved. These reports give the user the ability to summarize findings at a high-level and then deep-dive to the granular account-level.

The Alerts Fired reports benefit frontline managers and supervisors by allowing them to see what alerts are outstanding ("assign to user" status) and help their users address the outstanding alerts. This report can help managers identify particular areas for improvement by viewing alerts that fire frequently or individual users that have a large number of unresolved alerts.

The Alert Resolution reports allow managers to audit how alerts are being resolved. For example, this report would allow a manager to see what percentage of a time a user is manually resolving alerts in eCare NEXT versus fixing them in the host system ("resolved by system" status).

### **RQA Alerts Fired and Alert Resolution Cover Page**

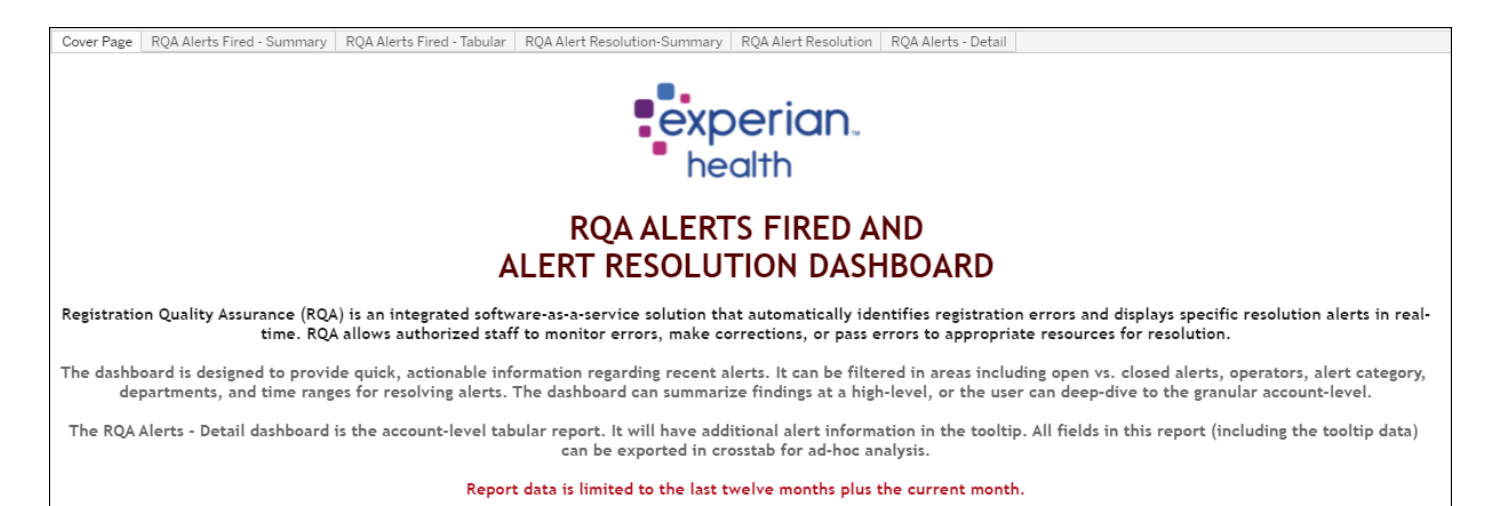

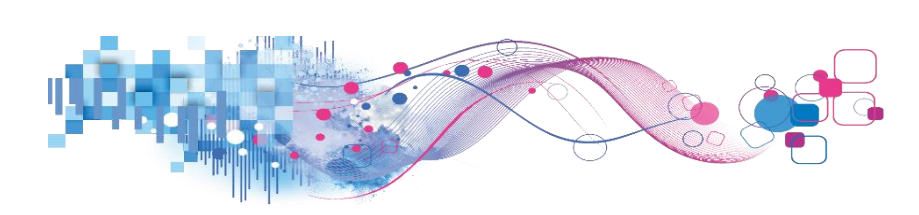

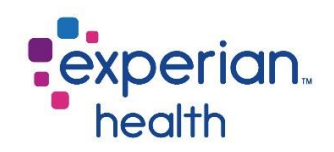

# **RQA Alerts Fired – Summary**

The summary tab contains graphs displaying an at-a-glance facility comparison, as well as top alerts overall and top alerts by department, payer, and operator (user). Hovering over any of the items on the graph will allow users to see greater detail.

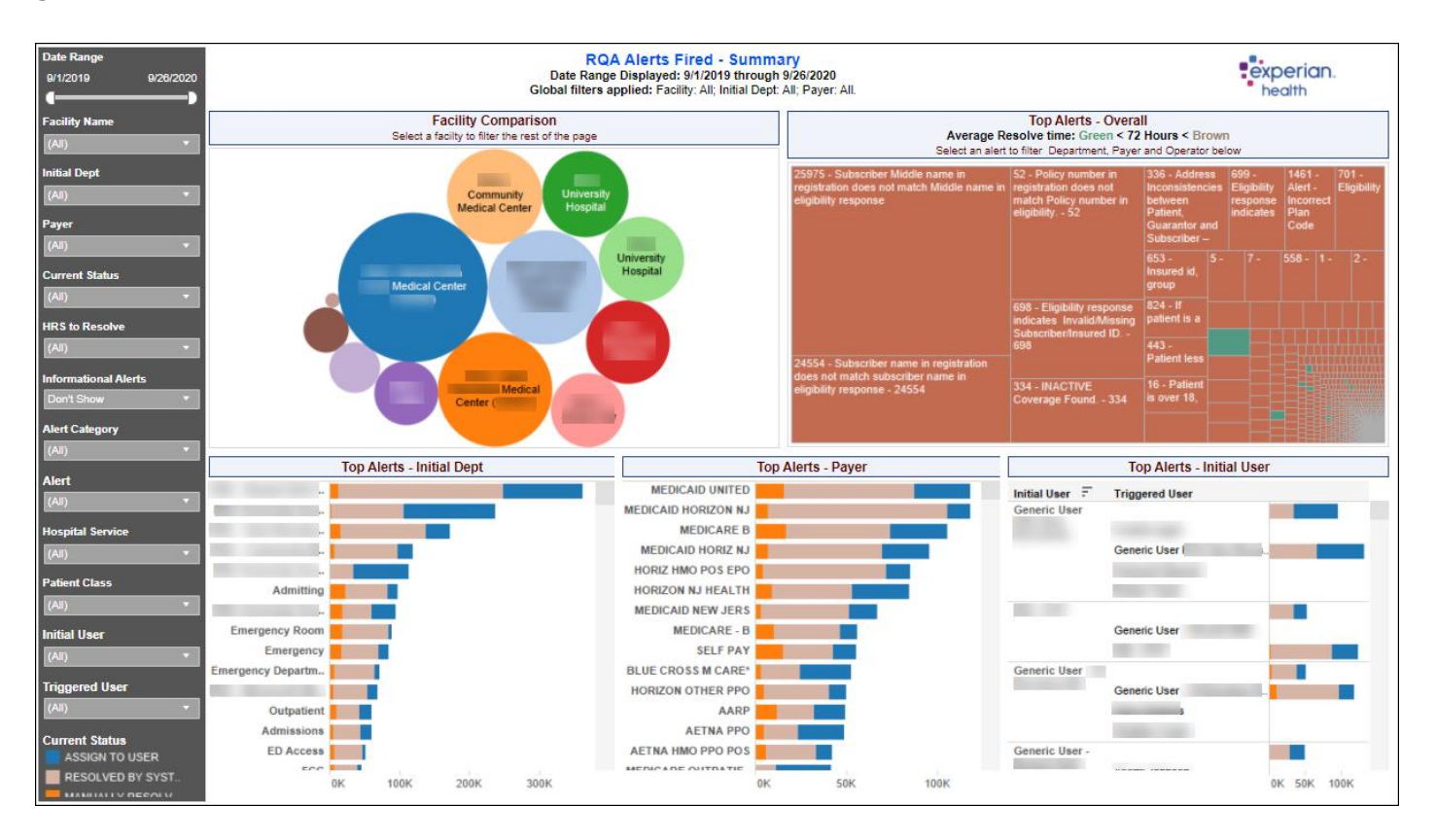

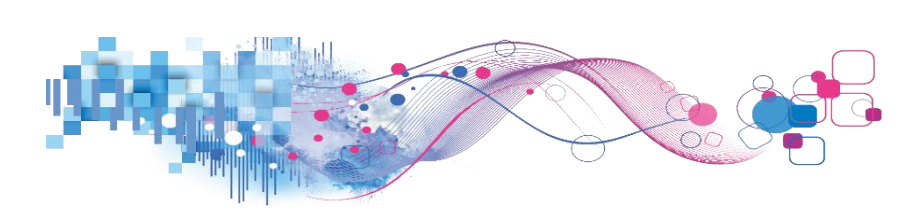

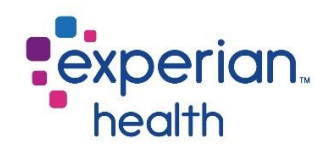

| Date Range<br>9/1/2019 9/26/2020               | Date Range               | Adjust the slider to view a specified date range.                                                                                                |
|------------------------------------------------|--------------------------|----------------------------------------------------------------------------------------------------|
| Facility Name (All)                            | Facility Name            | Choose to view data from all facilities or select specific facilities to view.                                                                   |
| Initial Dept<br>(All)                          | Initial Dept             | Choose to view data from all departments or select specific departments to view.                                                                 |
| (All) •                                        | Payer                    | Choose to view data from all payers or select specific payers to view.                                                                           |
| Current Status<br>(All) -                      | Current Status           | Choose to view data of all current statuses (Assign to User, Manually Resolved, and Resolved by System) or select a specific status to view.     |
| (All)  Informational Alerts                    | HRS to Resolve           | Choose to view data of all hours to resolve or choose to view different timeframes to view.                                                      |
| Don't Show   Alert Category (All)              | Informational<br>Alerts  | Choose to Show or Don't Show informational alerts.                                                                                               |
| Alert<br>(All)                                 | Alert Category           | Choose to view all alert categories or select specific alert categories to view.                                                                 |
| Hospital Service (All) Patient Class           | Hospital Service         | Choose to view data from all hospital services or select specific hospital services to view.                                                     |
| (All)  Initial User                            | Patient Class            | Choose to view data from all patient classes or select specific patient classes to view.                                                         |
| (All)  Triggered User (All)  (All)             | Initial User             | Choose to view data of all initial users or select specific initial users to view.                                                               |
| Current Status ASSIGN TO USER RESOLVED BY SYST | Triggered User           | A Triggered User is the actual user coming in from the ADT feed. In most cases, the Initial User and the Triggered User will be the same person. |
|                                                |                          | Choose to view data of all triggered users or select specific triggered users to view.                                                           |
|                                                | Current Status<br>Legend | Color legend for Current Status.                                                                                                    |

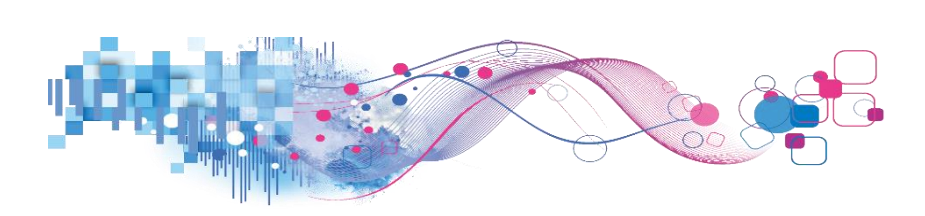

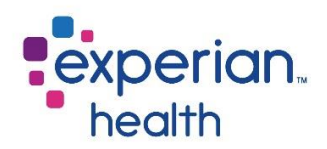

Hover over a facility to display a pop-up with details including the Average Hours to Resolve and Alerts Fired.

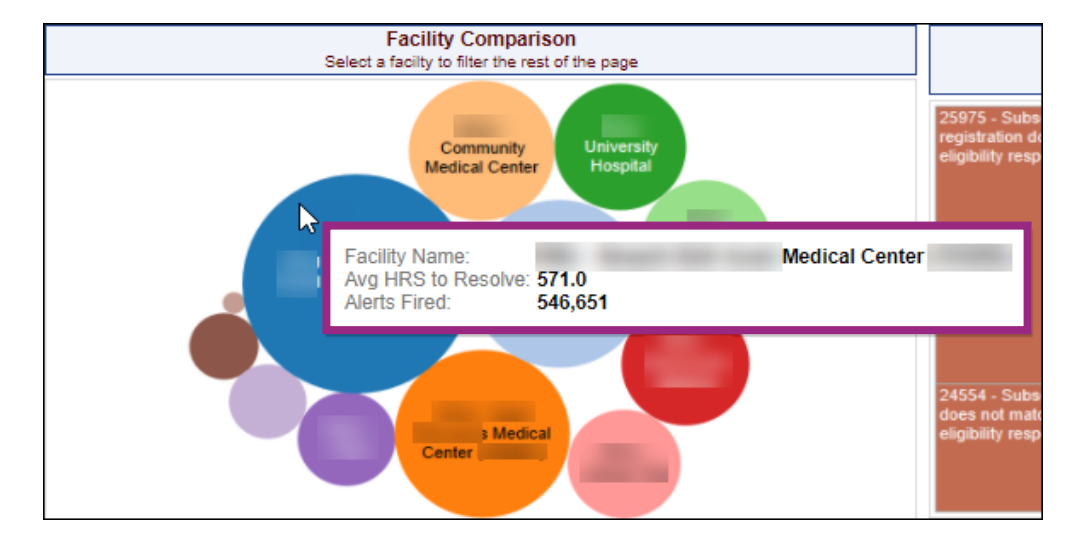

**Select** a data point within the different sections to change the corresponding graphs to that specific facility's details.

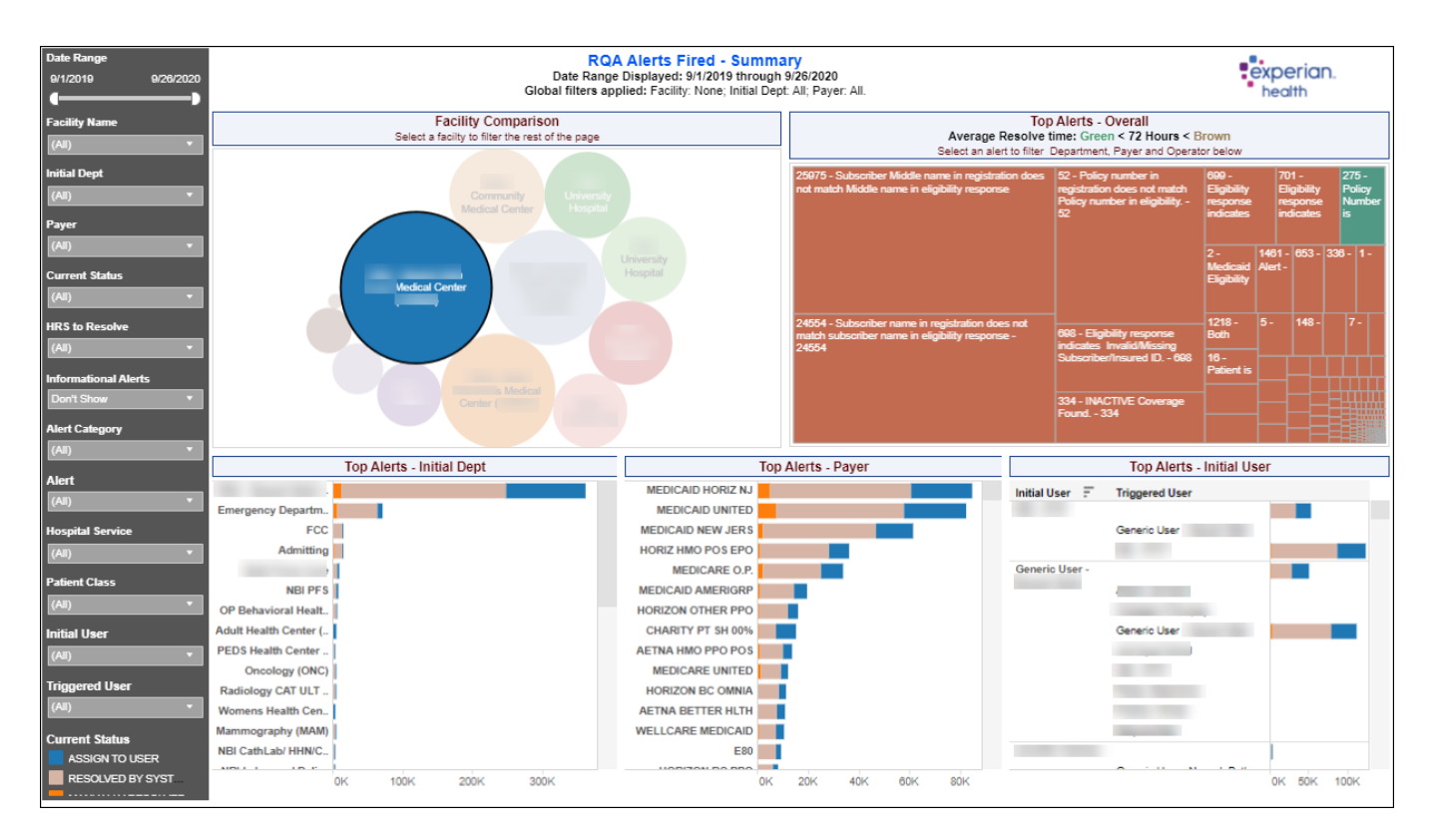

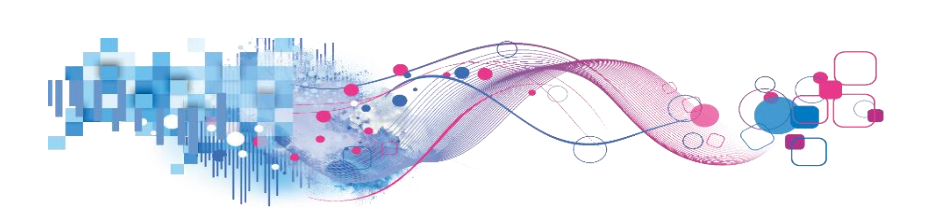

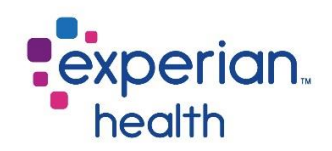

**Select** a data point within any of the bottom three sections to display a pop-up box with status details and the option to view greater details by clicking on the **View Details Page** link.

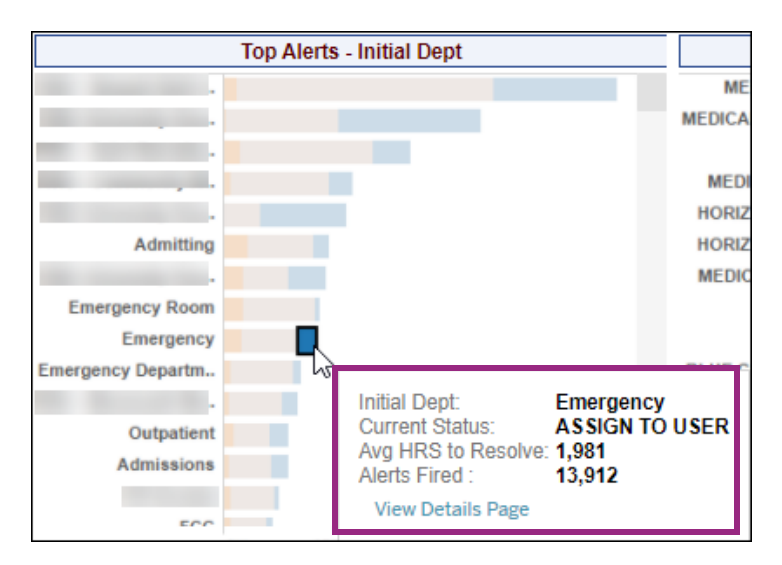

|                     | Тор | Alerts - Payer    |             |               |
|---------------------|-----|-------------------|-------------|---------------|
| MEDICAID UNITED     |     |                   |             | Initial User  |
| MEDICAID HORIZON NJ | 3   |                   |             | Consider Hore |
| MEDICARE B          |     | Payer:            | MEDICAID UN | ITED          |
| MEDICAID HORIZ NJ   |     | Current Status:   | MANUALLY RI | ESOLVED       |
| HORIZ HMO POS EPO   |     | Alerts Fired      | 16.061      |               |
| HORIZON NJ HEALTH   |     | View Details Page | ,           |               |
| MEDICAID NEW JERS   |     | view becaus rage  |             |               |
|                     |     |                   |             |               |

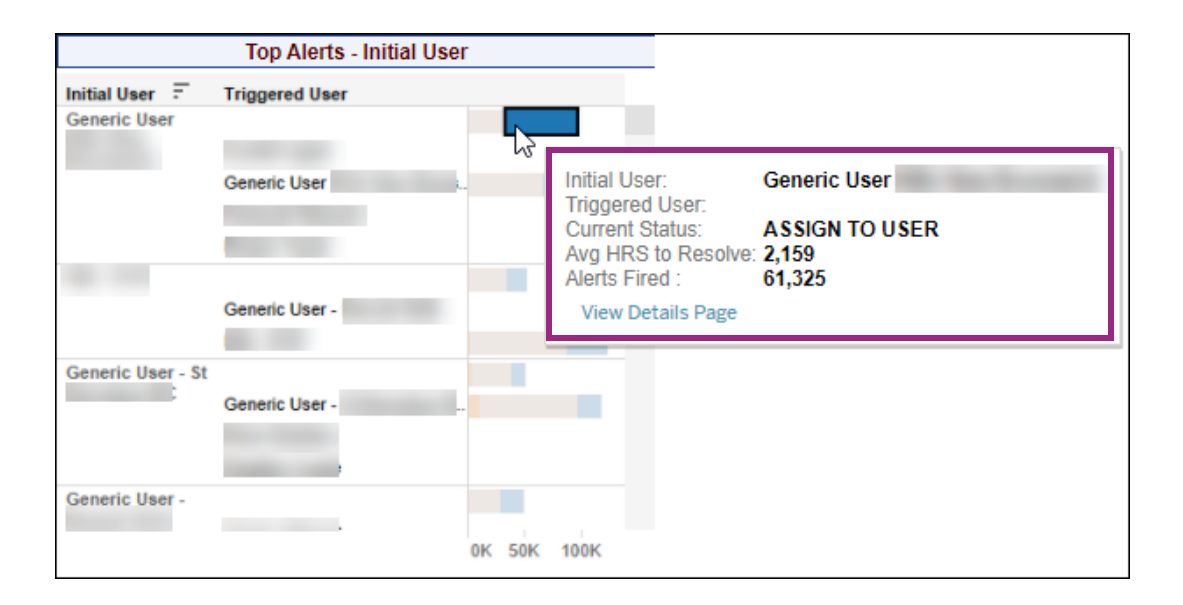

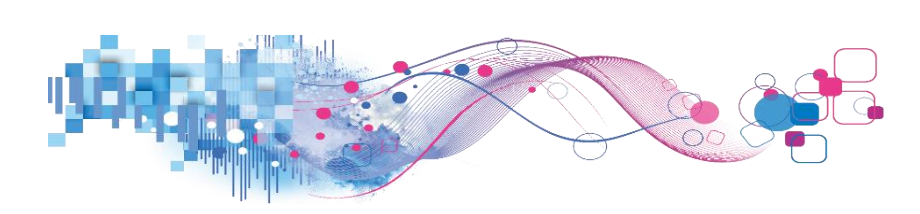

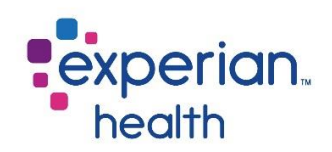

# **RQA Alerts Fired – Tabular**

RQA Alerts Fired – Tabular presents a tabular view of the information presented in the RQA Alerts Fired - Summary tab. The report parameters are the same as the summary report, but users may also select a grouping level they wish to view on the tabular report.

| Select Grouping<br>Level to View<br>Facility Name<br>Date Range | •           |                    | Gio            | RQA Alerts Fired - Facility Name Report<br>Date Range Displayed: 9/1/2019 through 9/26/2020<br>bal filters applied: Facility: All, initial Dept: All, Payer: All.<br>Click + to expand or - to collapse fields |                     | experian.<br>health |
|-----------------------------------------------------------------|-------------|--------------------|----------------|----------------------------------------------------------------------------------------------------|---------------------|---------------------|
| 9/1/2019<br><b>(</b>                                            | 9/26/2020   | Grouping Selection | Alert Category | Alert                                                                                                    | Avg. HRS to Resolve | Number of Records   |
| Alert Count                                                     |             | Medical Center     | DEMOGRAPHIC    | 16 - Please Review Guarantor Information for Inconsistencies - 16                                                                                                    | 240                 | 1,629               |
|                                                                 | 128,494     |                    |                | 133 - Patient Address may not contain punctuation in address line 1 field 133                                                                                                    | 7                   | 1                   |
|                                                                 |             |                    |                | 134 - Patient City may not contain punctuation - 134                                                                                                    | 488                 | 16                  |
| Escility Name                                                   | 100         |                    |                | 136 - Patient last name may not contain punctuation - 136                                                                                                    | 0                   | 6                   |
| Table Partie                                                    |             |                    |                | 148 - Guarantor Street Address 2 may not contain punctuation 148                                                                                                    | 608                 | 640                 |
| (1441)                                                          |             |                    |                | 149 - Guarantor City may not contain punctuation 149                                                                                                    | 223                 | 11                  |
| Initial Dept                                                    |             |                    |                | 151 - Guarantor First Name may not contain punctuation 151                                                                                                    | 960                 | 8                   |
| (Ali)                                                           |             |                    |                | 152 - Guarantor Last Name may not contain punctuation 152                                                                                                    | 357                 | 7                   |
| Paulor                                                          |             |                    |                | 336 - Address Inconsistencies between Patient, Guarantor and Subscriber - 336                                                                                                    | 231                 | 1,195               |
| rayer<br>Trans                                                  | - 30        |                    |                | 443 - Patient less than 18 years old, but listed as guarantor 443                                                                                                    | 459                 | 15                  |
| (All)                                                           | 16) .<br>Se |                    |                | 558 - Guarantor Street Address 1 may not contain punctuation 558                                                                                                    | 594                 | 1,580               |
| Current Status                                                  |             |                    |                | 565 - Patient Address may not contain punctuation in 1st street field - 565                                                                                                    | 586                 | 1,676               |
| (All)                                                           | 1           |                    |                | 824 - If patient is a minor, emergency contact must be completed - 824                                                                                                    | 9                   | 919                 |
|                                                                 |             |                    |                | Total                                                                                                    | 391                 | 7,703               |
| ram                                                             |             |                    | ELIGIBILITY    | 688 - Eligibility response indicates Invalid/Missing Date of Birth 688                                                                                                    | 6                   | 6                   |
| (201)                                                           |             |                    |                | 693 - Eligibility response indicates Invalid/Missing Patient ID 693                                                                                                    | 287                 | 503                 |
| Informational Aler                                              | bs          |                    |                | 694 - Eligibility response indicates Invalid/Missing Patient Name 694                                                                                                    | 294                 | 344                 |
| Don't Show                                                      |             |                    |                | 696 - Eligibility response indicates Duplicate Patient ID Number 696                                                                                                    | 361                 | 14                  |
|                                                                 | 122         |                    |                | 697 - Eligibility response indicates Patient Birth Date Does Not Match That for the Patient                                                                                                    | 221                 | 233                 |
| Alert Category                                                  | 227         |                    |                | 698 - Eligibility response indicates Invalid/Missing Subscriber/Insured ID 698                                                                                                    | 208                 | 5,589               |
| (All)                                                           |             |                    |                | 699 - Eligibility response indicates Invalid/Missing Subscriber/Insured Name 699                                                                                                    | 354                 | 5,216               |
| Alert                                                           |             |                    |                | 701 - Eligibility response indicates Subscriber/Insured not found 701                                                                                                    | 210                 | 5,637               |
| (All)                                                           | -           |                    |                | 704 - Eligibility response indicates Subscriber/Insured Not in Group/Plan Identified 704                                                                                                    | 393                 | 286                 |
|                                                                 |             |                    |                | Total                                                                                                    | 259                 | 17,828              |
| Hospital Service                                                |             |                    | INSURANCE      | 1 - Medicaid Eligibility Response indicates that patient has other Insurance. Enter Medicai                                                                                                    | 286                 | 1,950               |
| (All)                                                           |             |                    |                | 2 - Medicaid Eligibility Response indicates Managed Medicaid Coverage - use the proper                                                                                                    | 196                 | 2,836               |
| Patient Class                                                   |             |                    |                | 3 - Medicaid Eligibility Response indicates active Medicare coverage. Enter Medicaid as s                                                                                                    | 137                 | 402                 |
| (All)                                                           | -           |                    |                | 5 - Subscriber DOB in registration does not match subscriber DOB returned in eligibility 5                                                                                                    | 0                   | 4                   |
|                                                                 |             |                    |                | 7 - Medicare may be the secondary payer. Review other or additional payer Box- confirm                                                                                                    | 672                 | 1,251               |
| Initial User                                                    |             |                    |                | 8 - Medicare Eligibility Response indicates No part A coverage 8                                                                                                    | 611                 | 889                 |
| (All)                                                           |             |                    |                | 9 - Medicare Eligibility Response indicates No part B Coverage 9                                                                                                    | 161                 | 319                 |
| Triggered User                                                  |             |                    |                | 10 - Medicare replacement policy in effect 10                                                                                                    | 151                 | 939                 |
| (All)                                                           |             |                    |                | 12 - Medicare Eligibility Response indicates that patient is deceased. Stop and verify patie                                                                                                    | 1,522               | 38                  |
|                                                                 |             |                    |                | 25 - Workers Compensation Insurance listed as Secondary. Stop and verify Insurance ent.                                                                                                    | 218                 | 19                  |
|                                                                 |             |                    |                | 52 - Policy number in registration does not match Policy number in eligibility 52                                                                                                    | 230                 | 14,172              |
|                                                                 |             |                    |                | 275 - Policy Number is required 275                                                                                                    | 5                   | 260                 |
|                                                                 |             |                    |                | 277 - Policy Number must not contain punctuation 277                                                                                                    | 543                 | 90                  |

# Pro Tip

Remember the filter criteria set on the Summary tab follows through to this tab. This filter criteria can be changed using the filter box on the left.

Available options for how the report data should be grouped include facility name, initial department, initial user, payer and triggered user.

| Select Grouping<br>Level to View |   |
|----------------------------------|---|
| Facility Name                    | • |
| Facility Name                    |   |
| Initial Dept                     |   |
| Initial User                     |   |
| Payer                            |   |
| Triggered User                   |   |

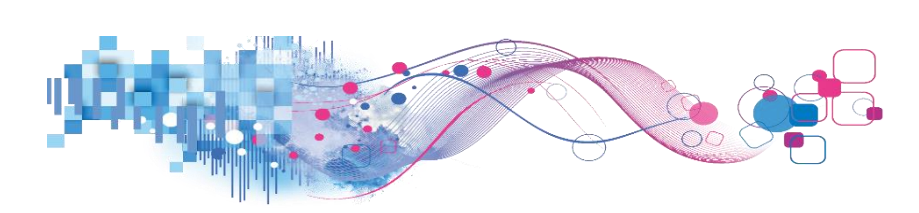

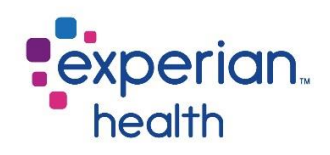

| Select Grouping<br>Level to View<br>Facility Name | Select Grouping<br>Level to View | Available options for how the report data should be grouped include facility name, initial department, initial user, payer and triggered user.                                                                                                   |
|---------------------------------------------------|----------------------------------|----------------------------------------------------------------------------------------------------|
| Date Range<br>9/1/2019 9/26/2020                  | Date Range                       | Adjust the slider to view a specified date range.                                                                                                    |
| Alert Count                                       | Alert Count                      | Adjust the slide to view a specified alert count.                                                                                                    |
| 1 128,494                                         | Facility Name                    | Choose to view data from all facilities or select specific facilities to view.                                                                                                    |
| Facility Name (All)                               | Initial Dept                     | Choose to view data from all initial departments or select specific initial departments to view.                                                                                                    |
| Initial Dept<br>(All)                             | Payer                            | Choose to view data from all payers or select specific payers to view.                                                                                                    |
| Payer (All)                                       | Current Status                   | Choose to view data of all current statuses (Assign to User, Manually Resolved, and Resolved by System) or select a specific status to view.                                                                                                    |
| Current Status (All) HRS to Resolve               | HRS to Resolve                   | Choose to view data of all hours to resolve or choose to view different timeframes to view.                                                                                                    |
| (All)   Informational Alerts  Doolt Show          | Informational<br>Alerts          | Choose to Show or Don't Show informational alerts.                                                                                                    |
| Alert Category                                    | Alert Category                   | Choose to view all alert categories or select specific alert categories to view.                                                                                                    |
| (All) •                                           | Alert                            | Choose to view all alerts or select specific alerts to view.                                                                                                    |
| (All) •<br>Hospital Service                       | Hospital Service                 | Choose to view data from all hospital services or select specific hospital services to view.                                                                                                    |
| (All)  Patient Class (All)                        | Patient Class                    | Choose to view data from all patient classes or select specific patient classes to view.                                                                                                    |
| Initial User                                      | Initial User                     | Choose to view data of all initial users or select specific initial users to view.                                                                                                    |
| (All) •<br>Triggered User<br>(All) •              | Triggered User                   | A Triggered User is the actual user coming in from the ADT feed. In most<br>cases, the Initial User and the Triggered User will be the same person.<br>Choose to view data of all triggered users or select specific triggered users to<br>view. |

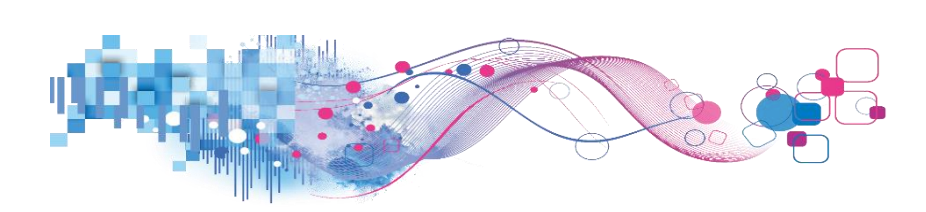

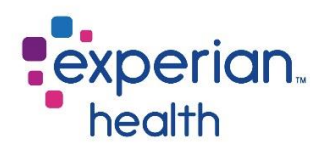

**Example:** Filters are set to display data grouped by Initial Department with a date range of March 2020 to September 2020. Alert Count has been adjusted to a maximum of 5,588 alerts.

| Select Grouping<br>Level to View<br>Initial Dept<br>Date Range |                       | Gi             | RQA Alerts Fired - Initial Dept Report<br>Date Range Displayed: None<br>obal filters applied: Facility: Al; Initial Dept: Al; Payer: All.<br>Click + to expand or - to collapse fields |                     |                   |
|----------------------------------------------------------------|-----------------------|----------------|----------------------------------------------------------------------------------------------------|---------------------|-------------------|
| 2/29/2020 9/26/20                                              | 20 Grouping Selection | Alert Category | Alert                                                                                                    | Avg. HRS to Resolve | Number of Records |
| Alert Count                                                    | *A                    | DEMOGRAPHIC    | 134 - Patient City may not contain punctuation - 134                                                                                                    | 204                 | 2                 |
| 1 55                                                           | 88                    |                | 148 - Guarantor Street Address 2 may not contain punctuation 148                                                                                                    | 1,605               | 4                 |
|                                                                |                       |                | 336 - Address Inconsistencies between Patient, Guarantor and Subscriber - 336                                                                                                    | 927                 | 149               |
| Essellitu Nama                                                 |                       |                | 443 - Patient less than 18 years old, but listed as guarantor 443                                                                                                    | 3                   | 2                 |
|                                                                |                       |                | 558 - Guarantor Street Address 1 may not contain punctuation 558                                                                                                    | 623                 | 7                 |
| (AII)                                                          |                       |                | 565 - Patient Address may not contain punctuation in 1st street field - 565                                                                                                    | 512                 | 9                 |
| Initial Dept                                                   |                       |                | 824 - If patient is a minor, emergency contact must be completed - 824                                                                                                    | 5                   | 10                |
| (All)                                                          | -                     |                | Total                                                                                                    | 841                 | 183               |
| _                                                              |                       | ELIGIBILITY    | 688 - Eligibility response indicates Invalid/Missing Date of Birth 688                                                                                                    | 0                   | 1                 |
| Payer                                                          | _                     |                | 693 - Eligibility response indicates Invalid/Missing Patient ID 693                                                                                                    | 0                   | 1                 |
| (AJI)                                                          |                       |                | 694 - Eligibility response indicates Invalid/Missing Patient Name 694                                                                                                    | 768                 | 1                 |
| Current Status                                                 |                       |                | 697 - Eligibility response indicates Patient Birth Date Does Not Match That for the Patient                                                                                            | 283                 | 12                |
| (All)                                                          | -                     |                | 698 - Eligibility response indicates Invalid/Missing Subscriber/Insured ID 698                                                                                                    | 215                 | 461               |
|                                                                |                       |                | 699 - Eligibility response indicates Invalid/Missing Subscriber/Insured Name 699                                                                                                    | 419                 | 41                |
| HRS to Resolve                                                 |                       |                | 701 - Eligibility response indicates Subscriber/Insured not found 701                                                                                                    | 629                 | 34                |
| (AJI)                                                          | •                     |                | 704 - Eligibility response indicates Subscriber/Insured Not in Group/Plan Identified 704                                                                                               | 174                 | 7                 |
| nformational Alerts                                            |                       |                | Total                                                                                                    | 256                 | 558               |
| Don't Show                                                     | -                     | INSURANCE      | 1 - Medicaid Eligibility Response indicates that patient has other Insurance. Enter Medicai                                                                                            | 898                 | 21                |
|                                                                |                       |                | 2 - Medicaid Eligibility Response indicates Managed Medicaid Coverage - use the proper                                                                                                 | 317                 | 11                |
| Alert Category                                                 |                       |                | 3 - Medicaid Eligibility Response indicates active Medicare coverage. Enter Medicaid as s                                                                                              | 183                 | 11                |
| (AJI)                                                          |                       |                | 5 - Subscriber DOB in registration does not match subscriber DOB returned in eligibility 5                                                                                             | 410                 | 29                |
| Alert                                                          |                       |                | 7 - Medicare may be the secondary payer. Review other or additional payer Box- confirm                                                                                                 | 215                 | 58                |
| (All)                                                          | -                     |                | 8 - Medicare Eligibility Response indicates No part A coverage 8                                                                                                    | 10                  | 10                |
| ()                                                             |                       |                | 10 - Medicare replacement policy in effect 10                                                                                                    | 8                   | 15                |
| Hospital Service                                               |                       |                | 12 - Medicare Eligibility Response indicates that patient is deceased. Stop and verify patie                                                                                           | 25                  | 2                 |
| (All)                                                          |                       |                | 52 - Policy number in registration does not match Policy number in eligibility 52                                                                                                    | 258                 | 208               |
| Patient Class                                                  |                       |                | 277 - Policy Number must not contain punctuation 277                                                                                                    | 665                 | 5                 |
|                                                                |                       |                | 326 - Medicare Eligibility Response Indicates Hospice Coverage. Check Hospice Benefits                                                                                                 | 421                 | 11                |
| (/-31)                                                         |                       |                | 328 - Review Remaining Days In Benefit Period. Less than 10 days - Standard -328                                                                                                    | 630                 | 5                 |
| Initial User                                                   |                       |                | 334 - INACTIVE Coverage Found 334                                                                                                    | 244                 | 55                |
| (All)                                                          |                       |                | 653 - Insured id, group number, and/or policy number can only contain alpha and/or nume                                                                                                | 977                 | 10                |
| Triggered User                                                 |                       |                | 1461 - Alert - Incorrect Plan Code 'AETN' should be replaced with one of the following: AE                                                                                             | 2,022               | 9                 |
| inggereu üser                                                  |                       |                | 1461 - Alert - Incorrect Plan Code 'AETN' should be replaced with one of the following: US                                                                                             | 816                 | 30                |
| (ILA)                                                          |                       |                | 1461 - Alart - Incorrect Plan Code 'AMCH' should be replaced with one of the following: If                                                                                             | 1 293               | 2                 |

**Hover** over a data point within the Average Hours to Resolve and Number of Records columns to display a pop-up window with details.

| Grouping Selection | Alert Category | Alert                                                                                       |   | Avg. HRS to Resolve | Number of Records              |                                     |
|--------------------|----------------|---------------------------------------------------------------------------------------------|---|---------------------|--------------------------------|-------------------------------------|
| *A                 | DEMOGRAPHIC    | 134 - Patient City may not contain punctuation - 134                                        |   | 204                 | 2                              |                                     |
|                    |                | 148 - Guarantor Street Address 2 may not contain punctuation 148                            |   | 1,605               | 4                              |                                     |
|                    |                | 336 - Address Inconsistencies between Patient, Guarantor and Subscriber - 336               |   | 927                 | 149                            |                                     |
|                    |                | 443 - Patient less than 18 years old, but listed as guarantor 443                           |   | 3                   | 2                              |                                     |
|                    |                | 558 - Guarantor Street Address 1 may not contain punctuation 558                            |   | 623                 | 7                              |                                     |
|                    |                | 565 - Patient Address may not contain punctuation in 1st street field - 565                 |   | 512                 | 9                              |                                     |
|                    |                | 824 - If patient is a minor, emergency contact must be completed - 824                      |   | 5                   | 10                             |                                     |
|                    |                | Total                                                                                       |   | 841                 | 183                            |                                     |
|                    | ELIGIBILITY    | 688 - Eligibility response indicates Invalid/Missing Date of Birth 688                      |   | 0                   | 1                              |                                     |
|                    |                | 693 - Eligibility response indicates Invalid/Missing Patient ID 693                         |   | 0                   | 1                              |                                     |
|                    |                | 694 - Eligibility response indicates Invalid/Missing Patient Name 694                       |   | 768                 | 1                              |                                     |
|                    |                | 697 - Eligibility response indicates Patient Birth Date Does Not Match That for the Patient | 4 |                     |                                |                                     |
|                    |                | 698 - Eligibility response indicates Invalid/Missing Subscriber/Insured ID 698              |   | Initial Dept:       | *A                             |                                     |
|                    |                | 699 - Eligibility response indicates Invalid/Missing Subscriber/Insured Name 699            |   | Alert:              | 694 - Eligibility response ind | licates Invalid/Missing Patient Nam |
|                    |                | 701 - Eligibility response indicates Subscriber/Insured not found 701                       |   | Avg. HRS to Resolve | 768                            |                                     |
|                    |                | 704 - Eligibility response indicates Subscriber/Insured Not in Group/Plan Identified, - 704 |   |                     |                                |                                     |

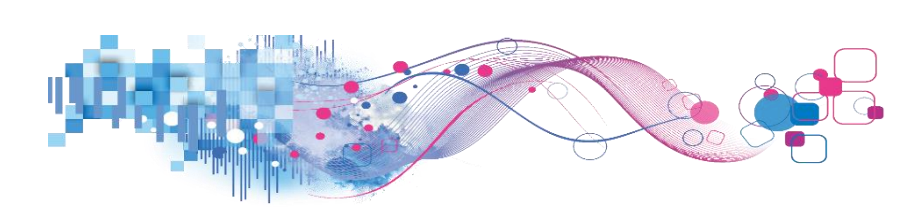

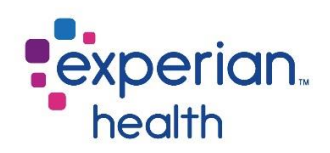

# **RQA Alert Resolution – Summary**

The Alert Resolution Summary provides a color-coded summary of all alerts. Any alerts in an assign to user (unresolved) status are displayed in blue, alerts that were manually resolved outside the HIS system are orange and alerts that were resolved by system by making an update in the host system are displayed in tan.

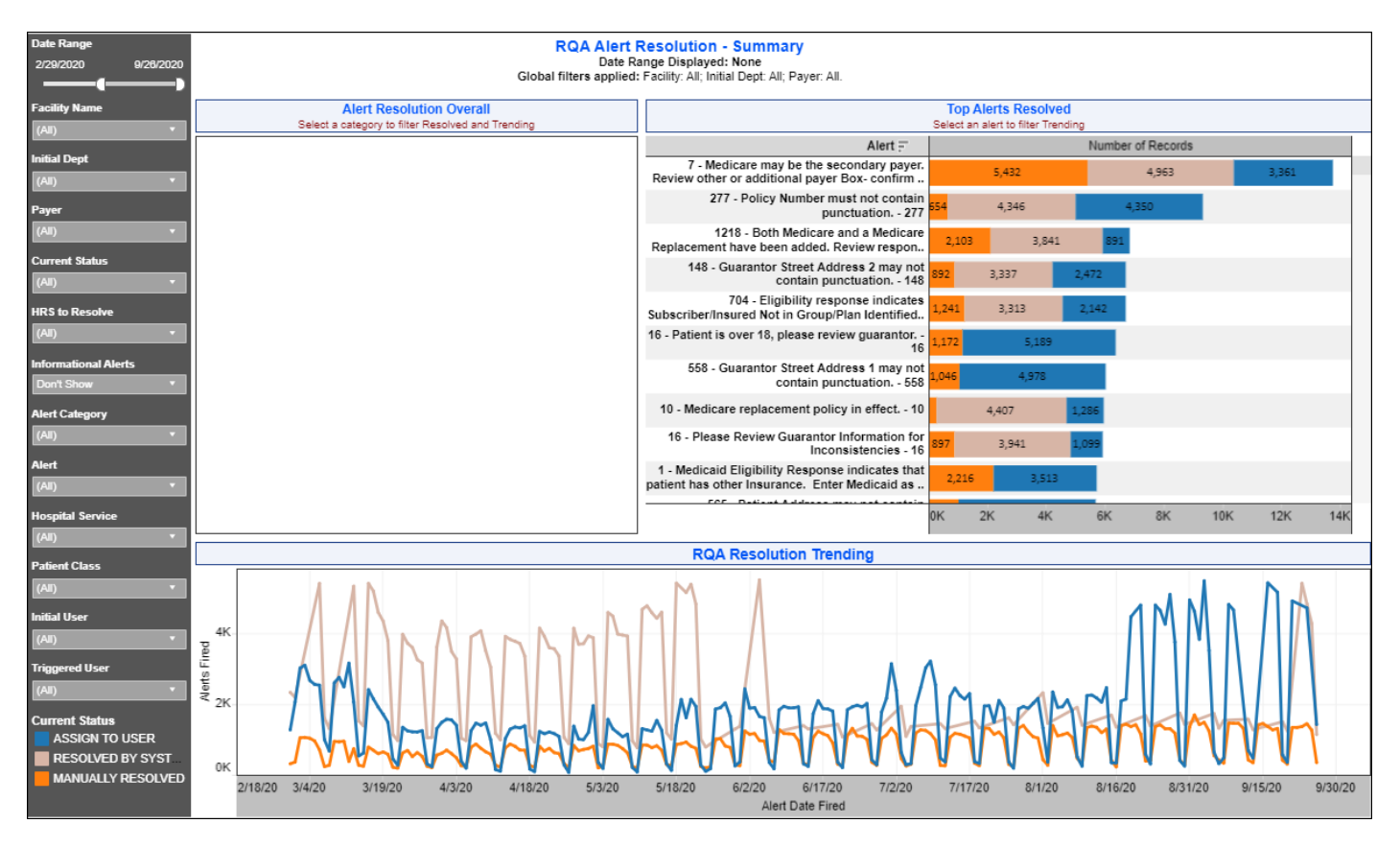

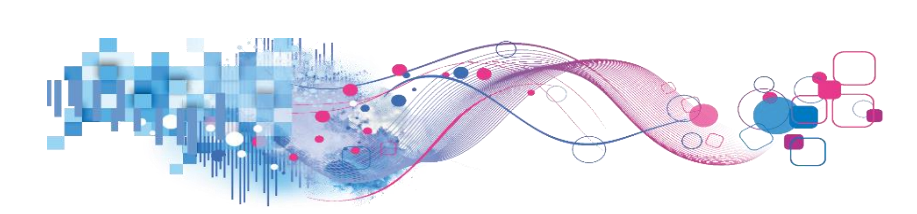

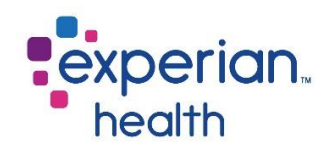

| Date Range<br>2/29/2020 9/26/2020                                      | Date Range               | Adjust the slider to view a specified date range.                                                                                                    |
|------------------------------------------------------------------------|--------------------------|----------------------------------------------------------------------------------------------------|
| Facility Name                                                          | Facility Name            | Choose to view data from all facilities or select specific facilities to view.                                                                                                    |
| Initial Dept<br>(All)                                                  | Initial Dept             | Choose to view data from all initial departments or select specific initial departments to view.                                                                                                    |
| Payer                                                                  | Payer                    | Choose to view data from all payers or select specific payers to view.                                                                                                    |
| Current Status (All)                                                   | Current Status           | Choose to view data of all current statuses (Assign to User, Manually Resolved, and Resolved by System) or select a specific status to view.                                                                                                    |
| HRS to Resolve<br>(All) •                                              | HRS to Resolve           | Choose to view data of all hours to resolve or choose to view different timeframes to view.                                                                                                    |
| Informational Alerts Don't Show                                        | Informational<br>Alerts  | Choose to Show or Don't Show informational alerts.                                                                                                    |
| Alert Category (All)  Alert                                            | Alert Category           | Choose to view all alert categories or select specific alert categories to view.                                                                                                    |
| (All)                                                                  | Alert                    | Choose to view all alerts or select specific alerts to view.                                                                                                    |
| Hospital Service<br>(All) •                                            | Hospital Service         | Choose to view data from all hospital services or select specific hospital services to view.                                                                                                    |
| (All) •                                                                | Patient Class            | Choose to view data from all patient classes or select specific patient classes to view.                                                                                                    |
| (All)   Triggered User                                                 | Initial User             | Choose to view data of all initial users or select specific initial users to view.                                                                                                    |
| (All) Current Status ASSIGN TO USER RESOLVED BY SYST MANUALLY RESOLVED | Triggered User           | A Triggered User is the actual user coming in from the ADT feed. In<br>most cases, the Initial User and the Triggered User will be the same<br>person.<br>Choose to view data of all triggered users or select specific triggered<br>users to view. |
|                                                                        | Current Status<br>Legend | Color legend for Current Status.                                                                                                    |

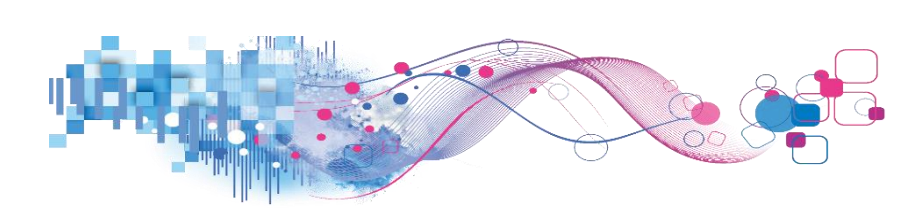

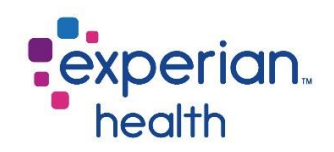

**Select** a data point within the different sections to change the corresponding graphs to that specific alert details. To view greater details, click on the **View Details Page** link.

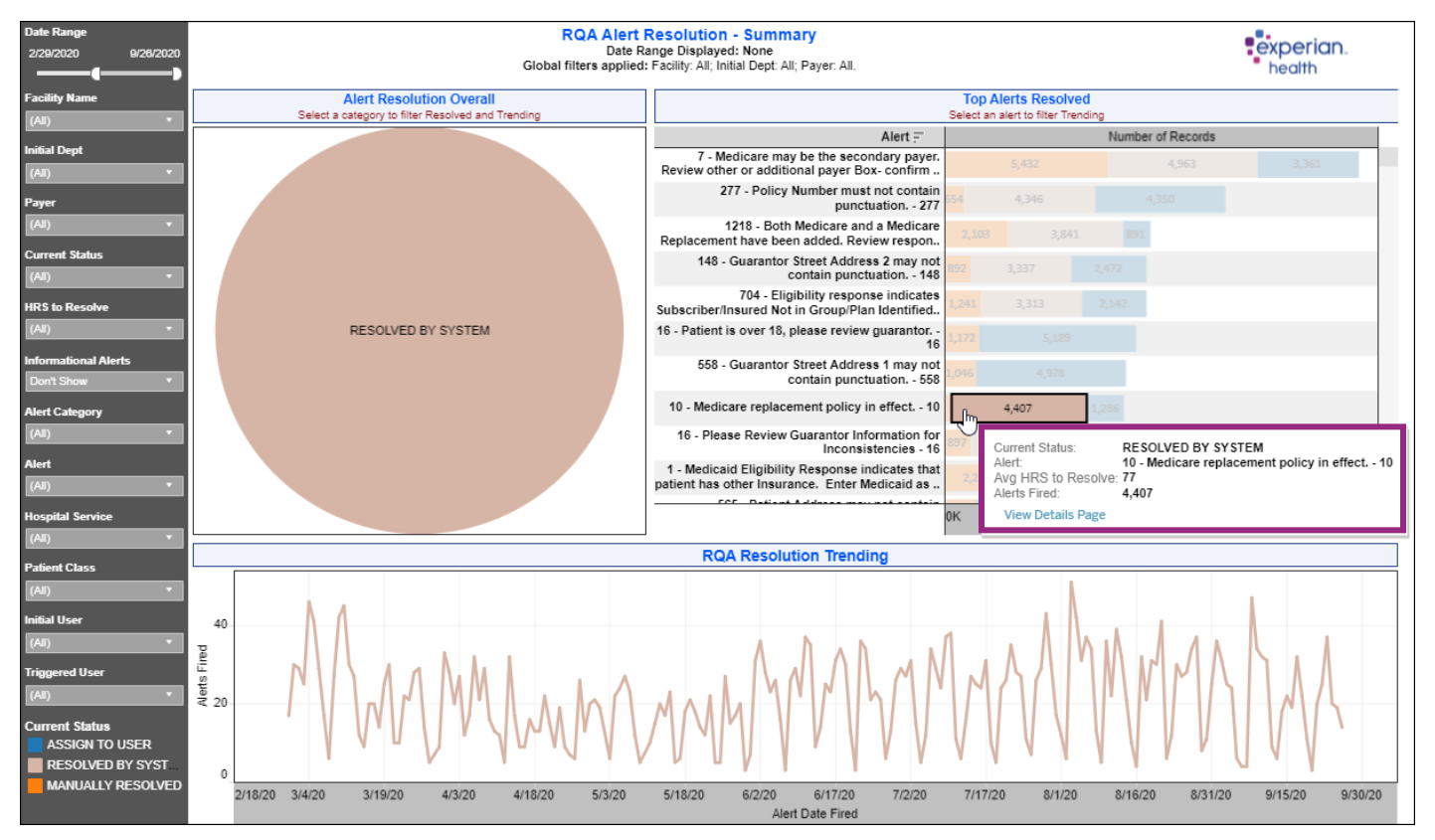

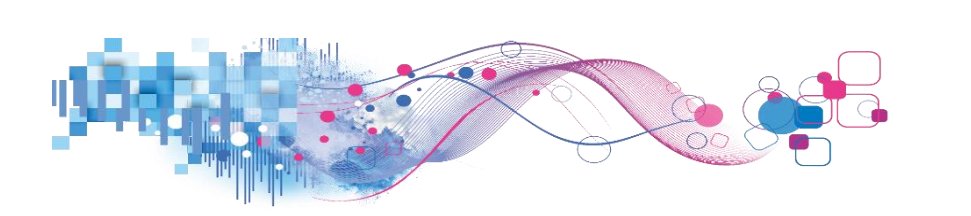

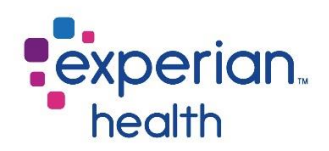

**Example:** Filters are set to display data with a date range of March 2020 to September 2020. Alert Category is set to Eligibility.

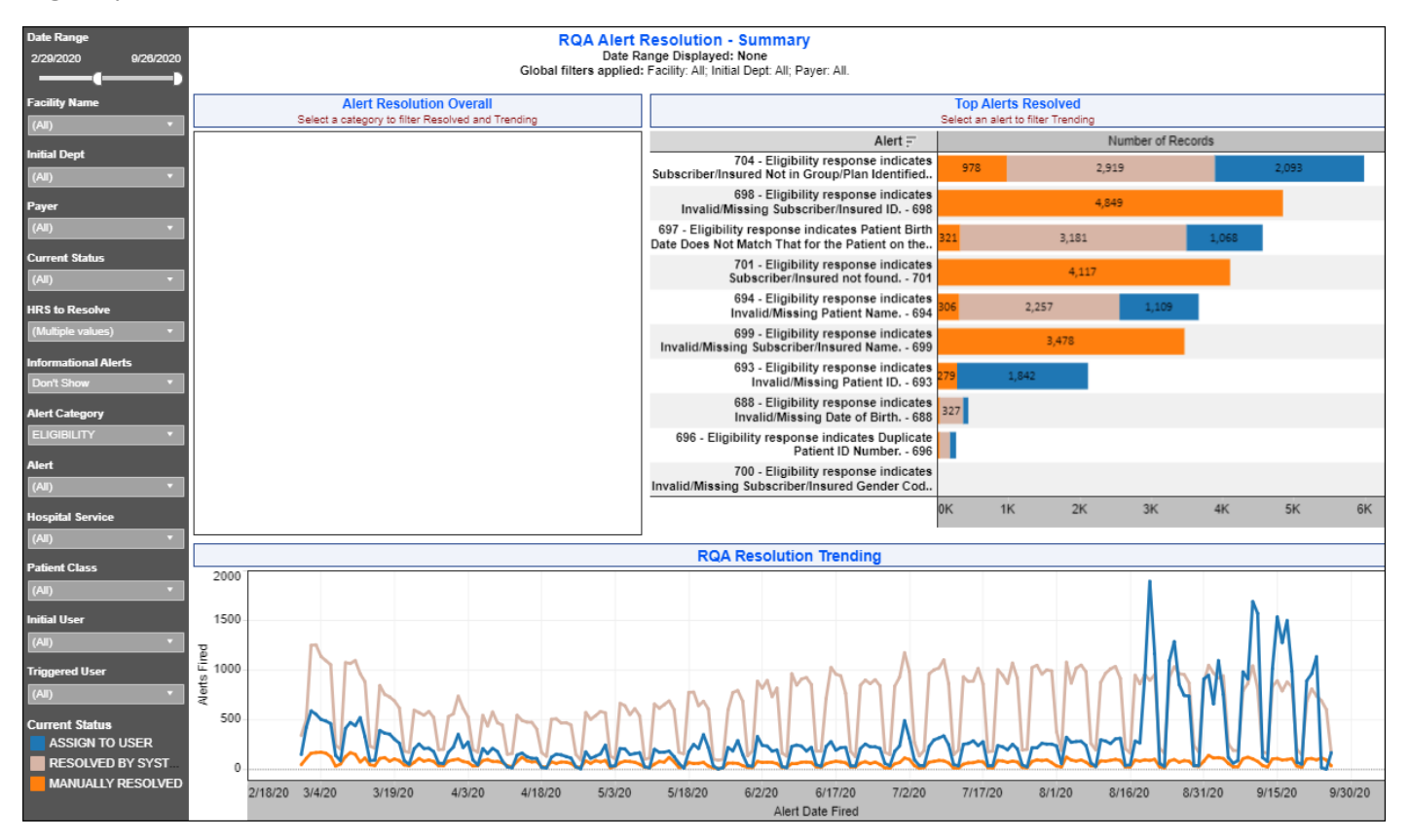

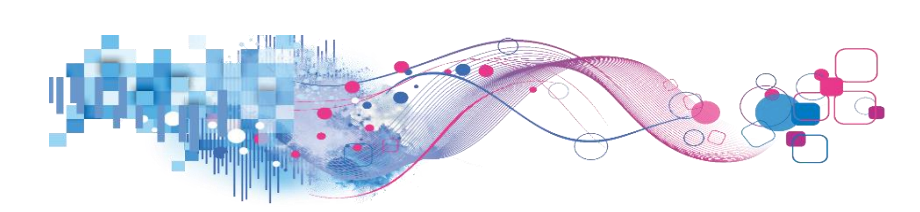

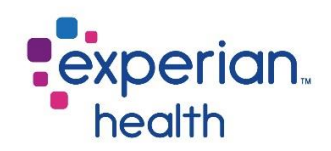

### **RQA Alert Resolution**

The RQA Alert Resolution tab drills down to the details of the summary report. The tab provides greater detail in a tabular view. This report displays the number of alerts assigned to user (unresolved), manually resolved, and resolved by system, as well as the total number of alerts fired.

| Select Grouping<br>Level to View<br>Initial Dept * |                                                                                                    |                | RQA Alerts Resolution - Initi<br>Date Range Displayed I<br>Global filters applied: Facility: All; Initial | al Dept Report<br>None<br>Dept: All; Payer: All. |                |                   |                  |
|----------------------------------------------------|----------------------------------------------------------------------------------------------------|----------------|----------------------------------------------------------------------------------------------------|--------------------------------------------------|----------------|-------------------|------------------|
| Date Range                                         |                                                                                                    |                | Click + to expand or - to collap                                                                          | se fields                                        |                |                   |                  |
| 2/29/2020 9/26/2020                                |                                                                                                    |                |                                                                                                    |                                                  |                |                   | service space of |
| )                                                  | Grouping Selection                                                                                                    | Alert Category | Alert                                                                                                    | RESOLVED BY SYSTEM                               | ASSIGN TO USER | MANUALLY RESOLVED | Alerts Fired     |
| Alert Count                                        | Hospital                                                                                                    | DEMOGRAPHIC    | 16 - Patient is over 18, please review guarantor                                                          |                                                  |                |                   |                  |
| 1 5,588                                            | and the second second se |                | 133 - Patient Address may not contain punctuatio                                                          | 101                                              |                |                   |                  |
|                                                    |                                                                                                    |                | 134 - Patient City may not contain punctuation - 1                                                        |                                                  |                |                   |                  |
| Facility Name                                      |                                                                                                    |                | 135 - Patient First Name may not contain punctua.                                                         |                                                  |                |                   |                  |
|                                                    |                                                                                                    |                | 136 - Patient last name may not contain punctuati                                                         |                                                  |                |                   |                  |
| (~~)                                               |                                                                                                    |                | 147 - Guarantor Street Address line 1 may not co                                                          |                                                  |                |                   |                  |
| Initial Dept                                       |                                                                                                    |                | 148 - Guarantor Street Address 2 may not contai                                                           |                                                  |                |                   |                  |
| (AI) •                                             |                                                                                                    |                | 149 - Guarantor City may not contain punctuation                                                          |                                                  |                |                   |                  |
| Paver                                              |                                                                                                    |                | 151 - Guarantor First Name may not contain punc.                                                          |                                                  |                |                   |                  |
|                                                    |                                                                                                    |                | 152 - Guarantor Last Name may not contain punc.                                                           |                                                  |                |                   |                  |
| (~~)                                               |                                                                                                    |                | 336 - Address Inconsistencies between Patient,                                                            |                                                  |                |                   |                  |
| Current Status                                     |                                                                                                    |                | 443 - Patient less than 18 years old, but listed as                                                       |                                                  |                |                   |                  |
| (All) 🔻                                            |                                                                                                    |                | 558 - Guarantor Street Address 1 may not contai                                                           |                                                  |                |                   |                  |
| HRS to Resolve                                     |                                                                                                    |                | 565 - Patient Address may not contain punctuatio                                                          |                                                  |                |                   |                  |
| (Multiple values)                                  |                                                                                                    |                | 824 - If patient is a minor, emergency contact mu                                                         |                                                  |                |                   |                  |
| (Inductive values)                                 |                                                                                                    | ELIGIBILITY    | 688 - Eligibility response indicates Invalid/Missing.                                                     |                                                  |                |                   |                  |
| Informational Alerts                               |                                                                                                    |                | 693 - Eligibility response indicates Invalid/Missing                                                      |                                                  |                |                   |                  |
| Don't Show 🔻                                       |                                                                                                    |                | 694 - Eligibility response indicates Invalid/Missing                                                      |                                                  |                |                   |                  |
| Alert Category                                     |                                                                                                    |                | 696 - Eligibility response indicates Duplicate Pati                                                       |                                                  |                |                   |                  |
|                                                    |                                                                                                    |                | 697 - Eligibility response indicates Patient Birth D.                                                     |                                                  |                |                   |                  |
| (44)                                               |                                                                                                    |                | 698 - Eligibility response indicates Invalid/Missin                                                       |                                                  |                |                   |                  |
| Alert                                              |                                                                                                    |                | 699 - Eligibility response indicates Invalid/Missin                                                       |                                                  |                |                   |                  |
| (All) 🔻                                            |                                                                                                    |                | 701 - Eligibility response indicates Subscriber/Ins                                                       |                                                  |                |                   |                  |
| Unanital Canadan                                   |                                                                                                    |                | 704 - Eligibility response indicates Subscriber/Ins                                                       | 1                                                |                |                   |                  |
| Hospital Service                                   |                                                                                                    | INSURANCE      | 1 - Medicaid Eligibility Response indicates that pa                                                       |                                                  |                |                   |                  |
| (////)                                             |                                                                                                    |                | 2 - Medicaid Eligibility Response indicates Manag                                                         |                                                  |                |                   |                  |
| Patient Class                                      |                                                                                                    |                | 5 - Subscriber DOB in registration does not matc                                                          |                                                  |                |                   |                  |
| (All) •                                            |                                                                                                    |                | 7 - Medicare may be the secondary payer. Revie                                                            |                                                  |                |                   |                  |
| Initial Upor                                       |                                                                                                    |                | 8 - Medicare Eligibility Response indicates No par.                                                       |                                                  |                |                   |                  |
| rituar Oser                                        |                                                                                                    |                | 9 - Medicare Eligibility Response indicates No par.                                                       |                                                  |                |                   |                  |
| (44)                                               |                                                                                                    |                | 10 - Medicare replacement policy in effect 10                                                             |                                                  |                |                   |                  |
| Triggered User                                     |                                                                                                    |                | 12 - Medicare Eligibility Response indicates that                                                         |                                                  |                |                   |                  |
| (All) 🔻                                            |                                                                                                    |                | 25 - workers Compensation insurance listed as S.                                                          |                                                  |                |                   |                  |
|                                                    |                                                                                                    |                | 52 - Policy number in registration does not match 275 Delive Number is conviced                           |                                                  |                |                   |                  |
| (Select to Highlight)                              |                                                                                                    |                | 275 - Policy Number Is required 275                                                                       |                                                  |                |                   |                  |
| More than 3 Days                                   |                                                                                                    |                | 227 - Policy Number must not contain punctuatio                                                           |                                                  |                |                   |                  |
| More than 3 Days                                   |                                                                                                    |                | 326 - Medicare Elidibility Response Indicates Hos                                                         |                                                  |                |                   |                  |

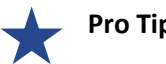

# Pro Tip

Remember the filter criteria set on the Summary tab follows through to this tab. This filter criteria can be changed using the filter box on the left.

Available options for how the report data should be grouped include facility name, initial department, initial user, payer and triggered user.

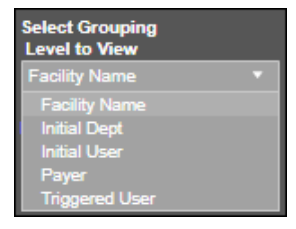

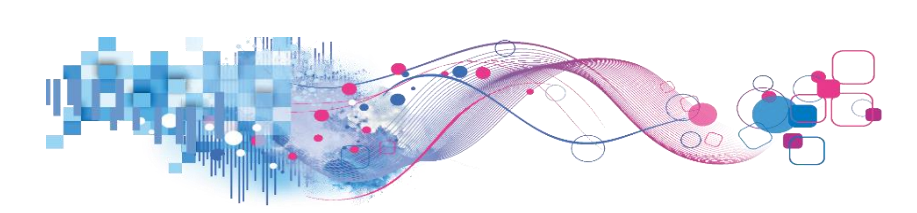

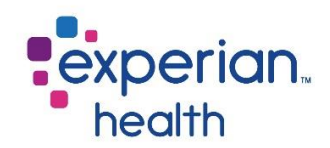

| Select Grouping<br>Level to View |
|----------------------------------|
| Initial Dept 🔹                   |
| Date Range                       |
| 2/29/2020 9/26/2020              |
|                                  |
| Alert Count                      |
| 1 5,588                          |
|                                  |
| Facility Name                    |
| (Ali) 🔻                          |
| Initial Dept                     |
| (All) 🔻                          |
| Payer                            |
| (All) 👻                          |
| Current Status                   |
| (All) 🔹                          |
| HRS to Resolve                   |
| (Multiple values) •              |
| Informational Alerta             |
| Don't Show                       |
|                                  |
| Alert Category                   |
| (AU) *                           |
| Alert                            |
| (All) 🔹                          |
| Hospital Service                 |
| (All) 🔹                          |
| Patient Class                    |
| (All) 🔻                          |
| Initial User                     |
| (All) 🔻                          |
| Triggered User                   |
| (All) -                          |
| HRS to Resolve                   |
| (Select to Highlight)            |
| More than 3 Days                 |
| Within 1 Day                     |
|                                  |

| Select Grouping Level<br>to View | Available options for how the report data should be grouped include facility name, initial department, initial user, payer and triggered user.   |
|----------------------------------|----------------------------------------------------------------------------------------------------|
| Date Range                       | Adjust the slider to view a specified date range.                                                                                                |
| Alert Count                      | Adjust the slide to view a specified alert count.                                                                                                |
| Facility Name                    | Choose to view data from all facilities or select specific facilities to view.                                                                   |
| Initial Dept                     | Choose to view data from all initial departments or select specific initial departments to view.                                                 |
| Payer                            | Choose to view data from all payers or select specific payers to view.                                                                           |
| Current Status                   | Choose to view data of all current statuses (Assign to User, Manually Resolved, and Resolved by System) or select a specific status to view.     |
| HRS to Resolve                   | Choose to view data of all hours to resolve or choose to view different timeframes to view.                                                      |
| Informational Alerts             | Choose to Show or Don't Show informational alerts.                                                                                               |
| Alert Category                   | Choose to view all alert categories or select specific alert categories to view.                                                                 |
| Alert                            | Choose to view all alerts or select specific alerts to view.                                                                                     |
| Hospital Service                 | Choose to view data from all hospital services or select specific hospital services to view.                                                     |
| Patient Class                    | Choose to view data from all patient classes or select specific patient classes to view.                                                         |
| Initial User                     | Choose to view data of all initial users or select specific initial users to view.                                                               |
| Triggered User                   | A Triggered User is the actual user coming in from the ADT feed. In most cases, the Initial User and the Triggered User will be the same person. |
|                                  | Choose to view data of all triggered users or select specific triggered users to view.                                                           |
| HRS to Resolve<br>Legend         | Color legend for Hours to Resolve.                                                                                                    |

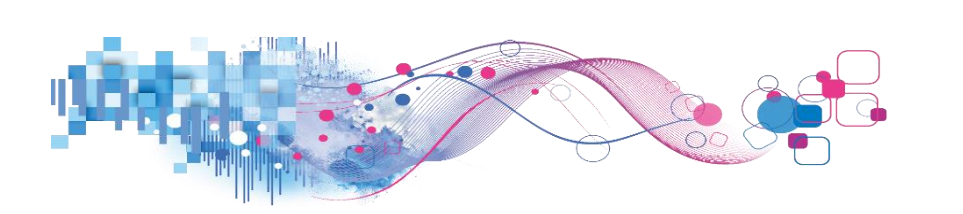

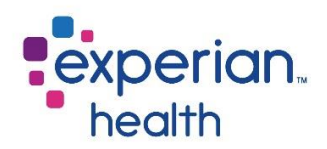

**Hover** over a data point to display a pop-up window with details regarding the alert including; Hours to Resolve, Average Hours to Resolve, Current Status, Alerts Fired and % Resolved.

| Grouping Selection 🗐 | Alert Category | Alert                                               | RESOLVED BY SYSTEM | ASSIGN TO USER | MANUALLY RESOLVED | Aler | ts Fired                                                                                                   |              |
|----------------------|----------------|-----------------------------------------------------|--------------------|----------------|-------------------|------|----------------------------------------------------------------------------------------------------|--------------|
| Hospital             | DEMOGRAPHIC    | 16 - Patient is over 18, please review guarantor    |                    |                |                   |      |                                                                                                    |              |
|                      |                | 133 - Patient Address may not contain punctuatio    |                    |                |                   | 45   | Initial Dept:<br>HRS to Resolve:<br>Avg HRS to Resolve:<br>Current Status:<br>Alerts Fired:<br>% Resolved: |              |
|                      |                | 134 - Patient City may not contain punctuation - 1  |                    |                |                   |      |                                                                                                    | Within 1 Day |
|                      |                | 135 - Patient First Name may not contain punctua.   |                    |                |                   |      |                                                                                                    | : 6          |
|                      |                | 136 - Patient last name may not contain punctuati.  |                    |                |                   |      |                                                                                                    | All          |
|                      |                | 147 - Guarantor Street Address line 1 may not co    |                    |                |                   |      |                                                                                                    | 893<br>98.9% |
|                      |                | 148 - Guarantor Street Address 2 may not contai     |                    |                |                   |      |                                                                                                    |              |
|                      |                | 149 - Guarantor City may not contain punctuation    |                    |                |                   |      |                                                                                                    |              |
|                      |                | 151 - Guarantor First Name may not contain punc.    |                    |                |                   |      |                                                                                                    |              |
|                      |                | 152 - Guarantor Last Name may not contain punc      |                    |                |                   |      |                                                                                                    |              |
|                      |                | 336 - Address Inconsistencies between Patient,      |                    |                |                   |      |                                                                                                    |              |
|                      |                | 443 - Patient less than 18 years old, but listed as |                    |                |                   |      |                                                                                                    |              |
|                      |                | 558 - Guarantor Street Address 1 may not contai     |                    |                |                   |      |                                                                                                    |              |
|                      |                | 565 - Patient Address may not contain punctuatio    |                    |                |                   |      |                                                                                                    |              |
|                      |                | 824 - If patient is a minor, emergency contact mu   |                    |                |                   |      |                                                                                                    |              |

Select the data point to receive the View Details Page link.

| Grouping Select | tion 🗐   | Alert Category | Alert                                              | RESOLVED BY SYSTEM | ASSIGN TO USER | MANUALLY RESOLVED | Alerts Fired     |                                |
|-----------------|----------|----------------|----------------------------------------------------|--------------------|----------------|-------------------|------------------|--------------------------------|
|                 | Hospital | DEMOGRAPHIC    | 16 - Patient is over 18, please review guarantor   |                    |                |                   | 893              |                                |
|                 |          |                | 133 - Patient Address may not contain punctuatio   |                    |                |                   | 13               |                                |
|                 |          |                | 134 - Patient City may not contain punctuation - 1 |                    |                |                   | Initial Dept:    |                                |
|                 |          |                | 135 - Patient First Name may not contain punctua   |                    |                |                   | Avg HRS to Resol | /e: Within 1 Day<br>/esolve: 6 |
|                 |          |                | 136 - Patient last name may not contain punctuati  |                    |                |                   | Current Status   | a: All                         |
|                 |          |                | 147 - Guarantor Street Address line 1 may not co   |                    |                |                   | Alerts Fired:    | 893                            |
|                 |          |                | 148 - Guarantor Street Address 2 may not contai    |                    |                |                   | % Resolved.      | 90.9%                          |
|                 |          |                | 149 - Guarantor City may not contain punctuation   |                    |                |                   | View Details     | ; Page                         |
|                 |          |                | 151 - Guarantor First Name may not contain punc    |                    |                |                   |                  |                                |

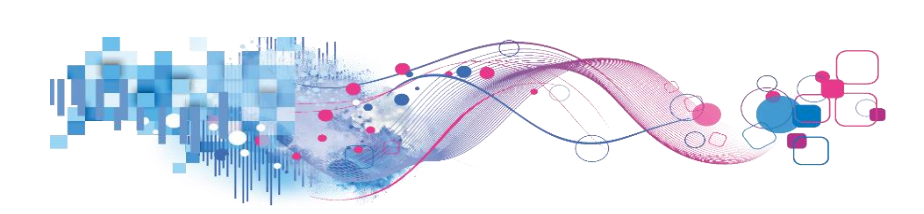

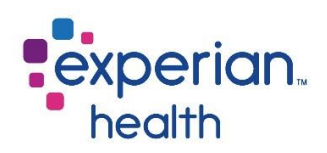

**Example:** Filters are set to display data with a date range of March 2020 to September 2020. Alert Category is set to Eligibility.

| Select Grouping<br>Level to View<br>Initial Dept • | RQA Alerts Resolution - Initial Dept Report<br>Date Range Displayed: None<br>Global filters applied: Facility: All; Initial Dept All; Payer: All. |                |                                                                    |                                                                                                    |                   |                   |                |  |
|----------------------------------------------------|----------------------------------------------------------------------------------------------------|----------------|--------------------------------------------------------------------|----------------------------------------------------------------------------------------------------|-------------------|-------------------|----------------|--|
| Date Range 📑                                       |                                                                                                    |                | Click + to expand or - to collap                                   | se helds                                                                                                    |                   |                   |                |  |
| 5/30/2020 9/26/2020                                | Grouping Selection 🗧                                                                                                    | Alert Category | Alert                                                              | RESOLVED BY SYSTEM                                                                                                    | ASSIGN TO USER    | MANUALLY RESOLVED | Alerts Fired   |  |
| Alert Count                                        | Hospital                                                                                                    | DEMOGRAPHIC    | 16 - Patient is over 18, please review guarantor                   |                                                                                                    |                   |                   |                |  |
| 1 2,250                                            |                                                                                                    |                | 133 - Patient Address may not contain punctuatio                   |                                                                                                    |                   |                   |                |  |
|                                                    |                                                                                                    |                | 134 - Patient City may not contain punctuation - 1                 |                                                                                                    |                   |                   |                |  |
| Facility Name                                      |                                                                                                    |                | 135 - Patient First Name may not contain punctua.                  |                                                                                                    |                   |                   |                |  |
| (All)                                              |                                                                                                    |                | 136 - Patient last name may not contain punctuati                  |                                                                                                    |                   |                   |                |  |
| v - 7                                              |                                                                                                    |                | 147 - Guarantor Street Address line 1 may not co                   |                                                                                                    |                   |                   |                |  |
| Initial Dept                                       |                                                                                                    |                | 148 - Guarantor Street Address 2 may not contai                    |                                                                                                    |                   |                   |                |  |
| (All) 🔻                                            |                                                                                                    |                | 149 - Guarantor City may not contain punctuation                   |                                                                                                    |                   |                   |                |  |
| Paver                                              |                                                                                                    |                | 151 - Guarantor First Name may not contain punc                    |                                                                                                    |                   |                   |                |  |
| (41)                                               |                                                                                                    |                | 152 - Guarantor Last Name may not contain punc                     |                                                                                                    |                   |                   |                |  |
|                                                    |                                                                                                    |                | 336 - Address Inconsistencies between Patient,                     |                                                                                                    |                   |                   |                |  |
| Current Status                                     |                                                                                                    |                | 443 - Patient less than 18 years old, but listed as                |                                                                                                    |                   |                   |                |  |
| (All) 🔻                                            |                                                                                                    |                | 558 - Guarantor Street Address 1 may not contai                    |                                                                                                    |                   |                   |                |  |
| HRS to Resolve                                     |                                                                                                    |                | 565 - Patient Address may not contain punctuatio                   |                                                                                                    |                   |                   |                |  |
| (All) -                                            |                                                                                                    |                | 824 - If patient is a minor, emergency contact mu                  |                                                                                                    |                   |                   |                |  |
|                                                    |                                                                                                    | ELIGIBILITY    | 688 - Eligibility response indicates Invalid/Missing               |                                                                                                    |                   |                   |                |  |
| Informational Alerts                               |                                                                                                    |                | 693 - Eligibility response indicates Invalid/Missing               |                                                                                                    |                   |                   |                |  |
| Don't Show 🔻                                       |                                                                                                    |                | 694 - Eligibility response indicates Invalid/Missing               |                                                                                                    |                   |                   |                |  |
| Alert Category                                     |                                                                                                    |                | 696 - Eligibility response indicates Duplicate Pati                |                                                                                                    |                   |                   |                |  |
| (40)                                               |                                                                                                    |                | 697 - Eligibility response indicates Patient Birth D               | and the second second se |                   |                   |                |  |
| 1000                                               |                                                                                                    |                | 698 - Eligibility response indicates Invalid/Missin.               |                                                                                                    |                   |                   |                |  |
| Alert                                              |                                                                                                    |                | 699 - Eligibility response indicates Invalid/Missin                |                                                                                                    |                   |                   |                |  |
| (All) 🔻                                            |                                                                                                    |                | 701 - Eligibility response indicates Subscriber/Ins.               |                                                                                                    |                   |                   |                |  |
| Hospital Service                                   |                                                                                                    |                | 704 - Eligibility response indicates Subscriber/ins                |                                                                                                    |                   |                   | -              |  |
| (48)                                               |                                                                                                    | INSURANCE      | 1 - Medicaid Eligibility Response indicates that pa                |                                                                                                    |                   |                   |                |  |
| ( /                                                |                                                                                                    |                | 2 - Medicald Eligibility Response indicates Manag                  |                                                                                                    |                   |                   |                |  |
| Patient Class                                      |                                                                                                    |                | 5 - Subscriber DOB in registration does not matc                   |                                                                                                    |                   |                   | -              |  |
| (All) 🔻                                            |                                                                                                    |                | 7 - Medicare may be the secondary payer. Revie                     |                                                                                                    |                   |                   | -              |  |
| Initial User                                       |                                                                                                    |                | <ul> <li>Medicare Eligibility Response indicates No par</li> </ul> |                                                                                                    |                   |                   |                |  |
| (40)                                               |                                                                                                    |                | 9 - Medicare Englishity Response Indicates No par                  |                                                                                                    |                   |                   |                |  |
| NW .                                               |                                                                                                    |                | 12 - Medicare Elipibility Response indicates that                  |                                                                                                    |                   | -                 |                |  |
| Triggered User                                     |                                                                                                    |                | 25 - Workers Comparisation Insurance listed as S                   |                                                                                                    |                   |                   |                |  |
| (Ali) 🔻                                            |                                                                                                    |                | 52 - Policy number in registration does not match                  |                                                                                                    |                   | 1                 |                |  |
| HRS to Resolve                                     |                                                                                                    |                | 275 - Policy Number is required - 275                              |                                                                                                    |                   |                   |                |  |
| (Select to Highlight)                              |                                                                                                    |                | 277 - Policy Number must not contain nunctuatio                    |                                                                                                    |                   |                   |                |  |
| More than 3 Days                                   |                                                                                                    |                | 326 - Medicare Elinibility Response Indicates Hos                  | -                                                                                                    |                   |                   |                |  |
| Within 3 Days                                      |                                                                                                    |                | 328 - Review Remaining Days In Benefit Period                      |                                                                                                    |                   |                   |                |  |
| Within 1 Day                                       |                                                                                                    |                | 334 - INACTIVE Coverage Found 334                                  |                                                                                                    |                   |                   |                |  |
| Within 1 Hr                                        |                                                                                                    |                | 399 - Service Date Occurs After Termination of B.                  |                                                                                                    |                   |                   |                |  |
|                                                    |                                                                                                    |                | 653 - Insured id, group number, and/or policy nu.                  |                                                                                                    |                   |                   |                |  |
|                                                    |                                                                                                    |                |                                                                    |                                                                                                    | and the standards | the state of the  |                |  |
|                                                    |                                                                                                    |                |                                                                    | OK 2K 4K 6K 8K                                                                                                    | OK 2K 4K 6K 8K    | 0K 2K 4K 6K 8K    | 0K 2K 4K 6K 8K |  |

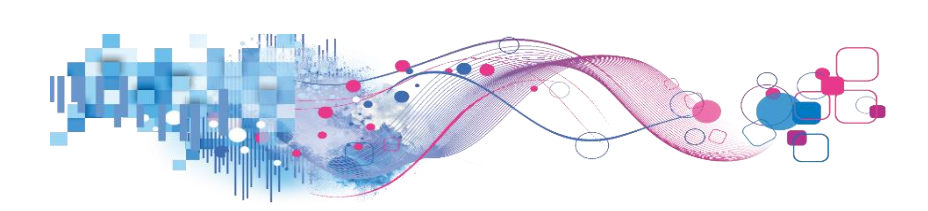

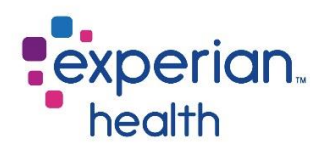

### **RQA Alerts – Detail**

The RQA Alerts Fired – Detail tab provides all the alerts fired data in a tabular view.

This tab is what displays when you click on the View Details Page link from the other tabs.

| Date Range<br>5/30/2020 9/26/202 | o<br>D             |              |                   | Limited to 10,            | RQA<br>Global filters | Alerts Fired<br>Date Range Dis<br>applied: Facility:<br>limits may slow do | - Detail Re<br>played: None<br>All; Initial Dept | eport<br>All; Payer: All.<br>vent download fro | om completing. |                                                                                                    |                                                                                                    |                  |                     |                     |                           | ¢.                      |
|----------------------------------|--------------------|--------------|-------------------|---------------------------|-----------------------|----------------------------------------------------------------------------|--------------------------------------------------|------------------------------------------------|----------------|----------------------------------------------------------------------------------------------------|----------------------------------------------------------------------------------------------------|------------------|---------------------|---------------------|---------------------------|-------------------------|
| Alert Count<br>1 2,25            | 0<br>Facility Name | Initial Dept | Alert<br>Category | Alert                     | Current Status        | Initial User                                                               | Triggered<br>User                                | Resolving<br>User                              | Payer          | MRN                                                                                                    | Account                                                                                                    | Patient<br>Class | Hospital<br>Service | Alert Date<br>Fired | Avg.<br>HRS to<br>Resolve | Number<br>of<br>Records |
| Facility Name                    | and the second     | Admitting    | DEMOGRAP.         | 16 - Please Review        | ASSIGN TO             |                                                                            | the second                                       |                                                | MEDICAID-NJ    |                                                                                                    | p.                                                                                                    | E                | EMR                 | 6/15/2020           | 2,160.0                   | 1                       |
| (All)                            | Medical            |              |                   | Guarantor Information for | MANUALLY              |                                                                            | -                                                |                                                | MEDICAID-NJ    |                                                                                                    |                                                                                                    | E                | EMR                 | 7/29/2020           | 26.2                      | 1                       |
| Initial Dept                     | Center             |              |                   | inconsistencies 10        | RESOLVED              | 11.00                                                                      | -                                                |                                                | MEDICAID-NJ    | 1000                                                                                                    | line in the second second second second second second second second second second second second second second s                                                                                                    | E                | EMR                 | 7/14/2020           | 67.5                      | 1                       |
| (All)                            |                    |              |                   |                           | BY SYSTEM             |                                                                            | 1                                                |                                                | HORIZON O      | 1000                                                                                                    |                                                                                                    | 0                | DEC                 | 8/12/2020           | 0.0                       | 1                       |
|                                  |                    |              |                   |                           |                       |                                                                            |                                                  |                                                | Unknown Pa     | 10000                                                                                                    |                                                                                                    | 0                | DEC                 | 8/12/2020           | 0.0                       | 1                       |
| Payer                            | 100                |              |                   |                           |                       |                                                                            | personal second                                  |                                                | MEDICAID U.    | 1000                                                                                                    |                                                                                                    | 1                | MED                 | 9/19/2020           | 0.5                       | 1                       |
| (ILA)                            |                    |              |                   |                           |                       |                                                                            |                                                  |                                                | MEDICAID H     | -                                                                                                    |                                                                                                    | E                | EMR                 | 8/2/2020            | 0.2                       | 1                       |
| Current Status                   |                    |              |                   |                           |                       |                                                                            | 1                                                | Generic Us.                                    | Unknown Pa     | 10000                                                                                                    |                                                                                                    | E                | EMR                 | 7/20/2020           | 0.2                       | 1                       |
| (40)                             | m .                |              |                   |                           |                       |                                                                            |                                                  |                                                | HORIZ HMO      | 100000                                                                                                    |                                                                                                    | E                | EMR                 | 7/20/2020           | 0.0                       | 1                       |
| (1007)                           |                    |              |                   | 148 - Guarantor Street    | ASSIGN TO             | in an an an an an an an an an an an an an                                  | 1000                                             |                                                | MEDICARE       |                                                                                                    |                                                                                                    | 1                | MED                 | 9/1/2020            | 618.3                     | 1                       |
| HRS to Resolve                   |                    |              |                   | Address 2 may not contain | USER                  |                                                                            |                                                  |                                                | MEDICARE       |                                                                                                    | 1                                                                                                    | 0                | RAD                 | 6/10/2020           | 2,160.0                   | 1                       |
| (All) 🔻                          |                    |              |                   | punctuation 140           |                       | 10                                                                         | 1                                                |                                                | MEDICAID H.    |                                                                                                    | for a state of                                                                                                    | 0                | OBC                 | 6/16/2020           | 2,160.0                   | 1                       |
| Informational Alertr             |                    |              |                   |                           | MANUALLY              |                                                                            |                                                  |                                                | MEDICAID U.,   |                                                                                                    |                                                                                                    | - E              | MED                 | 7/6/2020            | 0.2                       | 1                       |
| Informational Alerts             |                    |              |                   |                           | RESOLVED              |                                                                            | Acres 1988                                       |                                                | MEDICARE       |                                                                                                    | -                                                                                                    | 0                | CCL                 | 7/23/2020           | 17.7                      | 1                       |
| Dont Show                        |                    |              |                   |                           |                       |                                                                            |                                                  |                                                | NALC           | -                                                                                                    |                                                                                                    | 1                | MED                 | 7/23/2020           | 16.6                      | 1                       |
| Alert Category                   |                    |              |                   |                           | RESOLVED              | ,                                                                          |                                                  | F                                              | B46            |                                                                                                    | -                                                                                                    | 0                | RAD                 | 9/22/2020           | 0.0                       | 1                       |
| (All) 👻                          |                    |              |                   |                           | BY SYSTEM             |                                                                            |                                                  |                                                |                |                                                                                                    | -                                                                                                    | 0                | RAD                 | 7/9/2020            | 0.0                       | 1                       |
|                                  |                    |              |                   |                           |                       |                                                                            |                                                  |                                                |                | 10000                                                                                                    | -                                                                                                    | 0                | RAD                 | 7/15/2020           | 0.0                       | 1                       |
| Alert                            |                    |              |                   |                           |                       |                                                                            |                                                  |                                                | MANAGED        | 10000                                                                                                    |                                                                                                    | 0                | RAD                 | 6/22/2020           | 0.0                       | 2                       |
| (All) •                          |                    |              |                   |                           |                       |                                                                            |                                                  |                                                | MEDICAID U     | 1000                                                                                                    | - h                                                                                                    | 0                | RAD                 | 8/4/2020            | 0.0                       | 1                       |
| Hospital Service                 |                    |              |                   |                           |                       |                                                                            |                                                  |                                                | MEDICAID-NJ    | 1000                                                                                                    |                                                                                                    | 0                | RAD                 | 8/4/2020            | 2.0                       | 1                       |
| (All) -                          |                    |              |                   |                           |                       |                                                                            |                                                  |                                                |                |                                                                                                    | le contra de la contra de la co | 0                | NUC                 | 7/16/2020           | 0.0                       | 1                       |
|                                  |                    |              |                   |                           |                       |                                                                            |                                                  |                                                | MEDICARE       | -                                                                                                    | -                                                                                                    | 0                | RAD                 | 8/4/2020            | 0.2                       | 1                       |
| Patient Class                    |                    |              |                   |                           |                       |                                                                            |                                                  |                                                | MEDICARE       | 10000                                                                                                    |                                                                                                    | 0                | RAD                 | 6/9/2020            | 0.0                       | 1                       |
| (All) -                          |                    |              |                   |                           |                       |                                                                            |                                                  |                                                | Unknown        |                                                                                                    | 1                                                                                                    | 0                | RAD                 | 8/4/2020            | 0.0                       | 1                       |
| Initial User                     |                    |              |                   |                           |                       |                                                                            |                                                  |                                                | Payer          | -                                                                                                    | -                                                                                                    | 0                | RAD                 | 6/22/2020           | 0.0                       | 1                       |
| (40)                             |                    |              |                   |                           |                       |                                                                            |                                                  |                                                | 1              | -                                                                                                    | -                                                                                                    | 0                | RAD                 | 9/22/2020           | 0.0                       | 1                       |
| (747)                            |                    |              |                   |                           |                       |                                                                            |                                                  |                                                |                |                                                                                                    |                                                                                                    | 0                | NUC                 | 7/16/2020           | 0.0                       | 1                       |
| Triggered User                   |                    |              |                   |                           |                       |                                                                            |                                                  |                                                |                | 1.000                                                                                                    | i.                                                                                                    | 0                | RAD                 | 7/9/2020            | 0.0                       | 1                       |
| (All)                            |                    |              |                   |                           |                       |                                                                            |                                                  |                                                |                | 10000                                                                                                    | -                                                                                                    | 0                | RAD                 | 7/15/2020           | 0.0                       | 1                       |
| A                                |                    |              |                   |                           |                       | The second second                                                          |                                                  |                                                | MEDICARE       | Contract of Contract of Contra |                                                                                                    | 1                | MED                 | 9/19/2020           | 1.0                       | 1                       |
| Account                          | -                  |              |                   |                           |                       |                                                                            |                                                  |                                                | MEDICARE       | 1000                                                                                                    |                                                                                                    | 0                | ASU                 | 9/14/2020           | 0.0                       | 1                       |
|                                  |                    |              |                   |                           |                       | The second second                                                          |                                                  | <u>8</u>                                       | MEDICARE       | 1000                                                                                                    | -                                                                                                    | 0                | ASU                 | 9/25/2020           | 0.9                       | 1                       |
| MRN                              |                    |              |                   | 336 - Address             | RESOLVED              | -                                                                          |                                                  | )                                              | MANAGED        | 1000                                                                                                    |                                                                                                    | 0                | RAD                 | 6/22/2020           | 0.0                       | 1                       |
|                                  |                    |              |                   | Inconsistencies between   | BY SYSTEM             |                                                                            |                                                  |                                                | MEDICARE       | 1000                                                                                                    |                                                                                                    | 0                | RAD                 | 8/31/2020           | 0.0                       | 1                       |

**Hover** over a data field in the Average Hours to Resolve or Number of Records columns to display a pop-up window with a condensed view of the details.

| Facility Name | Initial Dept | Alert<br>Category | Alert                                                                  | Current Status         | Initial User           | Triggered<br>User      | Resolving<br>User      | Payer             | MRN                                                                                                    | Account               | Patient<br>Class                                  | Hospital<br>Service        | Alert Date<br>Fired   | Avg.<br>HRS to<br>Resolve | Number<br>of<br>Records |                              |                       |             |       |  |  |  |  |
|---------------|--------------|-------------------|------------------------------------------------------------------------|------------------------|------------------------|------------------------|------------------------|-------------------|----------------------------------------------------------------------------------------------------|-----------------------|---------------------------------------------------|----------------------------|-----------------------|---------------------------|-------------------------|------------------------------|-----------------------|-------------|-------|--|--|--|--|
| -             | Admitting    | DEMOGRAP.         | 16 - Please Review                                                     | ASSIGN TO              |                        |                        |                        | MEDICAID-N        |                                                                                                    |                       | E                                                 | EMR                        | 6/15/2020             | 2,160.0                   | 1                       |                              |                       |             |       |  |  |  |  |
| Medical       |              |                   | Guarantor Information for                                              | MANUALLY               |                        |                        |                        | MEDICAID-N        |                                                                                                    | and the second second | E                                                 | EMR                        | 7/29/2020             | 26.2                      | 1                       |                              |                       |             |       |  |  |  |  |
| Center        |              |                   | inconsistencies - 10                                                   | RESOLVED               | the second             |                        |                        | MEDICAID-N        |                                                                                                    | and the second second |                                                   |                            |                       |                           |                         |                              |                       |             |       |  |  |  |  |
|               |              |                   |                                                                        | BY SYSTEM              | -                      | The second second      |                        | HORIZON O.        | 1000                                                                                                    |                       | Facility Na                                       | me:                        |                       | Medical                   | Center                  |                              |                       |             |       |  |  |  |  |
|               |              |                   |                                                                        |                        |                        |                        |                        | Unknown Pa.       | 1000                                                                                                    | and the second second | Alert Cate                                        | : Adm                      | INGRAPHIC             |                           |                         |                              |                       |             |       |  |  |  |  |
|               |              |                   |                                                                        |                        |                        |                        | 2                      | MEDICAID U        |                                                                                                    | and the second        | Alert:                                            | 16 - 1                     | Please Review         | Guaranto                  | or Informat             | ion for Inconsistencies - 16 |                       |             |       |  |  |  |  |
|               |              |                   |                                                                        |                        |                        |                        |                        | MEDICAID H        | 10000                                                                                                    | and the second        | Current Status:                                   | atus: MAN                  | UALLY RESO            | SOLVED                    |                         |                              |                       |             |       |  |  |  |  |
|               |              |                   |                                                                        |                        |                        |                        |                        | The second second |                                                                                                    |                       | Unknown Pa.                                       | 1000                       | and the second second | Triggered                 | Jser:                   |                              |                       |             |       |  |  |  |  |
|               |              |                   |                                                                        |                        |                        |                        | and the second second  | HORIZ HMO         |                                                                                                    | and the second second | Resolving User                                    | User:                      |                       |                           |                         |                              |                       |             |       |  |  |  |  |
|               |              |                   | 148 - Guarantor Street<br>Address 2 may not contain<br>punctuation 148 | 148 - Guarantor Street | 148 - Guarantor Street | 148 - Guarantor Street | 148 - Guarantor Street | ASSIGN TO         | 1000                                                                                                    | -                     | -                                                 | MEDICARE                   |                       |                           | Payer:                  | MED                          | ICAID-NJ              |             |       |  |  |  |  |
|               |              |                   |                                                                        | USER                   | USER                   | USER                   | USER                   | USER              | USER                                                                                                    | USER                  | USER                                              |                            |                       |                           | MEDICARE                |                              | and the second second | Patient Cla | ss: E |  |  |  |  |
|               |              |                   |                                                                        |                        | Second Second          | the second second      | -                      | MEDICAID H        | 1000                                                                                                    | and the second        | Hospital S                                        | ervice: EMR                | 1                     |                           |                         |                              |                       |             |       |  |  |  |  |
|               |              |                   |                                                                        | MANUALLY               | the second             |                        | -                      | MEDICAID U        | and the second second s | and the second second | <ul> <li>Alert Date</li> <li>Resolve D</li> </ul> | Fired: 7/29/<br>ate: 7/30/ | /2020<br>/2020        |                           |                         |                              |                       |             |       |  |  |  |  |
|               |              |                   |                                                                        | RESOLVED               |                        |                        |                        | MEDICARE          | 10000                                                                                                    | and the second second | Visit DOS:                                        | 7/27/                      | /2020                 |                           |                         |                              |                       |             |       |  |  |  |  |
|               |              |                   |                                                                        |                        |                        |                        |                        | NALC              | 1000                                                                                                    | and the second second | Resolving                                         | Note: info                 | checked               |                           |                         |                              |                       |             |       |  |  |  |  |
|               |              |                   |                                                                        | RESOLVED               | 1000                   | 1000                   |                        | B46               |                                                                                                    | and the second        | Avg. HKS                                          | o Resolve :                | 20.2                  |                           |                         |                              |                       |             |       |  |  |  |  |

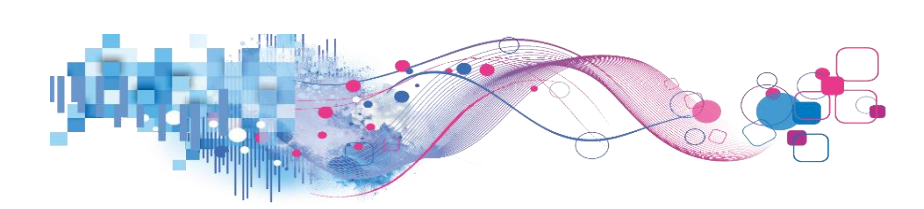

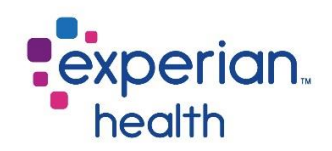

# **RQA Scorecard**

The RQA Scorecard assesses the accuracy of operators during the selected time range.

The Scorecard is intended to provide first/second line managers with a quick visual measurement of site, department (if mapped), and operator alert accuracy and resolution rate.

### **RQA Cover Page**

The cover page displays some definitions and options to help navigating the scorecard easier.

| Cover Page RQA Scorecard Summary RQA Scorecard RQA User Dashboard RQA Account Alert Details RQA 12 Month Scorecard Sum RQA 12 Month Scorecard RQA 12 Month Dept Dashboard RQA 12 Month User Dashboard                                                                                                    |
|----------------------------------------------------------------------------------------------------|
| experian.                                                                                                    |
| health                                                                                                    |
| RQA SCORECARD                                                                                                    |
| Registration Quality Assurance (RQA) is an integrated software-as-a-service solution that automatically identifies registration errors and displays specific resolution alerts in real-time.<br>RQA allows authorized staff to monitor errors, make corrections, or pass the error to an appropriate resource for resolution.                                                                                                    |
| The RQA Scorecard is designed to assess the accuracy of RQA users during the selected time range. Informational alerts are not considered for RQA user scores.                                                                                                    |
| Triggered User: It is possible that a "user" sent to RQA from the host system doesn't indicate the actual user on the account that triggered an alert.<br>These users may show as Generic Users, System Users, Unmapped User, etc.<br>The Triggered User is the actual user from the incoming ADT feed. In most cases, the Initial User and the Triggered User will be the same person.                                                                                |
| RQA detail data is limited to the last 3 full months plus the current month of patient account activity.<br>Making a selection on specified pages will give the user the option to view the User Alert Details page for that selection.<br>RQA 12 Month Scorecard and RQA 12 Month Summary have been aggregated at the monthly level across 12 months of data.                                                                                                    |
| Accuracy Selection Options:                                                                                                    |
| The way the First Pass Accuracy, Final Pass Accuracy, and HRS to Resolve are calculated can be adjusted to match the facility workflow.                                                                                                    |
| Select Accuracy Date: Select the date the alert was fired (Alert Date) or the date of patient visit/Date of Service (Visit Date).<br>Selection: Alert Date means the alerts are counted immediately (clock starts at the date and time of the alert).<br>Selecting Visit Date means no alerts are counted (the clock does not start) for either accuracy measure until 12.01 AM of the Visit Date.                                                                     |
| Select Timeline: The length of time to use before the alert is considered "late" for the Final Pass Accuracy scores (when the clock stops). Select anywhere from 1 - 7 days.<br>When Visit Date is selected for Accuracy Date, the Visit Date itself is counted as "Day 0", so resolutions on the next calendar day count as "1 Day", etc.<br>Resolutions within the same calendar day are counted as 0 hours, and the next calendar day are counted as 24 hours, etc. |
| Selecting the Rollup Method:                                                                                                    |
| The Rollup Method is the way the RQA Scorecard calculates the 'uniqueness' for the Department, Facility, and Enterprise levels.                                                                                                    |
| Direct Sum: Count the distinct number of patient accounts for each level (accounts touched by multiple operators will be counted only once in a Department)                                                                                                    |
| Sum of Sum: Count the distinct number of patient accounts for the operator level, then sum those for higher levels (accounts touched by multiple operators will be counted multiple times in a Department).<br>This is the method used by the legacy RQA reports.                                                                                                    |
| This document contains confidential and proprietary information. Not to be used for billing purposes. Any disclosure of this document or information without the express written consent of Experian is strictly prohibited.                                                                                                    |

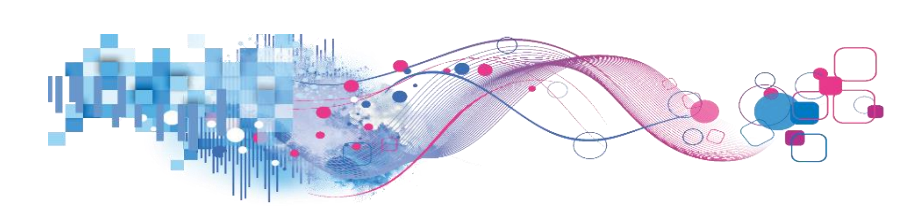

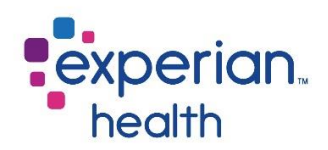

### **RQA Scorecard Summary**

The RQA Scorecard Summary displays an overall summary for the Facility and Department Scorecard, Accuracy Trending, First Pass Accuracy, Final Pass Accuracy, Quality Resolution Ratio and Average Hours to Resolve.

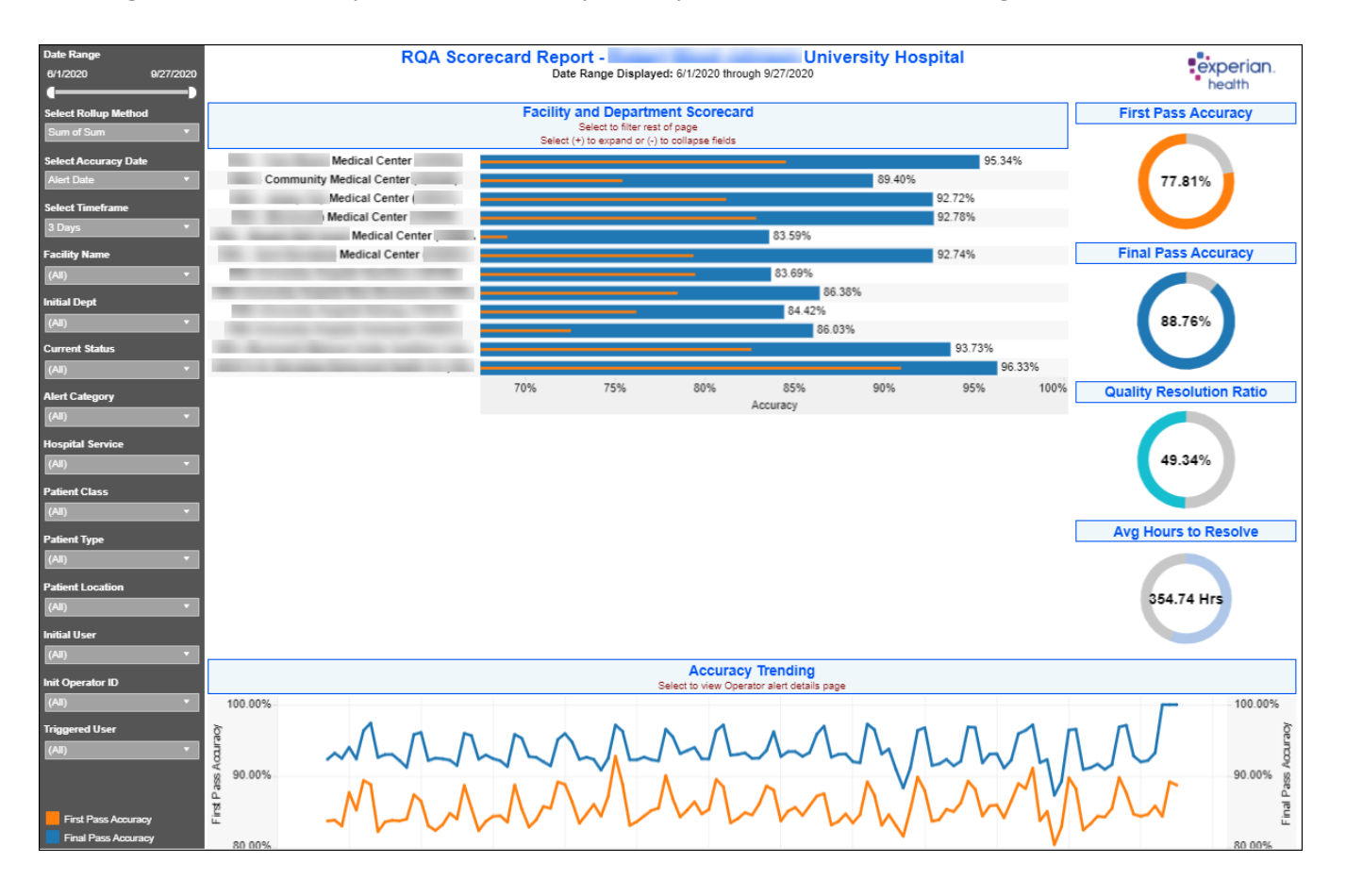

**First Pass Accuracy** – total number of accounts without alerts divided by the total number of accounts. It represents a percentage of accounts that did not have alerts present at the point of service.

**Final Pass Accuracy** – total number of accounts without an actionable alert after the selected accuracy date timeframe divided by the total number of accounts. This number reflects the percentage of accounts that did not have an alert present at the end of the facility's time window. (i.e. discharge date plus two days)

**Quality Resolution Ratio** – percentage of accounts with alerts during first pass accuracy that are resolved at final pass accuracy. This number represents the percentage of alerts fired that were actually resolved within the specified time window.

Avg Hours to Resolve – represents the hours to resolve actionable alerts.

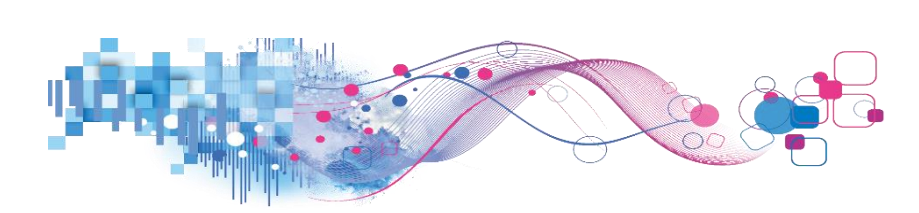

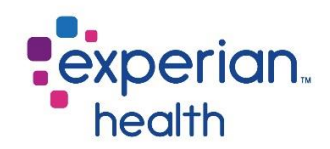

| Date Range           6/1/2020         9/27/2020      | Date Range              | Adjust the slider to view a specified date range.                                                                                                    |  |  |  |  |  |  |
|------------------------------------------------------|-------------------------|----------------------------------------------------------------------------------------------------|--|--|--|--|--|--|
| Select Rollup Method Sum of Sum Select Accuracy Date | Select Rollup<br>Method | Choose to view the results either by Sum of Sum or Direct Sum.<br>Sum of Sum – Count the distinct number of patient accounts for the<br>operator level, then sum those for higher levels. |  |  |  |  |  |  |
| Alert Date   Select Timeframe                        |                         | <i>Direct Sum – Count the distinct number of patient accounts for each level.</i>                                                                                                    |  |  |  |  |  |  |
| S Days * Facility Name (All) *                       | Select Accuracy<br>Date | Choose to view the results by Alert or Visit Date.                                                                                                    |  |  |  |  |  |  |
| Initial Dept<br>(All) •                              | Select<br>Timeframe     | Choose to view results for one day or up to seven (7) days.                                                                                                    |  |  |  |  |  |  |
| (All)  Alert Category                                | Facility Name           | Choose to view data from all facilities or select specific facilities to view.<br>Choose to view data from all initial departments or select specific initial departments to view.        |  |  |  |  |  |  |
| (All)   Hospital Service (All)                       | Initial Dept            |                                                                                                    |  |  |  |  |  |  |
| Patient Class<br>(All) 	v                            | Current Status          | Choose to view data of all current statuses (Assign to User, Manually Resolved, and Resolved by System) or select a specific status to view.                                              |  |  |  |  |  |  |
| Patient Type (All)   Patient Location                | Alert Category          | Choose to view all alert categories or select specific alert categories to view.                                                                                                    |  |  |  |  |  |  |
| (All) *                                              | Hospital Service        | Choose to view data from all hospital services or select specific hospital services to view.                                                                                              |  |  |  |  |  |  |
| (All) *<br>Init Operator ID<br>(All) *               | Patient Class           | Choose to view data from all patient classes or select specific patient classes to view.                                                                                                  |  |  |  |  |  |  |
| Triggered User<br>(All) v                            | Patient Type            | Choose to view data from all patient types or select specific patient types to view.                                                                                                    |  |  |  |  |  |  |
| First Pass Accuracy                                  | Patient Location        | Choose to view data from all patient locations or select specific patient locations to view.                                                                                              |  |  |  |  |  |  |
| Final Pass Accuracy<br>Max Rows for Detail<br>10,000 | Initial User            | Choose to view data of all initial users or select specific initial users to view.                                                                                                    |  |  |  |  |  |  |

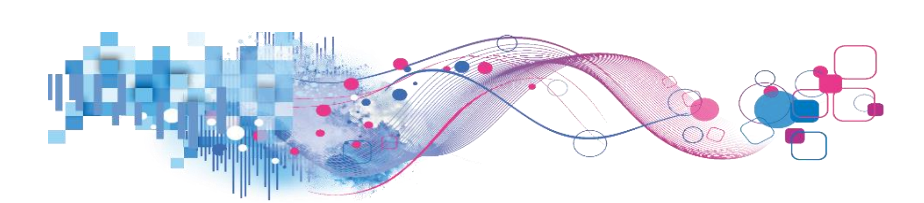

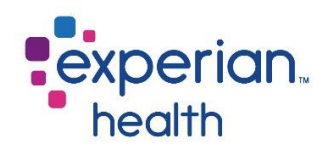

| Init Operator ID (AI) Trinnered User                              | Init Operator ID       | Choose to view data of all initial operator IDs or select specific initial operator IDs to view.                                                 |  |  |  |  |  |
|-------------------------------------------------------------------|------------------------|----------------------------------------------------------------------------------------------------|--|--|--|--|--|
| (AI)                                                              | Triggered User         | A Triggered User is the actual user coming in from the ADT feed. In most cases, the Initial User and the Triggered User will be the same person. |  |  |  |  |  |
| First Pass Accuracy<br>Final Pass Accuracy<br>Max Rows for Detail |                        | Choose to view data of all triggered users or select specific triggered users to view.                                                           |  |  |  |  |  |
| 10,000                                                            | Color Legend           | Color legend for First and Final Pass Accuracy.                                                                                                  |  |  |  |  |  |
|                                                                   | Max Rows for<br>Detail | Ability to adjust the number of maximum rows that display.                                                                                       |  |  |  |  |  |

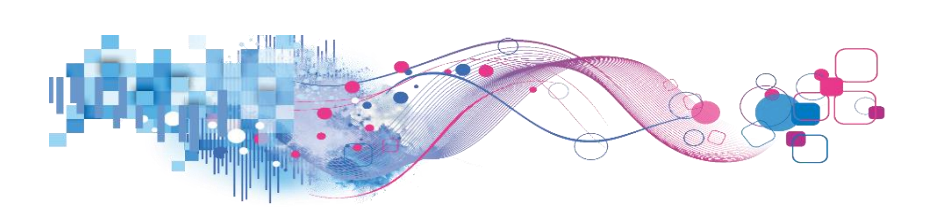

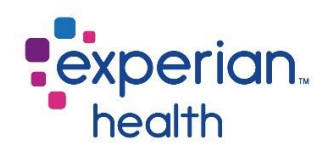

**Hover** over a data field in Facility and Department Scorecard to display a pop-up window with a condensed view of the details.

Orange – First Pass Accuracy

Blue – Final Pass Accuracy

Select the data point to change the corresponding graphs to that specific facility's details.

Click on View Scorecard Page to view the scorecard.

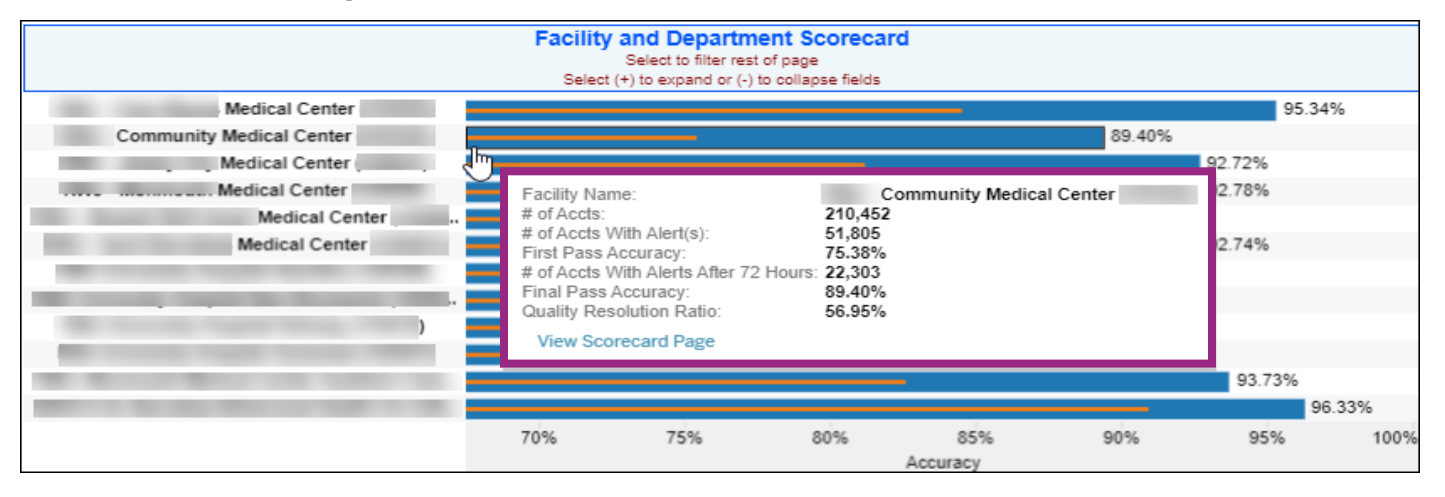

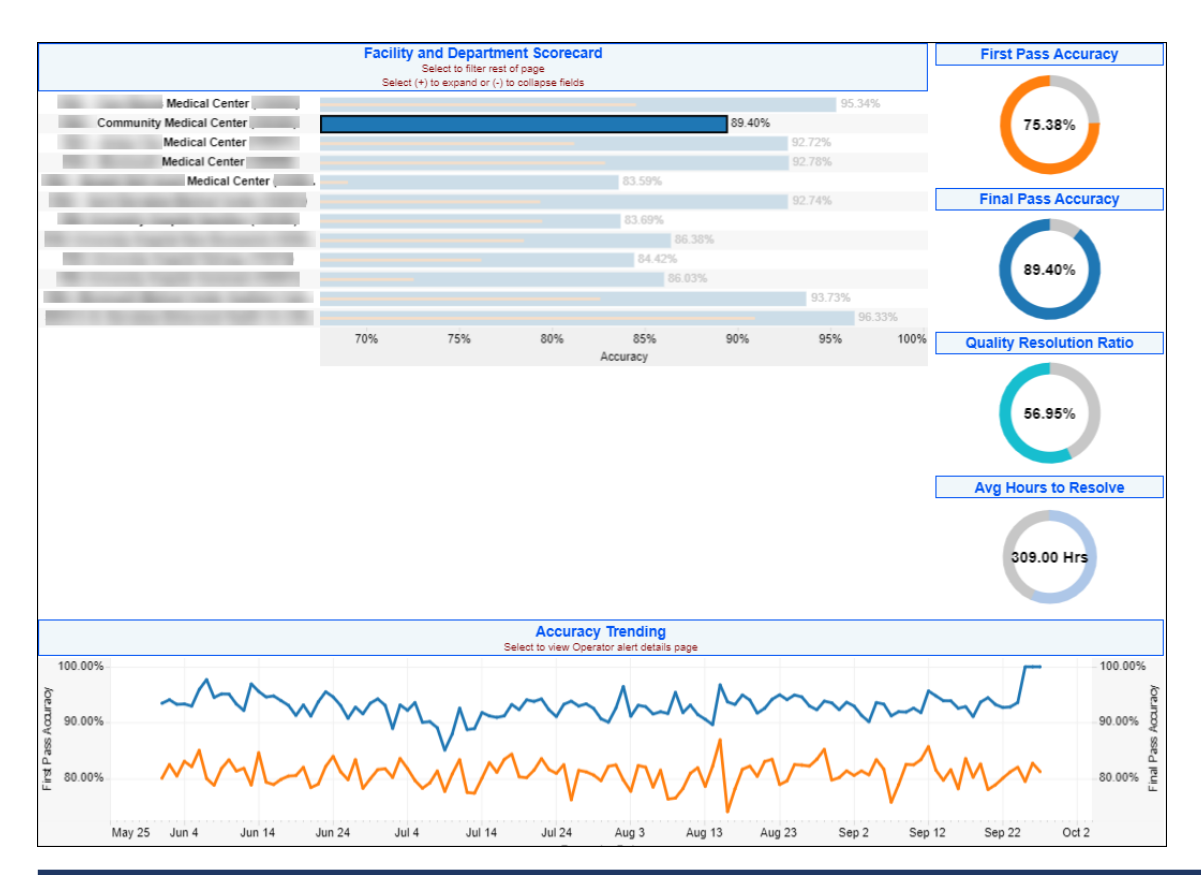

© Experian Public
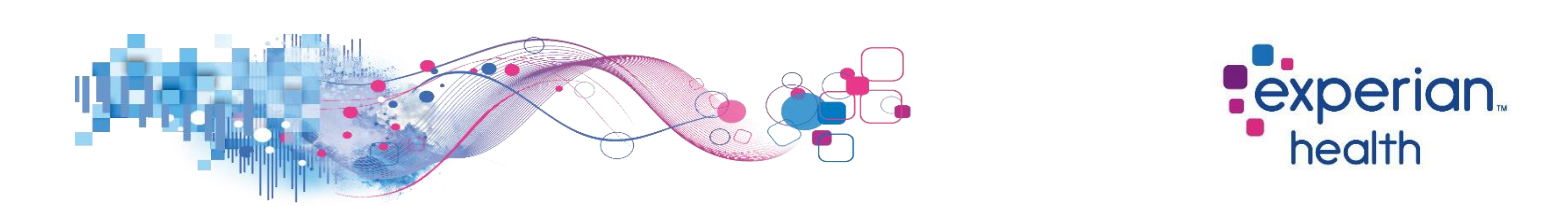

**Example:** Filters are set to display data with a date range of the last 30 days for facility *Community Medical Center*.

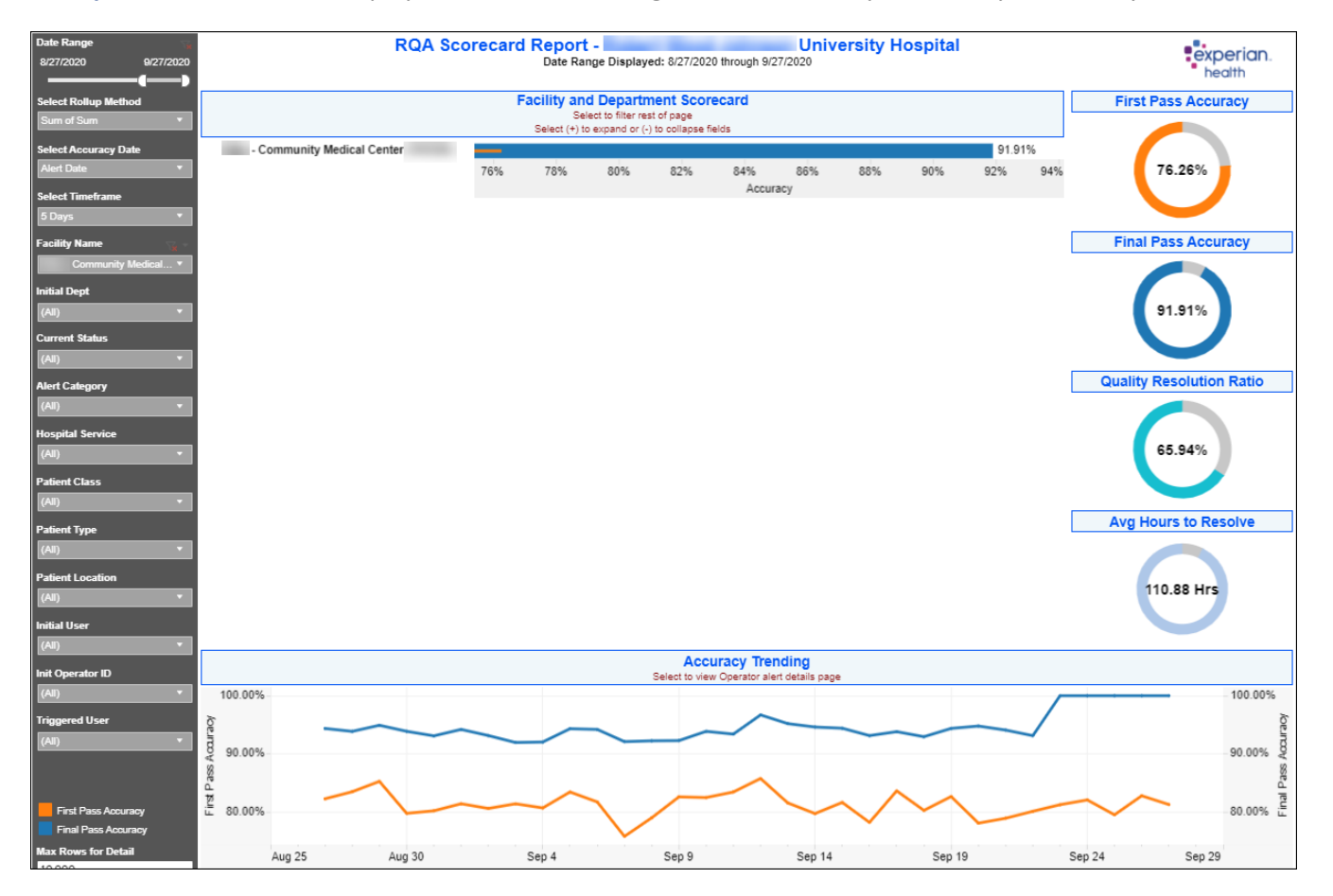

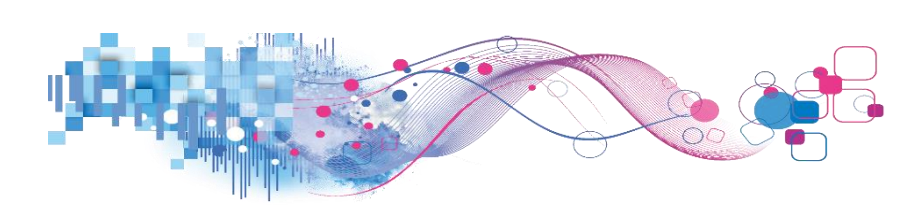

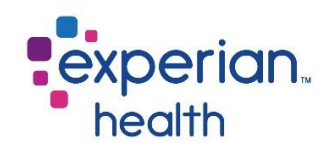

## **RQA Scorecard**

The RQA Scorecard displays the results in a tabular form. The two sections included in the scorecard are Facility and Department Scorecard and the Initial User Scorecard.

| Date Range<br>8/27/2020 9/27/2020 |                                                                                                    | RQA Scorecard Report - University Hospital<br>Date Range Displayed: 8/27/2020 through 9/27/2020                                                                                                  |                             |                     |                                  |                                                                        |                                |               |                             |           |
|-----------------------------------|----------------------------------------------------------------------------------------------------|----------------------------------------------------------------------------------------------------|-----------------------------|---------------------|----------------------------------|------------------------------------------------------------------------|--------------------------------|---------------|-----------------------------|-----------|
| Rollup Method<br>Sum of Sum 🔹     |                                                                                                    |                                                                                                    |                             | F                   | Select (+) to expa               | partment Scored<br>filter Initial Users<br>nd or (-) to collapse field | ard                            |               |                             |           |
| Select Accuracy Date Alert Date   |                                                                                                    | # of Accts With # of Accts With # of Accts With # of Accts With Alerts After No Open Alerts Final Final Facility Name # of Accts Alert(s) First Pass Accuracy Timeframe IH S After Timeframe Acc |                             |                     |                                  |                                                                        |                                |               |                             |           |
| Select Timeframe                  | Grand Total                                                                                                    | r doing runno                                                                                                    |                             | 350.964             | 74.801                           | 78.69%                                                                 | 26.211                         | 324.753       | 92.53%                      | 64.96%    |
| 5 Days 🔻                          | the second                                                                                                    | Medical Center                                                                                                    |                             | 44,674              | 7,181                            | 83.93%                                                                 | 1,495                          | 43,179        | 96.65%                      | 79.18%    |
| F 34 Norra                        | Commun                                                                                                    | ity Medical Center                                                                                                    |                             | 58,694              | 13,935                           | 76.26%                                                                 | 4,746                          | 53,948        | 91.91%                      | 65.94%    |
|                                   | -                                                                                                    | Medical Center                                                                                                    |                             | 54,640              | 9,290                            | 83.00%                                                                 | 2,457                          | 52,183        | 95.50%                      | 73.55%    |
| (Multiple values)                 | The second                                                                                                    | Medical Center                                                                                                    |                             | 74.333              | 9.834                            | 86.77%                                                                 | 2.987                          | 71,346        | 95.98%                      | 69.63%    |
| Initial Dept                      | the second second                                                                                                    | Medical Ce                                                                                                    | nter                        | 118.623             | 34,561                           | 70.86%                                                                 | 14.526                         | 104.097       | 87.75%                      | 57.97%    |
| (All) 🔻                           |                                                                                                    |                                                                                                    |                             |                     |                                  |                                                                        |                                |               |                             |           |
|                                   |                                                                                                    |                                                                                                    |                             |                     |                                  |                                                                        |                                |               |                             |           |
| Current Status                    |                                                                                                    |                                                                                                    |                             |                     |                                  |                                                                        |                                |               |                             |           |
| (All)                             |                                                                                                    |                                                                                                    |                             |                     |                                  |                                                                        |                                |               |                             |           |
| Alert Category                    |                                                                                                    |                                                                                                    |                             |                     |                                  |                                                                        |                                |               |                             |           |
| (All) 🔻                           |                                                                                                    |                                                                                                    |                             |                     |                                  |                                                                        |                                |               |                             |           |
|                                   |                                                                                                    |                                                                                                    |                             |                     |                                  |                                                                        |                                |               |                             |           |
| Hospital Service                  |                                                                                                    |                                                                                                    |                             |                     |                                  |                                                                        |                                |               |                             |           |
| (All)                             |                                                                                                    |                                                                                                    |                             |                     |                                  |                                                                        |                                |               |                             |           |
| Patient Class                     |                                                                                                    |                                                                                                    |                             |                     |                                  |                                                                        |                                |               |                             |           |
| (All) 🔻                           |                                                                                                    |                                                                                                    |                             |                     | Initial Us                       | ser Scorecard                                                          |                                |               |                             |           |
|                                   |                                                                                                    |                                                                                                    |                             |                     | Select to vie                    | w User Details page                                                    |                                |               |                             |           |
| Patient Type                      |                                                                                                    |                                                                                                    |                             | Select (+) t        | to expand to Trigger             | ed User or (-) to collapse                                             | e to Initial User              |               |                             |           |
| (All) •                           | Initial User                                                                                                    | # of Accts                                                                                                    | # of Accts With<br>Alert(s) | First Pass Accuracy | y # of Accts Wi<br>After Timefra | th Alerts # of Acco<br>me Hrs No Open A                                | unts With<br>Alerts Afte Final | Pass Accuracy | Quality Resolution<br>Ratio | Timeframe |
| Patient Location                  | Grand Total                                                                                                    | 350,964                                                                                                    | 74,801                      | 78.69%              | 26,211                           | 1 324,                                                                 | ,753                           | 92.53%        | 64.96%                      | 120       |
| (All) ¥                           |                                                                                                    | 378                                                                                                    | 73                          | 80.69%              | 10                               | 36                                                                     | 8                              | 97.35%        | 86.30%                      | 120       |
| Initial User                      |                                                                                                    | 3                                                                                                    | 0                           | 100.00%             | 0                                | -                                                                      | 3                              | 100.00%       |                             | 120       |
| (All) •                           |                                                                                                    | 144                                                                                                    | 56                          | 61.11%              | 2                                | 14                                                                     | 12                             | 98.61%        | 96.43%                      | 120       |
|                                   |                                                                                                    | 73                                                                                                    | 0                           | 100.00%             | 0                                | 7                                                                      | 3                              | 100.00%       |                             | 120       |
| Init Operator ID                  |                                                                                                    | 323                                                                                                    | 36                          | 88.85%              | 4                                | 31                                                                     | 19                             | 98.76%        | 88.89%                      | 120       |
| (All) 🔻                           |                                                                                                    | 1                                                                                                    | 0                           | 100.00%             | 0                                | 1                                                                      |                                | 100.00%       |                             | 120       |
| Triggered User                    |                                                                                                    | 465                                                                                                    | 51                          | 89.03%              | 17                               | 44                                                                     | 18                             | 96.34%        | 66.67%                      | 120       |
| (AID 👻                            |                                                                                                    | 1                                                                                                    | 0                           | 100.00%             | 0                                | 1                                                                      |                                | 100.00%       |                             | 120       |
|                                   |                                                                                                    | 20                                                                                                    | 0                           | 100.00%             | 0                                | 2                                                                      | 0                              | 100.00%       |                             | 120       |
|                                   |                                                                                                    | 236                                                                                                    | 37                          | 84.32%              | 1                                | 23                                                                     | 35                             | 99.58%        | 97.30%                      | 120       |
|                                   |                                                                                                    | 728                                                                                                    | 107                         | 85.30%              | 36                               | 69                                                                     | 92                             | 95.05%        | 66.36%                      | 120       |
|                                   |                                                                                                    | 274                                                                                                    | 68                          | 75.18%              | 2                                | 27                                                                     | 72                             | 99.27%        | 97.06%                      | 120       |
|                                   |                                                                                                    | 141                                                                                                    | 58                          | 58.87%              | 24                               | 11                                                                     | 7                              | 82.98%        | 58.62%                      | 120       |
| Max Rows for Detail               |                                                                                                    | 824                                                                                                    | 169                         | 79.49%              | 5                                | 81                                                                     | 19                             | 99.39%        | 97.04%                      | 120       |
| 10.000                            |                                                                                                    | 115                                                                                                    | 17                          | 85.22%              | 4                                | 11                                                                     | 1                              | 96.52%        | 76.47%                      | 120       |
| 10,000                            | and the second second s | 65                                                                                                    | 13                          | 80.00%              | 1                                | 6                                                                      | 4                              | 98.46%        | 92.31%                      | 120       |

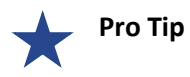

Remember the filter criteria set on the Scorecard Summary tab follows through to this tab. This filter criteria can be changed using the filter box on the left.

In the bottom graph – Select (+) to expand to Triggered User or (-) to collapse Initial User.

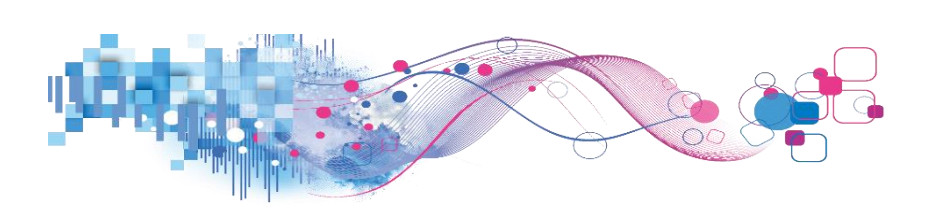

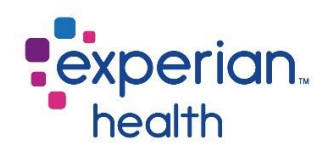

**Hover** over any data field in Facility and Department Scorecard to display a pop-up window with a condensed view of the details.

**Select** the data point to change the bottom graph to that specific facility's details.

Click View Operator Alert Details Page for greater details.

| Facility and Department Scorecard<br>Select to filter Initial Users<br>Select (+) to expand or (-) to collapse fields                                                                                                    |               |        |                  |        |         |        |        |  |  |  |  |
|----------------------------------------------------------------------------------------------------|---------------|--------|------------------|--------|---------|--------|--------|--|--|--|--|
| # of Accts With # of Accts With # of Accounts With<br># of Accts With # of Accts With Alerts After No Open Alerts Final Pass Quality Resolution<br>Facility Name # of Accts Alert(s) First Pass Accuracy Timeframe Hrs After Timeframe Accuracy Ratio |               |        |                  |        |         |        |        |  |  |  |  |
| Grand Total                                                                                                    | 350,964       | 74,801 | 78.69%           | 26,211 | 324,753 | 92.53% | 64.96% |  |  |  |  |
| Medical Center                                                                                                    | 44,674        | 7,181  | 83.93%           | 1,495  | 43,179  | 96.65% | 79.18% |  |  |  |  |
| - Community Medical Center                                                                                                    | U             | 10.000 | 34.444           | 4,746  | 53,948  | 91.91% | 65.94% |  |  |  |  |
| - Jersey City Medical Center                                                                                                    | Facility Name |        | Medical Center ( | 2,457  | 52,183  | 95.50% | 73.55% |  |  |  |  |
| Medical Center # 07 ACCts: 44,6/4 2,987 71,346 95.98% 69.639                                                                                                    |               |        |                  |        |         |        |        |  |  |  |  |
| Medical Center         View Operator Alert Details Page         14,526         104,097         87.75%         57.97%                                                                                                    |               |        |                  |        |         |        |        |  |  |  |  |

|                |                                                                           |                             |                     | Initial User Sco                              | recard                                    |                     |                             |           |  |  |  |  |
|----------------|---------------------------------------------------------------------------|-----------------------------|---------------------|-----------------------------------------------|-------------------------------------------|---------------------|-----------------------------|-----------|--|--|--|--|
|                | Select (+) to expand to Triggered User or (-) to collapse to Initial User |                             |                     |                                               |                                           |                     |                             |           |  |  |  |  |
| Initial User   | # of Accts                                                                | # of Accts With<br>Alert(s) | First Pass Accuracy | # of Accts With Alerts<br>After Timeframe Hrs | # of Accounts With<br>No Open Alerts Afte | Final Pass Accuracy | Quality Resolution<br>Ratio | Timeframe |  |  |  |  |
| Grand Total    | 44,674                                                                    | 7,181                       | 83.93%              | 1,495                                         | 43,179                                    | 96.65%              | 79.18%                      | 120       |  |  |  |  |
| -              | 728                                                                       | 107                         | 85.30%              | 36                                            | 692                                       | 95.05%              | 66.36%                      | 120       |  |  |  |  |
| and the second | 824                                                                       | 169                         | 79.49%              | 5                                             | 819                                       | 99.39%              | 97.04%                      | 120       |  |  |  |  |
|                | 15                                                                        | 4                           | 73.33%              | 1                                             | 14                                        | 93.33%              | 75.00%                      | 120       |  |  |  |  |
|                | 16                                                                        | 0                           | 100.00%             | 0                                             | 16                                        | 100.00%             |                             | 120       |  |  |  |  |
|                | 6                                                                         | 0                           | 100.00%             | 0                                             | 6                                         | 100.00%             |                             | 120       |  |  |  |  |
|                | 28                                                                        | 11                          | 60.71%              | 7                                             | 21                                        | 75.00%              | 36.36%                      | 120       |  |  |  |  |
|                | 5                                                                         | 0                           | 100.00%             | 0                                             | 5                                         | 100.00%             |                             | 120       |  |  |  |  |
|                | 856                                                                       | 109                         | 87.27%              | 5                                             | 851                                       | 99.42%              | 95.41%                      | 120       |  |  |  |  |
|                | 33                                                                        | 12                          | 63.64%              | 3                                             | 30                                        | 90.91%              | 75.00%                      | 120       |  |  |  |  |
|                | 435                                                                       | 114                         | 73.79%              | 22                                            | 413                                       | 94.94%              | 80.70%                      | 120       |  |  |  |  |
|                | 1                                                                         | 0                           | 100.00%             | 0                                             | 1                                         | 100.00%             |                             | 120       |  |  |  |  |
|                | 203                                                                       | 36                          | 82.27%              | 4                                             | 199                                       | 98.03%              | 88.89%                      | 120       |  |  |  |  |
|                | 20                                                                        | 11                          | 45.00%              | 1                                             | 19                                        | 95.00%              | 90.91%                      | 120       |  |  |  |  |
|                | 50                                                                        | 12                          | 76.00%              | 10                                            | 40                                        | 80.00%              | 16.67%                      | 120       |  |  |  |  |
|                | 9,952                                                                     | 673                         | 93.24%              | 190                                           | 9,762                                     | 98.09%              | 71.77%                      | 120       |  |  |  |  |
| -              | 834                                                                       | 132                         | 84.17%              | 1                                             | 833                                       | 99.88%              | 99.24%                      | 120       |  |  |  |  |

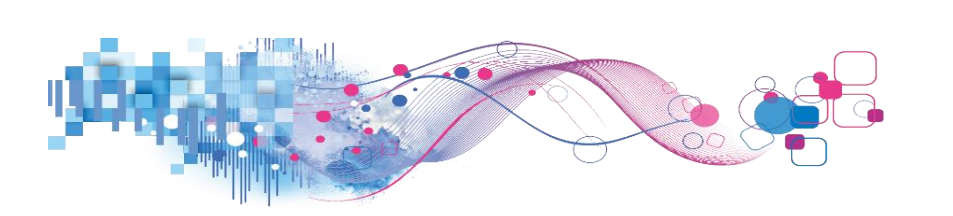

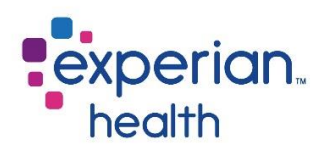

**Select** a data point to in the bottom graph to display a pop-up box of the alert messages and the first pass accuracy percentage.

Click View Operator Alert Details Page for greater details.

|                       | Initial User Scorecard<br>Select to view User Details page<br>Select (+) to expand to Triggered User or (-) to collapse to Initial User |                             |                     |                                               |                                           |                     |                             |           |  |  |  |  |
|-----------------------|----------------------------------------------------------------------------------------------------|-----------------------------|---------------------|-----------------------------------------------|-------------------------------------------|---------------------|-----------------------------|-----------|--|--|--|--|
| Initial User          | # of Accts                                                                                                    | # of Accts With<br>Alert(s) | First Pass Accuracy | # of Accts With Alerts<br>After Timeframe Hrs | # of Accounts With<br>No Open Alerts Afte | Final Pass Accuracy | Quality Resolution<br>Ratio | Timeframe |  |  |  |  |
| Grand Total           | 44,674                                                                                                    | 7,181                       | 83.93%              | 1,495                                         | 43,179                                    | 96.65%              | 79.18%                      | 120       |  |  |  |  |
| -                     |                                                                                                    | 107                         | 85.30%              | 36                                            | 692                                       | 95.05%              | 66.36%                      | 120       |  |  |  |  |
|                       | 824                                                                                                    | 169                         | 79.49%              | 5                                             | 819                                       | 99.39%              | 97.04%                      | 120       |  |  |  |  |
|                       | 15                                                                                                    | 4                           | 73.33%              |                                               |                                           | 13%                 | 75.00%                      | 120       |  |  |  |  |
|                       | 16                                                                                                    | 0                           | 100.00%             | itial User:<br>irst Pass Accuracy: 79.49%     |                                           | 00%                 |                             | 120       |  |  |  |  |
|                       | 6                                                                                                    | 0                           | 100.00%             | 1311 033 Acculacy. 13.137                     |                                           | 00%                 |                             | 120       |  |  |  |  |
| and the second second | 28                                                                                                    | 11                          | 60.71%              | 334 - INACTIVE Coverage                       | 52 - Policy 699 1                         | . 0%                | 36.36%                      | 120       |  |  |  |  |
|                       | 5                                                                                                    | 0                           | 100.00%             | Found 334                                     | number in -                               | 00%                 |                             | 120       |  |  |  |  |
|                       | 856                                                                                                    | 109                         | 87.27%              |                                               | does not match                            | 12%                 | 95.41%                      | 120       |  |  |  |  |
|                       | 33                                                                                                    | 12                          | 63.64%              |                                               | Policy number                             | 11%                 | 75.00%                      | 120       |  |  |  |  |
|                       | 435                                                                                                    | 114                         | 73.79%              |                                               | 698 - 1461                                | <b>7 -</b> )4%      | 80.70%                      | 120       |  |  |  |  |
|                       | 1                                                                                                    | 0                           | 100.00%             | 25975 - Subscriber Middle                     | · · · · · · · · · · · · · · · · · · ·     | 00%                 |                             | 120       |  |  |  |  |
|                       | 203                                                                                                    | 36                          | 82.27%              | name in registration does not                 | 1461 -                                    | 13%                 | 88.89%                      | 120       |  |  |  |  |
|                       | 20                                                                                                    | 11                          | 45.00%              | match Middle name in eligibil<br>response     | 1461 .                                    | 0%                  | 90.91%                      | 120       |  |  |  |  |
|                       | 50                                                                                                    | 12                          | 76.00%              |                                               |                                           | 0%                  | 16.67%                      | 120       |  |  |  |  |
|                       | 9,952                                                                                                    | 673                         | 93.24%              | elect (+) to expand to Triogen                | ed User or (-) to collapse to             | Initial User        | 71.77%                      | 120       |  |  |  |  |
|                       | 834                                                                                                    | 132                         | 84.17%              | View Operator Alert Deta                      | ils Page                                  | 8%                  | 99.24%                      | 120       |  |  |  |  |

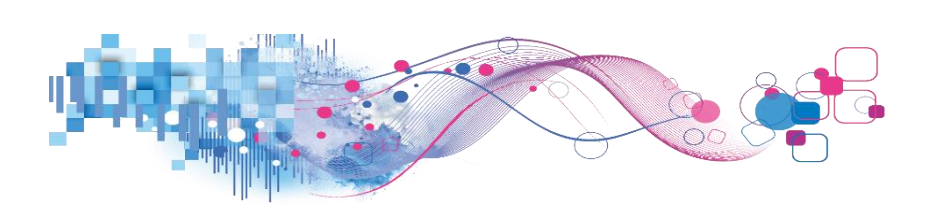

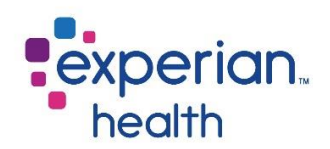

#### **RQA User Dashboard**

This dashboard displays information about initial or triggered users and the different alerts that were fired.

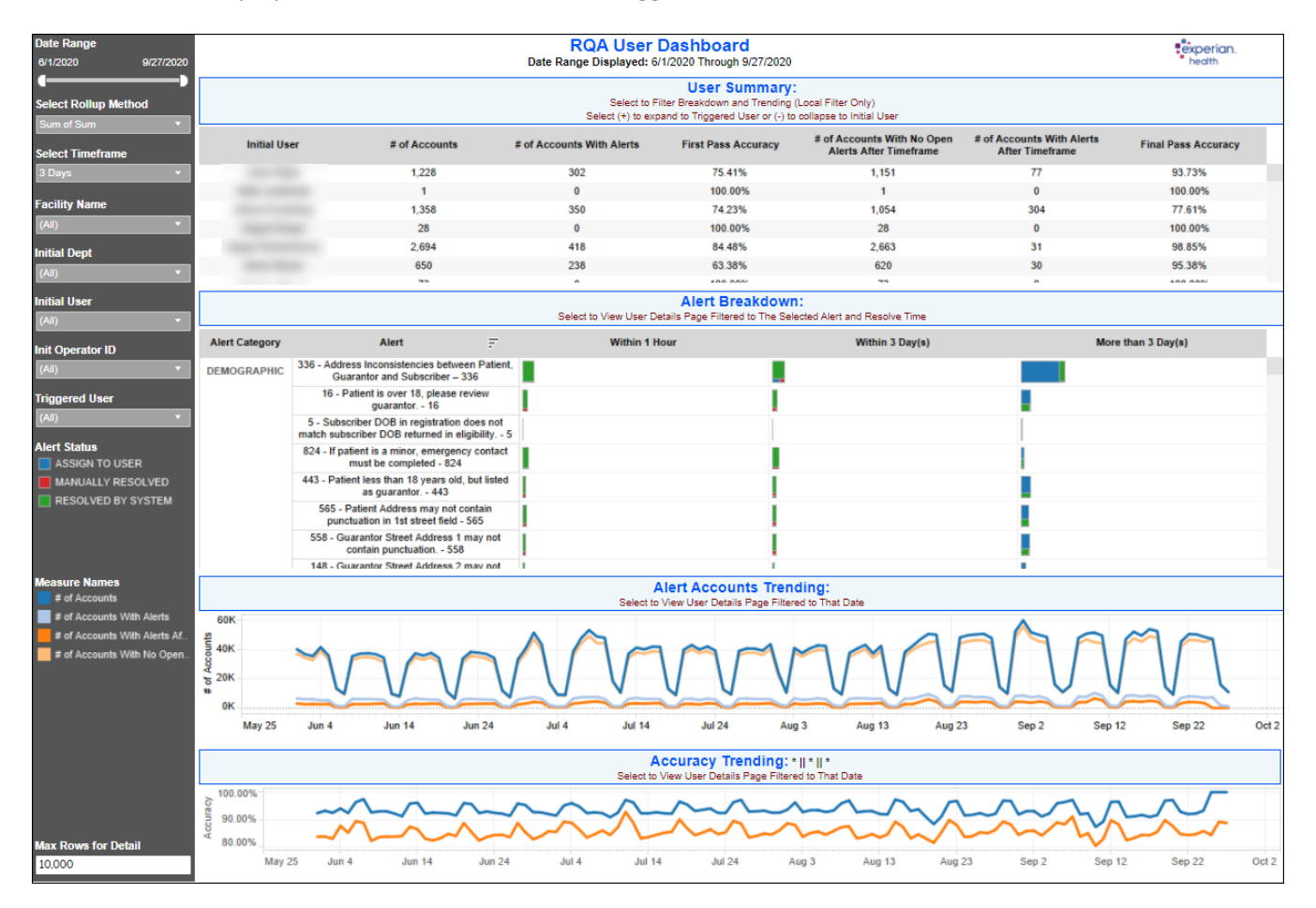

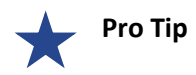

Remember the filter criteria set on the Scorecard Summary tab follows through to this tab. This filter criteria can be changed using the filter box on the left.

Select (+) to expand to Triggered User or (-) to collapse Initial User.

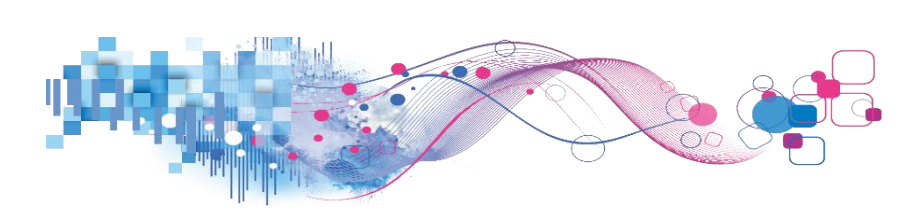

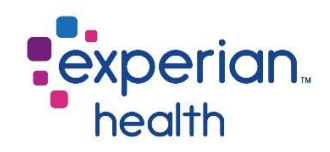

Filter criteria box includes:

| Date Range           6/1/2020         9/27/2020       | Date Range              | Adjust the slider to view a specified date range.                                                                                                |  |  |  |  |  |  |  |
|-------------------------------------------------------|-------------------------|----------------------------------------------------------------------------------------------------|--|--|--|--|--|--|--|
| Select Rollup Method                                  | Select Rollup           | Choose to view the results either by Sum of Sum or Direct Sum.                                                                                   |  |  |  |  |  |  |  |
| Sum of Sum    Select Timeframe                        | Method                  | Sum of Sum – Count the distinct number of patient accounts for the operator level, then sum those for higher levels.                             |  |  |  |  |  |  |  |
| 3 Days 🔹                                              |                         | <i>Direct Sum – Count the distinct number of patient accounts for each level.</i>                                                                |  |  |  |  |  |  |  |
| (All)                                                 | Select Timeframe        | Choose to view results for one day or up to seven (7) days.                                                                                      |  |  |  |  |  |  |  |
| Initial Dept                                          |                         |                                                                                                    |  |  |  |  |  |  |  |
| Initial User                                          | Facility Name           | Choose to view data from all facilities or select specific facilities to view.                                                                   |  |  |  |  |  |  |  |
| (All)  Init Operator ID (All)                         | Initial Dept            | Choose to view data from all initial departments or select specific initial departments to view.                                                 |  |  |  |  |  |  |  |
| Triggered User<br>(All)                               | Initial User            | Choose to view data of all initial users or select specific initial users to view.                                                               |  |  |  |  |  |  |  |
| Alert Status ASSIGN TO USER MANUALLY RESOLVED         | Init Operator ID        | Choose to view data of all initial operator IDs or select specific initial operator IDs to view.                                                 |  |  |  |  |  |  |  |
| RESOLVED BY SYSTEM                                    | Triggered User          | A Triggered User is the actual user coming in from the ADT feed. In most cases, the Initial User and the Triggered User will be the same person. |  |  |  |  |  |  |  |
| Measure Names # of Accounts # of Accounts With Alerts |                         | Choose to view data of all triggered users or select specific triggered users to view.                                                           |  |  |  |  |  |  |  |
| # of Accounts With Alerts Af                          | Alert Status<br>Legend  | Color legend for Alert Status.                                                                                                    |  |  |  |  |  |  |  |
|                                                       | Measure Names<br>Legend | Color legend for Measure Names.                                                                                                    |  |  |  |  |  |  |  |
|                                                       | Max Rows for<br>Detail  | Ability to adjust the number of maximum rows that display.                                                                                       |  |  |  |  |  |  |  |
| Max Rows for Detail                                   |                         |                                                                                                    |  |  |  |  |  |  |  |

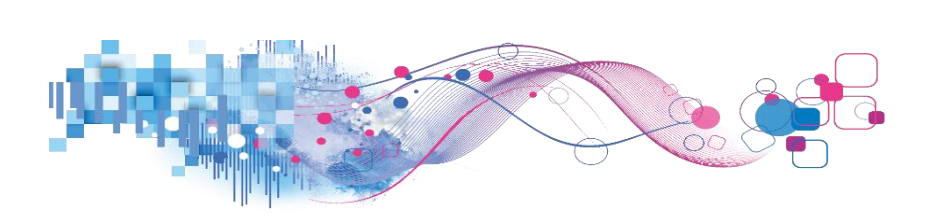

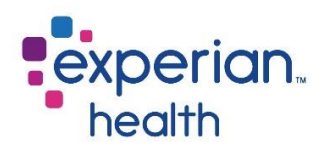

Select a data point for a specific user to change the corresponding graphs to that user's details.

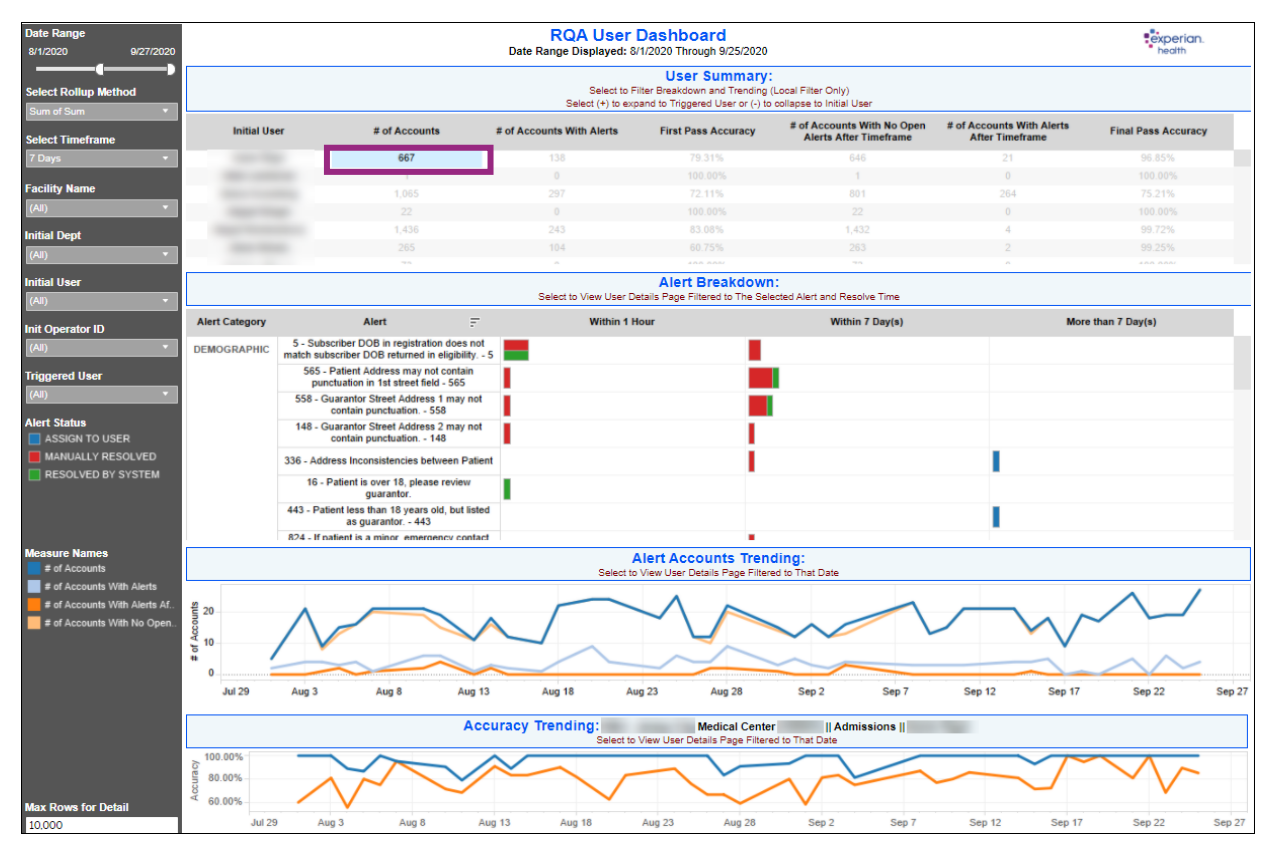

**Select** a data point in Alert Breakdown to display a pop-up box with condensed details.

Click View User Alerts to view their specific alerts.

|                | Alert Breakdown:<br>Select to View User Details Page Filtered to The Selected Alert and Resolve Time |   |                                             |                                                                         |                                       |  |  |  |  |  |  |  |
|----------------|----------------------------------------------------------------------------------------------------|---|---------------------------------------------|-------------------------------------------------------------------------|---------------------------------------|--|--|--|--|--|--|--|
| Alert Category | Alert \Xi                                                                                            |   | Within 1 Hour                               | Within 7 Day(s)                                                         | More than 7 Day(s)                    |  |  |  |  |  |  |  |
| DEMOGRAPHIC    | 5 - Subscriber DOB in registration does not<br>match subscriber DOB returned in eligibility 5        |   | 1                                           |                                                                         |                                       |  |  |  |  |  |  |  |
|                | 565 - Patient Address may not contain<br>punctuation in 1st street field - 565                       | h | Category                                    | DEMOGRAPHIC                                                             |                                       |  |  |  |  |  |  |  |
|                | 558 - Guarantor Street Address 1 may not<br>contain punctuation 558                                  |   | Alert Description:                          | 5 - Subscriber DOB in registration does not match subs<br>Within 1 Hour | scriber DOB returned in eligibility 5 |  |  |  |  |  |  |  |
|                | 148 - Guarantor Street Address 2 may not<br>contain punctuation 148                                  | L | Alert Status:<br># of Accounts with Alerts: | RESOLVED BY SYSTEM                                                      |                                       |  |  |  |  |  |  |  |
|                | 336 - Address Inconsistencies between Patient                                                        |   | View User Alerts                            | -                                                                       |                                       |  |  |  |  |  |  |  |
|                | 16 - Patient is over 18, please review<br>guarantor.                                                 | L |                                             |                                                                         |                                       |  |  |  |  |  |  |  |
|                | 443 - Patient less than 18 years old, but listed<br>as guarantor 443                                 |   |                                             |                                                                         | 1                                     |  |  |  |  |  |  |  |
|                | 824 - If patient is a minor emergency contact                                                        |   |                                             | -                                                                       |                                       |  |  |  |  |  |  |  |

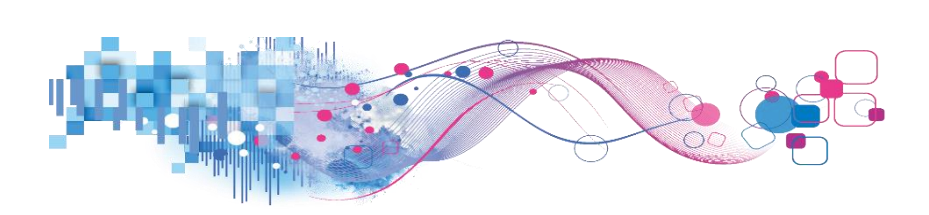

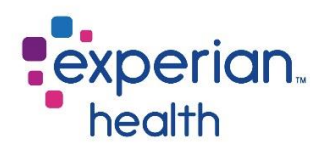

**Example:** Filters are set to display data with a date range of the last 60 days for all facilities with a selected timeframe of 7 days.

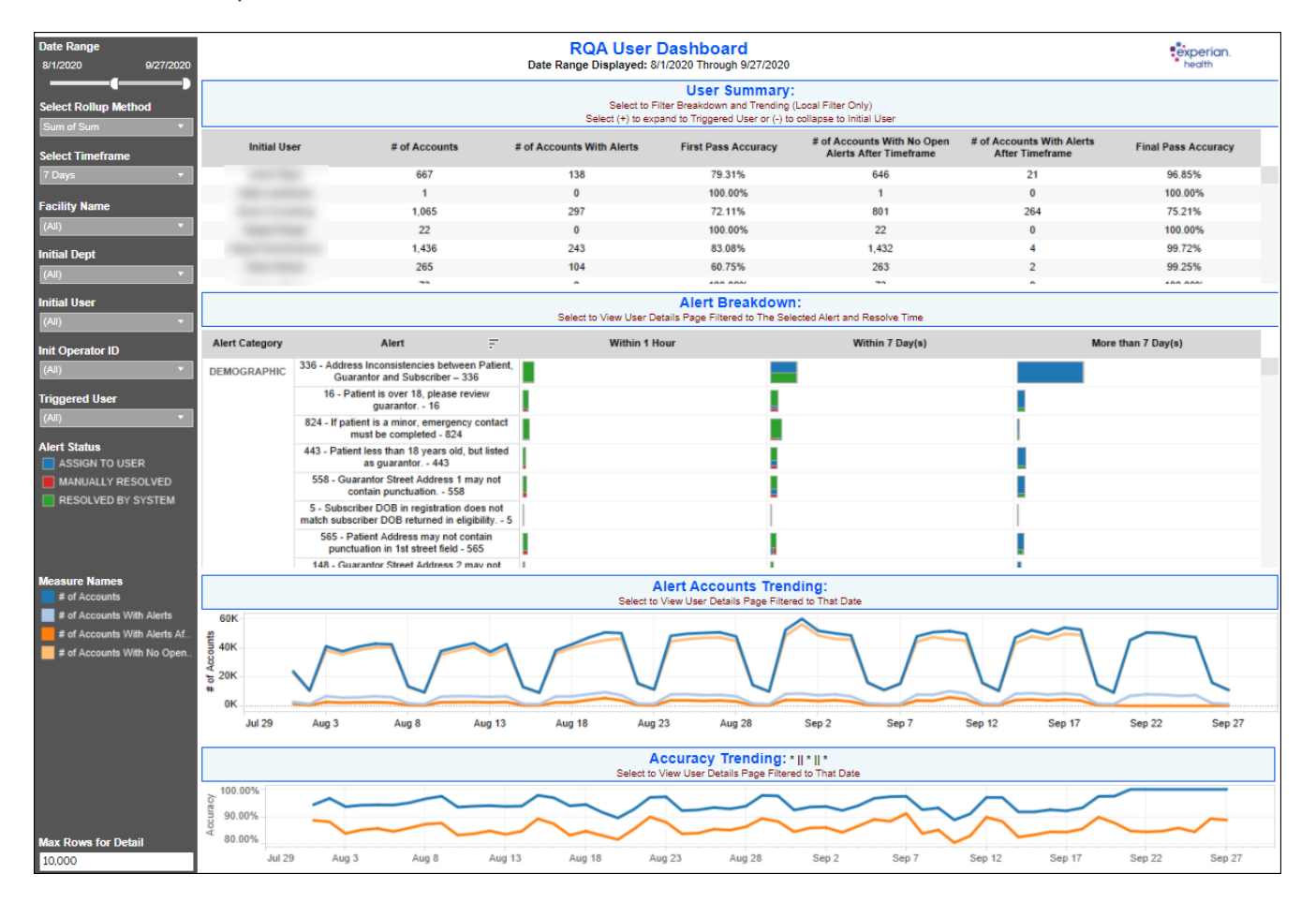

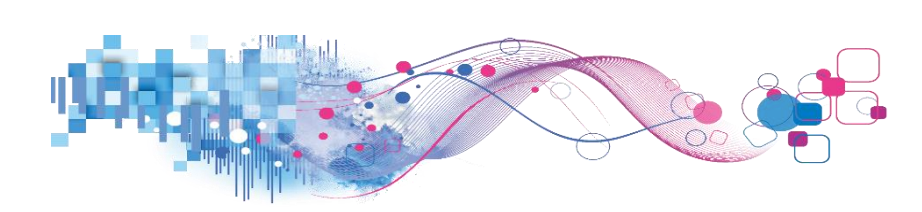

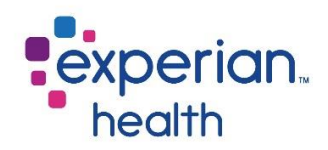

## **RQA Scorecard Account Details Report**

The RQA Scorecard Account Details Report displays the account details in a tabular format.

The filter criteria box is at the top of this page.

|                |              |              | RQA So<br>Date F<br>Use tabs | corecard Account Details Repo<br>Range Displayed: 8/1/2020 through 9/27/2020<br>above to return to previous page- Limited to 10,000 rows | rt                |                |                   |                 |                 |                     | e                                | xperian.<br>health     |
|----------------|--------------|--------------|------------------------------|----------------------------------------------------------------------------------------------------|-------------------|----------------|-------------------|-----------------|-----------------|---------------------|----------------------------------|------------------------|
| Encounter Date | Account      | Initial Use  | r                            | Triggered User Resolving                                                                                                    | User              | HRS to Res     | olve              | Current         | Status          |                     | Max Rows                         | for Detail             |
| 8/1/2020 9/2   | 7/2020       | (ILA)        |                              | ▼ (All) ▼ (All)                                                                                                    |                   | ▼ (All)        |                   | ▼ (All)         |                 |                     | 10,000                           |                        |
|                | <b>—</b> •   |              |                              |                                                                                                    |                   |                |                   |                 |                 |                     |                                  |                        |
| Account 🛊      | Initial Dept | Initial User | Alert Category               | Alert                                                                                                    | Encounter<br>Date | Current Status | Resolving<br>User | Resolve<br>Date | Patient<br>Type | Patient<br>Location | Alert Open<br>After<br>Timeframe | Avg. HRS to<br>Resolve |
|                | Hospital     | Generic User | DEMOGRAPHIC                  | 565 - Patient Address may not contain punctuation                                                                                        | 8/2/2020          | ASSIGN TO USER |                   |                 | -               | -                   | Y                                | 1,359                  |
|                |              |              |                              | in 1st street field - 565                                                                                                    | 9/4/2020          | ASSIGN TO USER |                   |                 | -               | -                   | Y                                | 562                    |
|                | Hospital So. | Generic User | DEMOGRAPHIC                  | 16 - Patient is over 18, please review guarantor 1                                                                                       | 6 9/17/2020       | ASSIGN TO USER |                   |                 | MS              | SV                  | Y                                | 255                    |
|                | Hospital So  | Generic User | DEMOGRAPHIC                  | 558 - Guarantor Street Address 1 may not contain                                                                                         | . 8/31/2020       | ASSIGN TO USER |                   |                 | EH              | -                   | Y                                | 662                    |
|                | Hospital     | Generic User | ELIGIBILITY                  | 698 - Eligibility response indicates Invalid/Missing                                                                                     | . 8/6/2020        | ASSIGN TO USER |                   |                 | R               | BP                  | Y                                | 1,264                  |
|                |              |              | INSURANCE                    | 653 - Insured id, group number, and/or policy num.                                                                                       | 8/6/2020          | ASSIGN TO USER |                   |                 | R               | BP                  | Y                                | 1,264                  |
|                |              |              |                              | 25975 - Subscriber Middle name in registration doe                                                                                       | 8/6/2020          | ASSIGN TO USER |                   |                 | R               | BP                  | Y                                | 1,264                  |
|                |              |              | INSURANCE                    | 334 - INACTIVE Coverage Found 334                                                                                                    | 8/11/2020         | ASSIGN TO USER |                   |                 | EH              | -                   | Y                                | 1,147                  |
|                |              |              |                              | 25975 - Subscriber Middle name in registration doe                                                                                       | 8/11/2020         | ASSIGN TO USER |                   |                 | EH              | -                   | Y                                | 1,147                  |
|                | Hospital So  | Generic User | DEMOGRAPHIC                  | 16 - Patient is over 18, please review guarantor 1                                                                                       | 6 9/15/2020       | MANUALLY RESO  |                   | 9/16/2020       | 8               | BC                  |                                  | 25                     |
|                | Hospital     | Generic User | INSURANCE                    | 7 - Medicare may be the secondary payer. Review                                                                                          | . 9/17/2020       | ASSIGN TO USER |                   |                 | MI              | -                   | Y                                | 258                    |
|                |              |              |                              | 25975 - Subscriber Middle name in registration doe                                                                                       | 9/17/2020         | ASSIGN TO USER |                   |                 | MI              |                     | Y                                | 258                    |
|                | Hospital So. | Generic User | INSURANCE                    | 25975 - Subscriber Middle name in registration doe                                                                                       | 8/6/2020          | ASSIGN TO USER |                   |                 | P               | BC                  | Y                                | 1,269                  |
|                | Hospital So. | Generic User | INSURANCE                    | 24554 - Subscriber name in registration does not                                                                                         | 8/11/2020         | ASSIGN TO USER |                   |                 | P               | BC                  | Y                                | 1,146                  |
|                | Hospital     |              | INSURANCE                    | 10 - Medicare replacement policy in effect 10                                                                                            | 8/28/2020         | RESOLVED BY SY |                   | 8/31/2020       | Ρ               | SG                  |                                  | 67                     |
|                |              |              |                              | 52 - Policy number in registration does not match F                                                                                      | 8/28/2020         | RESOLVED BY SY |                   | 8/31/2020       | Ρ               | SG                  |                                  | 67                     |
|                | Hospital So. | Generic User | INSURANCE                    | 25975 - Subscriber Middle name in registration doe                                                                                       | 8/18/2020         | ASSIGN TO USER | -                 |                 | P               | BC                  | Y                                | 977                    |
|                | Hospital So. | Generic User | INSURANCE                    | 25975 - Subscriber Middle name in registration doe                                                                                       | 8/12/2020         | ASSIGN TO USER |                   |                 | P               | BC                  | Y                                | 1,122                  |
|                | Hospital     | Generic User | DEMOGRAPHIC                  | 558 - Guarantor Street Address 1 may not contain                                                                                         | 9/11/2020         | ASSIGN TO USER |                   |                 | P               | SG                  | Y                                | 400                    |
|                |              |              |                              | 565 - Patient Address may not contain punctuation                                                                                        | 9/11/2020         | ASSIGN TO USER |                   |                 | P               | SG                  | Y                                | 400                    |
|                | Hospital     | Generic User | INSURANCE                    | 25975 - Subscriber Middle name in registration doe                                                                                       | s 9/4/2020        | RESOLVED BY SY | Generic User      | 9/11/2020       | 2               | VC                  | Y                                | 184                    |
|                |              |              |                              | not match Middle name in eligibility response                                                                                            | 9/11/2020         | ASSIGN TO USER |                   |                 | 2               | VC                  | Y                                | 389                    |
|                | Hospital     | Generic User | INSURANCE                    | 24554 - Subscriber name in registration does not                                                                                         | 9/17/2020         | ASSIGN TO USER |                   |                 | P               | SH                  | Y                                | 260                    |
|                |              |              |                              | 25975 - Subscriber Middle name in registration doe                                                                                       | 9/17/2020         | ASSIGN TO USER |                   |                 | P               | SH                  | Y                                | 260                    |
|                | Hospital     | Generic User | DEMOGRAPHIC                  | 558 - Guarantor Street Address 1 may not contain                                                                                         | . 9/11/2020       | ASSIGN TO USER |                   |                 | P               | SG                  | Y                                | 400                    |
|                |              |              |                              | 565 - Patient Address may not contain punctuation                                                                                        | 9/11/2020         | ASSIGN TO USER |                   |                 | P               | SG                  | Y                                | 400                    |
|                | Hospital So. | Generic User | INSURANCE                    | 25975 - Subscriber Middle name in registration doe                                                                                       | 9/14/2020         | ASSIGN TO USER |                   |                 | P               | NU                  | Y                                | 326                    |
|                | Hospital So. | Generic User | INSURANCE                    | 653 - Insured id, group number, and/or policy num.                                                                                       | 8/12/2020         | ASSIGN TO USER |                   |                 | P               | SH                  | Y                                | 1,121                  |
|                | Hospital So. | Generic User | INSURANCE                    | 25975 - Subscriber Middle name in registration doe                                                                                       | 8/26/2020         | ASSIGN TO USER |                   |                 | Ρ               | MR                  | Y                                | 780                    |
|                | Hospital So. | Generic User | INSURANCE                    | 25975 - Subscriber Middle name in registration doe                                                                                       | . 9/25/2020       | ASSIGN TO USER |                   |                 | P               | MR                  |                                  | 62                     |
|                | Hospital So. | Generic User | INSURANCE                    | 25975 - Subscriber Middle name in registration doe                                                                                       | 8/10/2020         | ASSIGN TO USER |                   |                 | Р               | PT                  | Y                                | 1,164                  |
|                | Hospital     | Generic User | ELIGIBILITY                  | 698 - Eligibility response indicates Invalid/Missing                                                                                     | . 9/8/2020        | ASSIGN TO USER |                   |                 | 7               | US                  | Y                                | 466                    |
|                |              |              | INSURANCE                    | 277 - Policy Number must not contain punctuation.                                                                                        | 9/8/2020          | ASSIGN TO USER |                   |                 | 7               | US                  | Y                                | 466                    |
|                |              |              |                              | 653 - Insured id, group number, and/or policy num.                                                                                       | 9/8/2020          | ASSIGN TO USER |                   |                 | 7               | US                  | Y                                | 466                    |
|                | Hospital     | Generic User | ELIGIBILITY                  | 698 - Eligibility response indicates Invalid/Missing                                                                                     | . 8/12/2020       | RESOLVED BY SY | Generic User      | 8/12/2020       | Ρ               | SH                  |                                  | 0                      |
|                |              |              | INSURANCE                    | 52 - Policy number in registration does not match F                                                                                      | 8/12/2020         | RESOLVED BY SY | Generic User      | 8/12/2020       | Ρ               | SH                  |                                  | 0                      |
| 1              |              |              |                              |                                                                                                    |                   |                |                   |                 |                 |                     |                                  | 1                      |

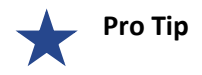

Remember the filter criteria set on the Scorecard Summary tab follows through to this tab. This filter criteria can be changed using the filter box at the top of the page.

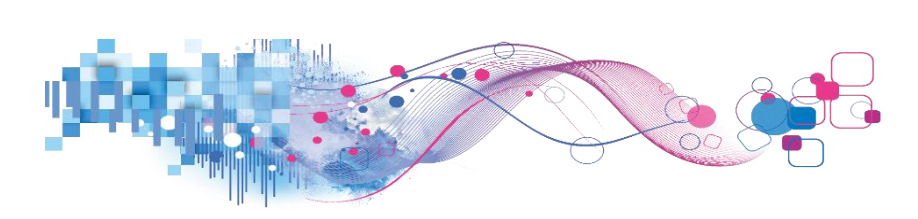

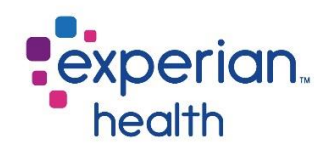

Filter criteria box includes:

| Encounter Date |           | Account | Initial User | Triggered User | Resolving User | HRS to Resolve | Current Status | Max Rows for Detail |
|----------------|-----------|---------|--------------|----------------|----------------|----------------|----------------|---------------------|
| 8/1/2020       | 9/27/2020 |         | (All) 🔻      | (All) 🔻        | (All)          | (All) 🔻        | (All)          | 10,000              |
|                |           |         |              |                |                |                |                |                     |

| Encounter Date         | Adjust the slider to view a specified date range.                                                                                                    |
|------------------------|----------------------------------------------------------------------------------------------------|
| Account                | Enter a specific account to view.                                                                                                    |
| Initial User           | Choose to view data of all initial users or select specific initial users to view.                                                                                                    |
| Init Operator ID       | Choose to view data of all initial operator IDs or select specific initial operator IDs to view.                                                                                                    |
| Triggered User         | A Triggered User is the actual user coming in from the ADT feed. In<br>most cases, the Initial User and the Triggered User will be the same<br>person.<br>Choose to view data of all triggered users or select specific triggered<br>users to view. |
| Resolving User         | Choose to view data of all resolving users or select specific resolving users to view.                                                                                                    |
| HRS to Resolve         | Choose to view all data or within certain timeframes.                                                                                                    |
| Current Status         | Choose to view data for all statuses or specific statuses.                                                                                                    |
| Max Rows for<br>Detail | Ability to adjust the number of maximum rows that display.                                                                                                    |

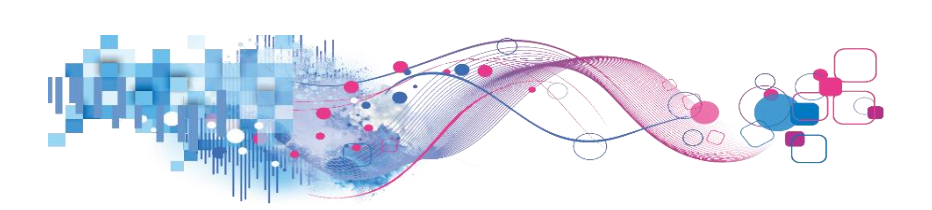

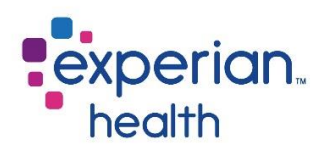

Hover over any data field in Avg. HRS to Resolve to display a pop-up window with a condensed view of the details.

| Encounter Date                                                                                                    |                                                                                                    | Account     | Initial Use                                                                                                    | r              | Triggered User Re                             | solving User        | HRS to Res     | solve                             | Current         | Status          | Max Rows for Detail |                                  | for Detail               |            |
|----------------------------------------------------------------------------------------------------|----------------------------------------------------------------------------------------------------|-------------|----------------------------------------------------------------------------------------------------|----------------|-----------------------------------------------|---------------------|----------------|-----------------------------------|-----------------|-----------------|---------------------|----------------------------------|--------------------------|------------|
| 8/1/2020                                                                                                    | 9/27/2020                                                                                                    |             | (All)                                                                                                    |                | ▼ (All) ▼ (A                                  | NI)                 | ▼ (All)        | -                                 | (All)           |                 |                     | 10,000                           |                          |            |
| •                                                                                                    | <b></b>                                                                                                    |             |                                                                                                    |                |                                               |                     |                |                                   |                 |                 |                     |                                  |                          |            |
| Account 2                                                                                                    | Ini                                                                                                    | ial Dept    | Initial User                                                                                                    | Alert Category | Alert                                         | Encounter<br>Date   | Current Status | Resolving<br>User                 | Resolve<br>Date | Patient<br>Type | Patient<br>Location | Alert Open<br>After<br>Timeframe | Avg. HRS to<br>Resolve   |            |
|                                                                                                    |                                                                                                    | Hospital    | Generic User                                                                                                    | DEMOGRAPHIC    | 565 - Patient Address may not contain pun     | ctuation 8/2/2020   | ASSIGN TO USER |                                   |                 | -               | -                   | Y                                | 1,359                    |            |
|                                                                                                    |                                                                                                    |             |                                                                                                    |                | in 1st street field - 565                     | 9/4/2020            | ASSIGN TO USER | (                                 |                 |                 |                     |                                  |                          | 1          |
|                                                                                                    |                                                                                                    | Hospital So | Generic User                                                                                                    | DEMOGRAPHIC    | 16 - Patient is over 18, please review guara  | antor 16 9/17/2020  | ASSIGN TO USER | Facility Name:                    | 000000          | 0000            |                     |                                  |                          |            |
|                                                                                                    |                                                                                                    | Hospital So | Generic User                                                                                                    | DEMOGRAPHIC    | 558 - Guarantor Street Address 1 may not      | contain 8/31/2020   | ASSIGN TO USER | Initial User :                    | Generi          | c User 📖        | -                   |                                  |                          |            |
|                                                                                                    |                                                                                                    | Hospital    | Generic User                                                                                                    | ELIGIBILITY    | 698 - Eligibility response indicates Invalid/ | Missing 8/6/2020    | ASSIGN TO USER | Initial User ID :                 | 166549          | 4               |                     |                                  |                          |            |
|                                                                                                    |                                                                                                    |             |                                                                                                    | INSURANCE      | 653 - Insured id, group number, and/or poli   | icy num 8/6/2020    | ASSIGN TO USER | Alert Category                    | DEMO            | RAPHIC          |                     |                                  |                          |            |
|                                                                                                    |                                                                                                    |             |                                                                                                    |                | 25975 - Subscriber Middle name in registra    | ation doe 8/6/2020  | ASSIGN TO USER | Alert:                            | 565 - P         | atient Add      | ress may no         | t contain punc                   | tuation in 1st street fi | ield - 565 |
|                                                                                                    | 100000000000000000000000000000000000000                                                                         |             | 10 The second second second second second second second second second second second second second second second | INSURANCE      | 334 - INACTIVE Coverage Found 334             | 8/11/2020           | ASSIGN TO USER | Current Status:                   | ASSIG           | N TO USEI       | 2                   |                                  |                          |            |
|                                                                                                    |                                                                                                    |             |                                                                                                    |                | 25975 - Subscriber Middle name in registra    | ation doe 8/11/2020 | ASSIGN TO USER | Patient Type:                     | 1               |                 |                     |                                  |                          |            |
|                                                                                                    |                                                                                                    | Hospital So | Generic User                                                                                                    | DEMOGRAPHIC    | 16 - Patient is over 18, please review guara  | antor 16 9/15/2020  | MANUALLY RESO  | Encounter Date:                   | 8/2/202         | 0               |                     |                                  |                          |            |
| and the second second s | 1000                                                                                                    | Hospital    | Generic User                                                                                                    | INSURANCE      | 7 - Medicare may be the secondary payer.      | Review 9/17/2020    | ASSIGN TO USER | Visit Date:                       | 8/2/202         | 0               |                     |                                  |                          |            |
|                                                                                                    |                                                                                                    |             |                                                                                                    |                | 25975 - Subscriber Middle name in registra    | ation doe 9/17/2020 | ASSIGN TO USER | Resolve Date:                     |                 |                 |                     |                                  |                          |            |
| Sector Control                                                                                                    | and the second                                                                                                  | Hospital So | Generic User                                                                                                    | INSURANCE      | 25975 - Subscriber Middle name in registra    | ation doe 8/6/2020  | ASSIGN TO USER | Resolving User:<br>Resolving Dept |                 |                 |                     |                                  |                          |            |
| and the second                                                                                                    | and a second                                                                                                    | Hospital So | Generic User                                                                                                    | INSURANCE      | 24554 - Subscriber name in registration do    | es not 8/11/2020    | ASSIGN TO USER | Resolving Note:                   |                 |                 |                     |                                  |                          |            |
|                                                                                                    |                                                                                                    | Hospital    | 1000 - 1000 - 1000 - 1000 - 1000 - 1000 - 1000 - 1000 - 1000 - 1000 - 1000 - 1000 - 1000 - 1000 - 1000 - 1000 - | INSURANCE      | 10 - Medicare replacement policy in effect.   | - 10 8/28/2020      | RESOLVED BY SY | Avg. HRS to Resolu                | /e : 1,359      |                 |                     |                                  |                          |            |
| L                                                                                                    | the second second second second second second second second second second second second second second second se | -           |                                                                                                    |                |                                               |                     |                |                                   |                 |                 |                     |                                  |                          |            |

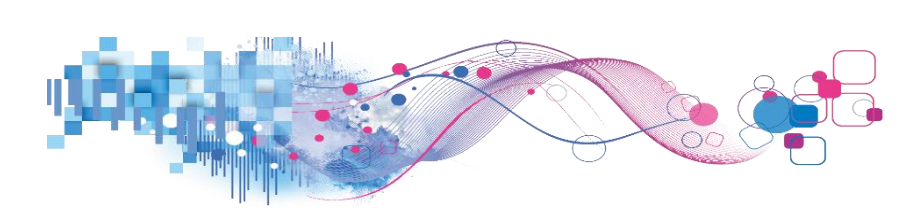

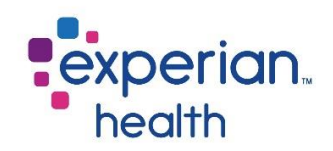

## **RQA 12 Month Scorecard Summary**

This dashboard displays a summary of each department's scorecard details for the past 12 months. This includes first and final pass accuracy, quality resolution ratio and average hours to resolve. Accuracy trending can be seen in the bottom graph.

This dashboard and the following dashboards function in the same way the RQA User Scorecard functions.

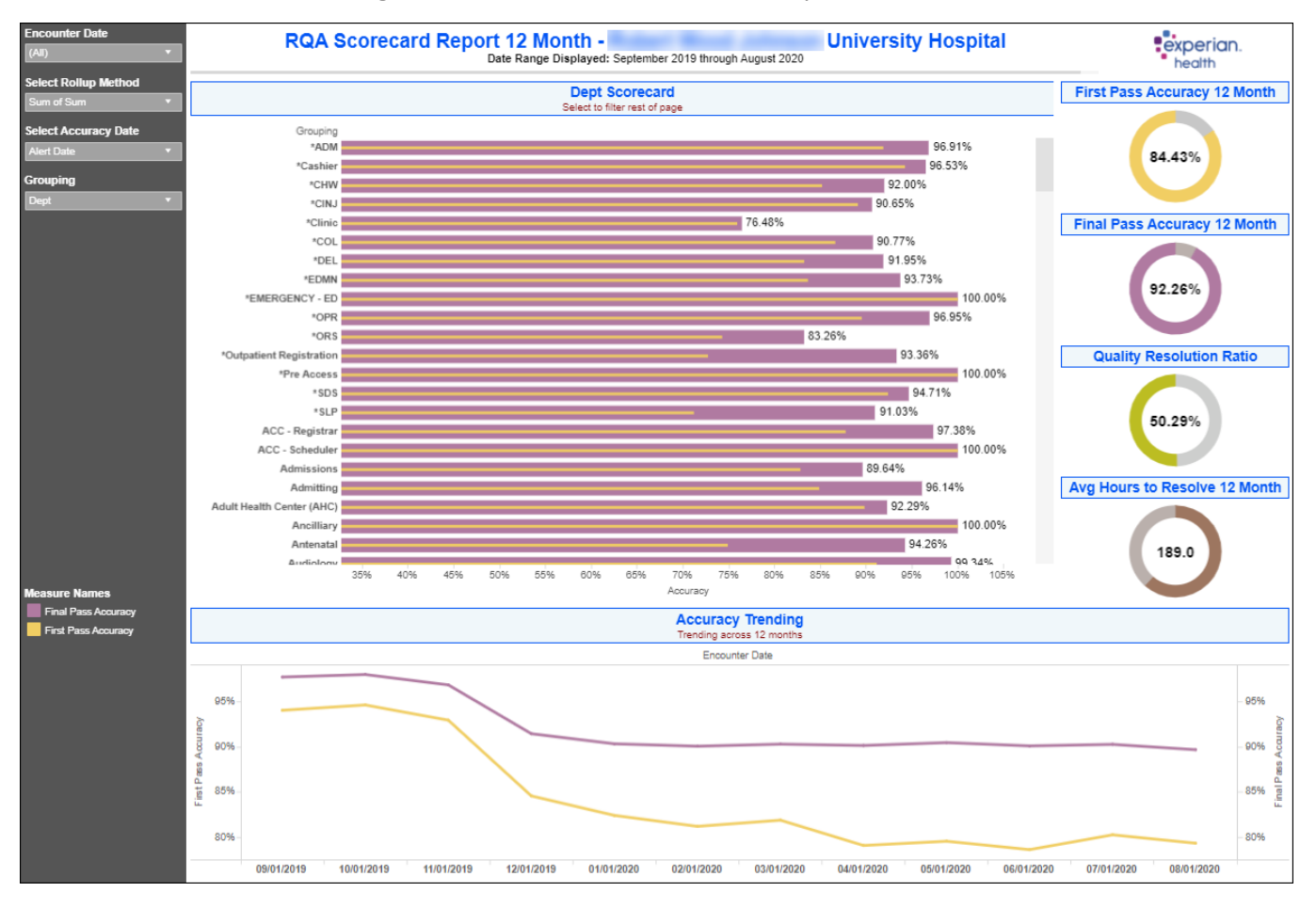

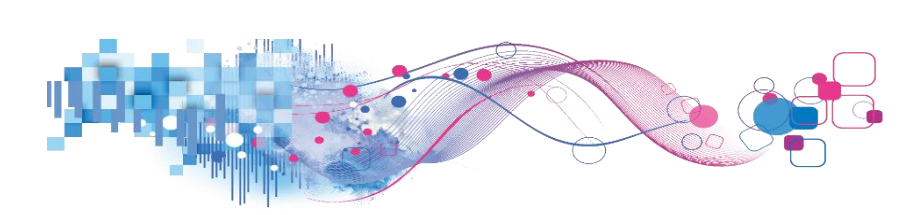

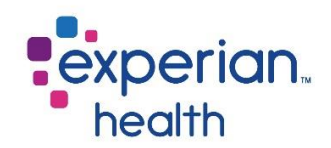

## Filter criteria box includes:

| Encounter Date (All)                                                                     | Encounter Date          | Choose to view all encounter dates or a specific encounter date.                                                                                                    |
|------------------------------------------------------------------------------------------|-------------------------|----------------------------------------------------------------------------------------------------|
| Select Rollup Method<br>Sum of Sum *<br>Select Accuracy Date<br>Alert Date *<br>Grouping | Select Rollup<br>Method | Choose to view the results either by Sum of Sum or Direct Sum.<br>Sum of Sum – Count the distinct number of patient accounts for the<br>operator level, then sum those for higher levels.<br>Direct Sum – Count the distinct number of patient accounts for each<br>level |
| Dept •                                                                                   | Select Accuracy<br>Date | Choose to view results between the alert date and the visit date.                                                                                                    |
|                                                                                          | Grouping                | Group by Client, Department or User.                                                                                                    |
|                                                                                          | Measure Names<br>Legend | Color legend for Measure Names.                                                                                                    |
|                                                                                          |                         |                                                                                                    |

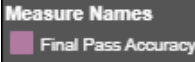

First Pass Accuracy

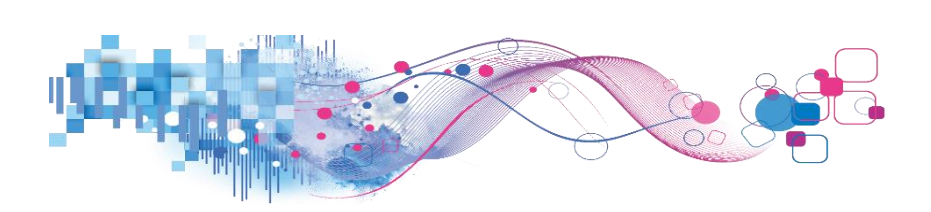

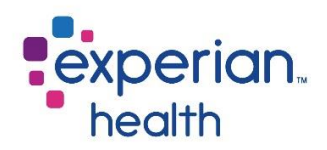

Hover over a data field in Department Scorecard to display a pop-up window with a condensed view of the details.

Yellow – First Pass Accuracy

Purple – Final Pass Accuracy

**Select** the data point to change the corresponding graphs to that specific department's details.

You can choose to keep only this data or exclude this data from the results.

This data can be downloaded by clicking on the View Data icon (see pg. 8)

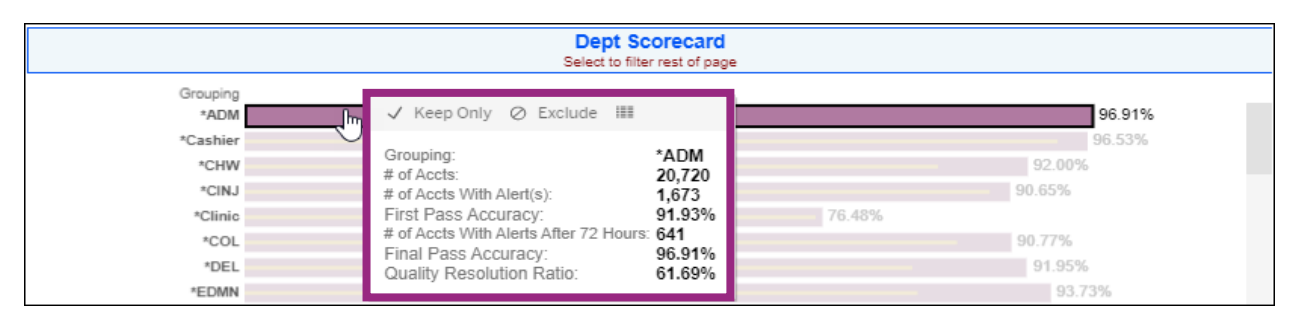

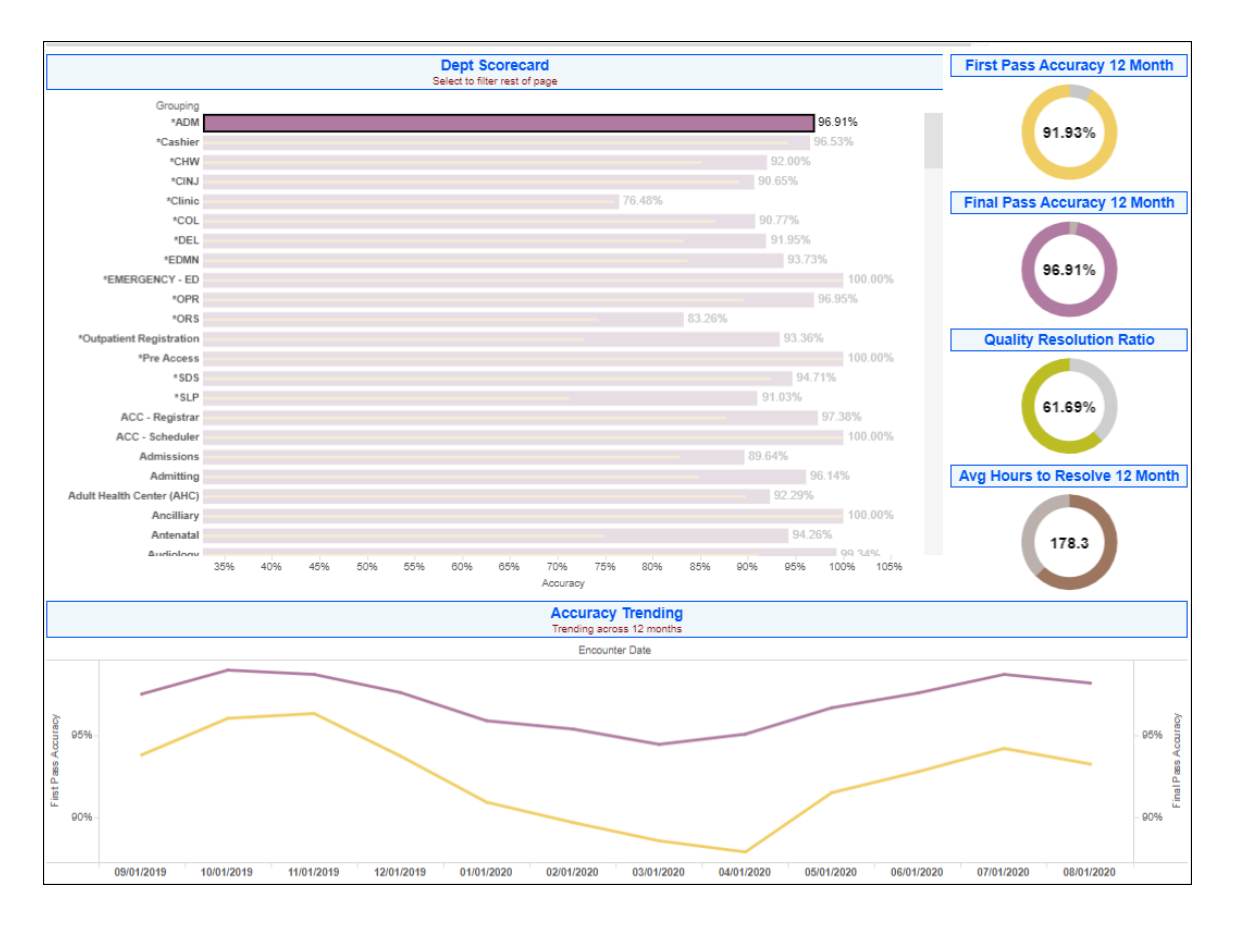

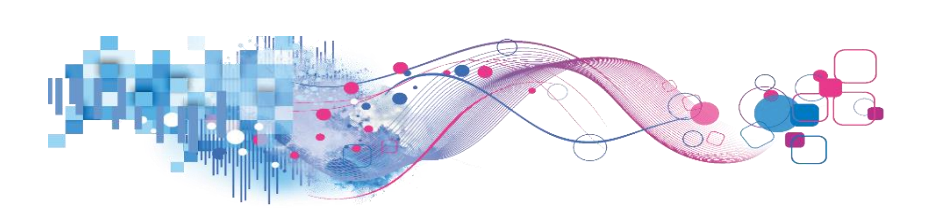

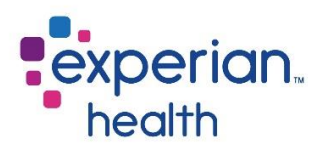

Click on any data point in the Accuracy Trending graph to display a pop-up with condensed details.

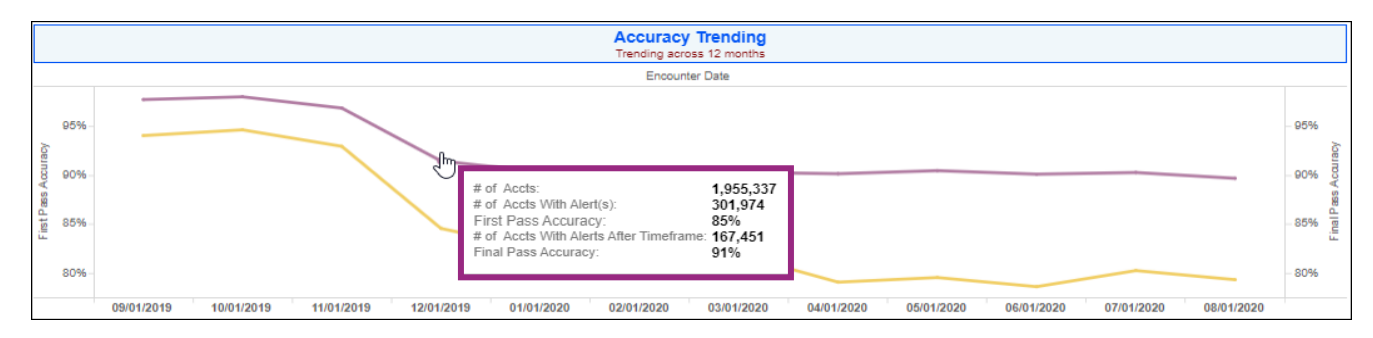

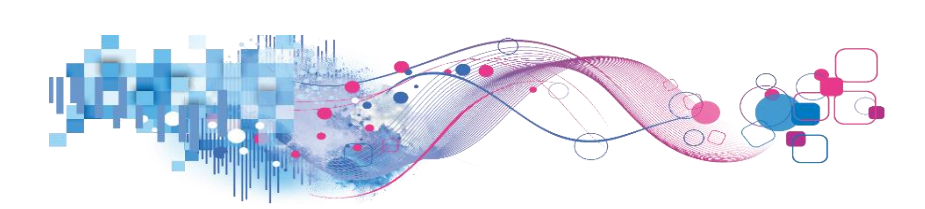

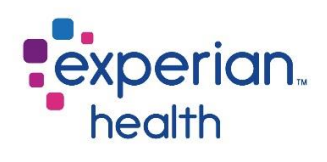

# **RQA 12 Month Scorecard**

The 12-month Scorecard displays a Corporate, Department and User Summary in a tabular format.

| Encounter Date (All) | RQA 12 Month Scorecard: University Hospital     Date Range Displayed: September 2019 through August 2020                                                                                                    |                           |                         |                            |                                                 |                       |                                     |                 |                     |                          |  |  |
|----------------------|----------------------------------------------------------------------------------------------------|---------------------------|-------------------------|----------------------------|-------------------------------------------------|-----------------------|-------------------------------------|-----------------|---------------------|--------------------------|--|--|
| Sum of Sum           | Corporate Summary Select Month for exact values                                                                                                    |                           |                         |                            |                                                 |                       |                                     |                 |                     |                          |  |  |
|                      | # of Accounts                                                                                                    | # of Accounts With Alerts | First Pass Accuracy     | Accounts With<br>After Tir | Accounts With No Open Alerts<br>After Timeframe |                       | ounts With Alerts<br>r Timeframe    | Final           | Pass Accuracy       | Quality Resolution Ratio |  |  |
|                      | 7,499,927                                                                                                    | 1,168,000                 | 84.43%                  | 6,919                      | 6,919,364                                       |                       | 80,563                              | 92.26%          |                     | 50.29%                   |  |  |
|                      | Department Summary<br>Select to Filter Trending                                                                                                    |                           |                         |                            |                                                 |                       |                                     |                 |                     |                          |  |  |
|                      | Department # of Accounts With Alerts First Pass Accuracy Accounts With No Open Alerts # of Accounts With Alerts Alter Timeframe Final Pass Accuracy Alter Timeframe                                                                                                    |                           |                         |                            |                                                 |                       |                                     |                 |                     |                          |  |  |
|                      | *ADM                                                                                                    | 20,720                    | 1,673                   | 91.93%                     |                                                 | 20,079                |                                     | 641             | 96.91%              | 61.69%                   |  |  |
|                      | *Cashier                                                                                                    | 3,455                     | 196                     | 94.33%                     |                                                 | 3,335                 |                                     | 120             | 96.53%              | 38.78%                   |  |  |
|                      | *CHW                                                                                                    | 15,691                    | 2,317                   | 85.23%                     |                                                 | 14,435                | 1                                   | 1,256           | 92.00%              | 45.79%                   |  |  |
|                      | *CINJ                                                                                                    | 39,003                    | 4,245                   | 89.12%                     |                                                 | 35,358                | 3                                   | 3,645           | 90.65%              | 14.13%                   |  |  |
|                      | *Clinic                                                                                                    | 608                       | 146                     | 75.99%                     |                                                 | 465                   |                                     | 143             | 76.48%              | 2.05%                    |  |  |
|                      | *COL                                                                                                    | 1,647                     | 220                     | 86.64%                     |                                                 | 1,495                 |                                     | 152             | 90.77%              | 30.91%                   |  |  |
|                      |                                                                                                    |                           |                         | User Su<br>Select to Fil   | Immary<br>ter Trending                          |                       |                                     |                 |                     |                          |  |  |
|                      | User                                                                                                    | # of Accounts # of        | of Accounts With Alerts | First Pass Accuracy        | Accounts With No Op<br>After Ti                 | en Alerts<br>imeframe | # of Accounts With A<br>After Timef | Alerts<br>Trame | Final Pass Accuracy | Quality Resolution Ratio |  |  |
|                      | 1000                                                                                                    | 1,602                     | 355                     | 77.84%                     |                                                 | 1,457                 |                                     | 145             | 90.95%              | 59.15%                   |  |  |
|                      | the second second                                                                                                    | 23                        | 3                       | 86.96%                     |                                                 | 20                    |                                     | 3               | 86.96%              | 0.00%                    |  |  |
|                      | the second second second second second second second second second second second second second second second se                                                                                                    | 2,817                     | 369                     | 86.90%                     |                                                 | 2,632                 |                                     | 185             | 93.43%              | 49.86%                   |  |  |
|                      | - Constant of Constant                                                                                                    | 27                        | 0                       | 100.00%                    |                                                 | 27                    |                                     | 0               | 100.00%             |                          |  |  |
|                      | Construction of the Construction of the Constr | 2,206                     | 346                     | 84.32%                     |                                                 | 2,181                 |                                     | 25              | 98.87%              | 92.77%                   |  |  |
|                      | the second second second second second second second second second second second second second second second se                                                                                                    | 2,336                     | 698                     | 70.12%                     |                                                 | 2,160                 |                                     | 176             | 92.47%              | 74.79%                   |  |  |
|                      | and the second second sec                                                                                                    | 1,725                     | 45                      | 97.39%                     |                                                 | 1,690                 |                                     | 35              | 97.97%              | 22.22%                   |  |  |
|                      | Contract of Contract                                                                                                    | 94                        | 0                       | 100.00%                    |                                                 | 94                    |                                     | 0               | 100.00%             |                          |  |  |
|                      | - market and the second second s                                                                                                    | 262                       | 0                       | 100.00%                    |                                                 | 262                   |                                     | 0               | 100.00%             |                          |  |  |
|                      | and the second second se                                                                                                    | 167                       | 0                       | 100.00%                    |                                                 | 167                   |                                     | 0               | 100.00%             |                          |  |  |

#### Filter criteria box includes:

| Encounter Date (All)            | Encounter Date          | Choose to view all encounter dates or a specific encounter date.                                                                                                    |
|---------------------------------|-------------------------|----------------------------------------------------------------------------------------------------|
| Select Rollup Method Sum of Sum | Select Rollup<br>Method | Choose to view the results either by Sum of Sum or Direct Sum.<br>Sum of Sum – Count the distinct number of patient accounts for the<br>operator level, then sum those for higher levels. |
|                                 |                         | <i>Direct Sum – Count the distinct number of patient accounts for each level.</i>                                                                                                    |

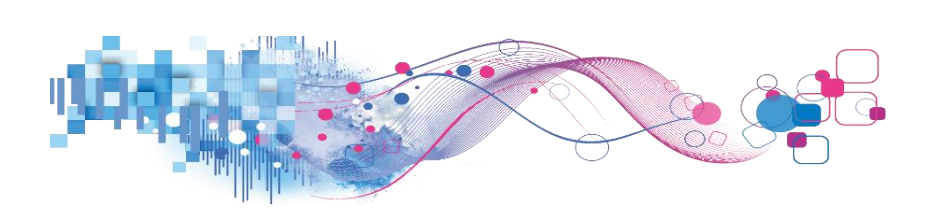

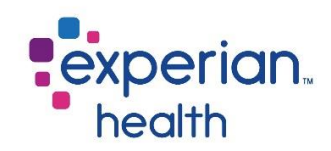

# **Example:** Filters are set to display data with an Encounter Date of 7/1/2020.

| Encounter Date 07/01/2020       | Date RQA 12 Month Scorecard: University Hospital<br>Date Range Displayed: July 2020 through July 2020                                                                                                    |                           |                         |                           |                                     |                   |                                        |                            |        | experian.<br>health      |  |  |  |
|---------------------------------|----------------------------------------------------------------------------------------------------|---------------------------|-------------------------|---------------------------|-------------------------------------|-------------------|----------------------------------------|----------------------------|--------|--------------------------|--|--|--|
| Select Rollup Method Sum of Sum |                                                                                                    |                           |                         |                           |                                     |                   |                                        |                            |        |                          |  |  |  |
|                                 | # of Accounts                                                                                                    | # of Accounts With Alerts | First Pass Accuracy     | Accounts With<br>After Ti | No Open Alerts                      | f of Acco<br>Afte | ounts With Alerts<br>r Timeframe       | Final Pass Accuracy        |        | Quality Resolution Ratio |  |  |  |
|                                 | 703,919                                                                                                    | 138,985                   | 80.26%                  | 635                       | ,359                                |                   | 68,560                                 | 90.26%                     |        | 50.67%                   |  |  |  |
|                                 | Department Summary<br>Select to Filter Trending                                                                                                    |                           |                         |                           |                                     |                   |                                        |                            |        |                          |  |  |  |
|                                 | Department                                                                                                    | # of Accounts #           | of Accounts With Alerts | First Pass Accuracy       | Accounts With No Open<br>After Time | Alerts<br>eframe  | # of Accounts With Al<br>After Timefra | erts Final Pass Acc<br>ime | uracy  | Quality Resolution Ratio |  |  |  |
|                                 | *ADM                                                                                                    | 2,403                     | 139                     | 94.22%                    |                                     | 2,373             |                                        | 30 98                      | 3.75%  | 78.42%                   |  |  |  |
|                                 | *Cashier                                                                                                    | 527                       | 14                      | 97.34%                    |                                     | 524               |                                        | 3 99                       | .43%   | 78.57%                   |  |  |  |
|                                 | *CHW                                                                                                    | 928                       | 179                     | 80.71%                    |                                     | 838               |                                        | 90 90                      | .30%   | 49.72%                   |  |  |  |
|                                 | *CINJ                                                                                                    | 3,334                     | 194                     | 94.18%                    | 94.18% 3,191                        |                   | 143 95.71                              |                            | 26.29% |                          |  |  |  |
|                                 | *Clinic                                                                                                    | 168                       | 15                      | 91.07%                    |                                     | 153               |                                        | 15 91                      | .07%   | 0.00%                    |  |  |  |
|                                 | *COL                                                                                                    | 112                       | 18                      | 83.93%                    |                                     | 99                |                                        | 13 88                      | 3.39%  | 27.78%                   |  |  |  |
|                                 | User Summary<br>Select to Filter Trending                                                                                                    |                           |                         |                           |                                     |                   |                                        |                            |        |                          |  |  |  |
|                                 | User                                                                                                    | # of Accounts #           | of Accounts With Alerts | First Pass Accuracy       | Accounts With No Open<br>After Time | Alerts<br>eframe  | # of Accounts With Al<br>After Timefra | erts Final Pass Acc        | uracy  | Quality Resolution Ratio |  |  |  |
|                                 | the second second second second second second second second second second second second second second second se                                                                                                    | 289                       | 76                      | 73.70%                    |                                     | 271               |                                        | 18 93                      | 3.77%  | 76.32%                   |  |  |  |
|                                 | - manual contraction of the second second se | 121                       | 10                      | 91.74%                    |                                     | 117               |                                        | 4 96                       | 6.69%  | 60.00%                   |  |  |  |
|                                 | - manual contracts                                                                                                    | 6                         | 0                       | 100.00%                   |                                     | 6                 |                                        | 0 100                      | 0.00%  |                          |  |  |  |
|                                 | Construction of the Construction of the Constr | 1,178                     | 159                     | 86.50%                    |                                     | 1,160             |                                        | 18 98                      | 3.47%  | 88.68%                   |  |  |  |
|                                 | - man - man -                                                                                                    | 226                       | 76                      | 66.37%                    |                                     | 212               |                                        | 14 93                      | 3.81%  | 81.58%                   |  |  |  |
|                                 | and the second second s | 6                         | 0                       | 100.00%                   |                                     | 6                 |                                        | 0 100                      | 0.00%  |                          |  |  |  |
|                                 |                                                                                                    | 101                       | 10                      | 90.10%                    |                                     | 101               |                                        | 0 100                      | 0.00%  | 100.00%                  |  |  |  |
|                                 | and the second second sec                                                                                                    | 337                       | 33                      | 90.21%                    |                                     | 337               |                                        | 0 100                      | 0.00%  | 100.00%                  |  |  |  |
|                                 | and the second second s | 75                        | 0                       | 100.00%                   |                                     | 75                |                                        | 0 100                      | 0.00%  |                          |  |  |  |
|                                 |                                                                                                    | 470                       | 194                     | 58.72%                    |                                     | 459               |                                        | 11 97                      | .66%   | 94.33%                   |  |  |  |
|                                 | Contract Contractory                                                                                                    | 946                       | 87                      | 90.80%                    |                                     | 926               |                                        | 20 97                      | .89%   | 77.01%                   |  |  |  |

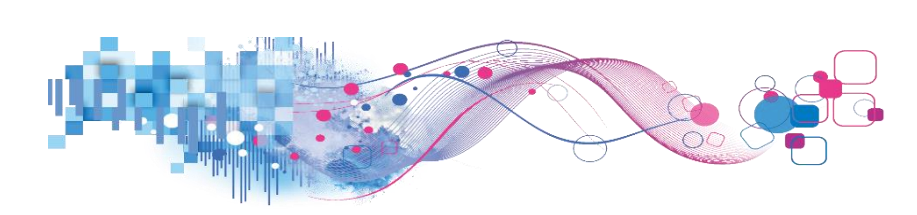

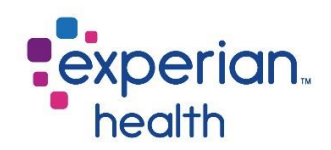

## RQA 12 Month Dept Dashboard

The 12-month Dept Scorecard displays a Department Summary, Alert Accounts Trending and Accuracy Trending based on departments.

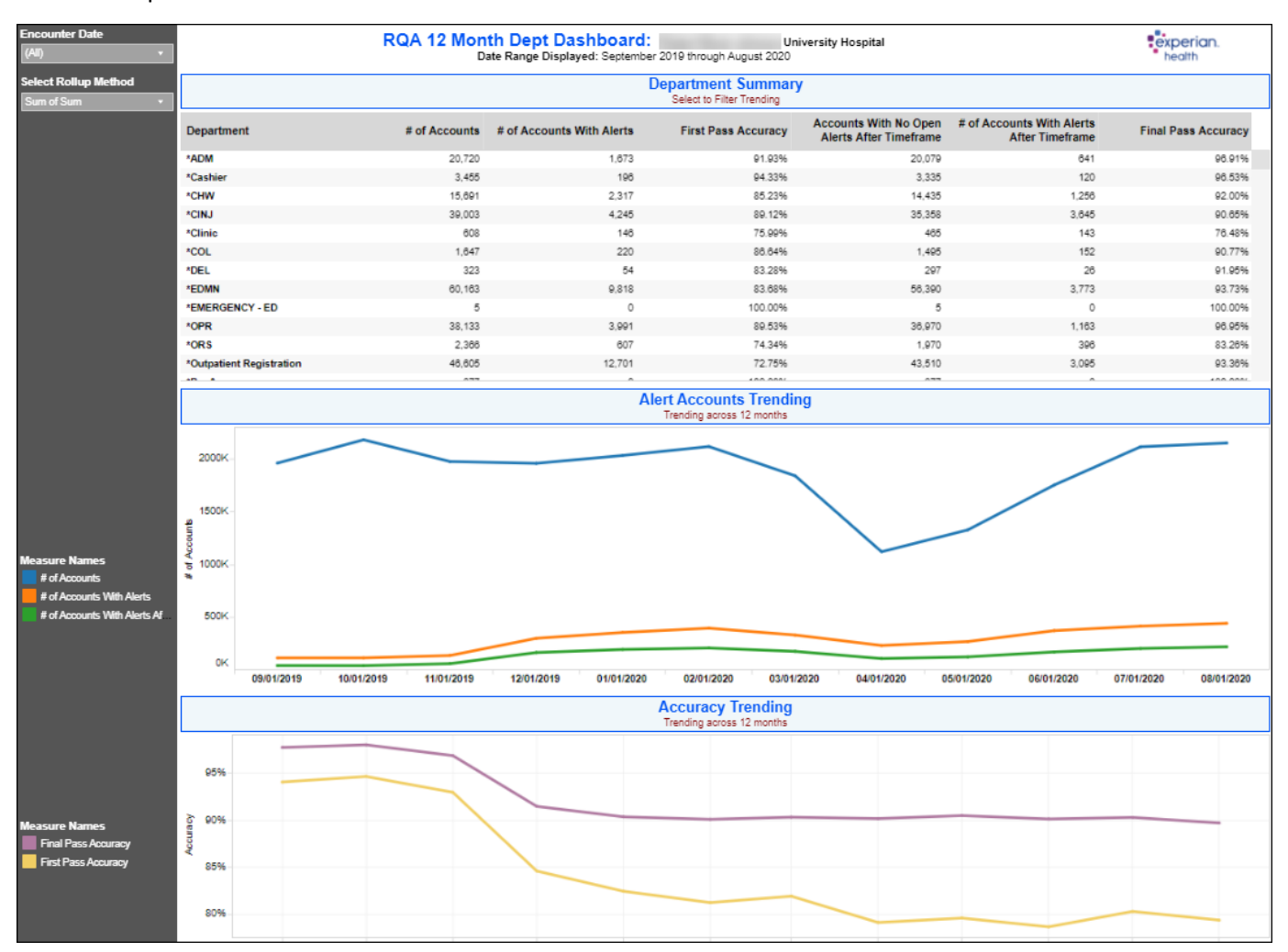

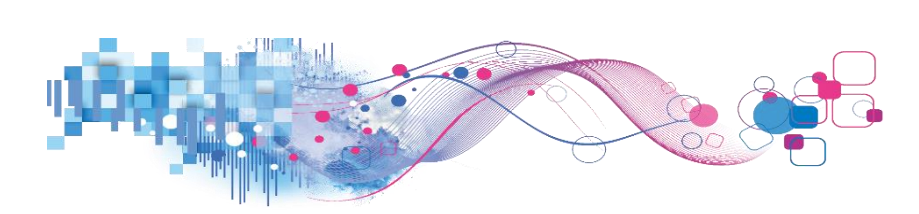

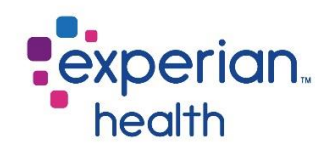

## Filter criteria box includes:

| Encounter Date (All) *                                                                      | Encounter Date          | Choose to view all encounter dates or a specific encounter date.                                                     |  |  |  |  |  |  |
|---------------------------------------------------------------------------------------------|-------------------------|----------------------------------------------------------------------------------------------------|--|--|--|--|--|--|
| Select Rollup Method                                                                        | Select Rollup           | Choose to view the results either by Sum of Sum or Direct Sum.                                                       |  |  |  |  |  |  |
|                                                                                             | Method                  | Sum of Sum – Count the distinct number of patient accounts for the operator level, then sum those for higher levels. |  |  |  |  |  |  |
|                                                                                             |                         | <i>Direct Sum – Count the distinct number of patient accounts for each level.</i>                                    |  |  |  |  |  |  |
|                                                                                             | Measure Names<br>Legend | Color legend for number of accounts.                                                                                 |  |  |  |  |  |  |
|                                                                                             | Measure Names<br>Legend | Color legend for first and final pass accuracy.                                                                      |  |  |  |  |  |  |
| Measure Names<br># of Accounts<br># of Accounts With Alerts<br># of Accounts With Alerts Af |                         |                                                                                                    |  |  |  |  |  |  |
|                                                                                             |                         |                                                                                                    |  |  |  |  |  |  |

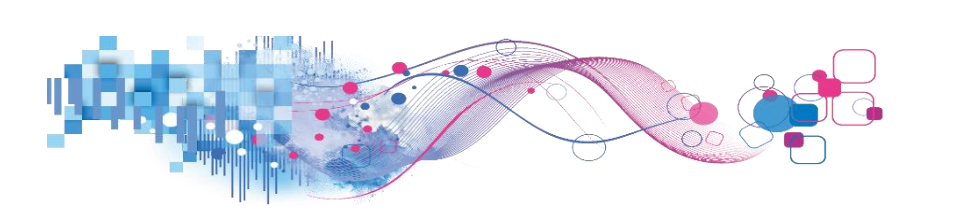

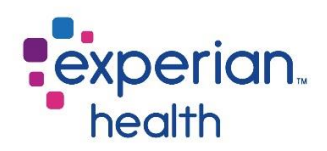

**Hover** over a data field in Department Summary to display a pop-up window with a condensed view of the details. **Select** the data point to change the corresponding graphs to that specific department's details.

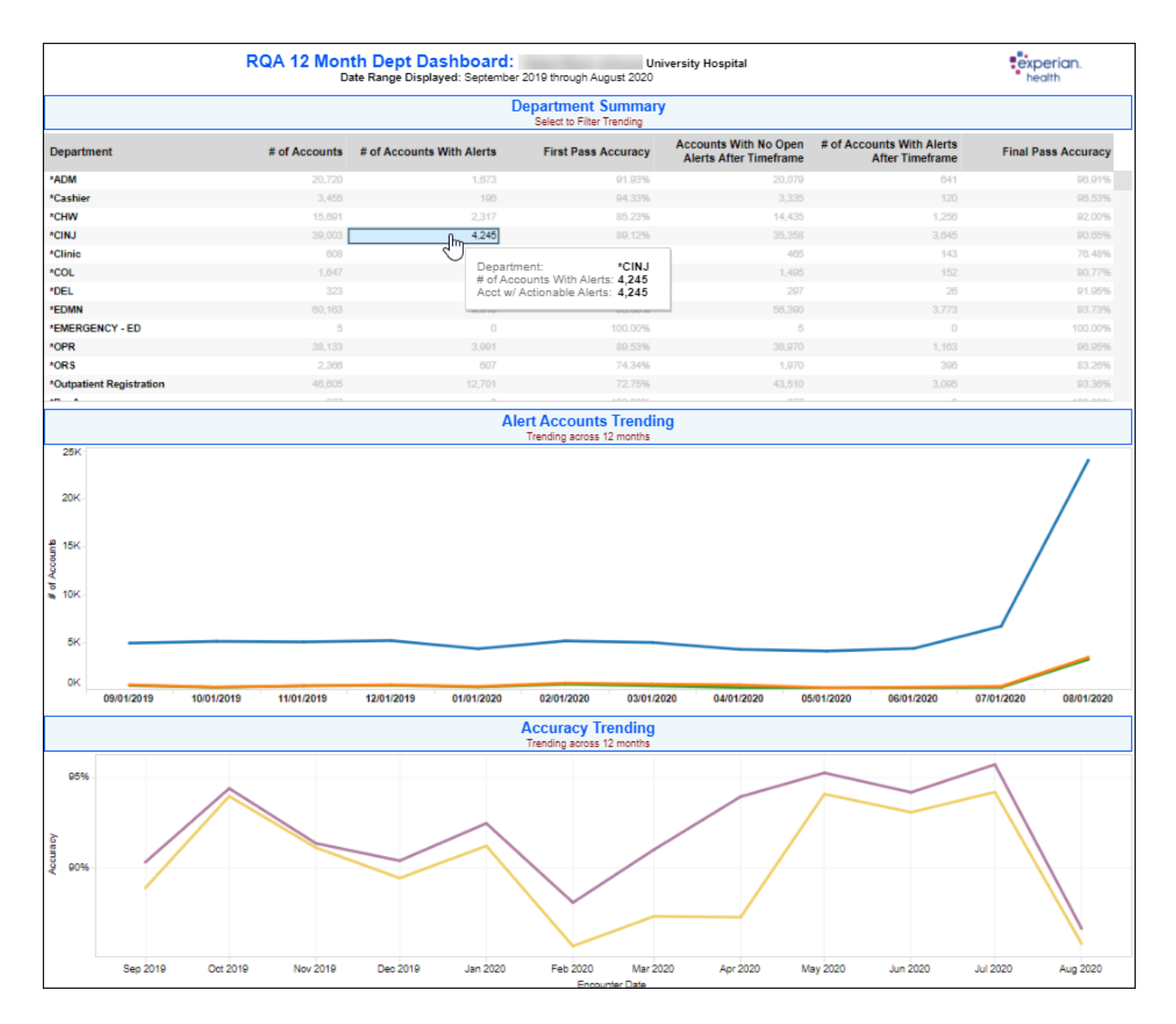

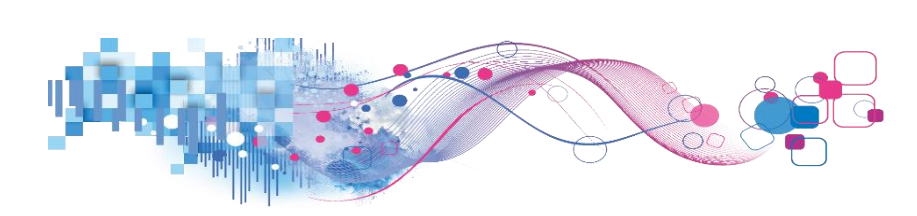

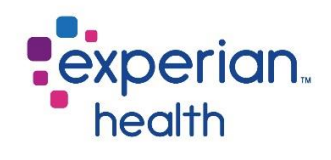

# RQA 12 Month User Dashboard

The 12-month User Scorecard displays a User Summary, Alert Accounts Trending and Accuracy Trending based on users.

| unter Date                                                            |                                           | RQA 12 Month User Dashboard: University Hospital<br>Date Range Displayed: September 2019 through August 2020 |            |            |               |                           |                                                   |                                                 |                                              |                    |  |  |
|-----------------------------------------------------------------------|-------------------------------------------|----------------------------------------------------------------------------------------------------|------------|------------|---------------|---------------------------|---------------------------------------------------|-------------------------------------------------|----------------------------------------------|--------------------|--|--|
| ct Rollup Method                                                      | User Summary<br>Select to Filter Trending |                                                                                                    |            |            |               |                           |                                                   |                                                 |                                              |                    |  |  |
|                                                                       | U                                         | ler                                                                                                    |            |            | # of Accounts | # of Accounts With Alerts | First Pass Accuracy                               | Accounts With No Open Alerts<br>After Timeframe | # of Accounts With Alerts After<br>Timeframe | Final Pass Accur   |  |  |
|                                                                       |                                           |                                                                                                    |            |            | 1,602         | 355                       | 77.84%                                            | 1,457                                           | 145                                          | 90.9               |  |  |
|                                                                       |                                           |                                                                                                    |            |            | 23            | 3                         | 86.96%                                            | 20                                              | 3                                            | 86.9               |  |  |
|                                                                       |                                           |                                                                                                    |            |            | 2,817         | 369                       | 86.90%                                            | 2,632                                           | 185                                          | 93.4               |  |  |
|                                                                       |                                           |                                                                                                    |            |            | 27            | 0                         | 100.00%                                           | 27                                              | 0                                            | 100.0              |  |  |
|                                                                       |                                           |                                                                                                    |            |            | 2,206         | 346                       | 84.32%                                            | 2,181                                           | 25                                           | 98.8               |  |  |
|                                                                       |                                           |                                                                                                    |            |            | 2,336         | 698                       | 70.12%                                            | 2,160                                           | 176                                          | 92.4               |  |  |
|                                                                       |                                           |                                                                                                    |            |            | 1,725         | 45                        | 97.39%                                            | 1,690                                           | 35                                           | 97.9               |  |  |
|                                                                       |                                           |                                                                                                    |            |            | 94            | 0                         | 100.00%                                           | 94                                              | 0                                            | 100.0              |  |  |
|                                                                       |                                           |                                                                                                    |            |            | 262           | 0                         | 100.00%                                           | 262                                             | 0                                            | 100.0              |  |  |
|                                                                       |                                           |                                                                                                    |            |            | 167           | 0                         | 100.00%                                           | 167                                             | 0                                            | 100.0              |  |  |
|                                                                       |                                           |                                                                                                    |            |            | 1,482         | 194                       | 86.91%                                            | 1,472                                           | 10                                           | 99.3               |  |  |
|                                                                       | 4 7                                       |                                                                                                    |            |            | 2,586         | 282                       | 89.10%                                            | 2,496                                           | 90                                           | 96.5               |  |  |
|                                                                       | 47                                        |                                                                                                    |            |            | 570           | 1                         | 99.82%                                            | 569                                             | 1                                            | 99.8               |  |  |
|                                                                       |                                           |                                                                                                    |            |            | 3,196         | 1,029                     | 67.80%                                            | 3,125                                           | 71                                           | 97.7               |  |  |
|                                                                       |                                           |                                                                                                    |            |            | 5,567         | 886                       | 84.08%                                            | 5,421                                           | 146                                          | 97.3               |  |  |
|                                                                       |                                           |                                                                                                    |            |            | 616           | 154                       | 75.00%                                            | 597                                             | 19                                           | 96.9               |  |  |
|                                                                       |                                           |                                                                                                    |            |            | 86            | 22                        | 74.42%                                            | 68                                              | 18                                           | 79.0               |  |  |
|                                                                       |                                           |                                                                                                    |            |            | 2,238         | 174                       | 92.23%                                            | 2,146                                           | 92                                           | 95.8               |  |  |
|                                                                       |                                           |                                                                                                    |            |            | 493           | 113                       | 77.08%                                            | 418                                             | 75                                           | 84.7               |  |  |
|                                                                       |                                           |                                                                                                    |            |            | 1,427         | 0                         | 100.00%                                           | 1,427                                           | 0                                            | 100.0              |  |  |
|                                                                       |                                           |                                                                                                    |            |            |               | 1                         | Alert Accounts Trend<br>Trending across 12 months | ing                                             |                                              |                    |  |  |
| e Names<br>Accounts<br>Accounts With Alerts<br>Accounts With Alerts A | # of Accounts                             | 2M<br>1M<br>0M                                                                                               |            |            |               |                           |                                                   |                                                 |                                              |                    |  |  |
|                                                                       |                                           |                                                                                                    | 09/01/2019 | 10/01/2019 | 11/01/2019    | 12/01/2019 01/01/202      | 0 02/01/2020 03/0<br>Accuracy Trending            | 1/2020 04/01/2020 0                             | 35/01/2020 06/01/2020                        | 07/01/2020 08/01/2 |  |  |
|                                                                       |                                           | -                                                                                                    |            |            |               | 11                        | Trending across 12 months                         |                                                 |                                              |                    |  |  |
| Names<br>Pass Accuracy<br>Pass Accuracy                               | Accuracy                                  | 90%                                                                                                    |            |            |               |                           |                                                   |                                                 |                                              |                    |  |  |
|                                                                       |                                           | 80%                                                                                                    | Sep 2019   | Oct 2019   | Nov 2019      | Dec 2019 Jan 202          | 0 Feb 2020 Mar                                    | 2020 Apr 2020 N                                 | May 2020 Jun 2020                            | Jul 2020 Aug 20    |  |  |

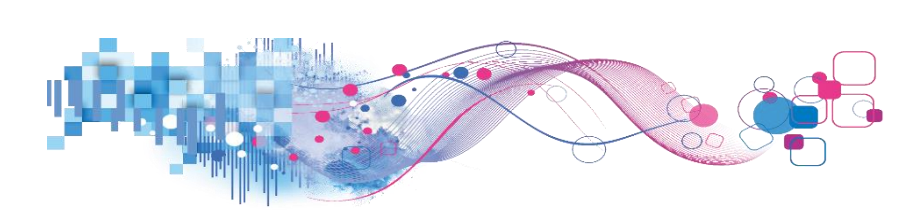

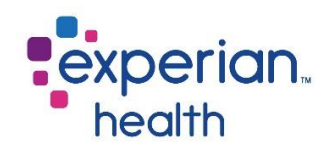

## Filter criteria box includes:

| Encounter Date<br>(All) +                                                                   | Encounter Date          | Choose to view all encounter dates or a specific encounter date.                                                     |  |  |  |  |  |  |
|---------------------------------------------------------------------------------------------|-------------------------|----------------------------------------------------------------------------------------------------|--|--|--|--|--|--|
| Select Rollup Method Sum •                                                                  | Select Rollup<br>Method | Choose to view the results either by Sum of Sum or Direct Sum.                                                       |  |  |  |  |  |  |
|                                                                                             |                         | Sum of Sum – Count the distinct number of patient accounts for the operator level, then sum those for higher levels. |  |  |  |  |  |  |
|                                                                                             |                         | <i>Direct Sum – Count the distinct number of patient accounts for each level.</i>                                    |  |  |  |  |  |  |
|                                                                                             | Measure Names<br>Legend | Color legend for number of accounts.                                                                                 |  |  |  |  |  |  |
|                                                                                             | Measure Names<br>Legend | Color legend for first and final pass accuracy.                                                                      |  |  |  |  |  |  |
| Measure Names<br># of Accounts<br># of Accounts With Alerts<br># of Accounts With Alerts Af |                         |                                                                                                    |  |  |  |  |  |  |
|                                                                                             |                         |                                                                                                    |  |  |  |  |  |  |

Measure Names Final Pass Accuracy First Pass Accuracy

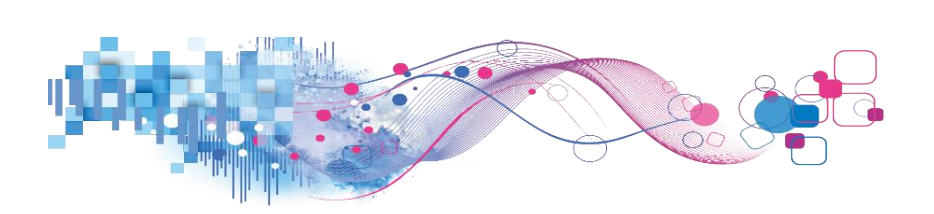

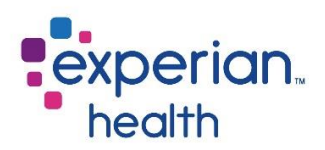

Hover over a data field User Summary to display a pop-up window with a condensed view of the details.

**Select** the data point to change the corresponding graphs to that specific user's details.

| Encounter Date<br>(All) •                                                                   | RQA 12 Month User Dashboard: Robert Wood Johnson University Hospital     Date Range Displayed: September 2019 through August 2020                                                                                                    |                   |                           |                                                |                                                 |                                              |                     |  |  |  |  |  |
|---------------------------------------------------------------------------------------------|----------------------------------------------------------------------------------------------------|-------------------|---------------------------|------------------------------------------------|-------------------------------------------------|----------------------------------------------|---------------------|--|--|--|--|--|
| Select Rollup Method<br>Sum of Sum +                                                        | User Summary<br>Select to Filter Trending                                                                                                    |                   |                           |                                                |                                                 |                                              |                     |  |  |  |  |  |
|                                                                                             | User                                                                                                    | # of Accounts     | # of Accounts With Alerts | First Pass Accuracy                            | Accounts With No Open Alerts<br>After Timeframe | # of Accounts With Alerts After<br>Timeframe | Final Pass Accuracy |  |  |  |  |  |
|                                                                                             | and the second second se                                                                                                    |                   |                           | 77.84%                                         | 1,457                                           |                                              | 90.95%              |  |  |  |  |  |
|                                                                                             | and a second second sec                                                                                                    |                   |                           |                                                |                                                 |                                              | 86.96%              |  |  |  |  |  |
|                                                                                             | and the second second se                                                                                                    | 2,817             | 369                       | 86.90%                                         |                                                 |                                              | 93.43%              |  |  |  |  |  |
|                                                                                             | Contract Contract                                                                                                    |                   | 0                         |                                                |                                                 |                                              |                     |  |  |  |  |  |
|                                                                                             | Contract of the Contract of Contract of Co                                                                                                    | 2,206             | 346                       | 84.32%                                         | 2,181                                           | 25                                           | 98.87%              |  |  |  |  |  |
|                                                                                             | and a second second sec                                                                                                    |                   | 4                         |                                                | 2,160                                           |                                              | 92.47%              |  |  |  |  |  |
|                                                                                             | and the second second se                                                                                                    |                   | User:                     | Sth Alexter 246                                | 1,690                                           |                                              | 97.97%              |  |  |  |  |  |
|                                                                                             | Contract of Contract                                                                                                    | 94                | Acct w/ Actional          | le Alerts: 346                                 | 94                                              |                                              |                     |  |  |  |  |  |
|                                                                                             | and the second second se                                                                                                    | 262               |                           |                                                | 262                                             | 0                                            |                     |  |  |  |  |  |
|                                                                                             | and the second second se                                                                                                    |                   | 0                         |                                                |                                                 |                                              |                     |  |  |  |  |  |
|                                                                                             | and the second second se                                                                                                    | 1,482             | 194                       | 86.91%                                         | 1,472                                           |                                              | 99.33%              |  |  |  |  |  |
|                                                                                             | and a second second sec                                                                                                    |                   |                           |                                                | 2,496                                           | 90                                           | 96.52%              |  |  |  |  |  |
|                                                                                             | and the second second se                                                                                                    |                   | 1                         | 99.82%                                         | 569                                             | 1                                            | 99.82%              |  |  |  |  |  |
|                                                                                             | and the second second se                                                                                                    | 3,196             |                           |                                                |                                                 |                                              |                     |  |  |  |  |  |
|                                                                                             | and the second second se                                                                                                    |                   | 886                       | 84.08%                                         | 5,421                                           | 146                                          |                     |  |  |  |  |  |
|                                                                                             | and the second second se                                                                                                    |                   | 154                       |                                                |                                                 |                                              | 96.92%              |  |  |  |  |  |
|                                                                                             | and the second second                                                                                                    | 86                |                           | 74.42%                                         | 68                                              | 18                                           |                     |  |  |  |  |  |
|                                                                                             | and the second second se                                                                                                    | 2,238             | 174                       |                                                | 2,146                                           |                                              |                     |  |  |  |  |  |
|                                                                                             | Contract Contract Contract                                                                                                    | 493               |                           |                                                | 418                                             |                                              | 84.79%              |  |  |  |  |  |
|                                                                                             |                                                                                                    |                   | 0                         |                                                | 1,427                                           | 0                                            |                     |  |  |  |  |  |
|                                                                                             |                                                                                                    |                   | Ale                       | t Accounts Trendi<br>Trending across 12 months | ng                                              |                                              |                     |  |  |  |  |  |
| Measure Names<br># of Accounts<br># of Accounts With Alerts<br># of Accounts With Alerts A. | 1000 -<br>\$1000 -<br>\$1000 -<br>\$500 -<br>\$100 -<br>\$100 -<br>\$100 -<br>\$100 -<br>\$100 -<br>\$100 -<br>\$1000 -<br>\$10000 -<br>\$1000 -<br>\$1000 |                   |                           |                                                |                                                 |                                              |                     |  |  |  |  |  |
|                                                                                             | 0                                                                                                    | 06/01/2020        | 1                         | 07/01/2020                                     | 1                                               | 08/01/2020                                   |                     |  |  |  |  |  |
|                                                                                             |                                                                                                    |                   | А                         | ccuracy Trending<br>Trending across 12 months  |                                                 |                                              |                     |  |  |  |  |  |
| Measure Names<br>Final Pass Accuracy<br>First Pass Accuracy                                 | 100%                                                                                                    | Jun 2020 Jun 2020 | Jun 2020 Jun 2020 J       | un 2020 Jul 2020                               | Jul 2020 Jul 2020                               | 14 2020 14 2020 1                            | 12020 Aur 2020      |  |  |  |  |  |

#### Hover over a data point within the bottom two graphs to display a pop-up with condensed details.

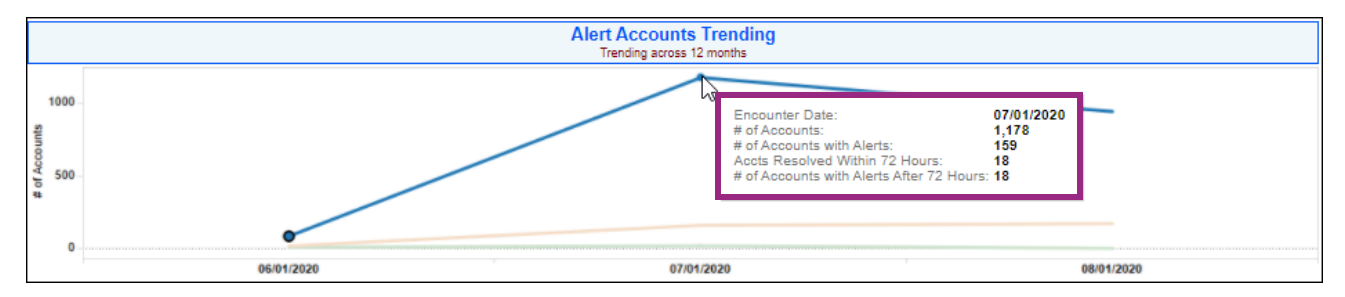

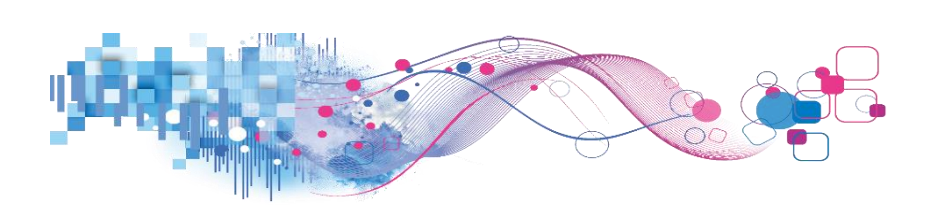

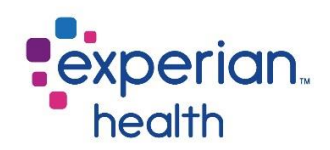

#### **Coverage Discovery Dashboard**

Coverage Discovery uncovers previously unknown coverage to help reduce bad debt write-offs. It helps healthcare providers find billable Medicaid, Medicare and commercial insurances that were previously unidentified. In many instances, these accounts are unnecessarily destined for write-off or inappropriately qualified as charity.

Coverage Discovery uses a proven search heuristics, historical information and multiple data sources finding hidden coverage or additional coverage on Self-Pay, Medicaid, Medicare and commercial accounts.

#### **Coverage Discovery Cover Page**

The cover page contains helpful overview information about the report such as definitions of terms that appear in the report.

| Cover Page Summary - Total Summary - Unique Tabu                                                                                                    | ular Details                                                                                                    |  |  |  |  |  |  |  |
|----------------------------------------------------------------------------------------------------|----------------------------------------------------------------------------------------------------|--|--|--|--|--|--|--|
| experian.<br>health                                                                                                    |                                                                                                    |  |  |  |  |  |  |  |
| Coverage Discovery Dashboard                                                                                                    |                                                                                                    |  |  |  |  |  |  |  |
| Coverage Discovery helps healthcare providers find billable Medicaid, Medicare and commercial insurances that were previously unidentified.                                                                                                    |                                                                                                    |  |  |  |  |  |  |  |
| coverage Discovery identifies billable accounts that may be submitted for immediate payment as primary, secondary, or tertiary coverage. In many instances, these accounts are unnecessarily destined for write-off or inappropriately qualified as charity.                                                   |                                                                                                    |  |  |  |  |  |  |  |
| The Coverage Discovery Dashboard is designed to g                                                                                                    | The Coverage Discovery Dashboard is designed to give the report user a summary overview of Coverage Discovery transactions, including request and found coverage counts, trending, and payer level comparisons. The report user can drill down to user and account level details.                                                                                                    |  |  |  |  |  |  |  |
|                                                                                                    | NOTE: Data is limited to the prior 12 months plus the current month                                                                                                    |  |  |  |  |  |  |  |
|                                                                                                    | Definitions:                                                                                                    |  |  |  |  |  |  |  |
| CD Date Choose betw<br>Submitted Date Reports met<br>Billed Date Reports met<br>Note: "E<br>Note: Se<br>Unique ord<br>Total Requests Count of all t<br>Duplicate Requests Unique count<br>Total Requests Coverage Found The # of Tea<br>Unique Requests Coverage Found The # of Req<br>Value of Found Coverage | ween Submitted Date and Billed Date<br>trics on when requests were received by Coverage Discovery<br>trics on when requests were finished processing and billed, this should closely align with invoices<br>Billed Requests" are not applicable to the Submitted Date report<br>ometimes metrics between submitted and billed are slightly different, this typically is caused by first and end of month processing where<br>a transaction may have been received at the end of a month, but not completed processing until the 1st of the month<br>stinct count of all transactions<br>transactions<br>t of all transactions flagged as 'reuse'<br>al Requests that found coverage<br>m value of found coverage for each Patient Account Number (sum of distinct values) |  |  |  |  |  |  |  |
| This document contains confidential an                                                                                                    | nd proprietary information. Not to be used for billing purposes. Any disclosure of this document or information without the express written consent of Experian is strictly prohibited.                                                                                                    |  |  |  |  |  |  |  |

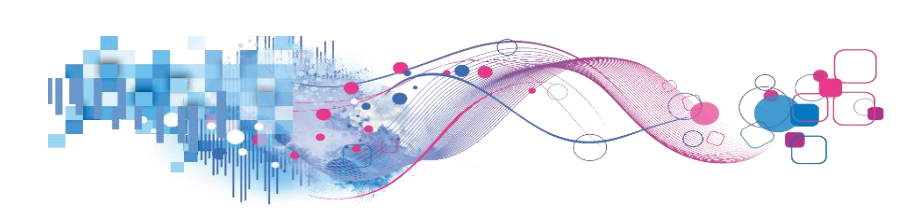

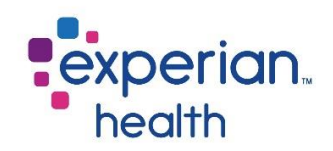

#### Summary – Total

The Summary-Total tab displays a count of all Coverage Discovery transactions. This is a one-to-many view, meaning that one patient may have multiple identified coverages and this report accounts for all found coverages.

Graphs are displayed with breakdowns of top payers with found coverage, transaction types and trending.

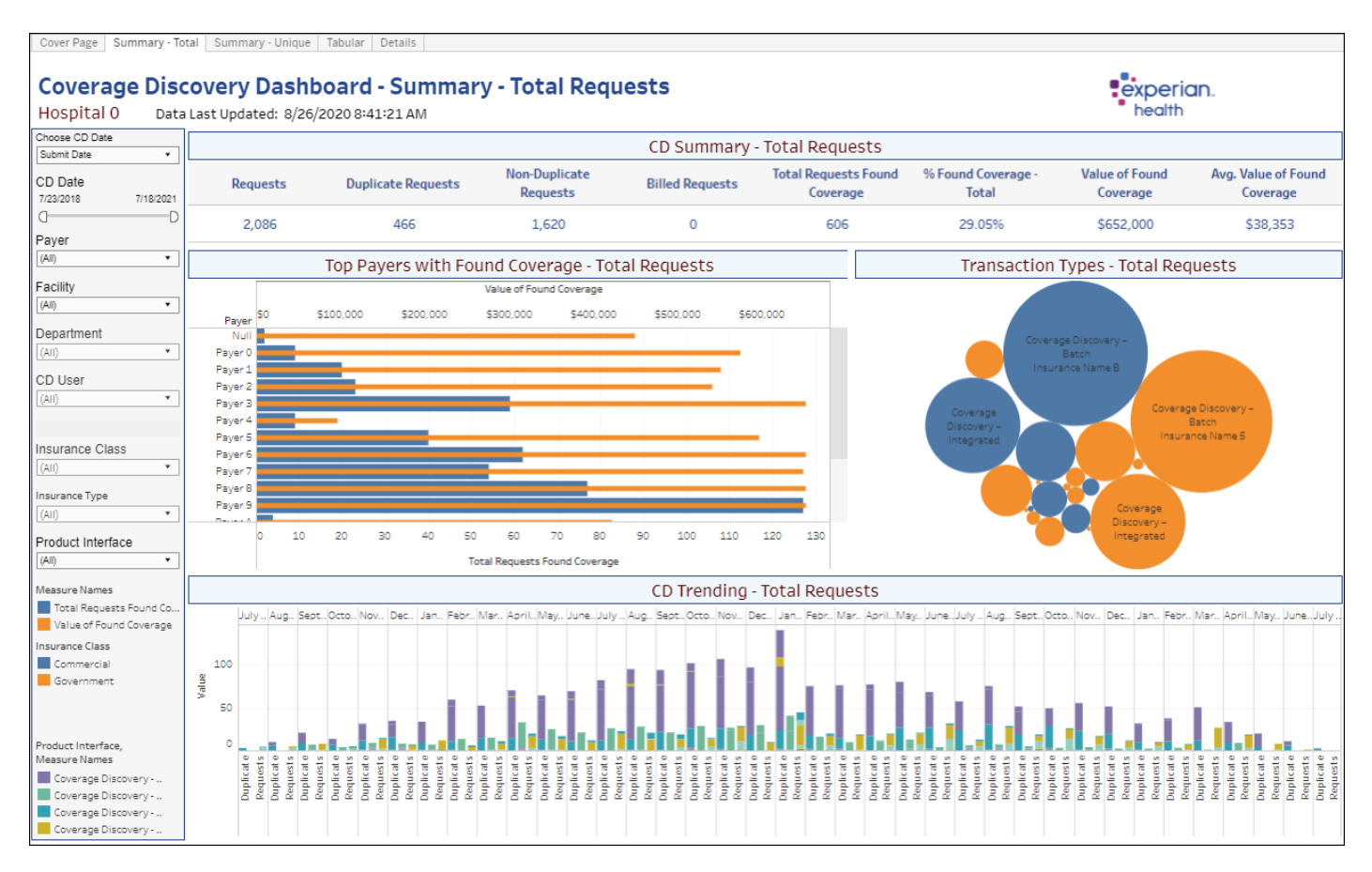

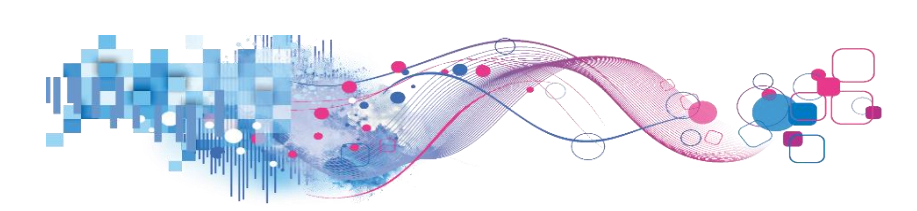

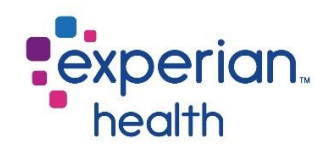

Filter criteria box includes:

| Choose CD Date Submit Date                                                                        | Choose CD Date                                | Choose to view data by Submit Date or Billed Date.                                                                                                    |  |  |  |  |  |
|---------------------------------------------------------------------------------------------------|-----------------------------------------------|----------------------------------------------------------------------------------------------------|--|--|--|--|--|
| CD Date<br>7/23/2018 7/18/2021                                                                    | CD Date                                       | Adjust slider to view a specific date range.                                                                                                    |  |  |  |  |  |
| Payer<br>(All) •<br>Facility                                                                      | Payer                                         | Choose to view data from all operators or select specific operators to view.                                                                                                |  |  |  |  |  |
| (All) •<br>Department                                                                             | Facility                                      | Choose to view data from all facilities or select specific facilities to view.                                                                                              |  |  |  |  |  |
| (AII) •<br>CD User<br>(AII) •                                                                     | Department                                    | Choose to view data from all departments or select specific departments to view.                                                                                            |  |  |  |  |  |
| Insurance Class                                                                                   | CD User                                       | Choose to view data of all users or select specific initial users to view.                                                                                                  |  |  |  |  |  |
| (AII)   Insurance Type (AII)                                                                      | Insurance Class                               | Choose to view data of from both Commercial and Government insurance or select a specific insurance class to view.                                                          |  |  |  |  |  |
| Product Interface (All) Measure Names                                                             | Insurance Type                                | Choose to view data from all insurance types or select specific insurance types to view.                                                                                    |  |  |  |  |  |
| Total Requests Found Co<br>Value of Found Coverage<br>Insurance Class<br>Commercial<br>Government | Product Interface                             | Choose to view all data from all product interfaces or select a specific product interface to view. <i>Product Interfaces include On Demand, Batch, Integrated and Web.</i> |  |  |  |  |  |
| Product Interface,<br>Measure Names                                                               | Measure Names<br>Legend                       | Color legend for Measure Names.                                                                                                    |  |  |  |  |  |
| Coverage Discovery<br>Coverage Discovery<br>Coverage Discovery<br>Coverage Discovery              | Product Interface,<br>Measure Names<br>Legend | Color legend for Product Interface, Measure Names.                                                                                                    |  |  |  |  |  |

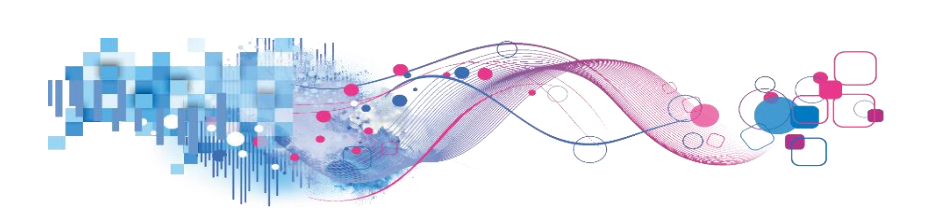

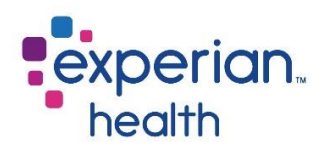

**Hover** over a data point within the Total Requests section and a pop-up displays a list of definitions that you are seeing within dashboard.

|                                                                                                    |                                                                                                    |                                                                                                    | CD Summary                                                                                                    | · Total Requests                                                                           |
|----------------------------------------------------------------------------------------------------|----------------------------------------------------------------------------------------------------|----------------------------------------------------------------------------------------------------|----------------------------------------------------------------------------------------------------|--------------------------------------------------------------------------------------------|
| Requests                                                                                                    | Duplicate Requests                                                                                                    | Non-Duplicate Billed R<br>Requests Requests                                                                                                    |                                                                                                    | Total Requests Found<br>Coverage                                                           |
| 2,086 Jm                                                                                                    | 466                                                                                                    | 1,620                                                                                                    | 0                                                                                                    | 606                                                                                        |
|                                                                                                    | Requests: 2,086                                                                                                    |                                                                                                    |                                                                                                    |                                                                                            |
| Payer SO<br>Null<br>Payer 0<br>Payer 1<br>Payer 2<br>Payer 2<br>Payer 3<br>Payer 4<br>Payer 5<br>Payer 6<br>Payer 9 | Definitions:<br>CD Date Choose between Subn<br>Submitted Date Reports metrics on<br>invoices<br>Note: "Billed Pate<br>Note: "Billed R<br>Note: Sometin<br>first and end of month processing with<br>processing until the 1st of the month<br>Requests Loinque cou<br>Total Requests Count of all tran<br>Duplicate Requests Unique cou<br>Total Requests Unique cou<br>Total Requests Unique cou<br>Total Requests Unique cou<br>Nalue of Found Coverage The re-<br>values) | nitted Date and Billed Dat<br>s on when requests were re<br>when requests were finishe<br>requests" are not applicable<br>res metrics between submin<br>there a transaction may hav<br>nt of all transactions<br>sactions<br>nt of all transactions flagge<br>- The # of Total Requests<br>and the requests that<br>maximum value of found co | e<br>coived by Coverage Discover<br>d processing and billed, this s<br>to the Submitted Date report<br>ted and billed are slightly diff<br>e been received at the end of<br>d as 'reuse'<br>that found coverage<br>tound coverage<br>verage for each Patient Accou | y<br>hould closely align with<br>a month, but not completed<br>unt Number (sum of distinct |

Hover over a data point in any of the graphs to display a pop-up with quick details.

Select the data point to Filter this page or View Details (Details tab at top of page) for this specific data point.

You can choose to keep only this data or exclude this data from the results.

This data can be downloaded by clicking on the View Data icon (see pg. 8)

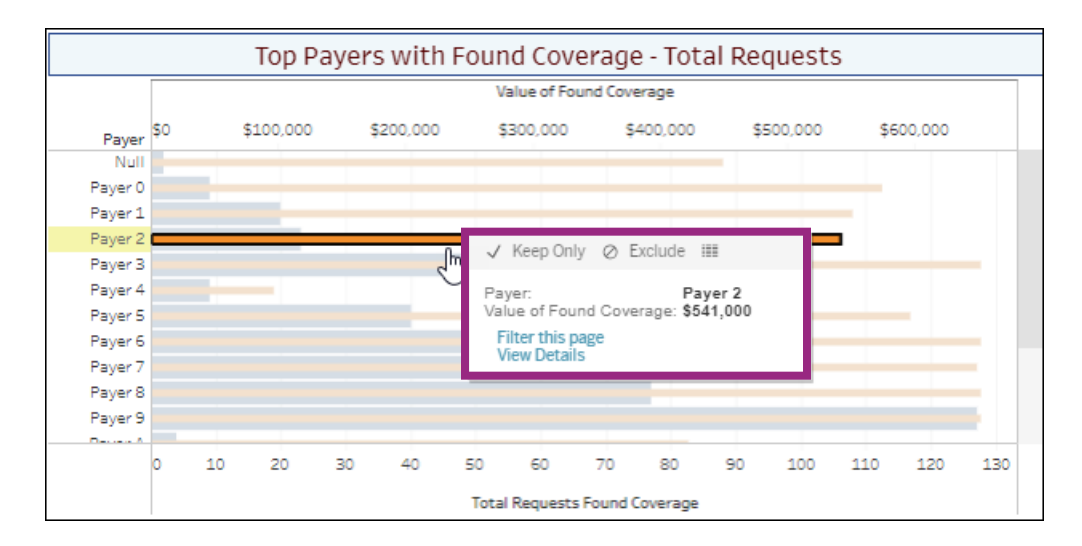

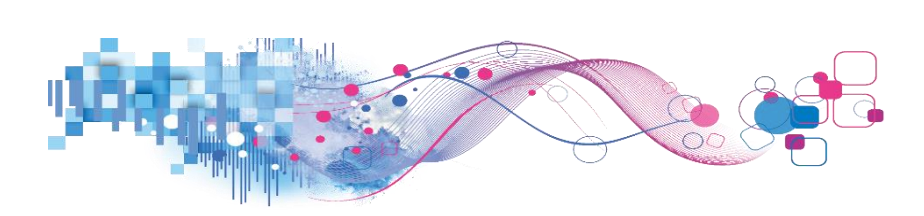

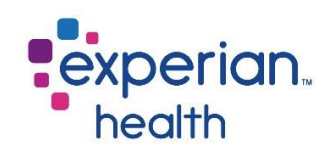

#### Filtered Page

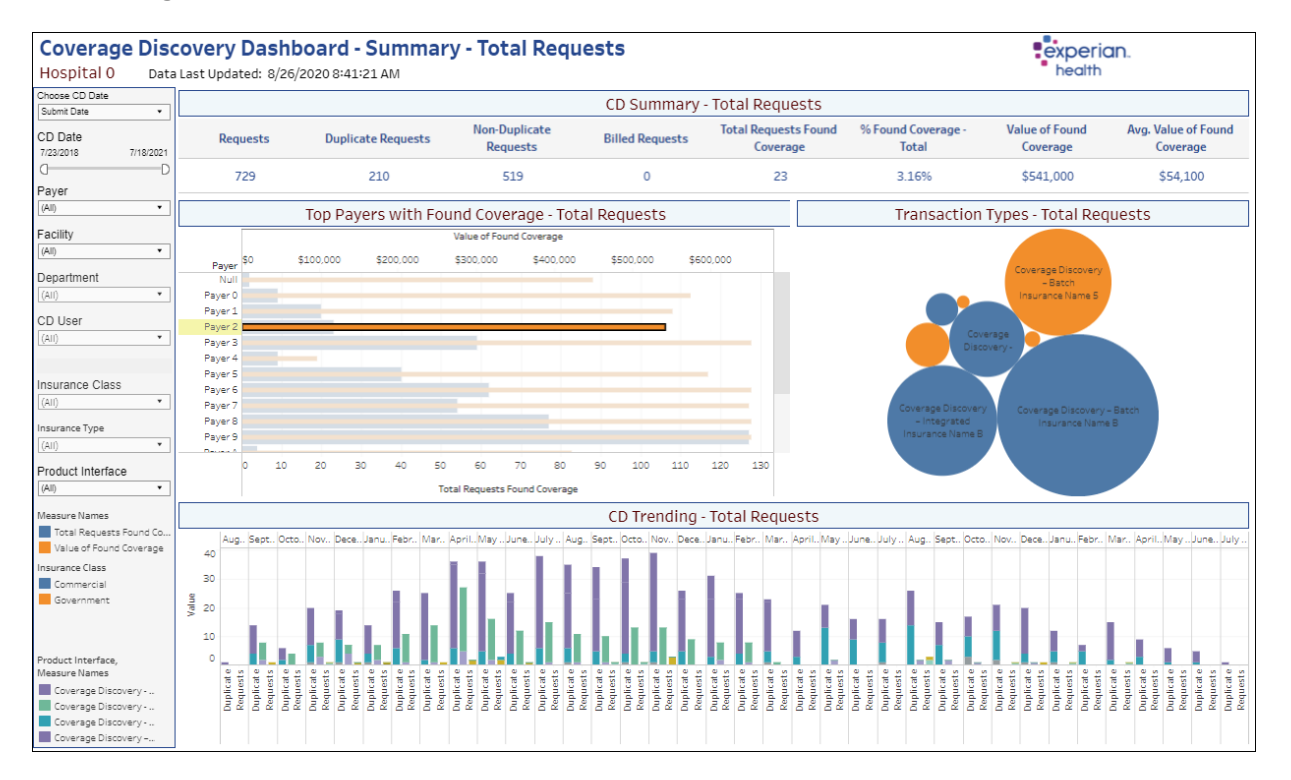

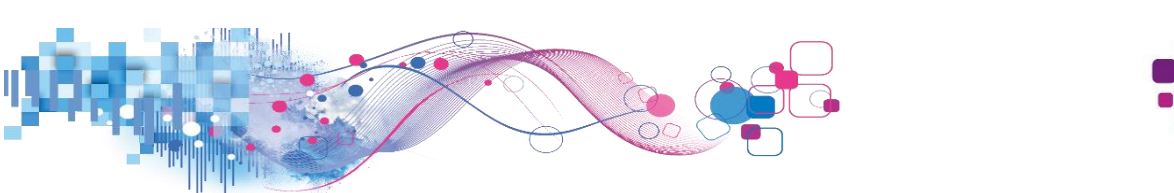

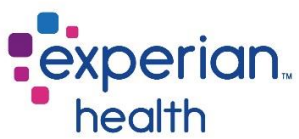

**Example**: Filters are set to display by submit date, CD date is set to January to July 2020 for Payers 1, 2 and 3.

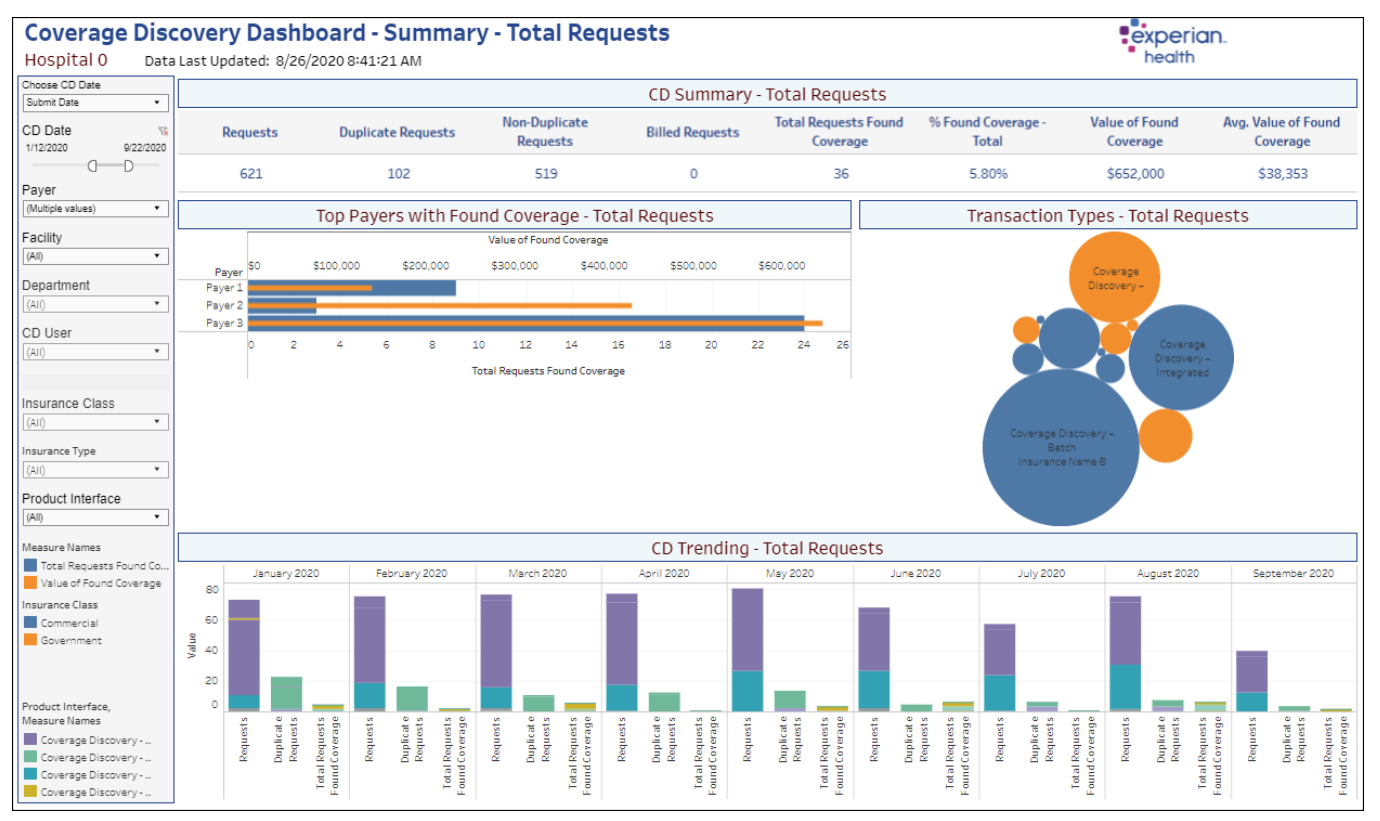

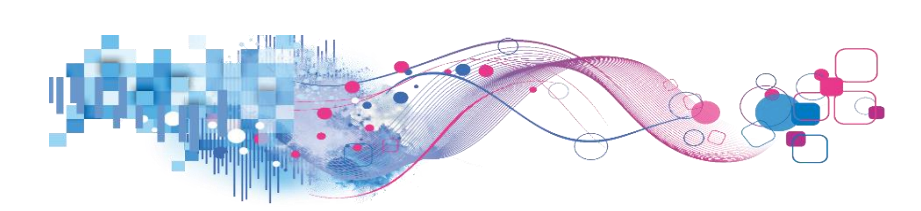

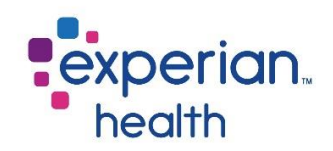

#### Summary – Unique

The Summary-Unique tab displays the total number of 'one-to-one' transactions. In this 1:1 view, one patient equals one request, regardless if multiple coverages were found for that patient.

The reports functions in the same way Summary-Total report functions.

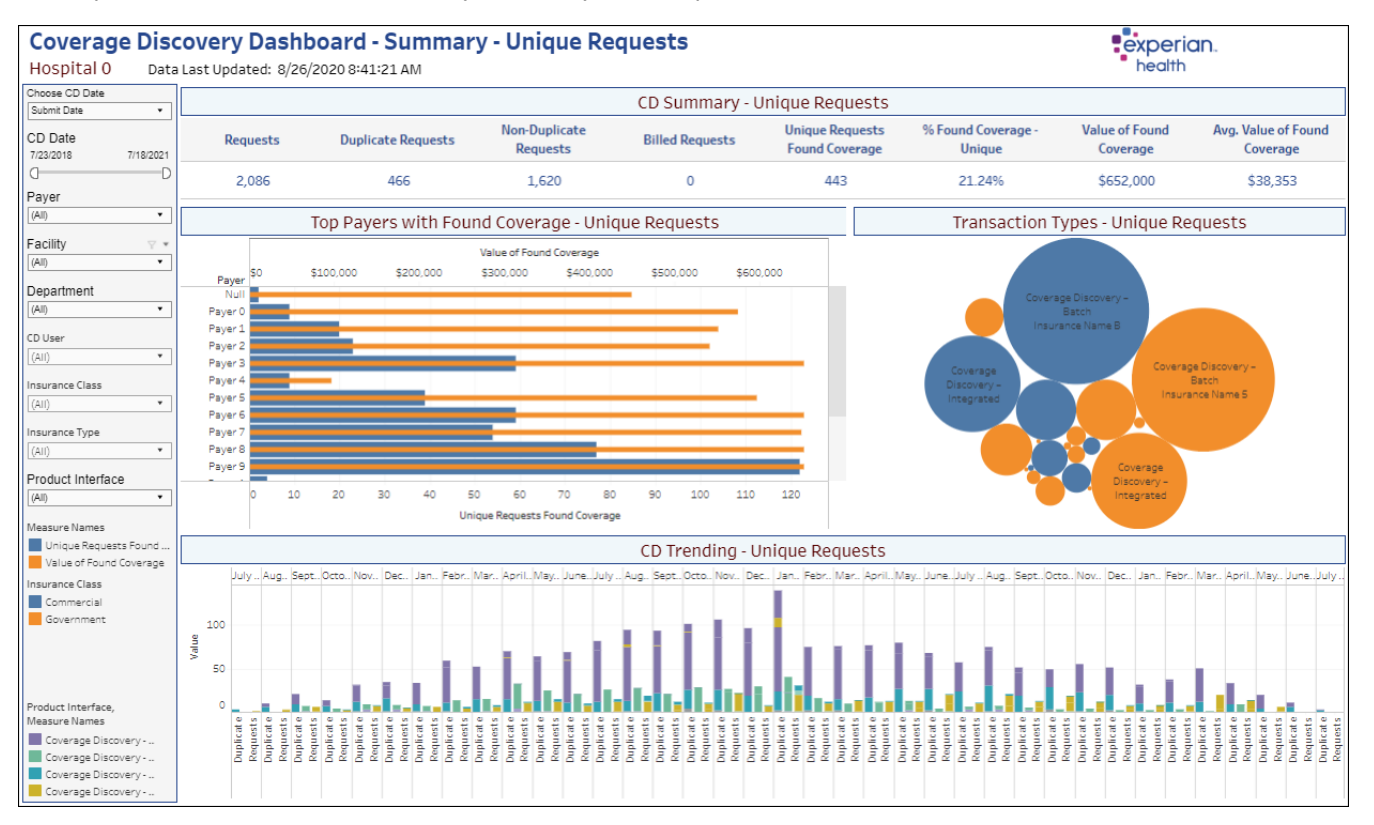

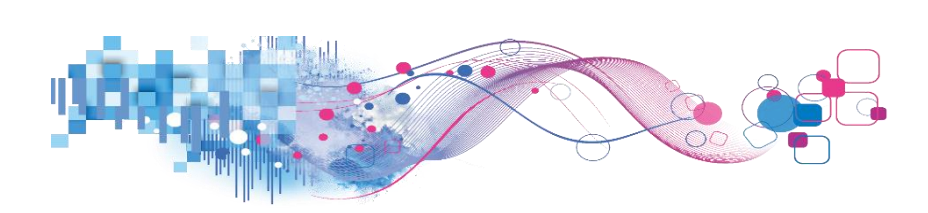

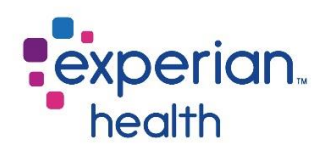

# Tabular

The Tabular report displays the details of each

| Cover Page Summary - To   | otal Summary - Unique T | Tabular Details |                |          |                |          |                |          |                |          |                |          |                |
|---------------------------|-------------------------|-----------------|----------------|----------|----------------|----------|----------------|----------|----------------|----------|----------------|----------|----------------|
|                           |                         |                 |                |          |                |          |                |          |                |          | -              |          |                |
| Coverage Dis              | covery Dashbo           | oard - Tab      | ular           |          |                |          |                |          |                |          |                | erian.   |                |
| Hospital 0 Data           | a Last Updated: 8/26/20 | 020 8:41:21 AM  |                |          |                |          |                |          |                |          | heal           | th       |                |
| Select View               | 1 , , ,                 |                 |                |          |                |          |                |          |                |          |                |          |                |
| Facility +                |                         | Grand           | otal           | 7/1/2    | 018            | 8/1/2    | 018            | 9/1/2    | 018            | 10/1/2   | 2018           | 11/1/2   | 018            |
|                           |                         | Found           | Value of Found | Found    | Value of Found | Found    | Value of Found | Found    | Value of Found | Found    | Value of Found | Found    | Value of Found |
| Trend Date                | Grouping Selection      | Coverage        | Coverage       | Coverage | Coverage       | Coverage | Coverage       | Coverage | Coverage       | Coverage | Coverage       | Coverage | Coverage       |
| Month •                   | Clinic 0                | 19              | \$522,000      |          |                |          |                |          |                |          |                |          |                |
| Found Type                | Clinic 1                | 54              | \$652,000      |          |                | 1        | \$8,000        | з        | \$8,000        | 0        | \$0            | 4        | \$407,000      |
| Unique Requests Found C • | Clinic 2                | 16              | \$543,000      |          |                |          |                |          |                |          |                | 0        | \$0            |
|                           | Clinic 3                | 41              | \$647,000      | 2        | \$98,000       | 3        | \$42,000       | 0        | \$0            | 3        | \$59,000       | 2        | \$31,000       |
| Choose CD Date            | Clinic 4                | 13              | \$538,000      |          |                |          |                |          |                | 1        | \$2,000        | 0        | \$0            |
| Submit Date •             | Clinic 5                | 42              | \$652,000      |          |                |          |                |          |                |          |                |          |                |
| CD Date 72                | Clinic 6                | 31              | \$644,000      |          |                | 0        | \$0            | 1        | \$5,000        |          |                | 0        | \$0            |
| 7/23/2018 7/18/2021       | Clinic 7                | 15              | \$536,000      |          |                |          |                |          |                | 0        | \$0            | 0        | \$0            |
| 0D                        | Clinic 8                | 4               | \$99,000       |          |                |          |                |          |                |          |                | 0        | \$0            |
| Deure                     | Clinic 9                | 47              | \$651,000      |          |                |          |                |          |                |          |                | 0        | \$0            |
| rayer                     | Clinic A                | 4               | \$9,000        |          |                |          |                |          |                |          |                |          |                |
| (All) •                   | Clinic B                | 39              | \$652,000      |          |                |          |                | 3        | \$402,000      | 0        | \$0            | 3        | \$430,000      |
| Facility                  | Clinic C                | 27              | \$646,000      |          |                | 0        | \$0            |          |                |          |                | 0        | \$0            |
| (All) •                   | Clinic D                | 50              | \$562,000      |          |                |          |                |          |                |          |                |          |                |
|                           | Clinic E                | 23              | \$157,000      |          |                |          |                |          |                |          |                |          |                |
| Department                | Clinic F                | 18              | \$591,000      |          |                |          |                |          |                |          |                |          |                |
| (All) •                   |                         |                 |                |          |                |          |                |          |                |          |                |          |                |
| CD User                   |                         |                 |                |          |                |          |                |          |                |          |                |          |                |
| (All) 💌                   |                         |                 |                |          |                |          |                |          |                |          |                |          |                |
| Insurance Class           |                         |                 |                |          |                |          |                |          |                |          |                |          |                |
| (All) •                   |                         |                 |                |          |                |          |                |          |                |          |                |          |                |
| Insurance Type            |                         |                 |                |          |                |          |                |          |                |          |                |          |                |
| (All) •                   |                         |                 |                |          |                |          |                |          |                |          |                |          |                |
|                           |                         |                 |                |          |                |          |                |          |                |          |                |          |                |
|                           |                         |                 |                |          |                |          |                |          |                |          |                |          |                |
|                           |                         |                 |                |          |                |          |                |          |                |          |                |          |                |
|                           |                         |                 |                |          |                |          |                |          |                |          |                |          |                |
|                           |                         |                 |                |          |                |          |                |          |                |          |                |          |                |
| Product Interface         |                         |                 |                |          |                |          |                |          |                |          |                |          |                |
| (All) •                   |                         |                 |                |          |                |          |                |          |                |          |                |          |                |
|                           |                         |                 |                |          |                |          |                |          |                |          |                |          |                |

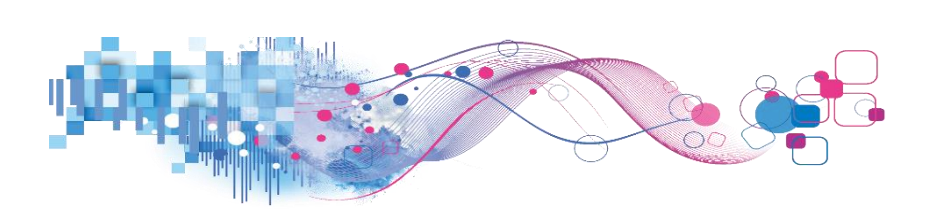

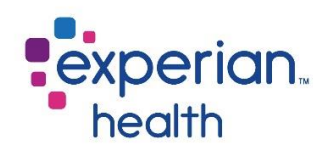

Data columns included in this report:

| Initial User   | Alert Message    |
|----------------|------------------|
| Triggered User | Hospital Service |
| Account Number | Visit Date       |
| Payer          | Age in Hours     |
| Alert Category | Days from Visit  |

# 🔶 Pro Tip

Remember the filter criteria set on the Summary tab follows through to this tab. This filter criteria can be changed using the filter box on the left.

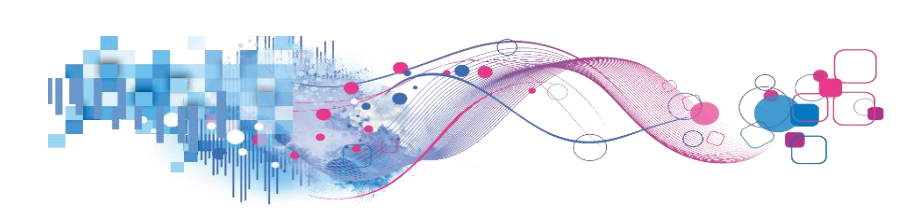

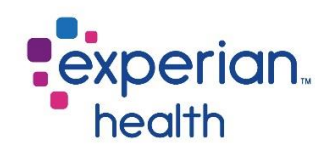

## Filter criteria box includes:

| Facility (AII)  Department (AII)  (AII)        | Facility         | Group results by Facility Name, Department, Operator, Payer, Benefit<br>Category, Patient Class, Hospital Service, Patient Type or Procedure<br>Code. |
|------------------------------------------------|------------------|----------------------------------------------------------------------------------------------------|
| Init User<br>(All)                             | Department       | Choose to view data from all departments or select specific departments to view.                                                                      |
| Triggered User       (All)       Patient Class | Init User        | Choose to view data of all initial users or select specific initial users to view.                                                                    |
| (All)  Alert Category  (All)  (All)            | Triggered User   | Choose to view data of all triggered users or select specific triggered users to view.                                                                |
| Hospital Service                               | Patient Class    | Choose to view data from all patient classes or select specific patient classes to view.                                                              |
| Patient Location (All) Payer                   | Alert Category   | Choose to view all alert categories or select specific alert categories to view.                                                                      |
| (All)   Account Number                         | Hospital Service | Choose to view data from all hospital services or select specific hospital services to view.                                                          |
| Age Color<br>24-72 Hours<br>Over 72 Hours      | Patient Location | Choose to view data from all patient types or select specific patient types to view.                                                                  |
| Within 24 Hours                                | Payer            | Choose to view data from all payers or select specific payers to view.                                                                                |
| 5 120<br>OD                                    | Account Number   | Enter a specific account number to view.                                                                                                    |
| Days from Visit<br>190 13,883                  | Age Color Legend | Color legend for Age Color.                                                                                                    |
| 0D                                             | Age in Hours     | Use the slider to adjust the Age in Hours to view.                                                                                                    |
|                                                | Days from Visit  | Use the slider to adjust the Days from Visit to view.                                                                                                 |

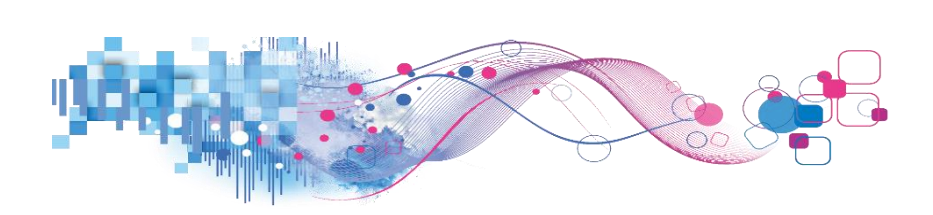

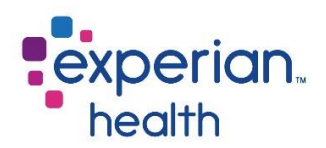

#### **Example:** Filters are set to display data from all facilities and departments with an alert category of Eligibility.

| Facility         |        | Blast Detail      |                   |                |                |                   |                                                                              |                     |            |                 |                       |  |
|------------------|--------|-------------------|-------------------|----------------|----------------|-------------------|------------------------------------------------------------------------------|---------------------|------------|-----------------|-----------------------|--|
| (AII)            | •      |                   |                   |                |                |                   |                                                                              |                     |            | -               |                       |  |
| Department       |        | Init User         | Triggered<br>User | Account Number | Payer          | Alert<br>Category | Alert Message                                                                | Hospital<br>Service | Visit Date | Age in<br>Hours | Days<br>from<br>Visit |  |
| (All)            |        |                   |                   |                |                | -                 |                                                                              |                     |            |                 | VISIC                 |  |
| Init User        |        |                   |                   |                | SELF PAY       | Eligibility       | Eligibility response indicates Invalid/Missing Subscriber/Insured ID 698     | OPD                 | 2006-01-27 | 104             | 5,356                 |  |
| (All)            | *      |                   |                   |                | SELF PAY       | Eligibility       | Eligibility response indicates Invalid/Missing Subscriber/Insured ID 698     | OPD                 | 2006-01-27 | 104             | 5,356                 |  |
| (C.0)            |        |                   |                   |                | SELF PAY       | Eligibility       | Eligibility response indicates Invalid/Missing Subscriber/Insured ID 698     | OPD                 | 2006-02-09 | 104             | 5,343                 |  |
| Triggered User   |        |                   |                   |                | SELF PAY       | Eligibility       | Eligibility response indicates Invalid/Missing Subscriber/Insured ID 698     | OPD                 | 2006-02-17 | 104             | 5,335                 |  |
| (All)            | •      |                   |                   |                | SELF PAY       | Eligibility       | Eligibility response indicates Invalid/Missing Subscriber/Insured ID 698     | OPD                 | 2006-03-07 | 104             | 5,317                 |  |
|                  |        |                   |                   |                | SELF PAY       | Eligibility       | Eligibility response indicates Invalid/Missing Subscriber/Insured ID 698     | SDS                 | 2006-03-14 | 104             | 5,310                 |  |
| Patient Class    |        |                   |                   |                | SELF PAY       | Eligibility       | Eligibility response indicates Invalid/Missing Subscriber/Insured ID 698     | OPD                 | 2013-09-23 | 104             | 2,560                 |  |
| (All)            | •      |                   |                   |                | SELF PAY       | Eligibility       | Eligibility response indicates Invalid/Missing Subscriber/Insured ID 698     | OPD                 | 2013-10-01 | 104             | 2,552                 |  |
|                  | 100    |                   |                   |                | SELF PAY       | Eligibility       | Eligibility response indicates Invalid/Missing Subscriber/Insured ID 698     | OPD                 | 2011-07-15 | 64              | 3,361                 |  |
| Alert Category   | 7× *   | a subscription of |                   |                | SELF PAY       | Eligibility       | Eligibility response indicates Invalid/Missing Subscriber/Insured ID 698     | OPD                 | 2011-07-19 | 64              | 3,357                 |  |
| Eligibility      | •      |                   |                   |                | NJ MEDICAID    | Eligibility       | Eligibility response indicates Invalid/Missing Subscriber/Insured ID 698     | SDM                 | 2011-10-25 | 107             | 3,259                 |  |
|                  |        |                   |                   |                | NJ MEDICAID    | Eligibility       | Eligibility response indicates Invalid/Missing Subscriber/Insured ID 698     | SDM                 | 2012-01-31 | 107             | 3,161                 |  |
| Hospital Service | 1      |                   |                   |                | NJ MEDICAID    | Eligibility       | Eligibility response indicates Invalid/Missing Subscriber/Insured ID 698     | RON                 | 2012-02-27 | 107             | 3,134                 |  |
| (AII)            | •      |                   |                   |                | NJ MEDICAID    | Eligibility       | Eligibility response indicates Invalid/Missing Subscriber/Insured ID 698     | OPD                 | 2012-02-29 | 107             | 3,132                 |  |
| Detiant Location |        |                   |                   |                | NJ MEDICAID    | Eligibility       | Eligibility response indicates Invalid/Missing Subscriber/Insured ID 698     | SUR                 | 2012-04-02 | 107             | 3,099                 |  |
| Patient Location |        |                   |                   |                | NJMEDICAID     | Eligibility       | Eligibility response indicates Invalid/Missing Subscriber/Insured ID 698     | OPD                 | 2012-06-15 | 107             | 3,025                 |  |
| (All)            |        |                   |                   | 1              | NJMEDICAID     | Eligibility       | Eligibility response indicates Invalid/Missing Subscriber/Insured ID 698     | SDS                 | 2012-07-02 | 107             | 3,008                 |  |
| Paver            |        | T                 |                   |                | MEDICARE OUTP. | Eligibility       | Eligibility response indicates Invalid/Missing Subscriber/Insured ID 698     | OPD                 | 2005-12-19 | 8               | 5,395                 |  |
| (All)            | •      |                   |                   |                | MEDICARE OUTP. | Eligibility       | Eligibility response indicates Invalid/Missing Subscriber/Insured ID 698     | SDM                 | 2005-12-21 | 8               | 5,393                 |  |
| 0.00             |        |                   |                   |                | MEDICARE OUTP. | Eligibility       | Eligibility response indicates Invalid/Missing Subscriber/Insured ID 698     | CHO                 | 2006-01-09 | 8               | 5,374                 |  |
| Account Number   |        |                   |                   |                | MEDICARE OUTP. | Eligibility       | Eligibility response indicates Invalid/Missing Subscriber/Insured ID 698     | CHO                 | 2006-01-10 | 8               | 5,373                 |  |
|                  |        |                   |                   |                | MEDICARE OUTP. | Eligibility       | Eligibility response indicates Invalid/Missing Subscriber/Insured ID 698     | CHO                 | 2006-02-09 | 8               | 5,343                 |  |
|                  |        |                   |                   |                | MEDICARE OUTP. | Eligibility       | Eligibility response indicates Invalid/Missing Subscriber/Insured ID 698     | СНО                 | 2006-02-10 | 8               | 5,342                 |  |
| Age Color        |        |                   |                   |                | MEDICARE OUTP. | Eligibility       | Eligibility response indicates Invalid/Missing Subscriber/Insured ID 698     | СНО                 | 2006-03-02 | 8               | 5,322                 |  |
| 24-72 Hours      |        |                   |                   |                | MEDICARE OUTP. | Eligibility       | Eligibility response indicates Invalid/Missing Subscriber/Insured ID 698     | СНО                 | 2006-03-03 | 8               | 5,321                 |  |
| Over 72 Hours    |        |                   |                   |                | MEDICARE OUTP. | Eligibility       | Elipibility response indicates Invalid/Missing Subscriber/Insured ID 698     | CHO                 | 2006-03-30 | 8               | 5,294                 |  |
| Within 24 Hours  |        |                   |                   |                | MEDICARE OUTP. | Eligibility       | Eligibility response indicates Invalid/Missing Subscriber/Insured ID 698     | СНО                 | 2006-03-31 | 8               | 5.293                 |  |
| Age in Hours     |        |                   |                   |                | MEDICARE OUTP. | Eligibility       | Elipibility response indicates Invalid/Missing Subscriber/Insured ID 698     | CHO                 | 2006-04-24 | 8               | 5.269                 |  |
| 0                | 120    |                   |                   |                | MEDICARE OUTP. | Eligibility       | Eligibility response indicates Invalid/Missing Subscriber/Insured ID - 698   | СНО                 | 2006-04-25 | 8               | 5 268                 |  |
| 0                | D      |                   |                   | -              | MEDICARE OUTP. | Fligibility       | Elipibility response indicates Invalid/Missing Subscriber/Insured ID 698     | CHO                 | 2006-05-15 | 8               | 5 248                 |  |
| U                | 0      |                   |                   |                | MEDICARE OUTP  | Flicibility       | Eligibility response indicates Invalid/Missing Subscriber/Insured ID - 698   | СНО                 | 2006-05-16 | 8               | 5 247                 |  |
| Days from Visit  |        |                   |                   |                | MEDICAREOUTR   | Eligibility       | Eligibility response indicates Invalid/Mission Subscriber/Insured ID + 698   | OPD                 | 2006-06-05 | 8               | 5 227                 |  |
| 19               | 13,883 |                   |                   |                | MEDICADE OLITE | Eligibility       | Eligibility response indicates invalid/Missing Subscriber/Insured ID . 698   | SDM                 | 2006-00-05 |                 | 5 122                 |  |
| 0                | — D    |                   |                   |                | MEDICARE OUTD  | Clinibility       | Eligibility response indicates Invalid/Missing Subscriber/Insured ID - 698   | OPD                 | 2006-12-05 |                 | 5 044                 |  |
|                  |        |                   |                   |                | MEDICARE OUTP  | Eliaibility       | Eligibility response indicates invalid/Missing Subscriber/Insured ID - 600   | 000                 | 2003-12-03 |                 | 4 962                 |  |
|                  |        |                   |                   |                | MEDICARE OUTP. | Clienterinty      | Eligibility response indicates invalid/Missing Subscriber/insured ID, - 656  | 070                 | 2007-06-04 | °               | 4,003                 |  |
|                  |        |                   |                   |                | WEDILAKE OUTP. | eligibility       | Eligibility response indicates invalid/ivissing subscriber/insured iu. • 636 | UPU                 | 5000-11-13 | 8               | 5,060                 |  |

**Hover** over a data field in the Age in Hours or Days from Visit columns to display a pop-up window with a condensed view of the details.

|           |                   |                |             |                   | Blast Detail                                                             |                     |                                                                                                    |  |  |  |
|-----------|-------------------|----------------|-------------|-------------------|--------------------------------------------------------------------------|---------------------|----------------------------------------------------------------------------------------------------|--|--|--|
| Init User | Triggered<br>User | Account Number | Payer       | Alert<br>Category | Alert Message                                                            | Hospital<br>Service | Visit Date Age in Days<br>Hours Visit                                                                         |  |  |  |
| **        |                   |                | SELF PAY    | Eligibility       | Eligibility response indicates Invalid/Missing Subscriber/Insured ID 698 | OPD                 | 2006-01-27 104 5,356                                                                                          |  |  |  |
|           |                   |                | SELF PAY    | Eligibility       | Eligibility response indicates Invalid/Missing Subscriber/Insured ID 698 | OPD                 | ····· //2··· -···                                                                                             |  |  |  |
|           |                   |                | SELF PAY    | Eligibility       | Eligibility response indicates Invalid/Missing Subscriber/Insured ID 698 | OPD                 | Facility:                                                                                                    |  |  |  |
|           |                   |                | SELF PAY    | Eligibility       | Eligibility response indicates Invalid/Missing Subscriber/Insured ID 698 | OPD                 | Department: Campus Drive                                                                                      |  |  |  |
|           |                   |                | SELF PAY    | Eligibility       | Eligibility response indicates Invalid/Missing Subscriber/Insured ID 698 | OPD                 | Initial User:                                                                                                 |  |  |  |
|           |                   |                | SELF PAY    | Eligibility       | Eligibility response indicates Invalid/Missing Subscriber/Insured ID 698 | SDS                 | Iriggered User: .<br>Alast Massaaa: Elizibility vasaaaa indicatas Javalid/Missiaa Subsevibas/Jasuvad ID - 699 |  |  |  |
|           |                   |                | SELF PAY    | Eligibility       | Eligibility response indicates Invalid/Missing Subscriber/Insured ID 698 | OPD                 | Alert Category: Eligibility                                                                                   |  |  |  |
| -         |                   |                | SELF PAY    | Eligibility       | Eligibility response indicates Invalid/Missing Subscriber/Insured ID 698 | OPD                 | Paver: SELE PAY                                                                                               |  |  |  |
|           |                   |                | SELF PAY    | Eligibility       | Eligibility response indicates Invalid/Missing Subscriber/Insured ID 698 | OPD                 | Account Number:                                                                                               |  |  |  |
|           |                   | 1              | SELF PAY    | Eligibility       | Eligibility response indicates Invalid/Missing Subscriber/Insured ID 698 | OPD                 | Visit Date: 2006-01-27                                                                                        |  |  |  |
|           |                   |                | NJ MEDICAID | Eligibility       | Eligibility response indicates Invalid/Missing Subscriber/Insured ID 698 | SDM                 | Alert Date: 9/21/2020                                                                                         |  |  |  |
|           |                   |                | NJ MEDICAID | Eligibility       | Eligibility response indicates Invalid/Missing Subscriber/Insured ID 698 | SDM                 | Patient Class: 0                                                                                              |  |  |  |
|           |                   |                | NJ MEDICAID | Eligibility       | Eligibility response indicates Invalid/Missing Subscriber/Insured ID 698 | RON                 | Hospital Service: OPD                                                                                         |  |  |  |
|           |                   | 1              | NJ MEDICAID | Eligibility       | Eligibility response indicates Invalid/Missing Subscriber/Insured ID 698 | OPD                 | Patient Location: OPD                                                                                         |  |  |  |
|           |                   | r.,            | NJ MEDICAID | Eligibility       | Eligibility response indicates Invalid/Missing Subscriber/Insured ID 698 | SUR                 | 2012-04-02 107 3,099                                                                                          |  |  |  |

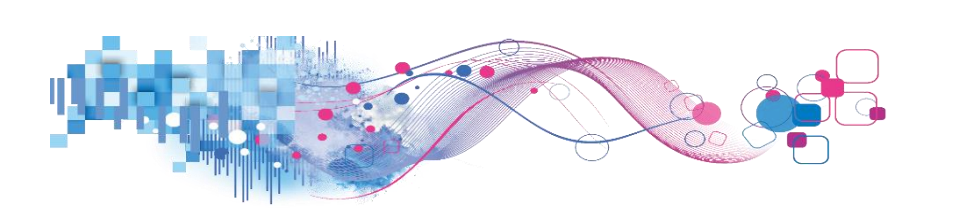

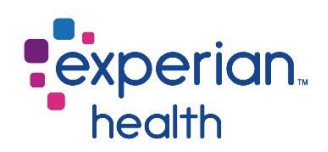

**Example:** Filters are set to display data on all details that are at 40 hours and under for Age in Hours and under 1,670 Days from Visit.

| Facility         |       | Plast Datail |                   |                |                 |             |                                                                               |          |            |                 |              |  |
|------------------|-------|--------------|-------------------|----------------|-----------------|-------------|-------------------------------------------------------------------------------|----------|------------|-----------------|--------------|--|
| (All) •          |       |              |                   |                |                 |             |                                                                               |          |            |                 |              |  |
| Department       |       | Init User    | Triggered<br>User | Account Number | Payer           | Alert       | Alert Message                                                                 | Hospital | Visit Date | Age in<br>Hours | Days<br>from |  |
| (AII)            | •     |              |                   |                |                 |             |                                                                               |          |            |                 | Visit        |  |
| Init Licer       |       |              |                   | . 4            | HORIZ HMO POS   | Insurance   | Subscriber Middle name in registration does not match Middle name in eligi.   | ONC      | 2020-09-01 | 11              | 25           |  |
| Interesting (Aug | -     | and a second |                   |                | MEDICARE PART A | Eligibility | Eligibility response indicates Invalid/Missing Subscriber/Insured ID 698      | MED      | 2017-05-06 | 8               | 1,239        |  |
| (All)            |       |              |                   |                | MEDICARE OUTP.  | Eligibility | Eligibility response indicates Invalid/Missing Subscriber/Insured ID 698      | OPD      | 2017-06-29 | 8               | 1,185        |  |
| Triggered User   |       |              |                   |                | MEDICARE-ELIG   | Eligibility | Eligibility response indicates Invalid/Missing Subscriber/Insured ID 698      | MED      | 2020-07-28 | 10              | 60           |  |
| (48)             | •     |              |                   |                | MEDICARE-ELIG   | Eligibility | Eligibility response indicates Invalid/Missing Subscriber/Insured ID 698      | MED      | 2020-07-28 | 10              | 60           |  |
| 0.007            |       |              |                   |                | AARP            | Insurance   | Subscriber Middle name in registration does not match Middle name in eligi.   | MED      | 2020-08-06 | 13              | 51           |  |
| Patient Class    |       |              |                   |                | BLUE CROSS M C  | Insurance   | Insured id, group number, and/or policy number can only contain alpha and/    | MED      | 2020-08-18 | 6               | 39           |  |
| (All)            | •     |              |                   |                | HORIZON OMNIA   | Insurance   | Subscriber Middle name in registration does not match Middle name in eligi.   | MED      | 2020-08-21 | 11              | 36           |  |
|                  |       |              |                   | )              | HORIZON NJ HEA. | Demograph.  | . Patient less than 18 years old, but listed as guarantor 443                 | MED      | 2020-08-17 | 12              | 40           |  |
| Alert Category   |       |              |                   | ,              | UHC COMMUNIT    | Insurance   | Incorrect Plan Code {0} should be replaced with one of the following: {1}     | MED      | 2020-08-15 | 35              | 42           |  |
| (AII)            | •     |              |                   |                | CIGNA MANAGED   | Insurance   | Subscriber Middle name in registration does not match Middle name in eligi.   | MED      | 2020-08-17 | 32              | 40           |  |
|                  |       |              |                   |                | CARE            |             | Subscriber name in registration does not match subscriber name in eligibilit. | MED      | 2020-08-17 | 32              | 40           |  |
| Hospital Service |       |              |                   |                | HORIZON OTHER   | Eligibility | Eligibility response indicates Invalid/Missing Patient ID 693                 | THY      | 2020-08-01 | 10              | 56           |  |
| (All)            | •     |              |                   |                | PPO             | Insurance   | Subscriber Middle name in registration does not match Middle name in eligi.   | THY      | 2020-08-01 | 10              | 56           |  |
| Patient Location |       |              |                   |                | HORIZON BLUE C  | Insurance   | Subscriber Middle name in registration does not match Middle name in eligi.   | PSYR     | 2020-09-01 | 12              | 25           |  |
| CAN              |       |              |                   |                | MEDICAID NEW J. | Insurance   | Medicaid Eligibility Response indicates that coverage is HMO. Please use a.   | PSYR     | 2020-09-01 | 13              | 25           |  |
| (Au)             |       |              | ,                 |                | MEDICAID NEW    | Insurance   | Incorrect Plan Code {0} should be replaced with one of the following: {1}     | XXXXO    | 2020-08-28 | 33              | 29           |  |
| Payer            |       |              |                   |                | JERSEY MDD00    |             | Medicaid Eligibility Response indicates Managed Medicaid Coverage - use t.    | XXXO     | 2020-08-28 | 33              | 29           |  |
| (AII)            |       |              |                   | 3              | AETNA BETTER    | Eligibility | Eligibility response indicates Subscriber/Insured not found 701               | ONC      | 2020-09-03 | 16              | 23           |  |
|                  |       |              |                   |                | HLTH            | Insurance   | Subscriber Middle name in registration does not match Middle name in eligi.   | ONC      | 2020-09-03 | 16              | 23           |  |
| Account Number   |       |              |                   |                |                 |             | Subscriber name in registration does not match subscriber name in eligibilit. | ONC      | 2020-09-03 | 16              | 23           |  |
|                  |       |              |                   | 1              | MEDICAID UNITED | Insurance   | Subscriber Middle name in registration does not match Middle name in eligi.   |          | 2019-06-10 | 16              | 474          |  |
|                  |       |              |                   |                | HORIZON OTHER   | Eligibility | Eligibility response indicates Invalid/Missing Subscriber/Insured ID 698      | OBS      | 2020-01-21 | 34              | 249          |  |
| Age Color        |       |              |                   |                | MEDICAID NEW J. | Insurance   | INACTIVE Coverage Found 334                                                   | MED      | 2020-02-22 | 12              | 217          |  |
| 24-72 Hours      |       |              |                   | 5              | UNITED HEALTH   | Insurance   | INACTIVE Coverage Found 334                                                   | FTC      | 2020-06-01 | 15              | 117          |  |
| Within 24 Hours  |       |              |                   |                | HMO             |             | Subscriber Middle name in registration does not match Middle name in eligi.   | FTC      | 2020-06-01 | 15              | 117          |  |
| Age in Hours     | TR    |              |                   |                | MEDICAID NEW J. | Insurance   | Subscriber name in registration does not match subscriber name in eligibilit. | NUR      | 2020-03-29 | 9               | 181          |  |
| 0                | 40    |              |                   |                | EMBLEM HEALTH.  | Eligibility | Eligibility response indicates Invalid/Missing Subscriber/Insured ID 698      | CAR      | 2020-05-21 | 37              | 128          |  |
| 0D               |       |              |                   |                | MEDICAID HORIZ  | Insurance   | Subscriber Middle name in registration does not match Middle name in eligi.   | PHC      | 2020-06-29 | 13              | 89           |  |
| Dave from Visit  |       |              |                   |                | MEDICAID NEW J  | Insurance   | Subscriber Middle name in registration does not match Middle name in eligi.   | DSU      | 2020-07-16 | 40              | 72           |  |
| Days from visit  |       |              |                   |                | MEDICARE AETNA  | Insurance   | Subscriber Middle name in registration does not match Middle name in eligi.   | ONC      | 2020-09-01 | 16              | 25           |  |
| 19               | 1,570 |              |                   |                | MEDICAID NEW    | Insurance   | Policy number in registration does not match Policy number in eligibility 52  | NEI      | 2020-07-29 | 34              | 59           |  |
| 0-0              |       |              |                   |                | JERS            |             | Subscriber DOB in registration does not match subscriber DOB returned in e.   | NEI      | 2020-07-29 | 34              | 59           |  |
|                  |       |              |                   |                |                 |             | Subscriber Middle name in registration does not match Middle name in eligi.   | NEI      | 2020-07-29 | 34              | 59           |  |
|                  |       |              |                   |                |                 |             | Subscriber name in registration does not match subscriber name in eligibilit. | NEI      | 2020-07-29 | 34              | 59           |  |
|                  |       |              |                   |                | MEDICAID NEW J. | Insurance   | Subscriber Middle name in registration does not match Middle name in eligi.   | MNT      | 2020-09-04 | 38              | 22           |  |

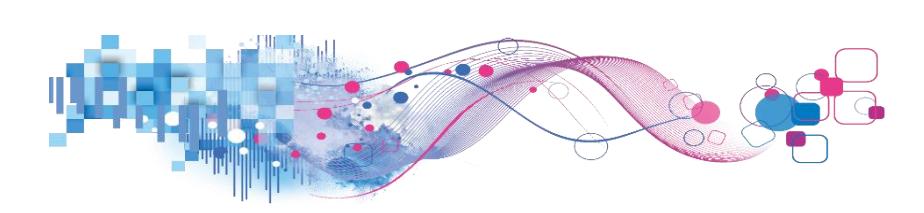

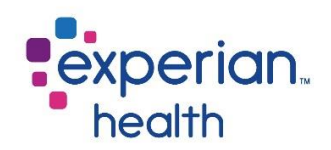

## **Medical Necessity Dashboard**

Experian Health Medical Necessity triggers issues and alerts based on Medicare and commercial payer rules, eliminating reliance on manual and paper processes.

It also provides extensive management reporting to better educate clinicians on coding practices. Integrating seamlessly within existing workflow practices, the solution interfaces directly with registration and order entry systems and updates automatically and continuously from your charge master.

#### **Medical Necessity Cover Page**

The cover page provides a brief description of the product and states that the report is only showing those accounts where an alert was fired indicating a medical necessity transaction was required. It will then show if a corresponding med rec was run and if an ABN was required and performed.

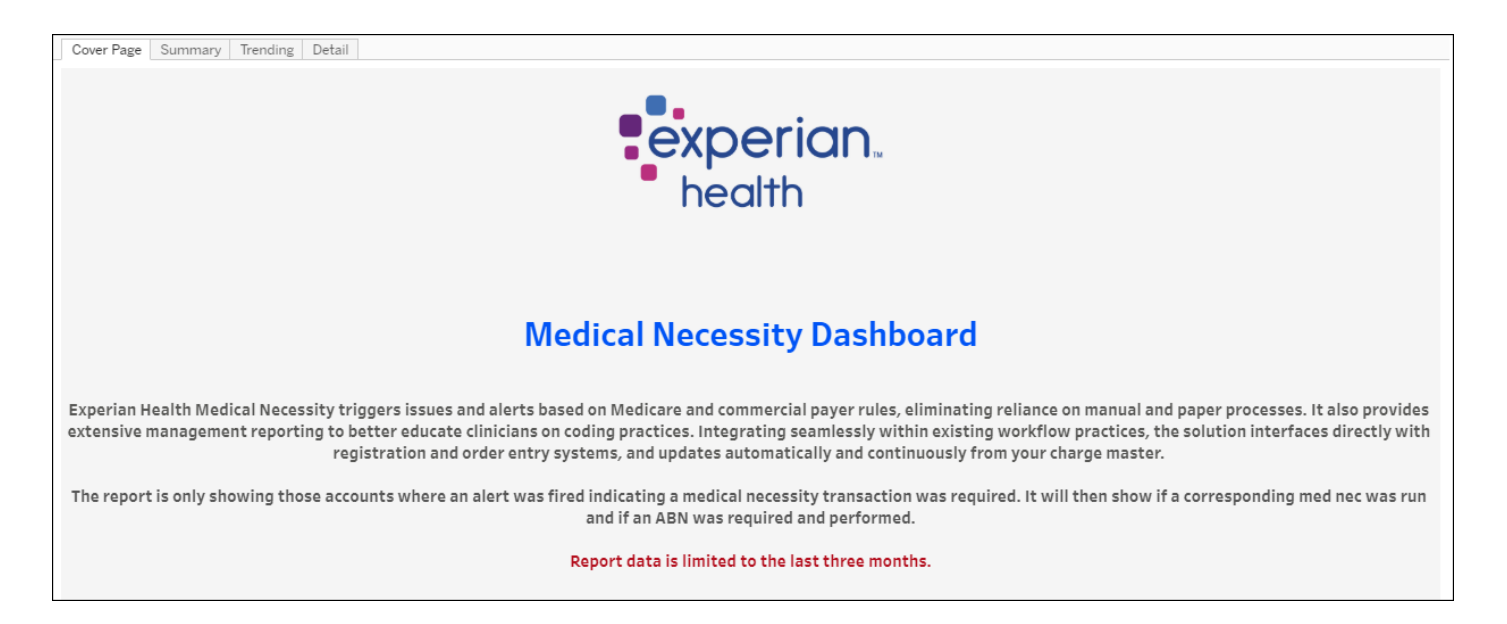
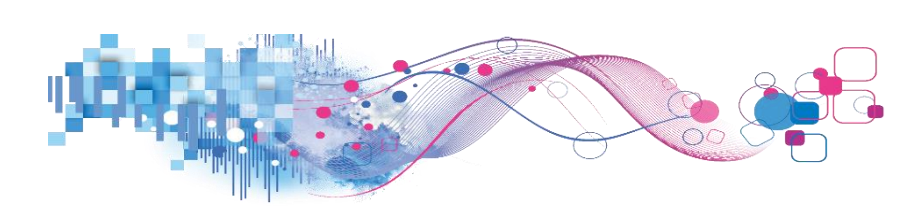

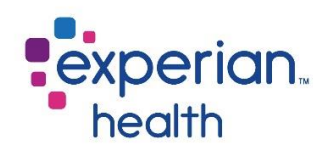

### Medical Necessity - Summary

The Medical Necessity Summary report provides a Corporate Summary regarding issues and alerts based on Medicare and commercial payer rules. The Summary view allows for quickly identifying opportunities to improve Advanced Beneficiary Notice process adherence.

| Cover Page Summa                                                            | ry Trending Detail               |                             |                             |              |                       |         |                       |                          |                  |                             |                            |                |              |
|-----------------------------------------------------------------------------|----------------------------------|-----------------------------|-----------------------------|--------------|-----------------------|---------|-----------------------|--------------------------|------------------|-----------------------------|----------------------------|----------------|--------------|
| Medical N                                                                   | lecessity Report                 |                             |                             |              |                       |         |                       |                          |                  |                             |                            |                | erian.       |
| Experian Demo F                                                             | -acility Dates Included: 10/29/2 | 2019 thr                    | ough 1/29/2                 | 2020 Data L  | ast Updat             | ted: 2/ | 2/2020 9::            | 14:55 PM                 |                  |                             |                            |                |              |
| Transaction Date           9/1/2019         9/27/2020           O         D |                                  |                             |                             |              | Corpo<br>Click to fil | orate   | Summa<br>t and User g | ary<br><sub>Iraphs</sub> |                  |                             |                            |                |              |
| Total Accounts vs Unique Counts                                             | Client MCN                       | Requi 🗐                     | MCN Screened                | MCN Screen % | ABN Require           | ed A    | BN Req %              | ABN Printed              | ABN Print %      | ABN Signed                  | ABN Sign %                 | ABN Accepted   | ABN Accept % |
| Total Counts 🔹                                                              | Grand Total                      | 129,274                     | 52,553                      | 40.7%        | 98                    | 37      | 0.8%                  | 277                      | 28.1%            | 197                         | 20.0%                      | 97             | 9.8%         |
| Grouping Selection                                                          | Facility-5                       | 26,438                      | 1,388                       | 5.3%         | 14                    | 16      | 0.6%                  | 126                      | 86.3%            | 120                         | 82.2%                      | 47             | 32.2%        |
| Client •                                                                    | Facility-1                       | 18,853                      | 11,193                      | 59.4%        | 9                     | 33      | 0.5%                  | 4                        | 4.3%             | 3                           | 3.2%                       | 2              | 2.2%         |
| Client                                                                      | Facility-B                       | 16,205                      | 11,761                      | 72.6%        | 16                    | 55      | 1.0%                  | 20                       | 12.1%            | 20                          | 12.1%                      | 17             | 10.3%        |
| (All) 🔻                                                                     | Facility-8                       | 14,456                      | 5,381                       | 37.296       | 12                    | 25      | 0.9%                  | 14                       | 11.296           | 14                          | 11.296                     | 6              | 4.8%         |
| Registrar Dept                                                              | Facility-4                       | 12,645                      | 3,733                       | 29.5%        | 16                    | 8       | 1.3%                  | 90                       | 53.6%            | 19                          | 11.3%                      | 6              | 3.6%         |
| (All) *                                                                     | Facilitat O                      | 0.764                       | 4.105                       | 40.00/       |                       |         | 0.02                  | 4                        | 4 70/            | 4                           | 4 70/                      | 4              | 4 70/        |
| Screener Dept<br>(All) •                                                    | Departm<br>Click to V            | <b>ent by</b><br>/iew Detai | MCN Scr<br>ils for Selectio | eened        |                       |         |                       |                          | User<br>Click to | s by MCN<br>View Details fo | Screened<br>or Selection(s | <b>1</b><br>3) |              |
| Registrar<br>(All) *                                                        | Dept-3                           | Dept-B                      | D                           | ept-A        | Dept-4                |         |                       | User-CO                  | User-04          |                             |                            |                |              |
| Screener<br>(All) *                                                         |                                  |                             |                             |              |                       |         |                       | User-C6                  | User-AF          | User-18                     |                            |                |              |
| Hospital Service<br>(AII) •                                                 |                                  |                             |                             |              |                       |         | User-66               | User-36                  | User-B3          | User-A5                     |                            |                |              |
| Patient Class                                                               |                                  | Dept-5                      |                             | Dept-9       |                       | Dept-1  | User-53               | User-7A                  | User-84          | User-12<br>User-32          |                            |                |              |
| Patient Type                                                                | Dept-8                           |                             |                             |              |                       |         | User-F7               | User-A1                  | User-65          | User-55                     |                            |                |              |
| Physician                                                                   |                                  | Dept-6                      |                             |              |                       |         | lless F4              | User Of                  | User-C2          | User-7E                     |                            |                |              |
| (All) •                                                                     | Duct 5                           |                             |                             | Dept-F       | Dept-D                | Dept-C  | User-F1               | User-95                  | User-D4          | User-D8<br>User-C1          |                            |                |              |
| (All) *                                                                     | Dept-c                           | Dept-0                      |                             | Dent-2       |                       |         | User-F2               | User-F9                  | User-2D          | User-D1                     |                            |                |              |
| Select Comparison MCN Screened *                                            |                                  |                             |                             | - april      |                       |         | Úser-EÁ               | User-CD                  | User-9F          | User-88                     |                            |                |              |

### **Pro Tips**

Filter criteria populated in the filter on the Summary tab carries through to the Trending and Detail tabs.

Adjusting the 'Grouping Selection' and 'Select Comparison' criteria filters together allows for visually exploring many combinations of metrics in the bottom two graphs. Don't forget to save your favorite combination!

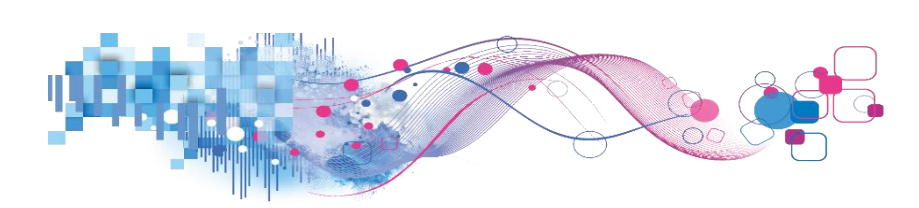

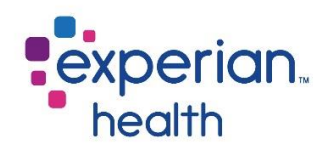

#### Filter Criteria box includes:

| Transaction Date                |                    |                                                                        |
|---------------------------------|--------------------|------------------------------------------------------------------------|
| 9/1/2019 9/27/2020              | Transaction Date   | Adjust slider to view a specified date range.                          |
| D D                             |                    |                                                                        |
| Total Accounts vs Unique Counts | Total Accounts vs. | Select to modify calculations at either the individual encounter       |
| Total Accounts vs onique counts | Unique Accounts    | level counting multiple interactions on the same account or at the     |
|                                 | Ollique Accounts   | unique account level to more balictically track account completion     |
| Grouping Selection              |                    | unique account level to more nonsticany track account completion       |
| Client 💌                        |                    | versus individual activities.                                          |
|                                 |                    |                                                                        |
| Client                          | Grouping           | Choose to view data by different groupings: <i>Client, Department,</i> |
| (AII) •                         | Selection          | User Name, Primary Insurance or Physician.                             |
| Registrar Dept                  |                    |                                                                        |
|                                 | Client             | Choose to view data from all clients or select specific clients to     |
|                                 |                    | view                                                                   |
| Screener Dept                   |                    |                                                                        |
| (AII) *                         | Registrar Dent     | The department associated with the Registrar Liser on record           |
| Degistrar                       |                    |                                                                        |
|                                 | Screener Dent      | The department accepted with the coreaner on record, which can         |
| (All)                           | Screener Dept      | The department associated with the screener of record, which can       |
| Screener                        |                    | potentially be different than the registrar dependent on setup.        |
| (AII) •                         |                    |                                                                        |
|                                 | Registrar          | Registrar User on record that completed the ABN events of the          |
| Hospital Service                |                    | process.                                                               |
| (All) +                         |                    |                                                                        |
| Patient Class                   | Screener           | User on record that completed the MCN Screening steps of the           |
| (AII) *                         |                    | process, not always different from Registrar.                          |
|                                 |                    |                                                                        |
| Patient Type                    | Hospital Service   | Choose to view data from all hospital services or select specific      |
| (AII) •                         |                    | hospital services to view                                              |
| Physician                       |                    |                                                                        |
| (All) ×                         | Dationt Class      | Chaosa to view all data from all nations classes or select a specific  |
|                                 | Patient Class      | choose to view all data from all patient classes of select a specific  |
| Primary Insurance               |                    | patient class to view.                                                 |
| (AII) *                         |                    |                                                                        |
| Salact Comparison               | Patient Type       | Choose to view all patient types or select a specific patient type to  |
| MCN Screened *                  |                    | view.                                                                  |
| Inch Screened                   |                    |                                                                        |
|                                 | Physician          | Choose to view data from all physicians or select specific physicians  |
|                                 |                    | to view.                                                               |
|                                 |                    |                                                                        |
|                                 | Primary Insurance  | Choose to view data from all primary insurances or select specific     |
|                                 |                    | nrimany insurance to view                                              |
|                                 |                    |                                                                        |
|                                 | Salact             | Chaosa a view for different comparisons within the graphs              |
|                                 | Select             | choose a view for different comparisons within the graphs.             |
|                                 | Comparison         |                                                                        |

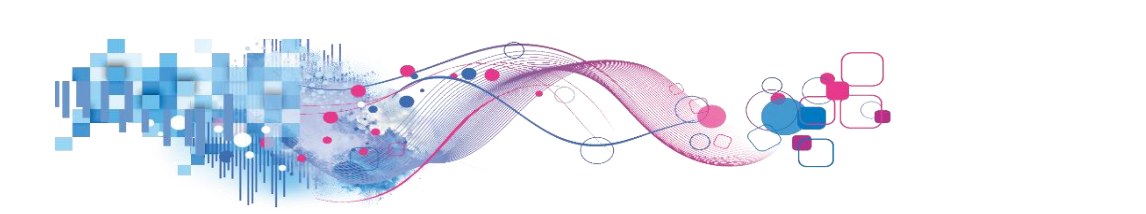

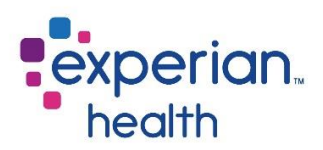

The Corporate Summary displays an overall summary of all the different facilities.

| Corporate Summary<br>Click to filter Dept and User graphs |             |              |              |              |           |             |             |            |            |              |              |
|-----------------------------------------------------------|-------------|--------------|--------------|--------------|-----------|-------------|-------------|------------|------------|--------------|--------------|
| Client                                                    | MCN Requi 🗐 | MCN Screened | MCN Screen % | ABN Required | ABN Req % | ABN Printed | ABN Print % | ABN Signed | ABN Sign % | ABN Accepted | ABN Accept % |
| Grand Total                                               | 129,274     | 52,553       | 40.7%        | 987          | 0.8%      | 277         | 28.1%       | 197        | 20.0%      | 97           | 9.8%         |
| Facility-5                                                | 26,438      | 1,388        | 5.3%         | 146          | 0.696     | 126         | 86.3%       | 120        | 82.2%      | 47           | 32.2%        |
| Facility-1                                                | 18,853      | 11,193       | 59.4%        | 93           | 0.5%      | 4           | 4.3%        | з          | 3.2%       | 2            | 2.2%         |
| Facility-B                                                | 16,205      | 11,761       | 72.6%        | 165          | 1.096     | 20          | 12.1%       | 20         | 12.1%      | 17           | 10.3%        |
| Facility-8                                                | 14,456      | 5,381        | 37.2%        | 125          | 0.9%      | 14          | 11.296      | 14         | 11.2%      | 6            | 4.8%         |
| Facility-4                                                | 12,645      | 3,733        | 29.5%        | 168          | 1.396     | 90          | 53.6%       | 19         | 11.3%      | 6            | 3.6%         |
| E-SUM O                                                   | 0.764       | 4.405        | 40.00/       | c0.          | 0.02      | 4           | 4 70/       | 4          | 4 70/      | 4            | 4 70/        |

The bottom left graph can be filtered by using the Grouping Selection and Select Comparison in the filter criteria box.

**Example**: The bottom left graph is being filtered by the Grouping Selection 'Department' and Select Comparison 'MCN Screened' and the graph on the right displays the users at that specific facility.

Notice the bottom left graph is now displaying the different departments and the right graph is displaying the users of the department that is selected.

| Transaction Date                |                  |                    |                  |              | Com             |          | C          |             |             |                 |                |              |              |
|---------------------------------|------------------|--------------------|------------------|--------------|-----------------|----------|------------|-------------|-------------|-----------------|----------------|--------------|--------------|
| 9/1/2019 9/27/2020              |                  |                    |                  |              | Corpo           | brate    | Summa      | ary         |             |                 |                |              |              |
| D D                             |                  |                    |                  |              | Click to fil    | ter Dept | and User ( | graphs      |             |                 |                |              |              |
| Total Accounts vs Unique Counts | Client           | MCN Requi 🗐        | MCN Screened     | MCN Screen % | ABN Require     | ed A     | BN Req %   | ABN Printed | ABN Print % | ABN Signed      | ABN Sign %     | ABN Accepted | ABN Accept % |
| Total Counts 🔻                  | Grand Total      | 129,274            | 52,553           | 40.7%        | 98              | 7        | 0.8%       | 277         | 28.1%       | 197             | 20.0%          | 97           | 9.8%         |
| Grouping Selection              | Facility-5       | 26,438             | 1,388            | 5.3%         | 14              | 16       | 0.6%       | 126         | 86.3%       | 120             | 82.2%          | 47           | 32.2%        |
| Client •                        | Facility-1       | 18,853             | 11,193           | 59.4%        | 9               | 3        | 0.5%       | 4           | 4.3%        | 3               | 3.2%           | 2            | 2.2%         |
| Client                          | Facility-B       | 16,205             | 11,761           | 72.6%        | 16              | 5        | 1.096      | 20          | 12.196      | 20              | 12.196         | 17           | 10.3%        |
| (All) *                         | Facility-8       | 14,456             | 5,381            | 37.296       | 12              | 25       | 0.9%       | 14          | 11.296      | 14              | 11.2%          | 6            | 4.8%         |
|                                 | Facility-4       | 12,645             | 3,733            | 29.5%        | 16              | 8        | 1.3%       | 90          | 53.6%       | 19              | 11.3%          | 6            | 3.6%         |
| Registrar Dept                  | E-silian 0       | 0.761              | 4.105            | 40.00/       |                 | 0        | 0.02       | 4           | 4.787       | 4               | 4.70/          | 4            | 4 70/        |
| (All) *                         |                  | Donoutmont by      |                  | aanad        |                 |          |            |             | Lleon       | - by MCN        | Caroonoo       | 4            |              |
| Screener Dept                   |                  | Department by      | WICH SCR         | eened        |                 |          |            |             | User        | S DY IVICIN     | Screened       | 1            |              |
| (AII) •                         |                  | Click to View Deta | ils for Selectio | n(s)         |                 |          |            |             | Click to    | View Details fo | or Selection(s | ;)           |              |
| Registrar                       | Dept-3           | Dept-B             | D                | ept-A        | Dept-4          |          |            | User-CO     | User-04     |                 |                |              |              |
| (All) *                         |                  |                    |                  |              |                 |          |            |             |             |                 |                |              |              |
|                                 |                  |                    |                  |              |                 |          |            |             | User-AF     |                 |                |              |              |
| Screener                        |                  |                    |                  |              |                 |          |            | User-C6     |             | User-18         |                |              |              |
| (All)                           |                  |                    |                  |              |                 |          | licer 66   |             | User-83     |                 |                |              |              |
| Hospital Service                |                  |                    |                  |              |                 |          | User-66    | User-36     | 0361-005    | User-A5         |                |              |              |
| (AII) •                         |                  |                    |                  |              |                 |          |            | 034-50      | User-84     | User-12         |                |              |              |
| Patient Class                   |                  | Deat 5             |                  | Deat 9       |                 | Dent 1   |            |             | 0341-04     | 0.000           |                |              |              |
| (All) *                         |                  | Dept-5             |                  | Dept-9       |                 | Dept-1   | User-53    | User-7A     | User-D6     | User-32         |                |              |              |
| Datiant Tumo                    | Dept-8           |                    |                  |              |                 |          |            |             |             | 11000 55        |                |              |              |
| (All)                           |                  |                    |                  |              |                 |          | User-F7    | User-A1     | User-65     | User-55         |                |              |              |
| ()                              |                  | Dec 16             |                  |              |                 |          |            |             |             | User-7E         |                |              |              |
| Physician                       |                  | Dept-6             |                  |              |                 |          | User F4    | 11000 05    | User-C2     |                 |                |              |              |
| (AII) •                         |                  |                    |                  | D            | D               | D        | User-F1    | User-95     |             | User-D8         |                |              |              |
| Primary Insurance               | Death E          |                    |                  | Dept-F       | Dept-D          | Dept-C   |            |             | User-D4     | User-C1         |                |              |              |
| (All) *                         | Dept-E<br>Dept-0 | Dept-E Dept-0      |                  | User-F2      | User-F2 User-F9 | User-2D  |            |             |             |                 |                |              |              |
| Calast Companies                |                  |                    |                  | Dent-2       |                 |          |            |             |             | User-D1         |                |              |              |
| MCN Screened *                  |                  |                    |                  |              |                 |          | User-EA    | User-CD     | User-9F     | User-88         |                |              |              |
|                                 |                  |                    |                  |              |                 |          |            |             |             |                 |                |              |              |

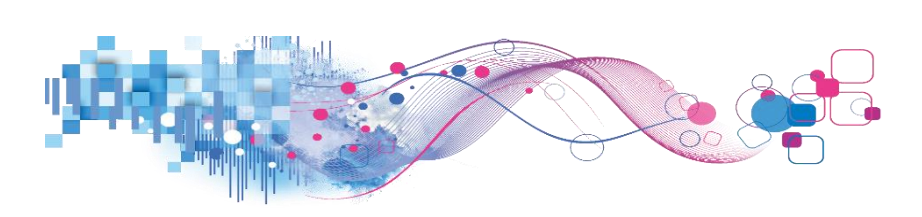

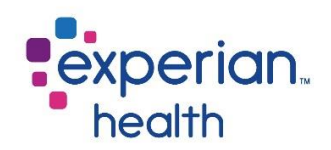

Click on a specific facility under the Client column to filter the bottom graphs.

Remember that the bottom left graph is being filtered by the Grouping Selection and Select Comparison filters.

**Example**: Facility-5 is selected and the bottom graphs are now filtered for that specific facility. The bottom left graph is being filtered by the Grouping Selection 'Department' and Select Comparison 'MCN Screened'.

| Transaction Date            |                                       |                    |                   |              | Corpora           | to Summ       | 2KV         |             |                |                |              |              |
|-----------------------------|---------------------------------------|--------------------|-------------------|--------------|-------------------|---------------|-------------|-------------|----------------|----------------|--------------|--------------|
| 9/1/2019 9/27/3             | D                                     |                    |                   |              | Click to filter [ | Dept and User | graphs      |             |                |                |              |              |
| Total Accounts vs Unique Co | unts Client                           | MCN Requi 📮        | MCN Screened      | MCN Screen % | ABN Required      | ABN Req %     | ABN Printed | ABN Print % | ABN Signed     | ABN Sign %     | ABN Accepted | ABN Accept % |
| Total Counts                | 1                                     | 129,274            |                   | 40.7%        |                   | 0.8%          |             | 28.1%       |                | 20.0%          |              | 9.8%         |
| Grouping Selection          | Facility-5                            | 26,438             | 1,388             | 5.3%         | 146               | 0.696         | 126         | 86.3%       | 120            | 82.2%          | 47           | 32.2%        |
| Client                      | <ul> <li>Facility-1</li> </ul>        | 18,853             |                   | 59.4%        | 93                | 0.5%          | 4           | 4.3%        |                | 3.2%           | 2            |              |
| Client                      | Facility-B                            |                    |                   |              |                   |               |             |             |                |                |              |              |
| (All)                       | <ul> <li>Facility-8</li> </ul>        | 14,456             |                   | 37.2%        |                   | 0.9%          | 14          | 11.2%       | 14             | 11.2%          | 6            | 4.8%         |
| Deviation - Devia           | Facility-4                            |                    |                   |              |                   |               | 90          |             |                |                |              |              |
| (All)                       | · · · · · · · · · · · · · · · · · · · | 0.764              | 4.100             | 40.00        | 60                | 0.0%          |             | 4.7857      | 4              | 4.7207         | 4            | 4.786        |
| (                           |                                       | Department by      |                   | oonod        |                   |               |             | LICOR       | e by MCN       | Scroonor       | 4            |              |
| Screener Dept               | -                                     | Clickte Minu Deter |                   | ceneu        |                   |               |             | Cliekte     | S Dy IVICIA    | Screened       | <b>.</b>     |              |
| (All)                       | ·                                     | Click to view Deta | alls for Selectio | n(s)         |                   |               |             | CIICK to    | View Details f | or Selection(s | 5)           |              |
| Registrar                   | Dept-0                                |                    |                   |              | Dept-3            | User-7A       |             | User-49     |                | User-FF        | User-OF      | User-12      |
| (AII)                       | •                                     |                    |                   |              |                   |               |             |             |                |                |              |              |
| Screener                    |                                       |                    |                   |              |                   |               |             |             |                |                |              |              |
| (AII)                       | •                                     |                    |                   |              |                   |               |             |             |                |                |              |              |
| Hosnital Service            |                                       |                    |                   |              |                   |               |             | 11 0.4      |                |                |              |              |
| (All)                       | •                                     |                    |                   |              |                   |               |             | User-64     |                |                |              |              |
|                             | _                                     |                    |                   |              |                   |               |             |             |                |                |              |              |
| Patient Class               |                                       |                    |                   |              |                   | User-EB       |             |             |                | User-02        | Liser-45     | User-SE      |
| (All)                       | <u> </u>                              |                    |                   |              |                   |               |             |             |                | Cale - Ca      | Cael-4P      | Caer-Sc      |
| Patient Type                |                                       |                    |                   |              |                   |               |             | User-CF     |                |                |              |              |
| (AII)                       | •                                     |                    |                   |              |                   |               |             |             |                |                |              |              |
| Physician                   |                                       |                    |                   |              |                   |               |             |             |                |                |              |              |
| (AII)                       | •                                     |                    |                   |              |                   |               |             |             |                | User-35        |              |              |
| Deimener                    |                                       |                    |                   |              |                   | User-A5       |             |             |                | _              | User-EE      |              |
| (All)                       | •                                     |                    |                   |              |                   |               |             | User-50     |                |                |              |              |
| (vai)                       |                                       |                    |                   |              | Dept-1            |               |             |             |                | User-82        |              |              |
| Select Comparison           |                                       |                    |                   |              |                   |               |             |             |                |                | User-F2      |              |
| MCN Screened                | •                                     |                    |                   |              |                   |               |             |             |                |                |              |              |

Hover over the facility to display a pop-up box.

You can choose to keep only this data or exclude this data from the results.

This data can be downloaded by clicking on the View Data icon (see pg. 8)

Click on the link 'Go to Detail' to display the data in greater detail.

*This detail can also be viewed by using the corresponding tab 'Detail' at the top of the dashboard.* 

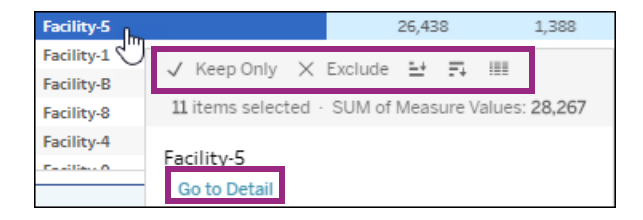

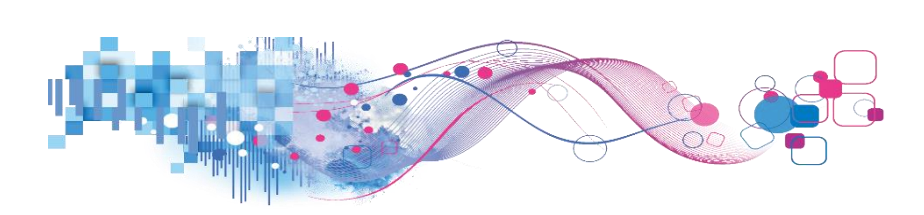

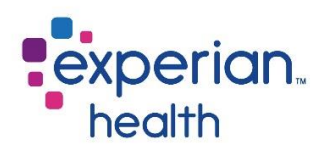

The same functionality applies to the graphs.

Reading left to right; this example is looking at Dept 3 with a display of their users.

|     |                     | Depa<br>Clic    | rtment by<br>k to View Deta | MCN S           | Screened    |            |                 |         | Users by<br>Click to View [ | MCN SCI<br>Details for Se | reened             |                    |         |         |
|-----|---------------------|-----------------|-----------------------------|-----------------|-------------|------------|-----------------|---------|-----------------------------|---------------------------|--------------------|--------------------|---------|---------|
| Dej | pt-3<br>✓ Keep Only | × Exclude       | Dept-B                      |                 |             |            | 4               | User-F2 | User-66                     | User-B0                   | User-3F            | User-7A            | User-53 | User-36 |
|     | Group By            | MCN<br>Required | MCN<br>Screened             | ABN<br>Required | ABN Printed | ABN Signed | ABN<br>Accepted |         | User-65                     |                           |                    |                    |         |         |
|     | Go to Detail        | 10,010          | 20,727                      | 207             | £1          |            | 20              | User-F1 |                             | User-95                   | User-B8            | User-58            |         |         |
| De  |                     |                 |                             |                 |             |            |                 | User-CO | User-C6                     | User-D1                   | User-5C            |                    |         |         |
|     |                     |                 |                             |                 |             |            |                 |         |                             | User-04                   | User-AF            | User-0B<br>User-1B |         |         |
| Dej |                     |                 |                             |                 |             |            |                 | User-F9 | User-17                     | User-E6                   | User-CF<br>User-F4 | User-43<br>User-4B |         |         |

Reading left to right; this example is looking at Dept 3, User F2.

| Departm<br>Click to V | ent by MCN Sci<br>/iew Details for Selecti | reened<br>on(s) |        |        |        |                      |                  | Use<br>Click        | e <b>rs by N</b><br>to View De | ICN Scr<br>tails for Sel | eened                                    |               |                      |                       |
|-----------------------|--------------------------------------------|-----------------|--------|--------|--------|----------------------|------------------|---------------------|--------------------------------|--------------------------|------------------------------------------|---------------|----------------------|-----------------------|
| Dept-3                | Dept-B                                     |                 | Dept-4 |        | User-F | 2<br>✓ Keep Only     | × Exc            | User-66<br>lude III | -                              |                          |                                          |               |                      | User-36               |
|                       |                                            |                 |        |        | Use    | User Name<br>User-F2 | N<br>Requi<br>96 | ICN<br>ired<br>50.0 | MCN<br>Screened<br>957.0       | ABN<br>Required<br>15.0  | ABN Printed<br>0.0                       | ABN Sign<br>O | <b>ed A</b> /<br>0.0 | ABN<br>ccepted<br>0.0 |
| Dept-8                | Dept-S                                     |                 |        | Dept-1 |        | Go to Detail         |                  | User-C6             |                                | User-D1                  | User-5C                                  |               |                      |                       |
|                       |                                            |                 |        |        |        |                      |                  |                     |                                | User-04                  |                                          |               |                      |                       |
| Dept-E                |                                            | Dept-F Dept-D D |        |        |        |                      |                  |                     |                                | User-CF<br>User-F4       | User-18<br>User-43<br>User-48<br>User-26 |               |                      |                       |

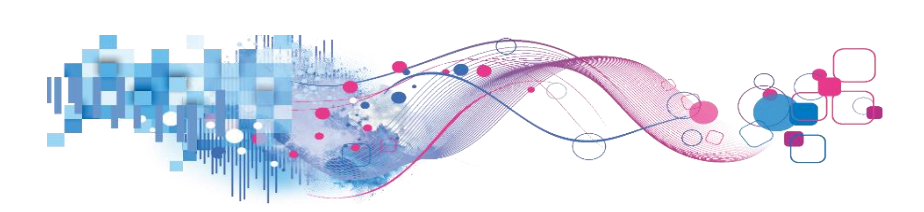

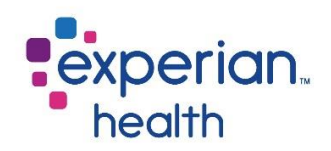

### **Medical Necessity - Trending**

The Trending report displays trends based off the filter criteria used by the main grouping of your choice. It is a quick way to compare performance across many Locations, Users, Departments, Insurances or Physicians.

| Cover Page Summ               | ary Trending Detail |         |              |              |                 |                |             |             |            |            |                    |              |
|-------------------------------|---------------------|---------|--------------|--------------|-----------------|----------------|-------------|-------------|------------|------------|--------------------|--------------|
| Medical N                     | Vecessity Re        | eport   | 9/2020 Dat   | ta Last Und  | ated: 2/2/20    | 20 9:14:55     | PM          |             |            |            | experiar<br>health | n.           |
| Estportan bonno               |                     |         | ,2020 00     |              |                 | 200 2100       |             |             |            |            |                    |              |
| Transaction Date              | 0.                  |         |              | Medi         | cal Neces       | sity Tren      | ds          |             |            |            |                    |              |
| 0                             | D                   |         |              | Click+t      | o Expand or - t | o Collapse Fie | lds         |             |            |            |                    |              |
| Total Accounts vs Unique Coun | ts                  |         |              | Use Tabs Al  | bove to Return  | to Originatin  | g Page      |             |            |            |                    |              |
| Total Counts                  | - Group By          | MCN     | MCN Screened | MCN Screen % | ABN Required    | ABN Req %      | ABN Printed | ABN Print % | ABN Signed | ABN Sign % | ABN Accepted       | ABN Accept % |
| Grouping Selection            | Grand Total         | 129,274 | 52,553       | 40.7%        | 987             | 0.8%           | 277         | 28.1%       | 197        | 20.0%      | 97                 | 9.8%         |
| Client                        | Null                | 35,192  | 2,072        | 5.9%         | 26              | 0.1%           | 0           | 0.0%        | 0          | 0.0%       | 0                  | 0.0%         |
| Client                        | Dept-E              | 13,569  | 5,118        | 37.7%        | 57              | 0.4%           | 14          | 24.6%       | 14         | 24.6%      | 11                 | 19.3%        |
| (All) *                       | Dept-3              | 13,320  | 10,717       | 80.5%        | 157             | 1.2%           | 17          | 10.8%       | 17         | 10.8%      | 15                 | 9.6%         |
| Registrar Dept                | Dept-A              | 13,017  | 4,264        | 32.8%        | 61              | 0.5%           | 0           | 0.0%        | 0          | 0.0%       | 0                  | 0.0%         |
| (AII)                         | _ Dept-8            | 8,018   | 6,280        | 78.3%        | 85              | 1.1%           | 5           | 5.9%        | 5          | 5.9%       | 6                  | 7.1%         |
| Screener Dent                 | Dept-0              | 6,916   | 2,469        | 35.7%        | 162             | 2.3%           | 128         | 79.0%       | 120        | 74.1%      | 47                 | 29.0%        |
| (All)                         | Dept-4              | 6,769   | 3,384        | 50.0%        | 45              | 0.7%           | 17          | 37.8%       | 16         | 35.6%      | 8                  | 17.8%        |
|                               | Dept-B              | 5,972   | 4,298        | 72.0%        | 105             | 1.8%           | 58          | 55.2%       | 3          | 2.9%       | 2                  | 1.9%         |
| Registrar                     | Dept-6              | 4,781   | 2,570        | 53.8%        | 92              | 1.9%           | 33          | 35.9%       | 17         | 18.5%      | 5                  | 5.4%         |
| (kii)                         | Dept-5              | 3,541   | 2,924        | 82.6%        | 26              | 0.7%           | 2           | 7.7%        | 2          | 7.7%       | 2                  | 7.7%         |
| Screener                      | Dept-1              | 3,541   | 1,379        | 38.9%        | 1               | 0.0%           | 0           | 0.0%        | 0          | 0.0%       | 0                  | 0.0%         |
| (All)                         | Dept-9              | 3,472   | 2,238        | 64.5%        | 71              | 2.0%           | 1           | 1.496       | 1          | 1.496      | 1                  | 1.4%         |
| Hospital Service              | Dept-F              | 2,887   | 1,349        | 46.7%        | 10              | 0.3%           | 1           | 10.0%       | 1          | 10.0%      | 0                  | 0.0%         |
| (AII)                         | Dept-C              | 2,736   | 961          | 35.1%        | 29              | 1.196          | 0           | 0.0%        | 0          | 0.0%       | 0                  | 0.0%         |
| Patient Class                 | . Dept-2            | 2,596   | 1,196        | 46.1%        | 3               | 0.1%           | 0           | 0.096       | 0          | 0.0%       | 0                  | 0.0%         |
| (All)                         | . Dept-D            | 2,393   | 1,054        | 44.0%        | 35              | 1.596          | 0           | 0.0%        | 0          | 0.0%       | 0                  | 0.0%         |
| Datiant Turne                 | Dept-7              | 554     | 280          | 50.5%        | 22              | 4.096          | 1           | 4.5%        | 1          | 4.5%       | 0                  | 0.0%         |
| (All)                         |                     |         |              |              |                 |                |             |             |            |            |                    |              |
| Physician                     |                     |         |              |              |                 |                |             |             |            |            |                    |              |
| (All)                         |                     |         |              |              |                 |                |             |             |            |            |                    |              |
| Primary Insurance             | -                   |         |              |              |                 |                |             |             |            |            |                    |              |
| (All)                         |                     |         |              |              |                 |                |             |             |            |            |                    |              |
|                               |                     |         |              |              |                 |                |             |             |            |            |                    |              |
| Select Comparison             |                     |         |              |              |                 |                |             |             |            |            |                    |              |
| -                             |                     |         |              |              |                 |                |             |             |            |            |                    |              |
|                               |                     |         |              |              |                 |                |             |             |            |            |                    |              |

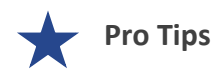

Remember the 'Grouping Selection' criteria set on the Summary tab follows through to this tab. This filter criteria can be changed using the filter box on the left.

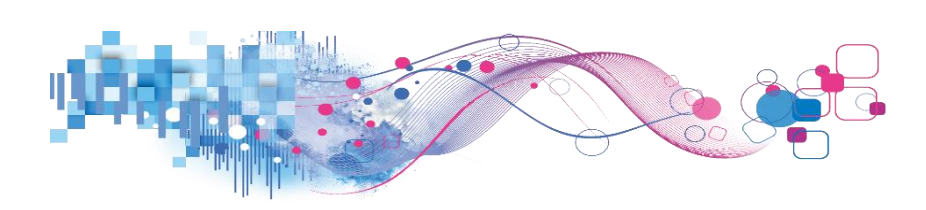

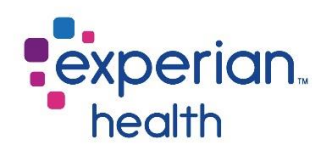

The plus sign (+) can be used to expand the column to see greater detail.

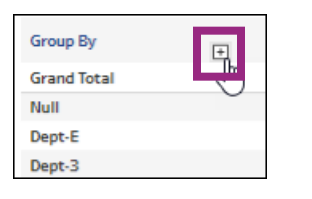

| Medical Necessity Trends           Click + to Expand or - to Collapse Fields           Use Tabs Above to Return to Originating Page |            |                 |                 |                 |                 |           |             |             |            |            |                 |                 |
|----------------------------------------------------------------------------------------------------|------------|-----------------|-----------------|-----------------|-----------------|-----------|-------------|-------------|------------|------------|-----------------|-----------------|
| Group By                                                                                                    | Tran Date  | MCN<br>Required | MCN<br>Screened | MCN Screen<br>% | ABN<br>Required | ABN Req % | ABN Printed | ABN Print % | ABN Signed | ABN Sign % | ABN<br>Accepted | ABN Accept<br>% |
| Grand Total                                                                                                    |            | 129,274         | 52,553          | 40.7%           | 987             | 0.8%      | 277         | 28.1%       | 197        | 20.0%      | 97              | 9.8%            |
| Null                                                                                                    | 1/22/2020  | 3,881           | 213             | 5.5%            | 2               | 0.1%      | 0           | 0.0%        | 0          | 0.0%       | 0               | 0.0%            |
|                                                                                                    | 1/15/2020  | 3,463           | 178             | 5.1%            | 0               | 0.0%      | 0           | 0.0%        | 0          | 0.0%       | 0               | 0.0%            |
|                                                                                                    | 12/17/2019 | 3,031           | 131             | 4.3%            | 0               | 0.096     | 0           | 0.0%        | 0          | 0.0%       | 0               | 0.0%            |
|                                                                                                    | 11/19/2019 | 3,011           | 205             | 6.8%            | 1               | 0.096     | 0           | 0.0%        | 0          | 0.0%       | 0               | 0.0%            |
|                                                                                                    | 12/10/2019 | 2,951           | 170             | 5.8%            | 3               | 0.196     | 0           | 0.0%        | 0          | 0.0%       | 0               | 0.0%            |
|                                                                                                    | 1/8/2020   | 2,872           | 173             | 6.0%            | 0               | 0.096     | 0           | 0.0%        | 0          | 0.0%       | 0               | 0.0%            |
|                                                                                                    | 12/3/2019  | 2,802           | 153             | 5.5%            | 2               | 0.196     | 0           | 0.0%        | 0          | 0.0%       | 0               | 0.0%            |
|                                                                                                    | 1/29/2020  | 2,569           | 86              | 3.3%            | 5               | 0.2%      | 0           | 0.0%        | 0          | 0.0%       | 0               | 0.0%            |
|                                                                                                    | 11/12/2019 | 2,554           | 222             | 8.7%            | 5               | 0.2%      | 0           | 0.0%        | 0          | 0.0%       | 0               | 0.0%            |
|                                                                                                    | 1/1/2020   | 2,066           | 134             | 6.5%            | 0               | 0.0%      | 0           | 0.0%        | 0          | 0.0%       | 0               | 0.0%            |
|                                                                                                    | 12/24/2019 | 1,829           | 80              | 4.4%            | 0               | 0.0%      | 0           | 0.0%        | 0          | 0.0%       | 0               | 0.0%            |
|                                                                                                    | 11/26/2019 | 1,662           | 120             | 7.2%            | 3               | 0.2%      | 0           | 0.0%        | 0          | 0.0%       | 0               | 0.0%            |
|                                                                                                    | 11/5/2019  | 1,655           | 141             | 8.5%            | 3               | 0.2%      | 0           | 0.0%        | 0          | 0.0%       | 0               | 0.0%            |
|                                                                                                    | 10/29/2019 | 475             | 48              | 10.1%           | 2               | 0.4%      | 0           | 0.0%        | 0          | 0.0%       | 0               | 0.0%            |
|                                                                                                    | 12/31/2019 | 371             | 18              | 4.9%            | 0               | 0.0%      | 0           | 0.0%        | 0          | 0.0%       | 0               | 0.0%            |
| Dept-0                                                                                                    | 11/19/2019 | 750             | 215             | 28.7%           | 12              | 1.6%      | 9           | 75.0%       | 7          | 58.3%      | 1               | 8.3%            |
|                                                                                                    | 12/10/2019 | 634             | 232             | 36.6%           | 21              | 3.3%      | 17          | 81.0%       | 16         | 76.2%      | 5               | 23.8%           |
|                                                                                                    | 12/3/2019  | 632             | 256             | 40.5%           | 24              | 3.8%      | 18          | 75.0%       | 18         | 75.0%      | 9               | 37.5%           |
|                                                                                                    | 1/22/2020  | 595             | 200             | 33.6%           | 20              | 3.4%      | 16          | 80.0%       | 16         | 80.0%      | 3               | 15.0%           |

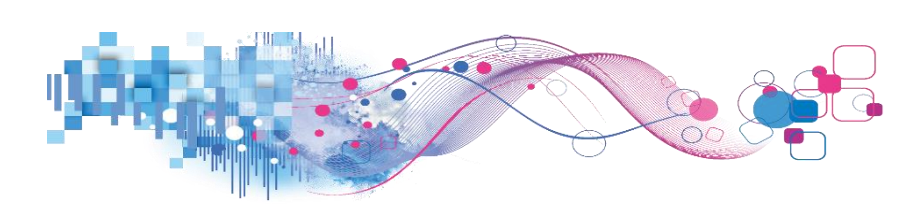

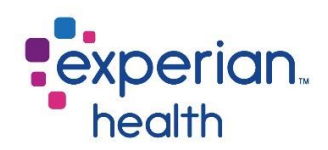

# Medical Necessity - Details

The Details report displays the granular detail of the data in the previous tabs.

| Cover Page Summar                                                   | y Trending        | Detail     |                         |               |                                          |                                                                        |                                                 |                 |                 |                 |                |                    |                 |
|---------------------------------------------------------------------|-------------------|------------|-------------------------|---------------|------------------------------------------|------------------------------------------------------------------------|-------------------------------------------------|-----------------|-----------------|-----------------|----------------|--------------------|-----------------|
| Medical N<br>Experian Demo Fa                                       | ecess             | ity Re     | eport<br>ed: 10/29/2019 | through 1/29/ | 2020 Data Last Up                        | dated: 2/2/2020 9:                                                     | 14:55 PM                                        |                 |                 |                 | e              | xperian.<br>health |                 |
| Transaction Date 9/1/2019 9/27/2020 Total Accounts vs Unique Counts | _                 |            | <u> </u>                | D             | etail report is limited to<br>Use Tabs A | ical Necessity T<br>o 5,000 rows. Can be ad<br>bove to Return to Origi | <b>rends</b><br>justed in botto<br>inating Page | m left field.   |                 |                 |                |                    |                 |
| Total Counts •<br>Grouping Selection                                | Account<br>Number | Tran Date  | Dept Name               | User Name     | Primary Insurance                        | Physician                                                              | CPT Code                                        | MCN<br>Required | MCN<br>Screened | ABN<br>Required | ABN<br>Printed | ABN =              | ABN<br>Accepted |
| Client *                                                            | 0A0A5FAA48        | 12/24/2019 | Null                    | Null          | Null                                     | Null                                                                   |                                                 | 1               | 0               | 0               | 0              | 0                  | 0               |
| Client                                                              | 0A0A8B7632        | 11/19/2019 | Dept-8                  | User-25       | Payer-BD                                 | DD4B2, 9E4A7                                                           |                                                 | 1               | 1               | 0               | 0              | 0                  | 0               |
| (All) *                                                             | 0A0A437264        | 1/15/2020  | Null                    | Null          | Null                                     | Null                                                                   |                                                 | 1               | 0               | 0               | 0              | 0                  | 0               |
| Registrar Dept                                                      |                   |            | Dept-E                  | User-07       | Payer-B0                                 | 1FD31, 85831                                                           |                                                 | 1               | 1               | 0               | 0              | 0                  | 0               |
| (AII) *                                                             | 0A0B3CB31D        | 11/12/2019 | Dept-E                  | User-11       | Null                                     | Null                                                                   |                                                 | 1               | 0               | 0               | 0              | 0                  | 0               |
| Courses Dank                                                        | 0A0CD3ED49        | 1/15/2020  | Null                    | Null          | Null                                     | Null                                                                   |                                                 | 1               | 0               | 0               | 0              | 0                  | 0               |
| (All) *                                                             |                   | 1/22/2020  | Dept-2                  | User-DA       | Payer-6E                                 | 077A4, 92633                                                           |                                                 | 1               | 1               | 0               | 0              | 0                  | 0               |
|                                                                     | 0A0CF76ED8        | 1/15/2020  | Null                    | Null          | Null                                     | Null                                                                   |                                                 | 1               | 0               | 0               | 0              | 0                  | 0               |
| Registrar                                                           | 0A0E4A0F55        | 11/5/2019  | Dept-3                  | User-7A       | Payer-87                                 | 5367F, 90468                                                           |                                                 | 1               | 1               | 0               | 0              | 0                  | 0               |
| (All)                                                               | 0A0E7C1A13        | 11/12/2019 | Dept-9                  | User-A1       | Payer-BD                                 | 04E3E, 73FD5                                                           |                                                 | 1               | 1               | 0               | 0              | 0                  | 0               |
| Screener                                                            | 0A0EC71239        | 12/3/2019  | Dept-3                  | User-F2       | Payer-7D                                 | 06CF8, 1A3E7                                                           |                                                 | 1               | 1               | 0               | 0              | 0                  | 0               |
| (AII) *                                                             | 0A0F828087        | 1/29/2020  | Dept-A                  | User-84       | Payer-E0                                 | 58AF9, A17BD                                                           |                                                 | 1               | 1               | 0               | 0              | 0                  | 0               |
| Hospital Service                                                    | 0A1A6C41C0        | 12/24/2019 | Null                    | Null          | Null                                     | Null                                                                   |                                                 | 1               | 0               | 0               | 0              | 0                  | 0               |
| (AII) •                                                             | 0A1A35157B        | 11/12/2019 | Dept-E                  | User-07       | Payer-6E                                 | A2F44, 92B50                                                           |                                                 | 1               | 1               | 0               | 0              | 0                  | 0               |
| Patient Class                                                       | 0A1ACB9A00        | 11/5/2019  | Dept-6                  | User-0D       | Null                                     | Null                                                                   |                                                 | 1               | 0               | 0               | 0              | 0                  | 0               |
| (All) *                                                             | 0A1B0F99F1        | 1/15/2020  | Dept-3                  | User-43       | Payer-71                                 | CE70E, E84C5                                                           |                                                 | 1               | 1               | 0               | 0              | 0                  | 0               |
| Debleut Ture                                                        | 0A1B7B32D2        | 12/10/2019 | Dept-A                  | User-08       | Null                                     | Null                                                                   |                                                 | 1               | 0               | 0               | 0              | 0                  | 0               |
| (All) *                                                             | 0A1B7EBF7F        | 1/29/2020  | Null                    | Null          | Null                                     | Null                                                                   |                                                 | 1               | 0               | 0               | 0              | 0                  | 0               |
| ()                                                                  | 0A1BAF8556        | 11/19/2019 | Dept-3                  | User-36       | Payer-0D                                 | 7CEFA, A9973                                                           |                                                 | 1               | 1               | 0               | 0              | 0                  | 0               |
| Physician                                                           | 0A1BF26B19        | 12/10/2019 | Dept-0                  | User-49       | Payer-E7                                 | A2316, 2B732                                                           |                                                 | 1               | 1               | 0               | 0              | 0                  | 0               |
| (All) *                                                             | 0A1CF5E5ED        | 1/8/2020   | Dept-4                  | User-38       | Null                                     | Null                                                                   |                                                 | 1               | 0               | 0               | 0              | 0                  | 0               |
| Primary Insurance                                                   | 0A1DB3EE5C        | 12/3/2019  | Dept-3                  | User-CF       | Payer-E7                                 | 57217, 10867                                                           |                                                 | 1               | 1               | 0               | 0              | 0                  | 0               |
| (AII) •                                                             | 0A1E637B59        | 11/12/2019 | Dept-9                  | User-E0       | Payer-87                                 | D7A04, 0D29F                                                           |                                                 | 1               | 1               | 0               | 0              | 0                  | 0               |
| Select Comparison                                                   | 0A1E972A41        | 11/19/2019 | Dept-3                  | User-C0       | Payer-7D                                 | 0E05E, 9F299                                                           |                                                 | 1               | 1               | 0               | 0              | 0                  | 0               |
| MCN Screened *                                                      | 0A2A84D387        | 11/19/2019 | Dept-6                  | User-2D       | Null                                     | Null                                                                   |                                                 | 1               | 0               | 0               | 0              | 0                  | 0               |
|                                                                     | 042CCDEED3        | 1/00/0000  | Not                     | No.11         | Noti                                     | Noti                                                                   |                                                 | 1               | 0               | 0               | 0              | 0                  | 0               |

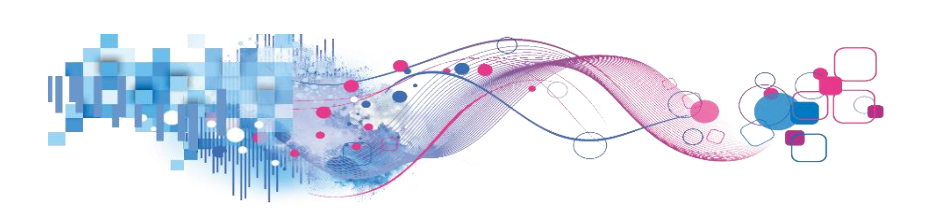

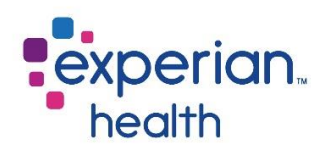

# Hover over a metric to receive a pop-up box with a snapshot of the details.

| Medical Necessity Trends<br>Detail report is limited to 5,000 rows. Can be adjusted in bottom left field.<br>Use Tabs Above to Return to Originating Page |            |           |           |                   |              |          |                              |                       |                 |                |               |                 |
|----------------------------------------------------------------------------------------------------|------------|-----------|-----------|-------------------|--------------|----------|------------------------------|-----------------------|-----------------|----------------|---------------|-----------------|
| Account<br>Number                                                                                                    | Tran Date  | Dept Name | User Name | Primary Insurance | Physician    | CPT Code | M(<br>Require                | IN MCN<br>ed Screened | ABN<br>Required | ABN<br>Printed | ABN<br>Signed | ABN<br>Accepted |
| 0A0A5FAA48                                                                                                    | 12/24/2019 | Null      | Null      | Null              | Null         |          |                              | 1 0                   | 0               | 0              | 0             | 0               |
| 0A0A8B7632                                                                                                    | 11/19/2019 | Dept-8    | User-25   | Payer-BD          | DD4B2, 9E4A7 |          | 43                           |                       |                 |                | 0             | 0               |
| 0A0A437264                                                                                                    | 1/15/2020  | Null      | Null      | Null              | Null         |          |                              | Client:               | Facil           | ity-5          | 0             | 0               |
|                                                                                                    |            | Dept-E    | User-07   | Payer-B0          | 1FD31, 85831 |          |                              | Dept Name:            |                 |                | 0             | 0               |
| 0A0B3CB31D                                                                                                    | 11/12/2019 | Dept-E    | User-11   | Null              | Null         |          |                              | User Name:            |                 |                | 0             | 0               |
| 0A0CD3ED49                                                                                                    | 1/15/2020  | Null      | Null      | Null              | Null         |          |                              | Physician:            |                 |                | 0             | 0               |
|                                                                                                    | 1/22/2020  | Dept-2    | User-DA   | Payer-6E          | 077A4, 92633 |          |                              | Tran Date:            | 12/2            | 4/2019         | 0             | 0               |
| 0A0CF76ED8                                                                                                    | 1/15/2020  | Null      | Null      | Null              | Null         |          |                              | CPT Code:             | 12/2            | 92015          | 0             | 0               |
| 0A0E4A0F55                                                                                                    | 11/5/2019  | Dept-3    | User-7A   | Payer-87          | 5367F, 90468 |          |                              | ICD:                  |                 |                | 0             | 0               |
| 0A0E7C1A13                                                                                                    | 11/12/2019 | Dept-9    | User-A1   | Payer-BD          | 04E3E, 73FD5 |          |                              | Hospital Servi        | ce:             |                | 0             | 0               |
| 0A0EC71239                                                                                                    | 12/3/2019  | Dept-3    | User-F2   | Payer-7D          | 06CF8, 1A3E7 |          |                              | Patient Class:        | 0               |                | 0             | 0               |
| 0A0F828087                                                                                                    | 1/29/2020  | Dept-A    | User-84   | Payer-E0          | 58AF9, A17BD |          |                              | Patient Type:         |                 |                | 0             | 0               |
| 0A1A6C41C0                                                                                                    | 12/24/2019 | Null      | Null      | Null              | Null         |          | Account Number: 0A0A5FAA48 0 |                       |                 | 0              | 0             |                 |
| 0A1A35157B                                                                                                    | 11/12/2019 | Dept-E    | User-07   | Payer-6E          | A2F44, 92B50 |          |                              | WUCN Required         | : 1             |                | 0             | 0               |

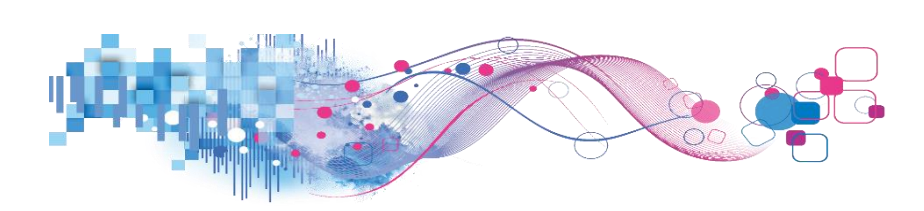

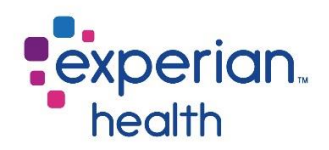

## Notice of Admission (NOA) Dashboard

Experian Health Notice of Admission (NOA) solution enables healthcare providers to submit accurate patient admission data within the payer's required time frames. It uses a simple data interface that keeps the NOA process within your workflow. It pre-fills the required patient and procedure information and eliminates errors that can occur with manual data entry.

This dashboard is designed to give you a high-level view of NOA activity. The user can then drill down to a more granular account and line item detail level.

### Notice of Admission Cover Page

The cover page provides a brief description of the product.

It also provides a Response Category Legend.

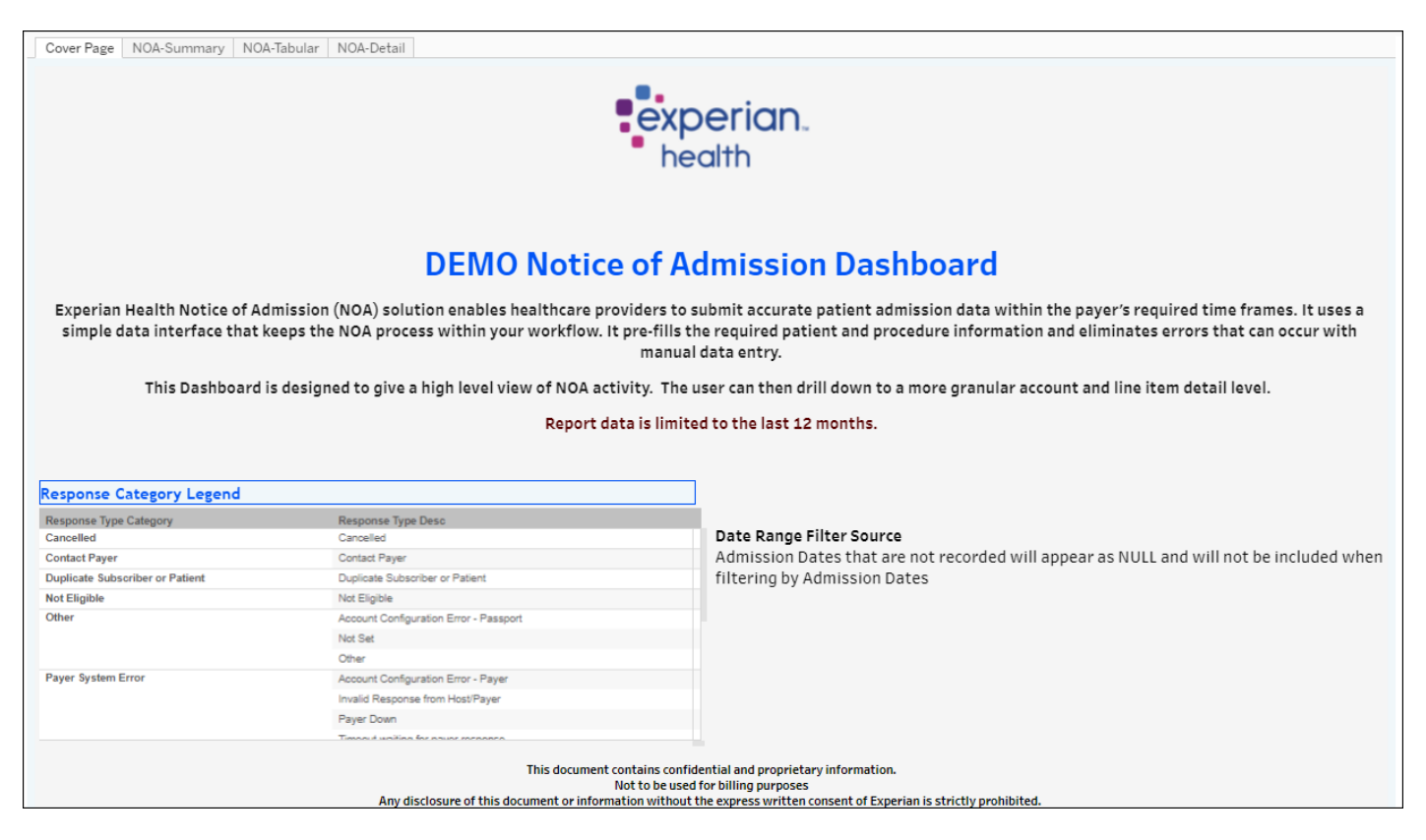

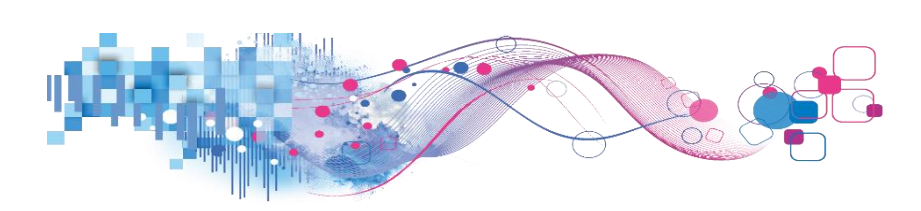

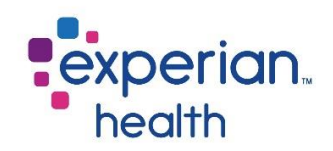

### **NOA – Summary**

The NOA Summary provides an overall summary of all Notice of Admission transactions, the top ten payers and trending by response type category.

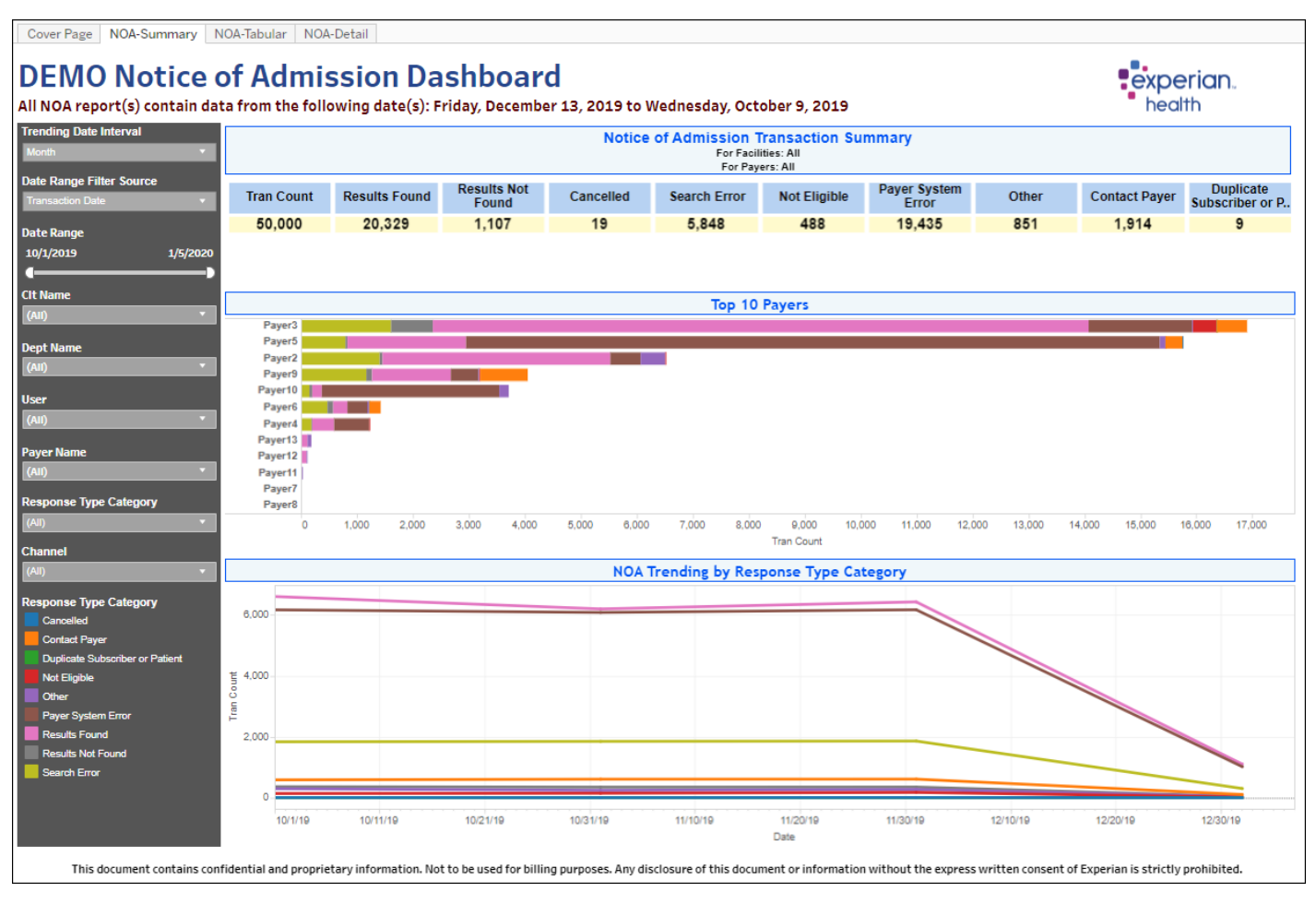

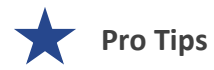

Filter criteria populated in the filter on the Summary tab carries through to the Tabular and Detail tabs.

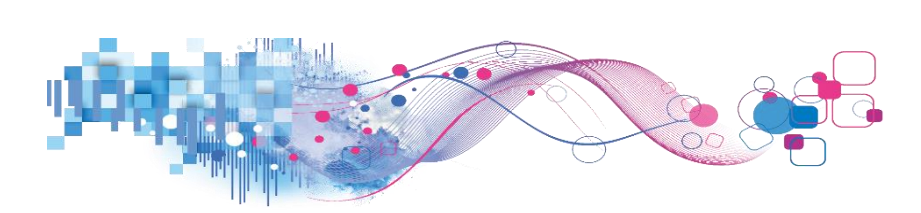

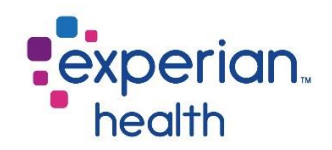

Filter criteria box includes:

| Trending Date Interval Month  Date Range Filter Source                                                                                                    | Trending Date<br>Interval        | Display results in day, week or month intervals.                                                                                                    |
|----------------------------------------------------------------------------------------------------|----------------------------------|----------------------------------------------------------------------------------------------------|
| Transaction Date   Date Range 10/1/2019 1/5/2020                                                                                                    | Date Range Filter<br>Source      | Display date range by Transaction or Admission date.                                                                                                    |
| Facility Name                                                                                                    | Date Range                       | Adjust the slider to desired date range.                                                                                                    |
| (All)   Department Name (All)  (All)                                                                                                    | Facility Name                    | Choose to view data from all clients or select specific clients to view. Ability to enter text to aide in filtering.                                               |
| User<br>(All) •<br>Payer Name<br>(All) •                                                                                                    | Department Name                  | Choose to view data from all departments or select specific departments to view. Ability to enter text to aide in filtering.                                       |
| All)                                                                                                    | User                             | Choose to view data from all users or select specific users to view. Ability to enter text to aide in filtering.                                                   |
| Product Category (All) Response Type Category                                                                                                    | Payer Name                       | Choose to view data from all payers or select specific payers to view. Ability to enter text to aide in filtering.                                                 |
| Response Type Category Cancelled Contact Payer Duplicate Subscriber or Patient Not Eligible Other Payer System Error Results Found Results Not Found Search Error | Response Type<br>Category        | Choose to view data from all response types or select response types to view. Ability to enter text to aide in filtering.                                          |
|                                                                                                    | Product Category                 | Choose to view data from all channels or select specific channels to view ( <i>eCare NEXT/IntelliSource and Web</i> ). Ability to enter text to aide in filtering. |
|                                                                                                    | Response Type<br>Category Legend | Response Type Category is color coded within the graphs.                                                                                                    |

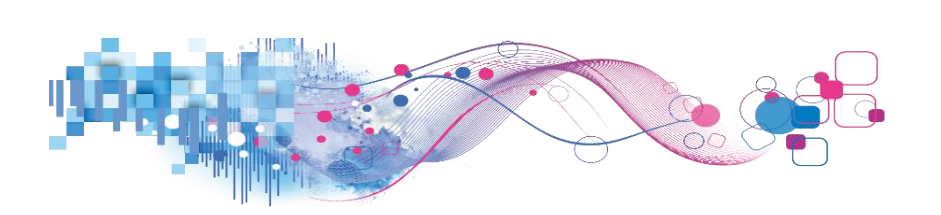

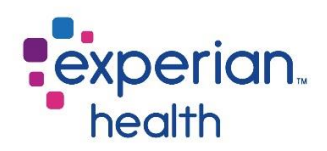

**Example**: Filters are set to display all NOA transactions from November 1, 2019 to January 5, 2020 in weekly intervals.

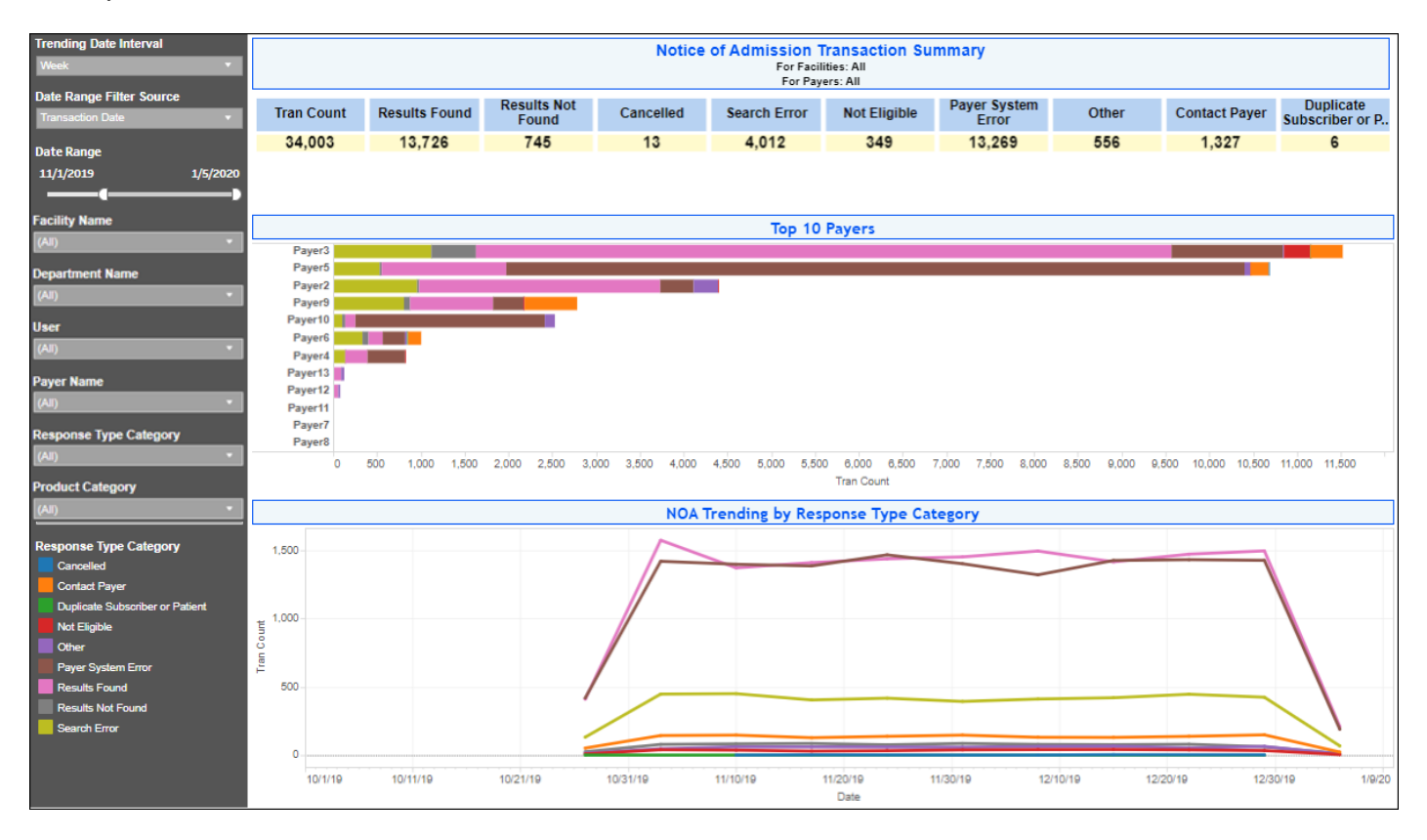

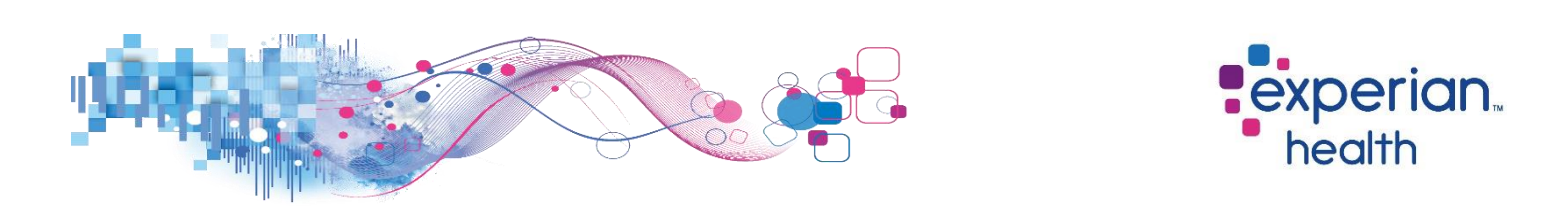

**Example**: Filters are set to display set to display all NOA transactions with a Response Type Category of 'Results Found' from November 1, 2019 to January 5, 2020 in monthly intervals.

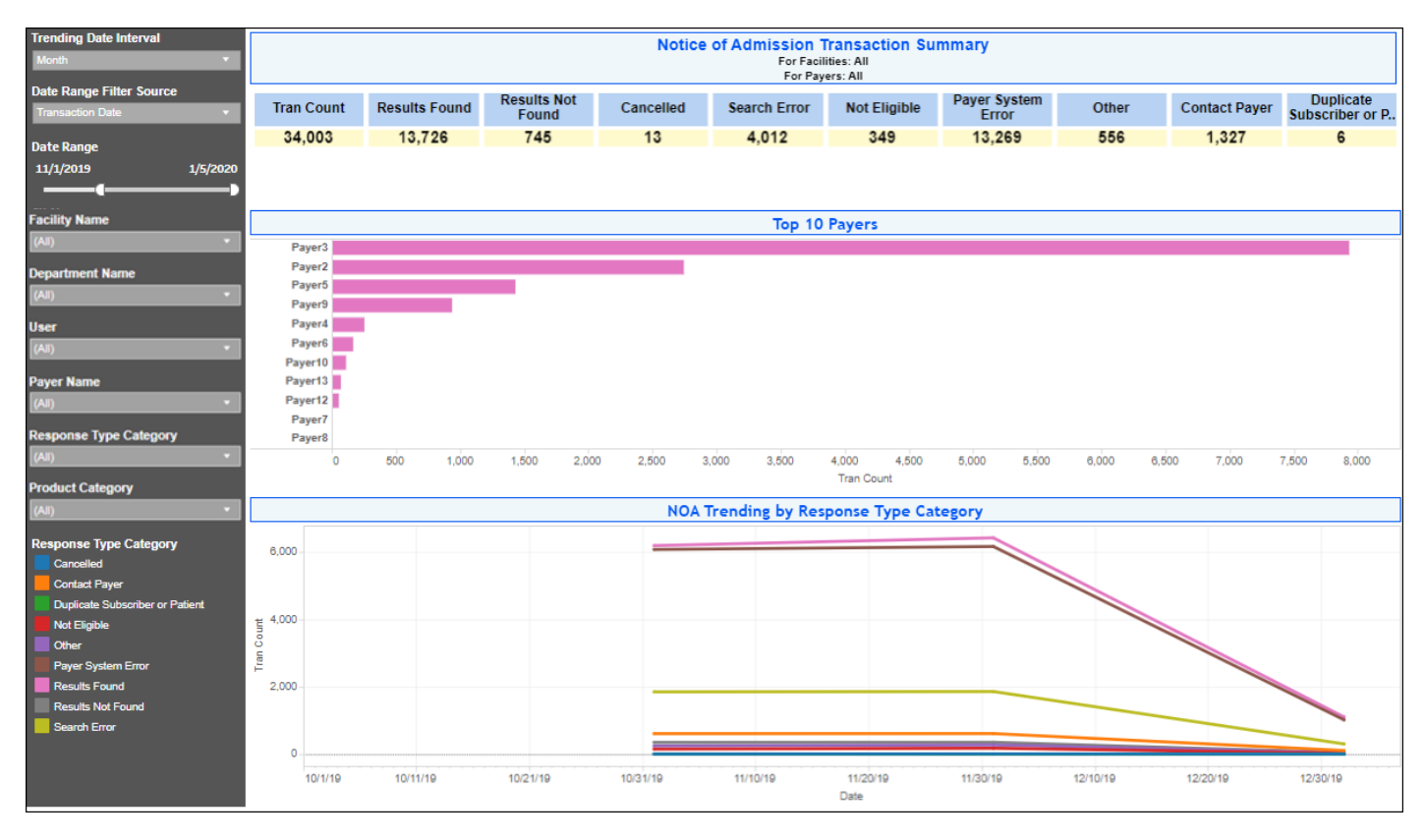

Select a data point to display a pop-up box. Click on 'View Page Details' to view greater details. This can also be viewed on the Details above at the top of the dashboard.

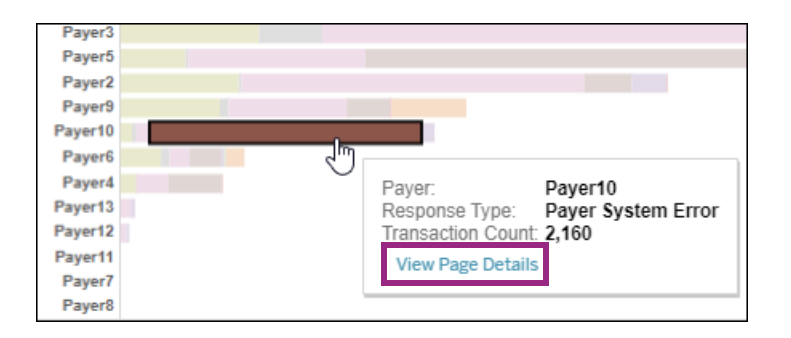

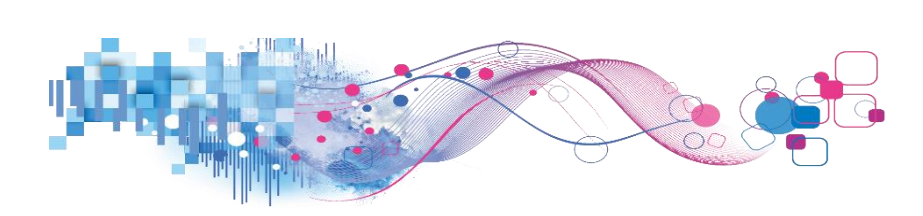

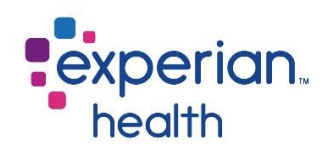

# NOA – Tabular

Displays a summary of NOA transactions in a spreadsheet-like view.

| Grouping Level<br>Payer  |                    | NOA-Tabular - Grouped By Payer<br>For Facilities: All                                            |                  |
|--------------------------|--------------------|--------------------------------------------------------------------------------------------------|------------------|
| Nata Danga Filtar Source | Grouping Selection | Response Type Deso                                                                               | No Measure Value |
| Transaction Date         | Payer2             | Certified In Total                                                                               | 91               |
| Transaction Date         |                    | Invalid Response from Host/Payer                                                                 | 85               |
| Date Range               | -                  | Invalid search criteria (not enough data to perform a search or the data provided was not valid) | 308              |
| 11/1/2019 1/5/20         | 20                 | Not Certified                                                                                    | 1                |
|                          | •                  | Not Eligible                                                                                     | 12               |
| Facility Name            |                    | Not Set                                                                                          | 53               |
| (All)                    |                    | Other                                                                                            | 231              |
|                          |                    | Patient Not Found                                                                                | 26               |
| Department Name          | _                  | Payer Down                                                                                       | 209              |
| (All)                    | 1                  | Pended                                                                                           | 2,657            |
| liser                    |                    | Provider Identification Error                                                                    | 2                |
| (AD)                     |                    | Search Criteria Error                                                                            | 646              |
| ()                       |                    | Timeout waiting for payer response                                                               | 85               |
| Payer Name               | Payer3             | Contact Payer                                                                                    | 368              |
| (All)                    |                    | Duplicate Subscriber or Patient                                                                  | 5                |
| D                        |                    | Invalid Response from Host/Payer                                                                 | 32               |
| Response Type Category   |                    | Invalid search criteria (not enough data to perform a search or the data provided was not valid) | 1,081            |
| (All)                    |                    | Missing Search Criteria                                                                          | 36               |
| Product Category         |                    | Modified                                                                                         | 7,585            |
| (All)                    |                    | Not Certified                                                                                    | 349              |
|                          | -                  | Not Eligible                                                                                     | 303              |
|                          |                    | Other                                                                                            | 4                |
|                          |                    | Payer Down                                                                                       | 908              |
|                          |                    | Results Not Found                                                                                | 513              |
|                          |                    | Timeout waiting for payer response                                                               | 340              |
|                          | Payer4             | Account Configuration Error - Payer                                                              | 3                |
|                          |                    | Invalid search criteria (not enough data to perform a search or the data provided was not valid) | 125              |
|                          |                    | Not Certified                                                                                    | 10               |
|                          |                    | Not Eligible                                                                                     | 11               |
|                          |                    | Patient Not Found                                                                                | 5                |
|                          |                    | Payer Down                                                                                       | 414              |
|                          |                    |                                                                                                  | 0.40             |

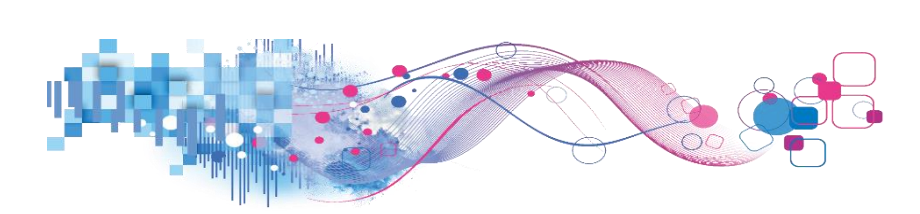

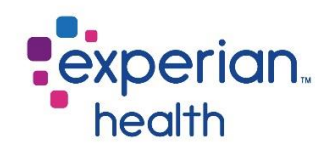

Filter criteria box includes:

| Grouping Level Payer  Date Range Filter Source                                                 | Grouping Level              | Display results by Payer, Facility Name, Department or User.                                                                 |
|------------------------------------------------------------------------------------------------|-----------------------------|----------------------------------------------------------------------------------------------------|
| Transaction Date         *           Date Range         •           11/1/2019         1/5/2020 | Date Range Filter<br>Source | Display date range by Transaction or Admission date.                                                                         |
| Facility Name                                                                                  | Date Range                  | Adjust the slider to desired date range.                                                                                     |
| (All)   Department Name (All)                                                                  | Facility Name               | Choose to view data from all clients or select specific clients to view. Ability to enter text to aide in filtering.         |
| User<br>(All) *<br>Payer Name<br>(All) *                                                       | Department Name             | Choose to view data from all departments or select specific departments to view. Ability to enter text to aide in filtering. |
| Response Type Category<br>(All) •                                                              | User                        | Choose to view data from all users or select specific users to view. Ability to enter text to aide in filtering.             |
| (All)                                                                                          | Payer Name                  | Choose to view data from all payers or select specific payers to view. Ability to enter text to aide in filtering.           |
|                                                                                                | Response Type<br>Category   | Choose to view data from all response types or select response types to view. Ability to enter text to aide in filtering.    |
|                                                                                                | Product Category            | Choose to view data from all product categories or select specific product categories to view.                               |

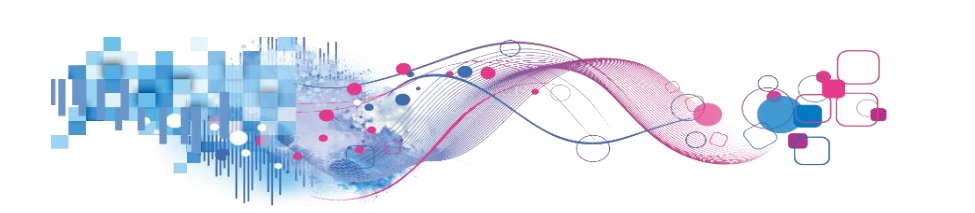

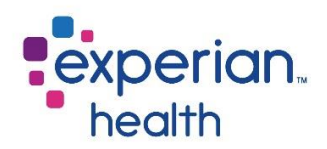

**Example**: Filters are set to display set to display all NOA transactions grouped by Department from November 1, 2019 to January 5, 2020.

| Grouping Level           |                    | NQA-Tabular - Grouped By Department                                                              |                     |  |  |  |  |  |  |
|--------------------------|--------------------|--------------------------------------------------------------------------------------------------|---------------------|--|--|--|--|--|--|
| Department               | ·                  | For Facilities: All                                                                              | For Facilities: All |  |  |  |  |  |  |
| Data Danga Filtar Source | Grouping Selection | Response Type Desc                                                                               | No Measure Value    |  |  |  |  |  |  |
| Transaction Date         | Dept0              | Account Configuration Error - Passport                                                           | 1                   |  |  |  |  |  |  |
| Transaction Date         |                    | Account Configuration Error - Payer                                                              | 9                   |  |  |  |  |  |  |
| Date Range               |                    | Cancelled                                                                                        | 3                   |  |  |  |  |  |  |
| 11/1/2019 1/5/           | 2020               | Certified In Total                                                                               | 149                 |  |  |  |  |  |  |
|                          | <b>_</b> )         | Contact Payer                                                                                    | 419                 |  |  |  |  |  |  |
| Facility Name            |                    | Duplicate Subscriber or Patient                                                                  | 3                   |  |  |  |  |  |  |
| (AII)                    | v 1                | Invalid Response from Host/Payer                                                                 | 35                  |  |  |  |  |  |  |
|                          |                    | Invalid search criteria (not enough data to perform a search or the data provided was not valid) | 943                 |  |  |  |  |  |  |
| Department Name          |                    | Missing Search Criteria                                                                          | 108                 |  |  |  |  |  |  |
| (All)                    | *                  | Modified                                                                                         | 2,631               |  |  |  |  |  |  |
| liner                    |                    | No Action Required                                                                               | 89                  |  |  |  |  |  |  |
| ZAD                      |                    | Not Certified                                                                                    | 308                 |  |  |  |  |  |  |
| (~*)                     |                    | Not Eligible                                                                                     | 109                 |  |  |  |  |  |  |
| Payer Name               |                    | Not Set                                                                                          | 39                  |  |  |  |  |  |  |
| (All)                    | -                  | Other                                                                                            | 167                 |  |  |  |  |  |  |
|                          |                    | Patient Not Found                                                                                | 67                  |  |  |  |  |  |  |
| Response Type Category   |                    | Payer Down                                                                                       | 4,062               |  |  |  |  |  |  |
| (All)                    | · .                | Pended                                                                                           | 1,440               |  |  |  |  |  |  |
| Product Category         |                    | Provider Identification Error                                                                    | 23                  |  |  |  |  |  |  |
| (AID                     | - 1                | Results Not Found                                                                                | 175                 |  |  |  |  |  |  |
|                          |                    | Search Criteria Error                                                                            | 263                 |  |  |  |  |  |  |
|                          |                    | Subscriber found / Patient not found                                                             | 9                   |  |  |  |  |  |  |
|                          |                    | Subscriber Not Found                                                                             | 14                  |  |  |  |  |  |  |
|                          |                    | Timeout waiting for payer response                                                               | 413                 |  |  |  |  |  |  |
|                          | Dept1              | Account Configuration Error - Payer                                                              | 5                   |  |  |  |  |  |  |
|                          |                    | Cancelled                                                                                        | 5                   |  |  |  |  |  |  |
|                          |                    | Certified In Total                                                                               | 116                 |  |  |  |  |  |  |
|                          |                    | Contact Payer                                                                                    | 426                 |  |  |  |  |  |  |
|                          |                    | Invalid Response from Host/Payer                                                                 | 39                  |  |  |  |  |  |  |
|                          |                    | Invalid search criteria (not enough data to perform a search or the data provided was not valid) | 940                 |  |  |  |  |  |  |
|                          |                    | Missing Search Criteria                                                                          | 123                 |  |  |  |  |  |  |
|                          |                    | an and a                                                                                         | 0.010               |  |  |  |  |  |  |

Select a data point to display a pop-up box. Click on 'View Page Details' to view greater details. This can also be viewed on the Details above at the top of the dashboard.

| Grouping Selection | Response Type Desc                       |
|--------------------|------------------------------------------|
| Dept0              | Account Configuration Error - Passport   |
|                    | Account Configuration Error - Payer      |
|                    | Cancelled                                |
|                    | Certified In Total                       |
|                    | Contact Payer                            |
|                    | Duplicate Subsc 4                        |
|                    | Invalid Response fro Contact Payer       |
|                    | Invalid search criteri View Page Details |
|                    | Missing Search Criteria                  |

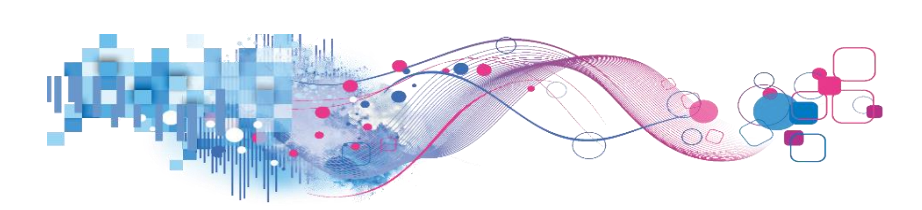

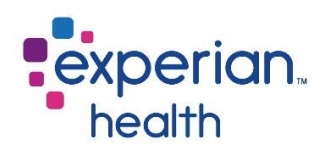

# NOA – Details

The NOA Details tab provides details of all Notice of Admission transactions.

| Page NOA-Summary                   | NOA-Tabular NOA-                                                                                                    | Detail                                 |                   |                                       |                               |            |                  |                            |                   |  |  |
|------------------------------------|----------------------------------------------------------------------------------------------------|----------------------------------------|-------------------|---------------------------------------|-------------------------------|------------|------------------|----------------------------|-------------------|--|--|
| MO Notice<br>A report(s) contain d | IO Notice of Admission Dashboard<br>report(s) contain data from the following date(s): Friday, December 13, 2019 to Wednesday, November 6, 2019 |                                        |                   |                                       |                               |            |                  |                            |                   |  |  |
| inge Filter Source<br>tion Date •  |                                                                                                    |                                        |                   | NOA-D<br>For Facilit<br>Limited to 10 | etail<br>ies: All<br>000 Rows |            |                  | -                          |                   |  |  |
| ige                                | Clt Name                                                                                                    | Response Type Desc                     | Patient Account N | Dept Name                             | User Name                     | Payer Name | Datestamp        | Admission Date             | Transaction Count |  |  |
| 1/5/202                            | Client0                                                                                                    | Account Configuration Error - Passport | PAN41847          | Dept2                                 | USER6                         | Paver9     | Friday, Novemb., | Saturday, November 30, 2., | 1                 |  |  |
|                                    |                                                                                                    | Account Configuration Error - Payer    | PAN26145          | Dept1                                 | USER3                         | Payer6     | Sunday, Novem.   | Tuesday, December 17, 2    | 1                 |  |  |
|                                    |                                                                                                    |                                        | PAN28508          | Dept2                                 | USER0                         | Payer6     | Monday, Novem.   | Sunday, December 8, 2019   | 1                 |  |  |
| -                                  |                                                                                                    |                                        | PAN31232          | Dept2                                 | USER0                         | Payer6     | Saturday, Nove   | Sunday, November 3, 2019   | 1                 |  |  |
|                                    |                                                                                                    |                                        | PAN34644          | Dept0                                 | USER0                         | Payer6     | Sunday, Novem.   | Saturday, December 14, 2   | 1                 |  |  |
|                                    |                                                                                                    |                                        | PAN39496          | Dept0                                 | USER6                         | Payer6     | Tuesday, Nove    | Thursday, November 28,     | 1                 |  |  |
|                                    |                                                                                                    |                                        | PAN41597          | Dept0                                 | USER4                         | Payer6     | Monday, Decem.   | Sunday, January 5, 2020    | 1                 |  |  |
|                                    |                                                                                                    |                                        | PAN45378          | Dept1                                 | USER2                         | Payer6     | Friday, Decemb.  | Friday, January 3, 2020    | 1                 |  |  |
|                                    |                                                                                                    |                                        | PAN45385          | Dept1                                 | USER0                         | Payer6     | Wednesday, Ja.   | Wednesday, January 1, 2    | 1                 |  |  |
|                                    |                                                                                                    |                                        | PAN45796          | Dept0                                 | USER3                         | Payer4     | Monday, Decem.   | Tuesday, December 31, 2    | 1                 |  |  |
|                                    |                                                                                                    |                                        | PAN47189          | Dept0                                 | USER3                         | Payer6     | Saturday, Nove   | Thursday, January 2, 2020  | 1                 |  |  |
|                                    |                                                                                                    |                                        | PAN48179          | Dept2                                 | USER0                         | Payer6     | Monday, Decem.   | Monday, December 30, 2     | 1                 |  |  |
|                                    |                                                                                                    | Cancelled                              | PAN12             | Dept2                                 | USER0                         | Payer5     | Friday, Decemb   | Friday, December 27, 2019  | 1                 |  |  |
|                                    |                                                                                                    |                                        | PAN330            | Dept1                                 | USER2                         | Payer5     | Thursday, Nove   | Wednesday, December 1      | 1                 |  |  |
|                                    |                                                                                                    |                                        | PAN659            | Dept0                                 | USER0                         | Payer5     | Sunday, Decem    | Thursday, December 19,     | 1                 |  |  |
|                                    |                                                                                                    |                                        | PAN859            | Dept0                                 | USER3                         | Payer5     | Sunday, Decem    | Saturday, January 4, 2020  | 1                 |  |  |
|                                    |                                                                                                    |                                        | PAN1016           | Dept2                                 | USER1                         | Payer5     | Wednesday, De    | Sunday, January 5, 2020    | 1                 |  |  |
|                                    |                                                                                                    | Certified In Total                     | PAN8269           | Dept0                                 | USER2                         | Payer6     | Sunday, Januar   | Sunday, January 5, 2020    | 1                 |  |  |
|                                    |                                                                                                    |                                        | PAN8272           | Dept2                                 | USER5                         | Payer6     | Tuesday, Nove    | Monday, December 23, 2     | 1                 |  |  |
|                                    |                                                                                                    |                                        | PAN11934          | Dept2                                 | USER3                         | Payer5     | Sunday, Decem    | Saturday, December 28, 2   | 1                 |  |  |
|                                    |                                                                                                    |                                        | PAN11938          | Dept1                                 | USER7                         | Payer5     | Thursday, Dece   | Wednesday, January 1, 2    | 1                 |  |  |
|                                    |                                                                                                    |                                        | PAN11943          | Dept2                                 | USER6                         | Payer5     | Saturday, Nove   | Friday, November 8, 2019   | 1                 |  |  |
|                                    |                                                                                                    |                                        | PAN11946          | Dept2                                 | USER3                         | Payer5     | Monday, Novem.   | Saturday, December 14, 2   | 1                 |  |  |
|                                    |                                                                                                    |                                        | PAN11948          | Dept2                                 | USER5                         | Payer5     | Tuesday, Dece    | Thursday, January 2, 2020  | 1                 |  |  |
|                                    |                                                                                                    |                                        | PAN11950          | Dept0                                 | USER7                         | Payer5     | Saturday, Nove   | Monday, December 30, 2     | 1                 |  |  |
|                                    |                                                                                                    |                                        | PAN11954          | Dept0                                 | USER4                         | Payer5     | Tuesday, Nove    | Wednesday, December 2      | 1                 |  |  |
|                                    |                                                                                                    |                                        | PAN11960          | Dept0                                 | USER5                         | Payer5     | Friday, Novemb   | Saturday, January 4, 2020  | 1                 |  |  |
|                                    |                                                                                                    |                                        | PAN11961          | Dept0                                 | USER3                         | Payer5     | Monday, Decem.   | Monday, December 23, 2     | 1                 |  |  |
|                                    |                                                                                                    |                                        | PAN11962          | Dept2                                 | USER7                         | Payer5     | Monday, Decem.   | Friday, December 20, 2019  | 1                 |  |  |
|                                    |                                                                                                    |                                        | PAN11963          | Dept2                                 | USER2                         | Payer5     | Tuesday, Nove    | Friday, December 27, 2019  | 1                 |  |  |
|                                    |                                                                                                    |                                        | DAMAADOO          | Dento                                 | HEEDS                         | Davast     | Medeceder De     | Medanadari Januari 4, 3    | 4                 |  |  |

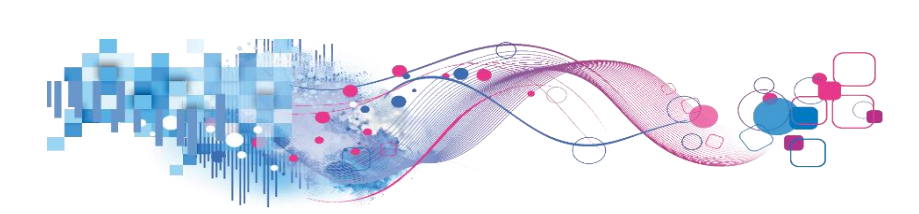

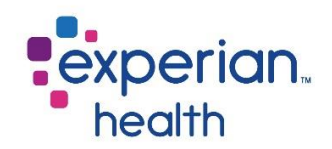

Filter criteria box includes:

| Date Range Filter Source Transaction Date   Date Range | Date Range Filter<br>Source | Display date range by Transaction or Admission date.                                                                                                    |
|--------------------------------------------------------|-----------------------------|----------------------------------------------------------------------------------------------------|
| 11/1/2019 1/5/2020                                     | Date Range                  | Adjust the slider to desired date range.                                                                                                    |
| Facility Name (All)  Department Name                   | Facility Name               | Choose to view data from all clients or select specific clients to view. Ability to enter text to aide in filtering.                                               |
| (All) *<br>User<br>(All) *<br>Payer Name               | Department Name             | Choose to view data from all departments or select specific departments to view. Ability to enter text to aide in filtering.                                       |
| (All)  Response Type Category (All)                    | User                        | Choose to view data from all users or select specific users to view. Ability to enter text to aide in filtering.                                                   |
| Product Category<br>(All) +                            | Payer Name                  | Choose to view data from all payers or select specific payers to view. Ability to enter text to aide in filtering.                                                 |
|                                                        | Response Type<br>Category   | Choose to view data from all response types or select response types to view. Ability to enter text to aide in filtering.                                          |
|                                                        | Product Category            | Choose to view data from all channels or select specific channels to view ( <i>eCare NEXT/IntelliSource and Web</i> ). Ability to enter text to aide in filtering. |

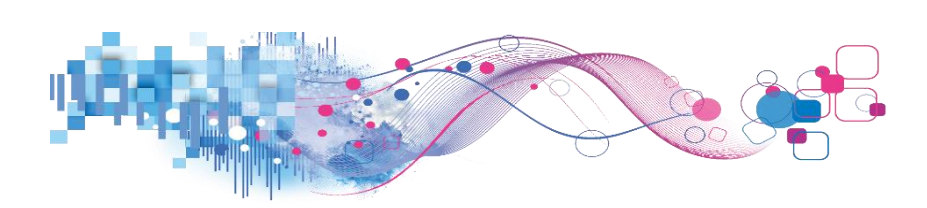

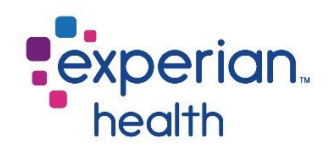

## **PE Collections Dashboard**

The PE Collections reports gives an overview of PEs that were run and corresponding PaymentSafe collections made. The report is looking for PE run and PaymentSafe collections made in the last 12 months and connecting on account number to show what percent of PE are producing a collection.

#### **PE Collection Cover Page**

The cover page provides a brief description of the product and what is included in the Collections report.

Five filters are included on the cover page in addition to the filter options on each individual tab. These include:

| Max Rows for Detail Tab       | Limits # of rows available in the Detail tab. Increasing the # can extend report load times.                                                                |
|-------------------------------|----------------------------------------------------------------------------------------------------|
| Include Zero Value Estimates  | Option to exclude PE that had an estimate responsible of zero.                                                                                              |
| Set Encounter Date            | Option to toggle between the patient visit date and the date PE was run.                                                                                    |
| Days Allowance for Collection | Only includes collections within X number of days from the visit date in<br>the summary calculations. The Detail tab will still show all available<br>data. |
| Include Shopper PE            | Include estimates with temporary account numbers.                                                                                                    |

| Cover Page Summary T                          | Trending Detail                                                                                      |                                                                               |                                                                                                    |                                                                                                    |                                                         |                                                |  |  |  |  |
|-----------------------------------------------|----------------------------------------------------------------------------------------------------|-------------------------------------------------------------------------------|----------------------------------------------------------------------------------------------------|----------------------------------------------------------------------------------------------------|---------------------------------------------------------|------------------------------------------------|--|--|--|--|
| health                                        |                                                                                                    |                                                                               |                                                                                                    |                                                                                                    |                                                         |                                                |  |  |  |  |
| PE Collection Report<br>PaymentSafe Data      |                                                                                                    |                                                                               |                                                                                                    |                                                                                                    |                                                         |                                                |  |  |  |  |
| Patient Estimates (PE)                        | is a user-friendly, web-based pricing transpar                                                       | ency tool that empowers users to cro<br>advanced solution for pro             | eate accurate estimates of author<br>cessing patient payments prior to                                          | ized services for patients before or at the point-of-serv<br>o or at the point of service.                                                           | ice. PaymentSafe is the hea                             | Ith care industry's most                       |  |  |  |  |
| The PE Collection repo<br>show what percent o | ort gives an overview of PEs that were run an<br>of PE are producing a collection. The summary       | d corresponding PaymentSafe collect<br>and trending tab will let you select v | tions made. The report is looking f<br>arious factors to group by such as<br>increased opportunities to collect | or PE run and PaymentSafe collections made in the last<br>facility, department, operator, etc. The report also has<br>                               | 12 months and connecting<br>a number of filters that ca | on account number to<br>n be used to best find |  |  |  |  |
|                                               |                                                                                                    | This report will show the                                                     | most recent PE run for a patient                                                                                | if multiple have been run.                                                                                                    |                                                         |                                                |  |  |  |  |
|                                               |                                                                                                    | Report contain                                                                | is last 12 months of data plus the                                                                              | current month.                                                                                                    |                                                         |                                                |  |  |  |  |
| _                                             |                                                                                                    |                                                                               |                                                                                                    |                                                                                                    |                                                         |                                                |  |  |  |  |
|                                               | Max rows for Detail tab                                                                              | Include Zero Value Estimates                                                  | Set Encounter Date                                                                                              | Days Allowance for Collection                                                                                                    | Include Shopper PE                                      |                                                |  |  |  |  |
| 1                                             | 10,000                                                                                               | No *                                                                          | PE Run Date *                                                                                                   | 5                                                                                                    | No                                                      |                                                |  |  |  |  |
| u                                             | imits number of rows available in Detail tab. Increasing the<br>number can extend report load times. | Option to exclude PE that had an estimate responsible of zero.                | Option to toggle between the patient visit<br>date and the date the PE was run.                                 | Only includes collections within X number of days from the visit date in the summary calculations. The detail tab will still show all available data | Include estimates with temporary account numbers.       |                                                |  |  |  |  |

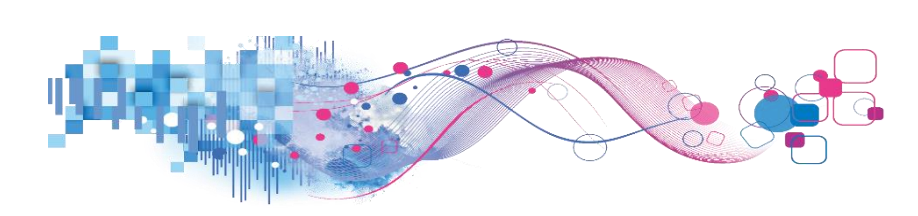

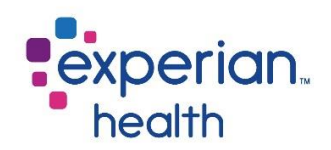

### **PE Collection Report – Summary**

The Summary tab provides summary totals of all PE Collection accounts. Use the filters on the left-hand side to select different groupings, facilities, departments, payers, patient class, the hospital service, patient type and operator.

| PE Collect<br>emo System I | tion Report - S<br>D PE Run Date: 1/7/2018 ti                                                                                                    | umma 🌫 | <b>y</b><br>2020 Data Last Upd | lated: 1/12/2020 | 7:54:29 PM |                |                |                  |                  |                       |                        | exp<br>he   | o <b>erian</b> .<br>alth |
|----------------------------|----------------------------------------------------------------------------------------------------|--------|--------------------------------|------------------|------------|----------------|----------------|------------------|------------------|-----------------------|------------------------|-------------|--------------------------|
| roup By<br>Pepartment *    | Summary Tabular View Group By: Department<br>Global Filters Applied: Facility:All, Department: All<br>Click (+) or (-) to expand or collapse fields |        |                                |                  |            |                |                |                  |                  |                       |                        |             |                          |
| /7/2018 12/15/2020         | Grouping Selection                                                                                                    | Ŧ      | Est Patient Resp               | Est Copay        | Est Coins  | Est Deduct Fam | Est Deduct Ind | # of PE Run # of | of Paysafe Found | % of Paysafe<br>Found | PE if Paysafe<br>Found | Collection  | 96 of Dollar             |
| acility Name               | Grand Total                                                                                                    |        | \$9,895,445                    | \$831,360        | \$344,207  | \$243,137      | \$983,012      | 24,994           | 17,525           | 70.12%                | \$5,439,288            | \$2,796,772 | 86.179                   |
| (AII) 🔹                    | Department3                                                                                                    |        | \$3,128,666                    | \$490,290        | \$164,782  | \$108,430      | \$467,690      | 11,791           | 10,277           | 87.16%                | \$2,561,808            | \$1,576,566 | 74.969                   |
|                            | Department4                                                                                                    |        | \$1,351,144                    | \$18,442         | \$25,976   | \$13,360       | \$38,330       | 1,294            | 946              | 73.11%                | \$725,771              | \$137,847   | 32.879                   |
| (AII)                      | Department6                                                                                                    |        | \$942,436                      | \$76,501         | \$36,664   | \$46,850       | \$127,744      | 3,216            | 2,067            | 64.27%                | \$426,833              | \$297,444   | 135.709                  |
| ,anj ·                     | DepartmentC                                                                                                    |        | \$839,980                      | \$12,900         | \$14,685   | \$6,700        | \$35,400       | 662              | 403              | 60.88%                | \$139,410              | \$64,342    | 85.569                   |
| ayer                       | DepartmentF                                                                                                    |        | \$821,320                      | \$31,565         | \$19,050   | \$8,900        | \$34,670       | 915              | 508              | 55.52%                | \$339,440              | \$99,170    | 49.769                   |
| All) 🔻                     | Department1                                                                                                    |        | \$476,100                      | \$19,990         | \$12,620   | \$1,700        | \$30,900       | 847              | 593              | 70.01%                | \$375,790              | \$72,814    | 27.599                   |
| tiont Class                | DepartmentE                                                                                                    |        | \$421,120                      | \$9,170          | \$14,212   | \$13,300       | \$24,120       | 1,256            | 401              | 31.93%                | \$112,120              | \$62,316    | 245.709                  |
|                            | Department0                                                                                                    |        | \$418,020                      | \$66,980         | \$12,665   | \$7,440        | \$84,430       | 1,399            | 906              | 64.76%                | \$212,780              | \$167,568   | 126.839                  |
| nij ·                      | DepartmentB                                                                                                    |        | \$343,668                      | \$20,408         | \$9,660    | \$7,130        | \$28,440       | 586              | 166              | 28.33%                | \$65,018               | \$42,063    | 311.609                  |
| ospital Service            | Department8                                                                                                    |        | \$289,136                      | \$6,650          | \$3,290    | \$11,400       | \$10,000       | 895              | 168              | 18.77%                | \$45,100               | \$28,200    | 827.869                  |
| (AII) 🔻                    | DepartmentA                                                                                                    |        | \$244,477                      | \$37,810         | \$8,577    | \$7,200        | \$20,450       | 519              | 269              | 51.83%                | \$109,950              | \$77,166    | 121.289                  |
| akiant Tuna                | Department2                                                                                                    |        | \$233,097                      | \$8,640          | \$12,324   | \$8,140        | \$34,608       | 631              | 398              | 63.07%                | \$138,611              | \$57,995    | 79.109                   |
| atient Type                | Department9                                                                                                    |        | \$134,240                      | \$7,640          | \$3,020    |                | \$23,100       | 255              | 120              | 47.06%                | \$74,450               | \$16,546    | 69.099                   |
| , aij                      | Department5                                                                                                    |        | \$126,370                      | \$18,660         | \$2,863    | \$1,207        | \$15,190       | 400              | 198              | 49.50%                | \$60,870               | \$63,375    | 170.879                  |
| perator                    | DepartmentD                                                                                                    |        | \$107,090                      | \$3,950          | \$3,251    | \$900          | \$5,160        | 243              | 141              | 58.02%                | \$37,300               | \$21,658    | 119.799                  |
| AII) 🔻                     | Department7                                                                                                    |        | \$18,581                       | \$1,764          | \$568      | \$480          | \$2,780        | 88               | 65               | 73.86%                | \$14.037               | \$11.702    | 94.419                   |

Data columns included in this report:

| Grouping Selection | # of PE Run         |
|--------------------|---------------------|
| Est Patient Resp   | # of PaySafe Found  |
| Est Copay          | % of PaySafe Found  |
| Est Coins          | PE if PaySafe Found |
| Est Deduct Fam     | Collection          |
| Est Deduct Ind     | % of Dollars        |

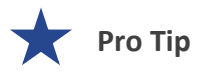

Filter criteria populated in the filter on the Cover Page and on the Summary tab carries through to the Trending and Detail tabs.

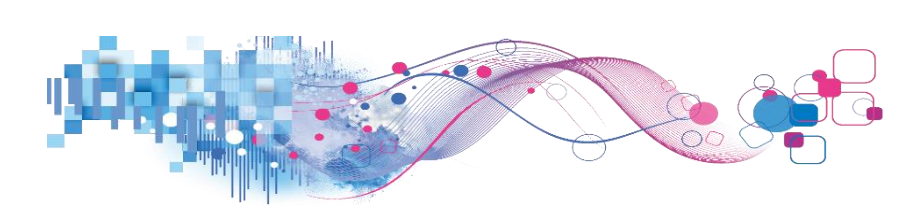

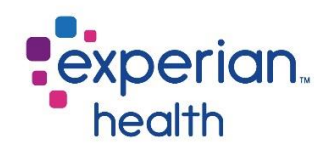

Filter criteria box includes:

| Group By               |      | Group By         | Crown recults by Easility Name, Department, Operator, Daver                                  |
|------------------------|------|------------------|----------------------------------------------------------------------------------------------|
| Department             | •    | Group ву         | Benefit Category, Patient Class, Hospital Service, Patient Type or<br>Procedure Code.        |
| 0/1/2010 0/27/         | 2020 |                  |                                                                                              |
| 0                      | D    | Encounter Date   | Adjust the slider to capture desired date range.                                             |
| Facility Name<br>(All) | •    | Facility Name    | Choose to view data from all facilities or select specific facilities to view.               |
| Department             |      |                  |                                                                                              |
| (AII)                  | •    | Department       | Choose to view data from all departments or select specific departments to view.             |
| Payer                  |      |                  |                                                                                              |
| (AII)                  | *    | Payer            | Choose to view data from all payers or select specific payers to view.                       |
| Patient Class          |      |                  |                                                                                              |
| (AII)                  | •    | Patient Class    | Choose to view data from all patient classes or select specific patient classes to view.     |
| Hospital Service       |      |                  |                                                                                              |
| (AII)<br>Patient Type  | •    | Hospital Service | Choose to view data from all hospital services or select specific hospital services to view. |
| (AII)                  | *    |                  |                                                                                              |
| Patient Location       |      | Patient Type     | Choose to view data from all patient types or select specific patient types to view.         |
| (AII)                  | *    |                  |                                                                                              |
|                        |      | Patient Location | Choose to view data from all patient locations or select specific                            |
| PE Source              |      |                  | patient locations to view.                                                                   |
| (AII)                  | *    |                  |                                                                                              |
| PE User                |      | PE Source        | Choose to view data from all PE sources or select specific PE sources to view.               |
| (AII)                  | *    |                  |                                                                                              |
|                        |      | PE User          | Choose to view data from all users or select specific users to view.                         |

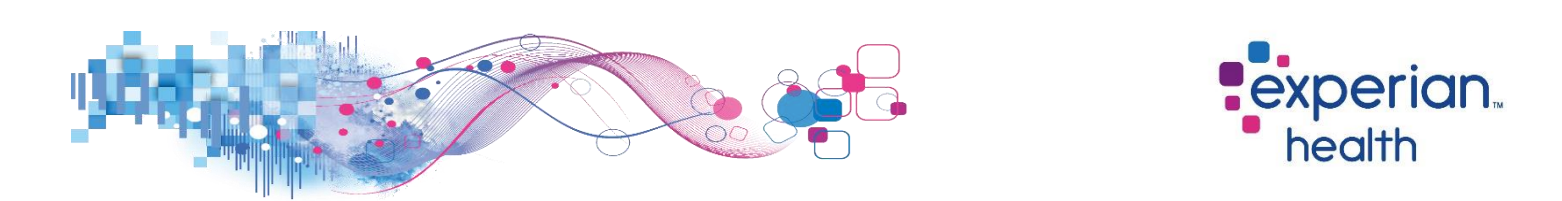

**Example**: Filters are set to display the data from the month of January 2020 to present and grouped by Department. The corresponding data displays information that matches that specific criteria.

| Group By<br>Department * | Summary Tabular View Group By: Department<br>Global filters Applied: Foculty AII, Department All<br>Click (*) or (> to expand or collapse fields |                  |           |           |                |                |             |                    |                       |                        |            |              |
|--------------------------|----------------------------------------------------------------------------------------------------|------------------|-----------|-----------|----------------|----------------|-------------|--------------------|-----------------------|------------------------|------------|--------------|
| 1/5/2020 12/15/2020      | Grouping Selection                                                                                                    | Est Patient Resp | Est Copay | Est Coins | Est Deduct Fam | Est Deduct Ind | # of PE Run | # of Paysafe Found | % of Paysafe<br>Found | PE if Paysafe<br>Found | Collection | % of Dollars |
| Facility Name            | Grand Total                                                                                                    | \$256,884        | \$20,161  | \$7,217   | \$16,000       | \$30,350       | 713         | 316                | 44.32%                | \$91,306               | \$47,242   | 128.78%      |
| (AII) •                  | Department0                                                                                                    | \$15,640         | \$540     |           |                | \$2,900        | 30          | 8                  | 26.67%                | \$1,540                | \$730      | 340.35%      |
| Department               | Department1                                                                                                    | \$74,500         | \$4,040   | \$300     |                | \$3,200        | 155         | 85                 | 54.84%                | \$38,960               | \$5,770    | 50.42%       |
| (All) *                  | Department2                                                                                                    | \$3,490          | \$80      |           | \$100          | \$2,400        | 10          | 2                  | 20.00%                | \$900                  | \$130      | 122.22%      |
| 0.07                     | Department3                                                                                                    | \$11,820         | \$320     | \$430     |                | \$2,170        | 23          | 6                  | 26.09%                | \$2,400                | \$750      | 152.23%      |
| Payer                    | Department4                                                                                                    | \$6,792          | \$212     | \$60      | \$5,500        |                | 28          | 20                 | 71.43%                | \$5,392                | \$3,590    | 79.75%       |
| (AII) •                  | Department5                                                                                                    | \$4,300          | \$1,600   |           |                |                | 9           | 4                  | 44.44%                |                        | \$3,400    |              |
| Patient Class            | Department6                                                                                                    | \$44,358         | \$6,921   | \$2,530   | \$2,000        | \$3,680        | 211         | 74                 | 35.07%                | \$14,880               | \$15,880   | 214.99%      |
| (All) *                  | Department8                                                                                                    | \$4,276          | \$90      | \$240     |                | \$400          | 28          | 5                  | 17.86%                | \$220                  | \$170      | 21020.00%    |
|                          | Department9                                                                                                    | \$3,950          | \$400     |           |                | \$1,700        | 10          | 2                  | 20.00%                | \$1,300                | \$600      | 181.36%      |
| Hospital Service         | DepartmentA                                                                                                    | \$10,150         | \$2,070   | \$107     | \$2,000        | \$2,400        | 19          | 6                  | 31.58%                | \$1,680                | \$322      | 150.77%      |
| (AII) •                  | DepartmentB                                                                                                    | \$9,438          | \$98      | \$90      |                | \$1,100        | 28          | 16                 | 57.14%                | \$1,284                | \$720      | 381.62%      |
| Patient Type             | DepartmentC                                                                                                    | \$13,790         | \$440     | \$2,450   | \$1,100        | \$4,300        | 34          | 22                 | 64.71%                | \$6,540                | \$1,300    | 27.45%       |
| (All) *                  | DepartmentD                                                                                                    | \$13,130         | \$90      |           |                |                | 7           | 2                  | 28.57%                | \$40                   | \$800      | 20100.00%    |
| V                        | DepartmentE                                                                                                    | \$20,930         | \$1,150   | \$20      | \$4,600        | \$1,700        | 55          | 34                 | 61.82%                | \$7,620                | \$4,460    | 100.66%      |
| Operator                 | DepartmentF                                                                                                    | \$20,320         | \$2,110   | \$990     | \$700          | \$4,400        | 66          | 34                 | 51.52%                | \$8,550                | \$8,620    | 231.39%      |

**Example**: Filters are set to display the data from the month of January 2020 to present for Departments 1 and 5. The corresponding data displays information that matches that specific criteria.

| Group By Department                                                          |                    |                  |           | Sumn<br>Global Filte | nary Tabular V<br>rs Applied: Facility:All,<br>Click (+) or (-) to | Group By: 1<br>Department: Department<br>expand or collapse fields | Department<br>ht1&Department5<br>s |                  |                       |                        |            |              |
|------------------------------------------------------------------------------|--------------------|------------------|-----------|----------------------|--------------------------------------------------------------------|--------------------------------------------------------------------|------------------------------------|------------------|-----------------------|------------------------|------------|--------------|
| 1/5/2020 12/15/2020                                                          | Grouping Selection | Est Patient Resp | Est Copay | Est Coins            | Est Deduct Fam                                                     | Est Deduct Ind                                                     | # of PE Run #                      | of Paysafe Found | % of Paysafe<br>Found | PE if Paysafe<br>Found | Collection | % of Dollars |
| Facility Name                                                                | Grand Total        | \$78,800         | \$5,640   | \$300                |                                                                    | \$3,200                                                            | 164                                | 88               | 53.66%                | \$38,960               | \$9,170    | 62.39%       |
| (AII) •                                                                      | Department1        | \$74,500         | \$4,040   | \$300                |                                                                    | \$3,200                                                            | 155                                | 85               | 54.84%                | \$38,960               | \$5,770    | 50.42%       |
| Department                                                                   | Department5        | \$4,300          | \$1,600   |                      |                                                                    |                                                                    | 9                                  | 4                | 44.44%                |                        | \$3,400    |              |
| (Multiple values)   Payer (All)  Patient Class (All)  Hospital Service (All) |                    |                  |           |                      |                                                                    |                                                                    |                                    |                  |                       |                        |            |              |
| Patient Type (All)   Operator (All)  (All)                                   |                    |                  |           |                      |                                                                    |                                                                    |                                    |                  |                       |                        |            |              |

| Grouping Select | ion                             | Est Patient Re     |
|-----------------|---------------------------------|--------------------|
| Grand Total     |                                 | \$78,8             |
| Department1     |                                 | \$74,5             |
| Department5     |                                 | \$4,3              |
| U               | 🗸 Keep Only 🗙 Exclude 🔛         | F4 III             |
|                 | 11 items selected · SUM of Meas | sure Values: 9,313 |
|                 | Department5<br>Go to Detail     |                    |

You can choose to keep only this data or exclude this data from the results.

This data can be downloaded by clicking on the View Data icon (see pg. 8)

Click on the link 'Go to Detail' to display the data in greater detail.

*This detail can also be viewed by using the corresponding tab 'Detail' at the top of the dashboard.* 

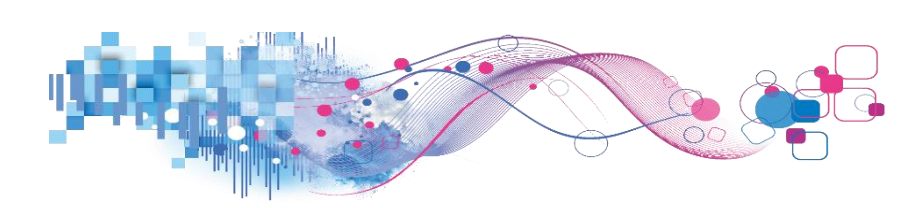

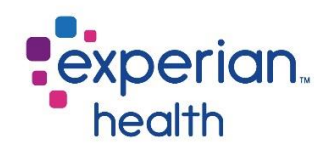

## **PE Collection Report – Trending**

The Trending report displays PE Collection trends by monthly, weekly or daily intervals.

| Cover Page Summary Trending Detail |                                                                                                    |          |             |         |             |            |         |           |             |         |          |           |         |             |          |
|------------------------------------|----------------------------------------------------------------------------------------------------|----------|-------------|---------|-------------|------------|---------|-----------|-------------|---------|----------|-----------|---------|-------------|----------|
| PE Collect<br>Demo System IE       | E Collection Report - Trending<br>emo System ID PE Run Date: 1/5/2020 through 12/15/2020 Data Last Updated: 1/12/2020 7:54:29 PM health |          |             |         |             |            |         |           |             |         |          |           |         |             |          |
| Group By                           |                                                                                                    |          | Trer        | nding V | iew Gro     | up By: Dep | artment | Compare   | e On: Accou | nts     |          |           |         |             |          |
| Department *                       |                                                                                                    |          |             | -       |             |            |         |           |             |         |          |           |         |             |          |
| Compare On                         | Converting Coloration                                                                                                    | Entimate | Grand Total | 0/ D:66 | Cation at a | 12/1/2020  | 0/ D166 | Fatimete. | 11/1/2020   | 0/ D:44 | Detimate | 10/1/2020 | 0/ D166 | E at la sta | 9/1/2020 |
| Accounts •                         | Grouping Selection                                                                                                    | Estimate | Paysate     | 76 DITT | Estimate    | Paysare    | 36 DITT | Estimate  | Paysate     | 76 DITT | Estimate | Paysare   | % DITT  | Estimate    | Paysate  |
|                                    | Grand Total                                                                                                    | 713      | 316         | 44%     | 8           | 4          | 50%     | 17        | 4           | 24%     | 32       | 5         | 16%     | 16          | 6        |
| Date Interval                      | Department0                                                                                                    | 30       | 8           | 27%     |             |            |         |           |             |         |          |           |         |             |          |
| Month *                            | Department1                                                                                                    | 155      | 85          | 55%     |             |            |         |           |             |         |          |           |         | 1           | 0        |
|                                    | Department2                                                                                                    | 10       | 2           | 20%     |             |            |         |           |             |         |          |           |         |             |          |
| Encounter Date                     | Department3                                                                                                    | 23       | 6           | 26%     |             |            |         |           |             |         |          |           |         |             |          |
| 1/5/2020 12/15/2020                | Department4                                                                                                    | 28       | 20          | 71%     |             |            |         |           |             |         |          |           |         |             |          |
| D                                  | Department5                                                                                                    | 9        | 4           | 44%     |             |            |         |           |             |         |          |           |         |             |          |
| Facility Name                      | Department6                                                                                                    | 211      | 74          | 35%     | 6           | 3          | 50%     | 12        | 1           | 8%      | 25       | 4         | 16%     | 11          | 3        |
| (All) 🔻                            | Department8                                                                                                    | 28       | 5           | 18%     | 2           | 1          | 50%     | 1         | 1           | 100%    | 5        | 1         | 20%     | 2           | 1        |
|                                    | Department9                                                                                                    | 10       | 2           | 20%     |             |            |         | 3         | 1           | 33%     | 2        | 0         | 0%      | 1           | 1        |
| Department 🛛 🖓 🔻                   | DepartmentA                                                                                                    | 19       | 6           | 32%     |             |            |         |           |             |         |          |           |         |             |          |
| (All) 🔻                            | DepartmentB                                                                                                    | 28       | 16          | 57%     |             |            |         |           |             |         |          |           |         |             |          |
|                                    | DepartmentC                                                                                                    | 34       | 22          | 65%     |             |            |         | 1         | 1           | 100%    |          |           |         |             |          |
| Payer                              | DepartmentD                                                                                                    | 7        | 2           | 29%     |             |            |         |           |             |         |          |           |         |             |          |
| (All) •                            | DepartmentE                                                                                                    | 55       | 34          | 62%     |             |            |         |           |             |         |          |           |         | 1           | 1        |
| Patient Class                      | DepartmentF                                                                                                    | 66       | 34          | 52%     |             |            |         |           |             |         |          |           |         |             |          |
| (All) •                            |                                                                                                    |          |             |         |             |            |         |           |             |         |          |           |         |             |          |
| Hospital Service                   |                                                                                                    |          |             |         |             |            |         |           |             |         |          |           |         |             |          |
| (All) •                            |                                                                                                    |          |             |         |             |            |         |           |             |         |          |           |         |             |          |
| Patient Type                       |                                                                                                    |          |             |         |             |            |         |           |             |         |          |           |         |             |          |
| (All) •                            |                                                                                                    |          |             |         |             |            |         |           |             |         |          |           |         |             |          |
| Operator                           |                                                                                                    |          |             |         |             |            |         |           |             |         |          |           |         |             |          |
| (All) •                            |                                                                                                    |          |             |         |             |            |         |           |             |         |          |           |         |             |          |

Data columns included in this report:

| Grouping Selection |
|--------------------|
| Estimate           |
| PaySafe            |
| % Diff             |

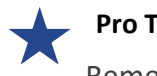

Pro Tip

Remember the filter criteria set on the Summary tab follows through to this tab. This filter criteria can be changed using the filter box on the left.

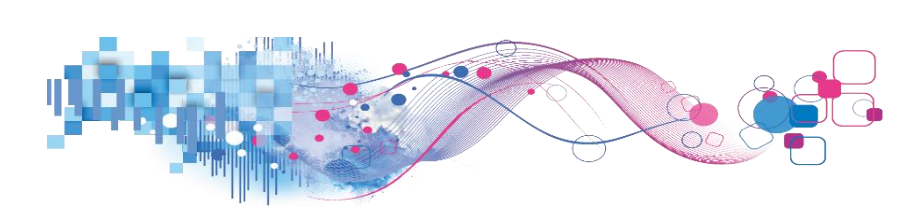

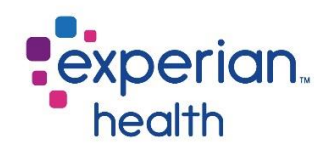

Filter criteria box includes:

| Group By                     |           | Crown Du         | Crown results by Facility Name, Department, Operator, Payer                                  |
|------------------------------|-----------|------------------|----------------------------------------------------------------------------------------------|
| Department<br>Encounter Date | •         | вгоир ву         | Benefit Category, Patient Class, Hospital Service, Patient Type or<br>Procedure Code.        |
| 9/1/2019 9/27/               | 2020<br>D | Encounter Date   | Adjust the slider to capture desired date range.                                             |
| Facility Name<br>(AII)       | •         | Facility Name    | Choose to view data from all facilities or select specific facilities to view.               |
| Department<br>(AII)          | •         | Department       | Choose to view data from all departments or select specific departments to view.             |
| Payer<br>(All)               | •         | Payer            | Choose to view data from all payers or select specific payers to view.                       |
| Patient Class                |           |                  |                                                                                              |
| (All)                        | •         | Patient Class    | Choose to view data from all patient classes or select specific patient classes to view.     |
| (All)<br>Patient Type        | •         | Hospital Service | Choose to view data from all hospital services or select specific hospital services to view. |
| (All)<br>Patient Location    | •         | Patient Type     | Choose to view data from all patient types or select specific patient types to view.         |
| (AII)<br>PE Source           | •         | Patient Location | Choose to view data from all patient locations or select specific patient locations to view. |
| PE User                      | •         | PE Source        | Choose to view data from all PE sources or select specific PE sources to view.               |
|                              |           | PE User          | Choose to view data from all users or select specific users to view.                         |

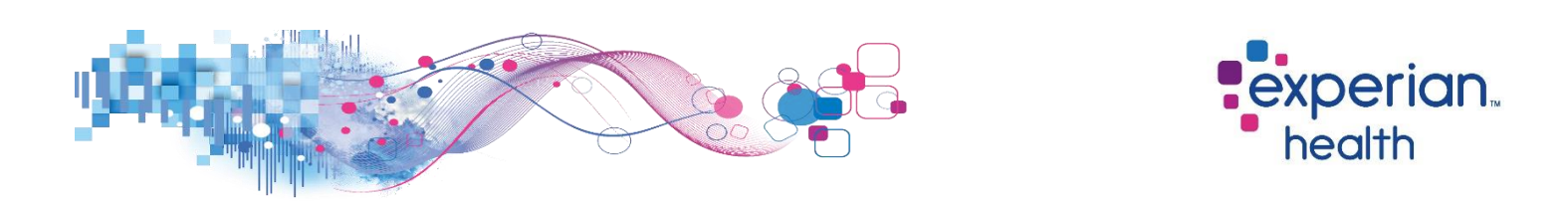

**Example:** Filters are set to display data by Department, Compare On is set to Accounts and the Encounter Date is set from January 2020 to present in monthly intervals. The corresponding data displays information that matches that specific criteria.

| Group By             |                    |      |          | Trend   | ina View | Group E  | By: Depart | tment Co | mpare On: | Accounts | 5        |          |         |          |          |         |
|----------------------|--------------------|------|----------|---------|----------|----------|------------|----------|-----------|----------|----------|----------|---------|----------|----------|---------|
| Department *         |                    |      | 5/1/2020 |         | 5        | 4/1/2020 | , ,        |          | 2/1/2020  |          |          | 2/1/2020 |         |          | 1/1/2020 |         |
| Compare On           | C                  |      | 5/1/2020 | 0/ D:// | F        | 4/1/2020 | A/ D-//    | F        | 5/1/2020  | 0/ D-//  | F        | 2/1/2020 | 0/ D:00 | F        | 1/1/2020 | 0/ D:// |
| Accounts •           | Grouping Selection | iate | Paysate  | % DITT  | Estimate | Paysare  | % DITT     | Estimate | Paysate   | % DITT   | Estimate | Paysate  | % DITT  | Estimate | Paysate  | % DITT  |
|                      | Grand Total        | 69   | 42       | 61%     | 80       | 41       | 51%        | 109      | 56        | 51%      | 86       | 35       | 41%     | 63       | 21       | 33%     |
| Date Interval        | Department0        | 4    | 0        | 0%      |          |          |            | 2        | 1         | 50%      | 7        | 1        | 14%     |          |          |         |
| Month *              | Department1        | 12   | 8        | 67%     | 29       | 19       | 66%        | 33       | 14        | 42%      | 20       | 12       | 60%     | 19       | 11       | 58%     |
|                      | Department2        | 2    | 1        | 50%     | 2        | 0        | 0%         |          |           |          | 1        | 0        | 0%      |          |          |         |
| Encounter Date 🛛 🙀   | Department3        | 3    | 1        | 33%     | 2        | 1        | 50%        | 4        | 1         | 25%      | 2        | 0        | 0%      | 2        | 0        | 0%      |
| 1/15/2020 12/15/2020 | Department4        | 2    | 2        | 100%    | 4        | 2        | 50%        | 15       | 13        | 87%      | 2        | 0        | 0%      | 2        | 0        | 0%      |
| D                    | Department5        |      |          |         | 1        | 0        | 0%         |          |           |          |          |          |         |          |          |         |
| Facility Name        | Department6        | 22   | 11       | 50%     | 22       | 8        | 36%        | 17       | 5         | 29%      | 17       | 4        | 24%     | 5        | 2        | 40%     |
| (All)                | Department8        | 4    | 0        | 0%      | 2        | 0        | 096        | 1        | 0         | 0%       | 3        | 0        | 0%      | 2        | 0        | 0%      |
| (                    | Department9        |      |          |         | 1        | 0        | 096        | 1        | 0         | 096      | 1        | 0        | 096     |          |          |         |
| Department           | DepartmentA        | 2    | 2        | 100%    |          |          |            | 1        | 1         | 100%     |          |          |         | 6        | 1        | 17%     |
| (AII) 🔻              | DepartmentB        | 3    | з        | 100%    | 3        | 2        | 67%        | 3        | 2         | 67%      | 11       | 6        | 55%     | 1        | 0        | 0%      |
|                      | DepartmentC        | 2    | 1        | 50%     | 1        | 1        | 100%       | 2        | 2         | 100%     | 3        | 1        | 33%     | 3        | 0        | 0%      |
| Payer                | DepartmentD        |      |          |         |          |          |            | 1        | 1         | 100%     | 2        | 1        | 50%     | 2        | 0        | 0%      |
| (All) *              | DepartmentE        | 3    | 3        | 100%    | 7        | 4        | 57%        | 20       | 10        | 50%      | 7        | 5        | 71%     | 8        | 4        | 50%     |
| Patient Class        | DepartmentF        | 10   | 10       | 100%    | 6        | 4        | 67%        | 9        | 6         | 67%      | 10       | 5        | 50%     | 13       | 3        | 23%     |
| (All) •              |                    |      |          |         |          |          |            |          |           |          |          |          |         |          |          |         |
| Hospital Service     |                    |      |          |         |          |          |            |          |           |          |          |          |         |          |          |         |
| (All) •              |                    |      |          |         |          |          |            |          |           |          |          |          |         |          |          |         |
| Patient Type         |                    |      |          |         |          |          |            |          |           |          |          |          |         |          |          |         |
| (All)                |                    |      |          |         |          |          |            |          |           |          |          |          |         |          |          |         |
| Operator             |                    |      |          |         |          |          |            |          |           |          |          |          |         |          |          |         |
| (AII) *              |                    |      |          |         |          |          |            |          |           |          |          |          |         |          |          |         |

**Example:** Filters are set to display data by Department, Compare On is set to Dollars and the Encounter Date is set from January 2020 to present in weekly intervals. The corresponding data displays information that matches that specific criteria.

| Group By             |                    |        |          | Trendina  | View   | Group By | : Departmer | nt Com | pare On: D | ollars    |        |          |          |        |          |         |
|----------------------|--------------------|--------|----------|-----------|--------|----------|-------------|--------|------------|-----------|--------|----------|----------|--------|----------|---------|
| Department *         |                    |        |          |           |        |          |             |        |            |           |        |          |          |        |          |         |
| Company On           |                    |        |          | 6/28/2020 |        |          | 6/21/2020   |        |            | 6/14/2020 |        |          | 6/7/2020 |        |          | 5/31/20 |
| compare on           | Grouping Selection | % Diff | Estimate | Paysafe   | % Diff | Estimate | Paysafe     | % Diff | Estimate   | Paysafe   | % Diff | Estimate | Paysafe  | % Diff | Estimate | Pays    |
| Dollars              | Grand Total        | 70%    | 2,680    | 2,520     | 94%    | 5,300    | 1,030       | 19%    | 6,120      | 3,300     | 54%    | 1,200    | 700      | 58%    | 2,200    |         |
| Date Interval        | Department0        |        |          |           |        |          |             |        | 540        | 300       | 56%    |          |          |        |          |         |
| Week *               | Department1        | 98%    | 2,000    | 180       | 996    | 2,100    | 40          | 2%     |            |           |        |          | 50       |        | 2,000    |         |
|                      | Department2        |        |          |           |        | 800      | 30          | 496    |            |           |        |          |          |        |          |         |
| Encounter Date       | Department3        | 46%    |          |           |        |          |             |        |            |           |        |          |          |        |          |         |
| 1/15/2020 12/15/2020 | Department4        |        | 200      | 100       | 50%    |          |             |        | 80         | 60        | 75%    |          |          |        |          |         |
| D                    | Department5        |        |          |           |        |          |             |        |            | 2,700     |        |          |          |        |          |         |
| Facility Name        | Department6        | 7%     |          |           |        | 1,900    | 390         | 21%    | 300        | 70        | 23%    | 1,200    | 140      | 12%    |          |         |
| (All) *              | Department8        |        |          |           |        |          |             |        |            |           |        |          |          |        |          |         |
| 0.07                 | Department9        |        |          |           |        |          |             |        |            |           |        |          |          |        |          |         |
| Department           | DepartmentA        |        | 400      | 150       | 38%    |          |             |        |            |           |        |          |          |        |          |         |
| (All) *              | DepartmentB        |        |          | 10        |        |          |             |        |            |           |        |          |          |        |          |         |
|                      | DepartmentC        |        |          |           |        |          | 540         |        | 4,000      | 60        | 2%     |          |          |        |          |         |
| Payer                | DepartmentD        |        |          |           |        |          |             |        |            |           |        |          |          |        |          |         |
| (AII) •              | DepartmentE        |        |          | 80        |        |          |             |        | 1,200      | 110       | 9%     |          | 510      |        |          |         |
| Patient Class        | DepartmentF        | 1796   | 80       | 2,000     | 2500%  | 500      | 30          | 696    |            |           |        |          |          |        | 200      |         |
| (All) 🔻              |                    |        |          |           |        |          |             |        |            |           |        |          |          |        |          |         |
| Hospital Service     |                    |        |          |           |        |          |             |        |            |           |        |          |          |        |          |         |
| (All) •              |                    |        |          |           |        |          |             |        |            |           |        |          |          |        |          |         |
| Patient Type         |                    |        |          |           |        |          |             |        |            |           |        |          |          |        |          |         |
| (All) ·              |                    |        |          |           |        |          |             |        |            |           |        |          |          |        |          |         |
| Operator             |                    |        |          |           |        |          |             |        |            |           |        |          |          |        |          |         |
| (All) 💌              |                    |        |          |           |        |          |             |        |            |           |        |          |          |        |          |         |
|                      |                    |        |          |           |        |          |             |        |            |           |        |          |          |        |          |         |

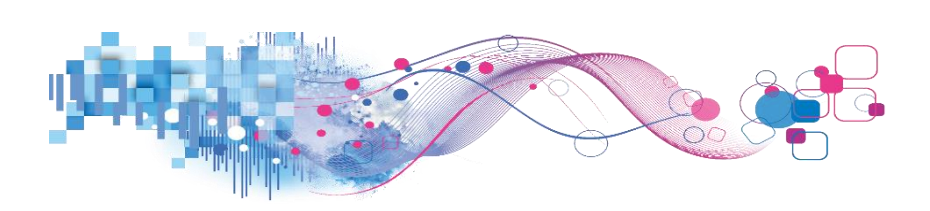

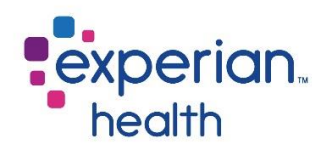

You can choose to keep only this data or exclude this data from the results.

This data can be downloaded by clicking on the View Data icon (see pg. 8)

Click on the link 'Go to Detail' to display the data in greater detail.

This detail can also be viewed by using the corresponding tab 'Detail' at the top of the dashboard.

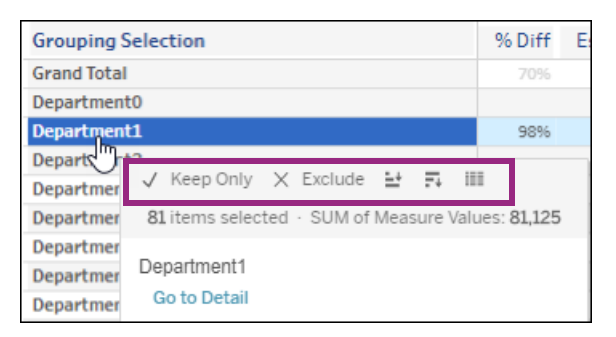

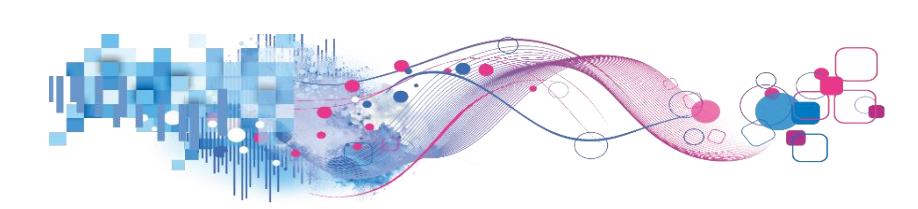

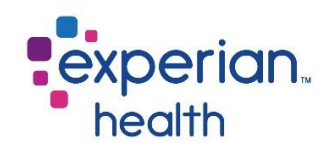

## **PE Collection Report – Detail**

Displays the details of each PE collection account. Use the filters on the left-hand side to filter for specific accounts.

| Cover Pag    | overPage Summary Trending Detail |             |                  |            |                           |                |                   |                 |                 |                   |               |              |                    |            |          |           |           |                   |                   |
|--------------|----------------------------------|-------------|------------------|------------|---------------------------|----------------|-------------------|-----------------|-----------------|-------------------|---------------|--------------|--------------------|------------|----------|-----------|-----------|-------------------|-------------------|
| PE Co        | ollect                           | ion Re      | port -           |            | <b>il</b><br>h 12/15/2020 | Data La        | st Updated: 1/12/ | 2020 7:54       | 29 PM           |                   |               |              |                    |            |          |           |           | exp<br>hec        | erian.            |
| Only PE w/ 0 | ollection                        |             |                  |            |                           |                |                   |                 |                 | ion Dotail        | o de la prese | ( calle at   |                    |            |          |           |           |                   |                   |
| No           | •                                |             |                  |            |                           |                |                   | P               | E Collect       | ion Detail        | ONIY PE W     | / Collection | on: No             |            |          |           |           |                   |                   |
| Encounter D  | ate                              | Account Num | Reference<br>Num | Visit Date | Operator                  | PE Run<br>Date | Procedure Code    | Est Pat<br>Resp | Paysafe<br>Date | Paysafe User      | Source        | Tran<br>Type | Pat Est w/<br>Disc | Collection | Discount | Est Copay | Est Coins | Est Deduct<br>Fam | Est Deduct<br>Ind |
| 1/15/2020    | 12/15/2020                       | 0000011     | 120DJD1C         | 5/8/2019   | IALBAB AJLAJD             | 3/14/2020      | 99283             | \$300.00        | 8/1/2019        | JKAIIB_IKKKA_AD   | OneSource     | Payment      |                    | \$400.00   | \$0.00   |           |           |                   |                   |
|              | 0 D                              | 0000020     | BLJBKID1         | 7/14/2019  | CLDCLJK, CCLIL            | 8/13/2020      | 99283             | \$50.00         | 6/21/2020       | IJCL, JDBDADIJ    | ECareNext     | Payment      |                    | \$40.00    | \$10.00  | \$50.00   |           |                   |                   |
| Facility Nam | ie .                             | 0000102     | 31ICIKDJ         | 7/11/2019  | ACCA JAICI                | 3/24/2020      | 99284             | Null            | 6/1/2019        | BKCLLLKDB, CDDLK  | EPIC          | Payment      |                    | \$50.00    | \$0.00   |           |           |                   |                   |
| (AII)        | *                                | 0000223     | CJJ2J3AJ         | 6/23/2019  | KACCBLC JJKCIC            | 3/6/2020       | 99283             | Null            | 10/17/2018      | DJKCKL ALDA-LIIL  | OneSource     | Payment      |                    | \$50.00    | \$0.00   |           |           |                   |                   |
| Department   |                                  | 0000321     | 3LL3JBDI         | 9/29/2019  | BJJLKK BKICB              | 10/29/2020     | 99282             | \$3.00          | 9/5/2020        | IDJLL, DABABJ     | ECareNext     | Payment      |                    | \$3.00     | \$0.00   | \$3.00    |           |                   |                   |
| (AII)        | *                                | 0001012     | CCDIJ211         | 6/22/2019  | ACAAL ICLDBA              | 3/5/2020       | 99283             | \$1,000.00      | 6/14/2018       | DDJD DDCJLB       | OneSource     | Payment      |                    | \$100.00   | \$0.00   |           |           | \$1,000.00        |                   |
|              |                                  | 0001310     | DDAJ3KB0         | 10/24/2019 | LDLC ACJKKCKCB            | 7/4/2020       | 72141             | \$200.00        | 1/20/2020       | ALACKIL, IIDBD I. | OneSource     | Payment      |                    | \$20.00    | \$0.00   |           |           |                   |                   |
| Payer        |                                  | 0001311     | 31KKCIBC         | 7/11/2019  | CJAB DJIAL                | 3/24/2020      | 99284             | Null            | 5/1/2019        | KLJCAJLKI, IBLBK  | EPIC          | Payment      |                    | \$50.00    | \$0.00   |           |           |                   |                   |
| (AII)        | •                                | 0002001     | BLAILCDK         | 6/16/2019  | LJKCCC IKBLIBI            | 2/28/2020      | 99283             | Null            | 7/29/2018       | DALI_023112_DB    | EPIC          | Payment      |                    | \$100.00   | \$0.00   |           |           |                   |                   |
| Patient Clas | s                                | 0002113     | 2210300L         | 5/1/2019   | KLKJCBA, KLLCIJ           | 5/31/2020      | 99283             | Null            | 1/11/2019       | BADI_311221_BD.   | EPIC          | Payment      |                    | \$30.00    | \$0.00   |           |           |                   |                   |
| (AII)        | •                                | 0002223     | 02A12IIL         | 5/19/2019  | CLAIL BILKCKJAJ           | 1/31/2020      | 99284             | \$3,000.00      | 10/14/2019      | KBAL, LADIAJJB    | OneSource     | Payment      |                    | \$50.00    | \$0.00   |           |           |                   |                   |
| Hernital Co. | uice.                            | 0003331     | OKK20C23         | 6/7/2019   | CBBAIL KDAI               | 2/19/2020      | 76641             | \$20.00         | 9/4/2019        | IDJBJDJ, DKCDK D  | EPIC          | Payment      |                    | \$90.00    | \$0.00   |           |           |                   |                   |
| (AII)        | vice                             | 0003333     | 0L1A123A         | 1/12/2019  | JLICC, DILDBA             | 2/12/2020      | 99284             | \$90.00         | 3/20/2020       | KIIB, IDLCILKD    | OneSource     | Payment      |                    | \$2,000.00 | \$0.00   |           |           |                   |                   |
| 1000         | · · ·                            | 0010012     | BDDAK1JJ         | 6/29/2019  | CCKJL JJDIIDLKL           | 3/12/2020      | 99283             | \$40.00         | 7/23/2019       | ABBBLB_DKIJKBJ    | OneSource     | Payment      |                    | \$100.00   | \$0.00   |           |           |                   |                   |
| Patient Type | 2                                | 0010110     | 212JK112         | 5/26/2019  | LCBDBC AKBAAK.            | 2/7/2020       | 99283             | \$80.00         | 12/9/2018       | KCID_ACA_ICABK    | OneSource     | Payment      |                    | \$70.00    | \$0.00   | \$80.00   |           |                   |                   |
| (AII)        | •                                | 0010120     | LCAJJDCC         | 7/2/2019   | ILJJI LBJAJ               | 3/15/2020      | 99282             | Null            | 5/4/2019        | DCAK_303300_AI    | EPIC          | Payment      |                    | \$20.00    | \$0.00   |           |           |                   |                   |
| Operator     |                                  | 0010212     | LA22AICI         | 6/19/2019  | DIDCJB LLLKAJ             | 3/2/2020       | 99282             | \$700.00        | 10/2/2019       | ILBAJC_LAJILIL_L. | OneSource     | Payment      |                    | \$100.00   | \$0.00   |           |           |                   |                   |
| (AII)        | Ŧ                                | 0010330     | KODLJOBJ         | 8/29/2019  | JIJLICBI AJBBJKK          | 5/12/2020      | 99283             | Null            | 6/28/2019       | LIBKDA_AKCDKKJ    | OneSource     | Payment      |                    | \$200.00   | \$0.00   |           |           |                   |                   |
|              |                                  | 0011233     | 0A04C3BA         | 4/19/2019  | JBIJKJK IBJKAAK           | 5/19/2020      | 99283             | Null            | 2/25/2019       | CIDBLLC, BIJAKI   | EPIC          | Payment      |                    | \$70.00    | \$0.00   |           |           |                   |                   |
| Est Copay    |                                  | 0011321     | 032121A3         | 5/11/2019  | ALBJJ JBCKAKKLA           | 1/23/2020      | 99283             | \$80.00         | Null            | AJL_230312_BIL    | IVR           | Payment      |                    | \$300.00   | \$0.00   | \$50.00   | \$30.00   |                   |                   |
| \$0.00       | \$30,000.00                      | 0011333     | BDBD07JA         | 10/5/2019  | LCICC A DCKJKAI           | 6/18/2020      | 76641             | \$100.00        | 4/7/2020        | DCBKD_BLBJD1      | OneSource     | Payment      |                    | \$90.00    | \$0.00   |           |           |                   |                   |
| 0            | D                                | 0012103     | B02BIIAD         | 6/26/2019  | BKBLIDB JKKLKI            | 3/9/2020       | 99283             | \$40.00         | 5/21/2019       | KCKKJAIBAJ_2202.  | IVR           | Payment      |                    | \$40.00    | \$0.00   |           |           |                   |                   |
| Account Nur  | n                                | 0012200     | KAKJLK2I         | 7/20/2019  | LJLCA JJBKCKBJB           | 4/2/2020       | 99284             | Null            | 9/13/2019       | JBDDBAC LLCKJAA.  | OneSource     | Payment      |                    | \$20.00    | \$0.00   |           |           |                   |                   |
|              |                                  | 0012202     | OI3AJOLA         | 6/11/2019  | KJKD JIKKD                | 2/23/2020      | 99283             | \$1,000.00      | 3/9/2018        | IABJ_CBC_BALID    | OneSource     | Payment      |                    | \$100.00   | \$0.00   |           |           |                   |                   |
| Rows for De  | etail                            | 0020032     | B11D2K3D         | 8/16/2019  | IBDBCDKJ LIJI             | 9/15/2020      | 72148             | \$900.00        | 8/15/2018       | BICLB DKICACCD    | OneSource     | Payment      |                    | \$100.00   | \$0.00   |           |           |                   | \$900.00          |
| 10,000       |                                  | 0020110     | 01ADBBID         | 7/11/2019  | KCDL ALLLJ                | 3/24/2020      | 99284             | Null            | 5/14/2019       | LABICLBBB, LLLKI  | EPIC          | Credit       |                    | (\$30.00)  | \$0.00   |           |           |                   |                   |
|              |                                  | 0021021     | 11 RA2AI 1       | 7/21/2010  | DE IRAR KEULC             | #/13/2020      | 00282             | \$200.00        | 5/31/2018       | RKIR ACI IDDII    | OneSource     | Dovmant      |                    | \$100.00   | \$0.00   | \$200.00  |           | \$200.00          |                   |

#### Data columns included in this report:

| Account Number   | Source          |
|------------------|-----------------|
| Reference Number | Tran Type       |
| Visit Date       | Pat Est w/ Disc |
| Operator         | Collection      |
| PE Run Date      | Discount        |
| Procedure Code   | Est Copay       |
| Est Pat Resp     | Est Coins       |
| PaySafe Date     | Est Deduct Fam  |
| PaySafe User     | Est Deduct Ind  |

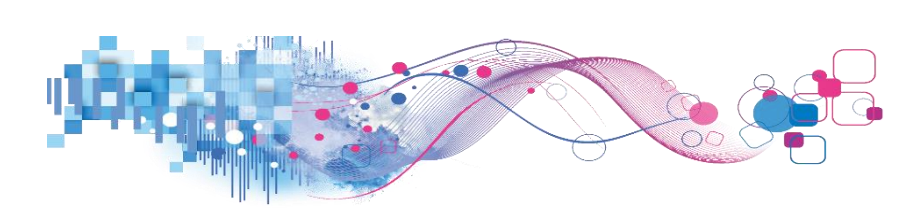

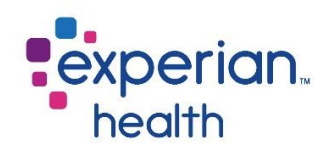

Filter criteria box includes:

| Only PE w/ Collection No *           | Only PE w/<br>Collection | Choose to display only Patient Estimates with a collection or not.<br>This is the same filter that is located on the Cover Page.                                       |
|--------------------------------------|--------------------------|----------------------------------------------------------------------------------------------------|
| Encounter Date<br>9/1/2019 9/27/2020 | Encounter Date           | Adjust the slider to capture desired date range.                                                                                                    |
| Facility Name (AII)                  | Facility Name            | Choose to view data from all facilities or select specific facilities to view.                                                                                         |
| Department<br>(All) •                | Department               | Choose to view data from all departments or select specific departments to view.                                                                                       |
| Payer<br>(All) •                     | Payer                    | Choose to view data from all payers or select specific payers to view.                                                                                                 |
| Patient Class (All)                  | Patient Class            | Choose to view data from all patient classes or select specific patient classes to view.                                                                               |
| (AII)                                | Hospital Service         | Choose to view data from all hospital services or select specific hospital services to view.                                                                           |
| Patient Type (All)  Patient Location | Patient Type             | Choose to view data from all patient types or select specific patient types to view.                                                                                   |
| (AII)  PE Source                     | Patient Location         | Choose to view data from all patient locations or select specific patient locations to view.                                                                           |
| (AII) *                              | Est Copay                | Adjust the slider to view specific copay amount ranges.                                                                                                    |
| PE User<br>(All) •                   | Account Number           | Enter a specific account number to view.                                                                                                    |
| Est Copay<br>(\$5,345.01 \$3,000.00  | Rows for Detail          | Displays the number of rows that are displaying. Initial default is set to 10,000. Adjust as needed. <i>This is the same filter that is located on the Cover Page.</i> |
| Rows for Detail                      |                          |                                                                                                    |

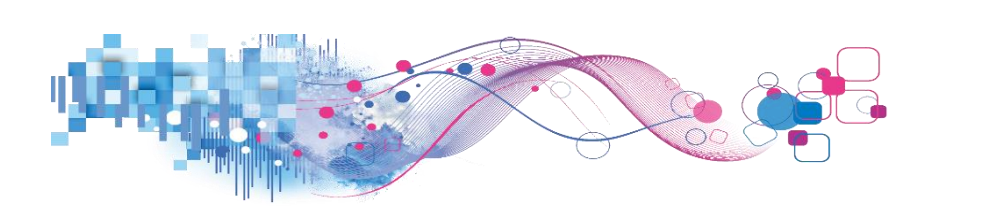

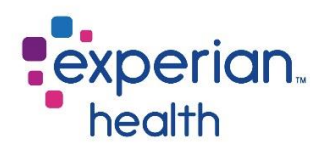

**Example:** Filters are set to display data by <u>all</u> PE with Collections accounts with an Encounter date from January 2020 to present. The corresponding data displays information that matches that specific criteria.

| Cover Pag         | Ver Page Summary Trending Detail |             |                  |            |                    |                |                     |                 |                 |                   |           |              |                    |            |          |           |           |                   |                      |
|-------------------|----------------------------------|-------------|------------------|------------|--------------------|----------------|---------------------|-----------------|-----------------|-------------------|-----------|--------------|--------------------|------------|----------|-----------|-----------|-------------------|----------------------|
| PE Co<br>Demo Sy  | ollect                           | PE Run Da   | port -           |            | il<br>h 12/15/2020 | Data La        | ist Updated: 1/12/، | 2020 7:54       | :29 PM          |                   |           |              |                    |            |          |           |           |                   | <b>erian</b><br>alth |
| Only PE w/ C      | ollection                        |             |                  |            |                    |                |                     | P               | E Collect       | ion Detail        | Only PE w | / Collecti   | on: No             |            |          |           |           |                   |                      |
| No<br>Encounter D | •<br>ate                         | Account Num | Reference<br>Num | Visit Date | Operator           | PE Run<br>Date | Procedure Code      | Est Pat<br>Resp | Paysafe<br>Date | Paysafe User      | Source    | Tran<br>Type | Pat Est w/<br>Disc | Collection | Discount | Est Copay | Est Coins | Est Deduct<br>Fam | Est Deduct           |
| 1/15/2020         | 12/15/2020                       | 0000011     | 120DJD1C         | 5/8/2019   | IALBAB AJLAJD      | 3/14/2020      | 99283               | \$300.00        | 8/1/2019        | JKAIIB_IKKKA_AD   | OneSource | Payment      |                    | \$400.00   | \$0.00   |           |           |                   |                      |
|                   | 0 D                              | 0000020     | BLJBKID1         | 7/14/2019  | CLDCLJK, CCLIL     | 8/13/2020      | 99283               | \$50.00         | 6/21/2020       | IJCL, JDBDADIJ    | ECareNext | Payment      |                    | \$40.00    | \$10.00  | \$50.00   |           |                   |                      |
| Facility Nam      | e                                | 0000102     | 31ICIKDJ         | 7/11/2019  | ACCA JAICI         | 3/24/2020      | 99284               | Null            | 6/1/2019        | BKCLLLKDB, CDDLK  | EPIC      | Payment      |                    | \$50.00    | \$0.00   |           |           |                   |                      |
| (AII)             | *                                | 0000223     | CJJ2J3AJ         | 6/23/2019  | KACCBLC JJKCIC     | 3/6/2020       | 99283               | Null            | 10/17/2018      | DJKCKL ALDA-LIIL  | OneSource | Payment      |                    | \$50.00    | \$0.00   |           |           |                   |                      |
| Department        |                                  | 0000321     | 3LL3JBDI         | 9/29/2019  | BJJLKK BKICB       | 10/29/2020     | 99282               | \$3.00          | 9/5/2020        | IDJLL, DABABJ     | ECareNext | Payment      |                    | \$3.00     | \$0.00   | \$3.00    |           |                   |                      |
| (All)             | *                                | 0001012     | CCDIJ211         | 6/22/2019  | ACAAL ICLDBA       | 3/5/2020       | 99283               | \$1,000.00      | 6/14/2018       | DDJD DDCJLB       | OneSource | Payment      |                    | \$100.00   | \$0.00   |           |           | \$1,000.00        |                      |
| 1                 |                                  | 0001310     | DDAJ3KB0         | 10/24/2019 | LDLC ACJKKCKCB     | 7/4/2020       | 72141               | \$200.00        | 1/20/2020       | ALACKIL, IIDBD I. | OneSource | Payment      |                    | \$20.00    | \$0.00   |           |           |                   |                      |
| Payer             |                                  | 0001311     | 31KKCIBC         | 7/11/2019  | CJAB DJIAL         | 3/24/2020      | 99284               | Null            | 5/1/2019        | KLJCAJLKI, IBLBK  | EPIC      | Payment      |                    | \$50.00    | \$0.00   |           |           |                   |                      |
| (AII)             | •                                | 0002001     | BLAILCDK         | 6/16/2019  | LJKCCC IKBLIBI     | 2/28/2020      | 99283               | Null            | 7/29/2018       | DALI_023112_DB    | EPIC      | Payment      |                    | \$100.00   | \$0.00   |           |           |                   |                      |
| Patient Class     | s                                | 0002113     | 2210300L         | 5/1/2019   | KLKJCBA, KLLCIJ    | 5/31/2020      | 99283               | Null            | 1/11/2019       | BADI_311221_BD.   | EPIC      | Payment      |                    | \$30.00    | \$0.00   |           |           |                   |                      |
| (AII)             | •                                | 0002223     | 02A12IIL         | 5/19/2019  | CLAIL BILKCKJAJ    | 1/31/2020      | 99284               | \$3,000.00      | 10/14/2019      | KBAL, LADIAJJB    | OneSource | Payment      |                    | \$50.00    | \$0.00   |           |           |                   |                      |
|                   |                                  | 0003331     | 0KK20C23         | 6/7/2019   | CBBAIL KDAI        | 2/19/2020      | 76641               | \$20.00         | 9/4/2019        | IDJBJDJ, DKCDK D  | EPIC      | Payment      |                    | \$90.00    | \$0.00   |           |           |                   |                      |
| (All)             | vice                             | 0003333     | 0L1A123A         | 1/12/2019  | JLICC, DILDBA      | 2/12/2020      | 99284               | \$90.00         | 3/20/2020       | KIIB, IDLCILKD    | OneSource | Payment      |                    | \$2,000.00 | \$0.00   |           |           |                   |                      |
| 1000              |                                  | 0010012     | BDDAK1JJ         | 6/29/2019  | CCKJL JJDIIDLKL    | 3/12/2020      | 99283               | \$40.00         | 7/23/2019       | ABBBLB_DKIJKBJ    | OneSource | Payment      |                    | \$100.00   | \$0.00   |           |           |                   |                      |
| Patient Type      |                                  | 0010110     | 212JK112         | 5/26/2019  | LCBDBC AKBAAK      | 2/7/2020       | 99283               | \$80.00         | 12/9/2018       | KCID_ACA_ICABK    | OneSource | Payment      |                    | \$70.00    | \$0.00   | \$80.00   |           |                   |                      |
| (AII)             | •                                | 0010120     | LCAJJDCC         | 7/2/2019   | ILJJI LBJAJ        | 3/15/2020      | 99282               | Null            | 5/4/2019        | DCAK_303300_AI    | EPIC      | Payment      |                    | \$20.00    | \$0.00   |           |           |                   |                      |
| Operator          |                                  | 0010212     | LA22AICI         | 6/19/2019  | DIDCJB LLLKAJ      | 3/2/2020       | 99282               | \$700.00        | 10/2/2019       | ILBAJC_LAJILIL_L. | OneSource | Payment      |                    | \$100.00   | \$0.00   |           |           |                   |                      |
| (AII)             | *                                | 0010330     | KODLJOBJ         | 8/29/2019  | JIJLICBI AJBBJKK   | 5/12/2020      | 99283               | Null            | 6/28/2019       | LIBKDA_AKCDKKJ    | OneSource | Payment      |                    | \$200.00   | \$0.00   |           |           |                   |                      |
|                   |                                  | 0011233     | 0A04C3BA         | 4/19/2019  | JBIJKJK IBJKAAK    | 5/19/2020      | 99283               | Null            | 2/25/2019       | CIDBLLC, BIJAKI   | EPIC      | Payment      |                    | \$70.00    | \$0.00   |           |           |                   |                      |
| Est Copay         |                                  | 0011321     | 032121A3         | 5/11/2019  | ALBJJ JBCKAKKLA    | 1/23/2020      | 99283               | \$80.00         | Null            | AJL_230312_BIL    | IVR       | Payment      |                    | \$300.00   | \$0.00   | \$50.00   | \$30.00   |                   |                      |
| \$0.00            | \$30,000.00                      | 0011333     | BDBD07JA         | 10/5/2019  | LCICC A DCKJKAI    | 6/18/2020      | 76641               | \$100.00        | 4/7/2020        | DCBKD_BLBJD1      | OneSource | Payment      |                    | \$90.00    | \$0.00   |           |           |                   |                      |
| 0                 | U                                | 0012103     | B02BIIAD         | 6/26/2019  | BKBLIDB JKKLKI     | 3/9/2020       | 99283               | \$40.00         | 5/21/2019       | KCKKJAIBAJ_2202.  | IVR       | Payment      |                    | \$40.00    | \$0.00   |           |           |                   |                      |
| Account Nun       | n                                | 0012200     | KAKJLK2I         | 7/20/2019  | LJLCA JJBKCKBJB    | 4/2/2020       | 99284               | Null            | 9/13/2019       | JBDDBAC LLCKJAA.  | OneSource | Payment      |                    | \$20.00    | \$0.00   |           |           |                   |                      |
|                   |                                  | 0012202     | OI3AJOLA         | 6/11/2019  | KJKD JIKKD         | 2/23/2020      | 99283               | \$1,000.00      | 3/9/2018        | IABJ_CBC_BALID    | OneSource | Payment      |                    | \$100.00   | \$0.00   |           |           |                   |                      |
| Rows for De       | tail                             | 0020032     | B11D2K3D         | 8/16/2019  | IBDBCDKJ LIJI      | 9/15/2020      | 72148               | \$900.00        | 8/15/2018       | BICLB DKICACCD    | OneSource | Payment      |                    | \$100.00   | \$0.00   |           |           |                   | \$900.00             |
| 10.000            |                                  | 0020110     | 01ADBBID         | 7/11/2019  | KCDL ALLLJ         | 3/24/2020      | 99284               | Null            | 5/14/2019       | LABICLBBB, LLLKI  | EPIC      | Credit       |                    | (\$30.00)  | \$0.00   |           |           |                   |                      |
|                   |                                  | 0021021     | LIRA2AL1         | 7/31/2010  | DU IRAR KUUIC      | 4/13/2020      | 00282               | \$200.00        | 5/31/2018       | RKIR ACL IDDU     | OneSource | Dovment      |                    | \$100.00   | \$0.00   | \$200.00  |           | \$200.00          |                      |

**Example:** Filters are set to display data by only accounts with PE Collections from Department 1, with an Encounter date from January 2020 to present. The corresponding data displays information that matches that specific criteria.

| Only PE w/ Collectio  | n    |             |                  |            |                       |                |                | PE              | E Collecti      | on Detail         | Only PE w | / Collectio  | on: Yes            |            |          |           |           |                   |                   |
|-----------------------|------|-------------|------------------|------------|-----------------------|----------------|----------------|-----------------|-----------------|-------------------|-----------|--------------|--------------------|------------|----------|-----------|-----------|-------------------|-------------------|
| Yes<br>Encounter Date | •    | Account Num | Reference<br>Num | Visit Date | Operator              | PE Run<br>Date | Procedure Code | Est Pat<br>Resp | Paysafe<br>Date | Paysafe User      | Source    | Tran<br>Type | Pat Est w/<br>Disc | Collection | Discount | Est Copay | Est Coins | Est Deduct<br>Fam | Est Deduct<br>Ind |
| 1/15/2020 12/15/2     | 2020 | 0002001     | BLAILCDK         | 6/16/2019  | LJKCCC IKBLIBI        | 2/28/2020      | 99283          | Null            | 7/29/2018       | DALI_023112_DB    | EPIC      | Payment      |                    | \$100.00   | \$0.00   |           |           |                   |                   |
| 0                     | -D   | 0010120     | LCAJJDCC         | 7/2/2019   | ILJJI LBJAJ           | 3/15/2020      | 99282          | Null            | 5/4/2019        | DCAK_303300_AI    | EPIC      | Payment      |                    | \$20.00    | \$0.00   |           |           |                   |                   |
| Facility Name         |      | 0012103     | B02BIIAD         | 6/26/2019  | <b>BKBLIDB JKKLKI</b> | 3/9/2020       | 99283          | \$40.00         | 5/21/2019       | KCKKJAIBAJ_2202   | IVR       | Payment      |                    | \$40.00    | \$0.00   |           |           |                   |                   |
| (All)                 | •    | 0012200     | KAKJLK2I         | 7/20/2019  | LJLCA JJBKCKBJB       | 4/2/2020       | 99284          | Null            | 9/13/2019       | JBDDBAC LLCKJAA   | OneSource | Payment      |                    | \$20.00    | \$0.00   |           |           |                   |                   |
| Department 5          | Z +  | 0021330     | KA3K1JL3         | 8/12/2019  | AIIDCK BCDL           | 4/25/2020      | 99284          | Null            | 12/30/2018      | BDLJKBB, IABBK    | EPIC      | Payment      |                    | \$100.00   | \$0.00   |           |           |                   |                   |
| Department1           | •    | 0032100     | 2A20D13I         | 5/27/2019  | CDCILIDKB AKKA        | 2/8/2020       | 99283          | \$700.00        | 2/20/2019       | LBB_AD_LDJDC_1    | OneSource | Payment      |                    | \$200.00   | \$0.00   |           |           |                   | \$700.00          |
|                       |      | 0100012     | DDADLJKL         | 8/7/2019   | IBDJL AAL             | 4/20/2020      | 99284          | Null            | 8/10/2019       | KJDLK, KAKBKJ     | EPIC      | Payment      |                    | \$40.00    | \$0.00   |           |           |                   |                   |
| Payer                 | _    | 0103333     | AIKILBJI         | 8/7/2019   | AIA LOILI             | 4/20/2020      | 99284          | Null            | 6/17/2019       | JBCBDD, LDKDDDL   | EPIC      | Payment      |                    | \$100.00   | \$0.00   |           |           |                   |                   |
| (All)                 | •    | 0113022     | BBOLK20L         | 7/4/2019   | IJLJBK JDCCLKA        | 3/17/2020      | 99283          | \$1,000.00      | Null            | CBLD_CIC_KLJI_D   | OneSource | Payment      |                    | \$700.00   | \$0.00   |           |           |                   |                   |
| Patient Class         |      | 0121133     | 0BKJ0D33         | 9/13/2019  | JKABIIDI CICI         | 5/27/2020      | 99283          | Null            | 2/11/2020       | KADL, KCDKCDKLC   | OneSource | Payment      |                    | \$70.00    | \$0.00   |           |           |                   |                   |
| (All)                 | *    | 0123301     | 1332LLJB         | 7/23/2019  | BCIAL LJK             | 4/5/2020       | 99283          | Null            | 7/22/2020       | ALJJJIA, KDAAL    | OneSource | Payment      |                    | \$100.00   | \$0.00   |           |           |                   |                   |
| User its Country      |      | 0131121     | 2A01I0D1         | 5/21/2019  | JKCAI ACAAJ           | 2/3/2020       | 99283          | \$1,000.00      | 10/29/2018      | BCBA_003333_CI    | EPIC      | Payment      |                    | \$40.00    | \$0.00   |           |           |                   |                   |
| (all)                 |      | 0131332     | OLBDCBLC         | 7/17/2019  | LIJALJB KAIJJ         | 3/30/2020      | 99283          | \$2,000.00      | 11/2/2018       | ACLADC_KJJ_CIKLJ  | OneSource | Payment      |                    | \$200.00   | \$0.00   |           |           |                   |                   |
| (00)                  | -    |             | D12D30L1         | 5/17/2019  | ILDBA CAKIJLL         | 1/29/2020      | 99283          | \$1,000.00      | 9/30/2018       | KIDJKDBID, CIABA  | EPIC      | Payment      |                    | \$200.00   | \$0.00   |           |           |                   |                   |
| Patient Type          |      | 0132001     | JOL1BD31         | 10/19/2019 | LDBLKL LABAIBL        | 7/2/2020       | 99283          | Null            | 10/26/2019      | CLDAKIA ILIIDI    | OneSource | Payment      |                    | \$20.00    | \$0.00   |           |           |                   |                   |
| (All)                 | •    | 0201130     | 1JC2JBLD         | 10/16/2019 | LAJCOBIK CJAAC        | 6/29/2020      | 99282          | Null            | 3/13/2018       | BJJI_333302_LBD   | EPIC      | Payment      |                    | \$30.00    | \$0.00   |           |           |                   |                   |
| Operator              |      | 0202100     | C21D30D1         | 5/17/2019  | CJBII BILLIKI         | 1/29/2020      | 99283          | \$1,000.00      | 9/22/2018       | IKJDJD-JJIICC, BD | EPIC      | Payment      |                    | \$30.00    | \$0.00   |           |           |                   |                   |
| (All)                 | *    | 0211123     | 0B3202L2         | 8/10/2019  | IACKI JDCKDABCJ       | 4/23/2020      | 99282          | Null            | 1/27/2019       | IJDCKI, AIJJJKD I | EPIC      | Payment      |                    | \$40.00    | \$0.00   |           |           |                   |                   |
|                       |      | 0212201     | BA3KKBA1         | 7/6/2019   | LDBALCJIJ LILLID      | 3/19/2020      | 99283          | Null            | 5/28/2018       | AJCI_000132_DC    | EPIC      | Payment      |                    | \$20.00    | \$0.00   |           |           |                   |                   |
| Est Copay             |      | 0212332     | DKCIBDAJ         | 8/7/2019   | JCBDK IBB             | 4/20/2020      | 99284          | Null            | 3/26/2019       | BJICIB, BJDLD     | EPIC      | Payment      |                    | \$200.00   | \$0.00   |           |           |                   |                   |
| \$0.00 \$800          | .00  | 0220123     | A30B01A0         | 5/17/2019  | LCJKC KCKDKBL         | 1/29/2020      | 99283          | \$1,000.00      | 4/8/2019        | IL, LDCKCBCDLL    | EPIC      | Payment      |                    | \$90.00    | \$0.00   |           |           |                   |                   |
| U.                    |      | 0221123     | AAIA1CIC         | 7/20/2019  | ILKEKI DEBCELJ        | 4/2/2020       | 99284          | Null            | 3/21/2018       | AICK_230121_LK.   | EPIC      | Payment      |                    | \$10.00    | \$0.00   |           |           |                   |                   |
| Account Num           |      | 0230210     | KCBCOKKB         | 10/22/2019 | AKLCK DDJ             | 7/5/2020       | 99282          | Null            | 1/20/2020       | LKKIL, KAJKACDJL  | OneSource | Payment      |                    | \$30.00    | \$0.00   |           |           |                   |                   |
|                       | -    | 0231111     | IDJJJ0BI         | 7/26/2019  | CKCKLBKL LBDII        | 4/7/2020       | 99282          | Null            | Null            | JCID_ALB_ILJA_K.  | OneSource | Payment      |                    | \$200.00   | \$0.00   |           |           |                   |                   |
| Rows for Detail       |      | 0233012     | J3C1LA13         | 6/12/2019  | CLDCKC AABJDCB        | 2/24/2020      | 99283          | \$1,000.00      | 4/13/2019       | CCIA_203131_BCL   | EPIC      | Payment      |                    | \$100.00   | \$0.00   |           |           |                   |                   |
| 5,000                 |      | 0303212     | AJILLICB         | 8/7/2019   | DAIJA BBA             | 4/20/2020      | 99284          | Null            | 12/10/2018      | LAJKK, JBBBCD     | EPIC      | Payment      |                    | \$40.00    | \$0.00   |           |           |                   |                   |
|                       |      |             |                  |            |                       |                |                |                 |                 |                   |           |              |                    |            |          |           |           |                   |                   |

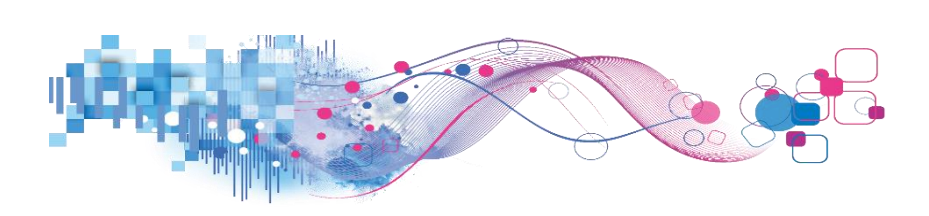

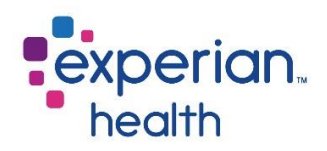

You can choose to keep only this data or exclude this data from the results.

This data can be downloaded by clicking on the View Data icon (see pg. 8)

| Account Num | Reference<br>Num | Visit Date    | Operator       |  |  |
|-------------|------------------|---------------|----------------|--|--|
| 0002001     | BLAILCDK         | 6/16/2019     | LJKCCC IKBLIBI |  |  |
|             | eep Only 🗙       | Exclude III   |                |  |  |
| 00121 7 ite | ms selected ·    | SUM of Measur | e Values: 100  |  |  |
| 00213 0002  | 001              |               |                |  |  |

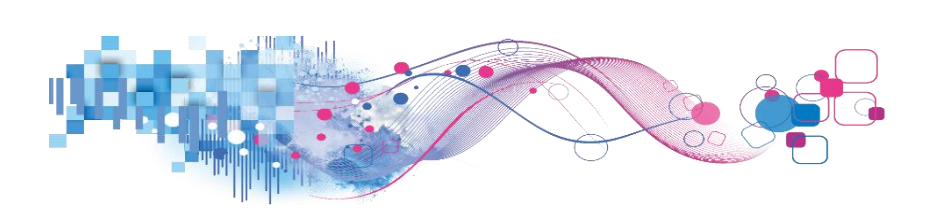

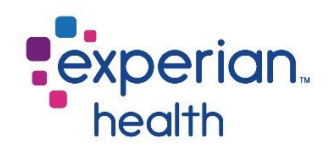

## **PaymentSafe Dashboard**

Experian Health PaymentSafe is the healthcare industry's most advanced solution for processing payments prior to or at the point of service. Collecting patient payments is critical to increasing overall revenue and avoiding bad debt write-offs.

PaymentSafe provides an efficient, seamless patient payment process that is easy for staff and patients to use and gives hospitals complete control of patient collections.

#### PaymentSafe Cover Page

The cover page provides a brief description of the product.

It also provides information about how the Status filter is set up initially and provides a filter box allowing you to either include or not include to display point of service (POS) collections only.

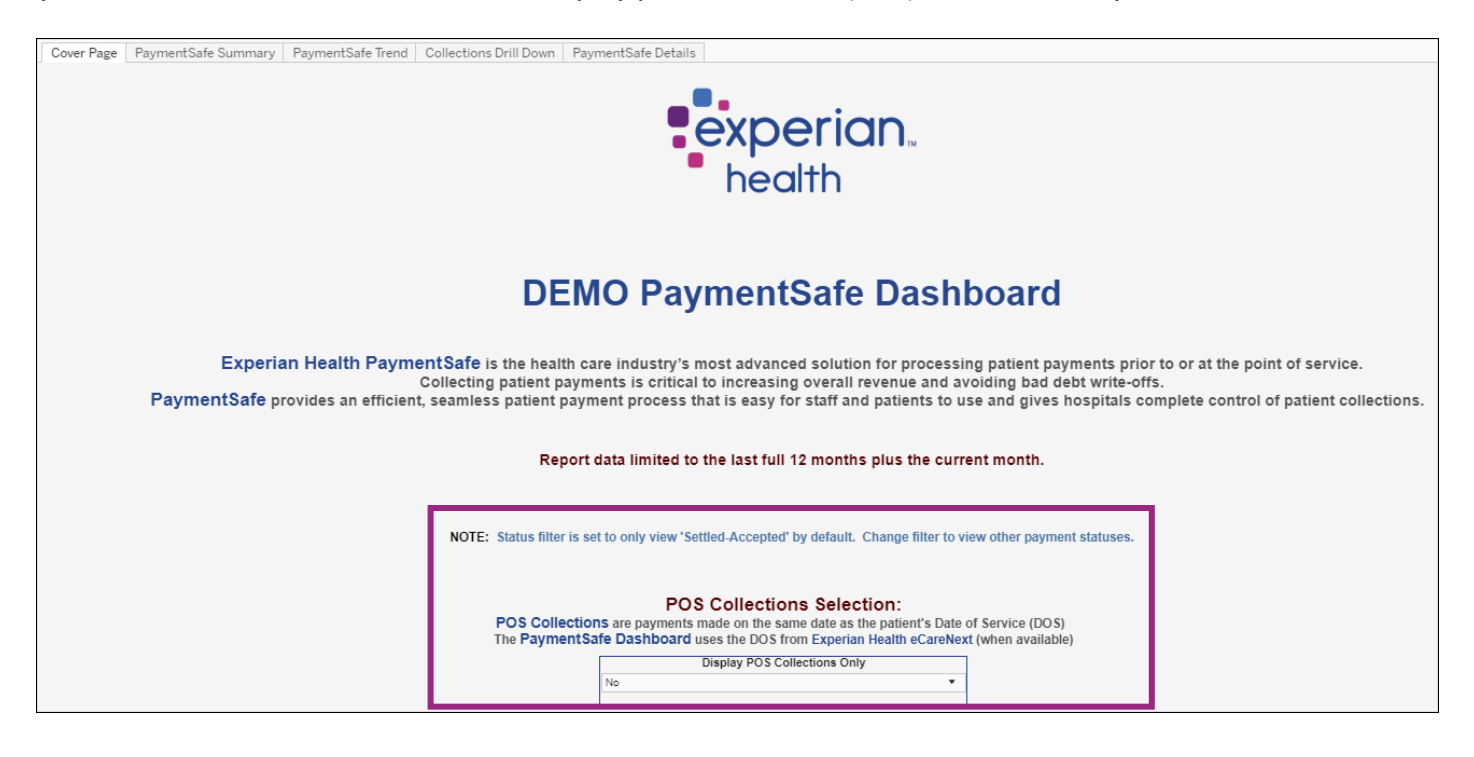

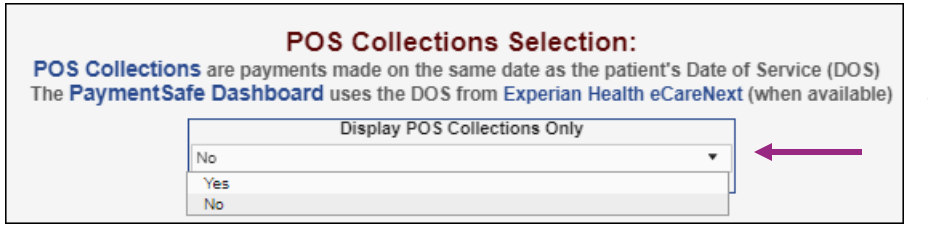

Use the drop-down menu to select **Yes** or **No** to display POS Collections Only.

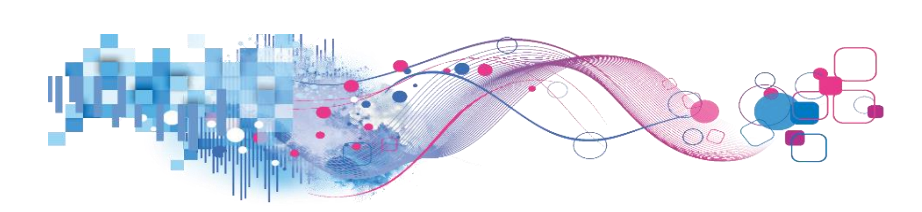

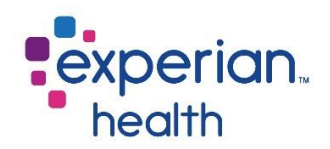

### PaymentSafe Summary

The PaymentSafe Summary dashboard provides an overall summary of all PaymentSafe transactions. Different sections of the dashboard provide a summary, department details, collections by tender type, tender type trends and user collection and transaction account.

| Cover Page Paymer                                 | ntSafe Summar                                                                                            | y PaymentSafe Trend Colle                | ctions Drill Down                  | PaymentSafe Details         |                                   |                              |                                                                |                            |                  |                        |                       |
|---------------------------------------------------|----------------------------------------------------------------------------------------------------|------------------------------------------|------------------------------------|-----------------------------|-----------------------------------|------------------------------|----------------------------------------------------------------|----------------------------|------------------|------------------------|-----------------------|
| DEMO Pay<br>Hospital 9 1/2/20                     | ments                                                                                                    | Safe Dashboa<br>2/9/2020 Last Updated 1/ | ard<br>31/2020 1:31:07             | PM                          |                                   |                              |                                                                |                            |                  | expe<br>heal           | e <b>rian</b> .<br>th |
| Payment Date                                      |                                                                                                    |                                          |                                    |                             | 1                                 | Summary                      |                                                                |                            |                  |                        |                       |
| D Facility                                        | Collections Number of Accounts AVG Collection per Account Trans Count AVG Collection per Transaction     |                                          |                                    |                             |                                   |                              |                                                                |                            |                  |                        |                       |
| (AII) *                                           |                                                                                                    | \$319,210                                | 9,210 16 \$19,950.63 4,449 \$71.75 |                             |                                   |                              |                                                                |                            | 5                |                        |                       |
| Department (AII)                                  |                                                                                                    |                                          | Click on De                        | Dept Detail                 | of sheet.                         |                              |                                                                |                            | Collection       | ons By Tender Ty       | ре                    |
| Original User                                     | Department                                                                                               | Number of Accounts                       | Trans Count                        | Collections                 | Cash Collections                  | Credit Card Collections      | Other Collections                                              | \$300,000                  |                  | 3307,701               |                       |
| Tender Type                                       | Department 0<br>Department 3                                                                             | 15                                       | 280<br>23                          | \$13,935<br>\$1,220         | \$0<br>\$0                        | \$13,935<br>\$1,220          | SO<br>SO                                                       | 80<br>\$200,000            |                  |                        |                       |
| (AII) •                                           | Department 4<br>Department 6                                                                             | 18<br>14                                 | 749                                | \$54,565<br>\$10,100        | \$0<br>\$250                      | \$54,565<br>\$5,910          | \$0<br>\$3,940                                                 | 이<br>토<br>오<br>\$100.000 - |                  |                        |                       |
| Transaction Type                                  | Department 8                                                                                             | 16                                       | 75                                 | \$9,030<br>\$3,040          | \$0<br>\$0                        | \$9,030<br>\$3,040           | \$0<br>\$0                                                     | 50                         | \$1.020          |                        | \$10,429              |
| Payment Source                                    | Department C<br>Department D                                                                             | 16<br>18                                 | 614<br>2,541                       | \$78,124<br>\$151,198       | \$570<br>\$200                    | \$89,085<br>\$150,998        | \$8,489<br>\$0,489                                             |                            | Cash             | Credit Card            | Paper Check           |
| Statur                                            |                                                                                                    | Collec                                   | tions By Tend                      | er Type Trendin             | Ig                                |                              | Use                                                            | r Collection               | s and Tra        | insaction Count        |                       |
| Settled-Accepted *                                |                                                                                                    | $\wedge$                                 |                                    |                             |                                   |                              | \$0 \$20<br>Paver F                                            | 0,000 \$40,000             | \$80,000         | \$80,000 \$100,000     | \$120,000             |
| Tender Type<br>Cash<br>Credit Card<br>Paper Check | \$40,000-<br>8<br>9<br>9<br>8<br>9<br>8<br>9<br>9<br>8<br>9<br>9<br>8<br>9<br>9<br>8<br>9<br>9<br>9<br>9 |                                          |                                    |                             |                                   |                              | Payer 5<br>Payer 9<br>Payer 8                                  |                            | -                |                        |                       |
| Measure Names<br>Collections<br>Trans Count       | so                                                                                                    | 1/2/2019<br>2/2/2019<br>4/2/2019         | 5/1/2019<br>6/1/2019               | 8/J/2019<br>9/J/2019        | 10/1/2019<br>11/1/2019<br>27/2019 | 1/1/2020                     | Payer 4<br>Payer B<br>Payer 3<br>Payer 0<br>Payer 6<br>Payer E | 400 600 8                  | 00 1,000 1       | ,200 1,400 1,800 1,800 | 2,000 2,200           |
|                                                   | This document                                                                                            | contains confidential and proprie        | tary information. Not              | to be used for billing purp | ooses. Any disclosur              | e of this document or inforn | nation without the exp                                         | ress written conse         | nt of Experian i | s strictly prohibited. |                       |

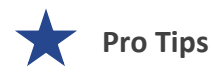

Filter criteria populated in the filter on the Summary tab carries through to the Trending and Detail tabs.

Note the initial status for the Status filter is 'Settled-Accepted' and can be changed by selecting a different status from the Status filter in the filter criteria box.

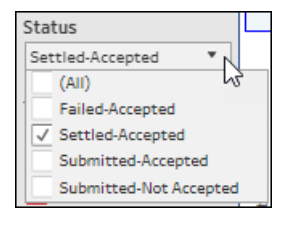

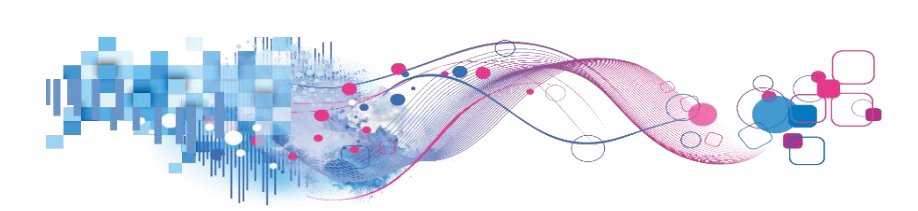

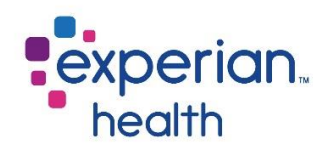

Filter criteria box includes:

| Payment Date<br>1/2/2019 2/9/2020                                         | Payment Date            | Adjust the slider to desired date range.                                                                                                    |
|---------------------------------------------------------------------------|-------------------------|----------------------------------------------------------------------------------------------------|
| Facility (All)                                                            | Facility                | Choose to view data from all facilities or select specific facilities to view.                                                                                |
| Department (All)  Original User                                           | Department              | Choose to view data from all departments or select specific departments to view.                                                                              |
| (All)  Tender Type (All)                                                  | Original User           | Choose to view data from all original users or select specific original users to view.                                                                        |
| Transaction Type                                                          | Tender Type             | Choose to view all tender types or select specific tender types to view (cash, credit card and paper check).                                                  |
| Payment Source PaymentSource907AF  Status                                 | Transaction Type        | Choose to view all transaction types or select specific transaction types to view (credit, payment and recurring payment).                                    |
| Settled-Accepted  Tender Type Cash                                        | Payment Source          | Choose to view data from all payment sources or select specific payment sources to view.                                                                      |
| Credit Card<br>Paper Check<br>Measure Names<br>Collections<br>Trans Count | Status                  | Choose to view data from all statuses or select specific statuses to view (Failed-Accepted, Settled-Accepted, Submitted-Accepted and Submitted-Not Accepted). |
|                                                                           | Tender Type<br>Legend   | Tender types are color coded.                                                                                                    |
|                                                                           | Measure Names<br>Legend | Measure Names are color coded.                                                                                                    |

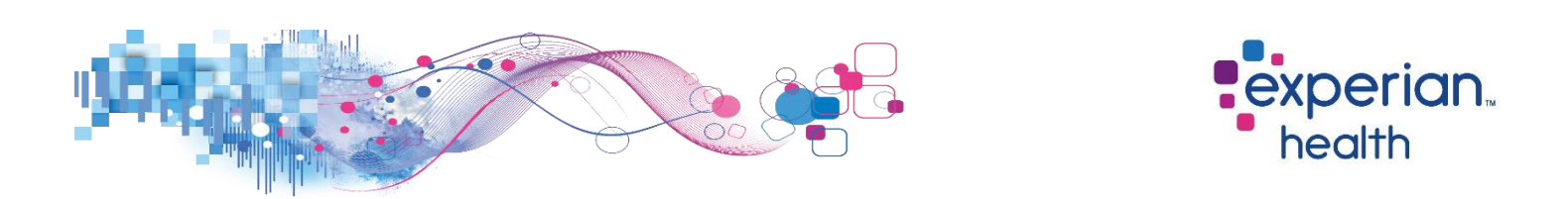

**Example**: The Department filter has been set to view information about Department 6 with a Status filter of Settled-Accepted. The corresponding sections now display data related to Department 6.

| Payment Date<br>1/2/2019 2/9/2020                                                                 |                                               |                         |                |                  | S                          | ummary                 |                                            |                            |                  |         |                                |         |         |           |
|---------------------------------------------------------------------------------------------------|-----------------------------------------------|-------------------------|----------------|------------------|----------------------------|------------------------|--------------------------------------------|----------------------------|------------------|---------|--------------------------------|---------|---------|-----------|
| D Facility                                                                                        |                                               | Collections             | Number         | of Accounts      | AVG Collection per Account |                        | it Tr                                      | rans Count                 |                  |         | AVG Collection per Transaction |         |         |           |
| (AII) •                                                                                           |                                               | \$10,100                |                | 14               | \$721.43                   |                        | 131                                        |                            |                  | \$77.10 |                                |         |         |           |
| Department Department 6                                                                           | • Dept Detail                                 |                         |                |                  |                            |                        |                                            | Collections By Tender Type |                  |         |                                |         |         |           |
| Original User (All)                                                                               | Department                                    | Number of Accounts      | Trans Count    | Collections      | Cash Collections           | Credit Card Collection | s Other Collections                        | \$6,000-<br>E              |                  |         | \$5,                           | 910     |         |           |
| Tender Type                                                                                       | Department 6                                  | <u>;</u> 14             | 131            | \$10,100         | \$250                      | \$5,91                 | 0 \$3,940                                  | 000,44,000                 |                  |         |                                |         |         | \$3,940   |
| Transaction Type                                                                                  |                                               |                         |                |                  |                            |                        |                                            | ₽<br>₽ \$2,000             | 52               | 50      |                                |         |         |           |
| Payment Source                                                                                    |                                               |                         |                |                  |                            |                        |                                            | \$0                        | Ca               | sh      | Credi                          | t Card  | Pap     | per Check |
| PaymentSource907AF                                                                                |                                               | Collect                 | tions By Tende | er Type Trending | ]                          |                        | User                                       | Collect                    | tions ar         | nd Tran | isactio                        | n Cour  | ıt      |           |
| Settled-Accepted   Tender Type Cash Credit Card Paper Check Measure Names Collections Trans Count | \$2,000 -<br>50<br>51,000 -<br>51,000 -<br>50 | 1/(2015 2/(2015 3/)/201 | 9 41/2019 51   |                  | 7/1/2019 8/1/20            | 19 9/1/2019            | 50 \$1,000<br>Payer B<br>Payer 0<br>0 10 2 | \$2,000                    | \$3,000<br>40 50 | \$4,000 | \$5,000<br>70 80               | \$6,000 | \$7,000 | \$8,000   |

<u>Hover</u> over any data field to display a pop-up box with greater detail, <u>click</u> on any data field to display options to export it.

You can choose to keep only this data or exclude this data from the results.

This data can be downloaded by clicking on the View Data icon (see pg. 8)

This detail can also be viewed by using the corresponding tab 'PaymentSafe Details' at the top of the dashboard.

| <b>Dept Detail</b><br>Click on Department to filter rest of sheet. |                                                                                                    |                                                                                                    |                            |                         |                   |  |  |  |  |  |
|--------------------------------------------------------------------|----------------------------------------------------------------------------------------------------|----------------------------------------------------------------------------------------------------|----------------------------|-------------------------|-------------------|--|--|--|--|--|
| Department Number of Accounts                                      | Trans Count                                                                                                    | Collections                                                                                                    | Cash Collections           | Credit Card Collections | Other Collections |  |  |  |  |  |
| Department 6 14                                                    | ✓ Keep Only     Department:     Trans Count:     AVG Collection     AVG Collection     Report uses ne     Export to Cross     Go to Detail | × Exclude IIII<br>Departi<br>131<br>per Transaction: \$77.10<br>per Account: \$721.4<br>ested sorting<br>stab to sort on individe | nent 6<br>3<br>Jal columns | \$5,910                 | \$3,940           |  |  |  |  |  |

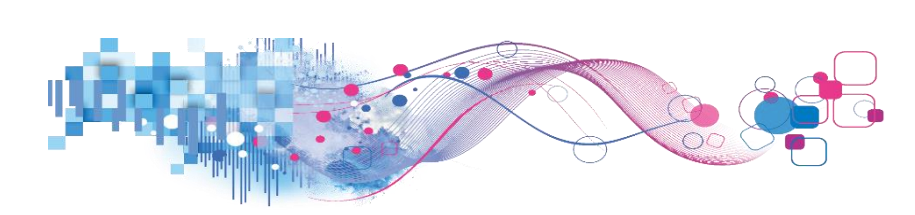

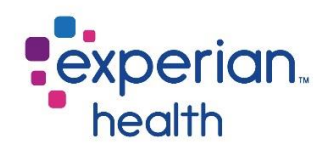

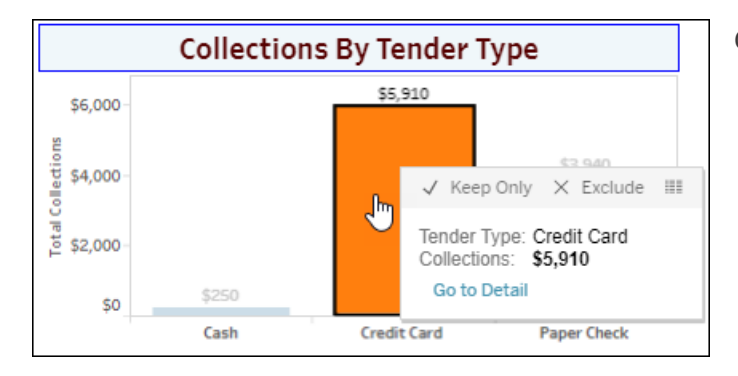

Collections by Tender Type for Department 6.

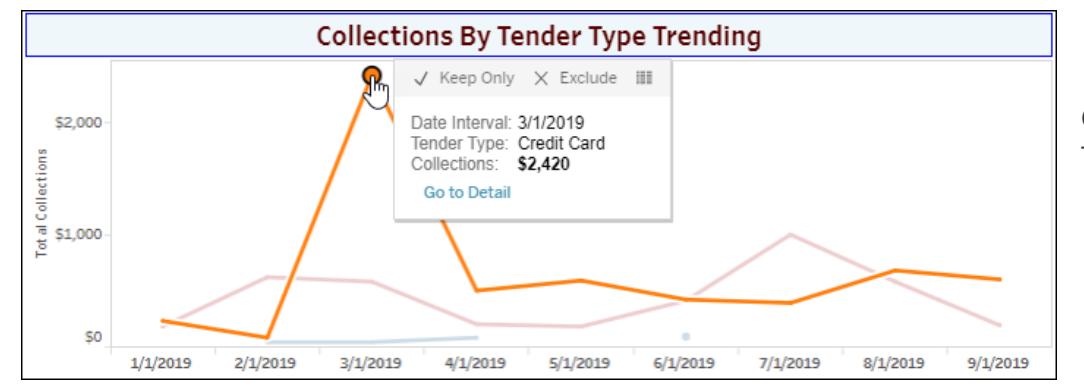

Collections by Tender Type Trending for Department 6.

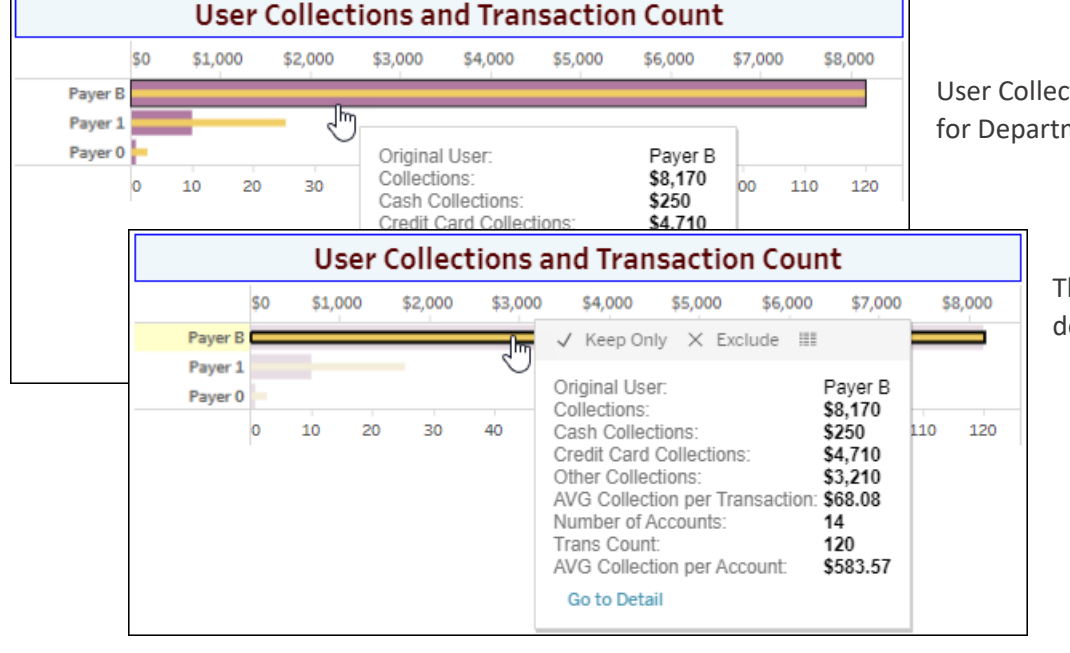

User Collections and Transaction Count for Department 6.

This example is displaying details for Payer B.
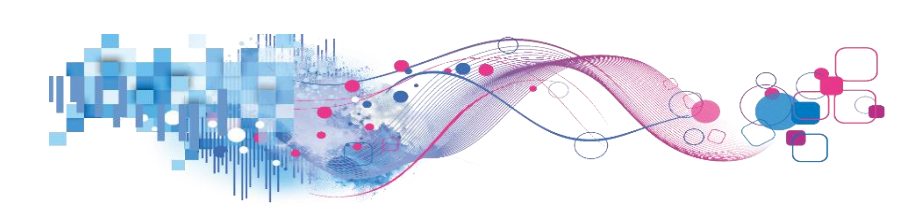

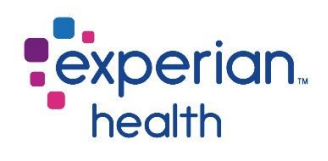

# PaymentSafe Trend

The Trending report displays PaymentSafe trends by monthly, weekly or daily intervals.

| Cover Page PaymentSafe Summary PaymentSafe Trend Collections Drill Down PaymentSafe Details |                                                                                                    |                                                                                                    |                                                                                                    |                                                                                                    |                                                                                                    |                                                                                                    |                                                                                                    |                                                                                                    |                                                                                                    |                                                                                                    |                                             |                                                                                                    |
|---------------------------------------------------------------------------------------------|----------------------------------------------------------------------------------------------------|----------------------------------------------------------------------------------------------------|----------------------------------------------------------------------------------------------------|----------------------------------------------------------------------------------------------------|----------------------------------------------------------------------------------------------------|----------------------------------------------------------------------------------------------------|----------------------------------------------------------------------------------------------------|----------------------------------------------------------------------------------------------------|----------------------------------------------------------------------------------------------------|----------------------------------------------------------------------------------------------------|---------------------------------------------|----------------------------------------------------------------------------------------------------|
| nentSafe Dashbo                                                                             | oard                                                                                                    | :31:07 PM                                                                                                    |                                                                                                    |                                                                                                    |                                                                                                    |                                                                                                    |                                                                                                    |                                                                                                    |                                                                                                    | ex                                                                                                    | p <b>erian</b> .<br>ealth                   |                                                                                                    |
| Trend View                                                                                  |                                                                                                    |                                                                                                    |                                                                                                    |                                                                                                    |                                                                                                    |                                                                                                    |                                                                                                    |                                                                                                    |                                                                                                    |                                                                                                    |                                             |                                                                                                    |
|                                                                                             |                                                                                                    | Use                                                                                                    | the Group by an                                                                                                    | nd Date Interval                                                                                                    | to alter report la                                                                                                    | yout Clickon                                                                                                    | values to go to D                                                                                                    | etail.                                                                                                    |                                                                                                    |                                                                                                    |                                             |                                                                                                    |
|                                                                                             | Grand To                                                                                                    | otal                                                                                                    | 2/1/202                                                                                                    | 0                                                                                                    | 1/1/2020                                                                                                    |                                                                                                    | 12/1/201                                                                                                    | 9                                                                                                    | 11/1/201                                                                                                    | 9                                                                                                    | 10/1/2019                                   |                                                                                                    |
| ouping Selection                                                                            | Collections                                                                                                  | Number of<br>Accounts                                                                                                    | Collections                                                                                                    | Number of<br>Accounts                                                                                                    | Collections                                                                                                    | Number of<br>Accounts                                                                                                    | Collections                                                                                                    | Number of<br>Accounts                                                                                                    | Collections                                                                                                    | Number of<br>Accounts                                                                                                    | Collections                                 | Number of<br>Accounts                                                                                                    |
| and Total                                                                                   | \$319,210                                                                                                    | 16                                                                                                    | \$3,210                                                                                                    | 13                                                                                                    | \$7,383                                                                                                    | 16                                                                                                    | \$10,290                                                                                                    | 16                                                                                                    | \$9,980                                                                                                    | 16                                                                                                    | \$16,519                                    | 16                                                                                                    |
| DF615                                                                                       | \$198,316                                                                                                    | 16                                                                                                    | \$1,150                                                                                                    | 12                                                                                                    | \$6,373                                                                                                    | 16                                                                                                    | \$9,070                                                                                                    | 16                                                                                                    | \$8,610                                                                                                    | 16                                                                                                    | \$9,714                                     | 16                                                                                                    |
| 86689                                                                                       | \$81,690                                                                                                    | 16                                                                                                    |                                                                                                    |                                                                                                    | \$30                                                                                                    | 1                                                                                                    | \$110                                                                                                    | 2                                                                                                    | \$230                                                                                                    | 5                                                                                                    | \$4,250                                     | 11                                                                                                    |
| 9A091                                                                                       | \$13,400                                                                                                    | 15                                                                                                    | \$60                                                                                                    | 1                                                                                                    | \$60                                                                                                    | 1                                                                                                    | \$60                                                                                                    | 1                                                                                                    |                                                                                                    |                                                                                                    | \$120                                       | 1                                                                                                    |
| 58E4A                                                                                       | \$25,804                                                                                                    | 16                                                                                                    | \$2,000                                                                                                    | 1                                                                                                    | \$920                                                                                                    | 14                                                                                                    | \$1,050                                                                                                    | 13                                                                                                    | \$1,140                                                                                                    | 13                                                                                                    | \$2,435                                     | 13                                                                                                    |
|                                                                                             |                                                                                                    |                                                                                                    |                                                                                                    |                                                                                                    |                                                                                                    |                                                                                                    |                                                                                                    |                                                                                                    |                                                                                                    |                                                                                                    |                                             |                                                                                                    |
|                                                                                             |                                                                                                    |                                                                                                    |                                                                                                    |                                                                                                    |                                                                                                    |                                                                                                    |                                                                                                    |                                                                                                    |                                                                                                    |                                                                                                    |                                             |                                                                                                    |
|                                                                                             | entSafe Dashb<br>hrough 2/9/2020 Last Updated<br>aping Selection<br>vd Total<br>F615<br>6699<br>A091<br>884A | entSafe Dashboard<br>hrough 2/9/2020 Last Updated 1/31/2020 1<br>sping Selection<br>to Total<br>5319,210<br>5615<br>5669<br>0031<br>884A<br>525,804 | entSafe Dashboard<br>hrough 2/9/2020 Last Updated 1/31/2020 1:31:07 PM<br>used to the state of the state of the sta | Grand Total         2/3/2020           uping Selection         Grand Total         2/1/202           uping Selection         Grand Total         2/1/202           rest         6319,230         16         532,20           rest         5319,231         16         532,20           rest         5319,236         16         532,00           rest         5319,236         16         52,000 | Provide A contract of the second second seco | Intersection         Collections         Number of<br>Accounts         2/1/2020           using Selection         Grand Total         2/1/2020         1/1/2020           using Selection         Grand Total         2/1/2020         1/1/2020           using Selection         Grand Total         2/1/2020         1/1/2020           using Selection         Grand Total         2/1/2020         1/1/2020           using Selection         Grand Total         2/1/2020         1/1/2020           using Selection         Grand Total         2/1/2020         1/1/2020           using Selection         Grand Total         2/1/2020         1/1/2020           using Selection         Grand Total         2/1/2020         1/1/2020           using Selection         Sissing Siss         16         Sissing Sis         1/1/2020           using Selection         Sissing Siss         1/1/2020         1/1/2020         1/1/2020           using Selection         Sissing Siss         1/1/2020         1/1/2020         1/1/2020           using Selection         Sissing Siss         1/1/2020         1/1/2020         1/1/2020           using Selection         Sissing Siss         1/1/2020         1/1/2020         1/1/2020           using Selection | Anoga Service Anoga Service Anooa Service Anooa Service Anooa Service Anooa Service An | And State State S | Angel Selection Accounts of Accounts of Ac | Angle Sector Sector Sec | Image by a by a by a by a by a by a by a by | transformation     transformation     transf |

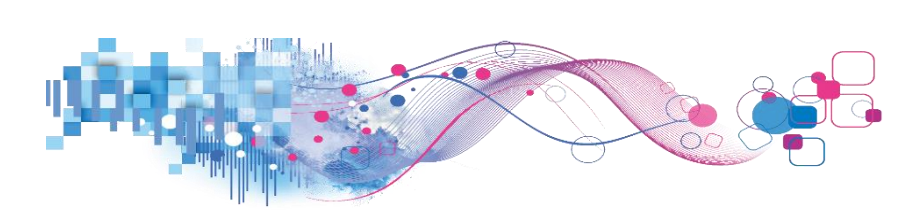

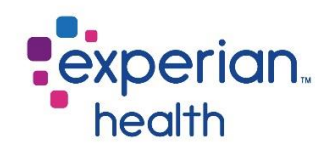

Filter criteria box includes:

| Group By Facility Date Interval                                        | Group By       | Group results by Department, Facility, Original User, Transaction Type and Tender Type.                                                                       |
|------------------------------------------------------------------------|----------------|----------------------------------------------------------------------------------------------------|
| Month                                                                  | Date Interval  | Display results in day, week or month intervals.                                                                                                    |
| Payment Date           1/2/2019         2/9/2020           O         D | Payment Date   | Adjust the slider to capture desired date range.                                                                                                    |
| Facility (All)                                                         | Facility       | Choose to view data from all facilities or select specific facilities to view.                                                                                |
| Original User                                                          | Department     | Choose to view data from all departments or select specific departments to view.                                                                              |
| Tender Type<br>(All)                                                   | Original User  | Choose to view data from all original users or select specific original users to view.                                                                        |
| Transaction Type (All) Payment Source                                  | Tender Type    | Choose to view all tender types or select specific tender types to view (cash, credit card and paper check).                                                  |
| PaymentSource907AF  Status Settled-Accepted                            | Payment Source | Choose to view data from all payment sources or select specific payment sources to view.                                                                      |
|                                                                        | Status         | Choose to view data from all statuses or select specific statuses to view (Failed-Accepted, Settled-Accepted, Submitted-Accepted and Submitted-Not Accepted). |

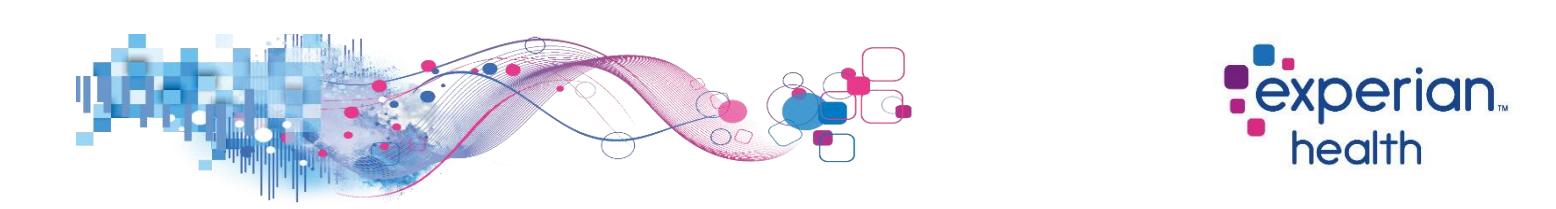

**Example:** Filters are set to display data by Facility with a status of Settled-Accepted, Payment Date is set from October 2019 to February 2020 in monthly intervals. The corresponding data displays information that matches that specific criteria.

| Group By                                                        |                    |             |                       |                    |                       | Trend Viev          | N                     |                   |                       |             |                       |             |                       |
|-----------------------------------------------------------------|--------------------|-------------|-----------------------|--------------------|-----------------------|---------------------|-----------------------|-------------------|-----------------------|-------------|-----------------------|-------------|-----------------------|
| Facility •                                                      |                    |             | Us                    | se the Group by ar | nd Date Interva       | l to alter report l | ayout Clickon         | values to go to [ | Detail.               |             |                       |             |                       |
| Date Interval                                                   |                    | Grand To    | Grand Total           |                    | 2/1/2020              |                     | 1/1/2020              |                   | 12/1/2019             |             | 19                    | 10/1/201    | 19                    |
| Month •                                                         | Grouping Selection | Collections | Number of<br>Accounts | Collections        | Number of<br>Accounts | Collections         | Number of<br>Accounts | Collections       | Number of<br>Accounts | Collections | Number of<br>Accounts | Collections | Number of<br>Accounts |
| Payment Date 🙀                                                  | Grand Total        | \$43,712    | 16                    | \$3,210            | 13                    | \$7,383             | 16                    | \$10,290          | 16                    | \$9,980     | 16                    | \$12,849    | 16                    |
| 10/3/2019 2/9/2020                                              | ID-DF615           | \$34,577    | 16                    | \$1,150            | 12                    | \$6,373             | 16                    | \$9,070           | 16                    | \$8,610     | 16                    | \$9,374     | 16                    |
| d—D                                                             | ID-86689           | \$1,620     | 13                    |                    |                       | \$30                | 1                     | \$110             | 2                     | \$230       | 5                     | \$1,250     | 11                    |
| Facility                                                        | ID-9A091           | \$300       | 1                     | \$60               | 1                     | \$60                | 1                     | \$60              | 1                     |             |                       | \$120       | 1                     |
| (All) 🔻                                                         | ID-58E4A           | \$7,215     | 15                    | \$2,000            | 1                     | \$920               | 14                    | \$1,050           | 13                    | \$1,140     | 13                    | \$2,105     | 13                    |
| (All)   Original User (All)  Tender Type (All)  Tencerties Type |                    |             |                       |                    |                       |                     |                       |                   |                       |             |                       |             |                       |
| Transaction Type                                                |                    |             |                       |                    |                       |                     |                       |                   |                       |             |                       |             |                       |
| (All) *                                                         |                    |             |                       |                    |                       |                     |                       |                   |                       |             |                       |             |                       |
| Payment Source                                                  |                    |             |                       |                    |                       |                     |                       |                   |                       |             |                       |             |                       |
| PaymentSource907AF *                                            |                    |             |                       |                    |                       |                     |                       |                   |                       |             |                       |             |                       |
| Status<br>Settled-Accepted                                      |                    |             |                       |                    |                       |                     |                       |                   |                       |             |                       |             |                       |

**Example:** Filters are set to display data by Department with a status of Settled-Accepted, Payment Date is set from October 2019 to February 2020 in weekly intervals. The corresponding data displays information that matches that specific criteria.

| Group By                              |                    |             |                       |                   |                       | Trend Viev          | M                     |                     |                       |             |                       |             |                       |
|---------------------------------------|--------------------|-------------|-----------------------|-------------------|-----------------------|---------------------|-----------------------|---------------------|-----------------------|-------------|-----------------------|-------------|-----------------------|
| Department •                          |                    |             | Us                    | e the Group by ar | nd Date Interva       | l to alter report l | ayout Clickon         | ı values to go to [ | Detail.               |             |                       |             |                       |
| Date Interval                         | L                  | Grand T     | otal                  | 2/9/2020 2/2/2020 |                       | 1/26/2020           |                       | 1/19/202            | 0                     | 1/12/202    | 0                     |             |                       |
| Week                                  | Grouping Selection | Collections | Number of<br>Accounts | Collections       | Number of<br>Accounts | Collections         | Number of<br>Accounts | Collections         | Number of<br>Accounts | Collections | Number of<br>Accounts | Collections | Number of<br>Accounts |
| Payment Date                          | Grand Total        | \$43,712    | 16                    | \$10              | 1                     | \$1,150             | 13                    | \$3,290             | 12                    | \$1,820     | 14                    | \$2,053     | 14                    |
| 10/3/2019 2/9/2020                    | Department D       | \$25,867    | 16                    | \$10              | 1                     | \$910               | 11                    | \$920               | 12                    | \$1,030     | 11                    | \$1,613     | 13                    |
| 0D                                    | Department C       | \$5,450     | 14                    |                   |                       |                     |                       | \$2,060             | З                     | \$70        | 2                     | \$140       | 4                     |
| Facility                              | Department 4       | \$9,610     | 15                    |                   |                       | \$180               | 2                     | \$90                | 4                     | \$540       | 7                     | \$230       | 4                     |
| (All) 🔹                               | Department 3       | \$300       | 1                     |                   |                       | \$60                | 1                     |                     |                       |             |                       |             |                       |
|                                       | Department 0       | \$2,485     | 10                    |                   |                       |                     |                       | \$220               | 4                     | \$180       | 4                     | \$70        | 2                     |
| Department                            |                    |             |                       |                   |                       |                     |                       |                     |                       |             |                       |             |                       |
| (AII) •                               |                    |             |                       |                   |                       |                     |                       |                     |                       |             |                       |             |                       |
| Original User                         |                    |             |                       |                   |                       |                     |                       |                     |                       |             |                       |             |                       |
| (AII) •                               |                    |             |                       |                   |                       |                     |                       |                     |                       |             |                       |             |                       |
| · · · · · · · · · · · · · · · · · · · |                    |             |                       |                   |                       |                     |                       |                     |                       |             |                       |             |                       |
| Tender Type                           |                    |             |                       |                   |                       |                     |                       |                     |                       |             |                       |             |                       |
| (All) 🔹                               |                    |             |                       |                   |                       |                     |                       |                     |                       |             |                       |             |                       |
| Transaction Type                      |                    |             |                       |                   |                       |                     |                       |                     |                       |             |                       |             |                       |
|                                       |                    |             |                       |                   |                       |                     |                       |                     |                       |             |                       |             |                       |
| (40)                                  |                    |             |                       |                   |                       |                     |                       |                     |                       |             |                       |             |                       |
| Payment Source                        |                    |             |                       |                   |                       |                     |                       |                     |                       |             |                       |             |                       |
| PaymentSource907AF *                  |                    |             |                       |                   |                       |                     |                       |                     |                       |             |                       |             |                       |
|                                       |                    |             |                       |                   |                       |                     |                       |                     |                       |             |                       |             |                       |
| Status                                |                    |             |                       |                   |                       |                     |                       |                     |                       |             |                       |             |                       |
| Settled-Accepted *                    |                    |             |                       |                   |                       |                     |                       |                     |                       |             |                       |             |                       |

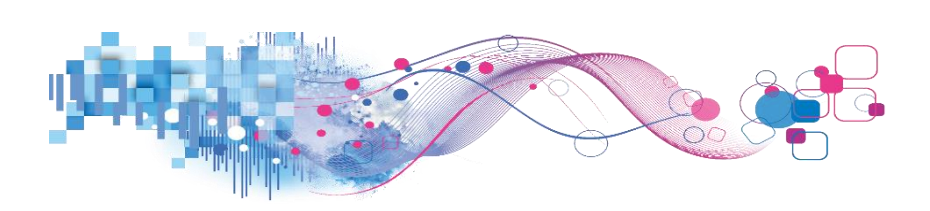

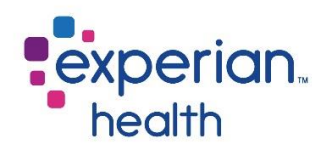

You can choose to keep only this data or exclude this data from the results.

This data can be downloaded by clicking on the View Data icon (see pg. 8)

Click on the link 'Go to Detail' to display the data in greater detail.

This detail can also be viewed by using the corresponding tab 'Detail' at the top of the dashboard.

| Grand Total  |                                                               |
|--------------|---------------------------------------------------------------|
| Department D | \$25,867                                                      |
| Department 4 | 🗸 Keep Only 🗙 Exclude <table-cell-rows> 📻 🏢</table-cell-rows> |
| Department 3 | 42 items selected · SUM of Measure Values: 51,971             |
| Department 0 | Department D<br>Go to Detail                                  |

Click on a data field to export the data to Crosstab in order to sort on individual columns.

|                    | Gran        | i Total                                                                        | 2/9/20      | )20                 |  |  |  |  |  |  |
|--------------------|-------------|--------------------------------------------------------------------------------|-------------|---------------------|--|--|--|--|--|--|
| Grouping Selection | Collections | Number of<br>Accounts                                                          | Collections | Number o<br>Account |  |  |  |  |  |  |
| Grand Total        |             |                                                                                |             |                     |  |  |  |  |  |  |
| Department D       | \$25,867    | 16                                                                             | \$10        |                     |  |  |  |  |  |  |
| Department C       | J           |                                                                                |             |                     |  |  |  |  |  |  |
| Department 4       | Grou        | Grouping Selection: Department D                                               |             |                     |  |  |  |  |  |  |
| Department 3       | Date        | Date Interval: All                                                             |             |                     |  |  |  |  |  |  |
| Department 0       | Colle       | Collections. \$23,807                                                          |             |                     |  |  |  |  |  |  |
|                    | Repo        | Report uses nested sorting<br>Export to Crosstab to sort on individual columns |             |                     |  |  |  |  |  |  |

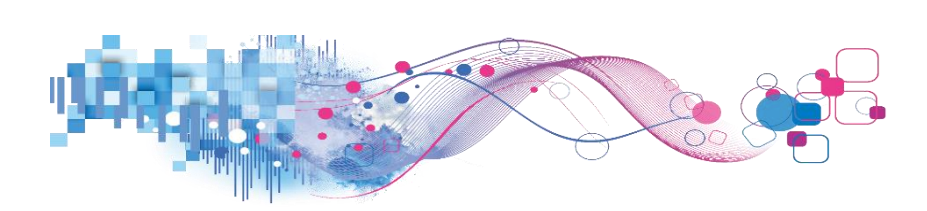

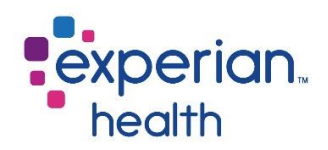

## **Collections Drill Down**

The Collections Drill Down displays each facility's collections details.

| Cover Page Payment                                                     | Safe Summary P | aymentSafe Trend     | Collections Drill Down | PaymentSafe      | Details            |  |  |  |  |
|------------------------------------------------------------------------|----------------|----------------------|------------------------|------------------|--------------------|--|--|--|--|
| DEMO Pay                                                               | mentSa         | fe Dashl             | poard                  |                  |                    |  |  |  |  |
| Hospital 9 1/2/2019 Through 2/9/2020 Last Updated 1/31/2020 1:31:07 PM |                |                      |                        |                  |                    |  |  |  |  |
| Payment Date                                                           |                | Coll                 | ections Drilldov       | vn               |                    |  |  |  |  |
| 1/2/2019 2/9/2020                                                      |                | Click +/- to drill u | p/down Click on values | to go to Detail. |                    |  |  |  |  |
| 0 D                                                                    | Facility       |                      |                        | Collections      | Number of Accounts |  |  |  |  |
| Facility                                                               | ID-9A091       |                      |                        | \$13,400         | 15                 |  |  |  |  |
| (AII) •                                                                | ID-58E4A       |                      |                        | \$25,804         | 16                 |  |  |  |  |
| Department                                                             | ID-B6689       |                      |                        | \$81,690         | 16                 |  |  |  |  |
|                                                                        | ID-DF615       |                      |                        | \$198,316        | 16                 |  |  |  |  |
|                                                                        | Grand Total    |                      |                        | \$319,210        | 16                 |  |  |  |  |
| Original User                                                          |                |                      |                        |                  |                    |  |  |  |  |
| (AII) •                                                                |                |                      |                        |                  |                    |  |  |  |  |
| Tender Type                                                            |                |                      |                        |                  |                    |  |  |  |  |
| (AII) •                                                                |                |                      |                        |                  |                    |  |  |  |  |
| Transaction Type                                                       |                |                      |                        |                  |                    |  |  |  |  |
| (AII) *                                                                |                |                      |                        |                  |                    |  |  |  |  |
|                                                                        |                |                      |                        |                  |                    |  |  |  |  |
| Payment Source                                                         |                |                      |                        |                  |                    |  |  |  |  |
| PaymentSource907AF *                                                   |                |                      |                        |                  |                    |  |  |  |  |
| Status                                                                 |                |                      |                        |                  |                    |  |  |  |  |
| Settled-Accepted *                                                     |                |                      |                        |                  |                    |  |  |  |  |
|                                                                        |                |                      |                        |                  |                    |  |  |  |  |

Click the +/- to drill up or down.

|             | Collections Drilldown      |            |                        |                    |  |  |  |  |  |  |
|-------------|----------------------------|------------|------------------------|--------------------|--|--|--|--|--|--|
|             | Click +/- to drill up/down | Click on v | alues to go to Detail. |                    |  |  |  |  |  |  |
| Facility    | ±.                         | Â+         | Collections            | Number of Accounts |  |  |  |  |  |  |
| ID-9A091    | 5                          |            | \$13,400               | 15                 |  |  |  |  |  |  |
| ID-58E4A    |                            |            | \$25,804               | 16                 |  |  |  |  |  |  |
| ID-B6689    |                            |            | \$81,690               | 16                 |  |  |  |  |  |  |
| ID-DF615    |                            |            | \$198,316              | 16                 |  |  |  |  |  |  |
| Grand Total |                            |            | \$319,210              | 16                 |  |  |  |  |  |  |

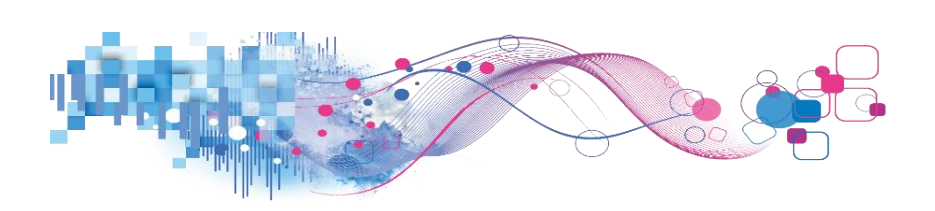

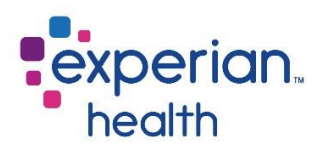

The drill down displays each facility's departments, their collection totals and number of accounts.

| Hospital 9 1/2/201           | 9 Through 2/9/2020 Last Upda | <b>DOAIC</b><br>ited 1/31/2020 1:31:07 | 7 PM                  |                    |  |  |  |  |  |
|------------------------------|------------------------------|----------------------------------------|-----------------------|--------------------|--|--|--|--|--|
| Payment Date                 | Collections Drilldown        |                                        |                       |                    |  |  |  |  |  |
| 1/2/2019 2/9/2020            | Click +/- t                  | to drill up/down Click on va           | lues to go to Detail. |                    |  |  |  |  |  |
| d D                          | Facility                     | Departmer                              | nt Collections        | Number of Accounts |  |  |  |  |  |
| Facility                     | ID-9A091                     | Departmer                              | nt 3 \$1,220          | ) 2                |  |  |  |  |  |
| (AII) 🔻                      |                              | Departmen                              | nt 4 \$2,010          | ) 8                |  |  |  |  |  |
|                              |                              | Departmen                              | nt 6 \$9,900          | ) 14               |  |  |  |  |  |
| epartment                    |                              | Departmen                              | nt 8 \$270            | ) 3                |  |  |  |  |  |
| AII) 🔻                       | ID-58E4A                     | Departmer                              | nt 0 \$13,935         | 5 15               |  |  |  |  |  |
| riginal liser                |                              | Departmen                              | nt 4 \$1,060          | ) 2                |  |  |  |  |  |
|                              |                              | Departmen                              | nt C \$10,809         | 15                 |  |  |  |  |  |
| (01)                         | ID-86689                     | Departmen                              | nt 4 \$7,015          | 10                 |  |  |  |  |  |
| ender Type                   |                              | Departmen                              | nt 6 \$200            | ) 1                |  |  |  |  |  |
| (AII) T                      |                              | Departmen                              | nt 8 \$8,760          | ) 15               |  |  |  |  |  |
|                              |                              | Departmen                              | nt C \$65,315         | 5 16               |  |  |  |  |  |
| ransaction Type              |                              | Departmen                              | nt D \$400            | ) 4                |  |  |  |  |  |
| (AII) 🔻                      | ID-DF615                     | Departmen                              | nt 4 \$44,480         | ) 16               |  |  |  |  |  |
|                              |                              | Departmen                              | nt 9 \$3,040          | ) 1                |  |  |  |  |  |
| ayment Source                |                              | Departmen                              | nt D \$150,796        | 5 16               |  |  |  |  |  |
| PaymentSource907AF *         | Grand Total                  |                                        | \$319,210             | ) 16               |  |  |  |  |  |
| itatus<br>Settled-Accepted 🔻 |                              |                                        |                       |                    |  |  |  |  |  |

|             | <b>Collectio</b><br>Click +/- to drill up/down | ns Drilldown<br>Click on values to go | o to Detail.        |                    |
|-------------|------------------------------------------------|---------------------------------------|---------------------|--------------------|
| Facility    |                                                | Depar + ient                          | Collections         | Number of Accounts |
| ID-9A091    |                                                | Department 3                          | \$1,220             | 2                  |
|             |                                                | Department 4                          |                     |                    |
|             |                                                | Department 6                          | \$9,900             | 14                 |
| ID-58E4A    |                                                | De ✓ Keep Only                        | × Exclude ⊕         |                    |
| ID-B6689    |                                                | De Department 6<br>De Go to Detail    | ted · Solid of Meas | ure values. 9,914  |
|             |                                                | De <mark>parement o</mark>            | 407100              |                    |
|             |                                                | Department C                          |                     |                    |
|             |                                                | Department D                          |                     | 4                  |
| ID-DF615    |                                                | Department 4                          | \$44,480            |                    |
|             |                                                | Department 9                          |                     |                    |
|             |                                                | Department D                          | \$150,796           |                    |
| Grand Total |                                                |                                       |                     |                    |

<u>Hover</u> over any data field to display a popup box with greater detail, <u>click</u> on any data field to display options to export it.

You can choose to keep only this data or exclude this data from the results.

This data can be downloaded by clicking on the View Data icon (see pg. 8)

This detail can also be viewed by using the corresponding tab 'PaymentSafe Details' at the top of the dashboard.

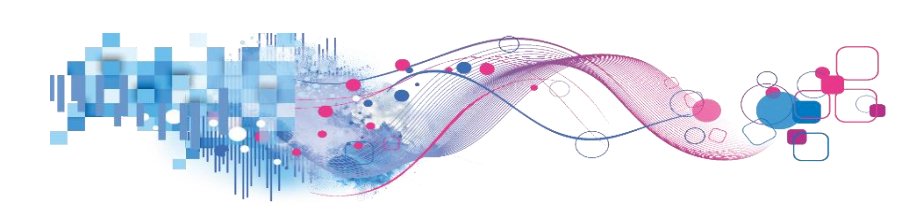

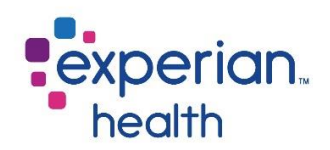

# **PaymentSafe Details**

Displays the details of each PE collection account. Use the filters on the left-hand side to filter for specific accounts.

| DEMO Pay<br>Hospital 9 10/3/20        | mentSa<br>19 Through 2/9 | <b>ife  </b><br>9/2020 | Dashb             | oard<br>ed 1/31/2020 1:31: | 07 PM                  |                   |                              |                           |                     |                |                  |               | experian<br>health | ٦.          |
|---------------------------------------|--------------------------|------------------------|-------------------|----------------------------|------------------------|-------------------|------------------------------|---------------------------|---------------------|----------------|------------------|---------------|--------------------|-------------|
| Payment Date<br>10/3/2019 2/9/2020    |                          |                        |                   |                            |                        |                   | Details<br>Report is limited | Report<br>to 10,000 rows. |                     |                |                  |               |                    |             |
| Facility                              | Confirmation             | Ą.                     | Account<br>Number | Payment Date Time          | Settled Date Time      | Admission<br>Date | Department                   | Payment<br>Source         | Transaction<br>Type | Tender<br>Type | Status           | Original User | Trans Count        | Collections |
| (All) •                               | Confirm 0                |                        | Account 0         | 11/27/2019 12:00:00 A      | 11/28/2019 12:00:00 AM |                   | Department D                 | PaymentSourc              | Payment             | Credit Card    | Settled-Accepted | Payer F       | 1                  | \$40.00     |
|                                       |                          |                        |                   | 11/30/2019 12:00:00 A      | 12/1/2019 12:00:00 AM  |                   | Department D                 | PaymentSourc              | Payment             | Credit Card    | Settled-Accepted | Payer F       | 1                  | \$20.00     |
| Department                            |                          |                        |                   | 12/29/2019 12:00:00 A      | 12/30/2019 12:00:00 AM |                   | Department 4                 | PaymentSourc              | Payment             | Credit Card    | Settled-Accepted | Payer 5       | 1                  | \$900.00    |
| (All) *                               |                          |                        |                   | 1/13/2020 12:00:00 AM      | 1/13/2020 12:00:00 AM  |                   | Department 0                 | PaymentSourc              | Payment             | Credit Card    | Settled-Accepted | Paver F       | 1                  | \$50.00     |
| Original User                         |                          |                        |                   | 1/20/2020 12:00:00 AM      | 1/21/2020 12:00:00 AM  |                   | Department D                 | PaymentSourc              | Payment             | Credit Card    | Settled-Accepted | Payer F       | 1                  | \$30.00     |
| (AII)                                 |                          |                        | Account 1         | 10/10/2019 12:00:00 A      | 10/11/2019 12:00:00 AM |                   | Department C                 | PaymentSourc              | Payment             | Credit Card    | Settled-Accepted | Payer 3       | 1                  | \$40.00     |
| (any                                  |                          |                        |                   | 10/16/2019 12:00:00 A      | 10/17/2019 12:00:00 AM |                   | Department 4                 | PaymentSourc              | Payment             | Credit Card    | Settled-Accepted | Payer 5       | 1                  | \$50.00     |
| Tender Type                           |                          |                        |                   | 10/19/2019 12:00:00 A      | 10/19/2019 12:00:00 AM |                   | Department C                 | PaymentSourc              | Payment             | Credit Card    | Settled-Accepted | Payer 9       | 1                  | \$20.00     |
| (AII) •                               |                          |                        |                   | 12/6/2019 12:00:00 AM      | 12/7/2019 12:00:00 AM  |                   | Department D                 | PaymentSourc              | Payment             | Credit Card    | Settled-Accepted | Payer F       | 1                  | \$30.00     |
|                                       |                          |                        |                   | 12/13/2019 12:00:00 A      | 12/14/2019 12:00:00 AM |                   | Department 4                 | PaymentSourc              | Payment             | Credit Card    | Settled-Accepted | Payer 5       | 1                  | \$300.00    |
| Transaction Type                      |                          |                        |                   | 1/17/2020 12:00:00 AM      | 1/18/2020 12:00:00 AM  |                   | Department D                 | PaymentSourc              | Payment             | Credit Card    | Settled-Accepted | Payer F       | 1                  | \$30.00     |
| (All) •                               |                          |                        | Account 2         | 10/19/2019 12:00:00 A.     | 10/20/2019 12:00:00 AM |                   | Department C                 | PaymentSourc              | Payment             | Credit Card    | Settled-Accepted | Payer 3       | 1                  | \$30.00     |
| Devenent Course                       |                          |                        |                   | 11/23/2019 12:00:00 A      | 11/23/2019 12:00:00 AM |                   | Department 0                 | PaymentSourc              | Payment             | Credit Card    | Settled-Accepted | Payer F       | 1                  | \$50.00     |
| Payment Source                        |                          |                        |                   | 12/15/2019 12:00:00 A      | 12/15/2019 12:00:00 AM |                   | Department 0                 | PaymentSourc              | Payment             | Credit Card    | Settled-Accepted | Payer F       | 1                  | \$100.00    |
| PaymentSource907AF *                  |                          |                        | Account 3         | 10/6/2019 12:00:00 AM      | 10/7/2019 12:00:00 AM  |                   | Department 4                 | PaymentSourc              | Payment             | Credit Card    | Settled-Accepted | Payer 5       | 1                  | \$30.00     |
| Status                                |                          |                        |                   | 11/20/2019 12:00:00 A      | 11/21/2019 12:00:00 AM |                   | Department D                 | PaymentSourc              | Payment             | Credit Card    | Settled-Accepted | Payer 8       | 1                  | \$30.00     |
| Settled-Accepted *                    |                          |                        | Account 4         | 10/8/2019 12:00:00 AM      | 10/8/2019 12:00:00 AM  |                   | Department C                 | PaymentSourc              | Payment             | Credit Card    | Settled-Accepted | Payer 9       | 1                  | \$60.00     |
| · · · · · · · · · · · · · · · · · · · |                          |                        |                   | 10/9/2019 12:00:00 AM      | 10/10/2019 12:00:00 AM |                   | Department 4                 | PaymentSourc              | Payment             | Credit Card    | Settled-Accepted | Payer 5       | 1                  | \$60.00     |
| Account Number                        |                          |                        |                   | 10/12/2019 12:00:00 A      | 10/12/2019 12:00:00 AM |                   | Department C                 | PaymentSourc              | Payment             | Paper Che      | Settled-Accepted | Payer 9       | 1                  | \$20.00     |
|                                       |                          |                        |                   | 12/1/2019 12:00:00 AM      | 12/2/2019 12:00:00 AM  |                   | Department D                 | PaymentSourc              | Payment             | Credit Card    | Settled-Accepted | Payer F       | 1                  | \$10.00     |
|                                       |                          |                        | Account 5         | 10/8/2019 12:00:00 AM      | 10/9/2019 12:00:00 AM  |                   | Department 4                 | PaymentSourc              | Payment             | Credit Card    | Settled-Accepted | Payer 5       | 1                  | \$50.00     |
| Confirmation                          |                          |                        |                   | 11/22/2019 12:00:00 A      | 11/23/2019 12:00:00 AM |                   | Department D                 | PaymentSourc              | Payment             | Credit Card    | Settled-Accepted | Payer F       | 1                  | \$30.00     |
|                                       |                          |                        |                   | 12/25/2019 12:00:00 A      | 12/25/2019 12:00:00 AM |                   | Department 0                 | PaymentSourc              | Payment             | Credit Card    | Settled-Accepted | Payer F       | 1                  | \$20.00     |
|                                       |                          |                        |                   | 1/14/2020 12:00:00 AM      | 1/15/2020 12:00:00 AM  |                   | Department D                 | PaymentSourc              | Payment             | Credit Card    | Settled-Accepted | Payer F       | 1                  | \$30.00     |
|                                       |                          |                        |                   | 1/22/2020 12:00:00 AM      | 1/23/2020 12:00:00 AM  |                   | Department 4                 | PaymentSourc              | Payment             | Credit Card    | Settled-Accepted | Payer 0       | 1                  | \$30.00     |
| Rows for Detail                       |                          |                        | Account 8         | 10/13/2019 12:00:00 A      | 10/14/2019 12:00:00 AM |                   | Department D                 | PaymentSourc              | Payment             | Credit Card    | Settled-Accepted | Payer F       | 1                  | \$100.00    |
| 10,000                                |                          |                        |                   | 12/3/2019 12:00:00 AM      | 12/4/2019 12:00:00 AM  |                   | Department D                 | PaymentSourc              | Payment             | Credit Card    | Settled-Accepted | Payer 8       | 1                  | \$10.00     |
|                                       |                          |                        |                   | 12/8/2010 12:00:00 AM      | 12/5/2010 12:00:00 AM  |                   | Department D                 | DaumantSourc              | Davment             | Cradit Card    | Sattlad-Accepted | Davar F       | 1                  | \$30.00     |

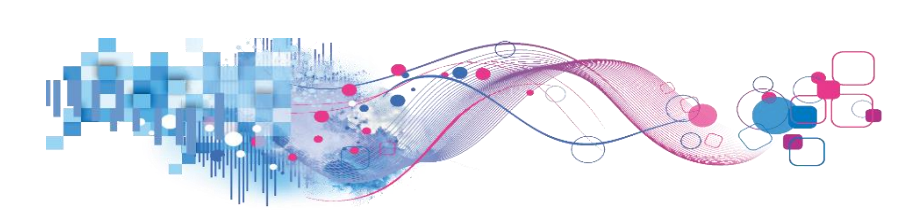

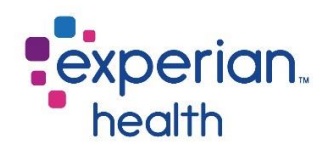

Filter criteria box includes:

| Payment Date<br>10/3/2019 2/9/2020            | Payment Date    | Adjust the slider to capture desired date range.                                                                                                    |
|-----------------------------------------------|-----------------|----------------------------------------------------------------------------------------------------|
| Facility (All)                                | Facility        | Choose to view data from all facilities or select specific facilities to view.                                                                                |
| Department<br>(AII) •<br>Original User        | Department      | Choose to view data from all departments or select specific departments to view.                                                                              |
| (All)  Tender Type (All) (All)                | Original User   | Choose to view data from all original users or select specific original users to view.                                                                        |
| Transaction Type (All)                        | Tender Type     | Choose to view all tender types or select specific tender types to view (cash, credit card and paper check).                                                  |
| Payment Source PaymentSource907AF  Status     | Payment Source  | Choose to view data from all payment sources or select specific payment sources to view.                                                                      |
| Settled-Accepted  Account Number Confirmation | Status          | Choose to view data from all statuses or select specific statuses to view (Failed-Accepted, Settled-Accepted, Submitted-Accepted and Submitted-Not Accepted). |
|                                               | Account Number  | Enter a specific account number to view.                                                                                                    |
| Rows for Detail                               | Confirmation    | Enter a specific confirmation number to view.                                                                                                    |
| 10,000                                        | Rows for Detail | Displays the number of rows that are displaying. Initial default is set to 10,000. Adjust as needed.                                                          |

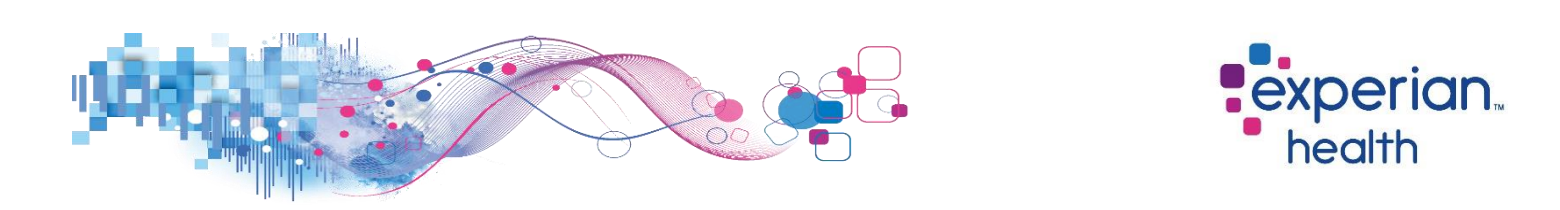

**Example:** Filters are set to display data for Account Number '4' with a status of Settled-Accepted, Payment Date is set from October 2019 to February 2020. The corresponding data displays information that matches that specific criteria.

| Payment Date<br>10/3/2019 2/9/2020            |              |   |                   |                        |                        |                   | Details<br>Report is limite | <b>Report</b><br>d to 10,000 rows. |                     |                |                   |               |             |             |
|-----------------------------------------------|--------------|---|-------------------|------------------------|------------------------|-------------------|-----------------------------|------------------------------------|---------------------|----------------|-------------------|---------------|-------------|-------------|
| ()()<br>Facility                              | Confirmation | ź | Account<br>Number | Payment Date Time      | Settled Date Time      | Admission<br>Date | Department                  | Payment<br>Source                  | Transaction<br>Type | Tender<br>Type | Status            | Original User | Trans Count | Collections |
| (AII) *                                       | Confirm 0    |   | Account 4         | 10/8/2019 12:00:00 AM  | 10/8/2019 12:00:00 AM  |                   | Department C                | PaymentSourc                       | Payment             | Credit Card    | Settled-Accepted  | Payer 9       | 1           | \$60.00     |
| Department                                    |              |   |                   | 10/9/2019 12:00:00 AM  | 10/10/2019 12:00:00 AM |                   | Department 4                | PaymentSourc.                      | Payment             | Credit Card    | Settled-Accepted  | Payer 5       | 1           | \$60.00     |
| (an)                                          |              |   |                   | 10/12/2019 12:00:00 A. | 10/12/2019 12:00:00 AM |                   | Department C                | PaymentSourc                       | Payment             | Paper Che      | Settled-Accepted  | Payer 9       | 1           | \$20.00     |
| (All)                                         |              |   |                   | 12/1/2019 12:00:00 AM  | 12/2/2019 12:00:00 AM  |                   | Department D                | PaymentSourc                       | Payment             | Credit Card    | Settled-Accepted  | Payer F       | 1           | \$10.00     |
| Original User                                 | Confirm 1    |   | Account 4         | 11/16/2019 12:00:00 A  | 11/17/2019 12:00:00 AM |                   | Department 4                | PaymentSourc                       | Payment             | Credit Card    | Settled-Accepted  | Payer 5       | 1           | \$20.00     |
| (All) •                                       | Confirm 2    |   | Account 4         | 10/5/2019 12:00:00 AM  | 10/6/2019 12:00:00 AM  |                   | Department D                | PaymentSourc                       | Payment             | Credit Card    | Settled-Accepted  | Payer 8       | 1           | \$50.00     |
| 14.04                                         |              |   |                   | 10/16/2019 12:00:00 A. | 10/17/2019 12:00:00 AM |                   | Department D                | PaymentSourc                       | Payment             | Credit Card    | Settled-Accepted  | Payer F       | 1           | \$80.00     |
| Tender Type                                   |              |   |                   | 11/11/2019 12:00:00 A. | 11/12/2019 12:00:00 AM |                   | Department 4                | PaymentSourc                       | Payment             | Credit Card    | Settled-Accepted  | Payer 5       | 1           | \$40.00     |
| (AII) •                                       |              |   |                   | 12/6/2019 12:00:00 AM  | 12/7/2019 12:00:00 AM  |                   | Department 4                | PaymentSourc                       | Payment             | Credit Card    | Settled-Accepted  | Payer 5       | 1           | \$40.00     |
|                                               | Confirm 3    |   | Account 4         | 10/21/2019 12:00:00 A  | 10/22/2019 12:00:00 AM |                   | Department D                | PaymentSourc.                      | Payment             | Credit Card    | Settled-Accepted  | Payer F       | 1           | \$10.00     |
| Transaction Type                              |              |   |                   | 1/1/2020 12:00:00 AM   | 1/2/2020 12:00:00 AM   |                   | Department D                | PaymentSourc                       | Payment             | Credit Card    | Settled-Accepted  | Payer F       | 1           | \$30.00     |
| (All) *                                       |              |   |                   | 1/24/2020 12:00:00 AM  | 1/25/2020 12:00:00 AM  |                   | Department D                | PaymentSourc.                      | Payment             | Credit Card    | Settled-Accepted  | Payer F       | 1           | \$10.00     |
| Devene and Courses                            | Confirm 4    |   | Account 4         | 12/9/2019 12:00:00 AM  | 12/10/2019 12:00:00 AM |                   | Department D                | PaymentSourc                       | Payment             | Credit Card    | Settled-Accepted  | Payer F       | 1           | \$10.00     |
| Payment Source                                |              |   |                   | 12/24/2019 12:00:00 A. | 12/25/2019 12:00:00 AM |                   | Department 4                | PaymentSourc                       | Payment             | Credit Card    | Settled-Accepted  | Payer 5       | 1           | \$10.00     |
| PaymentSource907AF *                          |              |   |                   | 12/28/2019 12:00:00 A. | 12/29/2019 12:00:00 AM |                   | Department D                | PaymentSourc                       | Payment             | Credit Card    | Settled-Accepted  | Payer F       | 1           | \$30.00     |
| Status                                        |              |   |                   | 12/30/2019 12:00:00 A  | 12/31/2019 12:00:00 AM |                   | Department 4                | PaymentSourc                       | Payment             | Credit Card    | Settled-Accepted  | Payer 5       | 1           | \$100.00    |
| Settled-Accepted *                            |              |   |                   | 1/14/2020 12:00:00 AM  | 1/14/2020 12:00:00 AM  |                   | Department C                | PaymentSourc.                      | Payment             | Paper Che      | Settled-Accepted  | Payer 9       | 1           | \$20.00     |
|                                               |              |   |                   | 1/22/2020 12:00:00 AM  | 1/23/2020 12:00:00 AM  |                   | Department 4                | PaymentSourc                       | Payment             | Credit Card    | Settled-Accepted  | Payer 5       | 1           | \$20.00     |
| Account Number                                | Confirm 5    |   | Account 4         | 10/16/2019 12:00:00 A  | 10/17/2019 12:00:00 AM |                   | Department D                | PaymentSourc                       | Payment             | Credit Card    | Settled-Accepted  | Payer F       | 1           | \$10.00     |
| 4 ×                                           |              |   |                   | 10/25/2019 12:00:00 A  | 10/26/2019 12:00:00 AM |                   | Department D                | PaymentSourc                       | Payment             | Credit Card    | Settled-Accepted  | Payer F       | 1           | \$30.00     |
| ne net en en en en en en en en en en en en en |              |   |                   | 10/26/2019 12:00:00 A  | 10/27/2019 12:00:00 AM |                   | Department D                | PaymentSourc                       | Payment             | Credit Card    | Settled-Accepted  | Payer F       | 1           | \$30.00     |
| Confirmation                                  |              |   |                   | 12/24/2019 12:00:00 A. | 12/25/2019 12:00:00 AM |                   | Department D                | PaymentSourc                       | Payment             | Credit Card    | Settled-Accepted  | Payer F       | 1           | \$50.00     |
|                                               | Confirm 6    |   | Account 4         | 10/4/2019 12:00:00 AM  | 10/4/2019 12:00:00 AM  |                   | Department C                | PaymentSourc                       | Payment             | Credit Card    | Settled-Accepted  | Payer 9       | 1           | \$50.00     |
|                                               |              |   |                   | 10/20/2019 12:00:00 A. | 10/21/2019 12:00:00 AM |                   | Department C                | PaymentSourc                       | Payment             | Credit Card    | Settled-Accepted  | Payer 3       | 1           | \$50.00     |
|                                               |              |   |                   | 12/12/2019 12:00:00 A  | 12/13/2019 12:00:00 AM |                   | Department 4                | PaymentSourc.                      | Payment             | Credit Card    | Settled-Accepted  | Payer 5       | 1           | \$20.00     |
| Rows for Detail                               |              |   |                   | 12/17/2019 12:00:00 A. | 12/18/2019 12:00:00 AM |                   | Department D                | PaymentSourc.                      | Payment             | Credit Card    | Settled-Accepted  | Payer F       | 1           | \$100.00    |
| 10,000                                        |              |   |                   | 12/26/2019 12:00:00 A. | 12/27/2019 12:00:00 AM |                   | Department D                | PaymentSourc                       | Payment             | Credit Card    | Settled-Accepted  | Payer F       | 1           | \$30.00     |
|                                               |              |   |                   | 1/20/2020 12:00:00 144 | 144.00-00-C1 0C0C EC.  |                   | December 1                  | Decision and Courses               | D                   | Constant and   | Constant Assessed | D             |             | E10.00      |

Hover over data in the Trans Count or Collections columns to display a pop-up box with greater details. Export the data to Crosstab to sort if necessary.

| Trans Co | ount Collec                                                                                                    | tions                                                                                            |
|----------|----------------------------------------------------------------------------------------------------|--------------------------------------------------------------------------------------------------|
|          | 1 \$6                                                                                                    | 50.00                                                                                            |
|          | Gateway Profile<br>Account Number<br>Payment Date:<br>Settled Date:<br>Admission Date:<br>Facility:            | ID: Confirm 0<br>r: Account 4<br>10/8/2019 12:00:00 AM<br>10/8/2019 12:00:00 AM<br>ID-58E4A      |
|          | Department:<br>Payment Source<br>Transaction Type<br>Tender Type:<br>Status:<br>Original User:<br>Trans Count: | Department C<br>PaymentSource907AF<br>Payment<br>Credit Card<br>Settled-Accepted<br>Payer 9<br>1 |
|          | Report uses ne<br>Export to Cross                                                                              | sted sorting<br>stab to sort on individual columns                                               |

| Trans Count | Colle        | ections                             |                                               |
|-------------|--------------|-------------------------------------|-----------------------------------------------|
| 1           | <sup>5</sup> | \$60.00                             |                                               |
| 1           | 5            | ten nn                              |                                               |
| 1           | Ga           | ateway Profile ID:                  | Confirm 0                                     |
| 1           | AC           | count Number:                       | Account 4                                     |
| 1           | Se           | ettled Date:                        | 10/8/2019 12:00:00 AM                         |
| 1           | Ad           | Imission Date:                      |                                               |
| 1           | Fa           | cility:                             | ID-58E4A                                      |
| 1           | Pa           | epariment.<br>avment Source:        | PaymentSource907AF                            |
| 1           | Tra          | ansaction Type:                     | Payment                                       |
| 1           | Te           | nder Type:                          | Credit Card                                   |
| 1           | St           | atus:<br>iginal Liser:              | Settled-Accepted                              |
| 1           | Co           | ollections:                         | \$60.00                                       |
| 1           |              |                                     | *                                             |
| 1           | Re           | eport uses neste<br>port to Crossta | ed sorting<br>b to sort on individual columns |

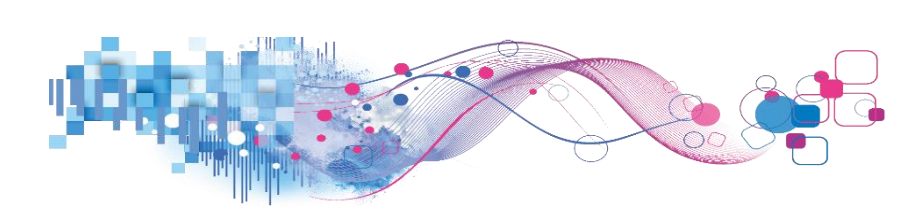

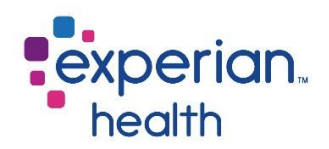

## **Payment Plans Dashboard**

Experian Health PaymentSafe is the healthcare industry's most advanced solution for processing patient payments prior to or at the point of service. Collecting patient payments is critical to increasing overall revenue and avoiding bad debt write-offs.

Therefore, payment plans can be an option provided to patients enabling them to pay their bills over a defined period. This report provides insight into the payment plans created.

### **Payment Plans Cover Page**

The cover page provides a brief description of the product.

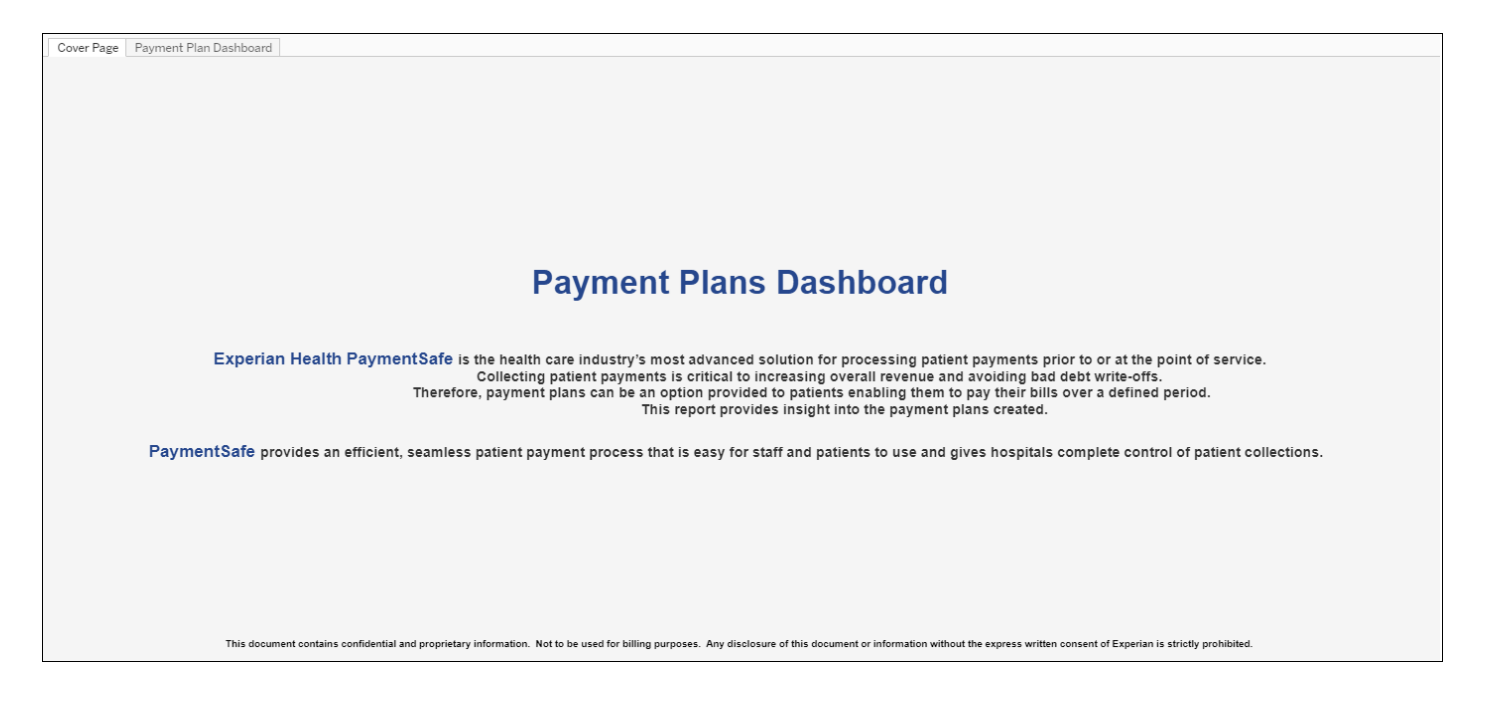

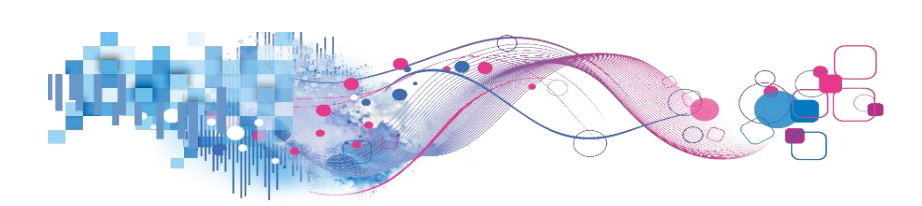

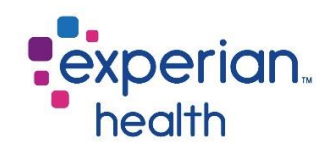

## **Payment Plans Dashboard**

The Payment Plans dashboard includes details about payment plans that have been set up; the balance, the total amount, payment amount, terms and remaining terms.

| Cover Page Payment                   | Plan Dashboard            | 1                   |                   |              |                |                  |               |       |                 |
|--------------------------------------|---------------------------|---------------------|-------------------|--------------|----------------|------------------|---------------|-------|-----------------|
| Payment                              | Plans R                   | Repor               | t                 |              |                |                  |               | exp   | erian           |
| DemoHospital 6<br>Data Last Updated: | 6/10/2016<br>7/26/2020 9: | Through<br>01:46 PM | 1/16/2021         | Total Ac     | counts: 28,911 |                  |               | hee   | alth            |
| Created Date<br>6/10/2016 1/16/2021  |                           |                     |                   |              | Payment Pla    | n Details        |               |       |                 |
| 0D                                   | Account No                | Profile ID          | TransactionLog ID | Total Amount | Balance        | Payment Amount   | Total Payment | Terms | Remaining Terms |
| Facility                             | Account 0A0CE             | Pid C525D           | Tlogid 25FAD      | \$800.00     | \$600.00       | \$50.00          | \$200.00      | 20    | 10              |
| (***)                                | Account 0A1D8             | Pid 70D60           | Tlogid E65F8      | \$2,000.00   | \$1,000.00     | \$50.00          | \$1,000.00    | 30    | 20              |
| Created By                           | Account 0A2F1             | Pid 6F894           | Tlogid D9622      | \$1,000.00   | \$100.00       | \$100.00         | \$900.00      | 10    | 1               |
| (All) 🔻                              | Account 0A2F4             | Pid AAB6D           | Tlogid 47E9D      | \$1,000.00   | \$500.00       | \$80.00          | \$500.00      | 20    | 7               |
|                                      | Account 0A3A6             | Pid D080A           | Tlogid 6E4A0      | \$600.00     | \$100.00       | \$50.00          | \$500.00      | 10    | 2               |
| Account No                           | Account 0A3B6             | Pid 8F287           | Tlogid 4A786      | \$2,000.00   | \$2,000.00     | \$200.00         | \$0.00        | 10    | 10              |
|                                      | Account 0A3DD             | Pid 5784E           | Tlogid 35664      | \$800.00     | \$500.00       | \$80.00          | \$300.00      | 10    | 6               |
| TransactionLog ID                    | Account 0A3F0             | Pid 2EBBD           | Tlogid F8C2B      | \$1,000.00   | \$1,000.00     | \$50.00          | \$0.00        | 20    | 20              |
|                                      | Account 0A3FA             | Pid E4BFE           | Tlogid 0776D      | \$3,000.00   | \$2,000.00     | \$300.00         | \$1,000.00    | 10    | 7               |
|                                      | Account 0A4C4             | Pid 11D47           | Tlogid 286DE      | \$2,000.00   | \$200.00       | \$100.00         | \$1,800.00    | 20    | 2               |
| Patient Name                         |                           | Pid C443F           | Tlogid 77B3E      | \$6,000.00   | \$6,000.00     | \$100.00         | \$0.00        | 50    | 50              |
|                                      | Account 0A5E6             | Pid AD3A0           | Tlogid 5EC32      | \$1,000.00   | \$200.00       | \$200.00         | \$800.00      | 6     | 1               |
| Payments Plan Status                 | Account 0A5F7             | Pid FA90B           | Tlogid 30708      | \$300.00     | \$50.00        | \$50.00          | \$250.00      | 7     | 1               |
|                                      | Account 0A5FD             | Pid 82619           | Tlogid 35B9A      | \$3,000.00   | \$600.00       | \$300.00         | \$2,400.00    | 9     | 2               |
| (40)                                 |                           | Pid C7378           | Tlogid D7BEA      | \$3,000.00   | \$2,000.00     | \$300.00         | \$1,000.00    | 8     | 6               |
| Payments Timeliness                  | Account 0A6DF             | Pid 94273           | Tlogid F1DCD      | \$500.00     | \$500.00       | \$40.00          | \$0.00        | 10    | 10              |
| (All) 👻                              | Account 0A7B4             | Pid 26E53           | Tlogid 64768      | \$1,000.00   | \$1,000.00     | \$100.00         | \$0.00        | 10    | 10              |
|                                      | Account 0A7C8             | Pid EC0C7           | Tlogid 4E1BE      | \$2,000.00   | \$2,000.00     | \$100.00         | \$0.00        | 20    | 10              |
| Totals                               | Account 0A7E2             | Pid 6B4C5           | Tlogid 537EA      | \$700.00     | \$200.00       | \$100.00         | \$500.00      | 8     | 3               |
| Payments Timeliness                  | Account 0A8A4             | Pid 87FDA           | Tlogid EA99B      | \$300.00     | \$50.00        | \$30.00          | \$250.00      | 10    | 1               |
|                                      |                           | Total               | Amount vs Tota    | l Payment    |                | Payments Timelin | ess           | Payme | ent Dates       |
|                                      |                           |                     |                   |              |                |                  |               |       |                 |
|                                      |                           |                     |                   |              |                |                  |               |       |                 |
|                                      |                           |                     |                   |              |                |                  |               |       |                 |

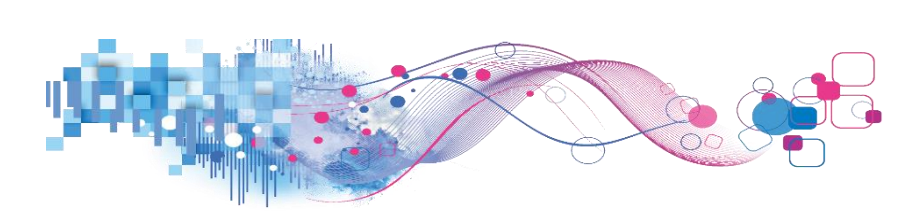

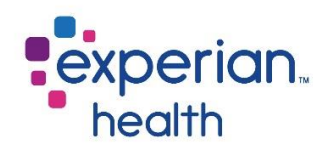

Filter criteria box includes:

| Created Date<br>6/10/2016 1/16/2021         | Created Date         | Adjust the slider to capture desired date range.                                                            |
|---------------------------------------------|----------------------|----------------------------------------------------------------------------------------------------|
| Facility (All)                              | Facility             | Choose to view data from all facilities or select specific facilities to view.                              |
| Created By (All)  Account No                | Created By           | Choose to view data from all users or select specific users to view.                                        |
| TransactionLog ID                           | Account Number       | Enter a specific account number to view.                                                                    |
| Patient Name                                | TransactionLog ID    | Enter a specific transaction log id to view.                                                                |
| Payments Plan Status                        | Patient Name         | Enter a patient's name to view.                                                                             |
| (All)       Payments Timeliness       (All) | Payments Plan Status | Choose to view all payment plan statuses or select specific statuses to view ( <i>Completed, Ongoing</i> ). |
| Totals<br>Payments Timeliness               | Payments Timeliness  | Choose to view all payments timeliness statuses or select specific statuses to view (Null, Late, On Time).  |

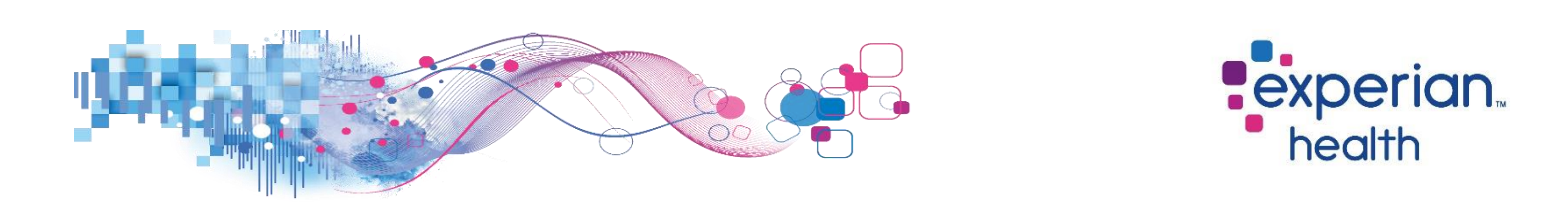

**Example:** Filters are set to display data payment plans set up from January 2019 to present that have a Payments Timeliness status of 'On Time'. The corresponding data displays information that matches that specific criteria.

| Created Date 1/8/2021     | Payment Plan Details                            |            |                   |              |            |                  |               |           |                 |  |  |  |  |
|---------------------------|-------------------------------------------------|------------|-------------------|--------------|------------|------------------|---------------|-----------|-----------------|--|--|--|--|
|                           | Account No                                      | Profile ID | TransactionLog ID | Total Amount | Balance    | Payment Amount   | Total Payment | Terms     | Remaining Terms |  |  |  |  |
| Facility                  | Account 0A0CE                                   | Pid C525D  | Tlogid 25FAD      | \$800.00     | \$600.00   | \$50.00          | \$200.00      | 20        | 10              |  |  |  |  |
| (All) •                   | Account 0A1D8                                   | Pid 70D60  | Tlogid E65F8      | \$2,000.00   | \$1,000.00 | \$50.00          | \$1.000.00    | 30        | 20              |  |  |  |  |
| Created By                | Account 0A2F1                                   | Pid 6F894  | Tlogid D9622      | \$1,000.00   | \$100.00   | \$100.00         | \$900.00      | 10        | 1               |  |  |  |  |
| (All) 💌                   | Account 0A2F4                                   | Pid AAB6D  | Tlogid 47E9D      | \$1,000.00   | \$500.00   | \$80.00          | \$500.00      | 20        | 7               |  |  |  |  |
|                           | Account 0A3A6                                   | Pid D080A  | Tlogid 6E4A0      | \$600.00     | \$100.00   | \$50.00          | \$500.00      | 10        | 2               |  |  |  |  |
| Account No                | Account 0A3DD                                   | Pid 5784E  | Tlogid 35664      | \$800.00     | \$500.00   | \$80.00          | \$300.00      | 10        | 6               |  |  |  |  |
|                           | Account 0A3F0                                   | Pid 2EBBD  | Tlogid F8C2B      | \$1,000.00   | \$1,000.00 | \$50.00          | \$0.00        | 20        | 20              |  |  |  |  |
| TransactionLog ID         | Account 0A3FA Pid E4BFE Tlogid 0776D \$3,000.00 |            | \$2,000.00        | \$300.00     | \$1,000.00 | 10               | 7             |           |                 |  |  |  |  |
|                           | Account 0A4C4                                   | Pid C443F  | Tlogid 77B3E      | \$6,000.00   | \$6,000.00 | \$100.00         | \$0.00        | 50        | 50              |  |  |  |  |
|                           | Account 0A5E6                                   | Pid AD3A0  | Tlogid 5EC32      | \$1,000.00   | \$200.00   | \$200.00         | \$800.00      | 6         | 1               |  |  |  |  |
| Patient Name              | Account 0A5F7                                   | Pid FA90B  | Tlogid 30708      | \$300.00     | \$50.00    | \$50.00          | \$250.00      | 7         | 1               |  |  |  |  |
|                           | Account 0A5FD                                   | Pid 82619  | Tlogid 35B9A      | \$3,000.00   | \$600.00   | \$300.00         | \$2,400.00    | 9         | 2               |  |  |  |  |
| Payments Plan Status      |                                                 | Pid C7378  | Tlogid D7BEA      | \$3,000.00   | \$2,000.00 | \$300.00         | \$1,000.00    | 8         | 6               |  |  |  |  |
| /All                      | Account 0A6DF                                   | Pid 94273  | Tlogid F1DCD      | \$500.00     | \$500.00   | \$40.00          | \$0.00        | 10        | 10              |  |  |  |  |
| (40)                      | Account 0A7B4                                   | Pid 26E53  | Tlogid 64768      | \$1,000.00   | \$1,000.00 | \$100.00         | \$0.00        | 10        | 10              |  |  |  |  |
| Payments Timeliness 🛛 🏹 🔻 | Account 0A7C8                                   | Pid EC0C7  | Tlogid 4E1BE      | \$2,000.00   | \$2,000.00 | \$100.00         | \$0.00        | 20        | 10              |  |  |  |  |
| On Time 🔹                 | Account 0A7E2                                   | Pid 6B4C5  | Tlogid 537EA      | \$700.00     | \$200.00   | \$100.00         | \$500.00      | 8         | 3               |  |  |  |  |
|                           | Account 0A8A4                                   | Pid 87FDA  | Tlogid EA99B      | \$300.00     | \$50.00    | \$30.00          | \$250.00      | 10        | 1               |  |  |  |  |
| Totals                    | Account 0A8AB                                   | Pid A8E86  | Tlogid A62E8      | \$500.00     | \$40.00    | \$40.00          | \$460.00      | 10        | 1               |  |  |  |  |
| Payments Timeliness       | Account 0A8D6                                   | Pid 1207D  | Tlogid 041CB      | \$500.00     | \$50.00    | \$50.00          | \$450.00      | 10        | 1               |  |  |  |  |
|                           |                                                 | Total      | Amount vs Tota    | Payment      |            | Payments Timelin | Paym          | ent Dates |                 |  |  |  |  |
|                           |                                                 |            |                   |              |            |                  |               |           |                 |  |  |  |  |

Select an account number to view more details.

| Payment                              | Plans R                    | Repor               | rt                                     |              |                 |                  |                          | •exp  | erian.          |
|--------------------------------------|----------------------------|---------------------|----------------------------------------|--------------|-----------------|------------------|--------------------------|-------|-----------------|
| DemoHospital 6<br>Data Last Updated: | 1/8/2019 T<br>7/26/2020 9: | Through<br>01:46 PM | 1/16/2021                              | Total Acc    | ounts: 26,985   |                  |                          | • he  | alth            |
| Created Date<br>1/8/2019 1/16/2021   |                            |                     |                                        |              |                 |                  |                          |       |                 |
| 0 D                                  | D Account No Pro           |                     | TransactionLog ID                      | Total Amount | Balance         | Payment Amour    | nt Total Payment         | Terms | Remaining Terms |
| Facility                             | Account 0A0CE              | Pid C525D           | Tlogid 25FAD                           | \$800.00     | \$600.00        | \$50.0           | 0 \$200.00               | 20    | 10              |
| (All) •                              | Account 0A1D8              | hŋ                  |                                        | \$2,000.00   |                 |                  |                          |       |                 |
| Created By                           | Account 0A2F1              | ✓ Keep (            | Dnly 🗙 Exclude 🏢                       | \$1,000.00   |                 |                  |                          |       |                 |
| (All) •                              | Account 0A2F4              | 6 items s           | elected · SUM of Measure Values: 1,680 | \$1,000.00   |                 |                  |                          |       |                 |
|                                      | Account 0A3A6              |                     |                                        | \$600.00     |                 |                  |                          |       |                 |
| Account No                           | Account 0A3DD              | Account 0           | DAOCE                                  | \$800.00     |                 |                  |                          |       |                 |
|                                      | Account 0A3F0              | Pid 2EBBD           | Tlogid F8C2B                           | \$1,000.00   |                 |                  |                          |       |                 |
| TransactionLog ID                    | Account 0A3FA              | Pid E4BFE           | Tlogid 0776D                           |              |                 |                  |                          |       |                 |
|                                      | Account 0A4C4              | Pid C443F           | Tlogid 77B3E                           |              |                 |                  |                          |       |                 |
|                                      | Account 0A5E6              | Pid AD3A0           | Tlogid 5EC32                           |              |                 |                  |                          |       |                 |
| Patient Name Account 0A5F7           |                            | Pid FA90B           | Tlogid 30708                           |              |                 |                  |                          |       |                 |
|                                      | Account 0A5FD              | Pid 82619           | Tlogid 35B9A                           |              |                 |                  |                          |       |                 |
| Deventer Die e Chenture              | Pid C7378 Tlogid D7BEA     |                     | Tlogid D7BEA                           |              |                 |                  |                          | 8     | 6               |
| rayments Fian Status                 | Account 0A6DF              | Pid 94273           | Tlogid F1DCD                           |              |                 |                  |                          |       |                 |
| (All) *                              | Account 0A784              | Pid 26E53           | Tlogid 64768                           |              |                 |                  |                          |       |                 |
| Payments Timeliness                  | Account 0A7C8              | Pid EC0C7           | Tlogid 4E1BE                           |              |                 |                  |                          |       |                 |
| On Time 🔹                            | Account 0A7E2              | Pid 6B4C5           | Tlogid 537EA                           |              |                 |                  |                          | 8     |                 |
|                                      | Account 0A8A4              | Pid 87FDA           | Tlogid EA99B                           |              |                 |                  |                          |       |                 |
| Totals                               | Account 0A8AB              | Pid A8E86           | Tlogid A62E8                           |              |                 |                  |                          |       |                 |
| Total Amount Total Payment           | Account 0A8D6              | Pid 1207D           | Tlogid 041CB                           | \$500.00     | \$50.00 \$50.00 |                  | 0 \$450.00               | 10    | 1               |
| Payments Timeliness                  |                            | Tota                | l Amount vs Total Payment              | i i          |                 | Payments T       | imeliness                | Paym  | ent Dates       |
| On Time                              |                            |                     |                                        |              | October         | 2020<br>November | 2021<br>December January | 10/1  | .3/2020         |
|                                      |                            | \$200.00            |                                        |              | ×               | $\checkmark$     | × ✓                      | 2/17  | 2/2021          |
|                                      |                            |                     |                                        |              |                 |                  |                          | 1/12  | 2/2022          |

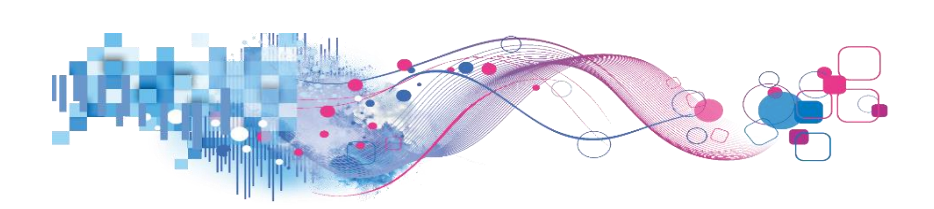

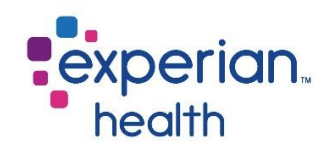

| Account No    | Profile ID   | TransactionLog ID   |                   |
|---------------|--------------|---------------------|-------------------|
| Account 0A0CE | Pid C525D    | Tlogid 25FAD        |                   |
| Account 0A1D8 | Pid Z0D60    | Tlogid E65E8        |                   |
| Account 0A2F1 | 🗸 Keep On    | ly × Exclude IIII   |                   |
| Account 0A2F4 | 6 items sele | ected · SUM of Meas | ure Values: 1,680 |
| Account 0A3A6 |              |                     |                   |
| Account 0A3DD | Account 0A   | OCE                 |                   |
| Account 0A3F0 |              |                     |                   |

Click any data field to display options to export it.

You can choose to keep only this data or exclude this data from the results.

This data can be downloaded by clicking on the View Data icon (see pg. 8)

The bottom of the dashboard includes different sections:

**Total Amount vs. Total Payment** – a visual of where they are in the payoff process.

Payments Timeliness – Displays a Checkmark for an on-time payment and an X for a late payment.

**Payment Dates** – a visual of their payment dates.

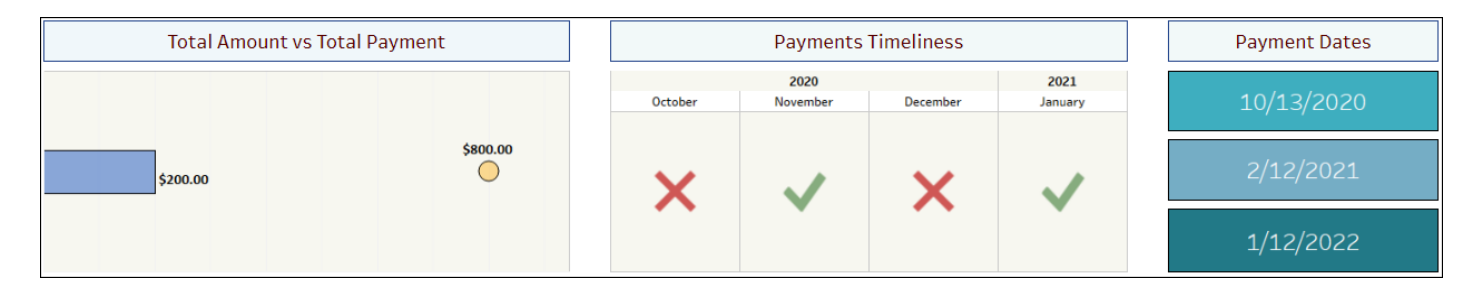

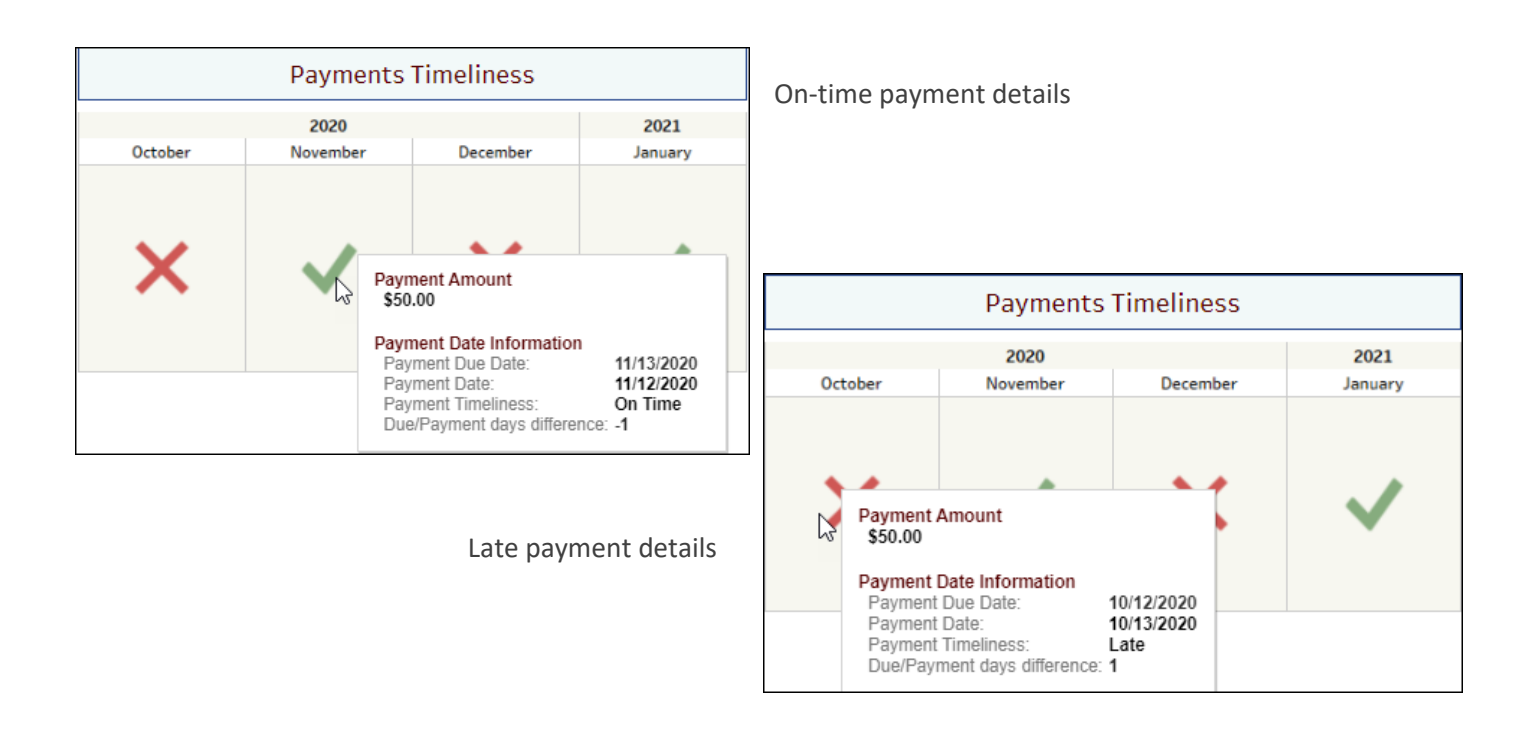

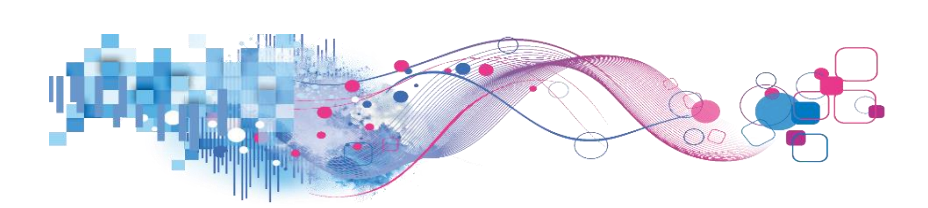

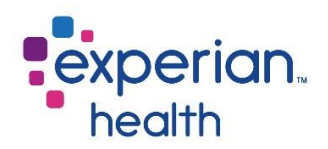

### **Eligibility Errors Dashboard – Definitions**

This tab displays definitions of the commonly used lingo and abbreviations throughout this dashboard.

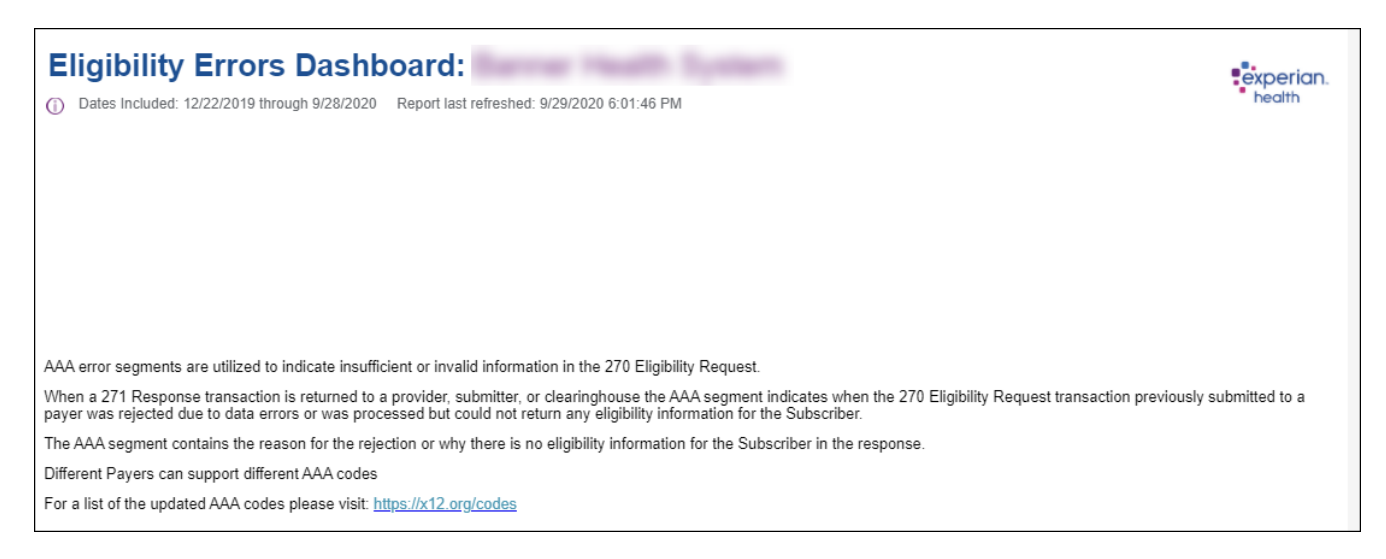

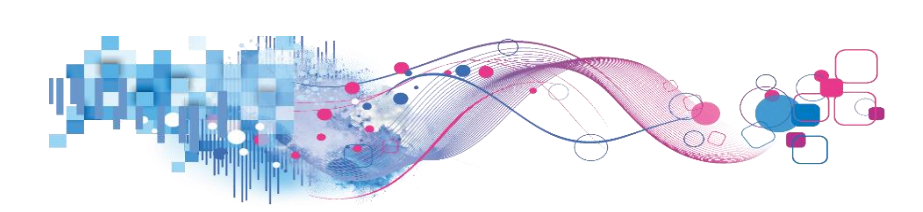

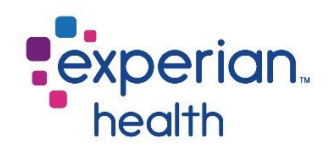

## **Authorizations Dashboard**

Experian Health Authorizations is an integrated online service that facilitates the prior authorization management inquiry and submission processes. Inquiries are automated and take place behind the scenes without user intervention.

The user will be guided through the workflow, auto-filling all of the payer data and prompting if manual intervention is required.

### **Authorizations Cover Page**

The cover page provides a brief description of the product. This dashboard is designed to give a high-level view for Authorizations transactions and then can drill down to more granular account and line item detail.

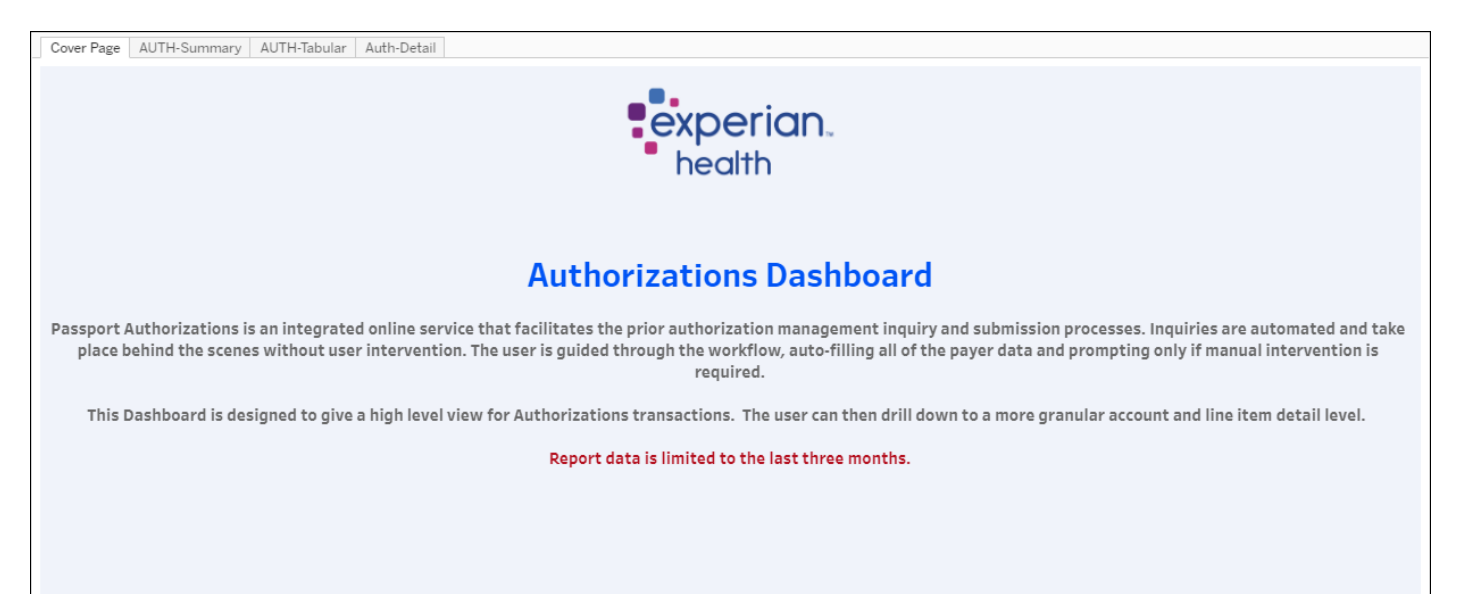

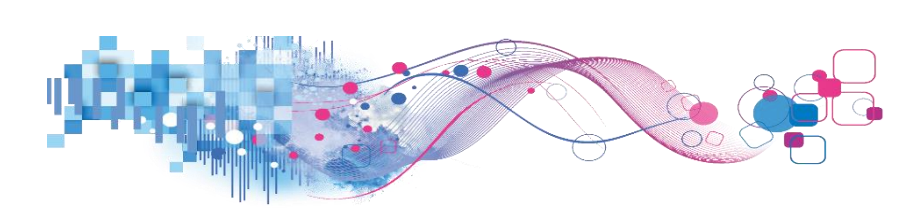

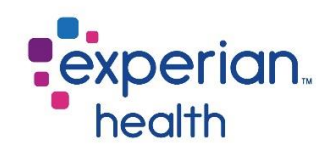

## AUTH - Summary

The Summary Dashboard provides a transaction summary, trending and transaction count by Authorization Status and the top ten payers.

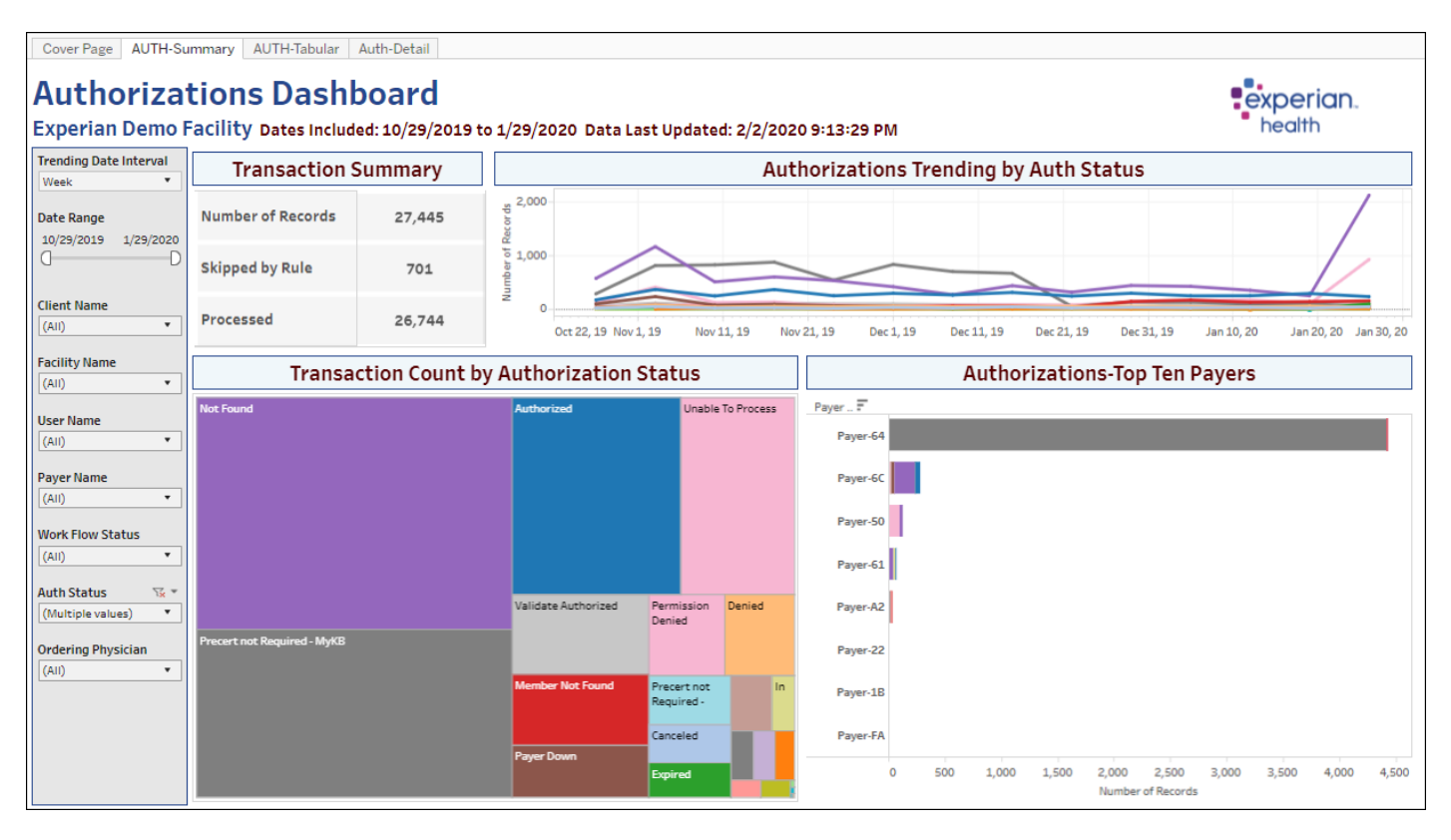

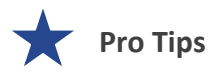

Filter criteria populated in the filter on the Summary tab carries through to the Tabular and Detail tabs.

A good rule of thumb – Find something that needs investigating on the Summary tab and use the Tabular and Detail tabs to dig deeper into the issue.

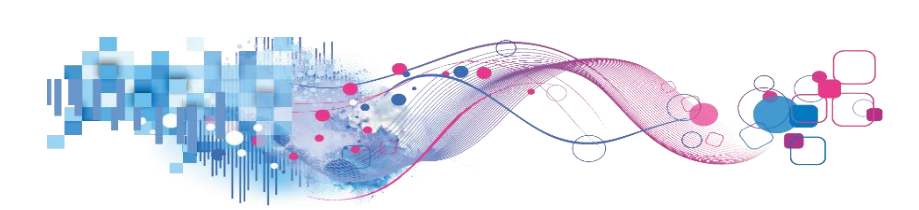

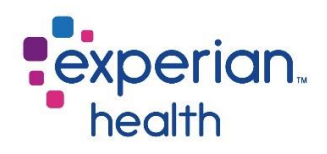

Filter Criteria box includes:

| Trending Date Interval<br>Week 🔹                                  | Trending Date<br>Interval | Display trends in day, week or month intervals.                                                                                                    |
|-------------------------------------------------------------------|---------------------------|----------------------------------------------------------------------------------------------------|
| 10/29/2019 1/29/2020                                              | Date Range                | Adjust the slider to capture desired date range.                                                                                                    |
| Client Name<br>(All) •<br>Facility Name                           | Client Name               | Choose to view data from all clients or select specific clients to view. Ability to enter specific, free-form text is also available within this filter.                                                                                       |
| (AII)  User Name (AII)  Payer Name                                | Facility Name             | Choose to view data from all facilities or select specific facilities to view. Ability to enter specific, free-form text is also available within this filter.                                                                                 |
| (AII)   Work Flow Status (AII)                                    | User Name                 | Choose to view data from all users or select specific users to view. Ability to enter specific, free-form text is also available within this filter.                                                                                           |
| Auth Status 😪 *<br>(Multiple values) * Ordering Physician (All) * | Payer Name                | Choose to view data from all payers or select specific payers to view. Ability to enter specific, free-form text is also available within this filter.                                                                                         |
|                                                                   | Work Flow Status          | Choose to view data from all workflow statuses or select specific workflow statuses to view. <i>These may vary depending on your facility's configuration. Ability to enter specific, free-form text is also available within this filter.</i> |
|                                                                   | Auth Status               | Choose to view data from of all authorization statuses or select specific authorization statuses to view. <i>Ability to enter specific, free-form text is also available within this filter.</i>                                               |
|                                                                   | Ordering Physician        | Choose to view data from all ordering physicians or select specific ordering physicians to view. <i>Ability to enter specific, free-form text is also available within this filter.</i>                                                        |

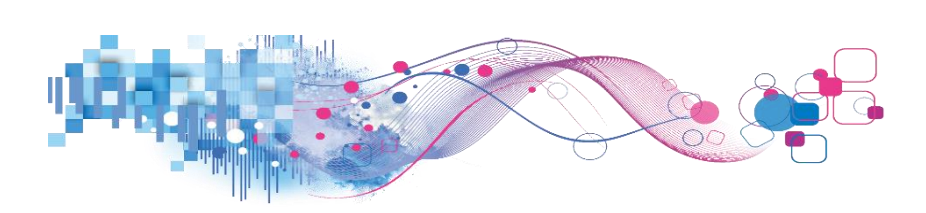

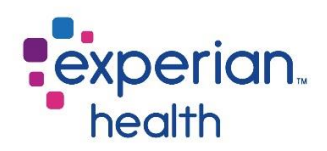

The Transaction Summary displays an overall summary of the number of records, how many of those were 'Skipped by Rule' and how many were processed.

The Skipped by Rule are accounts that did not process through Authorizations. Examples include but are not limited to; Non-Electronic Insurance, Missing Procedure Code(s), Excluded Service Types and Message Event Types.

Authorizations Trending by Auth Status displays trending by the various Authorization Statuses and are color-coded by status.

| Transaction S     | Summary | Authorizations Trending by Auth Status                                                                                 |  |  |  |  |  |  |  |  |  |  |  |
|-------------------|---------|----------------------------------------------------------------------------------------------------|--|--|--|--|--|--|--|--|--|--|--|
| Number of Records | 27,445  | \$2,000-<br>bog                                                                                                    |  |  |  |  |  |  |  |  |  |  |  |
| Skipped by Rule   | 701     |                                                                                                    |  |  |  |  |  |  |  |  |  |  |  |
| Processed         | 26,744  | Cct 22, 19 Nov 1, 19 Nov 11, 19 Nov 21, 19 Dec 1, 19 Dec 11, 19 Dec 21, 19 Dec 31, 19 Jan 10, 20 Jan 20, 20 Jan 30, 20 |  |  |  |  |  |  |  |  |  |  |  |

The Transaction Count by Authorization Status displays different statuses in boxes by color *(the color in these boxes serve as the color for the rest of the page)*. The size of the boxes is determined by the transaction counts for each status.

The Authorizations – Top Ten Payers provides a quick view of each of the top ten payers in regards to authorization statuses found in the box on the left.

| Transaction Count by A      | uthorization S               | Status                    |        | Authorizations-Top Ten Payers |   |     |       |       |                 |                     |       |       |       |       |
|-----------------------------|------------------------------|---------------------------|--------|-------------------------------|---|-----|-------|-------|-----------------|---------------------|-------|-------|-------|-------|
| Not Found                   | Authorized Unable To Process |                           |        | Payer 루                       |   |     |       |       |                 |                     |       |       |       |       |
|                             |                              |                           |        | Payer-64                      |   |     |       |       |                 |                     |       |       |       |       |
|                             |                              |                           |        | Payer-6C                      |   |     |       |       |                 |                     |       |       |       |       |
|                             |                              |                           |        | Payer-50                      |   |     |       |       |                 |                     |       |       |       |       |
|                             |                              |                           |        | Payer-61                      |   |     |       |       |                 |                     |       |       |       |       |
|                             | Validate Authorized          | Permission<br>Denied      | Denied | Payer-A2                      |   |     |       |       |                 |                     |       |       |       |       |
| Precert not Required - МуКВ |                              |                           |        | Payer-22                      |   |     |       |       |                 |                     |       |       |       |       |
|                             | Member Not Found             | Precert not<br>Required - | In     | Payer-1B                      |   |     |       |       |                 |                     |       |       |       |       |
|                             | Paver Down                   | Canceled                  | 100    | Payer-FA                      |   |     |       |       |                 |                     |       |       |       |       |
|                             |                              | Expired                   |        |                               | 0 | 500 | 1,000 | 1,500 | 2,000<br>Number | 2,500<br>of Records | 3,000 | 3,500 | 4,000 | 4,500 |

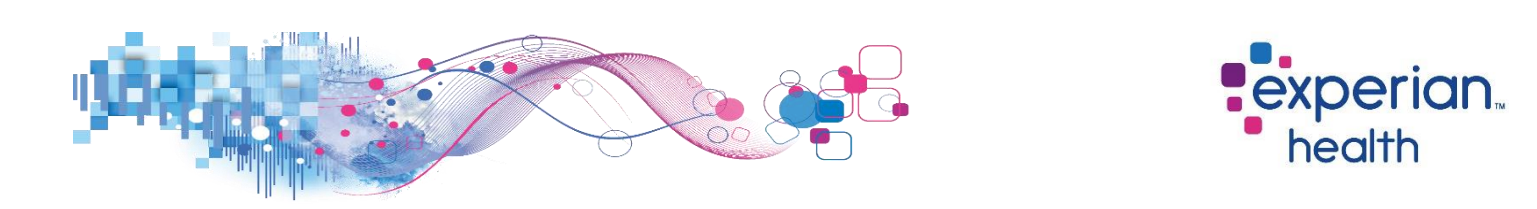

**Example**: Filters are set to display the data for the month of January 2020 in weekly intervals with a Work Flow Status of Response Received. The corresponding data and graphs now display information that matches that specific criteria.

| Cover Page AUTH-Su                                                                                                    | Immary AUTH-Tabular            | Auth-Detail                       |                            |                                                       |                             |                               |                                                                                               |            |           |                 |               |           |                                |       |  |
|----------------------------------------------------------------------------------------------------|--------------------------------|-----------------------------------|----------------------------|-------------------------------------------------------|-----------------------------|-------------------------------|-----------------------------------------------------------------------------------------------|------------|-----------|-----------------|---------------|-----------|--------------------------------|-------|--|
| Authoriza <sup>.</sup><br>Experian Demo P                                                                                                   | tions Dash                     | <b>DOARD</b><br>ed: 1/1/2020 to : | 1/29/2020                  | ) Data Last                                           | Updated                     | d: 2/2/2020                   | 9:13:29 PM                                                                                    |            |           |                 |               | exp<br>he | o <mark>erian</mark> .<br>alth |       |  |
| Trending Date Interval                                                                                                    | Transaction S                  | Summary                           |                            |                                                       |                             | Aut                           | horizations                                                                                   | s Trendin  | g by Auth | Status          |               |           |                                |       |  |
| Date Range<br>1/1/2020 1/29/2020                                                                                                    | Number of Records              | 8,560                             | 2,000<br>George            |                                                       |                             |                               |                                                                                               |            |           |                 |               |           | /                              |       |  |
| 0—D                                                                                                    | Skipped by Rule                | 0                                 | ہ 1,000<br>ط               |                                                       |                             |                               |                                                                                               |            |           |                 | /             |           |                                |       |  |
| Client Name<br>(All)                                                                                                    | Processed                      | 8,560                             | -<br>-<br>-                | Dec 27, 19                                            | Jan 1, 2                    | 0                             | Jan 6, 20                                                                                     | Jan 11, 20 | Jar       | n 16, 20        | Jan 2         | 21, 20    | Jan 2                          | 6, 20 |  |
| Facility Name<br>(All) •                                                                                                    | Transa                         | ction Count b                     | y Autho                    | orization S                                           | Status                      | Authorizations-Top Ten Payers |                                                                                               |            |           |                 |               |           |                                |       |  |
| User Name<br>(All)   Payer Name<br>(All)   Work Flow Status   K *<br>Response Received   Auth Status<br>(All)   Ordering Physician<br>(All) | Not Found<br>Unable To Process |                                   | Aut<br>Pre<br>- My<br>Vali | horized<br>cert not Required<br>MS<br>date Authorized | Denied<br>Pending<br>Review | Member Not<br>Found           | Payer - F<br>Payer-6C<br>Payer-60<br>Payer-61<br>Payer-64<br>Payer-64<br>Payer-64<br>Payer-64 |            | 1         |                 |               |           |                                |       |  |
|                                                                                                    |                                |                                   |                            |                                                       | Payer<br>Down               |                               | 0                                                                                             | 5          | 10 15     | 20<br>Number of | 25<br>Records | 30        | 35                             | 40    |  |

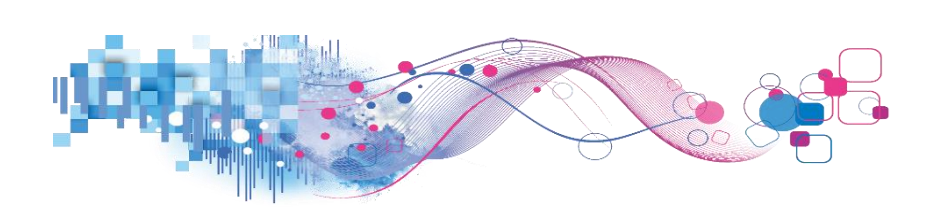

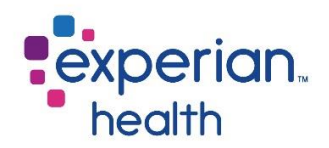

**Example:** View information about which Payers are trending on specific authorization statuses for the month of January 2020.

|              | (AII)                           |
|--------------|---------------------------------|
| $\checkmark$ | Authorized                      |
|              | Canceled                        |
|              | Contact Payer                   |
|              | Denied                          |
|              | Expired                         |
|              | In Process                      |
| $\checkmark$ | Incomplete                      |
|              | Member Not Found                |
|              | No Precert Required             |
| $\checkmark$ | Not Found                       |
|              | Partial Authorization           |
|              | Payer Down                      |
|              | Pending Review                  |
|              | Permission Denied               |
|              | Precert not Required - MyKB     |
|              | Precert not Required - National |
|              | Precert Required - KB           |
|              | Processing                      |
|              | Skipped by Rule                 |
| $\checkmark$ | Unable To Process               |
|              | User Follow Up                  |
|              | Validate Authorized             |
|              | Validate Denied                 |
|              | Validate Precert Required       |
|              |                                 |

Filters are set to display the data for the month of January 2020 in weekly intervals with an Authorization Status of:

Authorized, Incomplete, Not Found and Unable to Process.

The corresponding data and graphs now display information that matches that specific criteria.

| Trending Date Interval                                      | Transaction S     | ummary        | Aut                                                                                                    | horization                      | s Trending b | y Auth Status        |                    |            |
|-------------------------------------------------------------|-------------------|---------------|----------------------------------------------------------------------------------------------------|---------------------------------|--------------|----------------------|--------------------|------------|
| Date Range<br>1/1/2020 1/29/2020                            | Number of Records | 6,270         | 8,000-<br>5<br>200-<br>5<br>200-<br>5<br>200-<br>5<br>200-<br>5<br>200-<br>5<br>2,000-<br>5<br>2,000000<br>5<br>2,000-<br>5<br>2,000-<br>5<br>2,0000-<br>5<br>2,0000-<br>5<br>2,000-<br>5<br>2,00000000000000000000000000000000000 |                                 |              |                      |                    | /          |
| 0 D                                                         | Skipped by Rule   | 184           | 1,000                                                                                                    |                                 |              |                      |                    |            |
| Client Name                                                 | Processed         | 6,086         | 2 0<br>Dec 27, 19 Jan 1, 20                                                                                                    | Jan 6, 20                       | Jan 11, 20   | Jan 16, 20           | Jan 21, 20         | Jan 26, 20 |
| Facility Name                                               | Transac           | tion Count by | Authorization Status                                                                                                    |                                 | Auth         | orizations-Top 1     | len Payers         |            |
| User Name<br>(All)   Payer Name<br>(All)   Work Flow Status | Not Found         |               | Unable To Process                                                                                                    | Payer =<br>Payer-6C<br>Payer-50 |              |                      |                    |            |
| Auth Status (Multiple values)                               |                   |               | Authorized                                                                                                    | Payer-22                        |              |                      |                    |            |
| Ordering Physician (All)                                    |                   |               |                                                                                                    | Payer-61                        |              |                      |                    |            |
|                                                             |                   |               |                                                                                                    | Payer-FA                        |              |                      |                    |            |
|                                                             |                   |               |                                                                                                    | Q                               | 5            | 10 15 2<br>Number of | 0 25 30<br>Records | 35         |

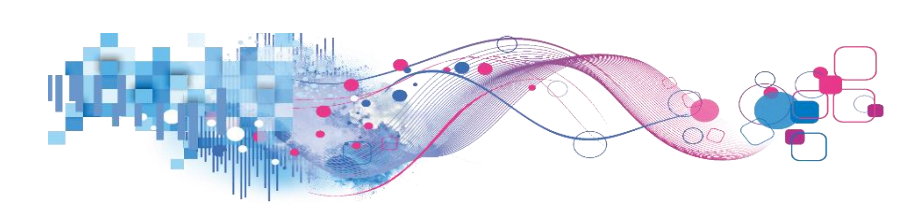

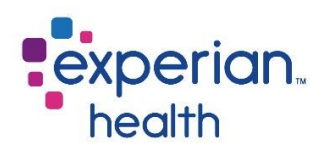

Click on a specific status (color) in the line graph to view its details in a pop-up box.

Click on the link 'View Details Page' to display the data in greater detail.

*This detail can also be viewed by using the corresponding tab 'Detail' at the top of the dashboard.* 

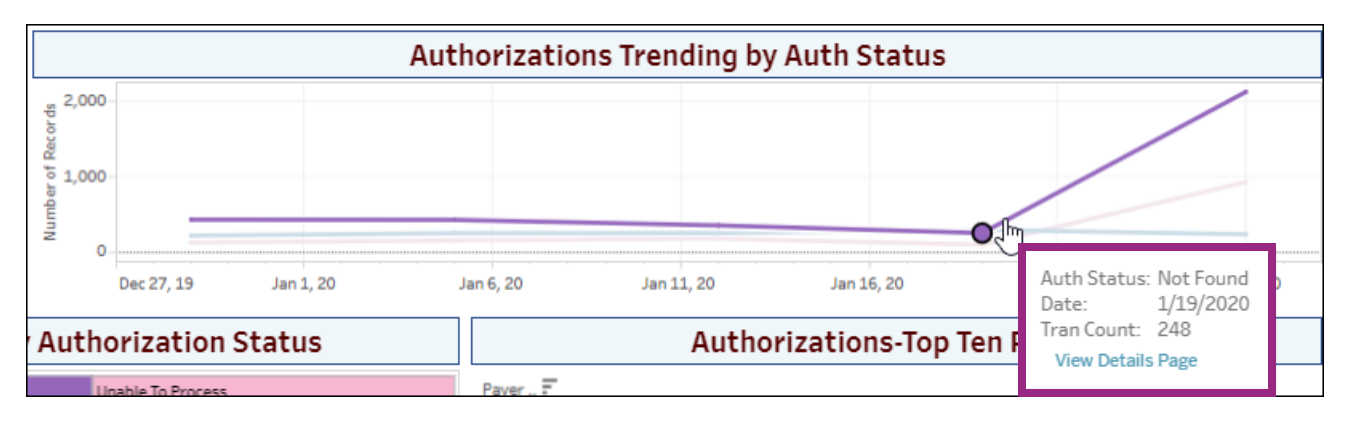

The same functionality applies to the graphs at the bottom of the screen.

Reading left to right; this example is looking at the details for the status of 'Not Found'.

Notice on the Top Ten Payers list on the right, that it is Payers 4C, 22 and 61 that have the most transactions for this specific status, 'Not Found'.

Use the Tabular and Details tabs to view information in greater detail.

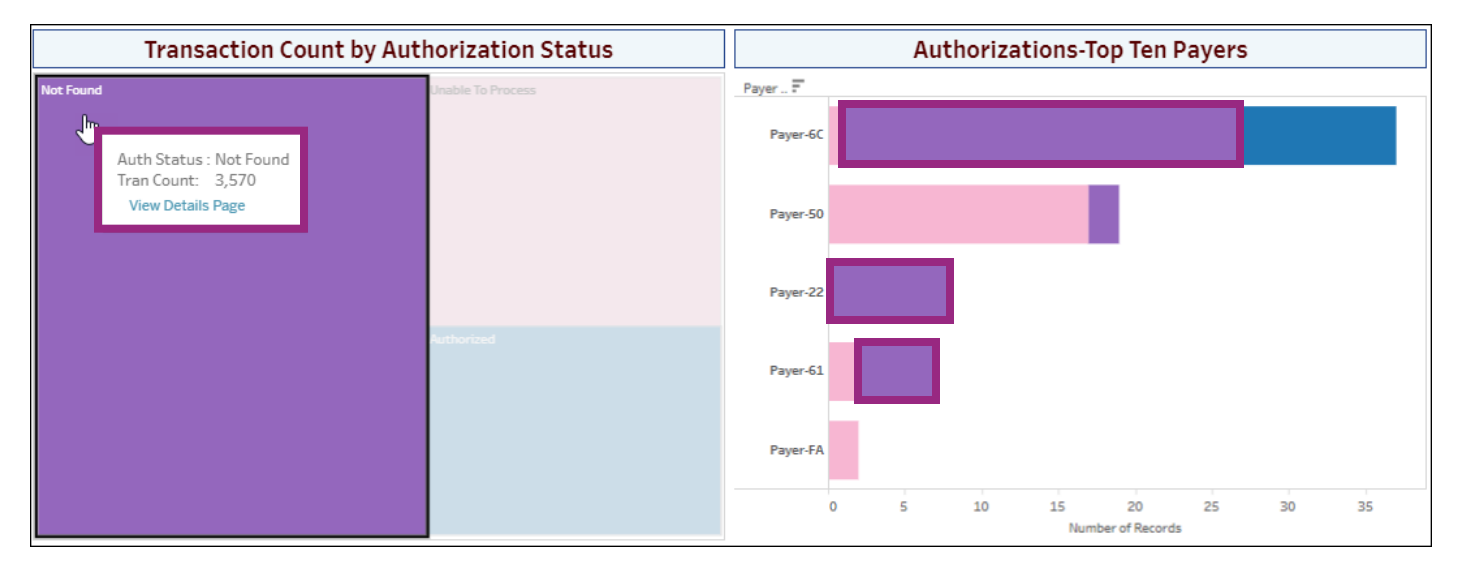

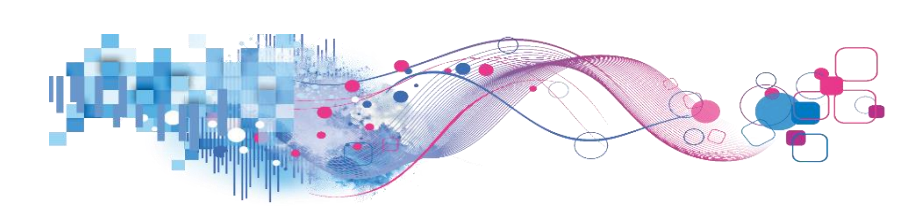

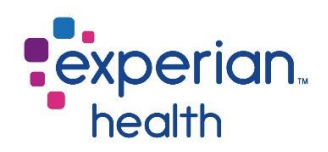

### **AUTH - Tabular**

The Trending report displays the same information in a spreadsheet type format.

| Cover Page AUTH-                                                                                                    | Summary AUTH-Tabular Auth                   | Detail               |                          |                            |                                |                          |            |           |
|----------------------------------------------------------------------------------------------------|---------------------------------------------|----------------------|--------------------------|----------------------------|--------------------------------|--------------------------|------------|-----------|
| Authoriza<br>Experian Demo                                                                                                    | ations Dashbo<br>Facility Dates Included: 1 | ard<br>/1/2020 to 1/ | 29/2020 D                | )ata Last U                | pdated: 2/2                    | 2/2020 9::               | 13:29 PM   | experian. |
| Grouping Level Client Name                                                                                                    | Authoriza<br>Use Date Interval to           | ation-Tabul          | ar - Grou<br>rmat Select | Iped By (<br>(+) to expand | Client Na<br>d or (-) to colla | <b>me</b><br>Ipse fields |            |           |
| Date Interval                                                                                                    | Grouping Selection +                        | Grand Total          | 1/26/2020                | 1/19/2020                  | 1/12/2020                      | 1/5/2020                 | 12/29/2019 |           |
| Week 🔻                                                                                                    | Grand Total                                 | 153,824              | 42,067                   | 32,572                     | 29,236                         | 29,382                   | 20,567     |           |
|                                                                                                    | Client-6                                    | 140,558              | 37,491                   | 30,333                     | 27,277                         | 26,967                   | 18,490     |           |
| Date Range                                                                                                    | Client-B                                    | 3,955                | 1,818                    | 494                        | 540                            | 576                      | 527        |           |
| 1/1/2020 1/29/2020                                                                                                    | Client-E                                    | 9,311                | 2,758                    | 1,745                      | 1,419                          | 1,839                    | 1,550      |           |
| Chieft Name       (Ail)       Facility Name       (Ail)       User Name       (Ail)       Payer Name       (Ail)       Work Flow Status       (Ail)       Auth Status       (Ail)       Ordering Physician       (Ail) |                                             |                      |                          |                            |                                |                          |            |           |

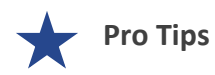

Remember the filter criteria set on the Summary tab follows through to this tab. This filter criteria can be changed using the filter box on the left.

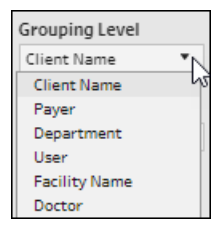

Grouping Level can be changed to view the data by Client Name, Payer, Department, User, Facility Name or Doctor.

| Date Interval |   |
|---------------|---|
| Week          | • |
| Month         |   |
| Week          |   |
| Day           |   |

Data can be viewed in month, week or day intervals.

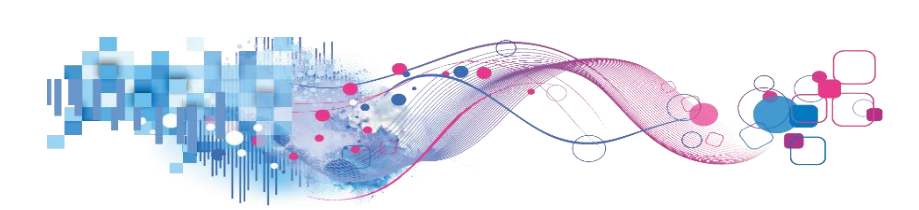

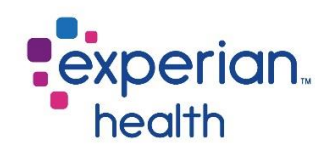

# Filter Criteria box includes:

| Grouping Level Client Name              | Grouping Level     | Group results by Client Name, Payer, Department, User, Facility Name, or Doctor.                                                                                                    |
|-----------------------------------------|--------------------|----------------------------------------------------------------------------------------------------|
| Week                                    | Date Interval      | Display data in month, week or day intervals.                                                                                                    |
| 10/29/2015 1/29/2020                    | Date Range         | Adjust the slider to capture desired date range.                                                                                                    |
| Client Name (AII) Facility Name (AII)   | Client Name        | Choose to view data from all clients or select specific clients to view. Ability to enter specific, free-form text is also available within this filter.                                                                                       |
| User Name<br>(All) •                    | Facility Name      | Choose to view data from all facilities or select specific facilities to view. Ability to enter specific, free-form text is also available within this filter.                                                                                 |
| (AII)  Work Flow Status (AII)           | User Name          | Choose to view data from all users or select specific users to view. Ability to enter specific, free-form text is also available within this filter.                                                                                           |
| (All)   Ordering Physician (All)  (All) | Payer Name         | Choose to view data from all payers or select specific payers to view. Ability to enter specific, free-form text is also available within this filter.                                                                                         |
|                                         | Work Flow Status   | Choose to view data from all workflow statuses or select specific workflow statuses to view. <i>These may vary depending on your facility's configuration. Ability to enter specific, free-form text is also available within this filter.</i> |
|                                         | Auth Status        | Choose to view data from of all authorization statuses or select specific authorization statuses to view. <i>Ability to enter specific, free-form text is also available within this filter.</i>                                               |
|                                         | Ordering Physician | Choose to view data from all ordering physicians or select specific ordering physicians to view. <i>Ability to enter specific, free-form text is also available within this filter.</i>                                                        |

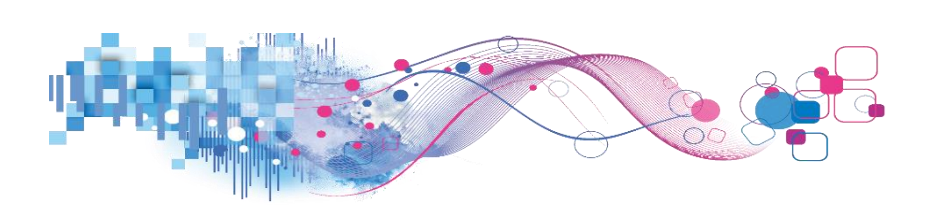

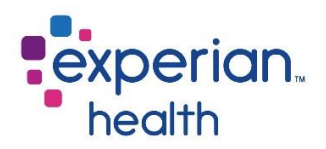

The plus sign (+) can be used to expand the Grouping Selection column to see greater details for each specific grouping.

| Grouping Selectio<br>Grand Total | 9 | <u>^</u> + • |
|----------------------------------|---|--------------|
| Client-6                         |   |              |
| Client-B                         |   |              |
| Client-E                         |   |              |

## Specific authorization status totals are now shown for each client.

| Grouping Level     |                    | Authorization-Tabular -                 | Grouned B         | v Client I    | Name           |           |          |            |
|--------------------|--------------------|-----------------------------------------|-------------------|---------------|----------------|-----------|----------|------------|
| Client Name 🔻      |                    | Use Date Interval to change Date Format | Select (+) to exp | and or (-) to | collapse field | 5         |          |            |
| Date Interval      | Grouping Selection | Auth Status                             | Grand Total       | 1/26/2020     | 1/19/2020      | 1/12/2020 | 1/5/2020 | 12/29/2019 |
| Week 🔻             | Grand Total        |                                         | 153,824           | 42,067        | 32,572         | 29,236    | 29,382   | 20,567     |
|                    | Client-6           | Authorized                              | 38                | 4             | 12             | 8         | 9        | 5          |
| Date Range         |                    | Denied                                  | 3                 | 1             | 1              |           | 1        |            |
| 1/1/2020 1/29/2020 |                    | Expired                                 | 10                | 5             |                | 1         | 2        | 2          |
| 0D                 |                    | In Process                              | 11                | 5             |                | 1         | 3        | 2          |
| Client Name        |                    | Member Not Found                        | 8                 | 1             | 1              | 1         | 2        | 3          |
| (AII) •            |                    | Not Found                               | 341               | 165           | 27             | 43        | 49       | 57         |
| (                  |                    | Payer Down                              | 10                | 3             |                | 4         |          | 3          |
| Facility Name      |                    | Pending Review                          | 1                 |               |                |           |          | 1          |
| (AII) •            |                    | Permission Denied                       | 2                 |               |                |           | 2        |            |
|                    |                    | Precert not Required - National         | 2                 |               |                |           | 1        | 1          |
| User Name          |                    | Skipped by Rule                         | 140,055           | 37,281        | 30,276         | 27,212    | 26,884   | 18,402     |
| (AII) •            |                    | Unable To Process                       | 68                | 25            | 14             | 6         | 11       | 12         |
| Pawer Name         |                    | User Follow Up                          | 5                 | 1             |                |           | 2        | 2          |
|                    |                    | Validate Authorized                     | 4                 |               | 2              | 1         | 1        | 1          |
| (Aii)              | Client-B           | Authorized                              | 731               | 140           | 171            | 144       | 149      | 127        |
| Work Flow Status   |                    | Canceled                                | 115               | 39            | 14             | 20        | 21       | 21         |
| (AII) •            |                    | Contact Payer                           | 37                | 9             | 14             | 3         | 6        | 5          |
|                    |                    | Denied                                  | 167               | 26            | 40             | 30        | 36       | 35         |
| Auth Status        |                    | In Process                              | 25                | 21            |                | 4         |          |            |
| (AII) 🔻            |                    | Member Not Found                        | 77                | 13            | 17             | 16        | 17       | 14         |
|                    |                    | No Precert Required                     | 11                |               |                | 3         | 8        |            |
| Ordering Physician |                    | Not Found                               | 1,008             | 618           | 60             | 107       | 102      | 121        |
| (AII) •            |                    | Partial Authorization                   | 17                | 2             | 5              | 4         | 2        | 4          |
|                    |                    | Payer Down                              | 30                | 4             | 2              | 4         | 2        | 18         |
|                    |                    | Pending Review                          | 115               | 108           | 2              | 2         | 3        |            |
|                    |                    | Permission Denied                       | 4                 | 4             |                |           |          |            |
|                    |                    | Processing                              | 1                 |               | 1              |           |          |            |

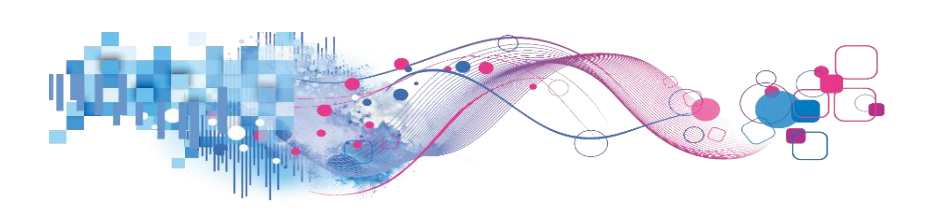

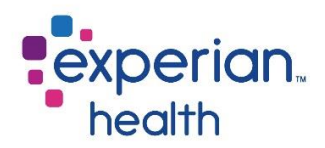

Click on a specific status to view its details in a pop-up box.

You can choose to keep only this data or exclude this data from the results.

This data can be downloaded by clicking on the View Data icon (see pg. 8)

Click on the link 'View Details' to display the data in greater detail.

This detail can also be viewed by using the corresponding tab 'Detail' at the top of the dashboard.

| Authorization-Tabular - Grouped By Client Name<br>Use Date Interval to change Date Format Select (+) to expand or (-) to collapse fields |              |                              |                |           |           |           |          |            |  |  |  |
|----------------------------------------------------------------------------------------------------|--------------|------------------------------|----------------|-----------|-----------|-----------|----------|------------|--|--|--|
| Grouping Selection                                                                                                    | Auth Status  |                              | Grand Total    | 1/26/2020 | 1/19/2020 | 1/12/2020 | 1/5/2020 | 12/29/2019 |  |  |  |
| Grand Total                                                                                                    |              |                              |                |           |           |           |          |            |  |  |  |
| Client-6                                                                                                    | Authorized   | LL <sup>®</sup>              | 38             | 4         | 12        | 8         | 9        | 5          |  |  |  |
|                                                                                                    | Denied       | ✓ Keep Only 🗙 Exclude 😫      | F. III         | 1         | 1 1       |           | 1        |            |  |  |  |
|                                                                                                    | Expired      |                              |                |           |           | 1         |          |            |  |  |  |
|                                                                                                    | In Process   | 6 items selected · SUM(Numbe | r of Records): | 76        | 5         | 1         |          | 2          |  |  |  |
|                                                                                                    | Member Not F |                              |                | 1         | 1 1       | 1         |          |            |  |  |  |
|                                                                                                    | Not Found    | Authorized                   |                | 16        | 5 27      | 43        | 49       | 57         |  |  |  |
|                                                                                                    | Payer Down   | View Details                 |                |           | 2         | 4         |          | 3          |  |  |  |

**Example:** The filter from the Summary tab carries through to this tab. Grouping Level has been changed to Payer and the Authorization Status filter is still set to Authorized, Incomplete, Not Found and Unable to Process.

| Grouping Level        |                    | Authorization-Tabular                      | - Groupe         | d By Pav         | er             |           |          |            |
|-----------------------|--------------------|--------------------------------------------|------------------|------------------|----------------|-----------|----------|------------|
| Payer 🔻               |                    | Use Date Interval to change Date Format Se | elect (+) to exp | oand or (-) to o | collapse field | 5         |          |            |
| Date Interval         | Grouping Selection | Auth Status                                | Grand Total      | 1/26/2020        | 1/19/2020      | 1/12/2020 | 1/5/2020 | 12/29/2019 |
| Week 🔻                | Grand Total        |                                            | 6,270            | 3,281            | 632            | 773       | 822      | 762        |
|                       | Payer-0A           | Authorized                                 | 39               | 7                | 7              | 8         | 10       | 7          |
| Date Range            |                    | Not Found                                  | 202              | 150              | 10             | 10        | 18       | 14         |
| 1/1/2020 1/29/2020    |                    | Unable To Process                          | 24               | 12               | 2              | 4         | 3        | 3          |
| 0—D                   | Payer-OC           | Not Found                                  | 110              | 73               | 10             | 4         | 8        | 15         |
| Client Name           |                    | Unable To Process                          | 14               | 11               |                | 2         |          | 1          |
| (AII) •               | Payer-OF           | Authorized                                 | 7                | 1                | 2              | 1         | 1        | 2          |
|                       |                    | Not Found                                  | 54               | 20               | 2              | 7         | 13       | 12         |
| Facility Name         |                    | Unable To Process                          | 7                | 2                |                |           | 2        | з          |
| (AII) •               | Payer-1D           | Authorized                                 | 40               | 8                | 7              | 6         | 12       | 7          |
|                       |                    | Not Found                                  | 50               | 37               | з              | 5         | з        | 2          |
| User Name             |                    | Unable To Process                          | 11               | 6                |                | 2         |          | з          |
| (AII) •               | Payer-1E           | Authorized                                 | 66               | 9                | 17             | 20        | 6        | 14         |
| Daver Name            |                    | Not Found                                  | 37               | 16               | 2              | 6         | 5        | 8          |
|                       |                    | Unable To Process                          | 27               | 5                | 2              | 7         | 7        | 6          |
| (AII)                 | Payer-1F           | Authorized                                 | 1                |                  | 1              |           |          |            |
| Work Flow Status      |                    | Not Found                                  | 32               | 23               | 2              | з         | 2        | 2          |
| (AII) •               |                    | Unable To Process                          | 4                | 4                |                |           |          |            |
|                       | Payer-2C           | Authorized                                 | 8                | 2                | 2              | з         | 1        |            |
| Auth Status 🛛 🏹 🔻     |                    | Not Found                                  | 3                | 2                |                |           | 1        |            |
| (Multiple values) 🔻   |                    | Unable To Process                          | 5                | 4                |                |           |          | 1          |
|                       | Payer-3A           | Authorized                                 | 1                |                  |                |           | 1        |            |
| Ordering Physicia 🗸 🔻 |                    | Not Found                                  | 3                | 1                | 1              | 1         |          |            |
| (AII) •               |                    | Unable To Process                          | 1                |                  | 1              |           |          |            |
|                       | Payer-3B           | Not Found                                  | 7                |                  |                | 3         | 2        | 2          |
|                       |                    | Unable To Process                          | 54               | 43               | 2              | з         | 1        | 5          |
|                       | Payer-3C           | Unable To Process                          | 2                | 1                |                |           | 1        |            |
|                       | Payer-3F           | Authorized                                 | 32               |                  | 2              | 2         | 5        | 23         |

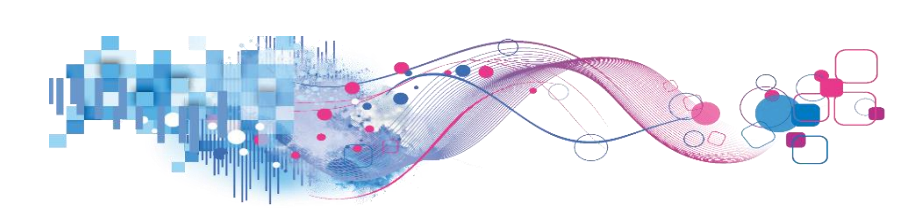

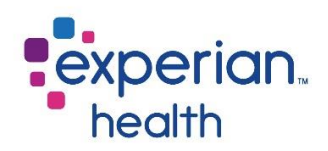

### **AUTH - Details**

The Details report displays the granular detail of the data in the previous tabs.

| Date Range<br>1/1/2020 1 | 1/29/2020 | Authorizations- Activity Detail<br>Limited to 5,000 Rows |           |                    |               |            |                |                 |                     |                     |              |             |   |
|--------------------------|-----------|----------------------------------------------------------|-----------|--------------------|---------------|------------|----------------|-----------------|---------------------|---------------------|--------------|-------------|---|
| Client Name              |           | Client Name                                              | User Name | Ordering Physician | Facility Name | Payer Name | Account Number | Auth Status     | Work Flow<br>Status | Transaction<br>Type | Service Date | Action Date |   |
| (All)                    | •         | Client-6                                                 | Null      | Null               | Facility-2    | Payer-6C   | 1A9A37306D     | Skipped by Rule | New                 | Electronic          | 1/15/2020    | 1/15/2020   | 1 |
|                          |           |                                                          |           |                    |               |            | 1F8F5DA2CF     | Skipped by Rule | New                 | Electronic          | 1/1/2020     | 1/1/2020    | 1 |
| Facility Name            |           |                                                          |           |                    |               |            | 2A98DDE805     | Skipped by Rule | New                 | Electronic          | 1/15/2020    | 1/15/2020   | 1 |
| (AII)                    | •         |                                                          |           |                    |               |            | 2D1947E550     | Skipped by Rule | New                 | Electronic          | 1/29/2020    | 1/29/2020   | 1 |
|                          |           |                                                          |           |                    |               |            | 3B02BD60A9     | Skipped by Rule | New                 | Electronic          | 1/15/2020    | 1/15/2020   | 1 |
| User Name                |           |                                                          |           |                    |               |            | 4B4FA925CA     | Skipped by Rule | New                 | Electronic          | 1/15/2020    | 1/15/2020   | 1 |
| (AII)                    | <u> </u>  |                                                          |           |                    |               |            | 5B00362ADF     | Skipped by Rule | New                 | Electronic          | 1/8/2020     | 1/8/2020    | 1 |
| Paver Name               |           |                                                          |           |                    |               |            | 6DD9D164C3     | Skipped by Rule | New                 | Electronic          | 1/22/2020    | 1/22/2020   | 1 |
| (All)                    |           |                                                          |           |                    |               |            | 7BB33F2EC0     | Skipped by Rule | New                 | Electronic          | 1/8/2020     | 1/8/2020    | 1 |
| 0.00                     |           |                                                          |           |                    |               |            | 9B0AC937B0     | Skipped by Rule | New                 | Electronic          | 1/22/2020    | 1/22/2020   | 1 |
| Work Flow Status         |           |                                                          |           |                    |               |            | 07E57A338E     | Skipped by Rule | New                 | Electronic          | 1/8/2020     | 1/8/2020    | 1 |
| (AII)                    | •         |                                                          |           |                    |               |            | 18CFD278ED     | Skipped by Rule | New                 | Electronic          | 1/8/2020     | 1/8/2020    | 1 |
|                          |           |                                                          |           |                    |               |            | 41FE13FE02     | Skipped by Rule | New                 | Electronic          | 1/22/2020    | 1/22/2020   | 1 |
| Auth Status              | 7 T       |                                                          |           |                    |               |            | 45F40B13E5     | Skipped by Rule | New                 | Electronic          | 1/22/2020    | 1/22/2020   | 1 |
| (AII)                    | •         |                                                          |           |                    |               |            | 52E929A663     | Skipped by Rule | New                 | Electronic          | 1/29/2020    | 1/29/2020   | 1 |
|                          |           |                                                          |           |                    |               |            | 69DE0F8C9B     | Skipped by Rule | New                 | Electronic          | 1/22/2020    | 1/22/2020   | 1 |
| Ordering Physician       | n         |                                                          |           |                    |               |            | 901F6542B4     | Skipped by Rule | New                 | Electronic          | 1/8/2020     | 1/8/2020    | 1 |
| (AII)                    | •         |                                                          |           |                    |               |            | 0703FC02B2     | Skipped by Rule | New                 | Electronic          | 1/15/2020    | 1/15/2020   | 1 |
| Account Number           |           |                                                          |           |                    |               |            | 1268F9047A     | Skipped by Rule | New                 | Electronic          | 1/1/2020     | 1/1/2020    | 1 |
|                          | 1         |                                                          |           |                    |               |            | 2647FBFF64     | Skipped by Rule | New                 | Electronic          | 1/1/2020     | 1/1/2020    | 1 |
| -                        |           |                                                          |           |                    |               |            | 3350A75571     | Skipped by Rule | New                 | Electronic          | 1/8/2020     | 1/8/2020    | 1 |
|                          |           |                                                          |           |                    |               |            | 5341B778B6     | Skipped by Rule | New                 | Electronic          | 1/22/2020    | 1/22/2020   | 1 |
|                          |           |                                                          |           |                    |               |            | 6985FB6C02     | Skipped by Rule | New                 | Electronic          | 1/22/2020    | 1/22/2020   | 1 |
|                          |           |                                                          |           |                    |               |            | 9034CB472C     | Skipped by Rule | New                 | Electronic          | 1/22/2020    | 1/22/2020   | 1 |
|                          | 0         |                                                          |           |                    |               |            | 16223A7C94     | Skipped by Rule | New                 | Electronic          | 1/15/2020    | 1/15/2020   | 1 |
| Limit Detail Rows        | to:       |                                                          |           |                    |               |            | 3426085CA9     | Skipped by Rule | New                 | Electronic          | 1/15/2020    | 1/15/2020   | 1 |
| 5,000                    |           |                                                          |           |                    |               |            | A69ED62785     | Skipped by Rule | New                 | Electronic          | 1/1/2020     | 1/1/2020    | 1 |

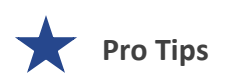

**Detail Rows** – this is initially set at 5,000 rows. This can be adjusted to better suit your facility's needs. This report will remember what this filter has been updated to.

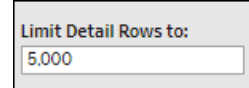

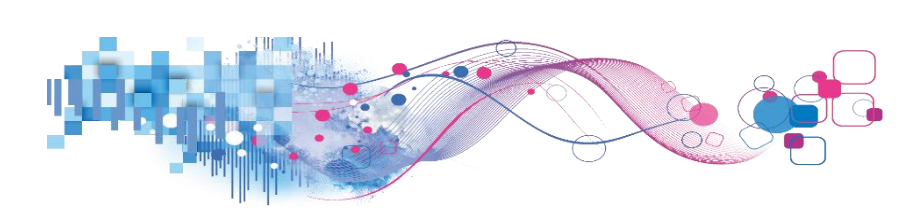

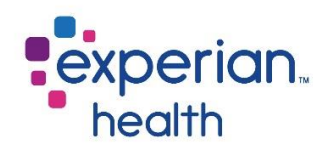

Filter Criteria box includes:

| Date Range<br>10/29/2019 1/29/2020               | Date Range                                                                                                    | Adjust the slider to capture desired date range.                                                                                                    |  |  |  |  |  |  |
|--------------------------------------------------|----------------------------------------------------------------------------------------------------|----------------------------------------------------------------------------------------------------|--|--|--|--|--|--|
| Client Name (AII) Facility Name                  | Client Name                                                                                                    | Choose to view data from all clients or select specific clients to view. Ability to enter specific, free-form text is also available within this filter.                                                                                                    |  |  |  |  |  |  |
| (AII)  User Name (AII)  Payer Name               | Facility Name                                                                                                    | Choose to view data from all facilities or select specific facilities to view. Ability to enter specific, free-form text is also available within this filter.                                                                                                    |  |  |  |  |  |  |
| (AII)   Work Flow Status (AII)  Auth Status      | User Name                                                                                                    | Choose to view data from all users or select specific users to view. Ability to enter specific, free-form text is also available within this filter.                                                                                                    |  |  |  |  |  |  |
| (AII)   Ordering Physician (AII)  Account Number | Payer NameChoose to view data from all payers or select specific payer<br>view. Ability to enter specific, free-form text is also availab<br>within this filter. |                                                                                                    |  |  |  |  |  |  |
| Account Number                                   | Work Flow Status                                                                                                    | Choose to view data from all workflow statuses or select<br>specific workflow statuses to view. <i>These may vary depending</i><br><i>on your facility's configuration. Ability to enter specific, free-</i><br><i>form text is also available within this filter.</i> |  |  |  |  |  |  |
| 5.000                                            | Auth Status                                                                                                    | Choose to view data from of all authorization statuses or select specific authorization statuses to view. <i>Ability to enter specific, free-form text is also available within this filter.</i>                                                                       |  |  |  |  |  |  |
|                                                  | Ordering Physician                                                                                                    | Choose to view data from all ordering physicians or select specific ordering physicians to view. <i>Ability to enter specific, free-form text is also available within this filter.</i>                                                                                |  |  |  |  |  |  |
|                                                  | Account Number                                                                                                    | Enter a specific account number to view.                                                                                                    |  |  |  |  |  |  |
|                                                  | Limit Detail Rows to:                                                                                                    | Displays the number of rows that are displaying. Initial default is set to 10,000. Adjust as needed.                                                                                                    |  |  |  |  |  |  |

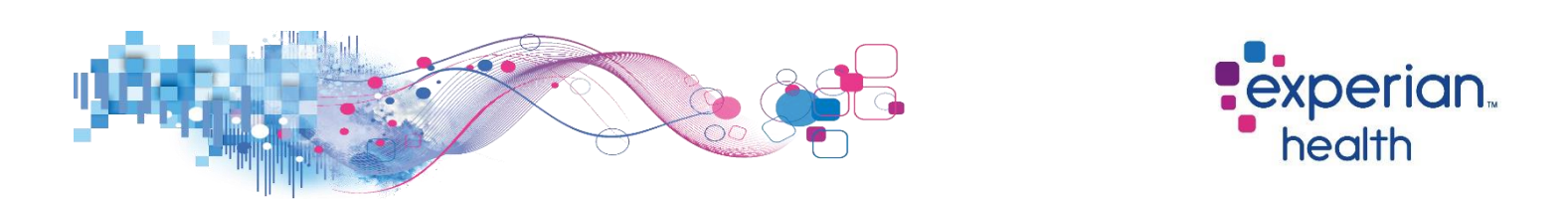

**Example:** The filter from the Summary tab and/or the Tabular tab carries through to this tab. The Authorization Status filter is still set to Authorized, Incomplete, Not Found and Unable to Process.

| Date Range<br>1/1/2020 1/ | /29/2020 | Authorizations- Activity Detail<br>Limited to 5,000 Rows |           |                    |               |                      |                |                   |              |            |              |             |     |  |
|---------------------------|----------|----------------------------------------------------------|-----------|--------------------|---------------|----------------------|----------------|-------------------|--------------|------------|--------------|-------------|-----|--|
| CT-11                     |          |                                                          |           |                    | F             |                      |                |                   |              | -          | 6            |             |     |  |
| Client Name               |          | Client Name                                              | User Name | Ordering Physician | Facility Name | Payer Name           | Account Number | Auth Status       | Status       | Type       | Service Date | Action Date | - 1 |  |
| (All)                     |          | cheft 0                                                  | User-05   | Doctor-3D          | Facility 2    | Payer-Of             | ACREDEDEDE     | Not Found         | Response Re. | Electronic | 11/25/2010   | 1/25/2020   | 1   |  |
| Facility Name             |          |                                                          | 0361-01   | Doctor-S6          | Facility-2    | Payer-oc<br>Daver dR | 4003039000     | Not Found         | Response Re. | Electronic | 12/20/2019   | 1/1/2020    | 1   |  |
| (All)                     | •        |                                                          |           | Doctor-46          | Facility-2    | Payer-40             | 1480005504     | Authorized        | Response Re. | Electronic | 2/12/2020    | 1/1/2020    | -   |  |
| [ V - V                   |          |                                                          |           | DOLLOF-SL          | r denity-z    | Payer-40             | 2020001294     | Authorized        | Response Re. | Electronic | 2/12/2020    | 1/15/2020   | -   |  |
| User Name                 |          |                                                          |           | Durber CD          | Frank 2       | Payer-06             | 3C366013A8     | Not Found         | Response Re. | Electronic | 1/1/2019     | 1/22/2020   | 1   |  |
| (All)                     | •        |                                                          |           | Doctor-68          | Facility-2    | Payer-6C             | DD4C9051F9     | NotPound          | Response Re. | Electronic | 1/1/2020     | 1/29/2020   | 1   |  |
| 100                       |          |                                                          |           | Doctor-6E          | Facility-2    | Payer-50             | 58/BE8/DFF     | Unable To Process | Response Re. | Electronic | 2/5/2020     | 1/29/2020   | -   |  |
| Payer Name                |          |                                                          |           | Doctor-9C          | Facility-2    | Payer-06             | 0DE6764479     | Not Found         | Response Re. | Electronic | 1/22/2020    | 1/29/2020   | 1   |  |
| (AII)                     | •        |                                                          |           | Doctor-20          | Facility-2    | Payer-9D             | 1990715D5E     | Not Found         | Response Re. | Electronic | 12/17/2019   | 1/15/2020   | 1   |  |
|                           | 2        |                                                          |           | Doctor-35          | Facility-2    | Payer-50             | D784C98319     | Unable To Process | Response Re. | Electronic | 1/15/2020    | 1/29/2020   | 1   |  |
| Work Flow Status          |          |                                                          |           | Doctor-46          | Facility-2    | Payer-06             | 5287869C78     | Not Found         | Response Re. | Electronic | 1/22/2020    | 1/29/2020   | 1   |  |
| (AII)                     | •        |                                                          |           | Doctor-76          | Facility-2    | Payer-82             | BD87642099     | Not Found         | Response Re. | Electronic | 12/10/2019   | 1/8/2020    | 1   |  |
|                           |          |                                                          |           | Doctor-83          | Facility-2    | Payer-50             | 0A6356788A     | Unable To Process | Response Re. | Electronic | 1/1/2020     | 1/29/2020   | 1   |  |
| Auth Status               |          |                                                          |           | Doctor-89          | Facility-2    | Payer-D2             | B295443E54     | Unable To Process | Response Re. | Electronic | 12/3/2019    | 1/1/2020    | 1   |  |
| (Multiple values)         | •        |                                                          |           | Doctor-A4          | Facility-2    | Payer-6C             | 587349515D     | Not Found         | Response Re. | Electronic | 12/3/2019    | 1/8/2020    | 1   |  |
| Ordering Physician        |          |                                                          |           | Doctor-A8          | Facility-2    | Payer-87             | D96E2609D4     | Not Found         | Response Re. | Electronic | 12/3/2019    | 1/1/2020    | 1   |  |
| Cruering Physician        | - 1      |                                                          |           | Doctor-B7          | Facility-2    | Payer-BF             | A22FC6B6C8     | Not Found         | Response Re. | Electronic | 12/17/2019   | 1/22/2020   | 1   |  |
| (AII)                     |          |                                                          |           | Doctor-B8          | Facility-2    | Payer-32             | 8B2CDB0A92     | Not Found         | Response Re. | Electronic | 12/3/2019    | 1/8/2020    | 1   |  |
| Account Number            |          |                                                          |           |                    |               | Payer-89             | A161A63BBD     | Not Found         | Response Re. | Electronic | 1/1/2020     | 1/29/2020   | 1   |  |
|                           | Ĩ        |                                                          |           |                    |               |                      | BD8A7DD16D     | Not Found         | Response Re. | Electronic | 1/1/2020     | 1/29/2020   | 1   |  |
| 1                         |          |                                                          |           | Doctor-C6          | Facility-2    | Payer-0F             | 25F9EA41FF     | Not Found         | Response Re. | Electronic | 12/10/2019   | 1/8/2020    | 1   |  |
|                           |          |                                                          |           |                    |               | Payer-6C             | 1C265BCEE4     | Not Found         | Response Re. | Electronic | 1/29/2020    | 1/29/2020   | 1   |  |
|                           |          |                                                          |           | Doctor-D9          | Facility-2    | Payer-6C             | 2B848EE13B     | Authorized        | Response Re. | Electronic | 1/15/2020    | 1/22/2020   | 1   |  |
|                           |          |                                                          |           | Doctor-EC          | Facility-2    | Payer-6C             | 4EC8CDCF53     | Not Found         | Response Re. | Electronic | 2/19/2020    | 1/29/2020   | 1   |  |
|                           |          |                                                          |           | Doctor-FA          | Facility-2    | Payer-0F             | 44F4721CE5     | Not Found         | Response Re. | Electronic | 1/8/2020     | 1/29/2020   | 1   |  |
| Limit Detail Rows to      | 0:       |                                                          |           | Doctor-FD          | Facility-2    | Payer-82             | 6ED4137BF9     | Unable To Process | Response Re. | Electronic | 12/10/2019   | 1/8/2020    | 1   |  |
| 5,000                     |          |                                                          | User-2C   | Doctor-39          | Facility-2    | Payer-61             | C0588C94DC     | Not Found         | Response Re. | Electronic | 10/22/2019   | 1/1/2020    | 2   |  |

Click on any data field to display a pop-up box.

You can choose to keep only this data or exclude this data from the results.

This data can be downloaded by clicking on the View Data icon (see pg. 8)

|             |                    |                                                                                                    |                                        | Authoriz                         |  |  |  |
|-------------|--------------------|----------------------------------------------------------------------------------------------------|----------------------------------------|----------------------------------|--|--|--|
| Client Name | User Name          | Ordering Physician                                                                                   | Facility Name                          | Payer Name                       |  |  |  |
| Client-6    | User-0B<br>User-0F | Doctor-3D<br>Doctor-3B<br>Doctor-4B                                                                  | Facility-2<br>Facility-2<br>Facility-2 | Payer-0F<br>Payer-6C<br>Payer-4B |  |  |  |
|             |                    | ✓ Keep Only     × Exclude     ➡ 示     ■     8       25 items selected     SUM(Number of Records): 25 |                                        |                                  |  |  |  |
|             | L                  | User-0F                                                                                              |                                        | 5                                |  |  |  |
|             |                    | Doctor-20                                                                                            | Facility-2                             | Payer-9D                         |  |  |  |

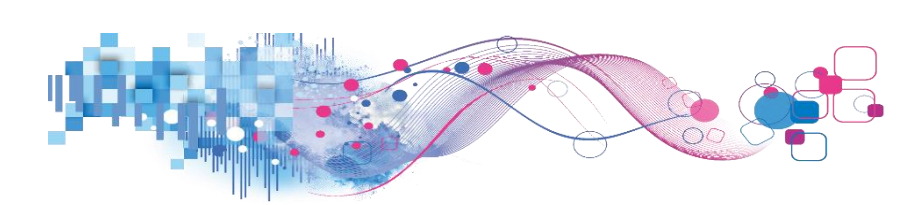

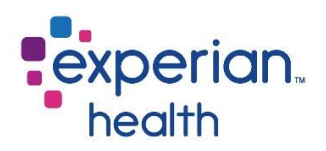

Hover over a numerical value in the last column to display a quick view of details for that record.

| Action Date<br>1/29/2020<br>1/1/2020<br>1/1/2020<br>1/15/2020 | 1 1 1 1 1 1 1 1 1 1 1 1 1 1 1 1 1 1 1 1 |                   |
|---------------------------------------------------------------|-----------------------------------------|-------------------|
| Account N                                                     | lumber:                                 | 1AB099FE94        |
| Action Da                                                     | te:                                     | 1/15/2020         |
| Auth Stat                                                     | us:                                     | Authorized        |
| Service Da                                                    | ate:                                    | 2/12/2020         |
| User Nam                                                      | e:                                      | User-0F           |
| Client Nar                                                    | ne:                                     | Client-6          |
| Facility Na                                                   | ame:                                    | Facility-2        |
| Payer Nar                                                     | ne:                                     | Payer-4B          |
| Ordering                                                      | Physiciar                               | Doctor-5E         |
| Transactio                                                    | on Type:                                | Electronic        |
| Work Flov                                                     | v Status:                               | Response Received |
| Number o                                                      | f Records                               | s: 1              |

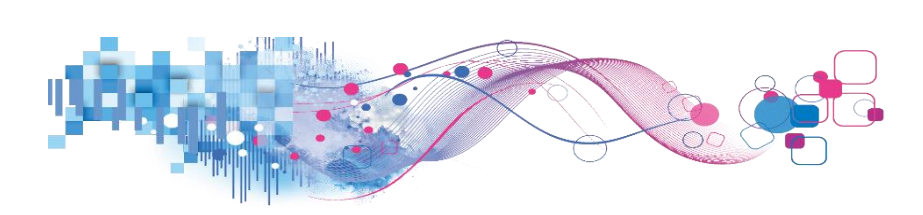

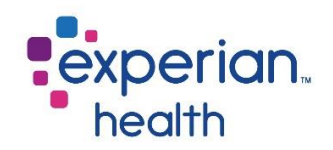

### **Authorizations Encounter Status Dashboard**

The Authorizations Encounter Status Report provides details about all encounters that have come through Authorizations.

The Summary tab provides Total Accounts per Encounter Status, Total Accounts per Department and Account Number by Encounter Status Timeline.

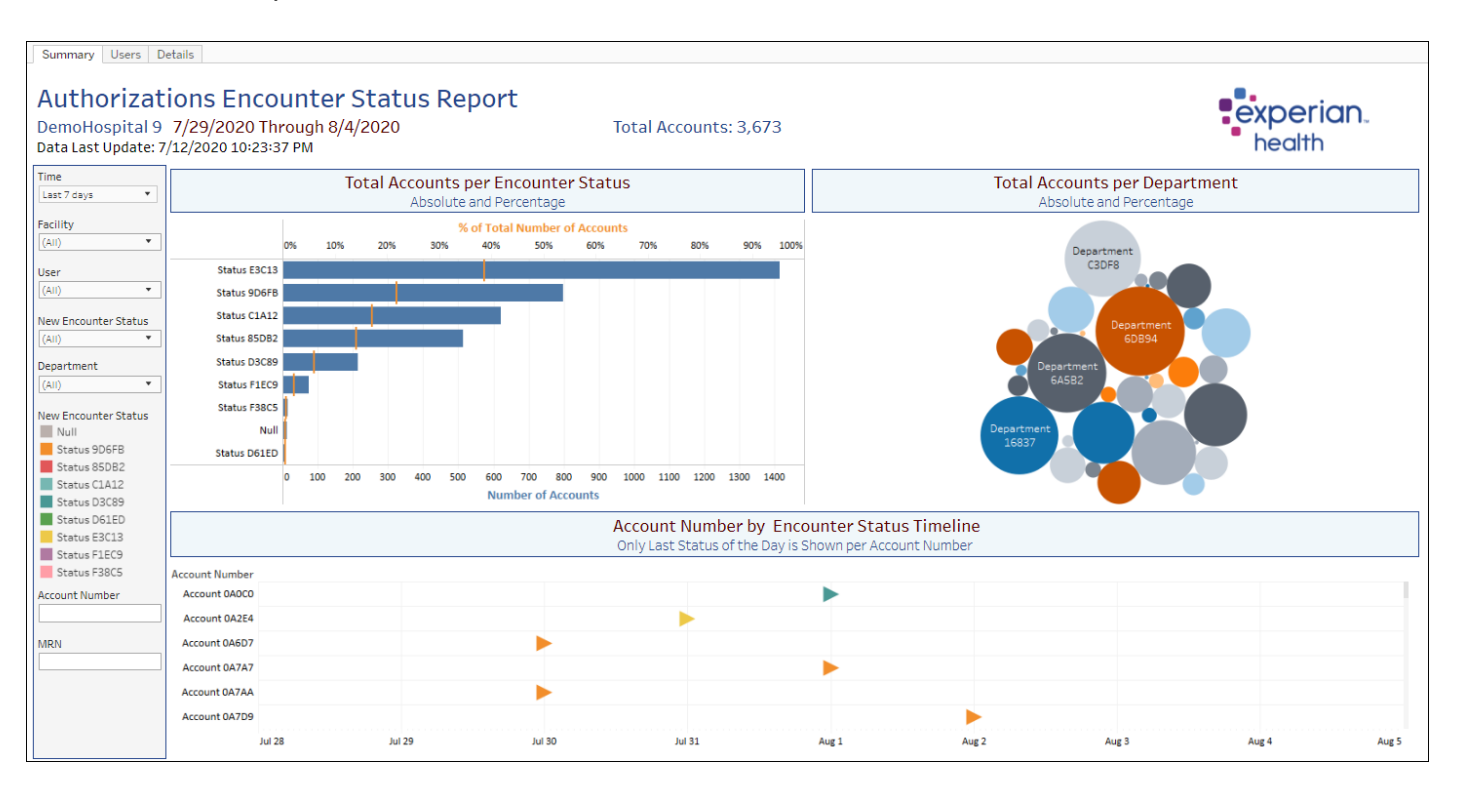

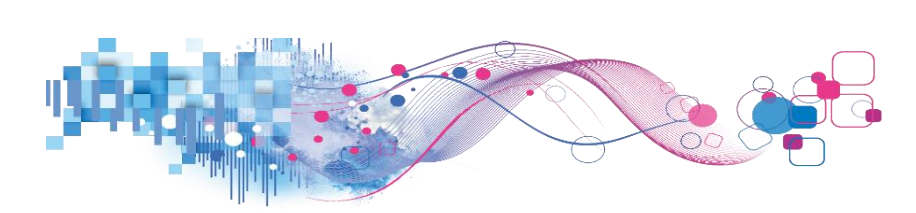

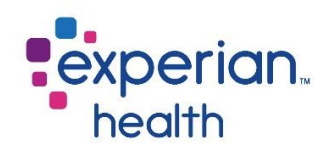

# Filter Criteria box includes:

| Time<br>Last 7 days   Facility (All)                                                                                                    | Time                           | Choose to view data by Years, Quarters, Months, Weeks, Days or Hours. Ability to filter these options further within drop-<br>down.                                                |  |  |  |  |
|----------------------------------------------------------------------------------------------------|--------------------------------|----------------------------------------------------------------------------------------------------|--|--|--|--|
| User (All)                                                                                                    | Facility Name                  | Choose to view data from all facilities or select specific facilities to view.                                                                                                    |  |  |  |  |
| Department                                                                                                    | User                           | Choose to view data from all users or select specific users to view. Ability to enter specific, free-form text is also available within this filter.                               |  |  |  |  |
| New Encounter Status<br>Null<br>Status 9D6FB<br>Status 85DB2<br>Status C1A12<br>Status D3C89<br>Status D61ED<br>Status E3C13<br>Status F1EC9<br>Status F38C5 | New Encounter<br>Status        | Choose to view data from new encounter statuses or select specific new encounter statuses to view. Ability to enter specific, free-form text is also available within this filter. |  |  |  |  |
|                                                                                                    | Department                     | Choose to view data from all departments or select specific departments to view. Ability to enter specific, free-form text is also available within this filter.                   |  |  |  |  |
| Account Number                                                                                                    | New Encounter<br>Status Legend | New Encounters statuses are color-coded.                                                                                                    |  |  |  |  |
|                                                                                                    | Account Number                 | Enter a specific account number to view.                                                                                                    |  |  |  |  |
|                                                                                                    | MRN                            | Enter a specific MRN (medical record number) to view.                                                                                                    |  |  |  |  |

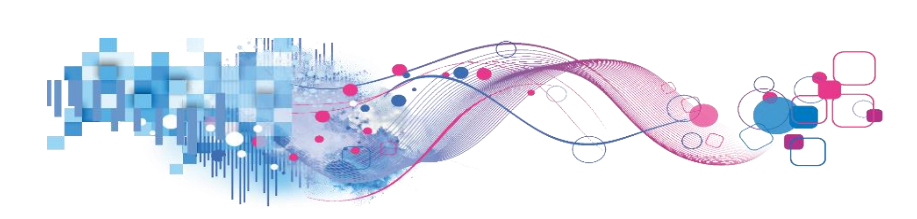

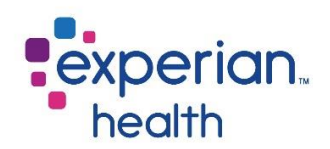

The Total Accounts per Encounter Status section provides a bar graph of each individual encounter status and the absolute and percentage of those accounts.

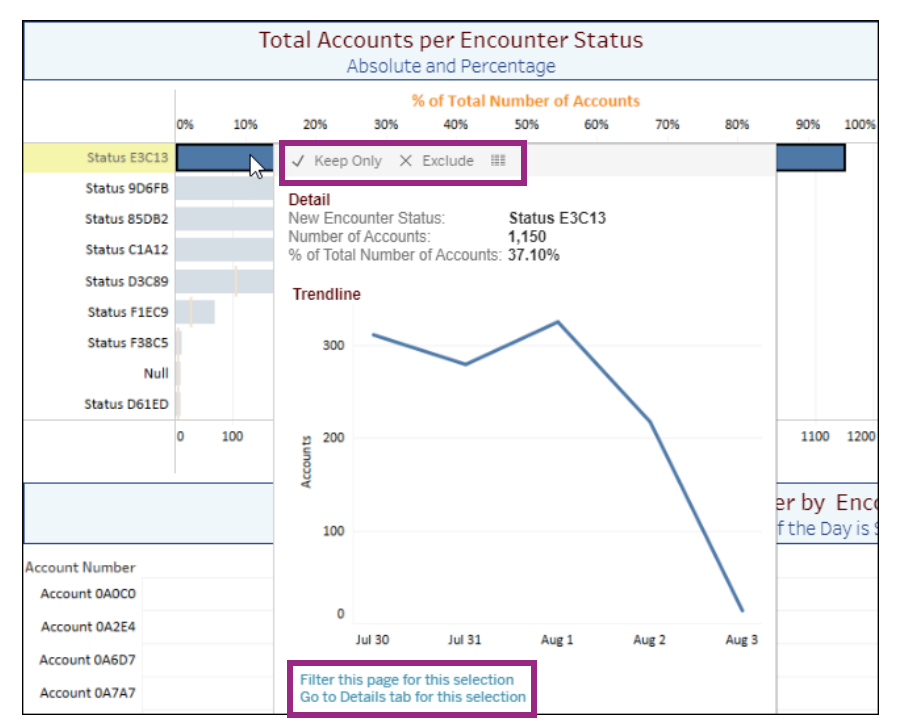

Click on a specific status to view its details in a pop-up box.

You can choose to keep only this data or exclude this data from the results.

This data can be downloaded by clicking on the View Data icon (see pg. 8)

Click on the link 'Filter this page for this selection' to filter the current page.

Click on the link 'Go to Details for this selection' to display the data in greater detail.

This detail can also be viewed by using the corresponding tab 'Detail' at the top of the dashboard.

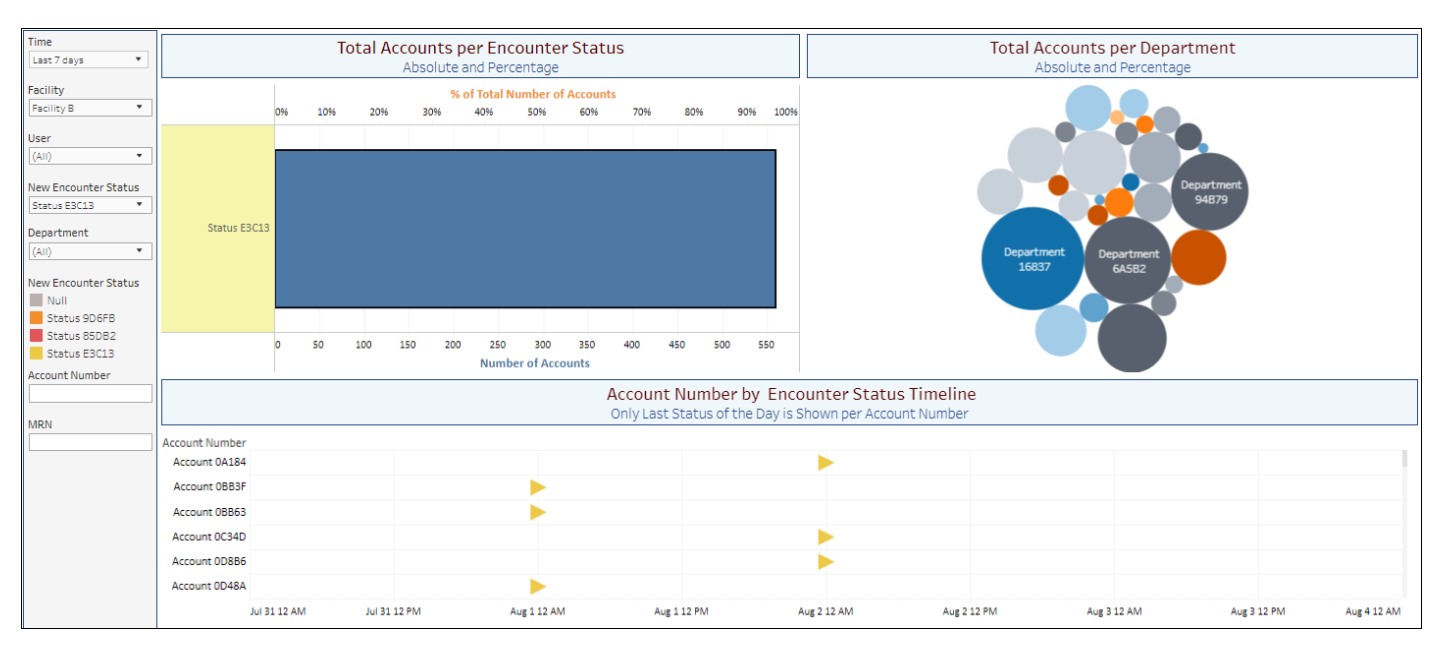

Example of results that have been selected to filter Status E3C13.

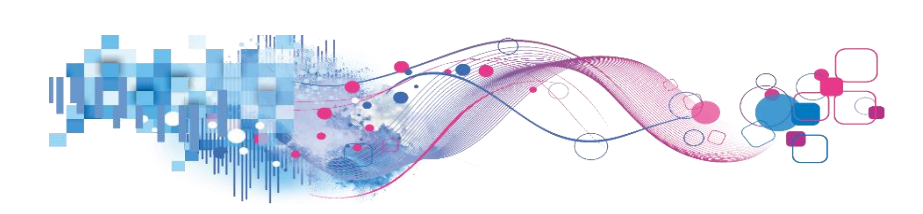

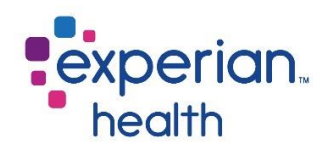

The Total Accounts per Department section provides different sized circles based on number of accounts.

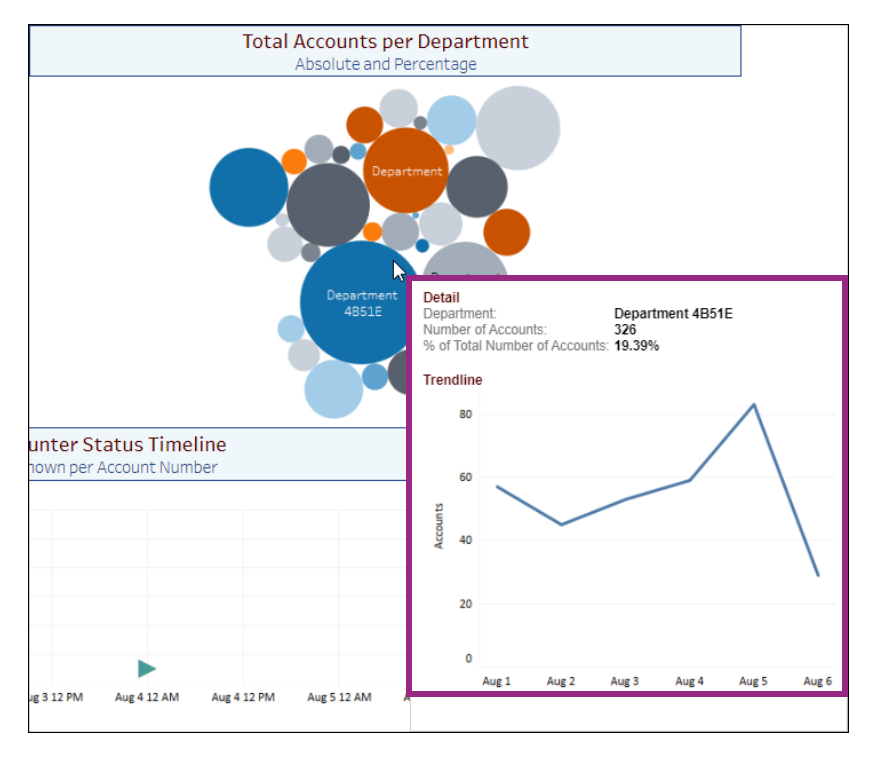

Click on a specific status to view its details in a pop-up box.

The Account Number by Encounter Status Timeline section provides a timeline of the last status of the day shown by account number.

Click on a specific status to view its details in a pop-up box.

You can choose to keep only this data or exclude this data from the results.

This data can be downloaded by clicking on the View Data icon (see pg. 8)

Click on the link 'Go to Details tab for this selection' to display the data in greater detail.

This detail can also be viewed by using the corresponding tab 'Details' at the top of the dashboard.

| Account Number by Encounter Status Timeline<br>Only Last Status of the Day is Shown per Account Number |              |              |                                |                                        |             |             |             |             |             |               |                |         |
|----------------------------------------------------------------------------------------------------|--------------|--------------|--------------------------------|----------------------------------------|-------------|-------------|-------------|-------------|-------------|---------------|----------------|---------|
| Account Number                                                                                         |              |              |                                |                                        |             |             |             |             |             |               |                |         |
| Account 0A0C0                                                                                          |              | $\mathbf{R}$ | ✓ Keep Only × E                | clude III                              |             |             |             |             |             |               |                |         |
| Account 0A7A7                                                                                          |              | 45           | Detail                         |                                        |             |             |             |             |             |               |                |         |
| Account 0A7D9                                                                                          |              |              | Account Number:                | Account 0A0C0                          |             |             |             |             |             |               |                |         |
| Account 0A184                                                                                          |              |              | New Encounter Statu            | s: Status D3C89                        |             |             |             |             |             |               |                |         |
| Account 0A440                                                                                          |              |              | Changed By:                    | User 19A7E                             |             |             |             |             |             |               |                |         |
| Account 0AA11                                                                                          |              |              | Time:<br>Go to Details tab for | 8/1/2020 12:00:05 PM<br>this selection |             |             |             |             |             |               |                |         |
|                                                                                                    | Jul 31 12 PM | Aug 1 12     | L                              |                                        | Aug 3 12 AM | Aug 3 12 PM | Aug 4 12 AM | Aug 4 12 PM | Aug 5 12 AM | Aug 5 12 PM A | ug 6 12 AM Aug | 6 12 PM |

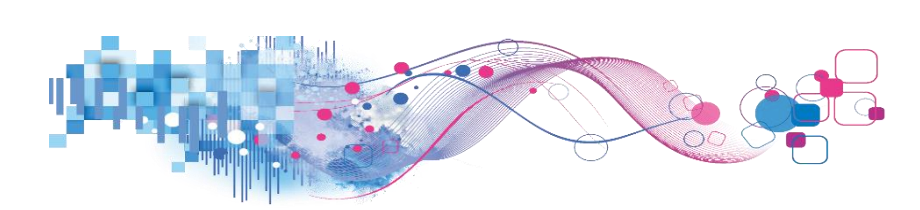

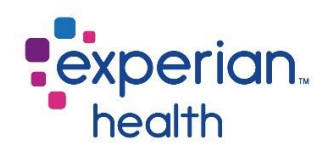

### Users

The Users tab displays information about total accounts and distinct accounts per user.

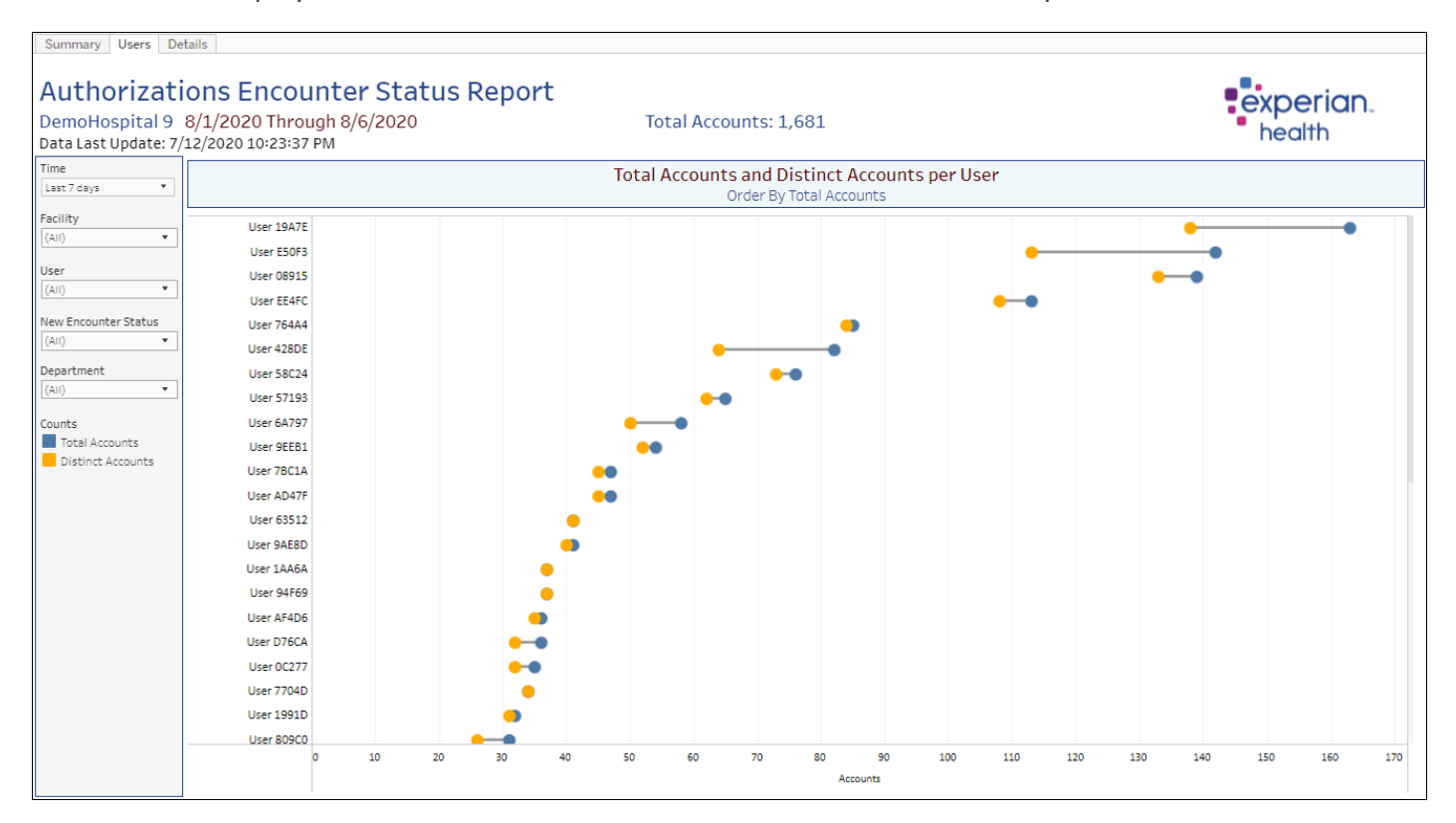

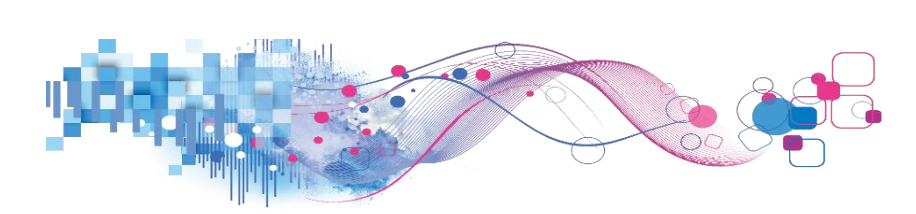

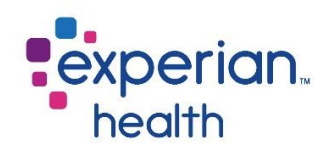

Filter Criteria box includes:

| Time<br>Last 7 days<br>Facility<br>(All)      | Time                    | Choose to view data by Years, Quarters, Months, Weeks, Days or Hours. <i>Ability to filter these options further within drop-down.</i>                                                    |
|-----------------------------------------------|-------------------------|----------------------------------------------------------------------------------------------------|
| User (All)                                    | Facility                | Choose to view data from all facilities or select specific facilities to view.                                                                                                    |
| (AII)  Department (AII)                       | User                    | Choose to view data from all users or select specific users to view. Ability to enter specific, free-form text is also available within this filter.                                      |
| Counts<br>Total Accounts<br>Distinct Accounts | New Encounter<br>Status | Choose to view data from new encounter statuses or select specific new encounter statuses to view. <i>Ability to enter specific, free-form text is also available within this filter.</i> |
|                                               | Department              | Choose to view data from all departments or select specific departments to view. <i>Ability to enter specific, free-form text is also available within this filter.</i>                   |
|                                               | Counts Legend           | New Encounters statuses are color-coded.                                                                                                    |
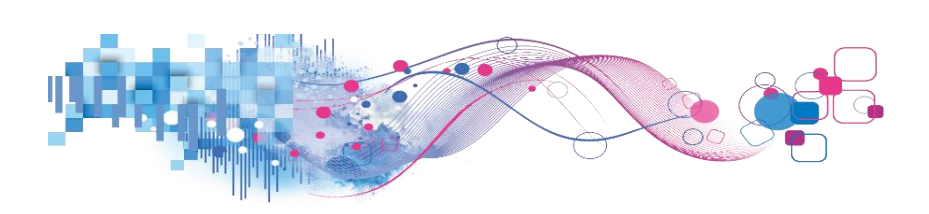

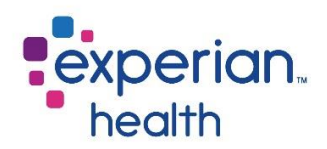

Click on a specific data point to view its details in a pop-up box.

You can choose to keep only this data or exclude this data from the results.

This data can be downloaded by clicking on the View Data icon (see pg. 8)

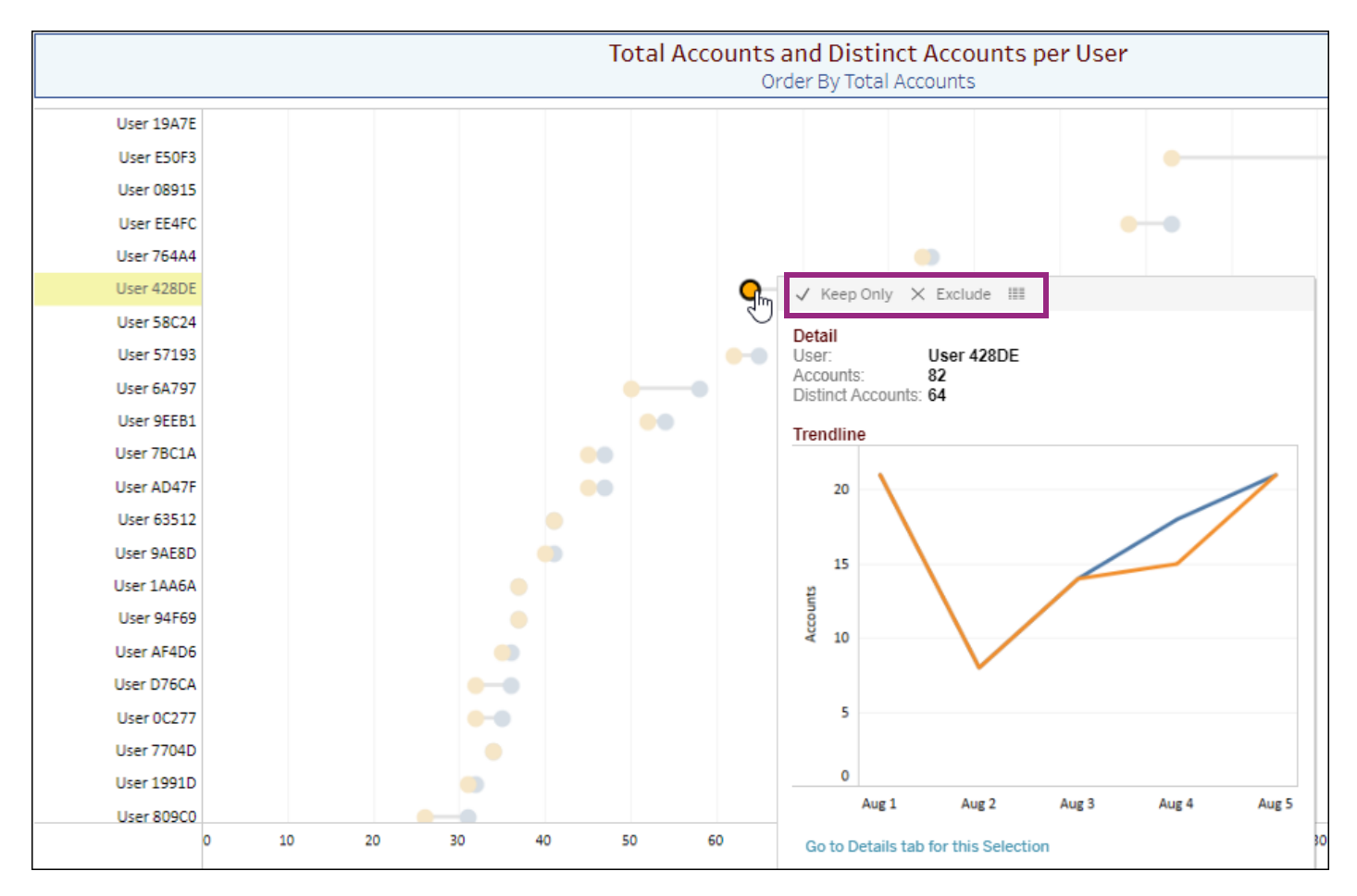

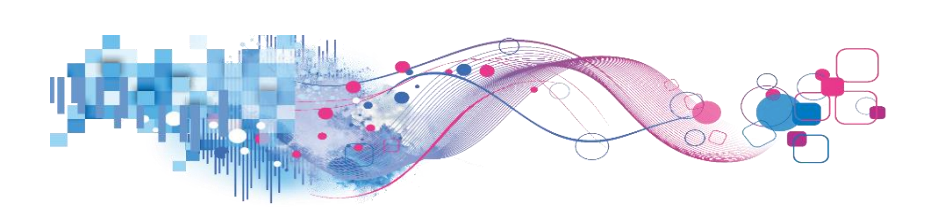

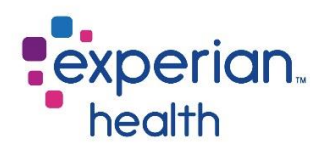

## Details

The Details tab displays the details of each new encounter status.

| Summary Users Details                  |                    |              |                      |                 |                       |                  |  |  |  |
|----------------------------------------|--------------------|--------------|----------------------|-----------------|-----------------------|------------------|--|--|--|
|                                        |                    |              |                      |                 |                       |                  |  |  |  |
| Authorizations Encounter Status Report |                    |              |                      |                 |                       |                  |  |  |  |
| DemoHospital 9                         | 9 8/1/2020 Throu   | ıgh 8/6/2020 |                      | Total Accounts: | Total Accounts: 1,681 |                  |  |  |  |
| Data Last Update:                      | 7/12/2020 10:23:37 | PM           |                      |                 | neam                  |                  |  |  |  |
| Time                                   |                    |              |                      |                 |                       |                  |  |  |  |
| Last 7 days 🔻                          | Account Number     | MRN          | Time                 | User            | New Encounter Status  | Department       |  |  |  |
|                                        | Account 0A0C0      | MRN 61A66    | 8/1/2020 12:00:05 PM | User 19A7E      | Status D3C89          | Department 4B51E |  |  |  |
| Facility                               | Account 0A7A7      | MRN 33AF6    | 8/1/2020 2:09:06 PM  | User AF4D6      | Status 9D6FB          | Department AF8F0 |  |  |  |
| (Multiple values) 🔻                    | Account 0A7D9      | MRN 77287    | 8/2/2020 11:20:43 AM | User EBA8E      | Status 9D6FB          | Department 69676 |  |  |  |
| llear                                  | Account 0A184      | MRN 4372B    | 8/2/2020 9:00:35 AM  | User 1F694      | Status E3C13          | Department 74F10 |  |  |  |
| (All) -                                | Account 0A440      | MRN EEC41    | 8/3/2020 7:55:12 AM  | User 57193      | Status D3C89          | Department 4B51E |  |  |  |
| (All) *                                | Account 0AA11      | MRN D189F    | 8/4/2020 8:34:31 AM  | User 428DE      | Status D3C89          | Department 4B51E |  |  |  |
| New Encounter Status                   | Account 0AC51      | MRN 76F10    | 8/1/2020 2:54:34 PM  | User 6A797      | Status 85DB2          | Department 88B87 |  |  |  |
| (All)                                  | Account 0B63E      | MRN CB3EA    | 8/2/2020 9:04:22 AM  | User 3F002      | Status 9D6FB          | Department 01755 |  |  |  |
|                                        | Account 0BB3F      | MRN 0CBF9    | 8/1/2020 3:20:29 PM  | User 8E8E9      | Status E3C13          | Department 94B79 |  |  |  |
| Department                             | Account 0BB63      | MRN 2B0BE    | 8/1/2020 3:18:17 PM  | User 764A4      | Status E3C13          | Department 6A5B2 |  |  |  |
| (All) 🔻                                | Account 0BEF4      | MRN 1A88D    | 8/1/2020 10:49:37 AM | User 08915      | Status C1A12          | Department C3DF8 |  |  |  |
|                                        | Account 0C6E4      | MRN 8D200    | 8/2/2020 11:40:24 AM | User EE4FC      | Status 9D6FB          | Department 88B87 |  |  |  |
| Account Number                         | Account 0C34D      | MRN 16CA2    | 8/2/2020 4:24:03 PM  | User 9507D      | Status E3C13          | Department 80D6E |  |  |  |
|                                        | Account OCCBC      | MRN 8DFE3    | 8/2/2020 12:49:48 PM | User 08915      | Status 9D6FB          | Department 01755 |  |  |  |
| MPN                                    | Account 0D8B6      | MRN C07A7    | 8/2/2020 2:19:56 PM  | User 7704D      | Status E3C13          | Department 16837 |  |  |  |
|                                        | Account 0D48A      | MRN 3A745    | 8/1/2020 10:57:26 AM | User AF4D6      | Status E3C13          | Department AF8F0 |  |  |  |
|                                        | Account 0D586      | MRN FODE1    | 8/2/2020 9:11:34 AM  | User 19A7E      | Status D3C89          | Department 4B51E |  |  |  |
|                                        | Account 0DA22      | MRN 101E7    | 8/5/2020 1:26:04 PM  | User 19A7E      | Status D3C89          | Department 4851E |  |  |  |
|                                        | Account 0E0A0      | MRN 01950    | 8/2/2020 12:52:55 PM | User 0C277      | Status C1A12          | Department ADFA0 |  |  |  |
|                                        | Account 0E6BE      | MRN B389B    | 8/2/2020 8:12:06 AM  | User 562A1      | Status E3C13          | Department 16837 |  |  |  |
|                                        | Account 0E7F7      | MRN 8D200    | 8/2/2020 11:40:24 AM | User EE4FC      | Status 9D6FB          | Department E6642 |  |  |  |
|                                        | Account 0E24C      | MRN DBAA3    | 8/1/2020 2:59:23 PM  | User D76CA      | Status C1A12          | Department 3C1B0 |  |  |  |
|                                        | Account 0E27E      | MRN 6BC0E    | 8/2/2020 12:57:30 PM | User 08915      | Status C1A12          | Department C3DF8 |  |  |  |
|                                        | Account 0E65E      | MRN DD236    | 8/1/2020 2:15:31 PM  | User 63512      | Status E3C13          | Department 6A5B2 |  |  |  |
|                                        | Account 0E119      | MRN 629FA    | 8/1/2020 9:25:24 AM  | User 08915      | Status F1EC9          | Department C3DF8 |  |  |  |
|                                        |                    |              | 8/1/2020 9:25:27 AM  | User 08915      | Status C1A12          | Department C3DF8 |  |  |  |
|                                        | Account 0E485      | MRN 20323    | 8/5/2020 1:02:05 PM  | User 19A7E      | Status D3C89          | Department 4B51E |  |  |  |
|                                        | Account 0EB17      | MRN EC9D4    | 8/5/2020 1:19:22 PM  | User 19A7E      | Status D3C89          | Department 4851E |  |  |  |
|                                        | Account 0EBB2      | MRN A29CA    | 8/1/2020 9:22:30 AM  | User 08915      | Status C1A12          | Department C3DF8 |  |  |  |
|                                        | Account 0EC9F      | MRN 7410A    | 8/2/2020 1:29:25 PM  | User EE4FC      | Status 9D6FB          | Department 88B87 |  |  |  |
|                                        | Account 0ED14      | MRN C56C0    | 8/2/2020 11:27:53 AM | User EE4FC      | Status 9D6FB          | Department 88B87 |  |  |  |
|                                        | Account 0EE36      | MRN CC927    | 8/1/2020 2:08:06 PM  | User 58C24      | Status 9D6FB          | Department DE4EA |  |  |  |

## Data Columns included in this report:

| Account Number | User                 |  |  |
|----------------|----------------------|--|--|
| MRN            | New Encounter Status |  |  |
| Time           | Department           |  |  |

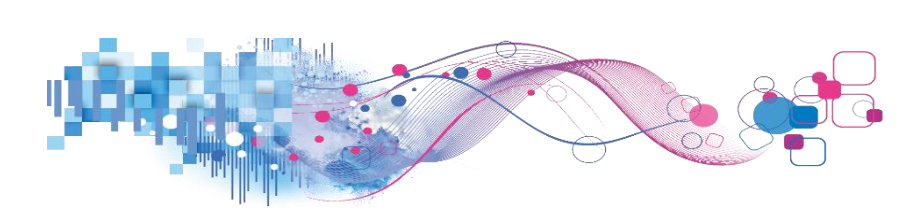

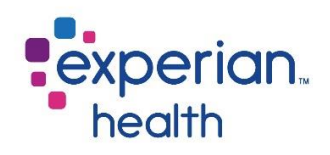

## Filter Criteria box includes:

| Time                 |     |
|----------------------|-----|
| Last 7 days 🔻        | Tim |
| Facility             |     |
| (Multiple values) 🔹  |     |
| User                 | Fac |
| (All) 🔻              | Fac |
| New Encounter Status |     |
| (All)                |     |
| Department           | Use |
| (All) 🔻              |     |
| Account Number       |     |
|                      |     |
| MRN                  | Nev |
|                      | Sta |
|                      |     |

| Time                    | Choose to view data by Years, Quarters, Months, Weeks, Days or Hours. <i>Ability to filter these options further within drop-down.</i>                                             |
|-------------------------|----------------------------------------------------------------------------------------------------|
| Facility                | Choose to view data from all facilities or select specific facilities to view. Ability to enter specific, free-form text is also available within this filter.                     |
| User                    | Choose to view data from all users or select specific users to view. Ability to enter specific, free-form text is also available within this filter.                               |
| New Encounter<br>Status | Choose to view data from new encounter statuses or select specific new encounter statuses to view. Ability to enter specific, free-form text is also available within this filter. |
| Department              | Choose to view data from all departments or select specific departments to view. Ability to enter specific, free-form text is also available within this filter.                   |
| Account Number          | Enter a specific account number to view.                                                                                                    |
| MRN                     | Enter a specific MRN (medical record number) to view.                                                                                                    |

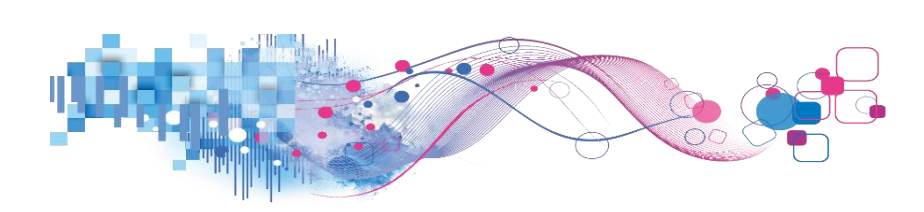

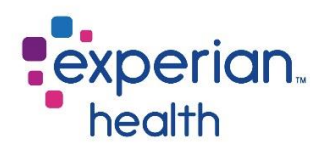

## **Example**: Filters are set to display data from the last seven (7) days, from facility B and all users for Department 0DAD1.

| Time                 |                |           |                      |            |                      |                  |
|----------------------|----------------|-----------|----------------------|------------|----------------------|------------------|
| Last 7 days 💌        | Account Number | MRN       | Time                 | User       | New Encounter Status | Department       |
|                      | Account 6E266  | MRN 65C37 | 8/1/2020 6:31:22 AM  | User 1991D | Status E3C13         | Department ODAD1 |
| Facility             | Account 7A7E6  | MRN 32A3A | 8/1/2020 6:32:21 AM  | User 1991D | Status E3C13         | Department 0DAD1 |
| Facility B 🔹         | Account 56CC9  | MRN 57C6D | 8/2/2020 12:39:52 PM | User 7BC1A | Status E3C13         | Department 0DAD1 |
| User                 | Account 572D9  | MRN 7086F | 8/2/2020 4:06:36 PM  | User 7BC1A | Status E3C13         | Department 0DAD1 |
| User -               | Account 65813  | MRN BA19B | 8/2/2020 4:42:37 PM  | User 7BC1A | Status E3C13         | Department 0DAD1 |
| (All) *              | Account AC40D  | MRN 464DE | 8/2/2020 4:40:52 PM  | User 7BC1A | Status E3C13         | Department 0DAD1 |
| New Encounter Status | Account B99A3  | MRN 86672 | 8/2/2020 5:05:16 PM  | User 7BC1A | Status E3C13         | Department 0DAD1 |
| (A)) •               | Account CFE93  | MRN 26E14 | 8/1/2020 10:27:30 AM | User 49C35 | Status E3C13         | Department 0DAD1 |
| Department 0DAD1 V   | ]              |           |                      |            |                      |                  |
| Account Number       | ]              |           |                      |            |                      |                  |
|                      | ]              |           |                      |            |                      |                  |